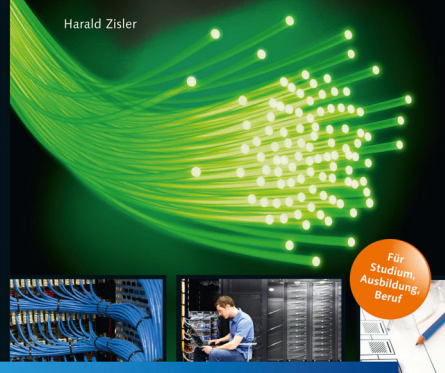

# **Computer-Netzwerke**

#### Grundlagen, Funktionsweise, Anwendung

- → Theorie und Praxis: von der MAC-Adresse bis zum Router
- → TCP/IP, IPv4, IPv6, (W)LAN, VPN, VLAN u.v.m.
- → Konfiguration, Planung, Aufbau und sicherer Betrieb von Netzwerken

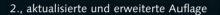

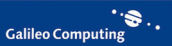

Harald Zisler

# **Computer-Netzwerke**

Grundlagen, Funktionsweise, Anwendung

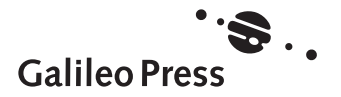

# Liebe Leserin, lieber Leser,

dieses Phänomen ist Ihnen sicher bekannt: nur ein Bruchteil der entwickelten Software erscheint zum geplanten Zeitpunkt, zu den geplanten Kosten und mit den geplanten Features und lässt sich anschließend auch noch problemlos pflegen und erweitern. Der Grund dafür ist ebenso bekannt: angesichts der Vielzahl an Prozessen, Technologien und nicht zuletzt an beteiligten Personen kann bei der Entwicklung eines Software-Projekts eine Menge schiefgehen.

Damit Sie bei Ihrem Projekt von Anfang an auf der sicheren Seite sind, hat unser Autor Matthias Geirhos in akribischer Kleinarbeit unzählige Empfehlungen und Best Practices für jede Projekt-Phase zusammengetragen, die sich in seiner langjährigen Tätigkeit als Entwicklungsleiter bewährt haben. Angefangen bei Architektur und Design über wichtige Fragen der Programmierung und des Datenzugriffs bis hin zum Testen und zur Softwarepflege erhalten Sie hier praktische Hilfestellung für Ihren Arbeitsalltag. Matthias Geirhos zeigt Ihnen an echten Fällen aus seiner Berufspraxis Fehlerquellen auf, damit Sie ein Gespür für potenzielle Probleme entwickeln.

Doch das alleine reicht nicht – um wirklich effizient arbeiten zu können, muss man als Entwickler natürlich auch die neuesten Technologien kennen. Matthias Geirhos gibt Ihnen daher zahlreiche Hinweise zu nützlichen Neuerungen in .NET 4.5 und Visual Studio 2012 und führt Sie in zwei umfangreichen Tutorials in die Windows Communication Foundation und die Workflow Foundation ein. Die neuen Möglichkeiten zur Entwicklung mit WinRT werden ebenfalls vorgestellt.

Zwar kann ein Buch nie der goldene Weg sein, auf dem Sie Ihre Projekte garantiert zum Erfolg führen, dieses Buch kann Ihnen dabei aber als guter Wegweiser dienen. Es wurde mit großer Sorgfalt geschrieben, geprüft und produziert. Sollte dennoch einmal etwas nicht so funktionieren, wie Sie es erwarten, freue ich mich, wenn Sie sich mit mir in Verbindung setzen. Ihre Fragen und Anregungen, aber natürlich auch Ihre Kritik sind uns jederzeit herzlich willkommen!

Viel Freude beim Lesen und viel Erfolg bei Ihren Projekten wünscht Ihnen nun

#### Ihre Judith Stevens-Lemoine

Lektorat Galileo Computing

judith.stevens@galileo-press.de www.galileocomputing.de Galileo Press • Rheinwerkallee 4 • 53227 Bonn

# **Hinweise zur Benutzung**

Dieses E-Book ist **urheberrechtlich geschützt**. Mit dem Erwerb des E-Books haben Sie sich verpflichtet, die Urheberrechte anzuerkennen und einzuhalten. Sie sind berechtigt, dieses E-Book für persönliche Zwecke zu nutzen. Sie dürfen es auch ausdrucken und kopieren, aber auch dies nur für den persönlichen Gebrauch. Die Weitergabe einer elektronischen oder gedruckten Kopie an Dritte ist dagegen nicht erlaubt, weder ganz noch in Teilen. Und auch nicht eine Ver-öffentlichung im Internet oder in einem Firmennetzwerk.

Die ausführlichen und rechtlich verbindlichen Nutzungsbedingungen lesen Sie im Abschnitt <u>Rechtliche Hinweise</u>.

Dieses E-Book-Exemplar ist mit einem **digitalen Wasserzeichen** versehen, einem Vermerk, der kenntlich macht, welche Person dieses Exemplar nutzen darf:

# Impressum

An diesem Buch haben viele mitgewirkt, insbesondere:

Lektorat Sebastian Kestel, Anne Scheibe Korrektorat Annette Lennartz, Bonn Einbandgestaltung Barbara Thoben, Köln Coverbilder Typografie und Layout Vera Brauner Herstellung Melanie Zinsler Satz E-Book Typographie & Computer, Krefeld

Wir hoffen sehr, dass Ihnen dieses Buch gefallen hat. Bitte teilen Sie uns doch Ihre Meinung mit und lesen Sie weiter auf den <u>Serviceseiten</u>.

Bibliografische Information der Deutschen Nationalbibliothek: Die Deutsche Nationalbibliothek verzeichnet diese Publikation in der Deutschen Nationalbibliografie; detaillierte bibliografische Daten sind im Internet über http://dnb.d-nb.de abrufbar.

978-3-8362-2007-1 (Buch)

978-3-8362-2599-1 (ePub)

2., aktualisierte und erweiterte Auflage 2013 © Galileo Press, Bonn 2013

# Inhalt

| Geleitwort des Fachgutachters | 15 |
|-------------------------------|----|
| Vorwort                       | 17 |

# 1Grundlagen moderner Netzwerke191.1Definition und Eigenschaften von Netzwerken201.2Die Netzwerkprotokollfamilie TCP/IP221.3OSI-Schichtenmodell und TCP/IP-Referenzmodell23

| 1.4 | Räumliche Abgrenzung von Netzwerken                | 27 |
|-----|----------------------------------------------------|----|
| 1.5 | Regel- und Nachschlagewerk für TCP/IP-Netze (RFCs) | 27 |
| 1.6 | Prüfungsfragen                                     | 28 |

# 2 Netzwerktechnik

| 2.1 | Elektris | che Netzwerkverbindungen und -standards                    | 30 |
|-----|----------|------------------------------------------------------------|----|
|     | 2.1.1    | Netzwerke mit Koaxialkabeln                                | 32 |
|     | 2.1.2    | Netze mit Twisted-Pair-Kabeln                              | 34 |
|     | 2.1.3    | Aufbau, Bezeichnung und Kategorien von Twisted-Pair-Kabeln | 36 |
|     | 2.1.4    | Stecker- und Kabelbelegungen                               | 39 |
|     | 2.1.5    | Anschlusskomponenten für Twisted-Pair-Kabel                | 43 |
|     | 2.1.6    | Herstellung von Kabelverbindungen mit der                  |    |
|     |          | Schneid-Klemmtechnik (LSA)                                 | 45 |
|     | 2.1.7    | Montage von RJ45-Steckern                                  | 48 |
|     | 2.1.8    | Prüfen von Kabeln und Kabelverbindungen                    | 52 |
|     | 2.1.9    | Kennzeichnen, Suchen und Finden von Kabelverbindungen      | 56 |
|     | 2.1.10   | Power over Ethernet (PoE)                                  | 58 |
| 2.2 | Lichtwo  | ellenleiter, Kabel und Verbinder                           | 58 |
|     | 2.2.1    | Übersicht über die Netzwerkstandards mit Glasfaserkabel    | 60 |
|     | 2.2.2    | Aufbau und Funktion von Glasfaserkabeln                    | 62 |
|     | 2.2.3    | Dauerhafte Glasfaserverbindungen                           | 66 |

## Inhalt

|     | 2.2.4   | Lichtwellenleiter-Steckverbindungen               | 66 |
|-----|---------|---------------------------------------------------|----|
|     | 2.2.5   | Umgang mit der LWL-Technik                        | 69 |
|     | 2.2.6   | Aufbau eines einfachen Leitungs- und Kabeltesters | 72 |
|     | 2.2.7   | Prüfen von LWL-Kabeln und -Verbindungen           | 73 |
| 2.3 | Dateni  | ibertragung per Funktechnik                       | 74 |
|     | 2.3.1   | WLAN (Wireless LAN, Wi-Fi)                        | 74 |
|     | 2.3.2   | Datenübertragung über öffentliche Funknetze       | 76 |
|     | 2.3.3   | Power-Line-Communication (PLC)                    | 76 |
| 2.4 | Techni  | sche Anbindung von Rechnern und Netzen            | 78 |
| 2.5 | Weiter  | e Netzwerkkomponenten                             | 78 |
| 2.6 | Zugriff | sverfahren                                        | 79 |
|     | 2.6.1   | CSMA/CD, Kollisionserkennung                      | 79 |
|     | 2.6.2   | CSMA/CA, Kollisionsvermeidung                     | 79 |
| 2.7 | Prüfun  | gsfragen                                          | 79 |

# 3 Adressierung im Netzwerk – Theorie

| 3.1 | Physikalische Adresse (MAC-Adresse) |                                                        |     |
|-----|-------------------------------------|--------------------------------------------------------|-----|
| 3.2 | Etherne                             | t-Pakete (Ethernet-Frames)                             | 83  |
| 3.3 | Zusamr                              | nenführung von MAC- und IP-Adresse                     | 84  |
|     | 3.3.1                               | Address Resolution Protocol (ARP), IPv4                | 85  |
|     | 3.3.2                               | Neighbor Discovery Protocol (NDP), IPv6                | 86  |
| 3.4 | IP-Adre                             | ssen                                                   | 89  |
| 3.5 | IPv4-Ad                             | lressen                                                | 90  |
|     | 3.5.1                               | Netzwerkklassen im IPv4                                | 91  |
|     | 3.5.2                               | Netz- und Subnetzmaske, Unterteilung von Netzen        | 92  |
|     | 3.5.3                               | Berechnungen                                           | 95  |
|     | 3.5.4                               | Private Adressen des IPv4                              | 97  |
|     | 3.5.5                               | Zeroconf – konfigurationsfreie Vernetzung von Rechnern | 98  |
|     | 3.5.6                               | Localnet und Localhost                                 | 99  |
|     | 3.5.7                               | Weitere reservierte Adressen                           | 100 |
| 3.6 | IPv6-Ac                             | lressen                                                | 101 |
|     | 3.6.1                               | Adresstypen des IPv6                                   | 104 |
|     | 3.6.2                               | IPv6-Loopback-Adresse                                  | 107 |

|     | 3.6.3   | Unspezifizierte Adresse                 | 108 |
|-----|---------|-----------------------------------------|-----|
|     | 3.6.4   | IPv4- in IPv6-Adressen und umgekehrt    | 108 |
|     | 3.6.5   | Tunnel-Adressen                         | 109 |
|     | 3.6.6   | Kryptografisch erzeugte Adressen (CGA)  | 110 |
|     | 3.6.7   | Lokale Adressen                         | 111 |
|     | 3.6.8   | Übersicht der Präfixe von IPv6-Adressen | 111 |
|     | 3.6.9   | Adresswahl und -benutzung               | 112 |
| 3.7 | Interne | tprotokoll                              | 113 |
|     | 3.7.1   | Der IPv4-Header                         | 114 |
|     | 3.7.2   | Der IPv6-Header                         | 116 |
| 3.8 | Prüfun  | gsfragen                                | 118 |
|     | 3.8.1   | Berechnungen                            | 118 |
|     | 3.8.2   | IP-Adressen                             | 118 |

# 4 MAC- und IP-Adressen in der Praxis

4.1 MAC-Adressen 119 4.1.1 Ermitteln der MAC-Adresse 119 4.1.2 Ändern der MAC-Adresse ..... 121 Manuelles Setzen und Ändern von MAC-Adressen mittels arp ..... 4.1.3 122 4.1.4 122 ARP-Spoofing erkennen ..... 4.2 IP-Adressen setzen ..... 123 4.2.1 Netzwerkkonfiguration von PCs 125 4.2.2 IP-Adresskonfiguration von weiteren Netzwerkgeräten ..... 133 Zentrale IP-Adressverwaltung mit dem DHCP-Server ..... 4.2.3 135 4.2.4 Zeroconf 142 4.3 Verwendung von Rechnernamen 143 4.3.1 Der Urtyp: Adressauflösung in der hosts-Datei ..... 143 4.3.2 Der Domain Name Server (DNS) und seine Konfiguration ..... 144 4.3.3 Einstellungen beim Client ..... 155 Überprüfung der Erreichbarkeit und Namensauflösung von Hosts ..... 157 4.4 Prüfung der Erreichbarkeit und Namensauflösung mit ping/ping6 ...... 4.4.1 157 4.4.2 Werkzeuge für Name-Server-Abfragen (nslookup, host, dig) ..... 159 4.4.3 Mitschnitte von DNS-Abfragen mit Netzwerkdiagnoseprogrammen ..... 161

## Inhalt

| 4.5               | Zentra                                                                                                    | le Netzwerkgeräte auf Sicherungs- und Vermittlungsebene                                                                                                    | 163                                                                                            |
|-------------------|----------------------------------------------------------------------------------------------------|----------------------------------------------------------------------------------------------------|------------------------------------------------------------------------------------------------|
|                   | 4.5.1                                                                                                    | Bridges – Verbinden von Netzwerkteilen                                                                                                    | 163                                                                                            |
|                   | 4.5.2                                                                                                    | Hubs – Sammelschiene für TP-Netze                                                                                                    | 164                                                                                            |
| 4.6               | Switch                                                                                                    | es – Verbindungsknoten ohne Kollisionen                                                                                                    | 165                                                                                            |
|                   | 4.6.1                                                                                                    | Funktionalität                                                                                                    | 165                                                                                            |
|                   | 4.6.2                                                                                                    | Schleifen – Attentat oder Redundanz?                                                                                                    | 166                                                                                            |
|                   | 4.6.3                                                                                                    | Verbindungen zwischen Switches (Link Aggregation, Port Trunking,                                                                                                    |                                                                                                |
|                   |                                                                                                    | Channel Bundling)                                                                                                    | 169                                                                                            |
|                   | 4.6.4                                                                                                    | Virtuelle Netze (VLAN)                                                                                                    | 170                                                                                            |
|                   | 4.6.5                                                                                                    | Switch und Sicherheit                                                                                                    | 173                                                                                            |
|                   | 4.6.6                                                                                                    | Geräteauswahl                                                                                                    | 174                                                                                            |
|                   | 4.6.7                                                                                                    | Anzeigen und Anschlüsse am Switch                                                                                                    | 176                                                                                            |
|                   | 4.6.8                                                                                                    | Konfiguration eines Switches allgemein                                                                                                    | 177                                                                                            |
|                   | 4.6.9                                                                                                    | Spanning Tree am Switch aktivieren                                                                                                    | 177                                                                                            |
|                   | 4.6.10                                                                                                    | VLAN-Konfiguration von Switches                                                                                                    | 179                                                                                            |
|                   | 4.6.11                                                                                                    | Konfiguration von Rechnern für tagged VLANs                                                                                                    | 180                                                                                            |
|                   |                                                                                                    |                                                                                                    |                                                                                                |
| 4.7               | Routin                                                                                                    | g – Netzwerkgrenzen überschreiten                                                                                                    | 184                                                                                            |
| 4.7               | <b>Routin</b><br>4.7.1                                                                                                    | <b>g – Netzwerkgrenzen überschreiten</b><br>Gemeinsame Nutzung einer IP-Adresse mit PAT                                                                                                    | 184<br>187                                                                                     |
| 4.7               | <b>Routin</b><br>4.7.1<br>4.7.2                                                                                                    | <b>g – Netzwerkgrenzen überschreiten</b><br>Gemeinsame Nutzung einer IP-Adresse mit PAT<br>Festlegen des Standard-Gateways                                                                          | 184<br>187<br>187                                                                              |
| 4.7               | <b>Routin</b><br>4.7.1<br>4.7.2<br>4.7.3                                                                                                    | <b>g – Netzwerkgrenzen überschreiten</b><br>Gemeinsame Nutzung einer IP-Adresse mit PAT<br>Festlegen des Standard-Gateways<br>Routing-Tabelle abfragen (netstat)                                    | 184<br>187<br>187<br>188                                                                       |
| 4.7               | <b>Routin</b><br>4.7.1<br>4.7.2<br>4.7.3<br>4.7.4                                                                                                    | <b>g – Netzwerkgrenzen überschreiten</b><br>Gemeinsame Nutzung einer IP-Adresse mit PAT<br>Festlegen des Standard-Gateways<br>Routing-Tabelle abfragen (netstat)<br>Routenverfolgung mit traceroute | 184<br>187<br>187<br>188<br>189                                                                |
| 4.7               | <b>Routin</b><br>4.7.1<br>4.7.2<br>4.7.3<br>4.7.4<br>4.7.5                                                                                                    | <b>g – Netzwerkgrenzen überschreiten</b>                                                                                                    | 184<br>187<br>187<br>188<br>189<br>190                                                         |
| 4.7               | Routin           4.7.1           4.7.2           4.7.3           4.7.4           4.7.5           4.7.6                                                                     | <b>g – Netzwerkgrenzen überschreiten</b>                                                                                                    | 184<br>187<br>187<br>188<br>189<br>190<br>192                                                  |
| 4.7               | Routin           4.7.1           4.7.2           4.7.3           4.7.4           4.7.5           4.7.6           Multication                                               | g – Netzwerkgrenzen überschreiten                                                                                                    | 184<br>187<br>187<br>188<br>189<br>190<br>192<br>193                                           |
| 4.7<br>4.8<br>4.9 | Routin           4.7.1           4.7.2           4.7.3           4.7.4           4.7.5           4.7.6           Multica           Praxisi                                 | g – Netzwerkgrenzen überschreiten                                                                                                    | 184<br>187<br>187<br>188<br>189<br>190<br>192<br>193<br>194                                    |
| 4.7<br>4.8<br>4.9 | Routin<br>4.7.1<br>4.7.2<br>4.7.3<br>4.7.4<br>4.7.5<br>4.7.6<br>Multica<br>Praxisi<br>4.9.1                                                                                | g – Netzwerkgrenzen überschreiten                                                                                                    | 184<br>187<br>187<br>188<br>189<br>190<br>192<br>193<br>194                                    |
| 4.7<br>4.8<br>4.9 | Routin           4.7.1           4.7.2           4.7.3           4.7.4           4.7.5           4.7.6           Multica           Praxisi           4.9.1           4.9.2 | g – Netzwerkgrenzen überschreiten                                                                                                    | 184<br>187<br>187<br>188<br>189<br>190<br>192<br>193<br>194<br>194<br>195                      |
| 4.7<br>4.8<br>4.9 | Routin<br>4.7.1<br>4.7.2<br>4.7.3<br>4.7.4<br>4.7.5<br>4.7.6<br>Multica<br>Praxisi<br>4.9.1<br>4.9.2<br>4.9.3                                                              | g – Netzwerkgrenzen überschreiten                                                                                                    | 184<br>187<br>187<br>188<br>189<br>190<br>192<br>193<br>194<br>194<br>195<br>195               |
| 4.7<br>4.8<br>4.9 | Routin<br>4.7.1<br>4.7.2<br>4.7.3<br>4.7.4<br>4.7.5<br>4.7.6<br>Multica<br>4.9.1<br>4.9.2<br>4.9.3<br>4.9.4                                                                | g – Netzwerkgrenzen überschreiten                                                                                                    | 184<br>187<br>187<br>188<br>189<br>190<br>192<br>193<br>194<br>194<br>195<br>195               |
| 4.7<br>4.8<br>4.9 | Routin<br>4.7.1<br>4.7.2<br>4.7.3<br>4.7.4<br>4.7.5<br>4.7.6<br>Multica<br>4.9.1<br>4.9.1<br>4.9.2<br>4.9.3<br>4.9.4<br>4.9.5                                              | g – Netzwerkgrenzen überschreiten                                                                                                    | 184<br>187<br>187<br>188<br>190<br>192<br>193<br>194<br>194<br>195<br>195<br>195               |
| 4.7<br>4.8<br>4.9 | Routin<br>4.7.1<br>4.7.2<br>4.7.3<br>4.7.4<br>4.7.5<br>4.7.6<br>Multica<br>4.9.1<br>4.9.2<br>4.9.3<br>4.9.4<br>4.9.5<br>4.9.6                                              | g – Netzwerkgrenzen überschreiten                                                                                                    | 184<br>187<br>187<br>188<br>189<br>190<br>192<br>193<br>194<br>195<br>195<br>195<br>195<br>195 |

203

| 5   | Steuer- und Fehlercodes mit ICMP und |     |  |
|-----|--------------------------------------|-----|--|
|     | ICMPv6 übertragen                    | 197 |  |
| 5.1 | ICMP-Pakete (IPv4)                   | 198 |  |

| 5.2 | ICMPv6-Pakete | <br>199 |
|-----|---------------|---------|

# 6 Datentransport mit TCP und UDP

| 6.1 | Transm   | nission Control Protocol (TCP)                                 | 203 |
|-----|----------|----------------------------------------------------------------|-----|
|     | 6.1.1    | Das TCP-Paket                                                  | 204 |
|     | 6.1.2    | TCP: Verbindungsaufbau                                         | 206 |
|     | 6.1.3    | TCP: Transportkontrolle                                        | 207 |
|     | 6.1.4    | TCP: Verbindungssabbau                                         | 208 |
| 6.2 | User Da  | atagram Protocol (UDP)                                         | 209 |
|     | 6.2.1    | UDP: Der UDP-Datagram-Header                                   | 210 |
| 6.3 | Nutzur   | ng von Services mittels Ports und Sockets                      | 211 |
|     | 6.3.1    | Sockets und deren Schreibweise                                 | 212 |
|     | 6.3.2    | Übersicht über die Port-Nummern                                | 213 |
|     | 6.3.3    | Ports und Sicherheit                                           | 215 |
| 6.4 | Die Fire | ewall                                                          | 218 |
|     | 6.4.1    | Integration der Firewall in das Netzwerk                       | 219 |
|     | 6.4.2    | Regeln definieren                                              | 221 |
| 6.5 | Der Pro  | oxyserver                                                      | 225 |
|     | 6.5.1    | Lokaler Proxyserver                                            | 226 |
|     | 6.5.2    | Proxyserver als eigenständiger Netzwerkteilnehmer              | 226 |
|     | 6.5.3    | Squid, ein Proxyserver                                         | 227 |
| 6.6 | Port an  | d Address Translation (PAT), Network Address Translation (NAT) | 228 |
| 6.7 | Praxis   |                                                                | 230 |
|     | 6.7.1    | Verbindungsaufbau zu einem Dienst mit geänderter Port-Nummer   | 230 |
|     | 6.7.2    | Durchführen von Portscans zum Austesten von                    |     |
|     |          | Sicherheitsproblemen                                           | 231 |
|     | 6.7.3    | Schließen von Ports                                            | 233 |

| 6.8 Prüfungsfragen |       | gsfragen          | 233 |
|--------------------|-------|-------------------|-----|
|                    | 6.8.1 | TCP-Protokoll     | 234 |
|                    | 6.8.2 | Ports und Sockets | 234 |
|                    | 6.8.3 | Firewall          | 234 |

235

# 7 Kommunikation und Sitzung

| 7.1 | SMB/C   | IFS (Datei-, Druck- und Nachrichtendienste)             | 235 |
|-----|---------|---------------------------------------------------------|-----|
|     | 7.1.1   | Grundlagen                                              | 236 |
|     | 7.1.2   | Freigaben von Verzeichnissen und Druckern unter Windows | 236 |
|     | 7.1.3   | nmbd und smbd unter Linux/FreeBSD                       | 238 |
|     | 7.1.4   | Samba-Konfigurationsdatei smb.conf                      | 238 |
|     | 7.1.5   | Testen der Konfiguration                                | 242 |
|     | 7.1.6   | Aufnehmen und Bearbeiten von Samba-Benutzern            | 242 |
|     | 7.1.7   | Starten, Stoppen und Neustart der Samba-Daemons         | 243 |
|     | 7.1.8   | Netzlaufwerk verbinden (Windows 7)                      | 244 |
|     | 7.1.9   | Client-Zugriffe unter Linux/FreeBSD                     | 244 |
|     | 7.1.10  | Zugriffskontrolle mit smbstatus                         | 247 |
|     | 7.1.11  | Die net-Befehle für die Windows-Batchprogrammierung     | 248 |
| 7.2 | Netwo   | rk-File-System (NFS)                                    | 249 |
|     | 7.2.1   | Konfiguration des NFS-Servers                           | 249 |
|     | 7.2.2   | Konfiguration des NFS-Clients                           | 252 |
| 7.3 | HTTP f  | ür die Informationen im Internet                        | 253 |
|     | 7.3.1   | Grundlagen des HTTP-Protokolls                          | 253 |
|     | 7.3.2   | Serverprogramme                                         | 258 |
|     | 7.3.3   | Client-Programme                                        | 259 |
|     | 7.3.4   | Webbrowser und Sicherheit                               | 260 |
| 7.4 | Mail-Tı | ransport                                                | 261 |
|     | 7.4.1   | Grundlagen des SMTP/ESMTP-Protokolls                    | 261 |
|     | 7.4.2   | Konfigurationshinweise                                  | 265 |
|     | 7.4.3   | Anhänge von E-Mails, MIME, S/MIME                       | 267 |
| 7.5 | Secure  | Shell (SSH) und Secure Socket Layer (SSL),              |     |
|     | Transp  | ort Layer Security (TLS)                                | 271 |
|     | 7.5.1   | Secure Shell (SSH)                                      | 271 |
|     | 7.5.2   | SSL und TLS                                             | 272 |

| 8 Standards für den Datenaustausch | 275 |
|------------------------------------|-----|
|------------------------------------|-----|

# 9 Netzwerkanwendungen

## 281

| 9.1 | Datenü  | bertragung                                                 | 281 |
|-----|---------|------------------------------------------------------------|-----|
|     | 9.1.1   | File Transfer Protocol (FTP), Server                       | 281 |
|     | 9.1.2   | File Transfer Protocol (FTP), Clients                      | 282 |
|     | 9.1.3   | Benutzerkommandos für FTP- und SFTP-Sitzungen              | 284 |
|     | 9.1.4   | Secure Copy (scp), Ersatz für Remote Copy (rcp)            | 286 |
|     | 9.1.5   | SSHFS: entfernte Verzeichnisse lokal nutzen                | 287 |
| 9.2 | SSH, SF | TP und SCP: Schlüssel erzeugen zur Erhöhung der Sicherheit |     |
|     | oder zu | r kennwortfreien Anmeldung                                 | 288 |
| 9.3 | Aufbau  | eines SSH-Tunnels                                          | 290 |
| 9.4 | Fernsit | zungen                                                     | 291 |
|     | 9.4.1   | Telnet                                                     | 291 |
|     | 9.4.2   | Secure Shell (SSH), nur Textdarstellung                    | 292 |
|     | 9.4.3   | Display-Umleitung für X11-Sitzungen                        | 293 |
|     | 9.4.4   | SSH zur Displayumleitung für X11                           | 293 |
|     | 9.4.5   | Virtual Network Computing (VNC)                            | 294 |
|     | 9.4.6   | Nomachine (NX)                                             | 297 |
|     | 9.4.7   | Remote Desktop Protocol (RDP)                              | 299 |
|     |         |                                                            |     |

# 10 Netzwerkpraxis

| 10.1 | Planun | g von Netzwerken | 301 |
|------|--------|------------------|-----|
|      | 10.1.1 | Bedarf ermitteln | 301 |

## Inhalt

|      | 10.1.2  | Ermitteln des Ist-Zustandes                            | 303 |
|------|---------|--------------------------------------------------------|-----|
|      | 10.1.3  | Berücksichtigung räumlicher und baulicher Verhältnisse | 304 |
|      | 10.1.4  | Investitionssicherheit                                 | 305 |
|      | 10.1.5  | Ausfallsicherheiten vorsehen                           | 305 |
|      | 10.1.6  | Zentrales oder verteiltes Switching                    | 306 |
| 10.2 | Netzwe  | erke mit Kupferkabeln                                  | 308 |
|      | 10.2.1  | Kabel (Cat. 5 und Cat. 7)                              | 309 |
|      | 10.2.2  | Anforderungen an Kabeltrassen und Installationskanäle  | 309 |
|      | 10.2.3  | Dosen und Patchfelder                                  | 310 |
| 10.3 | Netzwe  | erke mit Glasfaserkabeln                               | 312 |
|      | 10.3.1  | Kabeltrassen für LWL-Kabel                             | 313 |
|      | 10.3.2  | Dosen und Patchfelder                                  | 314 |
|      | 10.3.3  | Medienkonverter                                        | 314 |
|      | 10.3.4  | LWL-Multiplexer                                        | 315 |
| 10.4 | Geräte  | für Netzwerkverbindungen und -dienste                  | 315 |
|      | 10.4.1  | Netzwerkkarten                                         | 316 |
|      | 10.4.2  | WLAN-Router und -Sticks                                | 316 |
|      | 10.4.3  | Router                                                 | 317 |
|      | 10.4.4  | Switches                                               | 318 |
|      | 10.4.5  | Printserver                                            | 319 |
|      | 10.4.6  | Netzwerkspeicher (NAS)                                 | 321 |
|      | 10.4.7  | Modems für den Netzzugang                              | 322 |
| 10.5 | Einbind | lung externer Netzwerkteilnehmer                       | 324 |
| 10.6 | Sicherh | eit                                                    | 325 |
|      | 10.6.1  | Abschottung wichtiger Rechner                          | 327 |
|      | 10.6.2  | Netzwerkverbindung mit Virtual Private Network (VPN)   | 329 |
|      | 10.6.3  | WLAN sicher konfigurieren                              | 335 |
|      | 10.6.4  | SSH-Tunnel mit Putty aufbauen                          | 336 |
|      | 10.6.5  | Sichere Konfiguration von Printservern                 | 339 |
|      | 10.6.6  | Sicherer E-Mail-Verkehr                                | 342 |
|      | 10.6.7  | Sicherer Internetzugang mit IPv6                       | 343 |
| 10.7 | Prüf- u | nd Diagnoseprogramme für Netzwerke                     | 344 |
|      | 10.7.1  | Rechtliche Hinweise                                    | 344 |
|      | 10.7.2  | Verbindungen anzeigen mit netstat                      | 345 |
|      | 10.7.3  | Hosts und Ports finden mit nmap                        | 346 |
|      | 10.7.4  | Datenverkehr protokollieren (wireshark, tcpdump)       | 349 |

| 10.7.5 | Netzaktivitäten messen mit darkstat            | 352 |
|--------|------------------------------------------------|-----|
| 10.7.6 | Netzlast erzeugen mit fping                    | 354 |
| 10.7.7 | Weitere Einsatzmöglichkeiten von fping         | 354 |
| 10.7.8 | Erreichbarkeit von Hosts prüfen mit ping/ping6 | 357 |

# Anhang

| An    | Anhang                        |     |
|-------|-------------------------------|-----|
| A     | Fehlertafeln                  | 361 |
| в     | Auflösungen Prüfungsfragen    | 369 |
| с     | Netzwerkbegriffe kurz erklärt | 375 |
| Index |                               | 391 |

# **Geleitwort des Fachgutachters**

Das Buch ist erkennbar von einem Vollblutpraktiker geschrieben, von einem Praktiker für Praktiker. Ich kenne keinen RZ-Leiter, der nicht noch etwas aus diesem Werk lernen könnte. So z. B., warum etwas, was man schon so oft angewendet hat, funktioniert.

Also nur ein Buch für die Profis im Rechenzentrum und die, die es werden wollen? Ich kann es auch jedem Studenten der Informatik empfehlen. Es eignet sich gut für ein Hineinschnuppern in die Praxis und ist auch ansprechend flott geschrieben. Besonders Studenten werden sich über die Prüfungsfragen bzw. Praxisübungen am Ende fast jedes Kapitels freuen.

Die Thematik von Rechnernetzen ist viel zu vielschichtig, um sie neben den wichtigsten praktischen Aspekten auch noch vollständig theoretisch abzuhandeln – auch wenn das Buch von Herrn Zisler schon beeindruckende knapp 400 Seiten erreicht. Der Autor verweist hier auf von ihm explizit aufgeführte Standardliteratur; deren Auswahl ist nachvollziehbar und wird – wenn es auf die Theorie ankommt – auch von mir zur vertiefenden Lektüre empfohlen.

Was die relevanten Standards betrifft, bleiben keine Wünsche offen. Der Autor gibt zu jeder Fragestellung alle relevanten RFCs an, auch wenn das schon mal knapp 30 (z. B. zu SMTP) sein können. Da sollte man auch mal reinschauen. Zur Auflockerung seien dem Leser auch RFCs mit Datum 01.04. empfohlen.

Autoren von Fachbüchern neigen gelegentlich dazu, ihr Publikum mit Fachterminologie und TLAs (Three Letter Acronyms) vollständig zu verwirren. Natürlich muss ein Praxisbuch zu Computer-Netzwerken die nötigen Fachwörter und Abkürzungen verwenden; der Leser wird aber niemals alleingelassen. Ein kleines, aber feines Glossar erklärt das Vokabular, ein sorgfältig erstellter Index verweist zuverlässig auf das erste Auftreten des entsprechenden Begriffes oder der entsprechenden Abkürzung, wo sie fast immer auch erklärt ist.

Man kann das Buch mit Vergnügen von vorne bis hinten durchlesen, dabei – auch als erfahrener Praktiker – viel Bekanntes aber auch Neues entdecken und wertvolle Tricks und Hintergrundinformationen erhalten. Das komplette Durchlesen wird aber nicht der Normalfall sein, so kann man z. B. beim Auftreten eines Problems (oder bei der Vorbereitung auf einen Praktikumsversuch) mal nachlesen, was der Autor so dazu schreibt; auch das ist problemlos möglich. Ich gratuliere dem Autor zu seinem gelungenen Werk, das aktueller und mehr in die Tiefe gehend ist als vergleichbare Lehrbücher. Ich wünsche dem Buch eine weite Verbreitung und kann und werde es uneingeschränkt empfehlen.

Kempten, **Prof. Dr. Arnulf Deinzer** Hochschule Kempten, Fakultät Informatik

# Vorwort

Computer-Netzwerke bilden die Infrastruktur sowohl für den betriebsinternen als auch für den weltweiten modernen Nachrichten- und Datenaustausch. Aufbau, Erweiterung und Wartung von Datennetzen beschäftigen viele Berufsgruppen, beim Gebäudeplaner angefangen über die Fachhandwerker des Elektrohandwerkes bis hin zum Informatiker.

Damit der Datenaustausch funktioniert, arbeiten Technik und Netzwerkprotokolle gut aufeinander abgestimmt und vor allem unauffällig. Die Grundlagen hierfür finden Sie in diesem Buch. Ich habe die Informationen nicht ganz streng nach einem der theoretischen Schichtenmodelle (Abschnitt 1.3, »OSI-Schichtenmodell und TCP/IP-Referenzmodell«) gegliedert, sondern nach arbeitspraktischen Gesichtspunkten. Probleme bei der Planung und dem Betrieb eines Netzwerkes halten sich selten an theoretische Konstrukte, vieles lösen Sie leichter mit einem ganzheitlichen Ansatz.

Sie können das Buch sowohl zusammenfassend von vorne bis zum Schluss als auch gezielt nach Themen durcharbeiten. Oft finden Sie auch viele Verweise auf die »Requests for Comments« (RFC, mehr in Abschnitt 1.5, »Regel- und Nachschlagewerk für TCP/IP-Netze (RFCs)«). Damit ergründen Sie vor allem das Wie und Warum von Netz-werkstandards.

Egal, ob Sie sich in einer Berufsausbildung oder einem Studium befinden, mit dem Buch steigen Sie recht schnell in die Grundlagen der Netzwerkmaterie ein. Gleichermaßen lernen Sie die praktische Anwendung kennen. Falls Sie ein (Berufs-)Praktikum in diesem Bereich anstreben, beantwortet Ihnen das Buch viele der auftauchenden Fragen zu allen Netzwerkthemen, die Ihnen begegnen werden. Ich wende mich auch an all jene, welche Computer und Netzwerke gleichermaßen administrieren. Ihnen hilft das Buch als Nachschlagewerk.

Aus vielen Jahren Berufspraxis in der IT-Welt und vielen veranstalteten Kursen heraus entstand dieses Werk. Ich bedanke mich bei Friedemann Bruckner (Fotos) und bei Alexander Färber für seine Unterstützung durch die Bereitstellung von Hardware und Arbeitszeit.

Freudenberg, Harald Zisler

# Kapitel 1 Grundlagen moderner Netzwerke

Netzwerke sind Infrastruktureinrichtungen für den Daten- und Nachrichtentransport. Wie die Transporteinrichtungen zur Schiene, zu Straße, Wasser und Luft müssen sie auf maximales Transportaufkommen und hohe Betriebssicherheit hin ausgelegt werden.

Heute kommunizieren Sie weltweit über verschiedene Netzwerke hinweg. Im Idealfall funktioniert die Vernetzung so unauffällig, dass Sie weder eingreifen noch irgendwelche besonderen Dinge tun müssen. Sie versenden E-Mails, lesen Nachrichten, schauen Fernsehen, verlagern rechenintensive Vorgänge in eine »Cloud« oder arbeiten zuhause an Ihrem Heimarbeitsplatz, stets vernetzt mit dem Rest der Welt.

Den Unterbau hierfür bildet die Netzwerktechnik, welche zuhause, in den Vermittlungsstellen der Telekommunikationsdienstleister oder in den Betrieben installiert ist. Hier wird gesendet, empfangen, weitergeleitet oder auch abgeblockt.

Ihr Netzwerk nehmen Sie meist nur wahr, wenn es nicht funktioniert. Spätestens dann sollten Sie diese Grundlagen hier und vielleicht ein wenig mehr kennen. Neben diesem Buch empfehle ich Ihnen noch, Grundlagen- und weiterführende Literatur durchzuarbeiten:

- ► Tanenbaum, Andrew S./Wetherall, David J.: *Computernetzwerke*. 5., aktual. Aufl. München: Pearson Education 2012. ISBN 978-3-8689-4137-4.
- Lienemann, Gerhard/Larisch, Dirk: TCP/IP Grundlagen und Praxis. 1. Aufl. Heidelberg: dpunkt 2011. ISBN 978-3-936931-69-3.
- ► Gerhard Lienemann: *TCP/IP Praxis.* 3., aktual. Aufl. Hannover: Heise 2003. ISBN 978-3-936931-05-1.
- ► Hagen, Silvia: *IPv6. Grundlagen Funktionalität Integration.* 2. Aufl. Norderstedt: Sunny Edition 2009. ISBN 978-3-9522942-2-2.
- Blanchet, Marc: *Migrating to Ipv6*. 1. Aufl. Chichester: Wiley 2006. ISBN 978-0-471-49892-6.

- Kersken, Sascha: IT-Handbuch f
  ür Fachinformatiker. 5., aktual. u. erw. Aufl. Bonn: Galileo Press 2011. ISBN 978-3-8362-1744-6.
- Anderson, Al/Benedetti, Ryan: Netzwerke von Kopf bis Fuß. 1. Aufl. Köln: O'Reilly 2009. ISBN 978-3-89721-944-1.

# 1.1 Definition und Eigenschaften von Netzwerken

Die moderne Netzwerktechnik arbeitet *paketorientiert*. Es gibt keine einzigartigen, exklusiven 1:1-Verbindungen wie beim Telefon. Ihr Rechner sendet und empfängt die Informationen häppchenweise über eine offene Struktur. In dieser finden die Datenpakete automatisch ihren Weg zum Ziel. Ausfälle einzelner Netzwerkkomponenten führen nicht zum Abbruch der Kommunikation, solange es sich nicht gerade um den eigenen Zugang zum Internet oder Netzwerk handelt.

## Netzwerk

Ein Netzwerk stellt eine Infrastruktur dar, welche Datenendgeräten

- die (wahlfreie) Kommunikation untereinander,
- den Datenaustausch und
- ► die Nutzung gemeinsamer Ressourcen und Dienste

transparent ermöglicht.

Bei modernen Netzwerken müssen Sie sich nicht um die Einzelheiten der Verbindung kümmern. Das erledigt das »Netz« nach vorgegebenen Regeln, den *Netzwerkprotokollen*, selbst (siehe auch Tabelle 1.1). Die heutzutage gebräuchliche Protokollfamilie trägt den Namen *TCP/IP*.

## Netzwerkprotokoll

Die Aufgabe eines Netzwerkprotokolls ist das Festlegen der Modalitäten für den Aufbau und das Trennen von Verbindungen, den Austausch von Daten und das Verhalten im Fehlerfall.

Netzwerkprotokolle stellen die Schicht zwischen der Hardware (Netzwerkkarte, Modem, funktechnische Einrichtung ...) und der jeweiligen Anwendung/dem Anwender dar, welche mit ihnen kommuniziert.

Die Netzwerkprotokolle benutzen verschiedene Methoden, um ihre Aufgaben mehr oder weniger zuverlässig erfüllen zu können (Tabelle 1.1).

| Aufgabe              | Umsetzung/Methode                                                                                    |
|----------------------|----------------------------------------------------------------------------------------------------|
| Adressierung         | Adressangaben, Übermittlung Empfänger und Absender                                                   |
| Verbindungssteuerung | Befehle für den Aufbau und Abbau von Verbindungen                                                    |
| Flusssteuerung       | Transportquittungen, Regelung des Datenflusses durch<br>Start-/Stopp-Anweisungen                     |
| Fehlererkennung      | Prüfsummen, Quittungen, Verfallszeit (Time-out) über-<br>wachen, Nummerierung der Informationsblöcke |
| Fehlerkorrektur      | Anforderung Paketwiederholungen, Korrekturverfahren                                                  |

Tabelle 1.1 Aufgaben von Netzwerkprotokollen

Durch die frei zugänglichen Standards, welche mit den Netzwerkprotokollen gegeben sind, funktioniert die Kommunikation heute zwischen den unterschiedlichsten Geräten (Abbildung 1.1). Es ist vollkommen egal, ob es sich um einen Großrechner oder ein VoIP-Telefon handelt oder welches Betriebssystem ein Laptop benutzt, alle Teilnehmer werden vom Netz gleichermaßen bedient. Es liegt ein *heterogenes* Netz vor, in dem die Partner mehr oder weniger gleichberechtigt miteinander verbunden sind.

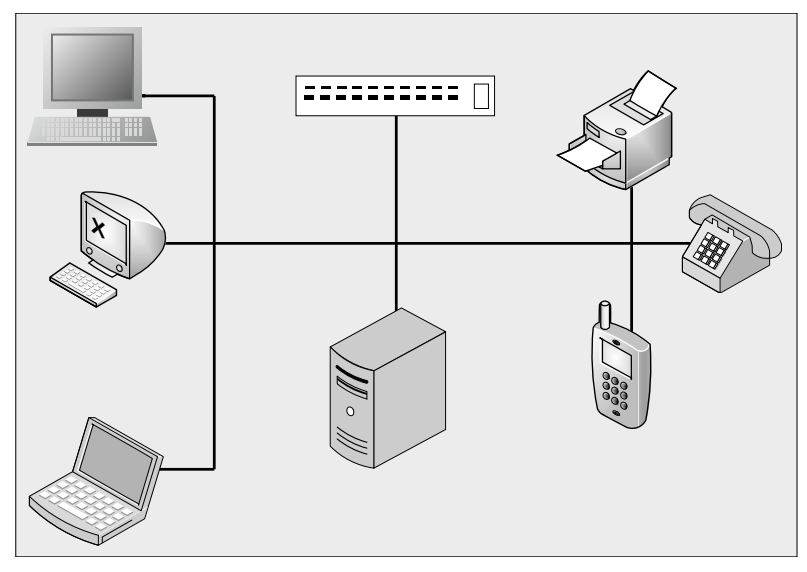

Abbildung 1.1 Heterogenes Netzwerk

Netzwerkprotokolle arbeiten entweder *verbindungsorientiert* oder *verbindungslos*. Beides bietet Vor- und Nachteile. Sie finden bis heute keine klare Befürwortung oder gar Lehrmeinung zugunsten der (alleinigen) Verwendung eines der beiden Verfahren. In der Praxis wurde die akademische Diskussion dagegen schon entschieden. Verfügt eine Anwendung selbst über transaktionssichernde Maßnahmen (z. B. Datenbank), wird normalerweise den verbindungslosen Protokollen der Vorzug gegeben. Anwendungen ohne eigene übertragungssichernde Methoden verwenden meist die verbindungsorientierten Protokolle, z. B. *telnet* für Fernsitzungen oder *ftp* für Datenübertragungen.

#### Verbindungsorientiertes Netzwerkprotokoll

- Aufbau einer Verbindung zwischen den Kommunikationspartnern vor der Datenübertragung
- ► Die Kommunikationspartner geben sich untereinander gegenseitig zu erkennen, bevor die Nutzdaten übertragen werden.
- ► Abbau einer Verbindung nach der Datenübertragung
- Vorteil: höhere Sicherheit der Verbindung
- ► Nachteil: höhere Rechner- und Netzwerkbelastung

#### Verbindungsloses Netzwerkprotokoll

- ► Daten werden in in sich geschlossenen Datagrammen »auf gut Glück« versandt.
- ► Vorteil: höherer Datendurchsatz, weniger Netzlast
- Nachteil: Flusskontrolle und Fehlerkorrektur nehmen übergeordnete Schichten (Anwendungen) vor, was zu höherer Rechnerbelastung führt.

# 1.2 Die Netzwerkprotokollfamilie TCP/IP

TCP/IP (Transmission Control Protocol/Internet Protocol) ist die Netzwerkprotokollfamilie unserer Tage. Dabei ist sie älter als manche andere, welche schon wieder Geschichte ist. Erste Grundlagen stammen bereits aus den 1960er Jahren. In den 1970er Jahren rief die US-Regierung das ARPA-Projekt (Advanced Research Projects Agency) ins Leben, welches die Netzwerktechnologie vor allem hinsichtlich militärischer Nutzbarkeit weiterentwickelte. Bereits 1974 aber wurde eine neue Protokollbasis geschaffen. R. Kahn, V. Cerf und Y. Dalal legten in RFC 675 die noch heute gültigen Grundzüge der TCP/IP-Protokollfamilie fest. Diese sollten Sie kennen, wenn Sie sich eingehender mit Netzwerken befassen.

## Grundzüge der TCP/IP-Protokollfamilie

- ► architekturunabhängige Netzwerktechnologie
- Verbindungen von und zu allen Netzwerkteilnehmern
- Quittungen bei Verbindungen
- Anwendungsprotokolle nach allgemeinen Standards
- ► Vermittlungsebene mit verbindungslosem Protokoll
- Paketvermittlungsrechner als Netzknoten
- Sicherungsfunktionen in Transportprotokollen
- dynamisches Routing
- standardisierte Netzwerk-Anwendungsprogramme

Der Siegeszug der TCP/IP-Protokollfamilie begann mit der Implementierung im UNIX-Derivat 4.2BSD, welches ein Projekt der Universität von Kalifornien in Berkeley ist. Nach US-Recht gehören Entwicklungen und Forschungsergebnisse von öffentlichen Forschungs- und Bildungseinrichtungen dem amerikanischen Volk und sind damit für jedermann verfügbar. So konnten Hersteller anderer Betriebssysteme günstig darauf zurückgreifen, und die IT-Welt blieb damit von verschiedenen Auslegungen der Protokolle verschont.

# 1.3 OSI-Schichtenmodell und TCP/IP-Referenzmodell

Sie finden das Zusammenspiel von Hardware, Netzwerkprotokollen und Anwendungen in Schichtenmodellen anschaulich erklärt. Sie helfen Ihnen, auch scheinbar komplizierte Vorgänge leichter zu verstehen. Unabhängig von tatsächlich existierenden Hardund Softwareprodukten finden Sie die einzelnen Instanzen und deren Verknüpfungen untereinander übersichtlich dargestellt. Die Modelle helfen Ihnen, Ihre Netzwerke zu planen, aufzubauen und zu unterhalten.

Es ist aber nicht so, dass in einem Schichtenmodell (und in der Realität) die Schichten der gleichen Ebene miteinander kommunizieren! Der Weg der Information läuft von oben nach unten zum Übertragungsmedium und von dort aus wieder von unten nach oben (Abbildung 1.2).

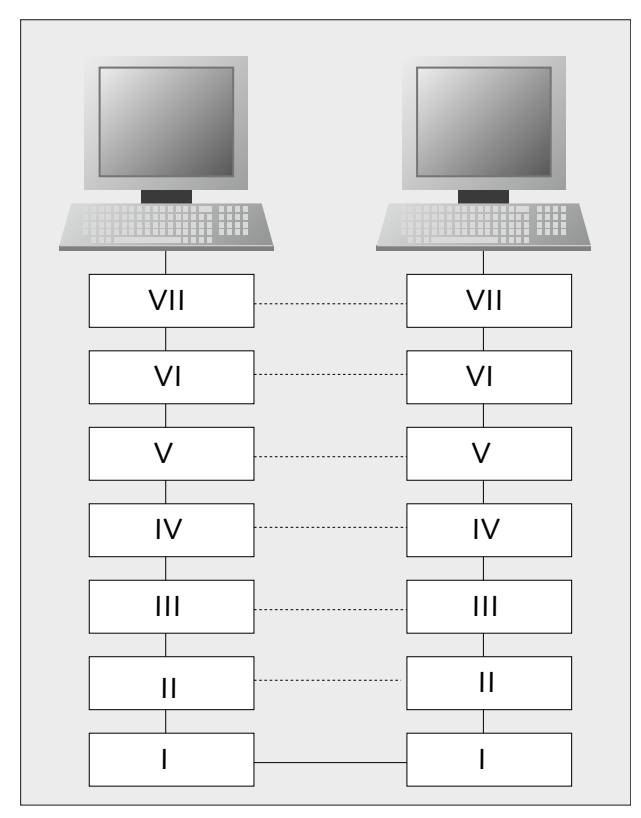

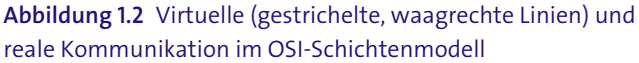

## Grundsätzlich gilt für alle Netzwerk-Schichtenmodelle

- Eine Ebene in einem Schichtenmodell stellt ihre Dienste der darüberliegenden Ebene zur Verfügung.
- Eine Ebene eines Schichtenmodells nimmt die Dienste der unter ihr liegenden Ebene in Anspruch.
- ► Schnittstellen bilden den Übergang zwischen den einzelnen Schichten.
- ► Innerhalb einer Schicht kommen Protokolle zum Einsatz. Diese ermöglichen die Kommunikation innerhalb dieser Ebene.
- ▶ Eine Veränderung in einer niedrigeren Schicht bewirkt keine Änderung in den darüberliegenden Ebenen (z. B. zieht der Wechsel einer Netzwerkkarte keine Neuinstallation eines Webservers nach sich).

- Eine Veränderung in einer höheren Ebene bewirkt keine Änderung in den darunterliegendenen Ebenen (z. B. benötigt ein Software-Update für einen Webserver keine neue Netzwerkkarte).
- ► Die Schichtenmodelle stellen die verschiedenen Funktionsebenen einheitlich dar.
- Bei der täglichen Arbeit hilft Ihnen ein Schichtenmodell bei der Beschreibung von Problemen beim Betrieb von Netzwerken.
- Bei der Beschaffung von Netzwerkkomponenten greifen die Anbieter in ihren Produktbeschreibungen ebenfalls auf Begriffe aus Schichtenmodellen (meist OSI) zurück. Schon aus diesem Grund sollten Sie damit vertraut sein.
- Sie können mit einem Schichtenmodell komplizierte Vorgänge verständlicher darstellen.

Das *OSI-Schichtenmodell* (ISO 7498-1, DIN ISO 7498, Tabelle 1.2) wurde von der *International Standardisation Organisation (OSI)* bereits 1984 als Modell für die Kommunikation zwischen Rechnern entworfen. Es besteht aus sieben in sich abgeschlossenen Schichten.

| Layer/<br>Ebene | Bezeichnung                                | Betrifft                                                                                                    |
|-----------------|--------------------------------------------|----------------------------------------------------------------------------------------------------|
| VII             | Anwendungsschicht/<br>Application Layer    | Interaktion mit Anwendungen, die Netzwerk-<br>zugriff benötigen, Server-Client-Anwendungen                                                                                                    |
| VI              | Darstellungsschicht/<br>Presentation Layer | standardisierte Kodierungs-, Konvertierungs- und<br>Kompressionsverfahren, z. B. MPEG, TIFF, GIF, ASCII                                                                                                    |
| V               | Kommunikations-<br>schicht/Session Layer   | Anforderung von Sitzungen und Datenströmen,<br>Zweiwegekommunikation von Anwendungen ver-<br>schiedener Endgeräte, z.B. SMB-Protokoll für<br>Druck und Verbindung zu Windows-Freigaben                      |
| IV              | Transportschicht/<br>Transport Layer       | Flusskontrolle, verbindungslose und verbindungs-<br>orientierte Dienste, Kommunikationskontrolle,<br>Verbindungsauf- und -abbau, Kommunikation<br>zwischen Netzwerk und Anwendung, TCP und<br>UDP-Protokoll |
|                 | Vermittlungsschicht/<br>Network Layer      | Routing, logische Adressierung, IP-Protokoll,<br>Quality of Service                                                                                                    |

#### Tabelle 1.2 OSI-Schichtenmodell

| Layer/<br>Ebene | Bezeichnung                              | Betrifft                                                                                                    |
|-----------------|------------------------------------------|----------------------------------------------------------------------------------------------------|
| II              | Sicherungsschicht/<br>Data Link Layer    | Flusssteuerung, Datenübertragung, Zugriffssteue-<br>rung, Fehlererkennung, MAC-Adressen                                                                                                    |
| 1               | physikalische Schicht/<br>Physical Layer | Kupfer- und Glasfaserkabel, Signalformen,<br>Wellenlängen bei optischer Übertragung, Funk-<br>frequenzen für WLAN, Richtfunk, UMTS usw. und<br>kabelgebundene Übertragung im LAN, MAN oder<br>WAN |

Tabelle 1.2 OSI-Schichtenmodell (Forts.)

Für die TCP/IP-Protokollfamilie existiert ein eigenes Referenzmodell. Dessen Aufbau ist weitaus weniger detailliert als der des OSI-Schichtenmodells und orientiert sich vielmehr an der Zusammenarbeit innerhalb der TCP/IP-Protokollfamilie (Tabelle 1.3).

| TCP/IP-Schicht                                     | Enthält                                                          | Entspricht<br>OSI-Schicht |
|----------------------------------------------------|------------------------------------------------------------------|---------------------------|
| Anwendungsschicht/<br>Application Layer            | FTP, HTTP, POP, SMTP, SSH, TELNET,<br>NFS-MOUNT, DNS             | V bis VII                 |
| Transportschicht/<br>Transport Layer               | TCP, UDP, SCTP                                                   | IV                        |
| Internetschicht/<br>Internet Layer                 | Internetprotokoll (IPv4, IPv6)                                   | 111                       |
| Netzzugangsschicht/<br>Link Layer, Host to Network | Techniken für Punkt-zu-Punkt-Daten-<br>übertragungen (z. B. PPP) | l und ll                  |

## Tabelle 1.3 TCP/IP-Referenzmodell im Vergleich mit dem OSI-Schichtenmodell

Das sind die wesentlichen Unterschiede zum OSI-Schichtenmodell:

- ► Das TCP/IP-Referenzmodell gilt nur für die TCP/IP-Protokollfamilie. Das OSI-Schichtenmodell ist dagegen neutral, Sie können es auf alle Netzwerke anwenden.
- ► Das TCP/IP-Referenzmodell benutzt weniger Ebenen.
- ► Das OSI-Modell benutzt eine Ebene nur für Hardware.
- Das TCP/IP-Referenzmodell verschmilzt die OSI-Ebenen I und II sowie V, VI und VII. Es ist damit weniger detailliert.

## 1.4 Räumliche Abgrenzung von Netzwerken

Zum Netzwerker-Latein gehören auch Begriffe, mit denen Sie die räumlichen Begebenheiten eines Netzwerkes beschreiben können. Schließlich gibt es Komponenten, welche Sie im Haus, am Grundstück oder gar weltweit verwalten und warten müssen. Die Bezeichnungen benötigen Sie auch oftmals beim Erstellen von Netzplänen.

## Räumliche Netzwerkbereiche

- ► LAN (Local Area Network): innerhalb eines Gebäudes
- MAN (Metropolitan Area Network): Verbindungen zwischen Gebäuden in der Nähe (Grundstück, Stadtgebiet, Campus)
- ▶ WAN (Wide Area Network): Fernstrecken, weltweit
- Intranet: privates, nicht öffentliches Datennetzwerk (LAN bis WAN von der Ausdehnung her möglich)
- ▶ Internet: weltweites, öffentliches Datennetzwerk

# 1.5 Regel- und Nachschlagewerk für TCP/IP-Netze (RFCs)

»Wissen, wo es geschrieben steht« ist auch im Netzwerkbereich wichtig. Die Regeln der TCP/IP-Protokollfamilie sind in den *Requests for Comments (RFC)* in englischer Sprache festgelegt. Sie finden sie im Internet unter *http://www.rfc-editor.org*. Sie benötigen diese, wenn Sie Programme mit Netzwerkbezug schreiben wollen, oder ganz einfach dann, wenn Sie eine Leistungsbeschreibung erstellen. Aber auch bei Funktionsübersichten von Netzwerkgeräten werden oft nur die RFC-Nummern angegeben – Details können Sie dann in diesen selbst nachlesen.

Bei umfangreichen Fundstellen in den RFCs habe ich deren Nummern einfach der Reihe nach angegeben. Für manche Themen existieren oftmals mehrere, gleichwertige Dokumente, durch die Sie sich durcharbeiten sollten. Damit Sie aber zu manchen Themen die »Einstiegs-RFC« leichter finden, habe ich diese **fett** hervorgehoben.

Die RFCs unterliegen gewissen Sprachregelungen. Sie schaffen Klarheit und Eindeutigkeit. Sie geben auch Auskunft über den Status (Tabelle 1.4) und die Verwendbarkeit der jeweiligen Regel (Tabelle 1.5), die Sie mehr oder weniger in jedem RFC-Dokument mit dem jeweiligen Schlüsselbegriff hinterlegt finden.

| Status            | Bedeutung                                                                                                    |
|-------------------|----------------------------------------------------------------------------------------------------|
| Proposed Standard | Spezifikation des (künftigen) Standards                                                                                        |
| Experimental      | Testphase außerhalb von Produktivumgebungen                                                                                    |
| Draft Standard    | Vorstufe zum Standard, nach mindestens zwei voneinander unab-<br>hängigen Implementierungen und vollständiger Protokollprüfung |
| Standard          | anzuwendendes, verbindliches Protokoll                                                                                         |
| Informational     | lesenswerte Information                                                                                                    |
| Historic          | veraltet, keine Verwendung                                                                                                    |

Tabelle 1.4 Statusangaben der RFCs

| Verwendbarkeit        | Anwendung der Regel ist |  |
|-----------------------|-------------------------|--|
| required              | zwingend                |  |
| recommended/suggested | empfohlen               |  |
| elective              | freigestellt            |  |
| limited use           | eingeschränkt           |  |
| not recommended       | nicht empfehlenswert    |  |

Tabelle 1.5 Angaben zur Verwendbarkeit von RFCs

Wenn Sie hier im Buch Angaben von RFC-Nummern finden, so können Sie diese auf der IETF-Seite (*http://www.ietf.org*) aufrufen und lesen. In manchen Kapiteln begegnet Ihnen eine wahre Flut dieser Nummern. Hier geben Sie auf der IETF-Seite einen Begriff anstelle der vielen RFC-Nummern ein. Sie erhalten eine Auflistung mit Links zu den Dokumenten als Ergebnis. Im Buch aufgeführte und nicht in der Auflistung enthaltene RFCs können Sie im Anschluss dann einzeln aufrufen, falls notwendig.

# 1.6 Prüfungsfragen

- 1. Wann sind RFC-Dokumente verbindlich anzuwenden?
- 2. Sie verbinden auf einem Werksgelände mehrere Gebäude. Wie bezeichnen Sie ein derartiges Netzwerk?

Die Auflösungen finden Sie in Anhang B, »Auflösungen Prüfungsfragen«.

# Kapitel 2 Netzwerktechnik

Kabel und Funkstrecken bilden den Unterbau des Datenverkehrs. Sie müssen unabhängig von den Netzwerkprotokollen funktionieren.

In der Umgebung von Datennetzwerken finden Sie Kabel, Stecker und Antennen. In einem Gebäude können Sie auf verschiedene Entwicklungsstufen der Netzwerktechnik treffen. Oftmals ist ein Netzwerk über Jahre gewachsen. Auch das Anwendungsumfeld bestimmt die eingesetzte Technik. Bereiche wie der Maschinenbau setzen vor allem auf eingeführte und bewährte Komponenten. Ihnen begegnen hier deshalb Verkabelungen, welche in der Bürokommunikation schon länger kaum noch eingesetzt werden. Aus diesem Grund habe ich hier auch ältere und sehr alte Standards dargestellt.

Die Darstellung physikalischer Details der einzelnen Standards überlasse ich meist der nachrichtentechnischen Literatur:

- Werner, Martin: Nachrichtentechnik. Eine Einführung für alle Studiengänge. 7., erw. u. aktual. Aufl. Wiesbaden: Vieweg+Teubner 2010. ISBN 978-3-8348-0905-6.
- Meyer, Martin: Kommunikationstechnik. Konzepte der modernen Nachrichtenübertragung. 3., überarb. u. aktual. Aufl. Wiesbaden: Vieweg+Teubner 2008. ISBN 978-3-8348-0465-5.
- Sauter, Martin: Grundkurs Mobile Kommunikationssysteme. UMTS, HSDPA und LTE, GSM, GPRS und Wireless LAN. 4., überarb. u. erw. Aufl. Wiesbaden: Vieweg+Teubner 2011. ISBN 978-3-8348-1407-4.

Ich stelle Ihnen die Technik vor allem aus dem Blickwinkel von Planern, Beschaffern und Betreuern vor, also nach Anforderungen und Leistungsmerkmalen. Im OSI-Schichtenmodell finden Sie die elektrische und optoelektronische Netzwerkausrüstung im Layer 1 (physikalische Schicht). Das TCP/IP-Referenzmodell weist hierfür die Netzzugangsschicht (Link Layer) zu.

## 2.1 Elektrische Netzwerkverbindungen und -standards

Standards im Netzwerkbereich helfen Ihnen, überhaupt ein funktionierendes Netzwerk aufzubauen. Genormte Kabel, Stecker, Funkfrequenzen und -modulationsverfahren ermöglichen es Ihnen, Geräteeinheiten verschiedener Hersteller miteinander zu verbinden.

Standards im Netzwerkbereich tragen natürlich Bezeichnungen, zum einen welche für die Verkabelung, zum anderen für das Regelwerk.

#### Verkabelungsbezeichnungen bei Netzwerken

Die Bezeichnung des Verkabelungstyps wird aus der Angabe der maximalen Übertragungsrate, der Übertragungstechnik, der maximalen Segmentlänge (Zahl) oder des Kabels gebildet:

[ÜBERTRAGUNGSRATE][ÜBERTRAGUNGSTECHNIK][KABEL]

100Base-TX bedeuten eine maximale Übertragung von 100 Mbit/s im Basisband und die Verwendung von verdrillten Adernpaaren (Twisted Pair) in Kupfertechnik. Der Begriff Basisbandübertragung sagt aus, dass der vom Nutzsignal genutzte Frequenzbereich gleich dem übertragenen ist.

Während Sie auf die obige Verkabelungsbezeichnung in allen Katalogen und Produktbeschreibungen stoßen, begegnen Ihnen die IEEE-Nummern eher selten. Aber auch diese sollten Ihnen geläufig sein.

#### **IEEE-Standards**

Das Institute of Electrical and Electronics Engineers (IEEE) legt unter anderem auch Standards für die Netzwerktechnik fest, welche auch als ISO-, EN- und DIN-Normen übernommen werden.

Kabel oder Funk? Bei den elektrischen Netzwerkverbindungen können Sie zwischen diesen beiden Möglichkeiten wählen oder kombinieren.

## Vor- und Nachteile elektrischer, kabelgeführter Netzwerke Vorteile:

vortene:

- kostengünstige Verkabelung
- Endgeräte (Netzwerkkarten, Switch ...) verbreitet und preiswert
- Verlege- und Verkabelungsarbeiten ohne großen Aufwand durchführbar

#### Nachteile:

- elektrisches Potenzial führend
- benötigt eigene Trassenführung
- ► Störungen durch äußere elektromagnetische Felder möglich

## Vor- und Nachteile funkgestützter Netzwerke (WLAN)

## Vorteile:

- ▶ (fast) keine Installationsarbeiten
- ▶ volle Flexibilität innerhalb von Räumen
- weniger »Kabelsalat« um den PC herum

#### Nachteile:

- Frequenzressourcen müssen mit anderen geteilt werden
- nicht abhörsicher
- ▶ nicht sicher vor Störungen und störenden Beeinflussungen
- ▶ für die Datensicherheit hoher Aufwand notwendig (stets neueste Kryptografietechnik)
- in der Rechtsprechung gilt bei missbräuchlicher Nutzung durch Dritte oftmals Betreiberhaftung
- ► langsamere Datenübertragung als bei kabelgebundener Technik
- höherer Anschaffungspreis
- Zuverlässige Funkverbindungen können nicht immer garantiert werden (Stahlbetondecken und -wände, Altbauten mit dicken Vollziegel- oder Granitmauern).

Jetzt lernen Sie zunächst die Netzwerkstandards kennen. Damit erhalten Sie Auskunft über die Leistungsfähigkeit und teilweise über die technischen Mindestanforderungen bei der Verkabelung. Sie können nämlich größtenteils Endgeräte mit verschiedenen Standards miteinander in einem Netz betreiben, wenn die Verkabelung dem neuesten Standard entspricht. Im Klartext bedeutet das, dass Sie beispielsweise einen alten Printserver, der Daten mit 10 Mbit/s erhalten kann, in einem Gigabit-LAN weiter betreiben können (wenn Ihnen die Geschwindigkeit so ausreicht).

#### 2.1.1 Netzwerke mit Koaxialkabeln

Falls Sie von zeitgemäßer Hardware umgeben sind, überspringen Sie einfach dieses Unterkapitel. Wenn Sie bei »Ausgrabungen« in einem weitläufigen Netzwerk auf recht kurios wirkende Netzwerkgegenstände stoßen, dann lesen Sie hier weiter. Bei alten, »gewachsenen« Bestandsnetzen oder auch im Maschinenbau treffen Sie immer noch die »Altlasten« vom Beginn der Netzwerktechnik an, weshalb ich deren Funktion hier erkläre. In der Praxis werden Sie diese Gerätschaften stets durch neue Technik ersetzen.

#### 10Base-5, IEEE 802.3, Clause 8, Thicknet, Yellow Cable

Das klassische Ethernet verwendet Koaxialkabel als Medium. Sie müssen die beiden Kabelenden mit einem Schluckwiderstand (50  $\Omega$ ) abschließen, da sich sonst stehende Wellen ausbilden können. Diese führen zu Spannungsmaxima und -minima im Leitungsweg und stören damit die Kommunikation (Achtung Physik – das Kabel hat 50  $\Omega$  Wellenwiderstand, Stehwellen bauen sich in Abhängigkeit von Frequenz und Leiterlänge [Resonanzlängen] auf).

Beim *Thick Wire* wurde der Anschluss über das sogenannte *Medium Access Unit (MAU)* hergestellt. Die MAU-Einheit verfügt über einen teilisolierten Stachel (*Vampire Tab*), welcher das Schirmgeflecht des Koaxialkabels durchdringt. Das leitende Stachelende dringt in den Innenleiter ein und stellt damit die elektrische Verbindung her. An dieser Vorrichtung finden Sie auch den *Transceiver*, der wie in der Funktechnik auch für das Senden und Empfangen zuständig ist. Über ein bis zu 15 m langes Kabel war damit das *Attachment Unit Interface (AUI)* verbunden, das über eine SUB-D-15-Steckverbindung am Ethernet-Controller des Netzwerkteilnehmers angeschlossen war.

#### 10Base-2, IEEE 802.3, Clause 10, Thin Wire Ethernet, Cheapernet

Beim *Thin Wire Ethernet* kann das Kabel mittels T-Stück direkt mit dem Teilnehmergerät verbunden werden (AUI und MAU sind schon in der Netzwerkkarte integriert). Die Verlegung und die Anschlüsse müssen nach genauen Regeln erfolgen, andernfalls ist ein Totalausfall des Netzes sehr wahrscheinlich.

Bei den Koaxialkabel-Netzen existiert kein zentrales Gerät, welches einen Knoten bildet. Vielmehr liegt eine Bus-Struktur (Abbildung 2.1) vor. Darum musste das Kabel durch jeden Raum gezogen werden, von dem nur vermutet wurde, dass hier einmal irgendetwas angeschlossen werden könnte.

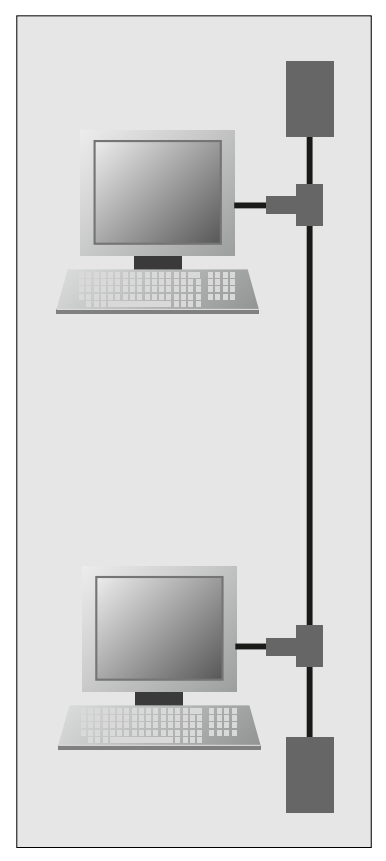

Abbildung 2.1 Bus-Struktur von Netzwerken mit Koaxialkabeln

Die Netzwerkteilnehmer teilen sich die »Ressource« Koaxialkabel, Sie können sich dies wie einen Funkverkehrskreis vorstellen. Über das Verfahren *Carrier Sense Multiple Access/Collision Detection (CSMA/CD)* wird erreicht, dass stets nur ein Teilnehmer sendet. Im Kollisionsfall wird das *Jam-Signal* gegeben, worauf jeglicher Sendeverkehr verstummt, bevor nach einiger Zeit ein Teilnehmer wieder aktiv wird. Dieses Verfahren verhindert damit aber hohe Übertragungsraten.

Die Verwendung von Koaxialkabeln bringt einen hohen Grad an Funkentstörung mit sich, der meist nur von der Glasfaser übertroffen wird. Ein Teilnehmer kann entweder senden oder empfangen (halbduplex), die (theoretische) Übertragungsrate beträgt in allen Fällen 10 Mbit/s. Die wichtigsten Daten finden Sie in (Tabelle 2.1).

| Eigenschaften    | Thicknet                                  | Thinnet               |
|------------------|-------------------------------------------|-----------------------|
| Weitere Namen    | Yellow Cable                              | Cheapernet            |
| Bezeichnung      | 10Base-5                                  | 10Base-2              |
| Norm             | IEEE 802.3, Clause 8                      | IEEE 802.3, Clause 10 |
| Kabel            | RG-8                                      | RG-58 (Abbildung 2.2) |
| Anschluss        | MAU-AUI                                   | BNC                   |
| Maximale Länge   | 500 m                                     | 185 m                 |
| Nutzungshinweise | maximal 100 angeschlossene<br>Transceiver | maximal 30 Teilnehmer |

#### Tabelle 2.1 Daten von Netzwerken mit Koaxialkabeln

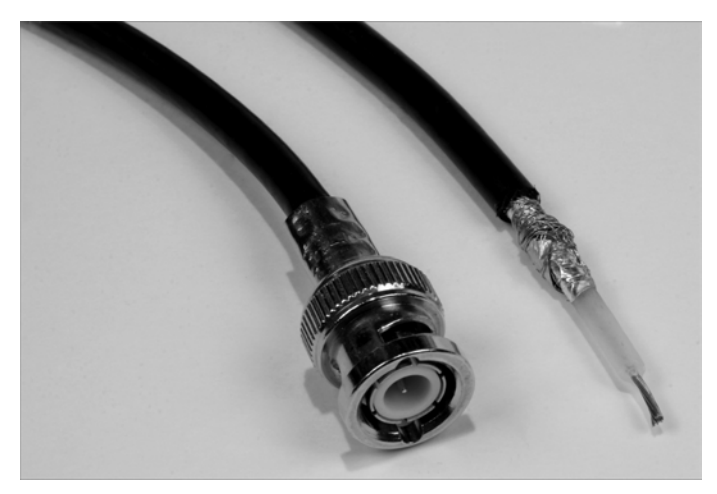

Abbildung 2.2 BNC-Stecker und Koaxialkabel Cheapernet (10Base-2)

## 2.1.2 Netze mit Twisted-Pair-Kabeln

Die Verkabelung mit Koaxialkabeln stieß natürlich bald an ihre Grenzen. Die mangelnde Erweiterbarkeit und vor allem die unpraktische Leitungsführung zu den Arbeitsplätzen hemmten den Ausbau der Netzwerktechnik enorm. Durch die Entwicklung zentraler Komponenten, welche einen Netzknoten bilden können (Hub, Switch) konnte man nun eine sternförmige Netzwerkstruktur (Abbildung 2.3) anlegen. Die Verkabelung dafür wird mit Kabeln ausgeführt, welche verdrillte Adernpaare besitzen. Diese Vereinfachung ermöglicht nicht nur eine übersichtlichere Installation, sondern auch fast immer einen höheren Datendurchsatz, da das Endgerät allein mit dem Knotengerät kommuniziert.

Alle Netze mit *Twisted-Pair-Kabeln (TP)* verwenden den *»Western-Stecker« (RJ45)* und haben eine maximale Länge von 100 m. Alle Teilnehmer können, wenn ein Switch als Netzknoten eingesetzt wird, gleichzeitig senden und empfangen (*vollduplex*). Kommen Hubs zum Einsatz, wird nur *halbduplex* übertragen. Bei Hubs herrschen hinsichtlich der Kollisionen die gleichen Verhältnisse wie bei den Koaxialkabel-Netzen. Weitere Informationen über die Geräte selbst finden Sie in Abschnitt 4.5.2, *»*Hubs – Sammelschiene für TP-Netze«.

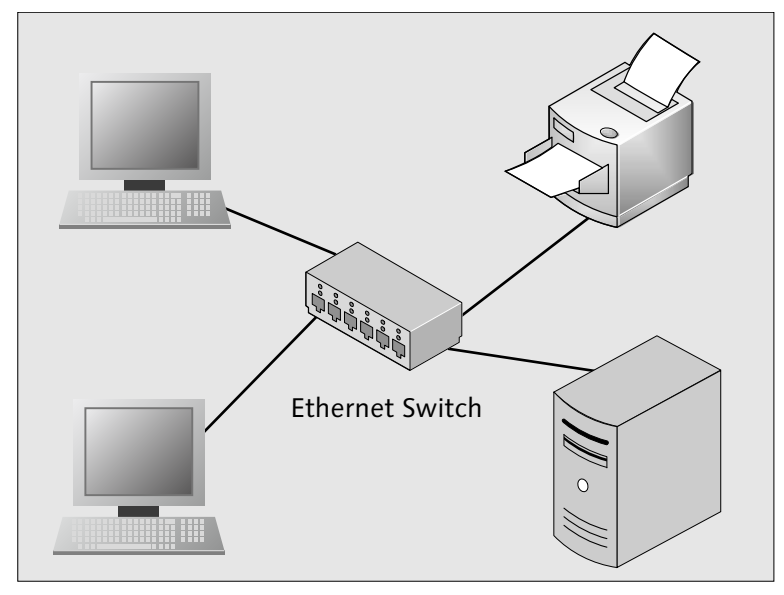

Abbildung 2.3 Sternförmige Netzwerkstruktur

Für Netze mit Twisted-Pair-Kabeln wurden aufeinander aufbauende Standards mit immer höheren Übertragungsraten geschaffen. Die Kabel bekamen dabei zusätzliche Schirmungen. Endgeräte arbeiten mit höheren Frequenzen und effektiveren Übertragungsverfahren. In Tabelle 2.2 finden Sie neben den Kenndaten der Standards auch die notwendigen Kabelkategorien. Damit können Sie auch bei Bestandsnetzen beurteilen, ob ein nächsthöherer Standard angewendet werden kann oder ob Sie neue Kabel nachrüsten müssen.
| Bezeichnung      | 10Base-T                                | 100Base-TX                 | 1000Base-T                                                                                                    | 10GBase-T                                                                                                    |
|------------------|-----------------------------------------|----------------------------|----------------------------------------------------------------------------------------------------|----------------------------------------------------------------------------------------------------|
| Weitere<br>Namen | Ethernet                                | Fast Ethernet              | Gigabit<br>Ethernet                                                                                               | 10 Gigabit<br>Ethernet                                                                                          |
| Norm             | IEEE 802.3j                             | IEEE 802.3,<br>Clause 25   | IEEE 802.3,<br>Clause 40                                                                                          | IEEE 802.3an                                                                                                    |
| Kabel            | Cat. 3–7                                | Cat. 5–7                   | Cat. 5–7                                                                                                    | Cat. 7                                                                                                    |
| Hinweise         | Hubs oder<br>Switches als<br>Netzknoten | Switches als<br>Netzknoten | Switches als<br>Netzknoten,<br>Benutzung aller<br>vier Doppel-<br>adern zur Unter-<br>drückung von<br>Signalechos | Switches als<br>Netzknoten,<br>Benutzung aller<br>vier Doppel-<br>adern zur<br>Unterdrückung<br>von Signalechos |

Tabelle 2.2 Übersicht von Netzen mit TP-Kabeln

## 2.1.3 Aufbau, Bezeichnung und Kategorien von Twisted-Pair-Kabeln

Betrachten Sie Netzwerkabel hinsichtlich Materialqualität, Verarbeitung und Art des Aufbaues. Diese Größen entscheiden, ob die Kommunikation zuverlässig funktionieren wird. Wenn Sie zwei Netzwerkgeräte miteinander verbinden, so fließen die Informationen mittels hochfrequenter Wechselströme durch die kleinen Kupferadern. Wenn Sie schlecht geschirmte Kabel einsetzen, so stört dies bei der Datenübertragung damit den Radio-, Funk- und Fernsehempfang in der näheren Umgebung. Das ist zum einen nicht zulässig und sorgt zum anderen natürlich für Konflikte mit den Nachbarn.

Achtung Physik: Die nutzbare Lauflänge der Netzwerkkabel wird zum einen durch die Dämpfung beschränkt, zum anderen auch durch die Abflachung der Signalflanken. Der Abflachungseffekt nimmt mit der zurückzulegenden Strecke der Signale zu. Sind die Signalflanken zu breit, können die Netzwerkkarten keine Informationen mehr aus dem Signal auslesen. Sie können das selbst nachvollziehen. Leihen Sie sich ein Oszilloskop aus (Messgerät, mit dem man elektrische Schwingungen am Bildschirm darstellt). Lassen Sie sich das Signal am sendenden Gerät anzeigen. Sie werden mehr oder weniger Rechtecksignale sehen. Nach dem Anschluss beim Empfänger dagegen sehen Sie die Signale trapezförmig. Gleich noch ein Hinweis aus der Praxis: Sparen Sie nicht an der falschen Stelle. Hochmoderne Gebäudeverkabelung und Patchkabel mit Klingeldraht-Feeling schließen sich aus!

#### Standards konsequent einhalten

Alle weiteren passiven Netzwerkkomponenten

- Patchfelder
- Wanddosen
- Patchkabel

müssen dem gleichen oder einem höherwertigen Standard als dem der Gebäudeverkabelung entsprechen. Andernfalls können Normwerte (Reichweite, Signalgüte) nicht eingehalten oder Funkstörungen in der Umgebung hervorgerufen werden!

Zu Netzwerkkabeln finden Sie sowohl Angaben zum Aufbau und zur Schirmung als auch eine Einteilung in eine Kategorie. Sie werden feststellen, dass bei höherwertigen Kategorien auch der Schirmungsaufwand (und natürlich der Preis) steigen.

Wenn Sie ein Netzwerkkabel erwerben möchten, geben Sie die Kategorie an. Der Handel arbeitet mit dieser Bezeichnung. Am Kabelmantel finden Sie normalerweise aber auch die Angaben zum Aufbau und zur Schirmung neben der Kategorie aufgedruckt. Weitere Produktmerkmale können die Vermeidung umweltschädlicher Werkstoffe (z. B. PVC) und eine erhöhte Zug- oder Trittfestigkeit sein.

#### Angaben zur Schirmung bei Netzwerk- und Fernmeldekabeln

Form:

AA/BCC gemäß ISO/IEC-11801 (2002)E

Schirmung (Gesamt- und Adernpaarschirmung):

- U ungeschirmt
- F Folienschirm
- S Geflechtschirm
- SF Geflecht- und Folienschirm (nur bei Gesamtschirmung)

Adernanordnung:

- **TP** Twisted Pair (verdrillte Adern)
- QP Quad Pair

Die Einteilung in Kabelkategorien finden Sie in Tabelle 2.3. Sie entstand durch die fortschreitende Weiterentwicklung und Verbesserung von Kabeleigenschaften. Höhere Verbindungsgeschwindigkeiten erfordern Kabeltypen, die die Übertragung immer höherer Frequenzen bei immer guten Dämpfungswerten ermöglichen. Für die höchste Kabelkategorie (derzeit Cat. 7) müssen Sie natürlich mit einem höheren Meterpreis als beim »Allerweltskabel« Cat. 5 rechnen. Bei Neuverkabelungen sollten Sie aber nicht unbedingt Kabel und Dosen nach dem älteren Standard einbauen. Sie verlieren schnell die Möglichkeit, Nutzen aus künftigen, schnelleren Standards zu ziehen.

| Cat. | Qualität/Verwendung                                                                                                    |
|------|----------------------------------------------------------------------------------------------------|
| 1    | Telefonkabel für analoge Sprach- und Faxübertragungen, Adern sind parallel<br>gezogen. Keine Abschirmung, kein Schutz vor Übersprechen oder Beeinflussung<br>von außen. Nicht für Netzwerkzwecke geeignet. Maximale Betriebsfrequenz<br>100 kHz                                                                                                    |
| 2    | wie Cat. 1, aber bis maximal 1 MHz geeignet, »ISDN-Kabel«                                                                                                    |
| 3    | Geeignet für 10Base-T, Telefon, ISDN. Maximale Betriebsfrequenz 16 MHz, ver-<br>drillte Adernpaare, keine Schirmung. Die Verdrillung bietet ein wenig Schutz<br>gegen Übersprechen/störende Beeinflussungen von außen. Das ungeschirmte<br>Kabel kann jedoch Funkanwendungen beim Betrieb stören (Unshielded Twisted<br>Pair, UTP).                   |
| 4    | Nur in den USA verwendet/erhältlich, hier in Europa ohne Belang. Maximale<br>Übertragungsrate 20 Mbit/s, keine Schirmung (UTP)                                                                                                    |
| 5    | Normen: Class D aus ISO/IEC 11801:2002, EN 50173-1:2002, EIA/TIA-568A-5, Altan-<br>lagen vor 2002 eventuell nicht tauglich für 1000Base-T! Maximale Betriebsfre-<br>quenz 100 MHz. Mit Gesamtschirmung üblich (S/UTP, F/UTP oder SF/UTP).<br>Einsatz von 10Base-T bis 1000Base-T möglich. Für 10GBase-T eingeschränkt ein-<br>setzbar (maximal 22 m!) |
| 6    | Bessere Qualität von Leitung und Schirmung, maximale Betriebsfrequenzen:<br>Cat. 6: 250 MHz, Cat. 6E: 500 MHz                                                                                                    |
| 7    | Diese Kabel verfügen über eine äußere Schirmung sowie eine Einzelschirmung<br>der Adernpaare (S/FTP, F/FTP oder SF/FTP). Sie sind grundsätzlich für alle Anwen-<br>dungen von 10Base-T bis 10GBase-T geeignet. Die maximale Betriebsfrequenz<br>beträgt 600 MHz. Normen: ISO/IEC-11801 (2002)E, IEEE 802.3an                                          |

Tabelle 2.3 Kabelkategorien

Für die Ergänzung bestehender Netze können Sie meist das SF/UTP-Kabel (Gesamtschirm aus Geflecht und Folie, ungeschirmte, verdrillte Adernpaare) für eine Verkabelung gemäß Cat. 5 verwenden (Abbildung 2.4).

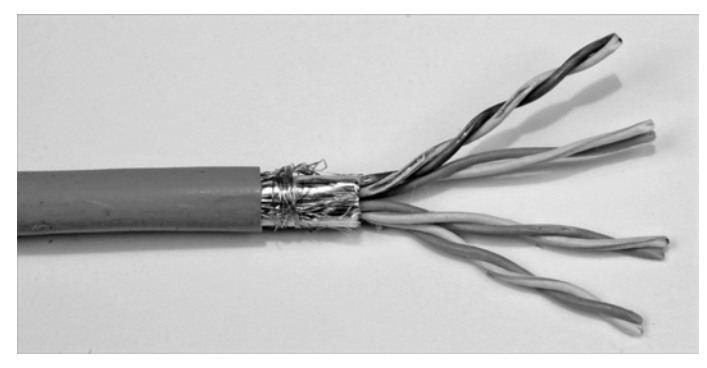

Abbildung 2.4 Netzwerkkabel SF/UTP für Cat. 5-Verkabelung

Wenn Sie umfangreiche Ergänzungen oder Neuerschließungen mit Netzwerkleitungen planen, verwenden Sie aber besser das noch aufwendiger geschirmte Kabel SF/FTP (Abbildung 2.5) gemäß Cat. 7. Hier treten praktisch kaum Übersprecheffekte/gegenseitige Beeinflussungen der Adernpaare auf, da diese nochmals eine eigene Abschirmung tragen. Natürlich ist dieses Kabel etwas steifer und schwerer.

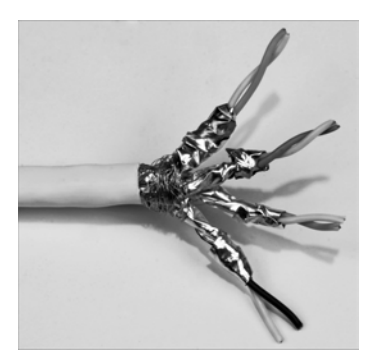

Abbildung 2.5 Netzwerkkabel SF/FTP nach Cat. 7

# 2.1.4 Stecker- und Kabelbelegungen

Nachdem Sie den Aufbau und die Verwendbarkeit von Datenleitungen kennen, erfahren Sie jetzt einiges darüber, wie diese mit Steckern, Patchfeldern und Anschlussdosen verbunden werden. Datenleitungen verfügen über acht Adern, die jeweils paarweise verdrillt sind und einen Wellenwiderstand von 100  $\Omega$  aufweisen. Somit stehen maximal vier Adernpaare zur Verfügung. Nicht alle Netzwerkstandards nutzen dies aus, eine Zeit lang integrierte man mit einem ungenutzten Adernpaar den Telefonanschluss von Arbeitsplätzen und schuf damit die *Universelle Gebäudeverkabelung (UGV)*. Was sich vor einigen Jahren noch als die geniale Sparlösung erwies, stellt jetzt die große Fortschrittsbremse dar. Sie können kein Gigabit-Ethernet nutzen, weil Sie dafür alle Adernpaare brauchen, eines aber eben für das Telefonnetz benutzt wird. Meist bleibt Ihnen also nur die Möglichkeit, irgendwie eine eigene Telefonverkabelung zu organisieren.

Im Folgenden zeige ich Ihnen, wie die Kabel und Stecker belegt werden. Sie müssen das nicht unbedingt auswendig lernen (außer Ihre tägliche Arbeit besteht künftig im Auflegen von Netzwerk-Anschlussdosen). Hauptsache, Sie wissen, wo Sie die Angaben für den Ernstfall schnell nachschlagen können.

Bei der Adernbelegung Ihrer Verkabelung müssen Sie sich an international gültige Normen halten: EIA/TIA-568A (Tabelle 2.4) und/oder EIA/TIA-568B (Tabelle 2.5). Die Belegung ist vom jeweiligen Netzwerkstandard hinsichtlich der benötigten Adernpaare abhängig.

| Pin | 10Base-T, 100Base-T | 1000Base-T | Farbkennzeichnung/Adernfarbe |
|-----|---------------------|------------|------------------------------|
| 1   | TX+                 | DA+        | weiß/grün                    |
| 2   | TX-                 | DA-        | grün                         |
| 3   | RX+                 | DB+        | weiß/orange                  |
| 4   | frei                | DC+        | blau                         |
| 5   | frei                | DC-        | weiß/blau                    |
| 6   | RX-                 | DB-        | orange                       |
| 7   | frei                | DD+        | weiß/braun                   |
| 8   | frei                | DD-        | braun                        |

Tabelle 2.4 Belegung nach EIA/TIA T568 A (MDI)

| Pin | 10Base-T, 100Base-T | 1000Base-T | Farbkennzeichnung/Adernfarbe |
|-----|---------------------|------------|------------------------------|
| 1   | TX+                 | DA+        | weiß/orange                  |
| 2   | TX-                 | DA-        | orange                       |
| 3   | RX+                 | DB+        | weiß/grün                    |
| 4   | frei                | DC+        | blau                         |
| 5   | frei                | DC-        | weiß/blau                    |
| 6   | RX-                 | DB-        | grün                         |
| 7   | frei                | DD+        | weiß/braun                   |
| 8   | frei                | DD-        | braun                        |

Tabelle 2.5 Belegung nach EIA/TIA T568 B (MDI)

### Grundregeln der Netzwerkverkabelung

- ► Innerhalb der Gebäudeverkabelung wird nur eine Belegungsnorm verwendet. Hauptsächlich kommt EIA/TIA-568B zum Einsatz.
- ► Verwenden Sie Patchkabel, welche alle acht Adern 1:1 verwenden.
- Sonderfall Crosskabel: Ein Ende ist nach EIA/TIA-568A, das andere nach EIA/TIA-568B belegt.
- ► Schließen Sie stets die Schirmungen an die vorgesehenen Klemmen/Anschlusspunkte an Dosen, Steckern und Patchfeldern an.

Mit einem *Cross-over-Kabel* (Tabelle 2.6) können Sie z. B. zwei PCs ohne eine weitere Komponente (etwa Switch) miteinander verbinden. Sie haben die volle Geschwindigkeit zur Verfügung. Wenn Sie nicht mehr Geräte zum Verbinden haben, ist damit Ihr Netzwerk schon komplett. Haben Ihre Rechner mehrere Netzwerkanschlüsse, können Sie eine zusätzliche Verbindung abseits des »Arbeitsnetzes« für Zwecke der Datenhaltung und -sicherung schaffen (Backbone).

Ob es Ihnen gelingt, zwei Netzwerkteilnehmer miteinander zu verbinden, hängt nicht zuletzt von der mediumabhängigen Schnittstelle (*medium dependent interface, MDI*) ab. Diese stellt den Zugang zum Übertragungsmedium bei Twisted-Pair-Kabelnetzen her.

### Verbindungen mit MDI, MDI-X und Auto-MDI(X)

- MDI: Zwei MDIs können Sie nicht mit einem 1:1-Patchkabel verbinden, Sie benötigen hierfür ein Cross-over-Kabel.
- ► MDI-X: Hier sind die Adernpaare entsprechend gekreuzt. Sie können mit einem Patchkabel ein MDI mit einem MDI-X verbinden. Sie benötigen in dem Fall kein Cross-over-Kabel!
- ► Auto-MDI(X): Bestimmte aktive Netzwerkkomponenten (Switches, Router) sind in der Lage, selbsttätig die Kabelbelegung zu ermitteln, und passen sich automatisch an.

An allen Kabeln kommt der achtpolige »Western-Stecker«, Typ RJ45, zum Einsatz. Die Kontakte sind durchnummeriert (Abbildung 2.6).

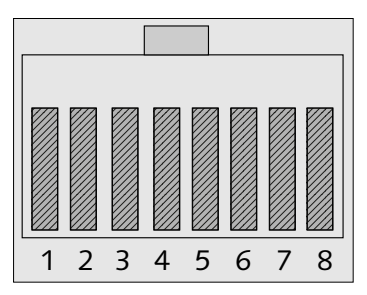

Abbildung 2.6 Belegung RJ45-Stecker, Ansicht von vorne mit oben liegender Rastnase

Die Dose oder ein MDI (Abbildung 2.7) sind damit verkehrt herum belegt.

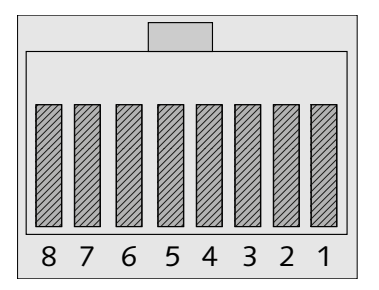

**Abbildung 2.7** RJ45-Buchse (Dose, MDI) in Vorderansicht mit oben liegender Aussparung für die Rastnase des Steckers

Sie können ein Cross-over-Kabel oder einen Adapter, welcher die Adernpaare tauscht, kaufen. Wenn Sie das passende Werkzeug haben, ist so ein Kabel aber auch schnell hergestellt. Wenn Sie mit einem Kabeltester arbeiten, brauchen Sie die Tabelle 2.6 ebenfalls.

| Pin Stecker 1 |               | Pin Stecker 2 |
|---------------|---------------|---------------|
| 1             | $\rightarrow$ | 3             |
| 2             | $\rightarrow$ | 6             |
| 3             | $\rightarrow$ | 1             |
| 4             | $\rightarrow$ | 7             |
| 5             | $\rightarrow$ | 8             |
| 6             | $\rightarrow$ | 2             |
| 7             | $\rightarrow$ | 4             |
| 8             | $\rightarrow$ | 5             |

Tabelle 2.6 Belegung Cross-over-Kabel

## 2.1.5 Anschlusskomponenten für Twisted-Pair-Kabel

Sie verbinden Geräte (fast) niemals fest mit dem Netzwerkkabel. Ihre PCs, Drucker, Printserver, WLAN-Accesspoints, Router und Switches verfügen über eine RJ45-Buchse. *Netzwerk-Anschlussdosen* und *Patchfelder* werden hingegen zur Leitungsseite fest verkabelt. Am Patchfeld (Abbildung 2.8) liegen die Leitungen zu den einzelnen Anschlussdosen auf. Mit den Patchkabeln verbinden Sie Ihre Geräte mit der Netzwerk-Anschlussdose oder, meist im Fall zentraler Komponenten (Switch, Router ...), mit dem Patchfeld.

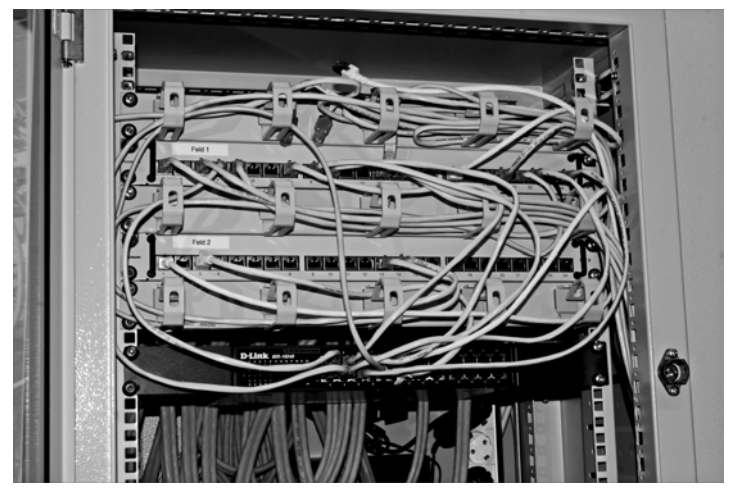

Abbildung 2.8 Netzwerkschrank mit Patchfeld und Switch

Netzwerk-Anschlussdosen und Patchfelder werden Sie überwiegend in *Schneid-Klemmtechnik*, auch *LSA* (ohne *L*öten, *Schrauben*, *Abisolieren*) genannt, mit ihrem gebäudeseitigen Kabel verbinden.

Sehen Sie sich die nachstehenden Details genau an, bevor Sie Ihre erste Netzwerkleitung verlegen. Betrachten Sie zunächst die Bestandteile einer Netzwerk-Anschlussdose im Einzelnen (Abbildung 2.9). Sie besteht (von links nach rechts) aus dem Abschirmdeckel für die Rückseite, dem Dosenkörper (hier zwei Anschlüsse in LSA-Technik), und dem abschirmenden Frontdeckel. Die Kunststoffabdeckung mit Beschriftungsfeldern müssen Sie extra besorgen. Sie haben hier ein großes Angebot an Farb- und Designvarianten.

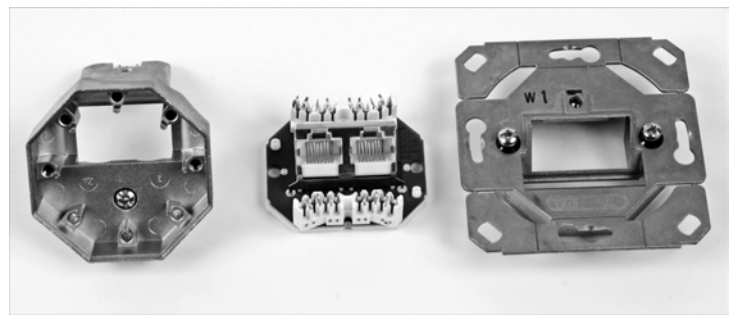

Abbildung 2.9 Bestandteile Netzwerk-Anschlussdose

Betrachten Sie den Dosenkörper genauer (Abbildung 2.10). Sie können hier die einzelnen Adern in den LSA-Klemmen nun deutlich erkennen. Auf den einzelnen Klemmen wird von manchen Herstellern sogar der Farbcode zu EIA/TIA-568A oder -B aufgedruckt, so dass auch Handwerker ohne Netzwerkkenntnisse Installationsarbeiten vornehmen könnten.

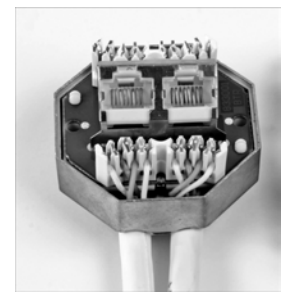

Abbildung 2.10 Dosenkörper einer Netzwerk-Anschlussdose im Detail

RJ45-Stecker hingegen bringen Sie mittels Crimptechnik am Kabel an. Dazu finden Sie in Abschnitt 2.1.7, »Montage von RJ45-Steckern«, eine Schritt-für-Schritt-Anleitung.

# 2.1.6 Herstellung von Kabelverbindungen mit der Schneid-Klemmtechnik (LSA)

Die Schneid-Klemmtechnik, auch als LSA (ohne Löten, **S**chrauben, **A**bisolieren) bezeichnet, bringt Vorteile wie hohe Kontaktdichte und -sicherheit. Zudem sparen Sie viele Arbeitsschritte ein. Die LSA-Technik ist schon seit den 1970er Jahren Standard im Fernmeldebereich.

Natürlich benötigen Sie auch das passende Werkzeug. Zum sauberen und sicheren Entfernen des Kabelmantels verwenden Sie einen *Abmantler* (Abbildung 2.11). Damit schneiden Sie sich nicht in die Finger und durchtrennen auch nicht gleich das Schirmgeflecht, welches unter dem Kabelmantel liegt. Außerdem ziehen Sie mit diesem Werkzeug den Mantelabschnitt ab.

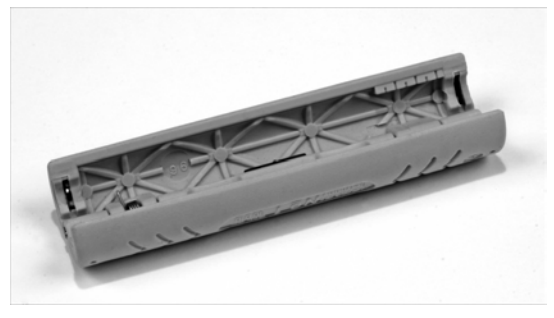

Abbildung 2.11 Abmantler

Der Abmantler besitzt an beiden Enden Schneiden mit verschiedenen Öffnungsweiten. Für Netzwerkkabel verwenden Sie die mit der weiteren Öffnung.

Für das Herstellen der Schneid-Klemm-Verbindung benötigen Sie das *LSA-Anlegewerkzeug* (Abbildung 2.12). Dies hat vorne eine Spitze und eine Andruckvorrichtung. Bei einigen Varianten finden Sie im Griff ausklappbare Zusatzwerkzeuge. Eines davon ist der sichelartige »Enterhaken«. Damit können Sie Adern aus der Schneid-Klemmleiste herauslösen.

In Abbildung 2.12 sehen Sie auch eine LSA-Leiste abgebildet, wie sie zum festen Verdrahten von Fernmeldekabeln oder zum Verlängern von Netzwerkkabeln eingesetzt wird. Sie wird Ihnen aber meist nur im Telefonbereich begegnen. Für die fotografische Darstellung eines Schneid-Klemm-Vorganges war sie aber die bessere Wahl.

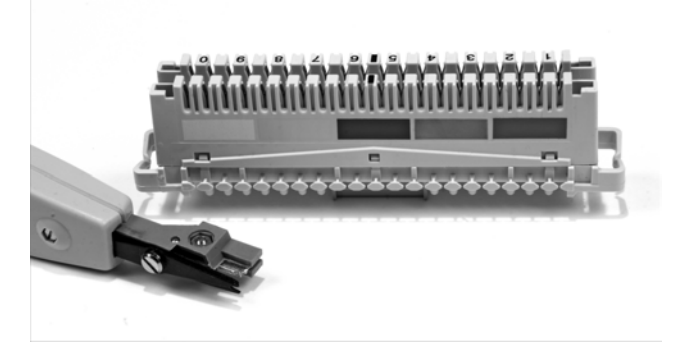

Abbildung 2.12 LSA-Anlegewerkzeug und LSA-Klemmleiste

### LSA, Schneid-Klemm-Verbindungen

- kein Abisolieren von Einzeladern
- ► Berührungsschutz durch tief liegende Kontaktklemmen
- ► teilweise Farbcodierung bei Netzwerk-Anschlussdosen
- Anlegewerkzeug kürzt Überstände der Adern auf notwendiges Maß

So stellen Sie eine Schneid-Klemm-Verbindung her:

- Drücken Sie die Schneiden des Abmantlers an den Außenmantel des Netzwerkkabels, ohne dabei zu viel Kraft aufzuwenden. Drehen Sie den angedrückten Abmantler um 180°, und versuchen Sie, das abgetrennte Stück des Kabelmantels abzuziehen. Wie viel Sie vom Außenmantel abnehmen müssen, hängt von der Beschaffenheit der Dose oder des Patchfeldes ab.
- 2. Entflechten Sie das äußere Schirmgeflecht (klappt am besten mit einer kleinen Drahtbürste), und ziehen Sie es in eine Richtung, gegebenenfalls mit einem vorhandenen Folienschirm. Dies wird später mit der dafür vorgesehenen Aufnahme an der Dose oder dem Patchfeld verbunden.
- 3. Falls die Adernpaare ebenfalls über eine Schirmung verfügen, ziehen Sie diese in Richtung des schon abstehenden, äußeren Schirmgeflechtes. Auch dieses muss dann zusammen mit der Aufnahme verbunden werden.
- 4. Legen Sie die erste der freigelegten Adern in die richtige Schneid-Klemme (Farbcode oder Nummer beachten, siehe auch Tabelle 2.4 und Tabelle 2.5). Die einzelne Ader liegt dabei lose mit etwas Überstand auf (Abbildung 2.13).

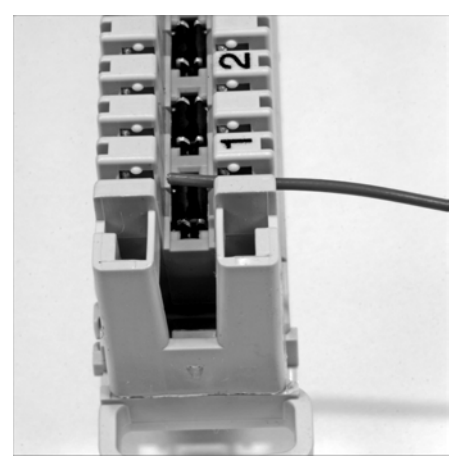

Abbildung 2.13 Lose aufliegende Einzelader

- 5. Bringen Sie Ihr Anlegewerkzeug in Position. Der klotzartige Teil zeigt zur abgehenden Ader, der schmale Teil (Schneide) zum Überstand (Abbildung 2.14). Drücken Sie nun mit einer schnellen, kraftvollen Bewegung das Werkzeug gegen die Leiste. Sie arbeiten dabei gegen eine Feder. Nach einem deutlich spürbaren Ruck mit einem schnappenden Geräusch nehmen Sie das Werkzeug weg. Durch die Kraft von oben haben Sie die Ader in die scharfkantigen Kontakte gedrückt. Dabei wurde die Isolierung durchdrungen und der elektrische Kontakt hergestellt (Abbildung 2.15). Anschließend verfahren Sie mit den restlichen Adern genauso.
- 6. Wenn Sie die Verbindung auflösen wollen, müssen Sie die Ader mit einer Häkelnadel oder, falls vorhanden, dem »Enterhaken« aus dem Anlegewerkzeug entgegen der Druckrichtung abziehen.

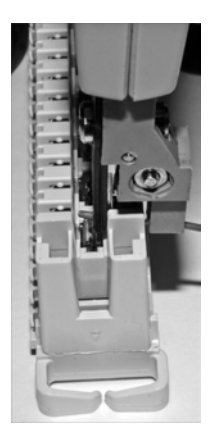

Abbildung 2.14 Die richtige Position des Anlegewerkzeuges

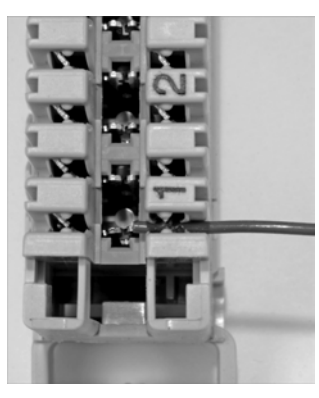

Abbildung 2.15 Fertig hergestellte Schneid-Klemm-Verbindung

## 2.1.7 Montage von RJ45-Steckern

Sie können leicht einmal in die Situation kommen, RJ45-Stecker an Netzwerkkabel montieren zu müssen. Vielleicht sind im Rechenzentrum die Standard-Patchkabel einfach zu kurz. Oder Sie müssen für den Messestand schnell und kostengünstig eine provisorische Verkabelung aufbauen, die ohne Netzwerkdosen auskommt (oder auch nur für die Studentenbude ...). Kurz und gut, die notwendigen Handgriffe sollten Sie kennen und beherrschen.

Der RJ45-Stecker besteht aus drei Teilen, dem Steckerkörper, der Kammplatte und der Tülle (Abbildung 2.16, von link nach rechts):

- Steckerkörper: Er besteht aus einer metallischen Außenhülle, welche mit dem oder den Schirmgeflecht(en) des Kabels verbunden wird. Dadurch bleibt die durchgehende Schirmung zwischen Endgerät und Verteilung erhalten, und Sie vermeiden funktechnische Störungen und Qualitätsminderungen bei den übertragenen Signalen. Ferner verfügt der Steckerkörper über acht Kontakte.
- Kammplatte: Dieses kleine Kunststoffteil hält die Adern des angeschlossenen Kabels in Position.
- ► Tülle: Sie bildet die Verlängerung des Kabelmantels. Diese Tüllen erhalten Sie in verschiedenen Farben, so dass Sie damit auch Kennzeichnungen vornehmen können.

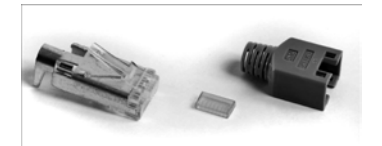

Abbildung 2.16 Bestandteile des RJ45-Steckers

Jetzt kennen Sie die Bestandteile des Steckers. Besorgen Sie sich einen Abmantler (Abbildung 2.11) und eine Crimpzange, Kabel- und Steckermaterial, dann können Sie durchstarten! Gehen Sie nach der folgenden Schritt-für-Schritt-Anleitung vor. Versuchen Sie es einmal, es ist nicht schwer.

- 1. Falls notwendig, schneiden Sie das Kabel auf die gewünschte Länge zu.
- 2. Schieben Sie jetzt bereits die Tülle richtig herum auf das Kabelende. Dieser Handgriff wird immer wieder vergessen, und Sie würden sich ärgern, wenn Sie den aufgebrachten Stecker wieder abschneiden müssten.
- 3. Entfernen Sie mit dem Abmantler 2 cm des Kabelmantels (Abbildung 2.17).

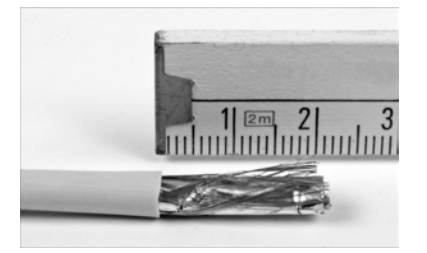

Abbildung 2.17 Kabelende, 2 cm des Außenmantels sind entfernt

4. Legen Sie die verdrillten Adernpaare (Abbildung 2.18) von der Schirmung (Folie, Geflecht) des Kabelmantels (bei Cat. 7-Kabeln auch die der Adernpaare selbst) frei.

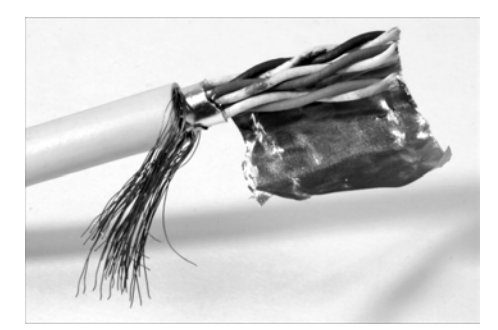

Abbildung 2.18 Freigelegte Adernpaare

5. Verdrillen Sie das Schirmungsmaterial nach hinten zur Tülle hin.

6. Ordnen Sie die Adern gemäß den Tabellen 2.4, 2.5 und 2.6 sowie der Abbildung 2.6 an, und stecken Sie deren Enden durch die Kammplatte (Abbildung 2.19).

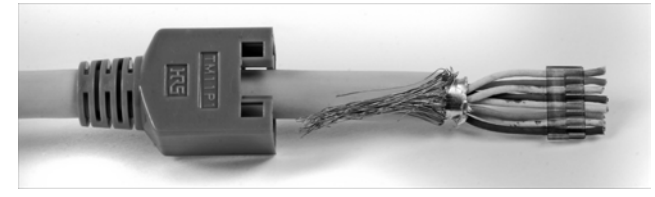

Abbildung 2.19 Zusammengedrillte Abschirmung, Adern durch Kammplatte gesteckt

7. Schieben Sie das so vorbereitete Kabelende in den Steckerkörper. Führen Sie das vorsichtig aus, die Adern dürfen nicht gestaucht werden (Abbildung 2.20)!

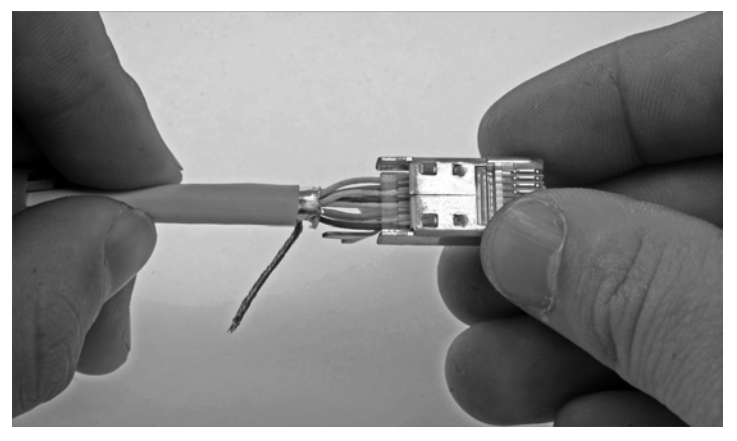

Abbildung 2.20 Einführung des vorbereiteten Kabels in den Steckerkörper

8. Richten Sie die verdrillte Schirmung so aus, dass sie zur Steckeroberseite zeigt. Die Steckeroberseite erkennen Sie daran, dass sich hier die Rastnase befindet. Bringen Sie die Schirmung in die hierfür vorgesehene Aufnahme (Abbildung 2.21). Damit ist der Stecker bereit zum Crimpen (Abbildung 2.22).

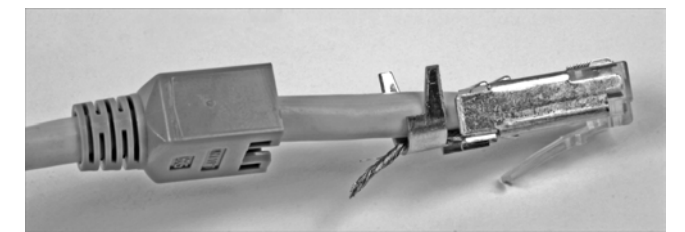

Abbildung 2.21 Crimpfertiger Stecker, Schirmgeflecht liegt in der Schirmungsaufnahme

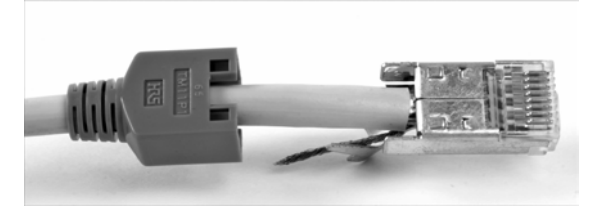

Abbildung 2.22 Crimpfertiger Stecker, Ansicht von unten

9. Nehmen Sie die Crimpzange zur Hand. Führen Sie den Stecker so in das Werkzeug ein, dass die Aufnahme für die Schirmung, welche gleichzeitig auch die mechanische Zugentlastung bilden wird, zur passenden Werkzeugöffnung zeigt (Abbildung 2.23).

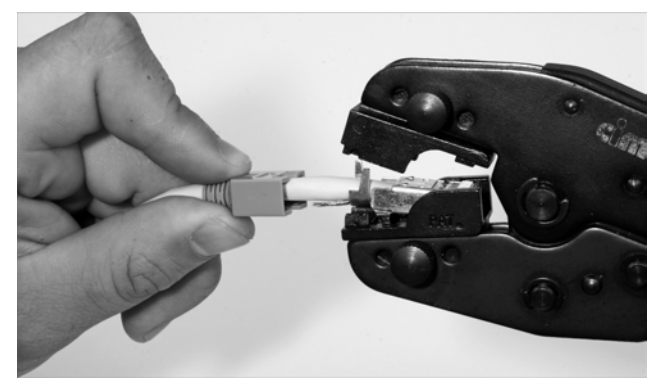

Abbildung 2.23 Einführung des RJ45-Steckers in das Crimpwerkzeug

- 10. Drücken Sie jetzt mit voller Kraft die Crimpzange zusammen, der Stecker wird mit Schirmung und den Adern mechanisch und elektrisch verbunden.
- 11. Führen Sie eine Sichtkontrolle am fertigen Stecker (Abbildung 2.24) durch. Umschließt die Zugentlastung die Schirmung vollständig? Liegt sie fest an?

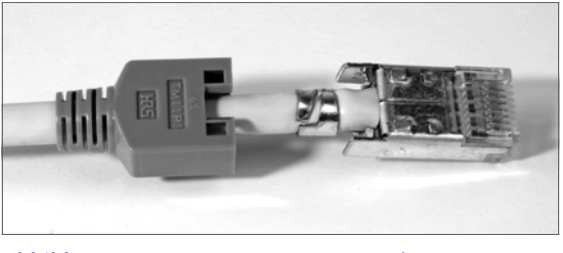

Abbildung 2.24 Fertig gecrimpter Stecker

12. Schieben Sie die Tülle auf den Steckerkörper.

Damit haben Sie den Stecker mit dem Kabel verbunden. Wie Sie Ihr Arbeitsergebnis gleich überprüfen können, lesen Sie im folgenden Abschnitt.

## 2.1.8 Prüfen von Kabeln und Kabelverbindungen

Wenn zwei Netzwerkteilnehmer absolut nicht zueinander finden können, sollten Sie durchaus einmal die beteiligen Patchkabel und die Gebäudeverkabelung (separat) testen. Nicht immer sind ausgefallene aktive Komponenten oder Konfigurationsfehler die Fehlerquelle!

Sie haben mehrere Möglichkeiten, die Kabelstrecke zwischen zwei Netzwerkteilnehmern zu prüfen. Im schlimmsten Fall haben Sie kein Mess- oder Prüfmittel zur Hand. Hier im Beispiel gehe ich von einem Verbindungsfehler zwischen einem PC und einem Switch aus. Arbeiten Sie sich Stück für Stück methodisch vor:

- 1. Bringen Sie den PC direkt zum Switch und schließen Sie ihn mit dem gleichen Patchkabel an, das die Verbindung zum Patchpanel herstellt. Bekommt der PC hier trotzdem keine Verbindung, dann tauschen Sie das Patchkabel. Klappt es jetzt wieder nicht, liegt der Fehler entweder beim PC oder beim Switch.
- 2. Der PC bekommt beim direkten Anschluss an den Switch eine Netzwerkverbindung. Klappte es erst nach dem Kabeltausch, dürfte das Problem schon meist behoben sein. Wenn es nicht dieses Kabel war, dann verbinden Sie den gerade benutzten Port vom Switch wieder mit dem Patchpanel. Prüfen Sie, ob Sie hier auch den richtigen Steckplatz für die Netzwerk-Anschlussdose benutzen. Wenn bis hierher alles sicher ist, müssen Sie das Gebäudekabel prüfen. Nehmen Sie aber vorsichtshalber ein funktionierendes Patchkabel für den Anschluss zwischen Wanddose und PC mit.
- 3. Schließen Sie den PC an die vorgesehene Wanddose mit einem funktionierenden Patchkabel an. Bekommt der PC jetzt Verbindung, war das vorher verwendete Kabel defekt. Wenn es aber wieder nicht klappt, bleibt Ihnen nur, Patchpanel und Wanddose zu öffnen und die Schneid-Klemm-Verbindungen nochmals nachzubearbeiten (»Nachtackern«).

### Tipp

Entfernen Sie defekte Netzwerkkabel sofort, damit diese nicht versehentlich erneut eine Störungsquelle bilden können!

(Tipp aus der Praxis: Stecker abschneiden, dann bleibt das Kabel auch in der Schrottkiste!) Funktioniert die Verbindung immer noch nicht, benötigen Sie entweder weitere Messmittel oder externe Hilfe, die über diese Möglichkeiten verfügt.

Mit einem einfachen Netzwerktester (Abbildung 2.25), den Sie im Elektronikhandel und -versand sehr günstig erwerben können, grenzen Sie solche Fehler leichter ein. Ich zeige hier ein vielfach verbreitetes Modell, das unter vielerlei Modellbezeichnungen im Handel ist.

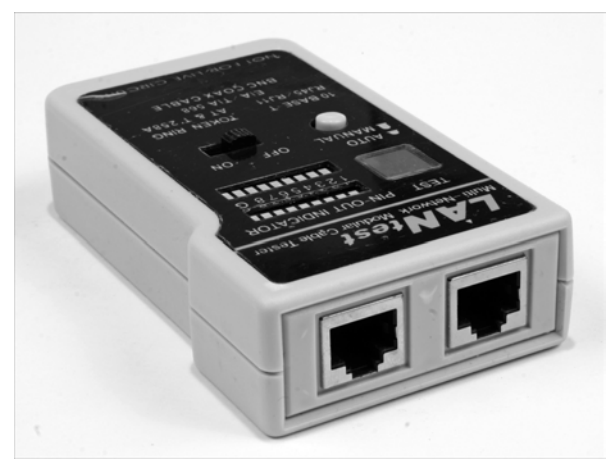

Abbildung 2.25 Einfacher Netzwerktester

Der Tester verfügt über zwei Netzwerkanschlüsse und einen Satelliten für den Fall, dass eine Einzelstrecke zu messen ist. Das Gerät prüft jede Ader und die Schirmung einzeln. Sie können per Hand von Ader zu Ader schalten oder überlassen das dem Gerät, das dann den Wechsel eigenständig vornimmt.

Das Fehlerbeispiel bleibt das gleiche wie gerade: Die Strecke zwischen einem PC und einem Switch funktioniert nicht. Mit dem kleinen Netzwerktester gehen Sie wie folgt vor:

Prüfen Sie die beteiligten Patchkabel. Dazu stecken Sie jedes Kabel mit beiden Steckern am Netzwerktester (Abbildung 2.26) ein. Schalten Sie das Gerät ein, und drücken Sie die Taste AUTO. Das Gerät schaltet nun Ader für Ader durch. Die obere LED-Zeile gibt an, welche Ader geprüft wird. An der unteren sehen Sie, ob diese auch durchgängig ist. Solange die leuchtenden LEDs die gleiche Adernnummer markieren, ist das Kabel (außer es ist ein Cross-over-Kabel) in Ordnung. Ist es kein Cross-over-Kabel und leuchten unterschiedliche Adernnummern auf, liegt eine Vertauschung vor. Bleibt in der zweiten LED-Zeile die LED dunkel, wenn die darüberliegende leuchtet, ist diese entweder nicht vorhanden oder unterbrochen.

### Probleme mit Billig-Patchkabeln

Bei billigen Patchkabeln sind nicht alle Adern vorhanden. Dies führt zu Problemen, wenn Sie zwei Partner mit 1000Base-T verschalten wollen. Es liegt dann kein Fehler im Sinne der Messung vor.

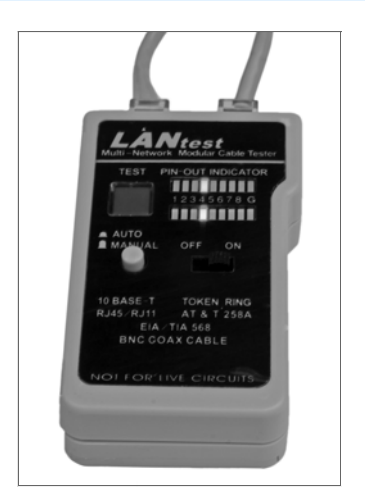

Abbildung 2.26 Prüfung der Patchkabel

Prüfen Sie das Gebäudekabel. Schließen Sie den Tester am Patchpanel und den Satelliten (Abbildung 2.27) an der Netzwerk-Anschlussdose an. Starten Sie den Tester im Automatik-Modus, und gehen Sie zum Satelliten. Hier müsste im Idealfall in aufsteigender Reihenfolge eine LED nach der anderen einzeln aufleuchten.

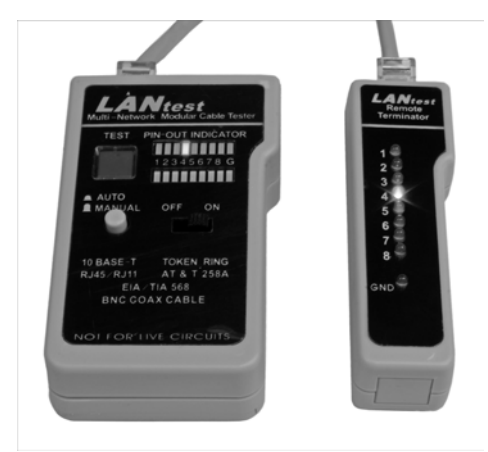

Abbildung 2.27 Streckenprüfung mit Satellit

### Ältere Gebäudeverkabelungen

Hier wurden meist nicht alle Adern 1:1 durchgeschaltet. Ziehen Sie die Tabellen 2.4 und 2.5 zu Rate. Möglicherweise wurden die Adern nur für 10Base-T oder 100Base-T aufgelegt. Stimmen hierfür die Durchgangsmessungen, liegt kein Fehler im eigentlichen Sinn vor.

Sie können diese Messung auch zu zweit durchführen. Idealerweise sind Sie mit Ihrem Helfer mittels Telefon oder mit PMR-Funkgeräten in Kontakt. In diesem Fall können Sie dann anstelle des Automatik-Modus von Hand Ader für Ader durchschalten, und der Helfer kann das Fehlerbild leichter erfassen.

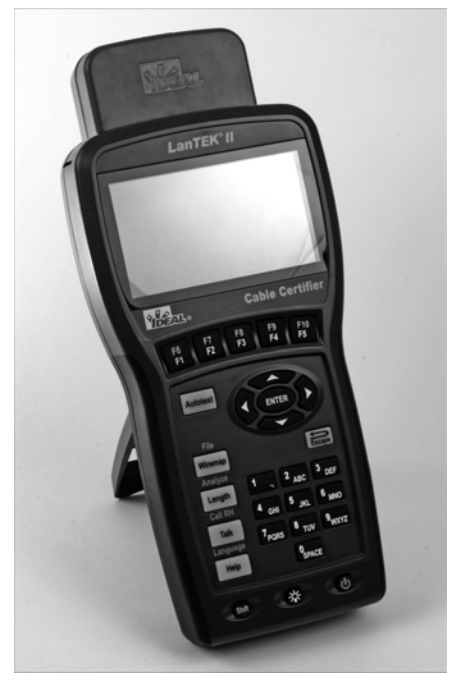

Abbildung 2.28 Verkabelungstester LanTEK<sup>®</sup>II (Hersteller: IDEAL INDUSTRIES INC., USA)

Einfache Fehler (falsche, gar nicht aufgelegte oder unterbrochene Adern) können Sie also mit dem kleinen Netzwerktester ausfindig machen und beheben. Sie können aber durchaus auf heimtückischere Fehlerbilder stoßen. Um zu lange Gebäudekabel oder Signalprobleme (Dämpfung, Echos, Übersprechen) erkennen zu können, benötigen Sie andere, leider auch teurere Messgeräte, die Sie auch tageweise mieten können.

Derartige Messgeräte (Abbildung 2.28) ermitteln unter anderem Messwerte für die Kabellänge, die Dämpfung, den Widerstand, die Kapazität, die Impedanz und eventuelle

Signallaufzeitverzögerungen. Mit den Messadaptern für Koaxial-, Twisted-Pair- und Glasfaserkabel können Sie praktisch alle Arten von Netzen messen. Die ermittelten Messdaten übertragen Sie per USB-Schnittstelle auf Ihren Rechner zur weiteren Auswertung, z. B. für die Netzdokumentation nach Neu- oder Erweiterungsarbeiten am Netzwerk.

## 2.1.9 Kennzeichnen, Suchen und Finden von Kabelverbindungen

Beschriften Sie bei Verkabelungsarbeiten beide Enden immer eindeutig.

### Beschriftung von Kabeln für und während Verkabelungsarbeiten

- ▶ Fast immer die beste Lösung: Dosennummer (z. B. Zimmer 15 im Erdgeschoss, 1. Dose, im Uhrzeigersinn gezählt: 015/1)
- Gut zum Finden von Patchkabel-Verbindungen: laufende Nummer am Kabel, an beiden Enden. Bei Gebäudeverkabelung müssen Sie eine Liste führen, welche Nummer zu welcher Dose/welchem Switchport gehört.
- ► Die Beschriftung muss dauerhaft sein (Permanent-Filzschreiber oder Aufkleber, welcher über gute Klebeeigenschaften verfügt).
- ► Bei kleinen Netzen, welche ohne Patchfelder/Wanddosen auskommen müssen, verwenden Sie Nummern oder Ringe (Kabelbinder) zur Kennzeichnung.

Was ist aber, wenn Sie auf ein Netzwerk treffen, bei dem nichts beschriftet wurde? Was ist, wenn Dosen keine Bezeichnungen tragen und Sie nicht einmal wissen, ob bei Doppeldosen auch »richtig herum« aufgelegt wurde? Was ist, wenn Sie bei einem provisorischen Netzwerk vor einem dicken Kabelbündel ohne jede Markierung stehen? Wie finden Sie genau die gesuchte Leitung, wenn Ihr Vorgänger alles sauber und akribisch per Barcode-Aufkleber (Praxisfall!) beschriftet hat und sie keinen Leser dafür zur Hand haben? Der kleine Kabeltester aus dem letzten Abschnitt hilft beim Suchen nur sehr begrenzt weiter. Sie müssen nämlich jeden Port am Patchpanel einzeln prüfen und im gesamten Gebäude mit dem Satelliten jede Dose »besuchen«. Natürlich, bei einem kleinen Netzwerk mit zehn oder zwanzig Anschlüssen mögen Sie noch damit zurechtkommen, aber wenn das ganze größere Dimensionen aufweist, ist die Arbeit mit dem Gerät kein Vergnügen.

Abhilfe schafft ein *Leitungssuchgerätesatz*. Dieser besteht aus dem Geber (links) und dem Empfängertastkopf (rechts, Abbildung 2.29). Der Geber besitzt zum Anschluss an die zu suchende Leitung sowohl einen RJ45-Stecker als auch ein Paar Federklemmen (rot für die Signalader, schwarz für die Erdung).

Der Geber des Leitungssuchgerätesatzes besitzt einen Hochfrequenzgenerator (»Sender«), welcher an ein offenes Adernende oder eine Netzwerk-/Telefondose angeschlos-

sen wird. Am anderen Ende, meist dem Verteiler, suchen Sie mit dem Tastkopf die Leitung heraus. Der Tastkopf gibt ein akustisches und optisches Signal ab, wenn das Signal entdeckt wird. Zunächst finden Sie das Kabel dadurch heraus, weil der Tastkopf das Signal schon bei Annäherung schwach vernimmt.

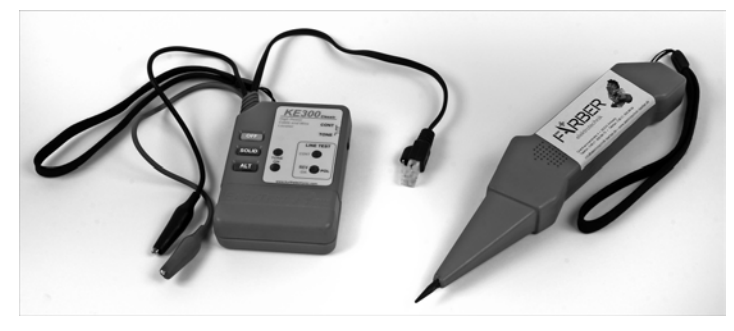

Abbildung 2.29 Leitungssuchgerätesatz

Drücken Sie mit der Messspitze (Abbildung 2.30) auf die zutreffende, signalführende Ader, hören Sie dieses Signal laut und kräftig, und die Leuchtanzeige zeigt das Signal an. Bei alten, ungeschirmten Netzen (Cat. 3 oder nur ISDN-taugliche Verkabelung) müssen Sie sehr misstrauisch sein. Prüfen Sie sehr sorgfältig, denn hier kann das Signal des Geberteiles durch Übersprecheffekte scheinbar auf mehreren Adern vorhanden sein. Auch hier gilt, dass nur das am lautesten herstellbare Prüfsignal am Tastkopf die zutreffende Ader markiert.

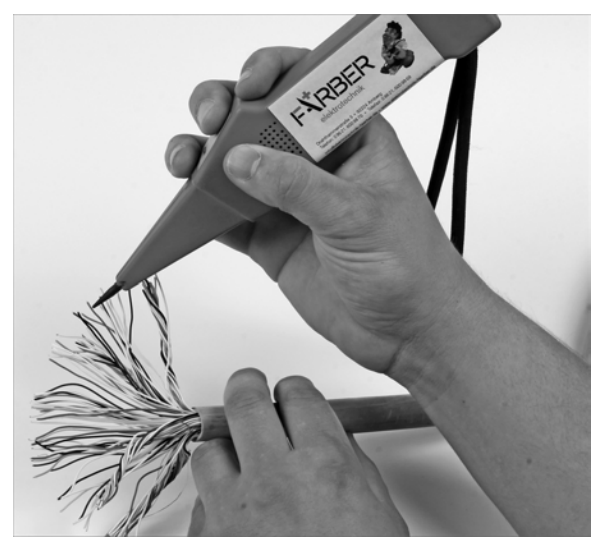

Abbildung 2.30 Arbeiten mit dem Tastkopf an einem Adernbündel

Im Grunde finden Sie damit die betreffende Leitung recht schnell. Beschriften oder markieren Sie dann aber auch die Leitung, damit Sie diese später nicht wieder suchen müssen.

Die Handhabung des Tastkopfes am Patchfeld kann etwas schwierig sein. Für den Test mit der direkten Berührung können Sie verschiedene Hilfsmittel gebrauchen:

- Nehmen Sie ein Patchkabel und das Innenleben einer Netzwerkdose. Stecken Sie das Kabel am »lautesten« Port am Patchfeld und der Netzwerkdose an. Mit der Messspitze des Tastkopfes können Sie am LSA-Anschlussblock direkt auf die Adern zugreifen.
- Verwenden Sie ein Patchkabel, und schneiden Sie einen Stecker ab. Kämmen Sie die Adern aus, isolieren Sie die Enden knapp ab, und schieben Sie eine Kammplatte (siehe RJ45-Stecker, Abbildung 2.19 und Abschnitt 2.1.7, »Montage von RJ45-Steckern«) über die Adernenden, so dass kein Kurzschluss möglich ist. Diese freien Enden berühren Sie mit der Spitze des Tastkopfes.

## 2.1.10 Power over Ethernet (PoE)

Mit diesem Verfahren wird für Kleinverbraucher eine Versorgungsspannung von 48 Volt und maximaler Strom von 350 Milliampere bereitgestellt. Diese Versorgungstechnik hat an sich keinen Einfluss auf die Datenübertragung, jedoch sollten Sie nur die neueste Speisetechnik einsetzen, damit keine Netzwerkkomponenten beschädigt werden, die PoE nicht unterstützen. Bei 10Base-T und 100Base-T werden freie Adern des Netzwerkkabels, bei 1000Base-T die signalführenden (mit-)benutzt. Meist wird diese Technik zum Betrieb von VoiP-Telefonen, kleinen Switches oder WLAN-Accesspoints benutzt.

# 2.2 Lichtwellenleiter, Kabel und Verbinder

Bevor Sie Ihre erste Glasfaserstrecke aufbauen, machen Sie zunächst einen kleinen Abstecher in die Physik und die Geschichte dieser Technik. Mit etwas Grundwissen vermeiden Sie Fehler bei der Planung und dem Aufbau Ihres Lichtwellenleiter-Netzes.

Lichtwellen werden reflektiert, wenn sie schräg auf den Übergang von einem Medium auf das andere treffen. Sicher kennen Sie den Effekt aus dem Alltag: Wenn Sie schräg auf eine Wasseroberfläche blicken, sehen Sie kaum etwas davon, was sich unter dieser befindet. Erst wenn Sie nahezu senkrecht nach unten auf das Wasser sehen, erkennen Sie die Dinge unter Wasser. Lichtwellenleiter ermöglichen derzeit die schnellste und breitbandigste Kommunikation überhaupt. Gebräuchlich sind zurzeit Verfahren mit zwei Adern, eine für die Sendung und eine für den Empfang. Es wird stets mit einer Wellenlänge (= Farbe) gearbeitet.

Die Entwicklungslabors haben Entwicklungen wie das Senden und Empfangen mit einer einzigen Faser geschaffen. Damit würden die Leitungskapazitäten bei konsequenter Umsetzung verdoppelt. In Laborversuchen werden Geschwindigkeiten von 1Tbit/s angepeilt. Auch wurden schon Verfahren entwickelt, welche mehrere, verschiedenfarbige Laser auf einer Faser arbeiten lassen. Allerdings können die »normalen« Netzwerkteilnehmer wie PCs diese Geschwindigkeiten selbst noch nicht nutzen. Sie sind einfach zu langsam dafür.

Neben der absoluten Unempfindlichkeit gegenüber elektrischen Einflüssen stehen auch die relativ hohe Abhörsicherheit und der geringere Platzbedarf am Leitungsweg auf der Habenseite. Nachteilig ist dagegen, dass es ein optisches Verfahren ist, bei dem Sie eben nicht schnell ein paar Adern auf eine LSA-Leiste tackern können. Zum Verbinden zweier Fasern brauchen Sie spezielle Spleißgeräte, welche die Fasern miteinander verschweißen. Sie kleben Stecker an die Faser, müssen das Faserende polieren und mit dem Spezialmikroskop begutachten. Für die Messungen an den Leitungen benötigen Sie spezielle Geräte. Allerdings gibt es für die Gebäudeverkabelung schon vorkonfektionierte Kabel, die Sie einfach in den Trassenweg einziehen. Zentrale Netzwerkgeräte wie Switches sind schon seit Langem auch mit Lichtwellenleiteranschlüssen im Handel. Netzwerkkarten für PCs sind ca. vier- bis fünfmal so teuer (100 Mbit/s) gegenüber der »elektrischen« Ausführung. Baugruppen für 1 Gbit/s kosten einige hundert Euro. Ihr Einsatz wird deshalb nur wichtigen Server-Rechnern vorbehalten sein.

### Vor- und Nachteile von Netzwerken mit Glasfaserkabeln

Vorteile:

- höchste Signalbandbreiten möglich
- ▶ keine elektromagnetischen Beeinflussungen von außen
- ohne elektrisches Potenzial
- ► darf zusammen mit Stromleitungen in einem Kanal/Rohr geführt werden
- ▶ keine Übersprecheffekte
- relativ hohe Abhörsicherheit
- darf in explosionsgefährdeten Bereichen verwendet werden
- wirtschaftlich, da höherer Investitionsschutz wegen längerer Nutzungsdauer

#### Nachteile:

- ► hoher Anschaffungspreis für aktive Netzwerkkomponenten
- ▶ Neue Werkzeuge und Messmittel müssen beschafft werden.
- ► Kein automatisches Erkennen und Einstellen der Übertragungsgeschwindigkeit, beide Partner müssen konstruktiv dieselben Eigenschaften aufweisen.
- Im Normalfall benötigen Sie immer zwei Fasern für eine Verbindung (Senden und Empfangen).

### 2.2.1 Übersicht über die Netzwerkstandards mit Glasfaserkabel

Für Ihre Planungen und Beschaffungen müssen Sie die Netzwerkstandards für Glasfasernetze kennen.

Auch im Bereich der Glasfasernetzwerke hat die »Evolution« verschiedene Standards (Tabelle 2.7) hervorgebracht. Sie können im Gegensatz zur Kupfertechnik aber keinen Mischbetrieb dahingehend verwirklichen, dass verschieden schnelle Komponenten auf einer Faser miteinander kommunizieren. Hierfür benötigen Sie Medienkonverter, welche die Netzkosten erhöhen. In der Tabelle finden Sie auch Angaben zur IEEE-Norm und der Lichtquelle.

| Bezeichnung | Maximale<br>Länge | Beschaffenheit                                                                                                    |
|-------------|-------------------|----------------------------------------------------------------------------------------------------|
| 10Base-FL   | 2 km              | Faser: Multimode, OM1 bis OM4<br>Wellenlänge: 850 nm<br>Lichtquelle: LED<br>Norm: IEEE 802.3 Clause 18                                                                                   |
| 100Base-FX  | 400 m/2 km        | Faser: Multimode, OM1 bis OM4<br>Wellenlänge: 1310 nm<br>Lichtquelle: LED<br>Norm: IEEE 802.3 Clause 26<br>Reichweite von 2 km, wenn Switches oder Bridges<br>miteinander verbunden sind |

Tabelle 2.7 Netzwerkstandards optischer Netze

| Bezeichnung | Maximale<br>Länge | Beschaffenheit                                                                                                    |
|-------------|-------------------|----------------------------------------------------------------------------------------------------|
| 100Base-SX  | 300 m             | Faser: Multimode, OM1 bis OM4<br>Wellenlänge: 850 nm<br>Lichtquelle: LED<br>Norm: IEEE 802.3 Clause 38                                                                                                    |
| 1000Base-LX | 550m/2 km         | Faser: Multimode, OM1 bis OM4<br>Wellenlänge: 1310 nm,<br>Lichtquelle: Laser<br>Norm: IEEE 802.3 Clause 38<br>Reichweite: 550 m<br>alternativ:<br>Faser: Monomode, OS1<br>Wellenlänge: 1310 nm<br>Lichtquelle: Laser<br>Reichweite: 2 km |
| 1000Base-SX | 500 m             | Faser: Multimode, OM1: 300 m, OM2 bis OM4: 500 m<br>Wellenlänge: 850 nm<br>Lichtquelle: VCSEL-Laser<br>Norm: IEEE 802.3 Clause 38                                                                                                    |
| 10GBase-LR  | 10 km             | Faser: Monomode, OS1<br>Wellenlänge: 1310 nm<br>Lichtquelle: Laser<br>Norm: IEEE 802.3ae                                                                                                    |
| 10GBase-SR  | 300 m             | Faser: Multimode, OM3 bis OM4<br>Wellenlänge: 850 nm<br>Lichtquelle: VCSEL-Laser<br>Norm: IEEE 802.3 ae                                                                                                    |
| 10GBase-ER  | 40 km             | Faser: Monomode, OS1<br>Wellenlänge: 1550 nm<br>Lichtquelle: DFB-Laser<br>Norm: IEEE 802.3ae 2002                                                                                                    |

Tabelle 2.7 Netzwerkstandards optischer Netze (Forts.)

| Bezeichnung | Maximale<br>Länge | Beschaffenheit                                                                                                    |
|-------------|-------------------|----------------------------------------------------------------------------------------------------|
| 10GBase-LX4 | 300 m/10 km       | Faser: Multimode, OM1 bis OM4<br>Wellenlängen (Multiplexbetrieb): 1275 nm, 1300 nm,<br>1325 nm und 1350 nm<br>Dient der Übertragung auf (älteren)<br>Multimodefasernetzen.<br>Lichtquelle: vier Laser<br>Norm: IEEE 802.3 Clause 48<br>alternativ<br>Faser: Monomode, OS1<br>Reichweite: bis 10 km |

### Tabelle 2.7 Netzwerkstandards optischer Netze (Forts.)

Beachten Sie unbedingt, mit welcher Lichtquelle Ihr Netz arbeitet. Besonders Laser schädigen das Augenlicht, wenn Sie in ein offenes Faserende blicken. Planen Sie deshalb unbedingt Schutzmaßnahmen gegen unbeabsichtigtes Austreten des Laserlichtes ein (Zugangssperren zu Netzwerkkomponenten, Warnhinweise für Service-Personal usw.)!

## 2.2.2 Aufbau und Funktion von Glasfaserkabeln

Sie werden auf verschiedenartige Glasfaserkabel stoßen. Einige Bestandteile sind stets die gleichen. Wenn Sie Lichtwellenleiter-Kabel (LWL) über verschiedene Arten von Strecken verlegen (im/außerhalb von Gebäuden, Stammkabel, Einzelverbindungen), benötigen Sie diese Informationen.

Der Außenmantel bietet Schutz vor Einflüssen aller Art (je nach Ausstattung auch gegen Nässe, Nagetiere und starke mechanische Belastungen). Er nimmt jedoch keine Zugkräfte auf, dafür finden Sie darunter als nächste Schicht das Zugentlastungsgarn aus Kevlar. Wiederum darunter treffen Sie auf die Adern (Hohl-, Kompakt- oder Bündeladern), welche die Fasern beherbergen. Die Fasern selbst sind durch verschiedene Gellagerungen oder *Coatings* (Ummantelungen) geschützt. Das Primärcoating umschließt die Faser selbst. Auf das Sekundärcoating stoßen Sie nicht bei allen Kabeltypen. Anstelle dessen finden Sie weiche Füllmassen, in denen die vom Primärcoating geschützte Glasfaser liegt. Daraus ergeben sich verschiedene Aderquerschnitte:

### Querschnitte verschiedener Adern von Glasfaserkabeln

- ► Vollader: Sekundärcoating aus hartem Material, Primärcoating aus weichem Material, Faser
- Kompaktader: Sekundärcoating aus hartem Material, gelartige Füllmasse, Primärcoating aus weichem Material, Faser
- ► Hohlader: Kunststoffröhrchen, Füllmasse, Primärcoating, Faser
- Bündelader: Kunststoffröhrchen, Füllmasse, mehrere Fasern im eigenen Primärcoating

Die Glasfaser selbst besteht aus dem *Glasmantel*, der vom Primärcoating umgeben ist, und dem *Glaskern*. Die Lichtwellen werden am Übergang vom Kern zum Mantel reflektiert.

Lichtwellenleiter bekommen Sie in zwei Ausführungen: Monomode (auch Singlemode genannt) und Multimode. Sie können die beiden Typen nur mittels aktiver Komponenten miteinander verbinden. Um Fehlinvestitionen zu vermeiden, sollten Sie sich die Kabeleigenschaften und Einsatzgebiete, die mit den beiden Begriffen verbunden sind, genau einprägen.

### Eigenschaften der Monomode-Glasfaser (Abbildung 2.31)

- Physik: Das Licht wird senkrecht zur Schnittfläche des Faserkernes eingestrahlt. Der Lichtstrahl breitet sich in einer einzigen Wellenführung aus (Mono-/Singlemode). Die Monomode-Fasern sind allesamt *Stufenindexfasern*, die Brechzahl beim Übergang vom Glaskern zum Glasmantel ändert sich abrupt.
- Übertragungseigenschaften: geringe Dämpfung und Signallaufzeiten, hohe Signaltreue (Signalform wird kaum verändert)
- ► Einsatz: Punkt-zu-Punkt-Verbindungen über weite Strecken (WAN)
- ► Gebräuchliche Wellenlängen: 1550 nm und 1310 nm
- ▶ Maße: Kerndurchmesser 9 μm (Altnetze/Übersee: 10 μm), Glasmantel 125 μm
- ► Stellt hohe Anforderungen an Spleiß- und Steckverbindungen.
- höherer Preis

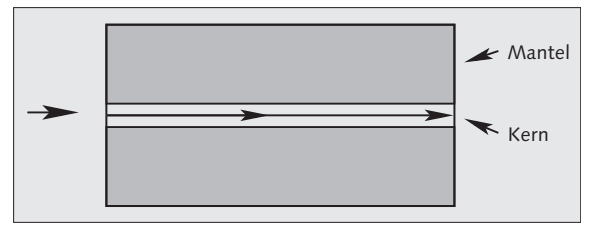

Abbildung 2.31 Verlauf der Lichtwellen in einer Monomode-Faser

### Eigenschaften von Multimode-Glasfasern

- Physik: Das Licht wird schräg auf die Schnittfläche des Faserkernes gegeben. Dadurch wird dieses am Übergang vom Glaskern zum Glasmantel in flachem Winkel reflektiert.
- Übertragungseigenschaften von Multimode-Fasern mit Stufenindex (Abbildung 2.32): Mittlere Dämpfung, geringe Bandbreite, Signale werden durch die verschiedenen Laufzeiten der einzelnen Moden mit zunehmender Entfernung »unscharf« (Modendispersion). Multimode-Fasern mit Stufenindex werden nicht mehr verbaut.
- Übertragungseigenschaften von Multimode-Fasern mit Gradientenindex (Abbildung 2.33): Bandbreite über 1 GHz, relativ niedrige Dämpfung. Die einzelnen Moden erreichen zu relativ gleicher Zeit das Faserende, was die Ausprägung von »unscharfen« Signalen (Modendispersion) über weite Lauflängen gering hält. Diese Fasern werden bei Erweiterungen und Neubauten verwendet.
- ► Einsatz: in lokalen Netzen bis 2 km (LAN, MAN)
- ► Gebräuchliche Wellenlängen: 1310 nm und 850 nm
- ▶ Maße: Kerndurchmesser 50 μm (Altnetze: 62,5 μm), Glasmantel 125 μm
- ► Stellt weniger hohe Anforderungen an Spleiß- und Steckverbindungen.
- ▶ günstigerer Preis, höhere Verbreitung

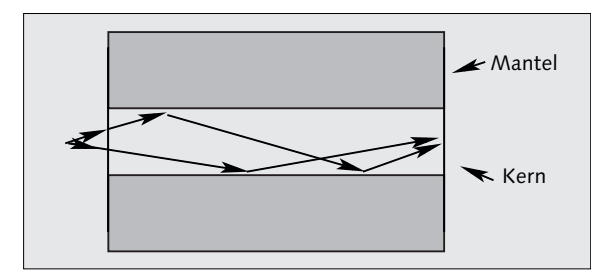

Abbildung 2.32 Lichtwellenverlauf in einer Multimode-Faser mit Stufenindex

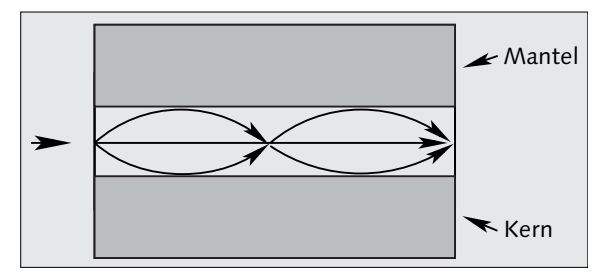

Abbildung 2.33 Lichtwellenverlauf in einer Multimode-Faser mit Gradientenindex

Glasfaserkabel bekommen Sie in verschiedenen Kategorien im Handel. Sie unterscheiden sich hinsichtlich Nutzbandbreite und Reichweite (Tabellen 2.8, 2.9).

| Faserkategorie<br>IEC/ISO 11801 | Entspricht<br>IEC 60793-2-10- | Standards aus<br>EN 50173-1 |
|---------------------------------|-------------------------------|-----------------------------|
| OM1                             | A1b                           | 60793-2-10                  |
| OM2                             | A1a                           | 60793-2-10                  |
| OM3                             | A1a.2                         | 60793-2-10                  |
| OM4                             | A1a.2 Ed.2.0                  | 60793-2-10                  |
| OS1                             | (IEC 60793-2-50)-B.1.1        | 60793-2-50                  |

**Tabelle 2.8** Normenverweis Faserkategorien, OM1 bis OM4 betreffen Multimode-Fasern,OS1 Monomode-Fasern

Die Normenvorgaben zur Dämpfung sind Mindestwerte! Viele Hersteller bieten Ihnen Produkte an, welche diese deutlich unterschreiten. Sie tragen allerdings hauseigene Bezeichnungen. In Tabelle 2.9 ist auch die noch sehr neue Norm OS2 enthalten.

| Faserkategorie             | OM1     | OM2        | OM3   | OM4   | OS1  | OS2  |
|----------------------------|---------|------------|-------|-------|------|------|
| Kerndurchmesser            | 62,5 µm | 50/62,5 μm | 50 µm | 50 µm | 9 µm | 9 µm |
| Dämpfung db/km bei 850 nm  | 3,5     | 3,5        | 3,5   | 3,5   | -    | -    |
| Dämpfung db/km bei 1310 nm | 1,5     | 1,5        | 1,5   | 1,5   | 1    | 0,4  |

Tabelle 2.9 Normenvorgaben zur Dämpfung

## 2.2.3 Dauerhafte Glasfaserverbindungen

Dauerhafte Glasfaserverbindungen begegnen Ihnen an jeder Verlängerung bei WAN-Strecken. Aber auch kurze Stücke mit fest verbundenem Stecker werden dauerhaft mit der Gebäudeverkabelung zusammengefügt.

Für eine dauerhafte Verbindung müssen Sie Glasfasern miteinander verschweißen. Mit jeder Übergangsstelle erhöht sich die Dämpfung und verringert sich die Reichweite geringfügig.

Wenn Sie Glasfasern miteinander verschweißen möchten, benötigen Sie ein (teures) Spleißgerät. Sie sehen damit die beiden Faserenden stark vergrößert auf einem kleinen Monitor. Unter diesem »Mikroskop« führen Sie die Enden aneinander und lösen den Lichtbogen aus, der den Schmelzvorgang bewirkt. Dies geschieht alles mit feinmechanisch höchster Präzision. Die Verbindungsstelle wird zusätzlich mit einer aufgecrimpten Metallklammer gesichert.

An den Verbindungsstellen sind die Faserenden blank, dort ist also der Glasmantel sichtbar. Erst nach einigen Zentimetern wird er vom Primärcoating bedeckt. Der Außenmantel und das Zuggarn aus Kevlargarn enden bereits in der Zugentlastung. Die so offenliegenden Kabel werden in der Spleißbox (Abbildung 2.34) vor mechanischen und klimatischen Umwelteinflüssen geschützt.

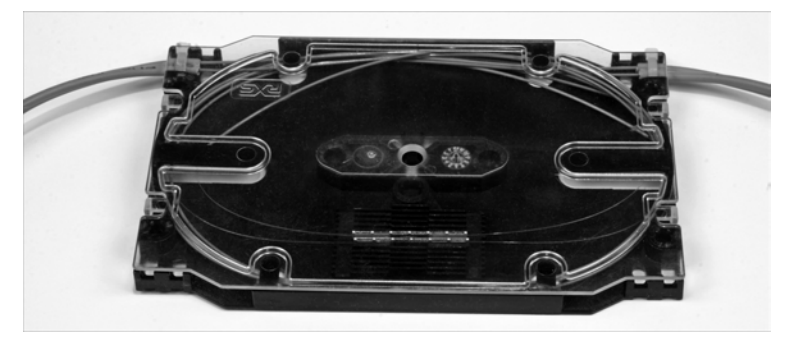

Abbildung 2.34 Spleißbox

## 2.2.4 Lichtwellenleiter-Steckverbindungen

Es gibt leider viele verschiedene LWL-Steckverbinder. Beim Einkauf von aktiven Netzwerkkomponenten sollten Sie deshalb auf eine einheitliche Ausstattung achten.

Steckverbindungen für Glasfaserkabel funktionieren im Prinzip so, dass die polierten Steckerenden mit dem Faserkern aneinandergepresst werden und der Lichtstrahl die Schnittflächen überwindet. Besonders bei Monomode-Fasern mit nur 9 µm Kerndurchmesser werden hier sehr hohe Anforderungen an die Präzision von Stecker und Kupplungshalterung gestellt. Natürlich haben auch die LWL-Steckverbindungen eine Dämpfung.

Ein LWL-Stecker besteht aus einer *Ferrule* (gegebenenfalls Doppelferrule), welche die Faser aufnimmt, und dem Steckergehäuse. Das Steckergehäuse nimmt die Ferrule und die Zugentlastung für das Kabel auf. Es dient auch der Führung und Verriegelung in der Kupplungshalterung.

Für die klassischen Steckverbinder (SC, ST) müssen Sie mehr Platz als für Kupferanschlüsse von RJ45-Buchsen und -Steckern einplanen. Jedes Kabel führt zwei Fasern, für jede brauchen Sie einen Steckplatz. Damit finden Sie auf einem Patchpanel weniger Platz vor. Mit den miniaturisierten Steckernormen LC und MTRJ wurde dieses Problem aber schon weitgehend gelöst.

Fast alle Stecker nehmen nur eine Faser auf, daher können Sie für den paarweisen Einsatz Duplexklammern verwenden, die damit quasi einen Stecker bilden.

Zum Befestigen von Steckern an den Kabelenden benötigen Sie in jedem Fall Spezialwerkzeug. Hauptsächlich werden Sie folgende zwei Verfahren antreffen:

### Verbindung von LWL-Steckern mit dem Kabel

- Klebetechnik: Die Faser (Glasmantel und -kern) führen Sie in den mit Kleber gefüllten Stecker ein. Den Kleber lassen Sie aushärten, die Faser schneiden Sie am Ferrulenende ab. Die Schnittfläche polieren Sie und kontrollieren sie im Mikroskop auf Riefen und sauberen Schliff hin. Atmen Sie den Polierstaub nicht ein, er darf auch nicht auf Nahrungsmittel gelangen. Halten Sie den Arbeitsplatz sauber!
- Anspleißen: Es werden vorgeklebte Stecker angeboten, welche Sie mit dem LWL-Spleißgerät mit der Faser verbinden.

Die so bearbeiteten Kabel müssen Sie mit einem Messgerät neu überprüfen (lassen). Damit erkennen Sie, ob es wie bei den Spleißstellen überhaupt geklappt hat und wie hoch die Einfügedämpfung ist.

Wenn Sie über großzügige Kabeltrassen und -kanäle verfügen, können Sie ganz einfach vorkonfektionierte Kabel über den Fachhandel einkaufen und selbst einziehen. Vergessen Sie aber auch hier nicht, aussagekräftige Beschriftungen an den Kabelenden anzubringen!

Im Laufe der Zeit hat die Industrie eine Anzahl verschiedener Steckertypen entwickelt. Häufig treffen Sie die Typen SC, ST, LC und MTRJ an. Sie unterscheiden sich hinsichtlich ihrer Einfügedämpfung, ihrer Faseranzahl und ihres Platzbedarfes (Tabelle 2.10).

| Тур  | Abbildung | Norm       | Einfügedämpfu       | Einsatz              |                         |
|------|-----------|------------|---------------------|----------------------|-------------------------|
|      |           | IEC 61754- | Multimode-<br>Faser | Singlemode-<br>Faser |                         |
| ST   | 2.35      | 2          | 0,2 dB              | 0,15 dB              | eine Faser,<br>LAN/WAN  |
| SC   | 2.35      | 4          | 0,2 dB              | 0,20 dB              | eine Faser,<br>LAN/WAN  |
| MTRJ | 2.36      | 18         | 0,2 dB              | 0,40 dB              | zwei Fasern,<br>LAN/WAN |
| LC   | 2.37      | 20         | 0,2 dB              | 0,12 dB              | eine Faser,<br>LAN/WAN  |

Tabelle 2.10 Einfügedämpfung und Einsatzgebiete gebräuchlicher LWL-Stecker

### Besonderheiten ausgewählter LWL-Stecker

- ► **ST-Stecker**: Er besitzt eine Metallhülle und wird mittels Bajonettsicherung am Gegenstück gesichert. Keramikferrule 2,5 mm Durchmesser (Abbildung 2.35 links)
- ► SC-Stecker: Kann mit der Duplexklammer zu einem Paarstecker zusammengefügt werden. Keramikferrule 2,5 mm Durchmesser (Abbildung 2.35 rechts)
- ► MTRJ-Stecker: Platzbedarf wie RJ-45-Stecker. Wird meist in aktiven Komponenten (Switches) verwendet, da hohe Anschlussdichte realisierbar. Nicht für dicke Kabel verwendbar. Kunststoff-Doppelferrule (Abbildung 2.36)
- ► LC-Stecker: Ca. halber Platzbedarf von SC-Steckern, Keramikferrule 1,25 mm Durchmesser, Einsatz an aktiven Komponenten (Abbildung 2.37)

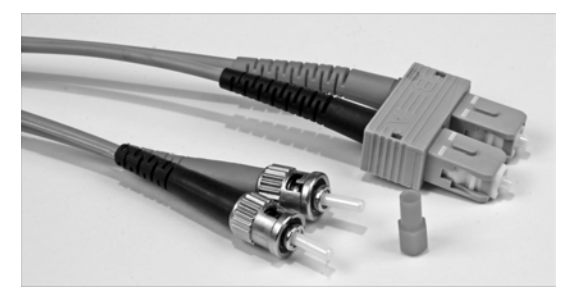

**Abbildung 2.35** ST-Stecker (links), SC-Stecker in Duplexklammer (rechts), Ferrulenschutzkappe (Mitte)

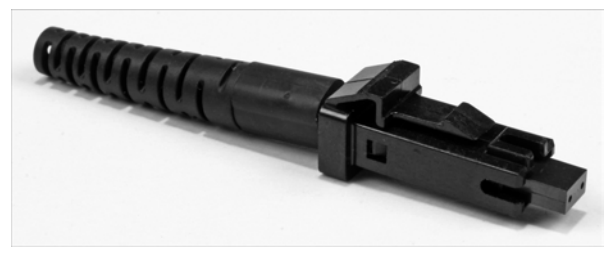

Abbildung 2.36 MTRJ-Stecker

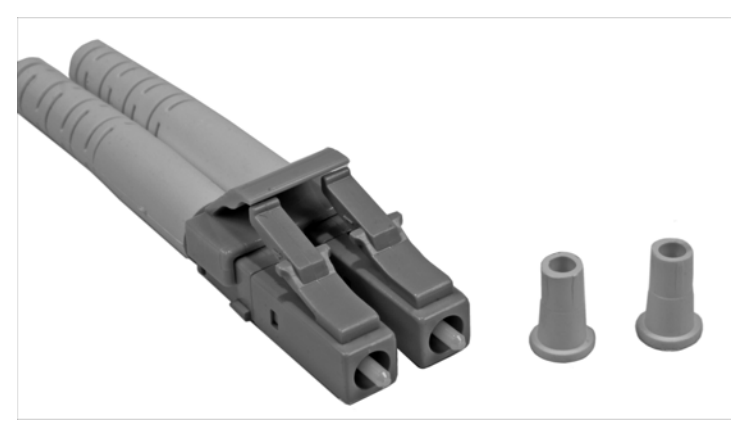

Abbildung 2.37 LC-Stecker paarweise in Duplexklammer mit Ferrulenschutzkappen

# 2.2.5 Umgang mit der LWL-Technik

Beim Umgang mit Glasfasertechnik müssen Sie einige Regeln einhalten, um sich oder die Technik nicht zu gefährden.

Normalerweise kommen in Netzwerken erst ab 1 Gbit/s Übertragungsgeschwindigkeit Laser zum Einsatz, aber das kann in besonderen Fällen auch schon auf Netze mit 100 Mbit/s zutreffen.

Laserstrahlen schädigen Gewebe, auch wenn sie nur über eine scheinbar sehr geringe Leistung verfügen. Doch die punktförmig einwirkende Energie kann ausreichen, um im Auge die Netzhaut, gegebenenfalls auch die Hornhaut dauerhaft zu schädigen. Nicht alle Laserstrahlen liegen im Bereich des sichtbaren Lichtes. Die Bereiche von 1500 nm bis 1300 nm sind für das menschliche Auge nicht erfassbar. Nur die Wellenlänge von 850 nm wird als rot wahrgenommen. Beachten Sie das Warnzeichen (Abbildung 2.38)!

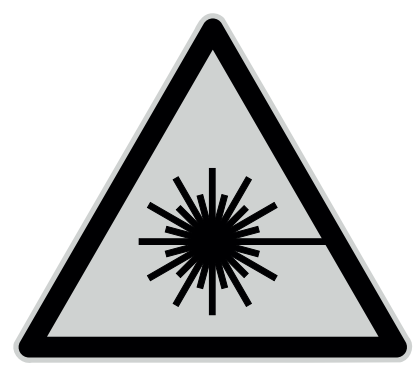

Abbildung 2.38 Warnung vor Laserstrahl

#### Schutzmaßnahmen bei LWL-Netzwerkanlagen

- ▶ Blicken Sie niemals in offene LWL-Buchsen oder Stecker!
- Verschließen Sie LWL-Buchsen an Medienkonvertern, Patchfeldern und Switches stets mit den passenden Schutzkappen, wenn kein Kabel angeschlossen wird!
- Installieren Sie LWL-Netzwerkkomponenten möglichst außerhalb allgemein zugänglicher Räume!
- ► Sichern Sie LWL-Mess- und Prüfgeräte in Arbeitspausen!

Offene LWL-Kabelenden sind gefährlich! Berühren Sie besonders die kleinen Abschnitte nicht, welche bei Verkabelungsarbeiten anfallen. Glasmantel und -kern durchdringen bei senkrechtem Druck mühelos Ihre Haut. Eiternde Wunden sind die Folge. Die Glasteile können nicht operativ entfernt werden, der Körper kann sie nur über eine Abstoßungsreaktion, welche mit Entzündungen und Eiterungen verlaufen kann, selbst entsorgen. Das Einatmen von Glasfaserabschnitten und Schleifstaub (Steckerbearbeitung) schädigt Ihre Lunge, genauso die Verdauungsorgane bei der Aufnahme über Nahrung und Trinken!

#### Schutzmaßnahmen vor Verletzungen durch Glasfaserteile

- ▶ Berühren Sie niemals die Enden einer Glasfaser! (Abbildung 2.39)
- Reinigen Sie nach Arbeiten am Glasfasernetz das Umfeld der »Baustelle« sorgsam von Faserresten und Schleifstaub. Wirbeln Sie hierbei keine Teilchen auf! Verwenden Sie feuchte Reinigungstücher und -Lappen, und entsorgen Sie diese anschließend in verschließbaren Plastiksäcken.

 Essen und trinken Sie nicht im Umfeld von Arbeiten an Glasfaserleitungen! Lagern Sie an solchen Stellen auch keine Nahrungsmittel.

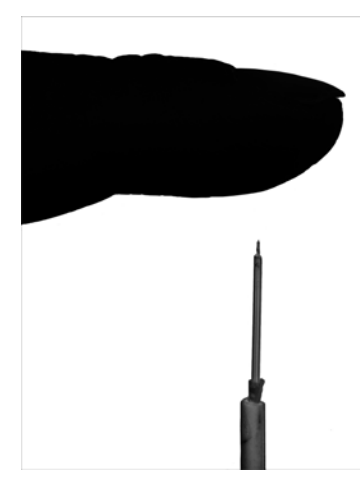

Abbildung 2.39 Verletzungsgefahr an offenen LWL-Kabelenden

Halten Sie Sauberkeit im Umfeld von LWL-Anschlusskomponenten. Mit Staub, Schmierfilm oder Kratzern überzogene Stecker und Buchsen mindern die Übertragungsqualität und führen zu Störungen bei der Datenübertragung.

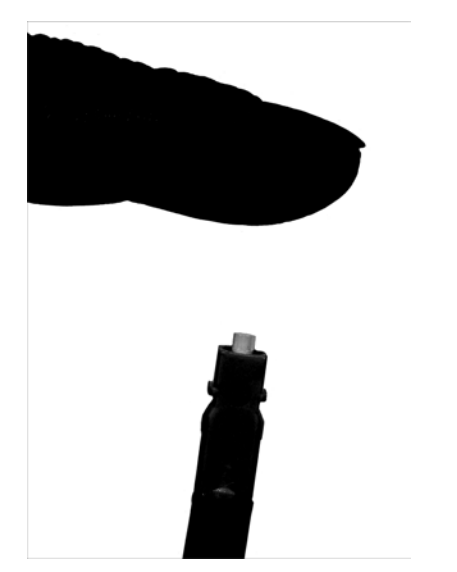

Abbildung 2.40 Hier droht Gefahr für LWL-Komponenten!
#### Schutz der Glasfasertechnik vor schädlichen Einflüssen

- Verschließen Sie unbenutzte Steckerenden und Buchsen von LWL-Komponenten stets mit den zugehörigen Schutzkappen.
- ► Berühren Sie Steckerenden niemals mit dem Finger! (Abbildung 2.40)
- ► Vermeiden Sie Staub und Kondensatbildung (Wasser- und Fettdampf) im Umfeld von LWL-Komponenten.
- ► Verschmutzte Austrittsflächen an LWL-Steckern reinigen Sie mit reinem Isopropylalkohol. Andere Reiniger haben Zusatzstoffe (Seifen, Duftstoffe), welche einen Schmierfilm bilden und zurückbleiben.
- ► Decken Sie bei Bauarbeiten LWL-Komponenten staubdicht ab.
- ▶ Quetschen und knicken Sie keine LWL-Kabel.
- Unterschreiten Sie die Biegeradien nicht! Wird der Biegeradius unterschritten, findet die Reflexion der Lichtwellen am Übergang vom Glaskern zum Glasmantel nicht mehr statt. Der Licht- oder Laserstrahl trifft in das Primärcoating. Die Verbindung wird mit Dämpfung beaufschlagt oder unterbrochen.
- Wenden Sie bei LWL-Steckverbindungen keine Gewalt an! Die Ferrule kann beschädigt werden, und es platzen Teile im vorderen Bereich ab. Genausogut aber können LWL-Buchsen ausleiern, der Licht- oder Laserstrahl wird nicht mehr genau zentriert.

# 2.2.6 Aufbau eines einfachen Leitungs- und Kabeltesters

Wenn Sie einmal vor einem Bündel unbeschrifteter Glasfaserkabel sitzen, die von allen möglichen Räumen ankommen, hilft Ihnen ein kleines Gerät (Abbildung 2.41) vielleicht weiter. Leitungssuchgeräte, wie aus der Kupfertechnik bekannt, scheiden bei Glasfasern leider aus.

Das Innenleben des Testers besteht aus einer Blinkschaltung für LEDs (Bausatz vom Elektronikversender). Die LED wird gegen einen anderen, sehr hellen Typ gleicher Stromaufnahme (hier 20 mA) getauscht. Bohren Sie den Korpus der LED vorsichtig ein Stück auf, so dass anschließend eine 2.5mm-Ferrule eines ST-Steckers gut sitzt. Sie können auch einen LED-LWL-Geber für 850 nm Wellenlänge benutzen, wenn erhältlich. Bauen Sie die Schaltung zusammen mit einer Batteriehalterung und einem Schalter in ein Kleingehäuse ein – fertig!

Sie können das Gerät um einen passenden Satelliten ergänzen, welcher mittels Fototransistor eine Signaleinrichtung schaltet (LED, Summer ...).

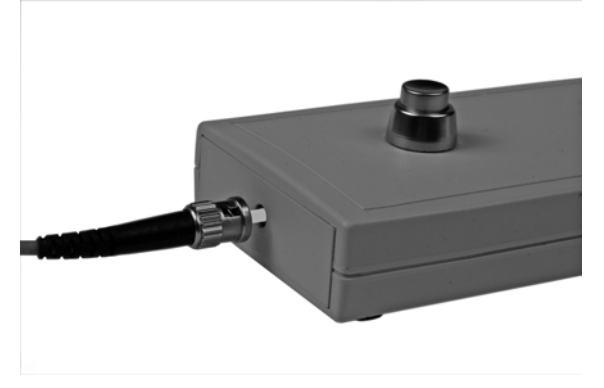

Abbildung 2.41 Eigenbau-LWL-Tester mit Adapterkabel ST

# 2.2.7 Prüfen von LWL-Kabeln und -Verbindungen

Mit dem Eigenbau-LWL-Tester können Sie einfach Patchkabel »auf Durchgang« prüfen. Stecken Sie hierzu ein Ende des Kabels an den Tester, und ermitteln Sie am anderen Ende den Stecker mit dem Lichtaustritt. Markieren Sie die zutreffende Faser an beiden Kabelenden am Kabelmantel. Für MTRJ- und LC-Stecker müssen Sie sich einen Adapter fertigen (lassen) oder besorgen.

Wenn Sie in der Gebäudeverkabelung LWL-Leitungen auf Durchgang prüfen oder ganz einfach eine Leitung suchen möchten, sollten Sie sich an folgenden Arbeitsschritten orientieren:

# Prüfen und Suchen in der LWL-Gebäudeverkabelung

- Vorbereitungen am Patchfeld: Grenzen Sie den Bereich der zu pr
  üfenden Anschl
  üsse ein (Stockwerk, Zimmer).
- Vorbereitungen bei der LWL-Anschlussdose im »Zielraum«: Stellen Sie sicher, dass sich keine Komponenten (Medienkonverter, Switch mit LWL-Uplink, PC mit LWL-Netzwerkkarte) in Betrieb befinden und an das LWL-Netz angeschlossen sind. Es besteht sonst gegebenenfalls eine Verletzungsgefahr der Augen!
- Netzwerkdose: Verbinden Sie mit dem LWL-Einzelfaserkabel die beiden Buchsen der Strecke (Netzwerkdosen sind in der Regel immer duplex).

Patchfeld: Stellen Sie eine Verbindung des Testers mittels Einfaserkabel mit dem vermutlich zutreffenden Steckplatz her. In der unbenutzten Buchse des Duplexanschlusses sollten Sie das (blinkende) Lichtsignal sehen können, wenn die Strecke in Ordnung ist (Hin- und Rückleitung). Andernfalls lassen Sie den Tester eingeschaltet, und sehen Sie bei der Netzwerkdose nach, ob dort das Lichtsignal ankommt. Gegebenenfalls ist eine Faser falsch aufgelegt/unterbrochen.

Wenn Sie Messungen (Dämpfung, Länge, Qualität) vornehmen wollen, benötigen Sie ein Messgerät, wie in Abbildung 2.28 gezeigt.

# 2.3 Datenübertragung per Funktechnik

Mittels der Funktechnik können Sie auf verschiedenen Arten Daten übertragen. Viele Funkdienste (im Sinne der VO Funk) übertragen Text, Bild, Ton und Daten aller Art digital per Funk. Von den Mobilfunknetzen (GSM, UMTS oder auch WIMAX) werden Datenübertragungsdienste gegen Gebühr angeboten. Außerhalb der Funkdienste im klassischen Sinn kennen Sie sicherlich das verbreitete WLAN.

# 2.3.1 WLAN (Wireless LAN, Wi-Fi)

Mit dem WLAN zog das Internet in die Haushalte. »Kabellos Surfen« öffnete die PCs der Privatkunden für den Anschluss an die weite Welt. WLAN beschäftigt elektrosensitive Menschen genauso wie die Gerichte, die hierzulande mit einer recht uneinheitlichen Rechtsprechung über »Schwarzsurfen« und missbräuchliche Nutzung von WLAN-Zugängen nicht gerade für Rechtssicherheit sorgen. Ganz allgemein gesagt, ist die Datenübertragung in der Regel langsamer als bei kabelgebundenen Netzen. WLAN-Netze sind auch oftmals das Ziel von Angriffen. Sie erkennen, dass hier verschiedene Interessen aufeinanderprallen. Lesen Sie aber zunächst die technischen Details.

#### **Technische Details des WLANs**

 Frequenzbereich und Sendeleistung: 2400–2450 MHz mit 100 mW effektiv abgestrahlter Leistung 5150–5250 MHz mit 200 mW effektiv abgestrahlter Leistung, nur innerhalb geschlossener Räume, die Anwendung darf andere Nutzer des Frequenzbereiches nicht stören.

#### Antennen:

Als Antennen kommen sowohl Rundstrahl- als auch kleine Richtantennen zum Einsatz. Dabei darf die vorgegebene effektive Strahlungsleistung (EIRP) nicht überschritten werden, der Antennengewinn wird hierbei hinzugerechnet.

#### • Einschränkungen:

Die genannten Frequenzbereiche werden auch von anderen Nutzern belegt (Shared Medium). Insofern sind Störungen bzw. Leistungsminderungen bei der Datenübertragung möglich. Außerdem kann es bei einer hohen Dichte von WLAN-Nutzern ebenfalls zu Ressourcenengpässen kommen.

#### • Übertragungsrate/Reichweite:

Die Übertragungsrate beträgt standardmäßig maximal 54 Mbit/s (schnellere Verfahren bis 600 Mbit/s). Die Reichweite wird bis maximal 250 m angegeben.

#### • Normen:

IEEE 802.11 (a-y) (Tabelle 2.11)

#### ► Endgeräte:

eingebaut in Notebooks, USB-Sticks, PCMCIA- und Cardbus-Steckkarten für Notebooks, Erweiterungskarten für PCs

#### • Netzwerkkomponenten:

WLAN-Zugangspunkte und WLAN-Router

Auch das WLAN hat sich über die Jahre weiterentwickelt, und das Institute of Electrical and Electronics Engineers (IEEE) hat dafür entsprechende Standards definiert (Tabelle 2.11).

| Norm<br>IEEE 802.11 | Merkmale                                                                     |
|---------------------|------------------------------------------------------------------------------|
| -                   | maximal 2 Mbit/s, 2,4 Ghz-Band, veraltet                                     |
| а                   | 54 Mbit/s (effektiv ca. 50 % davon), 5 GHz                                   |
| b                   | 11 Mbit/s (effektiv ca. 50 % davon), 2,4 GHz, bei Altgeräten noch im Einsatz |
| g                   | 54 Mbit/s (effektiv ca. 40 % davon), 2,4 GHz, sehr verbreitet                |
| n                   | 600 Mbit/s, 2,4 GHz und 5 GHz, beherrschen immer mehr Neugeräte<br>(2010)    |
| р                   | 27 Mbit/s, 5,8 GHz für die Vernetzung von Fahrzeugen untereinander           |

Tabelle 2.11 Auswahl von gängigen WLAN-Normen

# 2.3.2 Datenübertragung über öffentliche Funknetze

Die Datenübertragung über die Mobilfunknetze bietet Ihnen den Internet- und Netzwerkzugriff ohne ortsfeste Anbindung. Sonderfälle ortsfester Datenfunknutzer stellen Mess- und Überwachungsgeräte außerhalb vorhandener Infrastrukturnetze dar, z. B. Pegelmesser an Gewässern, Wetterstationen, aber auch Notrufeinrichtungen von Aufzügen, Backup-Verbindungen von Brandmeldeanlagen. Dabei stehen Ihnen verschiedene Leistungsmerkmale in Abhängigkeit der örtlichen Versorgung zur Verfügung:

#### Leistungsmerkmale der Datenübertragung über Mobilfunknetze

- ► CSD: 9,6 kbit/s bis 14,4 kbit/s, leitungsvermittelt
- ▶ HSCD: bis 57,6 kbit/s (je Richtung 28,8 kbit/s), Kanalbündelung
- ► GPRS: 53,6 kbit/s, paketorientiert
- ► EDGE: je Zeitschlitz 59,2 kbit/s, praktisch 220 kbit/s Download, 110 kbit/s Upload (erweitert GPRS zu E-GPRS und HSCD zu ESCD)
- UMTS: 144 kbit/s bis 384 kbit/s
- ► HSDPA: 1,8 Mbit/s (veraltet), 3,6 Mbit/s und 7,2 Mbit/s
- ► LTE: Nachfolger von UMTS und -Erweiterungen, 100 Mbit/s Download, 50 Mbit/s Upload in den ersten verfügbaren Netzen (2010)
- ► LTE-Advanced: Nachfolger von LTE, erwartet: 1 Gbit/s Download

Als Endgeräte finden Sie meist diverse USB-Sticks im Handel. Einsteckkarten für PCs oder Router bieten nur Spezialausrüster an. Sie finden aber auch WLAN-Router mit einem USB-Steckplatz für einen HSDPA-Stick.

Falls Sie einen Internetzugang in einer DSL-freien Zone (auch ohne LWL-Anschlussmöglichkeit) benötigen, ist in einigen Gebieten vielleicht WIMAX (nach IEEE 802.16) eine Alternative. Der in Deutschland genutzte Frequenzbereich liegt bei 3,5 GHz, die maximale (theoretische) Datenrate beträgt 3,5 Mbit/s. Von den Anbietern werden Ihnen Downloadraten von 1 oder 2 Mbit/s angeboten. Verbesserungen sind in Entwicklung, Standard: IEEE 802.16j-2009.

# 2.3.3 Power-Line-Communication (PLC)

Warum verwenden Sie nicht einfach die schon vorhandenen Stromleitungen für den Datentransport? Sie müssen keine zusätzlichen Kabel durch Büros oder auch heimische Wohnstuben ziehen. Einfach einstecken – und die PCs sind verbunden. Die Werbung flüstert es Ihnen so ein. Zumindest eines stimmt: Sie brauchen keine zusätzlichen Datenkabel. Was nicht in den bunten Prospekten steht, lesen Sie in den nächsten Zeilen.

PLC dient dem Datentransport über Stromversorgungsleitungen. Das Verfahren war schon in der »vordigitalen« Ära zum Ansteuern von »Nachtstromverbrauchern« (Nachtspeicheröfen, Waschmaschinen ...) in Benutzung und arbeitete ursprünglich bis zu einer Frequenz von 148,5 kHz (damit konnten Schwachlasttarife überhaupt verwirklicht werden). Mit der Erweiterung der Nutzung auf die Anbindung von Haushalten an das Internet bzw. zur Datenkommunikation innerhalb eines Betriebes/Haushaltes wurden die Nutzfrequenzen angehoben. Es werden mittlerweile bis zu 200 Mbit/s als Übertragungsrate erzielt.

Mit PLC-Geräten können Sie Störungen des Rundfunkempfanges und anderer Funkdienste in Ihrer Umgebung verursachen, da die benutzten Stromleitungen in der Regel nicht abgeschirmt sind und daher wie Sendeantennen wirken. Funkstellen in der Nachbarschaft, welche auf den gleichen Frequenzen arbeiten, können wiederum die Datenübertragung stören oder gar unmöglich machen. Geräte mit schlechter Funkentstörung verringern die Übertragungsrate genauso wie mehrere PLC-Anwender an einer Phase (bis zum Zähler- oder Hausanschluss, teilweise auch grundstücksübergreifend). In letzterem Fall kommt übrigens hier wie beim 10Base2 der CSMA-Zugriff zum Einsatz.

PLC-Modems verschiedener Hersteller arbeiten nicht immer zusammen. Selbst bei unterschiedlichen Modellreihen aus dem gleichen Haus konnte dies schon beobachtet werden.

Es besteht die Gefahr, dass Überspannungen aus natürlichen und technischen Quellen den PLC-Adapter beschädigen und gegebenenfalls auf das angeschlossene Gerät (PC, Modem) durchschlagen.

Im gewerblichen/beruflichen Bereich ist die Anwendung von PLC für Datennetze ohne Bedeutung, bei der Energieversorgung wird sie im Zusammenhang mit den »Smart Grids« an Bedeutung gewinnen, hier im Normalfall aber bei geringen Datenraten und niedrigen Frequenzen.

In Sonderfällen (Maschinenbau) können Sie die PLC-Technik zusammen mit geschirmten Stromkabeln aber gut einsetzen. Setzen Sie entsprechende Sperrmittel ein, damit die Signale nicht in das ungeschirmte Stromnetz eintreten können. Treffen Sie Maßnahmen, dass Überspannungen nicht zu Folgeschäden bei den Datenverarbeitungseinrichtungen führen. Prüfen Sie durch Messungen, ob die strom- und signalführende Leitung frei ist von störenden Impulsen (Elektromotoren, Steuerungen, Lampendimmern ...). Ist das nicht der Fall, so müssen Sie ein »sauberes« Stromnetz aufbauen, das frei von den genannten Störungen ist.

# 2.4 Technische Anbindung von Rechnern und Netzen

Am Ende eines Netzwerkkabels finden Sie immer eine Vorrichtung, welche die Daten zum Nutzsignal aufbereitet. Auch in Hubs und Switches finden Sie die als Transceiver (Kunstwort aus Transmitter und Receiver) bezeichneten Vorrichtungen. Die Schnittstelle zwischen dem Transceiver und dem weiteren Gerät trägt in Abhängigkeit der Übertragungsgeschwindigkeit eine eigene Bezeichnung:

- Attachment Unit Interface (AUI) bei 10 Mbit/s
- ▶ Media Independend Interface (MII) bei 100 Mbit/s
- ▶ Gigabit Media Independend Interface (GMII) bei 1 Gbit/s
- ▶ 10Gigabit Media Independend Inferface (10G-MII)

Sie finden die technischen Vorrichtungen unter anderem auf Netzwerkkarten, im Innenleben von USB-Sticks oder auf den Hauptplatinen von Rechnern.

# 2.5 Weitere Netzwerkkomponenten

Sie machen irgendwann auch einmal Bekanntschaft mit weiteren Netzwerkkomponenten, welche entweder durch den Fortschritt bereits überholt oder einfach seltener eingesetzt sind. Wichtig ist, dass Sie einfach wissen, dass es diese Dinge gibt und wofür man sie einsetzt:

- Repeater gehören zum Layer 1 des OSI-Schichtenmodells. Ihre Aufgabe besteht in der Umgehung von Längenbegrenzungen einzelner Netzwerksegmente mit gleichem Medium. Das Signal wird hier nicht nur pegelmäßig verstärkt, sondern auch wieder mit der notwendigen Flankensteilheit versehen, also »aufgefrischt«. Hat ein Repeater mehrere Anschlüsse, spricht man auch von einem Hub (diese sind in dieser Reinform aber nicht mehr gebräuchlich, sondern in der Praxis durch die Switches abgelöst).
- Medienkonverter verbinden verschiedenartige Übertragungsmedien miteinander. An zentraler Stelle kommen sie meist unmittelbar neben Switches mit »Kupfertechnik« vor, wenn wegen größerer Streckenlängen auf Glasfaser umgesetzt werden muss. Am anderen Ende der Strecke, z. B. in einem Büro, wird wiederum auf »Kupfer« umgesetzt. Dazu werden entweder einzelne Medienkonverter verwendet (ein Switchport = ein Anschluss = »volle« Geschwindigkeit), oder es wird ein Mini-Switch mit LWL-Port mit gebräuchlicherweise fünf oder acht Anschlüssen eingesetzt (einen Switchport teilen sich im Extremfall fünf oder acht Teilnehmer, entsprechend langsamer sind diese angebunden).

Hubs stellen den Netzknoten bei der TP-Verkabelung dar. »Blanke« Hubs ohne weitere Ausstattung sind nichts anderes als eine Art Sammelschiene für die sternförmig abgehenden Netzwerkleitungen. Das Signal wird wie in einem Repeater behandelt.

# 2.6 Zugriffsverfahren

Sobald sich mehr als zwei Partner ein Medium (WLAN, Koaxialkabelnetz, Hub) teilen, benötigen Sie Verfahren, die das Miteinander regeln. Sie dürfen das direkt mit klassischem Funkverkehr vergleichen, wo sich die Partner gegenseitig zum Senden auffordern müssen oder eine Leitstelle für »Funkdisziplin« sorgt.

# 2.6.1 CSMA/CD, Kollisionserkennung

Wenn Sie Rechner über »geteilte« Medien verbinden, kommt es leicht vor, dass zwei oder mehrere Teilnehmer gleichzeitig senden. Der sendende Transceiver erkennt dies anhand der Signalspannung zwischen den eigenen Zeichen und gibt das *JAM-Signal* auf das Medium. Alle weiteren Teilnehmer erkennen nun, dass es zu Kollisionen gekommen ist, und stellen ihre Aussendungen zunächst ein bzw. verharren »auf Empfang«. Durch gesetzte Timer bleibt dieser Zustand für kurze Zeit bestehen, und eine Station beginnt nun mit ihrer Aussendung. *CSMA/CD* (Carrier Sense Multiple Access/Collision Detection) begegnet Ihnen bei 10 Mbit/s-Netzen (10Base-5, 10Base2 und 10Base-T mit Hub).

# 2.6.2 CSMA/CA, Kollisionsvermeidung

Bei WLAN-Netzen werden Kollisionen von vorneherein vermieden. Erkennt die Funkeinrichtung, dass niemand anders den Kanal belegt, wird er mit dem *Request-to-send-Signal (RTS)* reserviert. Kommt keine Kollision zustande, halten sich alle weiteren Partnerstationen mit dem Senden zurück, und die Funkeinrichtung beginnt mit der Datenübertragung. Nach der Übertragung der »Nutzlast« wird der Kanal mit dem *Clearto-Send-Signal (CTS)* wieder für andere Nutzer freigegeben.

# 2.7 Prüfungsfragen

- 1. Welche Betriebsgefahren gehen von LWL-Netzwerkanlagen aus?
- 2. Warum sollten Sie niemals ungeschirmte Netzwerkkabel (UTP) verwenden?

- 3. Mit welcher Maßnahme wird in WLAN-Netzen verhindert, dass mehrere Stationen gleichzeitig senden?
- 4. Sie sollen ein Netzwerk errichten, über das sehr vertrauliche Daten übertragen werden. Auf welche Übertragungstechniken sollten Sie dabei verzichten?

Die Auflösungen finden Sie in Anhang B, »Auflösungen Prüfungsfragen«.

# Kapitel 3 Adressierung im Netzwerk – Theorie

Hardware- und IP-Adresse verhalten sich wie Fahrgestellnummer und Autokennzeichen.

Bei modernen Computer-Netzwerken gelingt die Adressierung über Hardware- und Internetprotokoll-Adressen (IP-Adressen). In diesem Kapitel lernen Sie deshalb den Aufbau der Ethernet- und IP-Pakete kennen. Das hilft Ihnen bei der Fehlersuche, aber auch bei der Entwicklung eigener Anwendungen. Das Wissen um die verschiedenen Internetprotokoll-Versionen und deren Eigenheiten erleichtert Ihnen auch die damit verbundenen Umstellungsarbeiten. Mit Ihren Kenntnissen aus diesem Kapitel erkennen Sie auch umgekehrt Art und Zweck einer IP-Adresse.

Im ISO-Schichtenmodell finden Sie die physikalischen Adressen in der Ebene 2, die Adressen des Internetprotokolls im Layer 3. Das TCP/IP-Schichtenmodell ordnet die physikalischen Adressen der Netzzugangsschicht (Link Layer) und die IP-Adressen der Internetschicht (Internet Layer) zu.

# 3.1 Physikalische Adresse (MAC-Adresse)

Mit der (physikalischen) MAC-Adresse (Media Access Control) können Sie ein am Netzwerk angeschlossenes Gerät weltweit eindeutig identifizieren. Egal ob Netzwerkkarte, Printserver oder Webkamera, jedes Gerät verfügt über eine unverwechselbare MAC-Adresse. Sie entspricht der Fahrgestellnummer eines Kraftwagens und wird bei der Herstellung des Gerätes fest »eingeprägt«. Sie unterscheidet sich damit von den logischen Adressen des OSI-Layers 3 (z. B. IP-Adressen). Die MAC-Adresse wird in hexadezimaler Form angegeben und weist eine Länge von 6 Byte auf.

Anhand der ersten drei Bytes der MAC-Adresse können Sie den Hersteller identifizieren.

## Aufbau von MAC-Adressen

LL:LL:XX:XX:XX

LL: Herstellercode

XX: Identifikationsteil

Eine Trennung der Bytes kann auch durch »-« erfolgen.

Die hier gezeigte Schreibweise ist auch als kanonische Schreibweise bekannt (Norm IEEE 802.3). Im Gegensatz dazu gibt es auch die Bit-reverse-Darstellung, sie ist in RFC 2469 näher beschrieben.

Einige ausgewählte Herstellercodes bekannter Netzwerkgeräthersteller finden Sie in Tabelle 3.1.

| Herstellercode | Hersteller                  |
|----------------|-----------------------------|
| 00-05-5D       | D-Link Systems Inc.         |
| 00-09-5B       | Netgear Inc.                |
| 00-E0-4C       | Realtek Semiconductor Corp. |
| 00-E0-4F       | Cisco Systems Inc.          |
| 00-E0-64       | Samsung Electronics         |

Tabelle 3.1 Auswahl von Herstellercodes in den MAC-Adressen

Sie können unter *http://standards.ieee.org/regauth/oui/index.shtml* den Herstellercode ermitteln oder die komplette aktuelle Liste herunterladen.

#### Broadcast-MAC-Adresse

Für das Rundsenden (Broadcast) an alle Teilnehmer innerhalb des erreichbaren Netzwerksegmentes wird die Adresse

ff:ff:ff:ff:ff

verwendet. Sie wird vom Betriebssystem ausgegeben und ist geräteunabhängig.

Die Netzwerkprotokolle verwenden die MAC-Adresse nur innerhalb des gleichen Netzsegmentes.

# Sicherheitshinweis

Die MAC-Adresse wird stets über das jeweilige Betriebssystem bzw. Microcontrollerprogramm weitergereicht. Damit besteht die Möglichkeit, beliebige MAC-Adressen zu verwenden oder die tatsächliche zu verändern. Für die eindeutig sichere Identifizierung von Geräten ist die MAC-Adresse daher nur sehr bedingt geeignet!

Sie können die MAC-Adresse für die Geräteverwaltung verwenden. Im Zusammenhang mit Datenbankanwendungen weisen Sie für PCs und Thin-Clients nicht nur die IP-Adressen, sondern auch Boot-Images oder weitere Zugangsmöglichkeiten zu. Allerdings müssen Sie den jeweiligen Gerätedatensatz nach einem Tausch der Netzwerkkarte ändern.

# 3.2 Ethernet-Pakete (Ethernet-Frames)

Ihre Daten transportieren Sie immer mit Hilfe der *Ethernet-Pakete*. Darin gehen Ihre in Einzelpakete zerlegten Daten vom Sender zum Empfänger, und das unabhängig vom verwendeten Netzwerkprotokoll.

Im Grunde würde Ihnen für Ihren Datentransport dieser einfache Paketmechanismus bereits ausreichen. Leider ist die Reichweite auf ein einziges, gemeinsames *Netzwerksegment* beschränkt. Sobald also Komponenten wie Switch, Bridge oder Router zwischen Ihrem Rechner und dem Zielgerät liegen, funktioniert mangels Adressierbarkeit die Kommunikation nicht. Für den segmentübergreifenden (und damit weltweiten) Datenverkehr benötigen Sie die Hilfe der höheren Netzwerkprotokolle. Diese enthalten die notwendigen Mechanismen.

Die *Ethernet-Frames* haben einen relativ einfachen Aufbau. Die Pakete haben eine Standardlänge von 1518 Byte (Tabelle 3.2) bzw. um das VLAN-Tag erweiterte 1522 Byte (Tabelle 3.3).

| 7 Byte   | 1 Byte | 6 Byte                  | 6 Byte                    | 2 Byte | bis 1500 Byte | max. 46 Byte | 4 Byte    |
|----------|--------|-------------------------|---------------------------|--------|---------------|--------------|-----------|
| Präambel | SFD    | MAC-<br>Adresse<br>Ziel | MAC-<br>Adresse<br>Quelle | Тур    | Nutzdaten     | PAD          | CRC (FCS) |

Tabelle 3.2 Standard-Ethernet-Frame nach IEEE 802.3

| 7 Byte   | 1 Byte | 6 Byte                  | 6 Byte                    | 4 Byte   | 2 Byte | bis<br>1500 Byte | max.<br>42 Byte | 4 Byte |
|----------|--------|-------------------------|---------------------------|----------|--------|------------------|-----------------|--------|
| Präambel | SFD    | MAC-<br>Adresse<br>Ziel | MAC-<br>Adresse<br>Quelle | VLAN-Tag | Тур    | Nutzda-<br>ten   | PAD             | FCS    |

# Tabelle 3.3 Um das VLAN-Tag erweiterter Ethernet-Frame nach IEEE 802.1Q

Dieses VLAN-Tag kennzeichnet virtuelle Netzwerke (VLANs). Deren Mechanismen und Einsatzmöglichkeiten erkläre ich an anderer Stelle. Meist haben Sie es heute mit den um das VLAN-Tag erweiterten Ethernet-Frames zu tun.

# Bestandteile des Ethernet-Frames mit VLAN-Tag

- ► **Präambel**: 7 Byte mit wechselnden Bits (»10101010 ...«), zum Synchronisieren der Endgeräte, noch aus Kompatibilitätsgründen vorhanden
- ► SFD: Start-Frame-Delimiter, Bitfolge 10101011, zum Synchronisieren und Anzeigen des Beginns des Frames, noch aus Kompatibilitätsgründen vorhanden
- MAC-Adresse Ziel
- MAC-Adresse Absender
- ► VLAN-Tag: Kennzeichnung für virtuelle Netzwerke
- ► Typ: Angabe über das von den Nutzdaten angewendete Netzwerkprotokoll. Einige wichtige Vertreter hiervon sind: 0x800 IPv4, 0x86DD IPv6, 0x0806 Address Resolution Protokoll (ARP), 0x0842 Wake on Lan (WOL)
- ▶ Nutzdaten: maximal 1500 Bytes
- ▶ Pad: Dient dem Auffüllen auf die Mindestgröße des Ethernet-Frames von 64 Byte, wenn diese mit den Nutzdaten nicht erreicht wird.
- ► FCS: Frame Check Sequence, mittels 32-Bit-CRC-Prüfsumme wird die Übertragung auf Fehler überprüft.

# 3.3 Zusammenführung von MAC- und IP-Adresse

Sie wollen Ihre Datenpakete weltweit transportieren. Dazu benötigen Sie die Hilfe der Netzwerkprotokolle. Sie müssen die MAC-Adresse des Rechners mit seiner IP-Adresse zusammenführen. Hierbei helfen Ihnen die im Folgenden dargestellten Protokolle.

# 3.3.1 Address Resolution Protocol (ARP), IPv4

Mit dem *Address Resolution Protocol (ARP)* ermitteln Sie in IPv4-Netzen die MAC-Adresse zu einer IP-Adresse. Sie können damit auch einer MAC-Adresse eine IP-Adresse manuell zuweisen.

Normalerweise arbeitet das ARP-Protokoll ohne direkten Benutzereingriff unauffällig im Hintergrund. Daten sollen von A nach B geschickt werden, Sie geben jeweils die IP-Adresse auf dem OSI-Layer 3 an. Das ARP-Protokoll fragt alle erreichbaren Netzwerkteilnehmer, ob sie über die gesuchte IP-Adresse verfügen. Der Zielrechner antwortet entsprechend und gibt seine MAC-Adresse dem Fragesteller bekannt. Die Kommunikation zwischen den beiden wird nunmehr aufgebaut. Das Beispiel in Abbildung 3.1 zeigt Ihnen den Ablauf detailliert. Der linke Rechner sendet die ARP-Anfrage mit der eigenen IPund MAC-Adresse (IP(S), MAC(S)), die IP-Adresse des Empfängers (IP(E)) und die Broadcast-Adresse ff:ff:ff:ff:ff. Die erreichbaren Rechner prüfen, ob ihnen die angegebene Adresse gehört. Der angesprochene Zielrechner sendet daraufhin ein Paket mit seiner MAC-Adressangabe zurück (MAC(E)). Die anderen Rechner verwerfen das Paket.

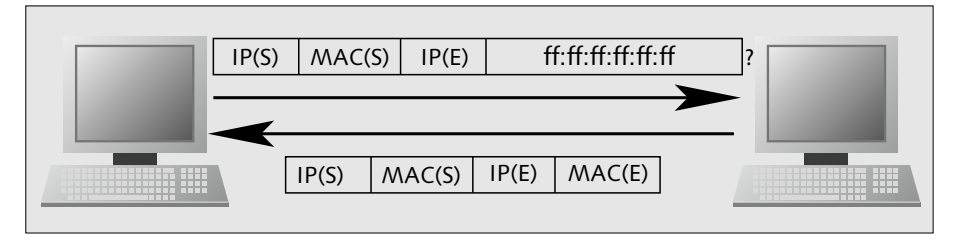

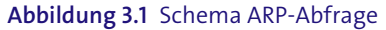

#### Protokoll einer ARP-Anfrage

Rechner1 stellt Anfrage:

```
00:1e:33:0d:e9:f9 > ff:ff:ff:ff:ff, ARP,
length 42: arp who-has 192.168.0.102 tell 192.168.0.103
```

#### Rechner1 erhält Antwort von Rechner2:

```
00:11:6b:62:93:2e > 00:1e:33:0d:e9:f9, ARP,
length 60: arp reply 192.168.0.102 is-at 00:11:6b:62:93:2e
```

Nach diesem Austausch steht der weiteren Datenübertragung nichts mehr im Wege.

Beide Rechner speichern normalerweise die erfolgreiche ARP-Anfrage im *ARP-Cache*. Wie lange die Informationen dort verbleiben, ist unterschiedlich. Gebräuchlich sind Zeiten zwischen 5 und 10 Minuten.

#### Inhalt der ARP-Caches der beteiligten Rechner

Cache Rechner1:

192.168.0.102 ether 00:11:6b:62:93:2e C eth0

Cache Rechner2:

```
? (192.168.0.103) at 00:1e:33:0d:e9:f9 on re0 expires in 1078 seconds [ethernet]
```

Die verschiedenartige Darstellung der Cache-Inhalte resultiert aus der Verwendung verschiedener Betriebssysteme.

Ist die IP-Adresse unbekannt, können Sie mittels des *Reverse Address Resolution Protocol (RARP)* einen zentralen Rechner kontaktieren und nach dieser abfragen. Dieses Netzwerkprotokoll ist aber kaum mehr von Bedeutung.

Proxy-ARP und Sicherheit: Im seltenen Fall, dass ein Router zwei Netze mit gleichem IP-Adressbereich verbindet, antwortet dieser anstelle des Zielrechners. Listet man den ARP-Cache auf, so taucht die IP-Adresse des Routers anstelle der des Zielrechners auf.

Proxy-ARP oder *ARP-Spoofing*: Wenn Sie den ARP-Cache des abfragenden Rechners auflisten und finden zu ein und derselben MAC-Adresse verschiedene IP-Adressen, so befindet sich entweder ein Proxy-ARP-Server im Netz, oder es liegt ARP-Spoofing vor. In diesem Fall hat ein Angreifer vor, den Netzwerkverkehr zu belauschen oder zu manipulieren!

Rechner versenden einen ARP-Broadcast mit der eigenen IP-Adresse als Absender und Ziel mit dem Zweck, die neue, eigene MAC-Adresse allen erreichbaren Rechnern des eigenen Netzwerksegmentes bekannt zu geben (*Gratuitous ARP*). Das ist beim Laden oder Netzwerkstart eines Rechners ganz normal. Die benachrichtigten Rechner ergänzen oder ändern daraufhin die entsprechenden Einträge des ARP-Caches. Wenn Sie zwei oder mehrere Rechner redundant betreiben, so wird damit allen anderen Teilnehmergeräten der Umstieg auf die Reserve, was das Netzwerk angeht, bekannt gemacht.

# 3.3.2 Neighbor Discovery Protocol (NDP), IPv6

Was Sie hier im Buch über das ARP-Protokoll für IPv4-Adressen gelesen haben, würde grundsätzlich auch mit IPv6-Adressen funktionieren. In der Praxis kommt aber statt-

dessen das *Neighbor Discovery Protocol (NDP)* zum Einsatz. Die Grundlagen hierfür finden Sie in den RFCs 3122 und 4861 hinterlegt. Auch dieses Protokoll arbeitet unbemerkt vom Benutzer und bedarf im Normalfall keinerlei Eingriffes.

## Die Funktionen, Begriffe und Eigenschaften des NDP für IPv6

- ► Neighbor Solicitation: Anfrage nach MAC-Adresse
- Neighbor Advertisement: Antwort auf eine Anfrage nach der MAC-Adresse (Neighbor Solicitation)
- Knoten: Netzwerkteilnehmer
- ► Finden von Routern, welche Pakete in weitere Netzwerke weiterreichen
- Duplikate IP Address Detection: Zwei Knoten (Netzwerkteilnehmer) können niemals die gleiche IP-Adresse bekommen.
- Kombination von ARP und ICMP Router Discovery: Auffinden von Routern im gleichen Netzwerk
- Neighbor Unreachability Detection: automatische Feststellung nicht erreichbarer Knoten im eigenen Netzwerk
- Autokonfiguration von IPv6-Adressen
- Wegfall der Subnetzmasken
- ► neue Sicherheitsfunktionen

Bei der Fehlersuche hilft Ihnen die Tabelle 3.4 weiter. NDP verwendet mehrere verschiedene ICMPv6-Nachrichten. Allgemeines über ICMP-Nachrichten finden Sie in Kapitel 5, »Steuer- und Fehlercodes mit ICMP und ICMPv6 übertragen«.

| Тур | Name                     | Zweck                                                                                                    |
|-----|--------------------------|----------------------------------------------------------------------------------------------------|
| 133 | Router<br>Solicitation   | Netzwerkteilnehmer, die nicht als Router fungieren, können<br>von den Routern im gleichen Netzwerk ein Router Advertise-<br>ment anfordern. Der oder die erreichbaren Router reagieren<br>sofort und übersenden die gewünschte Nachricht. |
| 134 | Router<br>Advertisement  | Router verschicken diese Nachrichten in festen Intervallen<br>oder nach Anforderungen des Typs 133 sofort. Sie geben damit<br>ihre Anwesenheit im Netz bekannt.                                                                           |
| 135 | Neighbor<br>Solicitation | Rechner überprüfen damit die Erreichbarkeit des Nachbarn<br>oder ermitteln die MAC-Adresse von diesem.                                                                                                    |

#### Tabelle 3.4 Nachrichtentypen des NDP

| Тур | Name                      | Zweck                                                                                                    |
|-----|---------------------------|----------------------------------------------------------------------------------------------------|
| 136 | Neighbor<br>Advertisement | Es handelt sich um die Antwort auf die Anfrage des Typs 135,<br>der angefragte Rechner ist erreichbar.                                      |
| 137 | Redirect<br>Message       | Router informieren damit andere Netzwerkteilnehmer, wenn<br>es einen anderen, besseren Router zum Erreichen des<br>gewünschten Zieles gibt. |

#### Tabelle 3.4 Nachrichtentypen des NDP (Forts.)

Betrachten Sie den Ablauf einer Adressanfrage mit Antwort.

#### Protokoll einer Neighbor Solicitation mit Antwort

#### Anfrage Rechner1:

16:15:19.726208 IP6 fe80::211:6bff:fe62:932e > fe80::21e:33ff:fe0d:e9f9: ICMP6, neighbor solicitation, who has fe80::21e:33ff:fe0d:e9f9, length 32

#### Antwort Rechner2:

16:15:19.726249 IP6 fe80::21e:33ff:fe0d:e9f9 > fe80::211:6bff:fe62:932e: ICMP6, neighbor advertisement, tgt is fe80::21e:33ff:fe0d:e9f9, length 24

NDP bringt seine Informationen in verschiedenen Caches unter. Sie finden daher die Informationen besser geordnet.

#### Übersicht über die Caches des NDPs

- ► **Destination Cache**: Enthält Adressen, an welche erfolgreich Daten gesendet wurden, und die Angabe für den nächsten Hop, welche die Pakete benutzen sollen.
- Default Router List: Enthält für jeden Netzwerkanschluss die erreichbaren Router. Die Einträge enthalten Verfallsvorgaben.
- ▶ **Prefix List**: Beinhaltet Präfixe, welche im gleichen Netzwerk gültig sind, mit Verfallsvorgaben. Ausnahme: Angaben des eigenen Rechners (Link-lokal)
- Neighbor Cache: Liste mit Netzwerkteilnehmern, mit welchen innerhalb einer festgelegten Zeitspanne erfolgreich kommuniziert wurde. Es werden die Uni-Cast-IP-Adresse, die MAC-Adresse, der Zustand, das »Alter« des Eintrages und der Netzwerkanschluss festgehalten.

Aus dem *Neighbor Cache* können Sie den Zustand des Eintrages bezüglich eines Verbindungseintrages auslesen. Sie können damit nicht nur protokollbedingte Netzwerkprobleme eingrenzen. Die Bedeutung dieser Angaben finden Sie in Tabelle 3.5.

| Zustand    | Bedeutung                                                                                                    |
|------------|----------------------------------------------------------------------------------------------------|
| Delay      | Ablauf Reachable Time, Versand eines Datenpaketes innerhalb der Delay<br>First Probe Time. Kommt innerhalb dieser Zeit keine Quittung, ändert<br>sich der Zustand auf Probe, und eine Neighbor Solicitation wird abge-<br>setzt.                              |
| Probe      | Zustand während des Abwartens auf eine positive Quittung der Neigh-<br>bor Solicitation. Der Cache-Eintrag verfällt, wenn die vorkonfigurierte<br>Anzahl der Versuche ohne positives Ergebnis durchgeführt wurde.                                             |
| Stale      | Unbekannt, ob angegebener Nachbarrechner erreichbar ist. Zeitpunkt<br>der letzten positiven Quittung liegt länger als die Reachable Time<br>zurück. Zustand bleibt bis zum Versenden des nächsten Datenpaketes<br>an den hier eingetragenen Rechner bestehen. |
| Incomplete | Zustand nach Absenden Neighbor Solicitation und Eintreffen Neighbor<br>Advertisement                                                                                                    |
| Reachable  | Rechner ist erreichbar, da innerhalb der Reachable Time ein Neighbor<br>Advertisement von diesem erhalten wurde.                                                                                                    |

Tabelle 3.5 Einträge für den Zustandswert im Neighbor Cache des NDP

# 3.4 IP-Adressen

In der OSI-Schicht 3 begegnen Ihnen *logische Adressen*. Damit haben Sie die Möglichkeit, Verbindungen mit Partnern außerhalb des eigenen Netzwerksegmentes aufzunehmen. Die logischen Adressen dürfen Sie durchaus mit dem amtlichen KFZ-Kennzeichen vergleichen, die MAC-Adresse entspräche der Fahrgestellnummer.

Die logischen Adressen kennzeichnen auch die IP-Pakete. Sie tauchen hier als Quellund Zieladressen auf, unabhängig von der Hardware-Adresse der Ethernet-Frames.

Die Adressierung nach dem IP-Protokoll hat sich im Laufe der Jahre gegen herstellerspezifische Lösungen (Novell, DEC, Microsoft usw.) durchgesetzt. Es war und ist für die Anwender einfacher, einen offenen, allgemeingültigen Standard zu verwenden, der zudem von Geräten aller Größenordnungen beherrscht wird. Sie werden – besonders hier im Kapitel – mit IP-Adressen nach dem IP-Protokoll Version 4, aber auch Version 6 konfrontiert. Das hat ganz einfach damit zu tun, dass sich der Vorrat an freien Adressen des IPv4 langsam dem Ende zuneigt (4.294.967.296 Adressen). Beim IPv6 treffen Sie nicht nur auf einen schier unerschöpflichen Adressvorrat (ca. 34 \* 10<sup>38</sup> Adressen), sondern auch auf einige interessante Neuerungen, die Sie nur hier finden.

Weltweit vergibt die Internet Assigned Numbers Authority (IANA) Adressblöcke an die regionalen Vergabestellen Regional Internet Registry (RIR) (Tabelle 3.6). Diese wiederum versorgen die Local Internet Registry (LIR) mit freien Adressen. Der nächsterreichbare LIR ist Ihr Internet-Service-Provider. Von ihm erhalten Sie entweder Ihre feste oder temporär gültige IP-Adresse.

| Region                               | RIR                                                                |
|--------------------------------------|--------------------------------------------------------------------|
| Afrika                               | AfriNIC (African Network Information Centre)                       |
| Asian-Pazifik                        | APNIC (Asia Pacific Network Information Centre)                    |
| Europa, Naher<br>Osten, Zentralasien | <b>RIPE NCC</b> (Réseaux IP Européens Network Coordination Centre) |
| Lateinamerika,<br>Karibik            | LACNIC (Regional Latin-American and Caribbean IP Address Registry) |
| Nordamerika                          | ARIN (American Registry for Internet Numbers)                      |

Tabelle 3.6 Regional Internet Registries

Die Internet-Service-Provider (ISPs) sind in der Regel Mitglied in der RIR.

In einem privaten Netzwerk vergeben Sie selbst die IP-Adressen.

# Einzigartigkeit von IP-Adressen

Jede IP-Adresse darf innerhalb eines Netzwerkes nur ein einziges Mal vorkommen.

# 3.5 IPv4-Adressen

Die IPv4-Adressen bestehen aus 32 Bit, welche zu vier Blöcken (Oktetts) gruppiert werden (4 Byte). Die Werte werden als Dezimalzahlen geschrieben, mit einem zulässigen Bereich von 0 bis 255.

#### Aufbau von IPv4-Adressen

NNN.NNN.NNN.NNN

Eine IPv4-Adresse besitzt einen Netzwerk- und einen Teilnehmeranteil (»Host«). Welches der Bytes allerdings zu welchem Teil gehört, hängt wiederum von der Netzwerkklasse ab. Sollen Ihre Rechner alle miteinander kommunizieren, müssen deren IP-Adressen denselben Netzwerkteil aufweisen.

Die IPv4-Adressen sind seit 1981 in RFC **791** definiert. In RFC 1349 finden Sie einige Weiterentwicklungen und Verweise auf weitere beteiligte RFCs.

Mit IPv4 werden Sie noch lange arbeiten. Vor allem nicht öffentliche Bestandsnetze werden es sicher bis auf weiteres anwenden. Viele Netzwerkgeräte (z. B. Printserver) können nicht auf die neue IP-Version upgedated werden. Damit sollten Sie also die theoretischen Grundlagen dieser Version kennen.

# 3.5.1 Netzwerkklassen im IPv4

Anhand der IP-Adresse erkennen Sie normalerweise nicht mehr, wie weit sich der Netzwerkanteil erstreckt. Hierbei hilft Ihnen die (Sub-)Netzmaske.

Zusammen mit der (Sub-)Netzmaske, die hier später erklärt wird, können Sie Netze mit einer verschieden hohen Anzahl von Teilnehmern definieren. Allerdings gilt dies nur für private Netze. Wenn Sie Netze betreuen, welche »draußen« im Internet existieren, müssen Sie unbedingt die Vorgaben Ihres Providers (= LIR) einhalten, weil es sonst zu großen Störungen kommt. Konkret bedeutet dies, dass Sie nur »unterhalb«, also »rechts« vom Netzwerkanteil Ihre Einteilungen vornehmen dürfen.

Früher (Tabelle 3.7) konnten Sie einer IP-Adresse bereits ansehen, welcher Netzklasse sie angehörte. Das erste Byte zeigte dies an. Seit Längerem schon wurde diese Einteilung aufgehoben, um der Adressknappheit etwas abzuhelfen.

| Klasse | Bereich                        | 1. Byte binär | Nutzbare Adressen | Netzmaske   |
|--------|--------------------------------|---------------|-------------------|-------------|
| А      | 0.0.0.0 -<br>127.255.255.255   | 00000000      | 16777214          | 255.0.0.0   |
| В      | 128.0.0.0 -<br>191.255.255.255 | 10000000      | 65534             | 255.255.0.0 |

Tabelle 3.7 Einteilung von Netzwerkklassen

| Klasse | Bereich                        | 1. Byte binär | Nutzbare Adressen | Netzmaske     |
|--------|--------------------------------|---------------|-------------------|---------------|
| С      | 192.0.0.0 -<br>223.255.255.255 | 11000000      | 254               | 255.255.255.0 |

#### Tabelle 3.7 Einteilung von Netzwerkklassen (Forts.)

Beachten Sie bitte einige Anmerkungen zur Einteilung in Netzwerkklassen (Tabelle 3.7):

- Die Zahl der mathematisch möglichen Adressen wird stets um zwei vermindert. Sie benötigen diese für die Netz- und Broadcast-Adresse (z. B. 192.168.0.0 und 192.168.0.255).
- Während Sie die Bereichsangaben als mehr oder weniger historisch betrachten müssen, ist die Einteilung hinsichtlich der nutzbaren Adressen und die Angabe der Subnetzmaske in der Tabelle weiterhin gültig.
- Die in der Tabelle nicht aufgeführte Klasse D dient Multicast-Zwecken (bei Datenstreams, z. B. Video). Hier klinken sich Rechner passiv ein. Die Klasse E dient Test- und Forschungszwecken. Sie werden in der Praxis in der Regel mit beiden Klassen kaum in Berührung kommen.

Zur Verdeutlichung der Aufteilung einer IP-Adresse betrachten Sie bitte folgende Angaben:

# Anteile von Netz (N)- und Host-Anteilen (H) nach Netzwerkklassen

Klasse A: NNN.HHH.HHH.HHH Klasse B: NNN.NNN.HHH.HHH Klasse C: NNN.NNN.NNN.HHH

# 3.5.2 Netz- und Subnetzmaske, Unterteilung von Netzen

Eine Netz- oder Subnetzmaske besteht wie die IPv4-Adresse aus vier Bytes. Mit ihr unterteilen Sie IP-Adressen in den Netzwerk- und Host-Anteil.

Die Unterteilung eines Netzes in Subnetze bringt Ihnen verschiedene Vorteile:

- Mit dadurch verkleinerten Broadcast-Domänen verringern Sie die Netzlast durch Rundsendungen (Broadcasts).
- Sie können organisatorische Gegebenheiten durch die aufgeteilten Adressräume abbilden.

Sie können (in der Regel innerhalb privater Netze) durch die Netzmaske aber auch z. B. zwei Klasse-C-Netze nach alter Denk- und Sprachweise miteinander verbinden.

#### Netzmaske und Subnetzmaske

- Umfasst die Maske alle möglichen Adressen eines Netzes, so handelt es sich um eine Netzmaske (siehe Tabelle 3.8).
- Unterteilt sie jedoch den Adressraum, spricht man von der Subnetzmaske.
- Technisch bestehen zwischen der Netzmaske und der Subnetzmaske keine Unterschiede.
- ► Der Netzanteil wird stets mit 1, die Host-Anteile mit 0 belegt.
- ► Netz- und Subnetzmasken bestehen somit stets aus führend gesetzten Bits. Es treten keine »O-Lücken« auf.
- ▶ Weitere Normen: RFCs 950, 4632

Im Rahmen des *Classless Inter-Domain Routings (CIDR*) wurde auch eine neue Schreibweise für die Netzmaske eingeführt. Anstelle der byteweisen Angabe (z. B. 255.255.0.0) werden hier die führenden gesetzten Bits zusammengezählt und per Schrägstrich an die IP-Adresse angehängt.

Die Angabe 192.168.0.36/24 beinhaltet die Netzmaske 255.255.255.0. Binär wird die Netzmaske in diesem Fall so dargestellt:

11111111.1111111.1111111.00000000

Zählen Sie die gesetzten Bits (oder rechnen Sie einfach 3 Oktets mal 8 Bits), so erhalten Sie hier die 24.

Für Ihre tägliche Arbeit sind die Angaben in den Tabellen 3.8 und 3.9 sicher nützlich. Sie finden eine Gegenüberstellung der binären, klassischen und der CIDR-Schreibweise. In Tabelle 3.9 ist die Anzahl der Adressen bzw. Hosts je Netzmaske angegeben.

| (Sub-)Netzmaske                    |             |               |  |  |
|------------------------------------|-------------|---------------|--|--|
| Binär                              | Dezimal     | CIDR-Notation |  |  |
| 11111111.0000000.0000000.00000000  | 255.0.0.0   | /8            |  |  |
| 11111111.1000000.0000000.000000000 | 255.128.0.0 | /9            |  |  |

#### Tabelle 3.8 Subnetzmasken

| (Sub-)Netzmaske                     |                 |               |
|-------------------------------------|-----------------|---------------|
| Binär                               | Dezimal         | CIDR-Notation |
| 11111111.11000000.00000000.00000000 | 255.192.0.0     | /10           |
| 11111111.11100000.00000000.00000000 | 255.224.0.0     | /11           |
| 11111111.11110000.00000000.00000000 | 255.240.0.0     | /12           |
| 11111111.11111000.00000000.00000000 | 255.248.0.0     | /13           |
| 11111111.1111100.0000000.00000000   | 255.252.0.0     | /14           |
| 11111111.1111110.0000000.0000000    | 255.254.0.0     | /15           |
| 11111111.1111111.00000000.0000000   | 255.255.0.0     | /16           |
| 11111111.1111111.1000000.0000000    | 255.255.128.0   | /17           |
| 11111111.1111111.11000000.0000000   | 255.255.192.0   | /18           |
| 11111111.1111111.11100000.00000000  | 255.255.224.0   | /19           |
| 11111111.1111111.11110000.00000000  | 255.255.240.0   | /20           |
| 11111111.1111111.1111000.00000000   | 255.255.248.0   | /21           |
| 11111111.1111111.1111100.00000000   | 255.255.252.0   | /22           |
| 11111111.1111111.1111110.00000000   | 255.255.254.0   | /23           |
| 11111111.1111111.1111111.00000000   | 255.255.255.0   | /24           |
| 11111111.1111111.1111111.10000000   | 255.255.255.128 | /25           |
| 1111111.1111111.1111111.11000000    | 255.255.255.192 | /26           |
| 11111111.1111111.1111111.11100000   | 255.255.255.224 | /27           |
| 1111111.1111111.1111111.11110000    | 255.255.255.240 | /28           |
| 1111111.1111111.1111111.11111000    | 255.255.255.248 | /29           |
| 1111111.1111111.1111111.11111100    | 255.255.255.252 | /30           |
| 1111111.1111111.1111111.1111110     | 255.255.255.254 | /31           |
| 1111111.1111111.1111111.1111111     | 255.255.255.255 | /32           |

Tabelle 3.8 Subnetzmasken (Forts.)

| CIDR-<br>Notation | Adressen    | Nutzbare<br>Host-Adressen | CIDR-<br>Notation | Adressen | Nutzbare<br>Host-Adressen |
|-------------------|-------------|---------------------------|-------------------|----------|---------------------------|
| /8                | 16777216    | 16777214                  | /21               | 8 x 256  | 2046                      |
| /9                | 128 x 65536 | 8388606                   | /22               | 4 x 256  | 1022                      |
| /10               | 64 x 65536  | 4194302                   | /23               | 2 x 256  | 510                       |
| /11               | 32 x 65536  | 2097150                   | /24               | 256      | 254                       |
| /12               | 16 x 65536  | 1048574                   | /25               | 128 x 1  | 126                       |
| /13               | 8 x 65536   | 524286                    | /26               | 64 x 1   | 62                        |
| /14               | 4 x 65536   | 262142                    | /27               | 32 x 1   | 30                        |
| /15               | 2 x 65536   | 131070                    | /28               | 16 x 1   | 14                        |
| /16               | 65536       | 65534                     | /29               | 8 x 1    | 6                         |
| /17               | 128 x 256   | 32766                     | /30               | 4 x 1    | 2                         |
| /18               | 64 x 256    | 16382                     | /31               | 2 x 1    | 0                         |
| /19               | 32 x 256    | 8190                      | /32               | 1x1      | 1                         |
| /20               | 16 x 256    | 4094                      | -                 | -        | -                         |

Die binäre Darstellung benötigen Sie bei der Berechnung von Netzadressen und Subnetzmasken.

Tabelle 3.9 Subnetzmaske und Adressräume

# 3.5.3 Berechnungen

Sie können einen (zugewiesenen) Adressbereich in Teilsegmente unterteilen, allerdings in dem in Tabelle 3.9 gezeigten Mengenraster. Die Unterteilung zeige ich Ihnen anhand eines Beispieles.

Ihr Netz soll in zwei Teile segmentiert werden. In einem werden sich künftig 19 Teilnehmer aufhalten, im anderen 80. Sie verwenden das Netzwerk 192.168.1.0. Sie wollen unter anderem wissen, in welches der Teilnetze das Gerät mit der IP-Adresse 192.168.1.25 gehört. Außerdem interessiert Sie natürlich der IP-Adressbereich, der vergeben werden kann. Bei den Berechnungen verwenden Sie die *logische Addition* (*AND*). Sie hat folgende Regeln (Wahrheitstabelle):

# Logische Addition (AND)

0 + 0 = 00 + 1 = 01 + 0 = 01 + 1 = 1

Wenn bei zwei Binärzahlen also jeweils die 1 aufeinandertreffen, bekommen Sie wiederum eine 1 als Ergebnis.

Sehen Sie zunächst den manuellen Lösungsweg zur Frage, wohin 192.168.1.25 gehört:

#### Manuelle Berechnungen

- Entnehmen Sie aus der Tabelle die passende Netzmaske, hier: /27, ausgeschrieben 255.255.254.
- Schreiben Sie die IP-Adresse und Netzmaske binär untereinander, und führen Sie die logische Addition durch:

11000000.10101000.00000001.00011001192.168.1.25111111111111111111111111111100000255.255.255.22411000000.10101000.00000001.00000000192.168.1.0

Die Netzadresse lautet also 192.168.1.0, in welchem 192.168.1.25 Mitglied ist.

Sie können natürlich auch ein Rechenprogramm wie ipcalc für die IP-Adressen und Netzmasken benutzen. Die Ausgaben einer Berechnung für die beiden Teilnetze sehen Sie in Abbildung 3.2. Es soll dabei der Rechner mit der IP-Adresse 192.168.1.25 dem ersten, kleineren Netz zugehören.

Um nun herauszubekommen, ab welcher Adresse das zweite Teilnetz beginnt, führen Sie die Berechnung für die Netzadresse 192.168.1.0 zweimal aus, einmal mit der zutreffenden Netzmaske 255.255.255.224 und für das zweite Teilnetz mit 255.255.255.128. Sie können dann die höchste vorkommende Adresse ablesen (Broadcast). Deren Wert erhöhen Sie um 1 und nehmen das Ergebnis als Startwert für die dritte Berechnung. Zusammen mit der richtigen Netzmaske (/25) erhalten Sie alle notwendigen Angaben für das zweite Teilnetz mit den 80 Teilnehmern.

Im Ergebnis erhalten Sie jeweils die Netzadresse, die niedrigste und höchste für Netzwerkteilnehmer verwendbare Adresse (HostMin und HostMax), deren Anzahl (Hosts/Net) und die Broadcast-Adresse.

```
harald@ZE4:~$ ipcalc 192.168.1.0/27
Address:
          192.168.1.0
                                11000000.10101000.00000001.000 00000
           255.255.255.224 = 27 11111111.11111111.11111111.111 00000
Netmask:
Wildcard: 0.0.0.31
                                00000000.00000000.00000000.000 11111
=>
Network:
           192.168.1.0/27
                                11000000.10101000.00000001.000 00000
HostMin:
          192.168.1.1
                                11000000.10101000.00000001.000 00001
HostMax:
          192.168.1.30
                                11000000.10101000.00000001.000 11110
Broadcast: 192.168.1.31
                                11000000.10101000.00000001.000 11111
Hosts/Net: 30
                                 Class C, Private Internet
harald@ZE4:~$ # 2. Berechnung, um die Startadresse für das 2. Teilnetz zu erhalten
harald@ZE4:~$ ipcalc 192.168.1.0/25
                                11000000.10101000.00000001.0 0000000
Address:
           192.168.1.0
Netmask:
           255.255.255.128 = 25 11111111.11111111.11111111.1 0000000
Wildcard: 0.0.0.127
                                00000000.00000000.00000000.0 1111111
=>
Network:
           192.168.1.0/25
                                11000000.10101000.00000001.0 0000000
HostMin:
          192.168.1.1
                                11000000.10101000.00000001.0 0000001
HostMax:
          192.168.1.126
                                11000000.10101000.00000001.0 1111110
Broadcast: 192.168.1.127
                                11000000.10101000.00000001.0 1111111
Hosts/Net: 126
                                 Class C, Private Internet
harald@ZE4:~$ # 3. Berechnung für das zweite Teilnetz
harald@ZE4:~$ ipcalc 192.168.1.128/25
Address:
          192.168.1.128
                                11000000.10101000.00000001.1 0000000
Netmask:
          255.255.255.128 = 25 11111111.11111111.11111111.1 0000000
Wildcard: 0.0.0.127
                                00000000.00000000.00000000.0 111111
=>
Network:
           192.168.1.128/25
                                11000000.10101000.00000001.1 0000000
                                11000000.10101000.00000001.1 0000001
HostMin:
          192.168.1.129
HostMax:
           192.168.1.254
                                11000000.10101000.00000001.1 1111110
Broadcast: 192.168.1.255
                                11000000.10101000.00000001.1 111111
Hosts/Net: 126
                                 Class C, Private Internet
```

Abbildung 3.2 Berechnungen für die beiden Teilnetze

#### 3.5.4 Private Adressen des IPv4

Für den Aufbau Ihrer privaten, nicht mit dem Internet direkt verbundenen Netze benutzen Sie die durch RFC 1918 definierten Adressbereiche (Tabelle 3.10). Diese Adressen werden auch nicht in das öffentliche Internet weitergeleitet.

| Adressbereich             | Anzahl IP-Adressen                                                                    |
|---------------------------|---------------------------------------------------------------------------------------|
| 10.0.0.0-10.255.255.255   | ein Netz mit 16.777.216 Adressen,<br>Netzmaske 255.0.0.0<br>10.0.0.0/8                |
| 172.16.0.0-172.31.255.255 | 16 Netze mit 65.536 Adressen,<br>Netzmaske 255.255.0.0<br>172.16.0.0/16–172.31.0.0/16 |

Tabelle 3.10 Adressbereiche privater Netzwerke

| Adressbereich               | Anzahl IP-Adressen                                                                        |
|-----------------------------|-------------------------------------------------------------------------------------------|
| 192.168.0.0-192.168.255.255 | 256 Netze mit 256 Adressen,<br>Netzmaske 255.255.255.0<br>192.168.0.0/24–192.168.255.0/24 |

Tabelle 3.10 Adressbereiche privater Netzwerke (Forts.)

# 3.5.5 Zeroconf – konfigurationsfreie Vernetzung von Rechnern

Neben den drei klassischen IPv4-Privatnetzen stehen Ihnen auch noch die Adressen von 169.254.1.0 bis 169.254.254.255 zur Verfügung. Auch sie werden nicht in das Internet durchgeroutet. In diesem reservierten Bereich, genannt *Zeroconf*, können Sie Rechner ohne weitere Konfiguration vernetzen. Sie müssen weder manuell noch per DHCP eine IP-Adresse zuweisen. Die Nutzung von DHCP widerspricht sogar dem Wesen von Zeroconf und darf deshalb nicht angewendet werden. Der reservierte Adressbereich ist für das *Automatic Private IP Adressing (APIPA)* nach RFC 3927, auch bekannt als Zeroconf oder *Auto-IP*, reserviert. Die Netzmaske lautet 255.255.0.0, die ersten und letzten 256 Adressen dürfen nicht verwendet werden. Somit verbleiben Ihnen immerhin 65.024 Adressen zur Nutzung.

Die automatische Adresskonfiguration greift dabei auch auf die Sicherungsschicht (Layer 2) des OSI-Modells zu. Wenn Sie Ihren Rechner einschalten, berechnet er zunächst aus seiner MAC-Adresse zusammen mit einem Zufallsgenerator seine IP-Adresse. Weil eine IP-Adresse in einem Netz nur einmal vorhanden sein darf, prüft Ihr Rechner, ob die Adresse nicht schon von einem anderen Gerät benutzt wird. Er bildet dazu ein ARP-Paket (ARP-Probe), bei dem die Absenderadresse mit 0.0.0.0 und als Empfängeradresse die eigene angegeben wird. Ihr Rechner sendet das Paket insgesamt dreimal alle 1 bis 2 Sekunden aus. Erhält Ihr Rechner bis nach 2 Sekunden nach dem Absetzen der letzten ARP-Probe ein ARP-Paket, bei dem die errechnete IP-Adresse mit der Absenderadresse übereinstimmt, muss er nochmals eine neue berechnen. Befinden sich zum gleichen Zeitpunkt besonders viele Rechner am Netz, welche ihre Adressen berechnen, so müssen Sie mit solchen Adresskonflikten rechnen. Damit das Netzwerkwerk nicht mit zu vielen ARP-Paketen überfrachtet wird, werden die sich gerade konfigurierenden Rechner nach zehn Fehlversuchen nur noch einen Versuch je Minute starten. Für Sie und die anderen Benutzer können also durchaus fühlbare Wartezeiten auftreten.

Gehört Ihrem Rechner »seine« Adresse, macht er diese allen anderen per doppeltem ARP-Announcement im Abstand von 2 Sekunden bekannt. Hierbei verwendet er als

Absender- und Empfänger-IP diese eben berechnete Adresse. Im Zeroconf-Netz herrscht hinsichtlich der IP-Adresse trotzdem eine trügerische Ruhe für Ihren Rechner. Er muss jetzt ständig auf Adresskonflikte, die durch andere Rechner verursacht werden, achten. Diesen Fall erkennt er, wenn ARP-Pakete von anderen Teilnehmern eintreffen, welche »seine« Adresse als Absenderadresse benutzen.

Ihr Rechner reagiert darauf auf verschiedene Weise. Hat er offene TCP-Verbindungen und noch keine kollidierenden ARP-Pakete empfangen, also nur ein ARP-Probe, sendet er ein klarstellendes ARP-Announcement. In allen anderen Fällen wird er sich eine neue Adresse berechnen und damit eine »Schlacht um die IP-Adresse« mit viel Netzlast durch Endlosschleifen vermeiden.

Zeroconf bietet eine eigene Namensauflösung und Diensterkennung an, was an späterer Stelle hier im Buch gezeigt wird.

Zeroconf finden Sie bei allen gängigen Betriebssystemen. Für Apple-Rechner ist es unter *bonjour* bekannt, Linux und Unix-Derivate verwenden hauptsächlich den *avahi-Dae-mon*. Microsoft nennt das Verfahren *Automatic Private IP Addressing (APIPA)*.

#### Fakten zu Zeroconf

- automatische Adresszuweisung ohne DHCP-Server
- Namensauflösung ohne DNS-Server
- automatische Erkennung von Netzwerkdiensten
- Sicherheit: Die automatische Konfiguration greift tief in das jeweilige Betriebssystem ein. Vom Einsatz in sicherheitsrelevanten Umgebungen wird deshalb abgeraten.
- Norm: RFC 3927

#### 3.5.6 Localnet und Localhost

Moderne Betriebssysteme benötigen ein »internes Netzwerk« zur Erledigung verschiedener Aufgaben. Im Bereich Unix/Linux greifen unter anderem die Druckdienste und das X11- bzw. Xorg-Grafiksystem darauf zurück. Sie finden für diese *Loopback-Adressen* den Adressbereich von 127.0.0.0 bis 127.255.255 reserviert. Für jede Netzwerkkarte Ihres Rechners wird diese (zusätzliche) Adresse mehr oder weniger von selbst vergeben. Datenpakete an eine Adresse aus diesem Bereich werden nicht in das Netzwerk geleitet, sondern wieder zurück an den Rechner. Sie können für viele kritische Anwendungen die Sicherheit erheblich erhöhen, wenn diese ausschließlich auf dieser *Loopback-Adresse* »lauschen«. Natürlich ist das nur sinnvoll, wenn diese Anwendung ausschließlich für diesen einzigen Rechner ihre Dienste anbieten soll, z. B. ein eigener, rechnerlokaler Name-Server oder eine Datenbank. Angriffe hierüber mittels des lokalen Netzwerkes sind damit ausgeschlossen.

Auch für den Test von Serveranwendungen greifen Entwickler gerne auf den localhost zurück. Sie vermeiden Netzlast und natürlich auch den Zugang durch Sicherheitslücken in den noch unfertigen Anwendungen.

# Auszug der Ausgabe von ifconfig für die superprivate Adresse lo Link encap:Lokale Schleife inet Adresse:127.0.0.1 Maske:255.0.0.0 inet6-Adresse: ::1/128 Gültigkeitsbereich:Maschine UP LOOPBACK RUNNING MTU:16436 Metrik:1 RX packets:433140 errors:0 dropped:0 overruns:0 frame:0 TX packets:433140 errors:0 dropped:0 overruns:0 carrier:0 Kollisionen:0 Sendewarteschlangenlänge:0 RX bytes:50267351 (47.9 MiB) TX bytes:50267351 (47.9 MiB)

Auf diesem Linux-Rechner wird das Loopback-Gerät als 10 bezeichnet. Vergleichen Sie die Angaben zu den gesendeten (TX) und empfangenen (RX) Daten. Sie zeigen stets die gleichen Werte.

Die RFCs 5735, 2606 und 6598 beschreiben den Einsatz dieses besonderen Adressbereiches.

# 3.5.7 Weitere reservierte Adressen

Sie finden in Tabelle 3.11 weitere reservierte Adressbereiche (RFC 5735). Die Anwendungen sind sehr unterschiedlich. So finden Sie IP-Bereiche, die Sie für Anleitungen und Dokumentationen verwenden können, ohne damit Betriebs- und Sicherheitsgeheimnisse auszuplaudern.

| Adressbereich                    | Netzmaske                 | Zweck                                             | RFC           |
|----------------------------------|---------------------------|---------------------------------------------------|---------------|
| 0.0.0.0 –<br>0.255.255.255       | 255.0.0.0                 | aktuelles Netz (nur als<br>Quelladresse zulässig) | 3232          |
| 192.0.0.0 –<br>192.0.0.255       | 255.255.255.0             | noch reserviert, aber<br>Vergabe vorgesehen       |               |
| 192.0.2.0 –<br>192.0.2.255       | 255.255.255.0             | Test-Net-1, Dokumenta-<br>tion und Beispielcode   | 5737          |
| 192.88.99.0 –<br>192.88.99.255   | 255.255.255.0             | Weiterleitungspräfix für<br>6to4-Anycast          | 3068          |
| 198.18.0.0 –<br>198.19.255.255   | 255.254.0.0               | Benchmark-Tests                                   | 2544          |
| 198.51.100.0 –<br>198.51.100.255 | 255.255.255.0             | Test-Net-2, Dokumenta-<br>tion und Beispielcode   | 5737          |
| 203.0.113.0 –<br>203.0.113.255   | 255.255.255.0             | Test-Net-3, Dokumenta-<br>tion und Beispielcode   | 5737          |
| 224.0.0.0 –<br>239.255.255.255   | weitere<br>Unterteilungen | Multicasts                                        | 3171          |
| 240.0.0.0 –<br>255.255.255.255   | weitere<br>Unterteilungen | reserviert                                        | 1112 Sect.4   |
| 255.255.255.255                  | 255.255.255.255           | Broadcast                                         | 0919 und 0922 |

Tabelle 3.11 Weitere reservierte IPv4-Adressbereiche

# 3.6 IPv6-Adressen

Sie werden mehr und mehr mit dem Nachfolger des IPv4 zu tun haben. IPv6 wird IPv4 ablösen (müssen). Die maximal 4.294.967.296 Adressen des IPv4 sind bald komplett vergeben. Eine Adressknappheit bedeutet aber eine Stagnation beim weiteren Ausbau des Internets. Schon lange wurde deshalb am Nachfolgeprotokoll gearbeitet. Die Netzgemeinde profitiert bei IPv6 nicht nur vom erweiterten Adressraum. Das IPv6 besitzt auch neue Leistungsmerkmale, welche unter IPv4 nicht oder nur mit externen Erweiterungen verfügbar waren.

#### Kenndaten des IPv6

- ► Anzahl der Adressen: 2<sup>128</sup>
- zustandslose automatische Konfiguration von Adressen
- integrierte Verschlüsselung von IP-Paketen (Ipsec)
- ► Verwirklichung des Ende-zu-Ende-Prinzips (Wegfall von Verfahren wie Network Address Translation [NAT])
- ► IP-Adressen für mobile Geräte
- Vereinfachung von Techniken wie Quality of Service und Multicast
- Wichtige Normen: RFCs 2460 und 4291, Updates: 5095, 5722, 5871, 5952, 6052, 6437, 6564

IPv6-Adressen bieten Ihnen einen anderen Anblick. Durch ihre Länge von 128 Bit und der hexadezimalen Schreibweise sind sie schwerer lesbar als die gewohnten IPv4-Adressen. Rechner haben allerdings weniger Schwierigkeiten mit der Umwandlung von Hexadezimalzahlen in Binärzahlen als mit der von Dezimalzahlen in Binärzahlen.

Eine IPv6-Adresse wird wegen ihrer Länge anders dargestellt. Sie wird in acht durch »:« getrennte Blöcke zu 16 Bit unterteilt, die Werte in hexadezimaler Schreibweise angegeben.

#### Schreibweisen von IPv6-Adressen

- ► Grundform: fe80:0000:0000:0223:54ff:fe5b:869d
- ▶ Nullen: Sie dürfen führende Nullen innerhalb eines Blockes auslassen.
- Blöcke mit Wert 0: Sie dürfen aufeinanderfolgende Blöcke, deren Wert 0 beträgt, auslassen und durch einen Doppelpunkt ersetzen. Sie dürfen das innerhalb einer Adresse allerdings nur einmal durchführen.
- Beispiel nach dem Entfernen führender Nullen und von zusammenhängenden Blöcken mit 0: fe80::223:54ff:fe5b:869d
- ► URL: IPv6-Adressen werden in eckige Klammern eingeschlossen: http://[fe80::223:54ff:fe5b:869d]/
- Port-Nummern: Sie werden außerhalb der Klammerung angefügt: http://[fe80::223:54ff:fe5b:869d]:8080/

(Sub-)Netzmasken in der klassischen Form sind bei IPv6 nicht gebräuchlich, vielmehr benutzen Sie hier die CIDR-Notation. Die Größe eines zu vergebenden Netzwerkes muss einer Zweierpotenz entsprechen, ein einzelner Host trägt die /128. Abbildung 3.3 zeigt Ihnen die Zergliederung einer IPv6-Adresse.

| Byte                  | 1  | 2  | 3  | 4  | 5  | 6  | 7  | 8  | 9  | 10 | 11 | 12 | 13  | 14  | 15  | 16  |
|-----------------------|----|----|----|----|----|----|----|----|----|----|----|----|-----|-----|-----|-----|
| =Bits<br>(Länge)      | 8  | 16 | 24 | 32 | 40 | 48 | 56 | 64 | 72 | 80 | 88 | 96 | 104 | 112 | 120 | 128 |
| Adresse<br>(Beispiel) | fe | 80 | 00 | 00 | 00 | 00 | 00 | 00 | 02 | 23 | 54 | ff | fe  | 5b  | 86  | 9d  |

Abbildung 3.3 Zergliederung einer IPv6-Adresse

Ihr Internet-Provider bezieht normalerweise die ersten 48 Bits des Netzes von seiner *Regional Internet Registry (RIR)*. Diesen Bereich teilt er weiter in Teilnetze auf. Die Teilnetz-ID ist normalerweise 16 Bit lang. Sie selbst bekommen ein Teilnetz /64. Nun kennen Sie bereits die ersten beiden Teile Ihrer Adressen, das Standort-Präfix und die Teilnetz-ID. Der dritte Teil besteht aus dem 64 Bit langen *Interface Identifier*. Dabei wird entweder die MAC-Adresse der Netzwerkkarte zur Berechnung mit herangezogen, oder Sie vergeben diesen Teil der IPv6-Adresse selbst (Abbildung 3.4, RFC 4291).

| XX:XX:XX            | XX:                  | XX:XX:XX:XX       |
|---------------------|----------------------|-------------------|
| Standort-<br>Präfix | Teil-<br>netz-<br>ID | Schnittstellen-ID |

Abbildung 3.4 Unterteilung von IPv6-Adressen

#### Bestandteile von IPv6-Adressen

- ▶ Präfix: Kennzeichnet den Adressraum, wird in CIDR-Schreibweise angegeben.
- ► Subnet-ID: Organisationen unterteilen damit die ihnen zugewiesenen Bereiche. Sie erhalten ein /48-Präfix und verwenden 16 Bit für die Kennzeichnung ihrer Subnetze.
- ► Interface-ID: Kennzeichnet die Schnittstelle (Schnittstellen-ID).

#### 3.6.1 Adresstypen des IPv6

Sie treffen beim IPv6 auf drei Arten von Adressen. Die Ihnen vom IPv4 her bekannten Broadcast-Adressen sind hier ungebräuchlich und wurden teilweise durch die *Multicast-Adressen* ersetzt.

## Grundregeln zur IPv6-Adressvergabe

- ► Für jede Netzwerkschnittstelle (Interface) müssen Sie mindestens eine Unicast-Adresse vergeben.
- ► Sie können für jede Netzwerkschnittstelle mehrere IPv6-Adressen zuweisen.
- Sie können für jede Netzwerkschnittstelle gleichzeitig Unicast-, Multicast- und Anycast-Adressen verwenden.
- ► Sie können eine Unicast-Adresse mehreren Netzwerkschnittstellen eines Rechners zuweisen, um darüber eine Lastverteilung zu ermöglichen.
- ► Sie können einen Knoten über jede der Unicast-Adressen ansprechen.

Die drei Adresstypen Unicast, Multicast und Anycast erfüllen alle bestimmte Zwecke und haben ihre Besonderheiten, auf die Sie achten müssen.

#### Unicast-Adressen

- Dienen der eindeutigen Identifizierung eines Interfaces eines Knotens (Netzwerkteilnehmers).
- Globale Unicast-Adressen sind weltweit gültig und werden über das Internet geroutet. Ihr Präfix lautet 2000::/3.
- Link-local Unicast-Adressen gelten nur im lokalen Netz und werden nicht in das Internet weitergeroutet. Ihr Präfix lautet FE80::/10.
- Jede Netzwerkschnittstelle benötigt eine eigene Link-local Adresse, um im privaten Netzwerk den Rechner (Knoten) gegenüber anderen Knoten zu identifizieren. Dies ist für das Funktionieren der automatischen Adresskonfiguration und des Neighbor Discovery Protocol (NDP) notwendig.

Wenn Sie eine Unicast-Adresse mehreren Netzwerkschnittstellen zuordnen, haben Sie eine *Anycast-Adresse* geschaffen.

#### Anycast-Adressen

- ► Verfügen über das gleiche Präfix wie Unicast-Adressen.
- ► Werden aus dem Unicast-Adressbereich entnommen.
- ► Dienen der Lastverteilung und Bildung von Redundanzen.
- Bei einer Routergruppe mit gemeinsamer Anycast-Adresse werden Pakete an den nächsterreichbaren Router gesendet.
- Absender hat keine Möglichkeit, die Empfangsschnittstelle auszuwählen. Das Zielgerät wird durch das Routingprotokoll bestimmt.
- ► Beim Interface Identifier der Adresse sind alle Bits auf 0 gesetzt.
- Reservierte Subnetz-Anycast-Adressen verwenden eine Anycast-ID mit 7 Bit Länge. Diese vermindert die Bitzahl beim Interface Identifier entsprechend. Der Interface-Identifier-Anteil beim EUI-64-Format ist damit nur 57 Bit lang.
- ▶ Norm: RFC 2526

Die Anycast-IDs von **00–7D** und **7F** sind reserviert, **7E** ist dem *Mobile IPv6 Home Agent Anycast* vorbehalten.

Multicast-Adressen benötigen Sie, um gleichzeitig viele Rechner anzusprechen, z.B. beim Internetradio, NTP-Server (Zeitserver).

#### Multicast-Adressen

- ► Mit der Multicast-Adresse erreichen Sie eine Gruppe von Netzwerkschnittstellen.
- Ein Paket an eine Multicast-Adresse erreicht alle Netzwerkschnittstellen mit dieser Adresse und wird von diesen verarbeitet.
- ► Eine Netzwerkschnittstelle kann mehrere Multicast-Adressen haben.
- ► Multicast-Adressen erkennen Sie am Präfix FF00::/8.
- Multicast-Adressen enthalten einen Group Identifier anstelle des Interface Identifiers (Tabelle 3.12).

| 8 Bit | 4 Bit         | 4 Bit | 8 Bit           | 8 Bit | 64 Bit | 32 Bit           |
|-------|---------------|-------|-----------------|-------|--------|------------------|
| FF    | Flags<br>ORPT | Scope | reser-<br>viert | plen  | IID    | Group Identifier |

Tabelle 3.12 Zusammensetzung der Multicast-Adresse nach RFC 4489

Die Werte für die Flags (Tabelle 3.13) und Scope (Tabelle 3.14) zeigen Ihnen weitere Eigenschaften der Multicast-Adresse auf.

| Flag | Einträge                                                      |
|------|---------------------------------------------------------------|
| 0    | reserviert, muss mit 0 belegt werden                          |
| R    | Rendezvous-Point nach RFC 3956                                |
| Р    | dynamisch zugewiesene Präfix-Information gemäß RFC 3306       |
| Т    | 0 = fest von IANA zugewiesen, 1 = temporäre Multicast-Adresse |

Tabelle 3.13 Flags in Multicast-Adressen

Im Scope-Feld finden Sie diejenigen Angaben, die die Reichweite der Multicast-Adresse beschränken.

| Wert(e)             | Zuweisung                |
|---------------------|--------------------------|
| 0, 3, F             | reserviert               |
| 6, 7, 9, A, B, C, D | nicht zugewiesen         |
| 1                   | Interface-local Scope    |
| 2                   | Link-local Scope         |
| 4                   | Admin-local Scope        |
| 5                   | Site-local Scope         |
| 8                   | Organisation-local Scope |
| E                   | Global Scope             |

# Tabelle 3.14 Einträge Scope-Feld

Die nachfolgenden acht Bits sind reserviert, Sie müssen sie mit 0 belegen. Den Bereich plen müssen Sie mit FF belegen (nach RFC 4489).

Das IID-Feld ersetzt das 64-Bit-Präfix gemäß RFC 3306. Sie halten damit die einzelnen Knoten auseinander. Der *Group Identifier* kennzeichnet eine Multicast-Anwendung. Ferner stellt er sicher, dass diese nur einmal auf dem Host vorhanden ist.

#### Beispiele für bekannte Multicast-Adressen

FF01:0:0:0:0:0:1 All-Nodes-Adresse, Interface-local, Scope FF01:0:0:0:0:0:2 All-Router-Adresse, Interface-local, Scope FF02:0:0:0:0:0:0:1 All-Nodes-Adresse, Link-local, Scope FF02:0:0:0:0:0:0:2 All-Router-Adresse, Link-local, Scope

#### 3.6.2 IPv6-Loopback-Adresse

Die Ihnen schon vom IPv4 bekannte Loopback-Adresse wird auch im IPv6 verwendet. Sie lautet 0:0:0:0:0:0:0:0:1, in Kurzform ::1. Auch hier müssen Sie beachten, dass Sie diese Adresse niemals Netzwerkschnittstellen zuweisen dürfen und können.

Loopback-Adresse bei einem Linux-Rechner mit IPv4 und IPv6 lo Link encap:Lokale Schleife inet Adresse:127.0.0.1 Maske:255.0.0.0 inet6-Adresse: ::1/128 Gültigkeitsbereich:Maschine

Beachten Sie die CIDR-Schreibweise (/128), mit der ein einzelner Host gekennzeichnet wird. Manche Systeme, wie FreeBSD, vergeben zusätzlich noch eine Link-local Unicast-Adresse.

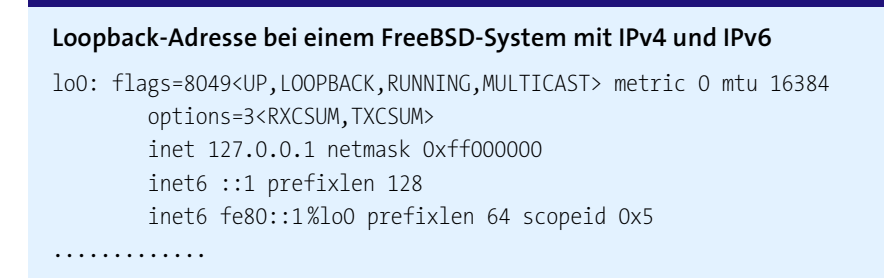
# 3.6.3 Unspezifizierte Adresse

Diese Adresse verwendet Ihr Rechner unter anderem während des Ladevorganges als Absenderadresse. Empfängt er in dieser Phase eine Anfrage zur Adresskonfiguration von einem anderen Knoten, zeigt er damit an, dass er (noch) nicht über eine gültige IP-Adresse verfügt.

Die *All-Zero-Adresse* sollten Sie nie in Zieladressen verwenden. Die Adresse wird 0:0:0:0:0:0:0:0 ausgeschrieben oder als :: abgekürzt.

# 3.6.4 IPv4- in IPv6-Adressen und umgekehrt

Der Wechsel von IPv4 nach IPv6 geschieht allmählich, so dass Sie mit beiden Protokollfamilien parallel arbeiten werden.

Sie werden beim Stöbern in älterer Fachliteratur auf die *Ipv4-kompatible IPV6-Adresse* stoßen. Diese speziellen Unicast-Adressen transportierten Ipv6-Pakete über ein Ipv4-Netz. Die letzten 32 Bits enthielten die IPv4-Adresse. Dieser Adresstyp wird nicht mehr verwendet und auch nicht mehr unterstützt (RFC 4291, abgelöst durch RFC 6052).

Mit der Verwendung einer *Ipv4-mapped IPv6-Adresse* stellen Sie die Adresse eines IPv4-Hosts als IPV6-Adresse dar. Nach RFC 6052 wird empfohlen, den IPv4-Adressteil an den Schluss zu hängen (/96). Damit können Sie den IPv4-Teil vor allem auch in der gewohnten Schreibweise verwenden. Von rechts nach links gesehen (Tabelle 3.15), füllen Sie nach dem IPv4-Teil die nächsten 16 Bits mit FFFF auf. Damit wurde eine Länge von 48 Bit erreicht. Die weiteren Stellen werden mit O-Bits aufgefüllt. Sie erhalten damit ein Präfix 0:0:0:0:0:FFFF::/96.

| 80 Bit    | 16 Bit | 32 Bit       |
|-----------|--------|--------------|
| 0:0:0:0:0 | FFFF   | IPv4-Adresse |

#### Tabelle 3.15 IPv4-mapped IPv6-Adresse

#### Schreibweisen von IPv4-mapped IPv6-Adressen

IPv4-Adresse: 192.168.1.200

IPv6-Adresse: 0:0:0:0:0:FFFF:C0A8:01C8

Kurzschreibweisen: ::FFFF:COA8:01C8, ::FFFF:192.168.1.200

# 3.6.5 Tunnel-Adressen

Während der Übergangsphase reisen Ihre Datenpakete durch IPv4- und IPv6-Netze. Dabei müssen sich die Adressen anpassen. Ihnen begegnen dabei verschiedene Tunnel-Adressen.

Sie benötigen *6to4-Adressen*, wenn Sie Pakete Ihrer IPv6-Knoten über ein IPv4-Netzwerk zu anderen IPv6-Knoten leiten wollen und dabei aber nicht auf einen statisch konfigurierten Tunnel zurückgreifen können. Hier wird die IPv4-Adresse nicht am Schluss angehängt, sondern in den führenden Stellen. Soll die Reise über das öffentliche Internet gehen, dürfen Sie dabei keine privaten IP-Adressen verwenden.

6to4-Adressen tragen das Präfix 2002. Die eingebettete IPv4-Adresse wird hexadezimal dargestellt (Tabelle 3.16).

| 16 Bit | 32 Bit       | 16 Bit      | 64 Bit       |
|--------|--------------|-------------|--------------|
| 2002   | IPv4-Adresse | Teilnetz-ID | Interface-ID |
| Präfix | 48 Bit       |             |              |

Tabelle 3.16 Aufbau von 6to4-Adressen

# Beispiel einer 6to4-Adresse

IPv4-Adresse: 85.88.3.146

IPv6-Adresse: 2002:5558:0392:0001:0:0:0:8

Sie haben einen Rechner, der mit seiner privaten IPv4-Adresse mittels eines Routers mit dem Internet verbunden ist. Der Router führt die übliche *Network Address Translation* (*NAT*) durch. Ihr Rechner soll sich in ein entferntes IPv6-Netz einfügen. Um diese Verbindung zu realisieren, müssen Sie den *Teredo-Mechanismus* benutzen. Dieser tunnelt das IPv6 in UDP über Teredo-Relais. Der Teredo-Dienst besteht aus diesen Relais, Clients und Servern.

Teredo stammt aus dem Hause Microsoft. In der Unix-Welt ist der Dienst unter dem Begriff *Miredo* bekannt. Der Dienst umgeht die üblicherweise vorhandene IPv4-Firewall, so dass Sie die Anwendung als Sicherheitsproblem betrachten müssen.

Die Teredo-Adressen (Tabelle 3.17) besitzen das Präfix 2001:0000:/32. Die Pakete werden über den UDP-Port 3544 geleitet (Erklärungen zu Ports finden Sie in Abschnitt 6.3, »Nutzung von Services mittels Ports und Sockets«). Die genauen Definitionen finden Sie in RFC 4380 (Updates in RFCs 5991 und 6081) und, was die Sicherheit von Teredo betrifft, in RFC 5991.

| 32 Bit    | 32 Bit       | 16 Bit | 16 Bit | 32 Bit       |
|-----------|--------------|--------|--------|--------------|
| 2001:0000 | IPv4-Adresse | Flags  | Port   | IPv4-Adresse |
| Präfix    | Server       |        |        | Client       |

#### Tabelle 3.17 Aufbau von Teredo-Adressen

Wenn Sie den Wunsch haben, über ein IPv4-Netzwerk zwei IPv6-Hosts ohne Zuhilfenahme von Routern kommunizieren zu lassen, so hilft Ihnen dabei das *Intra-Site Automatic Tunnel Addressing Protocol (ISATAP)*.

In RFC 5214 ist festgeschrieben, dass die Adressen im modifizierten EUI-64-Format (nach RFC 4291) gehalten sind. Damit ergibt sich ein Aufbau nach Tabelle 3.18.

| 64 Bit | 32 Bit                                | 32 Bit       |
|--------|---------------------------------------|--------------|
| Präfix | private IPv4-Adresse<br>0000:5EFE     | IPv4-Adresse |
|        | öffentliche IPv4-Adresse<br>0200:5EFE |              |

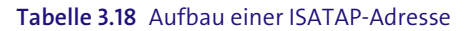

Die ersten 64 Bits einer ISATAP-Adresse entsprechen jenen einer gewöhnlichen Unicast-Adresse. Von den folgenden 32 Bits dienen 24 Bits dem *IEEE Organizationally Unique Identifier (OUI)*. Davon sehen Sie in den ersten 16 Bits wiederum, ob es sich um eine private IPv4-Adresse (0000) oder um eine öffentliche (0002) handelt. Mit der Kennung FE zeigt die Adresse an, dass sie eine IPV4-Adresse enthält.

# 3.6.6 Kryptografisch erzeugte Adressen (CGA)

Durch die Anwendung von kryptografisch erzeugten Adressen (Secure Neighbor Discovery [SEND]) können Sie die Sicherheit bei der Neighbor Discovery (ND) erhöhen. Sie können damit sicherstellen, dass der Absender von NDP-Paketen auch der »rechtmäßige« Inhaber der IP-Adresse ist.

Die Interface-ID wird hierbei durch zusätzliche Parameter und Hash-Funktionen berechnet. In den RFCs 3972, 4581 und 4982 finden Sie darüber Erläuterungen zu den eingesetzten Verfahren. Insbesondere verhüten Sie durch den Einsatz dieser so berechneten Adressen Spoofing-Attacken gegen das Neighbor- und Router Solicitation und -Advertisement. Auch gegen DOS-Attacken der *Duplicate Address Detection (DAD)* und Massenantworten sind Sie damit geschützt.

# 3.6.7 Lokale Adressen

Auch im IPv6 treffen Sie auf lokale Adressen. Diese werden keinesfalls in das Internet weitergeleitet, sie dienen dem Datentransport in Ihrem privaten Netzwerk.

Die *Site-local Unicast-Adressen* sind nach RFC 3879 obsolet. Stattdessen können Sie die *Unique-local Unicast-Adressen*, wie sie das RFC 4193 beschreibt, frei innerhalb Ihres lokalen Netzes verwenden. Sie erkennen diese Adressen am Präfix FD00::/8 bzw. FC00/8. Ihren Aufbau finden Sie in Tabelle 3.19 beschrieben.

| Bereich                         | 8 Bit          | 40 Bit    | 16 Bit    | 64 Bit       |
|---------------------------------|----------------|-----------|-----------|--------------|
| privat administriert            | FD00           | Global ID | Subnet-ID | Interface-ID |
| reserviert für<br>Registrierung | FCOO<br>Präfix |           |           |              |

Tabelle 3.19 Aufbau Unique-local Unicast-Adressen

Das Präfix FD00 wenden Sie bei privater, nicht öffentlicher Administration des lokalen Netzes an. FC00 ist für die in der Zukunft einmal mögliche Registrierung eigener privater Adressbereiche vorgesehen.

# 3.6.8 Übersicht der Präfixe von IPv6-Adressen

Zusammenfassend finden Sie eine Übersicht über die wichtigsten Präfixe im IPv6 (Tabelle 3.20).

| Präfix | Zugewiesen für                                  |
|--------|-------------------------------------------------|
| FF00/8 | Multicast-Adressen                              |
| FD00/8 | Unique-local Unicast-Adressen, privat verwaltet |

Tabelle 3.20 IPv6-Adresspräfixe

| Präfix                 | Zugewiesen für                                                                 |
|------------------------|--------------------------------------------------------------------------------|
| FC00/8                 | Unique-local Unicast-Adressen, reserviert für später<br>mögliche Registrierung |
| FE80/10                | Link-local Unicast-Adressen                                                    |
| 2000::/3               | Global Unicast-Adressen                                                        |
| 2001::/32              | Teredo-Adressen                                                                |
| 2001:db8::/32          | nur für Dokumentationszwecke, werden nicht im Internet<br>weitergeleitet       |
| 2002:::/16             | 6to4                                                                           |
| 0:0:0:0:0:FFFF::/96    | IPv4-mapped IPv6-Adresse                                                       |
| 0:0:0:0:0:0:0:0::      | All-Zero-Adresse                                                               |
| 0:0:0:0:0:0:0:1::1/128 | Localhost, Loopback-Adresse                                                    |

Tabelle 3.20 IPv6-Adresspräfixe (Forts.)

# 3.6.9 Adresswahl und -benutzung

Bei den alten IPv4-Adressen reicht eine einzige für die Netzwerkkarte aus, damit Sie mit Ihrem Rechner im Netz »mitmischen« können. Unter IPv6 hingegen benutzt Ihr Rechner (teilweise für jede Netzwerkschnittstelle) die Link-local Adresse, die eventuelle zugewiesenen Uni- und Anycast-Adressen und die Loopback-Adresse. Ferner kennt er die All-Nodes-Multicast-Adresse und die Solicited-Node-Multicast-Adressen. Fungiert er zusätzlich als Router, gehören die Subnet-Router-Anycast-Adresse(n), die Anycast-Adressen und die All-Router-Multicast-Adressen dazu. Welche Adresse Ihr Rechner in welcher Situation benutzt, wird in RFC 6724 definiert, RFC 5220 hierzu ist informeller Natur.

Der Wegfall von *Site-local Unicast-Adressen* (nach RFC 3879) und die dafür neu hinzugekommenen *Unique-local Unicast-Adressen* (RFC4193) bewirken einige Änderungen des Wie und Wann der Anwendung der jeweiligen Adressen.

Als Netzwerkadministrator sind Sie damit in der Regel nicht behelligt, wohl aber als Programmentwickler. Halten Sie sich über die entsprechenden RFCs über *http://www.ietf. org* unbedingt auf dem Laufenden!

#### Einige wichtige Regeln zur Adressbenutzung

- Kleinerer Scope-Wert hat Vorrang: Damit werden lokale Adressen vor anderen bevorzugt, Pakete mit Ziel im eigenen, lokalen Netz werden mit diesen lokal gültigen Adressen transportiert.
- Benutzung des möglichst gleichen Scope-Wertes oder Link-Typs
- ► Mobile-IP: Home-Adressen gehen vor Care-of-Adressen.

# 3.7 Internetprotokoll

Das Internetprotokoll stellt für Sie nur die grundlegenden Transportmechanismen bereit, die für die Sendung von Datagrammen über Netzwerkgrenzen hinweg benötigt werden. Das Internetprotokoll arbeitet verbindungslos. Es wird, anders als bei verbindungsorientierten Verfahren, keine Verbindung im technischen Sinne aufgebaut, gesichert und abgebaut. Vielmehr sendet Ihr Rechner die Datagramme auf gut Glück in das Netz, in der Hoffnung, diese mögen ihr Ziel erreichen. Damit haben Sie auch schon eine besondere Stärke kennengelernt. Sie und Ihr Rechner müssen sich nicht um Verbindungswege und dergleichen kümmern. Und Sie werden auch kein »Besetztzeichen« erhalten. Wenn viele Rechner gleichzeitig Daten für ein Ziel senden, geht es einfach langsamer (oder, wenn es einfach zu viel wird, gar nicht mehr).

Es ist durchaus normal, dass die Datagramme nicht in der Reihenfolge ihrer Aussendung am Ziel eintreffen, nicht oder unvollständig ankommen. Das IP-Protokoll verfügt für solche Situationen über keinerlei Mechanismen. Diese sind vielmehr eine OSI-Schicht darüber angesiedelt (TCP-Protokoll, siehe Kapitel 6, »Datentransport mit TCP und UDP«).

Ihre IP-Pakete reisen mittels der Ethernet-Frames durch das Netz. Die IP-Header stehen vor den TCP- bzw. UDP-Headern, welche die Nutzdaten selbst aufnehmen. Details über die Ethernet-Frames finden Sie in Abschnitt 3.2, »Ethernet-Pakete (Ethernet-Frames)«.

Anhand des folgenden Gedankenmodells sehen Sie die Zusammenhänge klarer: Eine Fabrik versendet einen Traktor. Für den Versand wird er in eine Kiste (TCP- oder UDP-»Verpackung«) verpackt. Diese Umverpackung ist aber keine geeignete Transporthülle, also wird die Kiste in einen Container gestellt. Der Container enthält ein Dokument mit der Absender- und Zielangabe (IP-Header). Der Container wird auf einen Eisenbahnwaggon gestellt. Der Waggon hat unabhängig von den Angaben auf dem Container die Angabe eines Abgang- und Zielbahnhofes (Ethernet-Frame, Quell- und Ziel-MAC-Adresse). Der Waggon gelangt zum Zielbahnhof, einem Güterverkehrszentrum (Router). Der Container wird vom Waggon abgeladen und anhand des Frachtdokumentes auf das nächste Verkehrsmittel geladen, welches die Zielrichtung als Nächstes ansteuert. Auf diesem Weg wird der Container sicher noch öfter zwischen den verschiedenen Verkehrsträgern (Ethernet-Frames) umgeladen, bis er schließlich beim Empfänger landet. Dort wird er wieder vom Waggon genommen (Herauslösung aus dem Ethernet-Frame). Der Container wird geöffnet und die Kiste herausgeholt (Herausnahme aus der Transportverpackung, IP-Header). Die Kiste (TCP- oder UDP-Paket) wird geöffnet und schließlich der Traktor (Nutzlast) von ihr befreit.

Dieses Beispiel ist sehr ausführlich, Sie erkennen darin aber den kompletten Grundzug des Datentransportes über Netzwerke. Oft wird auf den notwendigen Zusammenhang von Ethernet-Frame und IP-Paket nicht eingegangen (Abbildung 3.5). Wenn Sie nun betrachten, was sich damit alles an »Overhead« zusammenballt, bekommen Sie ein Verständnis dafür, was es mit dem Begriff »Netzlast« auf sich hat. Selbst für ein paar Byte brauchen Sie diesen ganzen Aufwand.

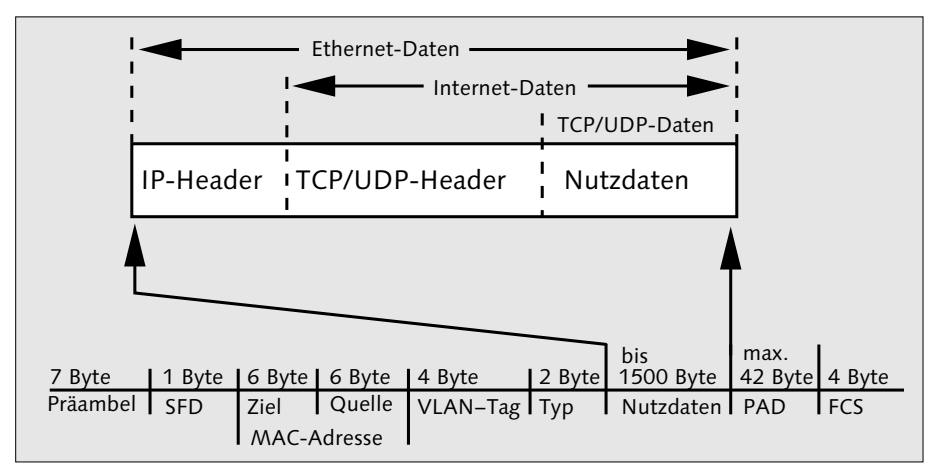

Abbildung 3.5 IP-Paket als Nutzlast des Ethernet-Frames

# 3.7.1 Der IPv4-Header

Im Header (Abbildung 3.6) finden Sie die Informationen für den Transport von Datagrammen. Je Zeile beträgt die Datenmenge 32 Bit. Die Bedeutung der einzelnen Felder des Headers finden Sie in Tabelle 3.21. Weitere Informationen finden Sie in den RFCs 3168 und 3260.

| Version           | IHL       | TOS | Länge            |                 |
|-------------------|-----------|-----|------------------|-----------------|
| Id                | entifikat | ion | Flags            | Fragment Offset |
| TTL               | Protokoll |     | Header-Prüfsumme |                 |
| Sender-IP-Adresse |           |     |                  |                 |
| Ziel-IP-Adresse   |           |     |                  |                 |
| Optionen Padding  |           |     | Padding          |                 |
| Daten             |           |     |                  |                 |

# Abbildung 3.6 IPv4-Header

| Feld           | Länge<br>(Bits) | Inhalt                                                                                                    |
|----------------|-----------------|----------------------------------------------------------------------------------------------------|
| Version        | 4               | IP-Protokollversion (IPv4)                                                                                                    |
| IHL            | 4               | Internet Header Length, Länge des IP-Headers                                                                                                    |
| TOS            | 8               | Type of Service, Angabe zu Priorität und Eigenschaften des<br>Paketes. Dieses Feld wird heute auch für die Angabe des QoS<br>(Quality of Service) benutzt (RFC 3168), wobei nur die ersten<br>sechs Bits benutzt werden: 0 für Best Effort, 40 für Expedi-<br>ted Flow (VoiP-Datenstrom) und 46 für Expedited Forwar-<br>ding (VoiP-Datenstrom).                                                                                             |
| Länge          | 16              | Total Length, maximal 64 kByte                                                                                                    |
| Identifikation | 16              | laufende Nummerierung der Pakete, dient dem Bilden der<br>richtigen Reihenfolge beim Empfänger                                                                                                    |
| Flags          | 3               | <ul> <li>Bit 0: 0 (fest)</li> <li>Bit 1: 0: Fragmentierung erlaubt <ol> <li>Fragmentierung verboten</li> </ol> </li> <li>Bit 2: 0: letztes Fragment, 1: weitere Fragmente folgen</li> <li>Diese Anweisung betrifft Router. Ist die Fragmentierung <ul> <li>nicht erlaubt und das Paket größer als der Maximum Transport Unit (MTU), verfällt das Paket. Im IPv4 beträgt die Standardgröße für die Nutzlast 1500 Byte.</li> </ul> </li> </ul> |

| Feld                  | Länge<br>(Bits) | Inhalt                                                                                                    |
|-----------------------|-----------------|----------------------------------------------------------------------------------------------------|
| Fragment-<br>Offset   | 13              | Positionsangabe für Fragmente                                                                                                    |
| TTL                   | 8               | Time to live: Lebensdauer eines Paketes in Sekunden, der<br>Standardwert beträgt 64. Bei jedem Router, welchen das<br>Paket durchläuft, vermindert sich der Wert um (mindestens)<br>1. Router verwerfen ein Paket mit der TTL 0. Dieser Mechanis-<br>mus verhindert »unzustellbaren Datenmüll« und kreisende<br>Nachrichten im Internet. |
| Protokoll             | 8               | Angabe des Upper Layer Protocols, des eine OSI-Schicht<br>höher liegenden Protokolls.<br>Die Werte sind gemäß RFC 3232 in einer Datenbank hinter-<br>legt. Beispiele: 6: TCP, 17: UDP, 1: ICMP                                                                                                    |
| Header-<br>Prüfsumme  | 16              | Prüfsumme (gilt ausschließlich für den Header, nicht für die<br>folgende Nutzlast)                                                                                                    |
| Sender-<br>IP-Adresse | 32              | IP-Adresse des Absenders                                                                                                    |
| Ziel-IP-Adresse       | 32              | IP-Adresse des Empfängers                                                                                                    |
| Optionen              | 2               | Angaben zu Routing und Diagnosezwecken                                                                                                    |
| Padding               | *               | eventuell notwendige Füllbits zum Erreichen der vorge-<br>schriebenen Bitzahl                                                                                                    |

Tabelle 3.21 Inhalt des IPv4-Headers (Forts.)

# 3.7.2 Der IPv6-Header

Der IPv6-Header (Abbildung 3.7) unterscheidet sich deutlich vom älteren IPv4-Format. So hat er eine feste Größe von 320 Bit. Weitere Informationen finden in dem erweiterten Kopfdatenbereich ihren Platz, welcher sich zwischen dem Header und dem Nutzdatenbereich befindet.

Die Tabelle 3.22 erläutert Ihnen die einzelnen Felder des IPv6-Headers. Einzelheiten zur IPv6-Adresse sind in den RFCs **2460**, 5095, 5722 und 5871 niedergeschrieben.

| Version                    | Traffic Class |  | Flow Label |           |
|----------------------------|---------------|--|------------|-----------|
| Payload Len                | load Length   |  | ader       | Hop Limit |
| Absender-Adresse (128 Bit) |               |  | t)         |           |
| Ziel-Adresse (128 Bit)     |               |  |            |           |

# Abbildung 3.7 IPv6-Header

| Feld            | Länge<br>(Bits) | Inhalt                                                                                                    |
|-----------------|-----------------|----------------------------------------------------------------------------------------------------|
| Version         | 4               | IP-Protokollversion (6)                                                                                                    |
| Traffic Class   | 8               | Quality of Service (QoS), Kennzeichnung der Priorität                                                                                                    |
| Flow Label      | 20              | Markieren von Paketen gleicher Verwendung und Behand-<br>lung (QoS). Zufallswerte, möglicher Bereich von 00001 bis<br>FFFFF. Pakete ohne Eintrag durch Absender führen alle<br>Bits mit 0. Pakete desselben Flows müssen stets die glei-<br>che Absender- und Empfängeradresse tragen, sonst wird<br>das Flow-Label nicht ausgewertet. Weitere Informationen<br>finden Sie in RFC 3697 und dem noch in Diskussion befind-<br>lichen Nachfolge-Draft. |
| Payload Length  | 16              | Länge der Daten nach dem IPv6-Header (maximal 64 KB,<br>Ausnahme Jumbogramm nach RFC 2675)                                                                                                    |
| Next Header     | 8               | Angabe des Folgeprotokolls (6 für TCP, 17 für UDP). Die<br>Datenbank finden Sie unter http://www.iana.org/assign-<br>ments/protocol-numbers/protocol-numbers.xml.                                                                                                    |
| Hop Limit       | 8               | Anzahl der maximalen Router-Sprünge (Hops). Wird der<br>Wert überschritten, wird das Paket verworfen, und der<br>Absender erhält eine ICPMv6-Nachricht. Bei jedem Hop<br>vermindert sich der Wert um 1.                                                                                                    |
| Absenderadresse | 128             | Angabe zwingend                                                                                                    |
| Zieladresse     | 128             | Kann auch nur die Adresse des nächsten Hops enthalten.                                                                                                    |

Tabelle 3.22 IPv6-Header

# 3.8 Prüfungsfragen

Die Auflösungen finden Sie in Anhang B, »Auflösungen Prüfungsfragen«.

# 3.8.1 Berechnungen

Ein Host hat die Adressangabe 192.168.5.65/23.

- 1. Über wie viele Hosts kann dieses Netz maximal verfügen?
- 2. Wie lautet die Netzwerkadresse dieses Netzes?
- 3. Wie lauten die erste und letzte IP-Adresse für Hosts in diesem Netz?

# 3.8.2 IP-Adressen

Warum gelingt der direkte Zugriff auf die Adresse

fe80::218:e7ff:fe16:7130/64

aus dem Internet nicht?

# Kapitel 4 MAC- und IP-Adressen in der Praxis

Für die tägliche Arbeit

# 4.1 MAC-Adressen

In Ihrer täglichen Netzwerkpraxis werden Sie vor allem bei der Einbindung neuer Geräte in Ihr LAN mit der MAC-Adresse zu tun haben. Sie werden die neuen Geräte anhand dieser Adresse identifizieren und die IP-Adresszuweisung vornehmen.

# 4.1.1 Ermitteln der MAC-Adresse

Die MAC-Adresse eines Netzwerkgerätes finden Sie im einfachsten Fall auf einem Aufkleber neben der Anschlussbuchse (Abbildung 4.1). Sie finden die Information vielleicht auch in das Gehäuse des *Netzwerk-Chips* fest eingraviert. Eventuell ist sie auch auf der Baugruppe aufgedruckt oder mit einem kleinen Aufkleber angebracht.

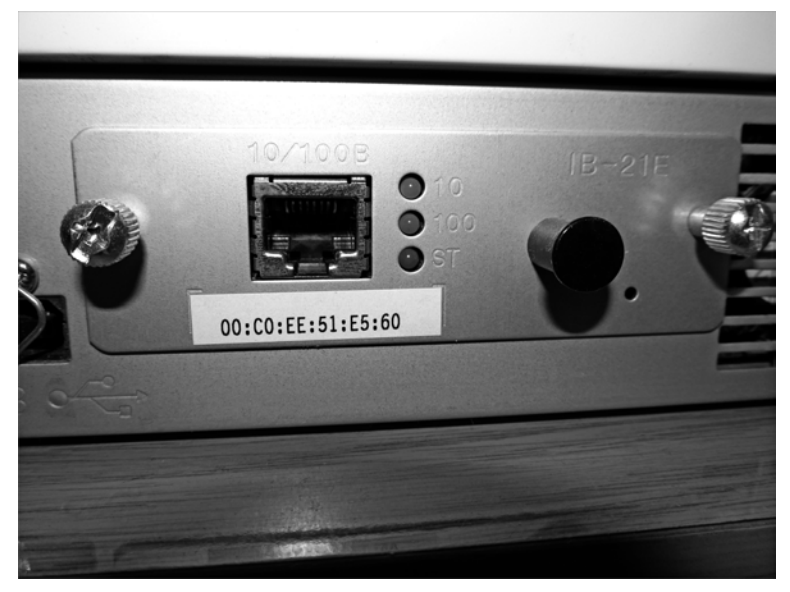

Abbildung 4.1 Aufkleber mit MAC-Adresse an einem internen Printserver

Wenn Sie immer noch nicht fündig geworden sind, müssen Sie die MAC-Adresse über das Betriebssystem selbst ermitteln. Handelt es sich dabei um einen PC, so melden Sie sich dazu am betreffenden System mit der *Systembetreuerkennung* (root bzw. Administrator) an. Die notwendigen Befehle zur Abfrage finden Sie in Tabelle 4.1.

| Betriebssystem   | Kommando(s)                                 |
|------------------|---------------------------------------------|
| Linux            | ifconfig -a<br>ip link show <gerät></gerät> |
| FreeBSD          | ifconfig -a                                 |
| Windows Vista, 7 | ipconfig/all                                |

Tabelle 4.1 Ermitteln der »eigenen« MAC-Adresse

#### Beispiel: Ermitteln der eigenen MAC-Adresse

```
RE2# ifconfig -a
.....
re0: flags=8843<UP,BROADCAST,RUNNING,SIMPLEX,MULTICAST>
.....
ether 00:11:6b:62:93:2e
.....
media: Ethernet autoselect (1000baseT <full-duplex>)
status: active
```

Kontrollieren Sie immer nach, ob Sie auch das richtige Netzwerkgerät auslesen, da ein Rechner meist über mehrere davon verfügt (z. B. 10).

Können Sie die MAC-Adresse eines Gerätes nicht mit der Abfrage nach Tabelle 4.1 vornehmen, verbinden Sie es mit einem PC per Cross-over-Kabel, bzw. kreuzen Sie bei Glasfaseranschlüssen beide Adern. Damit liegen beide Geräte in einem einzigen Netzwerksegment. Anschließend verwenden Sie in Abhängigkeit des von Ihnen benutzten Betriebssystems eines der Kommandos aus Tabelle 4.2.

| Betriebssystem   | Kommando(s)        |
|------------------|--------------------|
| Linux            | arp -a<br>ip neigh |
| FreeBSD          | arp -a             |
| Windows Vista, 7 | arp -a             |

Tabelle 4.2 Ermitteln einer MAC-Adresse von einem anderen System aus

Beispiel: Ermitteln einer MAC-Adresse von einem anderen System aus

| RE1:~# ip neigh<br>192.168.0.102 dev | / eth0 11 | laddr 00:11:6b:62:93 | 2e REACHABLE |       |
|--------------------------------------|-----------|----------------------|--------------|-------|
| RE1:~# arp                           |           |                      |              |       |
| Address                              | HWtype    | HWaddress            | Flags Mask   | Iface |
| 192.168.0.102                        | ether     | 00:11:6b:62:93:2e    | С            | eth0  |

Nicht in jedem Fall kommen Sie mit diesen Standardmitteln weiter. Mancher Printserver z. B. lässt sich das erste Mal nur mit einer Spezialsoftware konfigurieren, dabei müssten Sie »nur« eine IP-Adresse zuweisen, wofür Sie ja die MAC-Adressangabe benötigen. Vielleicht haben Sie einen managebaren Switch? Schließen Sie das Gerät, das anonym bleiben will, an einem freien Port an. Im Verwaltungsmenü des Switches können Sie die MAC-Adresse anschließend auslesen. Meist finden Sie diese unter Menüs wie DYNAMIC FORWARDING TABLE oder MAC-TABLE.

# 4.1.2 Ändern der MAC-Adresse

Sie können das Ändern von MAC-Adressen im Rahmen von Hochverfügbarkeitsszenarien sinnvoll nutzen. Fällt ein Server aus, leiten Sie damit ohne große Umkonfiguration der Systeme den Netzwerkverkehr auf die Redundanz um. Auch bei der Konfiguration von Reservegeräten kann diese Vorgehensweise für Sie nützlich sein. Die notwendigen Kommandos finden Sie in Tabelle 4.3.

| Betriebssystem   | Kommando                                                                                      |  |
|------------------|-----------------------------------------------------------------------------------------------|--|
| Linux            | ifconfig <gerät> hw ether <mac-adresse-neu></mac-adresse-neu></gerät>                         |  |
| FreeBSD          | ifconfig <gerät> link <mac-adresse-neu></mac-adresse-neu></gerät>                             |  |
| Windows Vista, 7 | Verändern des Registry-Eintrages oder, falls angeboten, im Eintrag<br>bei der Systemsteuerung |  |

Tabelle 4.3 Verändern der MAC-Adresse

Beispiel: Ändern der MAC-Adresse einer Reserve-Netzwerkkarte unter FreeBSD

# 4.1.3 Manuelles Setzen und Ändern von MAC-Adressen mittels arp

Mit dem arp-Kommando können Sie auch Einträge im ARP-Cache setzen und löschen. Es ist sowohl in der Unix-Welt als auch auf Windows-Rechnern vorhanden. Die Befehlsoptionen sind alle ähnlich.

Mit arp -s <IP-Adresse> <Mac-Adresse> werden Einträge gesetzt, mit arp -d <IP-Adresse> gelöscht.

# 4.1.4 ARP-Spoofing erkennen

Das (böswillige) Ändern der MAC-Adresse ist auch unter dem Begriff *ARP-Spoofing* bekannt. Angreifer bedienen sich dieser Methode, wenn sie eine *»Man-in-the-Middle«-* Attacke beginnen wollen.

Einen Angriff auf Ihr Netzwerk durch einen manipulierten ARP-Cache erkennen Sie daran, dass alle IP-Adressen auf eine einzige MAC-Adresse zeigen.

#### Beispiel: ARP-Cache nach Spoofing (»vergifteter« ARP-Cache)

RE1:~# arp -a
? (192.168.0.52) auf 00:1b:11:1f:9e:86 [ether] auf eth0
? (192.168.0.53) auf 00:1b:11:1f:9e:86 [ether] auf eth0
? (192.168.0.54) auf 00:1b:11:1f:9e:86 [ether] auf eth0
? (192.168.0.55) auf 00:1b:11:1f:9e:86 [ether] auf eth0

Wenn Sie auf Derartiges stoßen, müssen Sie sofort handeln. Ihre Systeme sind in größter Gefahr!

# 4.2 IP-Adressen setzen

Sie können IP-Adressen manuell direkt am Client oder automatisiert im Netz zuweisen. Für größere Netze sollten Sie vorher eine schlüssige Planung hinsichtlich der Adressen selbst vornehmen. Unterteilen Sie Ihr Netz nach Kriterien wie Filialen, Aufgabenbereichen, Infrastruktur oder auch Datenschutz. Sie können damit auch an Übersichtlichkeit gewinnen. Auch die Gerätenamen, welche mit den IP-Adressen wiederum zusammengeführt werden, beziehen Sie in diese Planungen mit ein.

Sie finden in der Tabelle 4.4 Anhaltspunkte, welche Ihnen vielleicht bei Ihrer Netzplanung helfen können.

| Konfigurationsfrage                   | Problematik/Hinweise                                                                                                    |
|---------------------------------------|----------------------------------------------------------------------------------------------------|
| IPv4- oder<br>IPV6-Adressen           | Kommen reine (ältere) IPv4-Geräte vor (Printserver, NAS, Rou-<br>ter)? Internes »Verwaltungsnetz« und »Arbeitsnetz« kön-<br>nen verschiedene IP-Adressversionen haben.                                                                            |
| feste IP-Adressen ohne<br>DHCP-Server | Pro: Keine zentrale Instanz, welche ausfallen kann (DHCP-Ser-<br>ver), hohe Ausfall- und Sabotagesicherheit<br>Contra: Übersichtlichkeitsprobleme möglich, zum Teil<br>umständliche Verwaltung, da jedes Gerät einzeln bearbeitet<br>werden muss. |
| feste IP-Adresse über<br>DHCP-Server  | Pro: vereinfachte netzweite Geräteverwaltung, sogar mit<br>Datenbankeinsatz möglich<br>Contra: Bei Ausfall des DHCP-Servers ist kein Netzwerkbe-<br>trieb möglich.                                                                                |

Tabelle 4.4 Hinweise zu Adresszuweisung und Netzkonfiguration

| Konfigurationsfrage                                     | Problematik/Hinweise                                                                                                    |
|---------------------------------------------------------|----------------------------------------------------------------------------------------------------|
| IP-Adresse über<br>DHCP-Server<br>(wechselnde Adresse)  | Pro: Endgerät ist nicht über IP-Adresse identifizierbar.<br>Contra: nicht für Geräte geeignet, wie z.B. Printserver                                                                                   |
| Unterteilung in<br>Teilnetze oder<br>verschiedene Netze | Pro: Abbildung von betrieblichen Strukturen, Erhöhung des<br>Datenschutzniveaus<br>Contra: Geräte benötigen bei »Umzug« in ein anderes Teil-<br>netz eine neue IP-Adresse, genauere Planung notwendig |

```
Tabelle 4.4 Hinweise zu Adresszuweisung und Netzkonfiguration (Forts.)
```

Neben der IP-Adresse müssen Sie auch noch die richtige Netzmaske setzen (siehe Abschnitt 3.5.2, »Netz- und Subnetzmaske, Unterteilung von Netzen«). Im Beispiel möchten Sie zwei IPv4-Teilnetze mit maximal 62 Teilnehmern anlegen:

# Beispielaufgabe: Berechnung Subnetzmaske mit ipcalc

Netz 1: 192.168.0.0-192.168.0.63

Netz 2: 192.168.0.64-192.168.0.127

Verwenden Sie dazu das Werkzeug ipcalc. Sie können das kleine Programm für viele Betriebssysteme bekommen. Es erspart Ihnen die Rechnerei mit den Binärzahlen.

#### Lösungsweg

```
    Ermittlung der Netzmaske:
Eingabe: ipcalc 192.168.0.0 – 192.168.0.63
Ausgabe: deaggregate 192.168.0.0 – 192.168.0.63
192.168.0.0/26
Die Netzmaske in CIDR-Schreibweise lautet /26.
    Die Berechnung des zweiten Adreschlackes führt zur
```

- Die Berechnung des zweiten Adressblockes führt zum gleichen Ergebnis.
- ► Ausgabe der Subnetzmaske in Nicht-CIDR-Schreibweise:

Eingabe: ipcalc/26

Ausgabe: Address: 255.255.255.192

In Abschnitt 3.5.3, »Berechnungen« finden Sie weitere Berechnungen mit ipcalc.

#### 4.2.1 Netzwerkkonfiguration von PCs

Für das Setzen von IP-Adressen und weiterer Einstellungen benutzen Sie meist die Werkzeuge der grafischen Benutzeroberfläche (kurz GUI für Graphical User Interface). Diese sind Ihnen sicher bekannt, deshalb gehe ich nur kurz darauf ein.

#### Windows 7

In Windows 7 klicken Sie folgenden Weg: SYSTEMSTEUERUNG • NETZWERK UND INTER-NET • NETZWERK- UND FREIGABECENTER • VERBINDUNG MIT EINEM NETZWERK HER-STELLEN (Abbildungen 4.2 bis 4.4). Der Rechner muss dabei an das Netzwerk angeschlossen sein – im Voraus konfigurieren ohne Netzwerkanschluss funktioniert hier leider nicht.

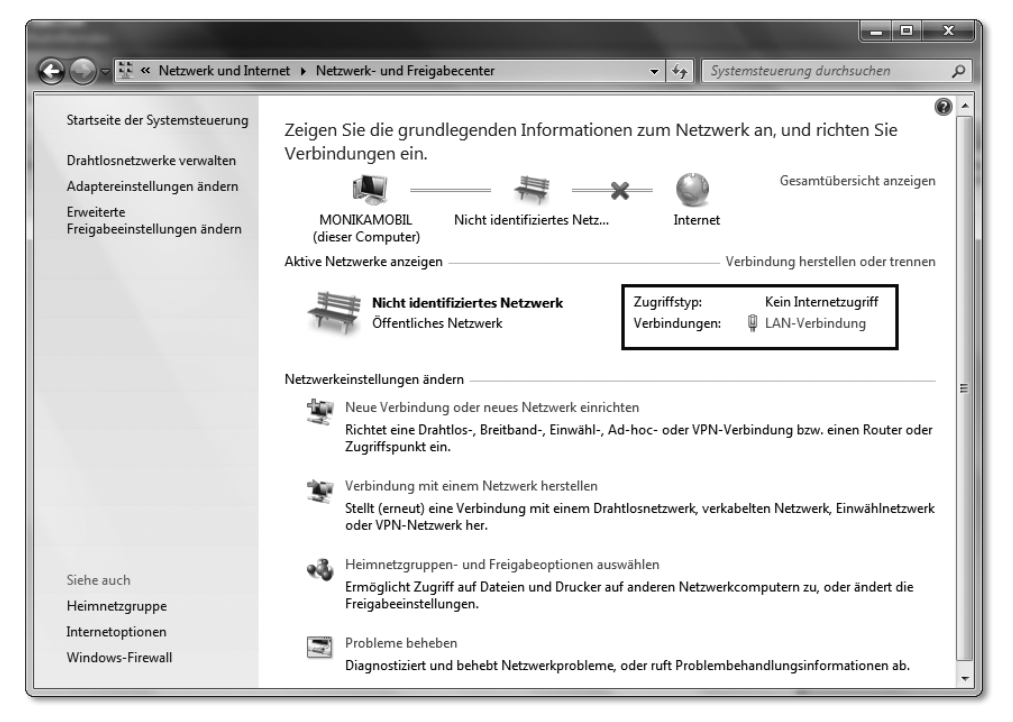

Abbildung 4.2 Netzwerk- und Freigabecenter, Menüpunkt LAN-Verbindung wählen

Sie können nun die EIGENSCHAFTEN DER LAN-VERBINDUNG sehen. Wählen Sie die gewünschte Netzwerkkarte und anschließend das INTERNETPROTOKOLL VERSION 4 oder INTERNETPROTOKOLL VERSION 6. Anschließend klicken auf EIGENSCHAFTEN (Abbildung 4.3).

| Eigenschaften von LAN-Verbindung                                                                                                    |  |  |
|----------------------------------------------------------------------------------------------------|--|--|
| Netzwerk Freigabe                                                                                                    |  |  |
| Verbindung herstellen über:   Atheros AR8131 PCI-E Gigabit Ethernet Controller                                                                                                    |  |  |
| Konfigurieren<br>Diese Verbindung verwendet folgende Elemente:                                                                                                    |  |  |
| Client für Microsoft-Netzwerke     GoS-Paketplaner     GoS-Paketplaner     GoS-Pa |  |  |
| Installieren                                                                                                    |  |  |
| TCP/IP, das Standardprotokoll für WAN-Netzwerke, das den<br>Datenaustausch über verschiedene, miteinander verbundene<br>Netzwerke ermöglicht.                                                                                                    |  |  |
| OK Abbrechen                                                                                                    |  |  |

Abbildung 4.3 Eigenschaften von LAN-Verbindung (Windows 7)

Egal, für welche IP-Version Sie sich entschieden haben, hier bestimmen Sie nun, ob sich der Rechner die Adresse von einem DHCP-Server abholt oder eine von Ihnen festgelegte bekommt (Abbildung 4.4).

| Eigenschaften von Internetprotokoll Version 4 (TCP/IPv4)                                                                                                    |                     |  |  |
|----------------------------------------------------------------------------------------------------|---------------------|--|--|
| Allgemein                                                                                                    |                     |  |  |
| IP-Einstellungen können automatisch zugewiesen werden, wenn das<br>Netzwerk diese Funktion unterstützt. Wenden Sie sich andernfalls an<br>den Netzwerkadministrator, um die geeigneten IP-Einstellungen zu<br>beziehen. |                     |  |  |
| IP-Adresse automatisch beziehen                                                                                                    |                     |  |  |
| Folgende IP-Adresse verwenden:                                                                                                    |                     |  |  |
| IP-Adresse:                                                                                                    | 192.168.0.5         |  |  |
| Subnetzmaske:                                                                                                    | 255 . 255 . 255 . 0 |  |  |
| Standardgateway:                                                                                                    | · · ·               |  |  |
| ○ D <u>N</u> S-Serveradresse automatisch beziehen                                                                                                    |                     |  |  |
| Folgende DNS-Serveradressen ve                                                                                                    | erwenden:           |  |  |
| Bevorzugter DNS-Server:                                                                                                    |                     |  |  |
| Alternativer DNS-Server:                                                                                                    | · · ·               |  |  |
| Einstellungen beim Beenden überprüfen                                                                                                    |                     |  |  |
| Erweitert                                                                                                    |                     |  |  |
|                                                                                                    | OK Abbrechen        |  |  |

Abbildung 4.4 Eintragen von IP-Adresse oder DHCP-Zugriff

Welchen Eintrag Sie in das Feld STANDARDGATEWAY setzen müssen, erfahren Sie in Abschnitt 4.7.2, »Festlegen des Standard-Gateways«. Meist wird hier die Adresse des DSL-Routers eingetragen, zumindest bei kleinen Netzen. Windows bietet in dieser Maske auch den Name-Server-Eintrag an. Dies dient der Auflösung von Rechnernamen zu IP-Adressen. Was dies bedeutet, lesen Sie ebenfalls an späterer Stelle hier im Kapitel.

#### Linux

Unter Linux bieten einige Benutzeroberflächen wie *Gnome* oder *KDE* direkten Konfigurationszugriff. Auch hier gelangen Sie über Systemmenüs zur Netzwerkkonfiguration, wobei Sie die Netzwerkschnittstelle auswählen können. Die Einträge für diese entsprechen meist denen der Abbildungen 4.2 bis 4.4.

Abseits des GUIs können Sie die Konfiguration direkt per Texteditor vornehmen. Damit können Sie bei Masseninstallationen sehr schnell diesen Teil der Konfiguration durchlaufen lassen, indem Sie nur noch per Skript oder Datenbank erzeugte Konfigurationsdateien am vorgesehenen Ort ablegen. Sind Sie viel mit dem Notebook auf Reisen und haben in verschiedenen Netzen eine feste Adresse, brauchen Sie nur die Datei mit den jeweils gültigen Einstellungen zu kopieren und das Netzwerk neu zu starten.

Bei Debian-Linux ist die Datei interfaces im Verzeichnis /etc/network abgelegt. Sie enthält für jede Netzwerkschnittstelle Einträge. Sie sehen im Beispiel Standardeinträge für die Loopback-Netzwerkschnittstelle, eine Netzwerkkarte mit fester IP-Adresse und eine, welche die Adresse per DHCP bezieht. Die auto-Einträge bewirken, dass die jeweilige Netzwerkschnittstelle bereits beim Systemstart aktiviert wird. Wenn Sie diesen Zusatz weglassen, können Sie die Schnittstelle per Hand (oder auch Shell-Skript zu gegebener Zeit) aktivieren. Damit können Sie z. B. einen nur zeitweise »offenen« Wartungszugang freischalten oder Tests mit Netzwerkanwendungen durchführen, die nur auf diese Netzwerkschnittstelle zugreifen. Genauere Angaben über die Feinheiten erhalten Sie durch das Studium der Manual-Seite hierzu (»man interfaces«).

#### Konfigurationsdatei /etc/network/interfaces

Loopback-Schnittstelle

auto lo iface lo inet loopback

```
    Netzwerkkarte mit fester IP-Adresse
    auto eth0

            iface eth0 inet static
            address 192.168.0.34
            netmask 255.255.255.0
            gateway 192.168.0.1

    zweite Netzwerkkarte mit IP-Adresse über DHCP-Server

            auto eth1
            iface eth0-work inet dhcp
```

Nach jeder Änderung dieser Datei müssen Sie das Netzwerk neu starten. Unter der Benutzerkennung root geben Sie dazu die Anweisung

/etc/init.d/networking restart

in der Shell ein. Prüfen Sie anschließend, ob alle von Ihnen konfigurierten Netzwerkschnittstellen wie gewünscht arbeiten. Benutzen Sie dazu das Kommando ifconfig (Abbildung 4.5). Zusammen mit dem ip-Befehl können Sie damit viele Netzwerkkonfigurationsarbeiten vornehmen.

|                    | hatald 🗤 21 4: Hefehisfenster - Konsole 📃 💿                                                                                                    |
|--------------------|----------------------------------------------------------------------------------------------------|
| Sitzung Bearbeiten | Ansicht Lesezeichen Einstellungen Hilfe                                                                                                    |
| ZE4:~# if<br>eth0  | config<br>Link encap:Ethernet Hardware Adresse 00:23:54:5b:86:9d                                                                                                    |
|                    | <pre>inet Adresse:192.168.0.34 Bcast:192.168.0.255 Maske:255.255.05 inet6-Adresse: fe80::223:54ff:fe5b:869d/64 Gültigkeitsbereich:Verbindung UP BROADCAST RUNNING MULTICAST MTU:1500 Metrik:1 RX packets:125273 errors:0 dropped:0 overruns:0 frame:0 TX packets:115321 errors:0 dropped:0 overruns:0 carrier:0 Kollisionen:0 Sendewarteschlangenlänge:1000 RX bytes:144516723 (137.8 MiB) TX bytes:11594080 (11.0 MiB) Interrupt:251</pre>   |
| ethl               | Link encap:Ethernet Hardware Adresse 00:18:e7:16:71:30<br>inet Adresse:192.168.0.103 Bcast:255.255.255.255 Maske:255.255.255.0<br>UP BROADCAST RUNNING MULTICAST MTU:576 Metrik:1<br>RX packets:121 errors:0 dropped:0 overruns:0 frame:0<br>TX packets:223 errors:0 dropped:0 overruns:0 carrier:0<br>Kollisionen:0 Sendewarteschlangenlänge:1000<br>RX bytes:27456 (26.8 KiB) TX bytes:32982 (32.2 KiB)<br>Interrupt:17 Basisadresse:0x2c00 |
| 10                 | Link encap:Lokale Schleife<br>inet Adresse:127.0.0.1 Maske:255.0.0.0<br>inet6-Adresse: ::1/128 Gültigkeitsbereich:Maschine<br>UP LOOPBACK RUNNING MTU:16436 Metrik:1<br>RX packets:83771 errors:0 dropped:0 overruns:0 frame:0<br>TX packets:83771 errors:0 dropped:0 overruns:0 carrier:0<br>Kollisionen:0 Sendewarteschlangenlänge:0<br>RX bytes:11951043 (11.3 MiB) TX bytes:11951043 (11.3 MiB)                                           |
| ZE4:~#             |                                                                                                    |
| 🚁 🖪 Befehisfenster |                                                                                                    |

Abbildung 4.5 Ausgabe von »ifconfig«

Sehen Sie sich die Ausgabe in Abbildung 4.5 genau an. Beim Loopback-Gerät und etho sehen Sie auch jeweils die IPv6-Adresse. Diese werden automatisch konfiguriert, weil bei der Installation des Systems die IPv6-Unterstützung aktiviert wurde. Die Konfiguration dazu ist bei *Debian Lenny* und *Debian Sqeeze* unterschiedlich umgesetzt. Wenn Sie hier eingreifen möchten, sollten Sie unbedingt auch das zutreffende Systemhandbuch zu Rate ziehen.

Ferner sehen Sie in der Ausgabe die MAC-Adresse, die Menge bereits transportierter Pakete und weitere Konfigurationseinstellungen, welche normalerweise aber nicht geändert zu werden brauchen, z. B. die MTU-Größe.

Bei der IPv6-Adresse handelt es sich um eine Link-local Unicast-Adresse (Tabelle 3.20). Wenn Sie jetzt eine feste IPv6-Adresse (privat, Unique-local Unicast-Adresse) zusätzlich vergeben wollen, ergänzen Sie einfach den Eintrag in *interfaces* beim Eintrag zu eth0:

#### Ergänzung /etc/network/interfaces

```
iface eth0 inet6 static
address fd91:e4a5:5e03::5
netmask 48
gateway fd91:e4a5:5e03::1
```

Die IP-Konfiguration für Linux ist damit abgeschlossen.

#### FreeBSD

Unter FreeBSD nehmen Sie die Netzwerkeinstellungen in der zentralen Konfigurationsdatei /*etc/rc.conf* vor.

Eine IPv4-Adresse benötigt folgende Einträge:

#### /etc/rc.conf, Eintrag einer IPv4-Adresse

```
ifconfig_re0="inet 192.168.0.25 netmask 255.255.255.0" defaultrouter="192.168.0.1"
```

Eine Besonderheit unter FreeBSD sind die Jails. Sie können damit eigene, vom Rest des Systems abgeschottete Umgebungen einrichten. Damit diese Zugriff auf das Netzwerk erhalten, werden Aliase verwendet:

#### /etc/rc.conf, Aliase für Jails

# -- Aliase für Jails ifconfig\_re0\_alias0="inet 192.168.0.65 netmask 255.255.255.255" ifconfig\_re0\_alias1="inet 192.168.0.66 netmask 255.255.255.255" ifconfig\_re0\_alias2="inet 192.168.0.67 netmask 255.255.255"

Den Adressbezug vom DHCP-Server fordern Sie mit dieser Zeile für eine Netzwerkkarte an:

#### /etc/rc.conf, Netzwerkkarte mit Adressbezug vom DHCP-Server

ifconfig rl0="DHCP"

Eine IPv6-Adresse tragen Sie wie folgt ein:

#### /etc/rc.conf, IPv6-Adresse, statisch

```
ipv6_enable="YES"
ipv6_network_interfaces="ae0"
ipv6_ifconfig_ae0="fd91:e4a5:5e03::dd04 prefixlen 64"
ipv6_defaultrouter="fd91:e4a5:5e03::dd01"
```

Nachdem Sie neue Einträge gesetzt oder bestehende geändert haben, werden Sie nach dem Neustart des Netzwerkes wirksam. Für IPv4-bezogene Einträge verwenden Sie:

/etc/rc.d/zentrale/netif restart

IPv6-Einstellungen geben Sie dem System durch den Aufruf

/etc/rc.d/network\_ipv6 restart

bekannt. Anschließend kann es notwendig sein, auch

/etc/rc.d/routing restart

auszuführen. Wie unter Linux können Sie mit dem ifconfig-Kommando die aktuell geladenen Netzwerkeinstellungen abfragen. Dieses Kommando hilft Ihnen aber nicht nur bei der Abfrage von Netzwerkeinstellungen, sondern auch bei vielen Konfigurationsarbeiten bis hin zum WLAN.

#### MacOS

Klicken Sie auf **\*** • EINSTELLUNGEN • SYSTEMEINSTELLUNGEN • NETZWERK und hier in der linken Spalte ETHERNET (Abbildung 4.6).

| 0 0                                                       | Netzwerk                          |                                               |
|-----------------------------------------------------------|-----------------------------------|-----------------------------------------------|
| Alle einblenden                                           |                                   | <u> </u>                                      |
| Un                                                        | gebung: Automatisch               | \$                                            |
| • Ethernet verbunden                                      | Status: Verbunden                 |                                               |
| Bluetooth                                                 | "Ethernet" ist z<br>Adresse 192.1 | urzeit aktiviert und hat die IP-<br>58.0.103. |
| ● FireWire<br>Nicht verbunden                             | Konfiguration: DHCP               | ÷                                             |
| ⊖ AirPort                                                 | IP-Adresse: 192.168.0.1           | 03                                            |
| Aus                                                       | Teilnetzmaske: 255.255.255        | 5.0                                           |
|                                                           | Router: 192.168.0.1               |                                               |
|                                                           | DNS-Server: 192.168.0.1           | s                                             |
|                                                           | Suchdomänen:                      |                                               |
| + - *-                                                    |                                   | Weitere Optionen ?                            |
| Klicken Sie auf das Schloss, um Änderungen zu verhindern. |                                   |                                               |
|                                                           | Assistent Zu                      | rücksetzen Anwenden                           |

Abbildung 4.6 Auswahl der Netzwerkschnittstelle und Konfiguration

Hier wählen Sie im Punkt Konfiguration die gewünschte Variante aus: DHCP, DHCP MIT MANUELLER ADRESSE, BOOTP, MANUELL, AUS und PPPOEE-DIENST ERSTELLEN.

Klicken Sie auf WEITERE OPTIONEN. Hier können Sie weitere Verfeinerungen vornehmen, wie auch eine IPv6-Adresse konfigurieren (Abbildung 4.7).

Die MAC-Adresse und andere, physikalische Einstellungen sehen Sie, wenn Sie die Karteikarte ETHERNET auswählen. Natürlich können Sie hier entsprechende Änderungen vornehmen (Abbildung 4.8).

| 0 0                       | Netz                   | werk                                                                                                    |                      |
|---------------------------|------------------------|----------------------------------------------------------------------------------------------------|----------------------|
| Alle einblenden           |                        |                                                                                                    | 9                    |
| Section 2010 Ethernet     |                        |                                                                                                    |                      |
|                           |                        | Ik 902 1V Provies                                                                                               | Ethorpot             |
|                           | ins wins Appleta       | IK 802.1X Proxies                                                                                               | Ethernet             |
| IPv4 konfigurieren:       | DHCP                   | \$                                                                                                    |                      |
| IPv4-Adresse:             | 192.168.0.103          | "DHC                                                                                                    | P-Lease" erneuern    |
| Teilnetzmaske:            | 255.255.255.0          | DHCP-Client-ID:                                                                                                 |                      |
| Router:                   | 192.168.0.1            |                                                                                                    | (Falls erforderlich) |
| IPv6 konfigurieren:       | Automatisch            | •                                                                                                    |                      |
| Router:                   | - Marco                | ner 192.568.63                                                                                                  |                      |
| IPv6-Adresse:             |                        |                                                                                                    |                      |
| Präfix-Länge:             |                        |                                                                                                    |                      |
| ?                         |                        | Abbr                                                                                                    | echen OK             |
| Alighest his sof day lich | and the Anderson State | and the state of the state of the state of the state of the state of the state of the state of the state of the |                      |
|                           | Assi                   | stent ) Zurückse                                                                                                | tzen) (Anwenden      |

Abbildung 4.7 Feinkonfiguration TCP/IP-Adressen

| 000             | Netzwerk                               |
|-----------------|----------------------------------------|
| Alle einblenden | ٩                                      |
| Ethernet        | AppleTalk 802.1X Provies Ethernet      |
|                 | Appieraix objective ritories effective |
| Ethernet-ID     | : 00:23:df:9c:39:38                    |
| Konfiguration   | Manuell                                |
| Geschwindigkeit | : 1000baseT 🛟                          |
| Duplex          | · Vollduplex                           |
| МТU             | Standard (1500)                        |
|                 | Revenue 1993, 1998, 0, 1               |
|                 | Dell-famor (1923) 1413 1               |
| (?)             | Abbrechen OK                           |
|                 | Assistent Zurücksetzen Anwenden        |

Abbildung 4.8 Einstellungen der Netzwerkschnittstelle

# 4.2.2 IP-Adresskonfiguration von weiteren Netzwerkgeräten

Im Netzwerk finden Sie weitere Geräte vor, welchen Sie eine IP-Adresse zuweisen müssen: Konfigurationszugänge von managebaren Switches und Routern, Printserver, Kameras, NAS-Boxen bis hin zu Telefonanlagen und Heizungssteuerungen.

Speziell bei den Printservern begegnen Ihnen eingebaute und externe Modelle. Wenn der Drucker über ein Bediendisplay, wie in Abbildung 4.9 gezeigt, verfügt, können Sie die Adresse direkt hierüber setzen. Bei allen anderen Geräten (nicht nur bei den Printservern) hilft Ihnen nur ein Blick in die Installationsanleitung. Sie erfahren daraus die voreingestellte IP-Adresse oder den Hinweis, ob das Gerät per DHCP seine Adresse bezieht. Manchmal müssen Sie sogar ein spezielles Konfigurationsprogramm unter Windows bemühen, damit Sie erstmals eine Adresse auf dem neuen Gerät setzen können.

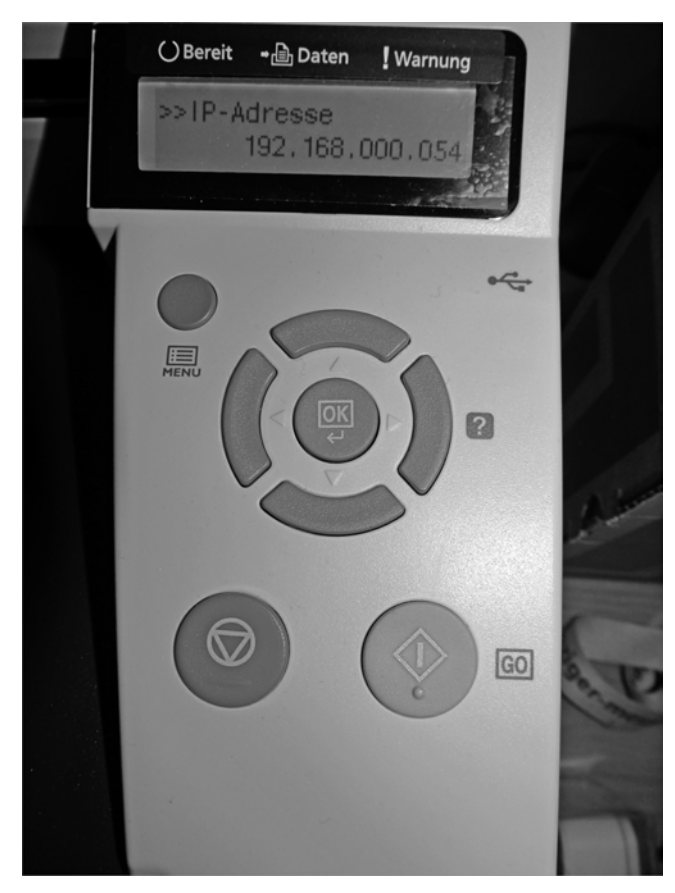

Abbildung 4.9 Netzwerkkonfiguration eines Kyocera Mita FS-1370DN über das Bedienfeld

Alle diese Geräte bieten Ihnen auch eine Weboberfläche (Abbildung 4.10) zur weiteren Einstellung. Sie sehen in dieser Abbildung die Netzwerkkonfiguration eines Printservers, der beide IP-Protokollversionen benutzen kann.

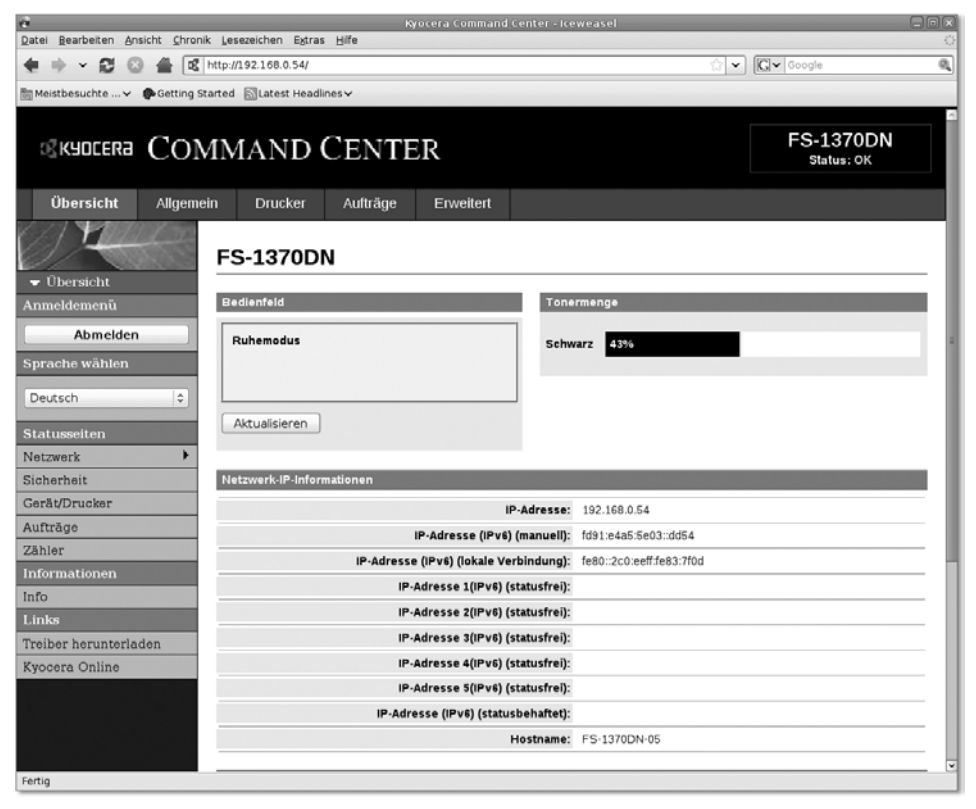

**Abbildung 4.10** Konfiguration des Printservers eines Kyocera Mita FS-1370DN für IPv4 und IPv6

Ändern Sie im Rahmen dieser Erstkonfiguration in jedem Fall das Standardkennwort, welches der Hersteller vergeben hat! »Offene« Netzwerkgeräte stellen ein großes Sicherheitsproblem dar und gefährden Ihr Netzwerk.

Sie werden bei einer Umstellung Ihres Netzwerkes von IPv4 auf IPv6 auf die »Netzwerkkleingeräte« Rücksicht nehmen müssen. Die älteren und selbst viele der (2013) neu ausgelieferten Printserver und Switches beherrschen noch kein IPv6. Firmware-Updates hierfür werden Sie eher selten finden. Ich möchte keine Missverständnisse aufkommen lassen und bezüglich der Switches klarstellen, dass diese selbstverständlich IPv6-Pakete verarbeiten, aber der Konfigurationsport ist in den meisten Fällen eben nur IPv4-tauglich. Das Problem können Sie auf verschiedene Arten lösen:

- Sie können die Server und PCs Ihres Netzwerkes für den Dual-Stack-Betrieb konfigurieren. IPv4- und IPv6-Adressen werden gleichberechtigt behandelt.
- Bezüglich der Printserver haben Sie die Möglichkeit, die alten Geräte durch stromsparende Mini-PCs (meist mit ITX-Board) zu tauschen, wenn es räumlich möglich ist, mehrere Drucker zusammen unterzubringen. Ein Mini-PC verfügt über mehrere Schnittstellen, meist über eine Centronix (»Parallel-Port«) und oft mehr als vier USB-Ports. Daran schließen Sie mehrere Drucker an. Sowohl hinsichtlich der Anschaffungskosten als auch des Stromverbrauches haben Sie keine Mehrkosten gegenüber den einzelnen Printservern zu erwarten. Ferner haben Sie auch die mit vielen Printserver-Modellen einhergehenden Sicherheitsprobleme aus Ihrem Netz verbannt. Sie haben damit einen schnellen, flexiblen IPv6-Druckserver geschaffen. Eine einfache Installation von Linux oder FreeBSD reicht vollkommen aus. Die Drucker werden auf diesem Gerät installiert bzw. die Warteschlangen darauf angelegt. Meist werden Sie den Druckerspooler cups einrichten, der die PPD-Steuerdateien der Druckerhersteller direkt benutzt.
- Falls Sie sowieso mit einem »Schattennetz« zur Verwaltung der Switches, Router und anderer Netzwerkkomponenten arbeiten, belassen Sie darauf einfach IPv4, solange die vorhandenen Geräte ihren Dienst verrichten.

#### 4.2.3 Zentrale IP-Adressverwaltung mit dem DHCP-Server

Mit dem *Dynamic Host Configuration Protocol (DHCP)* können Sie über einen zentralen Rechner (fast alle) Netzwerkgeräte konfigurieren.

An DHCP-Servern kommt niemand im täglichen Internetleben vorbei. Die meisten Internet-Service-Provider teilen Ihnen bei der Einwahl für die Zeit der Verbindung eine IP-Adresse aus einem Pool zu. Meist darf Ihr Rechner oder Router diese für maximal 24 Stunden behalten – dann vergibt der Dienstleister eine neue Adresse.

Auch für Ihre lokalen Netzwerke bietet DHCP den einen oder anderen Vorteil, aber auch die Nachteile sollen keinesfalls verschwiegen werden:

- zentrale Netzwerkadministration, auch mit datenbankbasierter Inventarverwaltung
- Einfache Konfiguration der Clients, Sie müssen nur die Einstellung »IP-Adresse automatisch beziehen« setzen.
- Zusammen mit dem Bootstrap Protocol (BOOTP) können Sie sogar plattenlose Rechner betreiben hier müssen Sie am Client fast nichts mehr konfigurieren (nur Bootreihenfolge im BIOS einstellen).

- ► Fällt Ihr DHCP-Server aus, bekommen später hinzukommende Clients keine IP-Adresse.
- Ein zusätzlicher, böswillig an das Netz angeschlossener DHCP-Server vergibt Adressen zum Zweck eines Angriffes auf das Netzwerk (*Rogue DHCP*).
- ► Eine andere Angriffsmethode besteht darin, den DHCP-Server solange um Adressvergaben zu bitten, bis der komplette Pool belegt ist. Clients bekommen dann keine Adresse mehr zugewiesen.
- Wenn Sie den DHCP-Server so konfigurieren, dass eine feste Zuordnung von MACzur IP-Adresse vorgenommen wird, erhöht dies nicht die Netzwerksicherheit. Böswillige Menschen ändern entweder die MAC-Adresse passend ab oder setzen gleich eine feste IP-Adresse.
- Für jedes Subnetz müssen Sie einen eigenen DHCP-Server betreiben (da innerhalb einer Broadcast-Domäne). Soll der DHCP-Server über das Subnetz erreicht werden, müssen Sie den Router, der das Subnetz mit anderen Netzen verbindet, als DHCP-Relay konfigurieren. In diesem Fall leitet er die Anfragen und Antworten (als Unicast-Nachricht) über die Netzwerkgrenzen hinweg.

Sehen Sie sich den Leistungsumfang des DHCP-Protokolls an. Mit DHCP können Sie noch mehr als IP-Adressen zuweisen:

# **Dynamic Host Configuration Protocol (DHCP)**

#### Zuweisung von:

- IP-Adresse
- Netzwerkmaske (Subnetzmaske)
- Default-Gateway
- ► WINS-Server für Microsoft-Rechner
- DNS-Server (Name-Server)
- Zeit- und NTP-Server
- Proxy-Konfiguration über WPAD

Belegte Ports: UDP 67 (Server), UDP 68 (Client)

RFCs zum Nachlesen: 2131, 2132, 3315, 3396, 3442, 3942, 4361, 4833, 5494

**Manuelle Adresszuweisung**: Für eine angegebene MAC-Adresse wird immer dieselbe IP-Adresse vergeben. Dies ist für alle Netzwerkgeräte von Vorteil, deren Dienste von anderen genutzt werden, wie z. B. Printserver.

**Dynamische Zuordnung**: Ein anfragender Client bekommt eine beliebige Adresse aus einem festgelegten Adressbereich für eine bestimmte Zeit zugewiesen. Die Zuweisung selbst nennt man *Lease*, die Zeitspanne der Gültigkeit *Leasetime*.

Im Vorgriff auf die Kapitel 5, »Steuer- und Fehlercodes mit ICMP und ICMPv6 übertragen«, und 6, »Datentransport mit TCP und UDP«, sehen Sie in Tabelle 4.5 speziell den Aufbau eines DHCP-Paketes dargestellt.

| Byte | Feld                                                             |
|------|------------------------------------------------------------------|
| 1    | Anforderung (1) Antwort (2) (op)                                 |
| 1    | Netzwerktyp (1 für Ethernet) (htype)                             |
| 1    | Länge Hardware-Adresse (6 Byte bei MAC-Adresse) (hlen)           |
| 1    | Zahl der DHCP-Relay-Agenten (hops)                               |
| 4    | Transaktions-ID (xid)                                            |
| 2    | abgelaufene Zeit seit Client-Start in Sekunden (secs)            |
| 2    | Gültigkeit IP-Adresse beim Client, Byte 2 reserviert (flags)     |
| 4    | IP-Adresse Client, falls schon vorhanden (alte Adresse) (ciaddr) |
| 4    | zugeteilte IP-Adresse (yiaddr)                                   |
| 4    | IP-Adresse des DHCP-Servers (siaddr)                             |
| 4    | IP-Adresse des DHCP-Relays (Router) (giaddr)                     |
| 16   | Client-MAC-Adresse (chaddr)                                      |
| 64   | Host-Name DHCP-Server, Angabe optional (sname)                   |
| 128  | Boot-Image (Dateiname, wenn TFTPboot verwendet) (file)           |
| 312  | Optionen (options)                                               |

#### Tabelle 4.5 Aufbau DHCP-Paket

DHCP-Server finden Sie auch in DSL- und WLAN-Routern. Hier steht Ihnen eine komfortable Weboberfläche für Ihre Einträge zur Verfügung (Abbildung 4.11). Mit wenigen Angaben erhalten Sie für ein kleines Netz den DHCP-Komfort.

| LAN IP Setup               |                 |               |                   |  |  |  |  |  |
|----------------------------|-----------------|---------------|-------------------|--|--|--|--|--|
| Enable UPnP                |                 |               |                   |  |  |  |  |  |
| LAN TCP/P S                | etup            |               |                   |  |  |  |  |  |
| IP Address                 |                 | 19            | 2 . 168 . 0 . 1   |  |  |  |  |  |
| IP Subnet Ma               | sk              | 25            | 5 . 255 . 255 . 0 |  |  |  |  |  |
| RIP Direction              |                 |               | None 🔤            |  |  |  |  |  |
| RIP Version                |                 |               | Disabled   ≎      |  |  |  |  |  |
| MTU Size                   |                 |               |                   |  |  |  |  |  |
|                            | O d             | efault (1500) | Custom 1492       |  |  |  |  |  |
| LAN IP Addre               | ss Management   |               |                   |  |  |  |  |  |
| ○ Disable D                | HCP Server      |               |                   |  |  |  |  |  |
| ◯ Use Exter                | nal DHCP Server |               |                   |  |  |  |  |  |
| Ouse Router as DHCP Server |                 |               |                   |  |  |  |  |  |
| DHCP Server Info           |                 |               |                   |  |  |  |  |  |
| Starting IP Ad             | dress           | 19            | 2 . 168 . 0 . 102 |  |  |  |  |  |
| Ending IP Add              | ress            | 19            | 2 . 168 . 0 . 110 |  |  |  |  |  |
| DNS Server Address         |                 |               |                   |  |  |  |  |  |
| Router is                  | DNS Proxy       |               |                   |  |  |  |  |  |
| O Use These DNS Servers    |                 |               |                   |  |  |  |  |  |
| Primary DNS                |                 |               |                   |  |  |  |  |  |
| Secondar                   | / DNS           |               |                   |  |  |  |  |  |
| WINS Server                |                 |               |                   |  |  |  |  |  |
| Lease Time (hours) 24      |                 |               |                   |  |  |  |  |  |
| Reserved IP Table          |                 |               |                   |  |  |  |  |  |
| #                          | IP Address      | Mac Address   | Device Name       |  |  |  |  |  |
|                            | 1               |               |                   |  |  |  |  |  |

Abbildung 4.11 Webkonfigurationsoberfläche mit DHCP-Einrichtung eines DSL-Routers

Die Konfiguration eines DHCP-Servers finden Sie in der Datei *dhcpd.conf*. Bei Linux und FreeBSD finden Sie die Datei im Verzeichnis */etc* bzw. */usr/local/etc*. Die wichtigsten Punkte finden Sie hier mit Kommentaren (#) in der Muster-Konfiguration dargestellt:

# Muster-Konfiguration dhcpd.conf # Gültigkeit der Zuweisung (Standard- und Maximalwert) # in Sekunden default-lease-time 600; max-lease-time 7200; # Der Server ist für das lokale Netz der alleinig # zuständige: authoritative;

```
# Angaben der Subnetzmaske, der Broadcast-Adresse, der
# Router, des Name-Servers und des Domain-Namens
option subnet-mask 255.255.255.0;
option broadcast-address 192.168.5.255;
option domain-name-servers 192.168.5.1;
option domain-name "DOMAINNAME.TLD";
# Dynamisch zu vergebender Adressbereich
subnet 192.168.5.0 netmask 255.255.255.0 {
range 192.168.5.50 192.168.5.99;
}
# Feste Adresszuweisung für MAC-Adresse
# Die Addresse liegt außerhalb des Bereiches
# dynamisch zu vergebender Adressen
host schulung1 {
hardware ethernet 01:02:03:1a:1b:1c;
fixed address 192.168.5.100;
}
```

Sie finden weitere Optionen in der Dokumentation, welche Sie unter Linux oder FreeBSD mit man dhcpd.conf abrufen können. Windows-Benutzer lesen die dem Programm beiliegende Information.

Falls Sie eine Datenbanklösung für Ihre Geräteverwaltung erstellen, binden Sie die *dhcpd.conf* gleich mit ein. Ihr Skript sollte den Kopf dieser Datei inklusive der subnet-Anweisung aus einer eigenen Datei mit der Datenbankabfrage, welche die festen Zuweisungen ausgibt, zusammenführen. Das ist unkomplizierter zu programmieren als die Lösungen, die explizit Zeileneinträge ändern. Nach jeder Neuerstellung der *dhcpd.conf*-Datei sollten Sie (oder das Skript) den DHCP-Server neu starten.

Für die Fehlersuche hilft Ihnen ein Packet-Sniffer wie tcpdump. Die (für das Buch kommentierte Ausgabe) finden Sie in Listing 4.1. Es zeigt eine funktionierende Adresszuweisung:

```
# Adressanforderung durch den Client
IP (tos 0x10, ttl 128, id 0, offset 0, flags [none],
proto UDP (17),
```

```
length 328) 0.0.0.0.68 > 255.255.255.255.67: BOOTP/DHCP,
Request from 00:18:e7:16:71:30,
length 300, xid 0x1121db06, Flags [none]
Client-Ethernet-Address 00:18:e7:16:71:30 [|bootp]
```

```
# Antwort vom DHCP-Server
IP (tos 0x0, ttl 32,
id 33152, offset 0,
flags [DF],
proto UDP (17),
length 576) 192.168.0.1.67 > 192.168.0.103.68: BOOTP/DHCP,
Reply, length 548, xid 0x1121db06, Flags [none]
Your-IP 192.168.0.103
Client-Ethernet-Address 00:18:e7:16:71:30
sname "M-^?" [|bootp]
```

Listing 4.1 Ausgabe von »tcpdump«

Speziell für die Fehlersuche können Sie dhcpdump benutzen. Dessen Ausgabe ist ausführlicher (Listing 4.2). Auch hier sehen Sie eine funktionierende Zuweisung:

```
ZE4:~# dhcpdump -i eth1
 TIME: 2011-04-24 22:59:13.002
    IP: 0.0.0.0 (0:18:e7:16:71:30) > 255.255.255.255 (ff:ff:ff:ff:ff:ff)
   OP: 1 (BOOTPREQUEST)
HTYPE: 1 (Ethernet)
 HLEN: 6
 HOPS: 0
  XID: 3bfee54c
 SECS: 0
 FLAGS: 0
CIADDR: 0.0.0.0
YIADDR: 0.0.0.0
SIADDR: 0.0.0.0
GIADDR: 0.0.0.0
CHADDR: 00:18:e7:16:71:30:00:00:00:00:00:00:00:00:00:00:00
SNAME: .
FNAME: .
OPTION: 53 (1) DHCP message type 3 (DHCPREQUEST)
OPTION: 50 ( 4) Request IP address 192.168.0.103
OPTION: 55 (12) Parameter Request List 1 (Subnet mask)
```

```
28 (Broadcast address)
                      2 (Time offset)
                      3 (Routers)
                     15 (Domainname)
                      6 (DNS server)
                    119 (Domain Search)
                     12 (Host name)
                     44 (NetBIOS name server)
                     47 (NetBIOS scope)
                     26 (Interface MTU)
                    121 (Classless Static Route)
    _____
# Nachfolgend Antwort vom Server
------
                              _____
 TIME: 2011-04-24 22:59:13.004
   IP: 192.168.0.1 (0:18:4d:57:eb:a8) > 192.168.0.103 (0:18:e7:16:71:30)
   OP: 2 (BOOTPREPLY)
HTYPE: 1 (Ethernet)
 HIFN: 6
 HOPS: 0
 XID: 3bfee54c
 SECS: 0
 FLAGS: 0
CIADDR: 0.0.0.0
YTADDR: 192.168.0.103
SIADDR: 0.0.0.0
GTADDR: 0.0.0.0
CHADDR: 00:18:e7:16:71:30:00:00:00:00:00:00:00:00:00:00
 SNAME: .
FNAME: .
OPTION: 53 ( 1) DHCP message type
                                       5 (DHCPACK)
OPTION: 54 ( 4) Server identifier
                                      192.168.0.1
OPTION: 1 ( 4) Subnet mask
                                      255.255.255.0
OPTION: 51 ( 4) IP address leasetime 86400 (24h)
OPTION: 52 ( 1)
Option overload
                        3 (file and sname field holds options)
OPTION: 28 ( 4) Broadcast address 255.255.255.255
OPTION: 3 ( 4) Routers
                                       192.168.0.1
```

| OPTION: | 26 ( | 2) Interface MTU | 576         |
|---------|------|------------------|-------------|
| OPTION: | 6 (  | 4) DNS server    | 192.168.0.1 |

#### Listing 4.2 Ausgabe von »dhcpdump«

Wenn Sie ein lokales Netz mittels DHCP verwalten, sollten Sie sich über aktuelle Sicherheitsprobleme auf dem Laufenden halten. Als zentraler Dienst ist DHCP auch Ziel von Schadsoftware, welche die Störung oder Ausforschung Ihres Netzwerkverkehrs bezweckt.

# 4.2.4 Zeroconf

Für *Zeroconf* finden Sie keine einheitliche Einbindung in die verschiedenen Betriebssysteme:

#### Zeroconf-Implementierungen

- Microsoft Windows: Ist der Windows-Rechner für den Adressbezug über DHCP eingerichtet, versucht er mehrmals einen DHCP-Server zu erreichen. Schlägt dies fehl, weist er sich eine IP-Adresse aus dem für Zeroconf reservierten Bereich zu (APIPA).
- ► Apple: Von Apple wird die Implementierung bonjour genannt.
- Linux, FreeBSD: Hier finden Sie Zeroconf unter dem Namen avahi. Viele Distributionen installieren den dazugehörigen Daemon mit. Dessen Konfigurationsdatei avahidaemon.conf finden Sie unter /etc/avahi. Meist genügen die Voreinstellungen für den Betrieb. Genaue Ausführungen zu den Einträgen dieser Datei erhalten Sie mit man avahi-daemon.conf.

In der täglichen Netzwerkpraxis begegnet Ihnen Zeroconf, wenn etwas nicht funktioniert. Außer bei Apple-Systemen wird es meist als Notfalllösung eingerichtet. Wird ein PC für DHCP-Adressbezug konfiguriert und Sie finden eine Adresse aus dem Zeroconf-Bereich vor, ist entweder der DHCP-Server nicht gestartet oder die Verbindung zu ihm ist gestört.

In der täglichen Arbeit können Sie Zeroconf nutzen, um ein Mini-Netzwerk mit zwei Rechnern über ein Cross-Kabel schnell in Betrieb zu bekommen. Aber auch hier sind Sie manchmal schneller mit festen IP-Adressen ...

# 4.3 Verwendung von Rechnernamen

Bei Ihrer täglichen Arbeit sprechen Sie einen Rechner selten direkt mit der IP-Adresse an, sondern über seinen Namen. Sie tippen nur mehr bei Konfigurationsarbeiten im Lokalnetz IP-Adressen in den Webbrowser ein. Ihr Rechner oder ein Name-Server löst mehr oder weniger unauffällig im Hintergrund die Namen in die IP-Adressen auf.

# 4.3.1 Der Urtyp: Adressauflösung in der hosts-Datei

Bevor es den Name-Server gab, pflegten die Systembetreuer eine mehr oder weniger lange *hosts-Datei*. Sie finden darin eine Tabelle, die Namen und IP-Adressen gegenüberstellt.

Sie finden die Datei bei Windows 7-Rechnern unter

%SystemRoot%\system32\drivers\etc\

bei Linux und FreeBSD unter

/etc

abgelegt.

Für jede IP-Adresse dürfen Sie in die gleiche Zeile mehrere Namen eintragen. Meist finden Sie hier einen kompletten Namen (Name mit Domain und Toplevel-Domain) und anschließend den lokalen Kurznamen. Die Datei wird von oben nach unten gelesen. Beim ersten passenden Eintrag wird die dort gefundene IP-Adresse verwendet.

Die Einrichtung und Pflege einer lokalen hosts-Datei hat vor allem den Nachteil, dass Sie selbst die Einträge verwalten müssen. Die Verwendung dieser Datei bringt Ihnen aber auch große Vorteile:

- Rechner fragen stets zuerst die lokale hosts-Datei vor einem Name-Server-Zugriff ab. Wenn Sie hier oft benötigte Adressen hinterlegen, können Sie auch bei einer Störung des DNS-Servers, wie gewohnt, mit den Namen weiterarbeiten.
- Zusammen mit fest vergebenen lokalen Adressen erhalten Sie ein recht robustes, gegen Störungen und Angriffe gewappnetes Netz, da keine aktiven Dienste (DHCP, DNS) benötigt werden.
- Testen von Webserveranwendungen: Leiten Sie auf den Localhost (127.0.0.1) um. Sie müssen später beim Echteinsatz am Code nichts mehr ändern.
- Setzen privater »Websperren«. Durch die Umleitung auf die 127.0.0.1 kommen ausforschende Webseiten, Trojaner und Viren (-schleudern) nicht mehr zum Zug. Aber: Sollten Sie diese Einstellung auf den Arbeitsplätzen Ihrer Arbeitnehmer (oder Kolle-
gen) vornehmen, achten Sie auf die aktuell gültige Rechtslage und auf Betriebsvereinbarungen! Listen mit obskuren Seiten schon im hosts-Format erhalten Sie im Internet.

In der Muster-hosts-Datei finden Sie lokale und nicht lokale Adressen sowie auf den Localhost umgeleitete Rechnernamen. Sie können daraus Ihr eigenes Muster ableiten, mit welchem Sie Ihre lokalen Rechner austatten.

### Muster /etc/hosts

```
# Definition localhost, zwingend
127.0.0.1 localhost
::1 localhost ip6-localhost ip6-loopback
fe00::0 ip6-localnet
ff00::0 ip6-mcastprefix
ff02::1 ip6-allnodes
ff02::2 ip6-allrouters
ff02::3 ip6-allhosts
# Rechner lokal und Internet
192.168.0.34 ze4.example.com ze4
192.168.0.25 zentrale.example.com zentrale
192.168.0.54 lp
fd91:e4a5:5e03::dd05 ze4-6.example.com ze4-6
fd91:e4a5:5e03::dd54 lp-6
fd91:e4a5:5e03::dd04 zentrale-6 .example.com zentrale-6
192.0.32.8
                www.iana.org ia
# Bewirkt Sperre nach außen
127.0.0.1
               www.facebook.de
127.0.0.1
               www.google-analytics.com
               googleads.g.doubleclick.net
127.0.0.1
127.0.0.1
               pagead.googlesyndication.com
```

### 4.3.2 Der Domain Name Server (DNS) und seine Konfiguration

Für ein umfangreicheres Netz können Sie einen Name-Server (DNS) verwenden. Mit diesem schaffen Sie sich einen zentralen Konfigurationspunkt. Im Zusammenhang mit einem DHCP-Server und einer Datenbank für die Geräteverwaltung automatisieren Sie viele einzelne Arbeitsschritte. Für Privatnutzer und kleine Firmennetze, welche die Namen ihrer wenigen Rechner in der hosts-Datei auflösen, reicht die Weiterleitung der DNS-Anfragen zum Internet-Provider über den DSL-Router im Normalfall aus.

Sehen Sie sich die Zusammenfassung der Vor- und Nachteile einmal an:

- Zentraler Konfigurationspunkt, Clients müssen nur einmal für den DNS-Zugriff eingestellt werden.
- Ein eigener Name-Server verhindert, dass Sie bei einer erfolglosen Anfrage auf einer »Meinten Sie ...«-Seite des Internet-Providers landen.
- Beim Ausfall des DNS-Servers des Internet-Providers können Sie trotzdem Anfragen an übergeordnete Name-Server stellen.
- ► Aber: Der Name-Server ist ein beliebtes Ziel für Angriffe und Ausspähungen. Sie müssen das Programm deshalb stets in der aktuellen Version betreiben.
- Anfall zusätzlichen Netzwerkverkehrs

Zunächst lesen Sie hier in Kurzform alles Wichtige:

### **Domain Name Service (DNS)**

- Zusammenführung von IP-Adresse und Rechnername
- weltweit und lokal
- ► Suche mit Host-Namen oder IP-Adresse möglich

Zusatznutzen: Unterdrückung von SPAM-Mails (unerwünschte Werbe-Mails) durch umgekehrte Namensauflösung

Setzen von Websperren und -Umleitungen (analog hosts-Datei)

Belegte Ports: UDP/TCP 53

**RFCs zum Nachlesen**: **1034** und **1035** (Updates in RFCs 1101, 1183, 1348, 1876, 1982, 1995, 1996, 2065, 2136, 2137, 2181, 2308, 2535, 2845, 3425, 3658, 4033, 4034, 4035, 4343, 4592, 5936, 5966, 6604)

Aufbau des Namensraumes: hierarchisch, Leseweise von rechts nach links, beginnend mit dem Zeichen ».«

Programm: Hauptsächlich wird BIND verwendet, Programmname: named

Konfigurationsdateien: named.conf, named.conf.options und die Zonendateien <zone>.db

#### Weitere Begriffe:

Top-Level-Domain: Zeigt Landeszugehörigkeit oder Verwendung an.

Domain-Name: registrierter Eintrag, z. B. Firmenname

Subdomain: vom Domain-Inhaber vergebene Unterdomain

Fully Qualified Domain Name (FQDN): Bestandteil einer URL (URL ohne Angabe des Dienstes)

Beachten Sie den Aufbau des Namensraumes. Sie geben in Ihren Webbrowser www. example.org ein. Ihr PC und die beteiligen Name-Server werten diese Eingabe umgekehrt aus: .org.example.www. Der Punkt steht als oberste Instanz der baumartigen Struktur (Wurzel- oder Root-Verzeichnis). Anschließend folgt die *Top-Level-Domain* (org). Diese trifft eine Aussage über die Landeszugehörigkeit (*de*, *at*, *dk*, *ch* ...) oder deren Verwendung (com für kommerzielle Nutzung, org für Organisationen, gov für die US-Regierungsstellen). In letzter Zeit wurde der Bereich der Top-Level-Domains (TLD) um weitere Möglichkeiten erweitert. Unter http://www.iana.org/domains/root/db/ finden Sie die jeweils aktuell gültigen TLDs.

Unterhalb der TLD finden Sie die Second-Level-Domain. Sie wird hierzulande oft nur als Domain-Name bezeichnet, hier *example*. Diesen Namen können Sie beim jeweils zuständigen Registrar (über Ihren Internetdienstleister) beantragen. Als Domain-Namen dürfen Sie alles verwenden, was nicht gegen Recht und Gesetz (Markenschutz) oder die »guten Sitten« verstößt. Das gezeigte Beispiel mit *example.org* ist für Dokumentations- und Anleitungszwecke nach RFC 2606 für die *iana* reserviert. Abweichend davon können Sie bei bestimmten TLDs auf länderspezifische Ausnahmen stoßen. In einigen Ländern werden nur die Third-Level-Domains vergeben (z. B. in Großbritannien *example.co.uk*). Betrachten Sie hierzu das Schema in Abbildung 4.12.

Unterhalb der Ihnen zugewiesenen Domain können Sie selbst Subdomains (auch in weiteren Ebenen) vergeben und verwalten. Im Regelfall werden Sie aber sofort den Host-Namen angeben, der erreicht werden soll (hier *www*). Wenn Sie eine Unterdomain (Subdomain) benutzen, kann die URL z. B. *www.europe.example.org* lauten. Die Subdomain, die Sie selbst in eigener Zuständigkeit verwalten, lautet *europe*.

Die Richtung der Suchabfragen hält sich ebenfalls an diese Hierarchie. Damit erkennen Sie auch, dass, je nach Ebene, die beteiligten Name-Server einen unterschiedlichen Status haben.

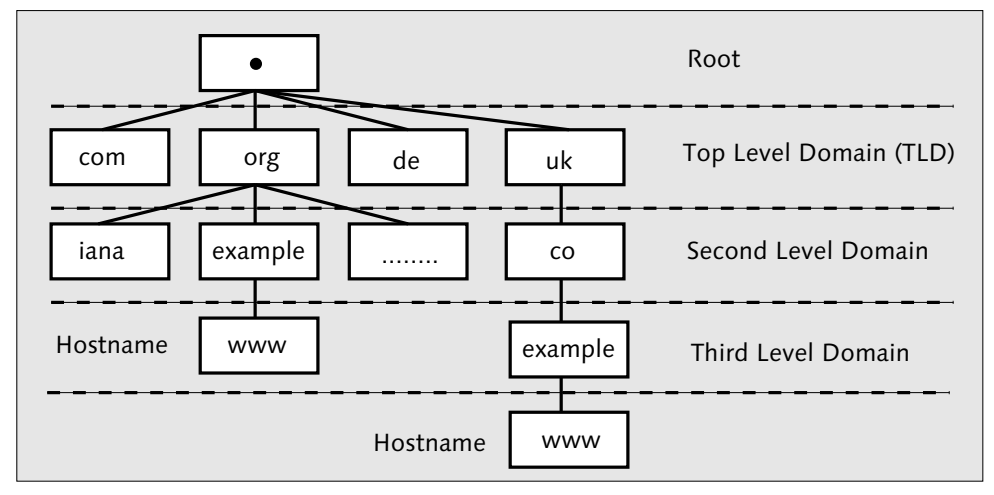

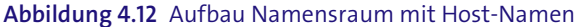

#### Name-Server

- Autoritativ: Der DNS-Server ist f
  ür eine Zone zust
  ändig, und die von ihm dar
  über ausgegebenen Informationen gelten als »sicher«.
- ▶ Primary Name-Server: der autoritative Server einer Zone
- Secondary Name-Server: Zusätzlicher Name-Server für eine Zone, der die gleichen Informationen wie der autoritative Server über eine Zone liefert. Die Zonendaten werden mittels Zonentransfer und nicht durch Abfrageweiterleitungen untereinander übermittelt.
- Nicht-autoritativ: Der DNS-Server bezieht seine Abfrageergebnisse von anderen Name-Servern. Die Ergebnisse z\u00e4hlen als »nicht sicher«.
- Caching-only-Name-Server: Dieser Name-Server verwaltet selbst keine Zonen, sondern leitet Ihre Anfragen an andere Name-Server weiter. Sie finden dies häufig bei DSL-Routern angewendet.

Sie werden einen Name-Server häufig so konfigurieren, dass er eine Domain, gegebenenfalls mit Subdomains, verwaltet. Für die Subdomains selbst können Sie weitere eigene Name-Server aufsetzen. Der für diese Domain autoritative DNS-Server greift dann für die Anfragen bezüglich der Subdomains auf diese zu. Für Abfragen außerhalb der eigenen Domain leitet Ihr lokaler Name-Server die Abfragen an einen übergeordneten DNS-Server weiter (Forwarding). Wenn Ihre Anfrage von diesem nicht erledigt werden kann, gelangt sie zu einem der sogenannten Root-Server. Diese teilen dem übergeordneten DNS-Server mit, welche Name-Server die gewünschten Informationen haben (iterative Antwort). Geschieht dies nicht, erhalten Sie die Fehlermeldung, dass der angefragte Host nicht existiert.

Sie müssen vor der Einrichtung eines Name-Servers abklären, unter welchem Betriebssystem er laufen soll. Er muss so abgeschottet wie nur möglich vom restlichen System laufen, da trotz sorgfältiger Programmierarbeit immer wieder Sicherheitsprobleme auftreten. Unter Linux oder FreeBSD sollte er wenigstens in einer *chroot*-Umgebung laufen. Die Konfigurationsdateien finden Sie unter */etc/namedb* (bei FreeBSD) oder */etc/ bind* (bei Debian-Linux), gegebenenfalls als Symlink für das *chroot*-Verzeichnis. Wenn Sie den Name-Server *bind* bei Debian oder FreeBSD über die systemeigenen Mechanismen installieren, wird die chroot-Umgebung mit eingerichtet, Sie brauchen weiter nichts dafür zu tun.

Wenn Sie Ihren DNS-Server konfigurieren, haben Sie zwei getrennte Arbeitsgänge vor sich. Zunächst nehmen Sie für das Serverprogramm selbst die Einstellungen vor. Sie geben unter anderem an, auf welcher IP-Adresse und gegebenenfalls auf welchem Port der Name-Server aktiv ist.

Die Vorgabe für das Konfigurationsbeispiel lautet: IP-Adressen 127.0.0.1 und ::1, IPv6 *aktiv*. Sie sehen nur die zu ändernden Zeilen. Sie können an diesen Stellen die IP-Adresse des Rechners setzen, falls er seine Dienste weiteren Rechnern im LAN anbieten soll. Dies nehmen Sie am besten nach der kompletten Konfiguration und anschließendem Test vor. Bis dahin prüfen Sie ausschließlich lokal. Am Schluss des Auszuges der named. conf finden Sie Einträge zu den *forwarders*. Dies ist eine Anweisung, in welcher Reihenfolge die Name-Server kontaktiert werden. Hier finden Sie folgende Reihenfolge: der Server selbst, der Router (Caching-only-Name-Server), Primary- und Secondary Name-Server des Providers. Sie gewinnen damit meist ein besseres Antwortzeitverhalten und verursachen weniger Netzlast bezüglich der Root-Serveranfragen.

### /etc/namedb/named.conf auf FreeBSD-Server (Auszug)

```
// this option for
```

```
// use as a local resolver. To give access to the
// network, specify
// an IPv6 address, or the keyword "any".
        listen-on-v6 { ::1; };
. . . . . . . . . . . . . . . . . . .
// If you've got a DNS server around at your upstream
// provider, enter
// its IP address here, and enable the line below. This
// will make you
// benefit from its cache, thus reduce overall DNS traffic
// in the Internet.
        forwarders {
                127.0.0.1;
                192.168.0.1;
                217.237.151.97;
                134.100.33.240;
        };
```

Sie haben damit das Programm selbst schon konfiguriert. Wenn Sie den Name-Server jetzt starten, steht Ihnen dieser lokale Name-Server bereits für das Forwarding zur Verfügung. Prüfen Sie die Konfiguration auf ihre formelle Richtigkeit hin mit named-check-conf:

```
zentrale# named-checkconf -v named.conf
9.6.-ESV-R3
```

Mit der Option -v erhalten Sie die Versionsnummer. Nur im Fehlerfall bekommen Sie mehr zu sehen! Stellen Sie jetzt auch zumindest für die Tests die Datei /etc/resolv.conf auf die lokale Adresse um:

### /etc/resolv.conf

```
domain example.com # Durch die eigene ersetzen!
nameserver 127.0.0.1
nameserver ::1
```

Die Name-Server-Abfragen auf diesem System werden damit auf diese Adressen umgeleitet. Konfigurieren Sie jetzt die Zonendateien. Für jede Zone werden zwei dieser Dateien angelegt, eine für die Vorwärtssuche (nach Namen) und eine für die Rückwärtssuche (nach IP-Adressen). In diesen Zonendateien finden Sie die Einträge in sogenannten *Resource-Records* abgelegt. Den SOA-Record (Start of Authority) müssen Sie am Anfang jeder Zonendatei anlegen. Beachten Sie hierzu auch das RFC **1035** und seine Updates RFC 1101, 1183, 1348, 1876, 1982, 1995, 1996, 2065, 2136, 2137, 2181, 2308, 2535, 2845, 3425, 3658, 4033, 4034, 4035, 4343, 5936, 5966, 6604. Im SOA-Record legen Sie (in dieser Reihenfolge) wichtige Kenndaten der Zone fest:

#### Aufbau SOA-Record

- **Zonenname**: Kann durch das Zeichen @ ersetzt werden.
- ► Zonenklasse: beim IP-Protokoll vorgegebener Wert: IN
- ► Record-Type: hier SOA
- ▶ Primary Master: primärer Name-Server
- ► E-Mail-Adresse des Zonenbetreuers: Beachten Sie, dass das @-Zeichen durch einen Punkt ersetzt werden muss, weil es in dieser Datei eine andere Verwendung findet.
- Seriennummer: Nach jeder Änderung an der Zonendatei müssen Sie diesen Wert um 1 erhöhen. Die Seriennummer wird in der Praxis in der Form JJJJMMTTlfd angegeben, z. B. für die erste Änderung am 20. Mai 2011: 2011052101. Lesen Sie hierzu das RFC 1912 nach.
- Refresh-Zeit: In diesen Intervallen kontrollieren eventuell vorhandene Slave-Name-Server, ob seit der letzten Anfrage Änderungen eingetreten sind. Vorgabewert: 86.400 Sekunden (1 Tag)
- Retry-Zeit: War Ihr Name-Server nicht erreichbar, versuchen eventuell vorhandene Slave-Name-Server nach Ablauf der vorgegebenen Zeit (in Sekunden) eine erneute Anfrage. Gebräuchlicher Wert: 7.200 Sekunden (2 Stunden)
- ▶ Expire Time: Slave-Name-Server holen immer die gesamte Zonendatei vom (Primary) Master ab. Funktioniert das nicht, wird nach Ablauf der Zeit beim Slave-DNS-Server die betroffene Zone deaktiviert. Gebräuchlicher Wert: 3.600.000 (1.000 Stunden)
- TTL: Vorhaltezeit von Anfragen mit negativer Antwort. Sie können hier wenigstens 600 Sekunden (5 Minuten), maximal nach einer RIPE-Empfehlung 172.800 Sekunden (2 Tage) einstellen.

Lesen Sie im RIPE-Dokument ripe-203 unter *http://www.ripe.net/ripe/docs/ripe-203* sowie in RFC **2308** mit den Updates RFC 4033, 4034 und 4035 nach.

Sie können den SOA-Record in eine einzige Zeile schreiben. Benutzen Sie aber für eine bessere Lesbarkeit die mehrzeilige Schreibweise.

Die weiteren Record-Typen einer Zonendatei benutzen Sie für die Beschreibung einzelner Hosts:

### Weitere Record-Typen einer Zonendatei

- ► NS: Name-Server
- MX: Mail-Server (Zonendatei)
- ► A: IPv4-Host (Zonendatei)
- ► AAAA: IPv6-Host (Zonendatei)
- ► CNAME: Verweis auf weiteren Host-Namen (Zonendatei)
- ▶ PTR: »Zeiger« (Reverse-Zonendatei)

Weitere Informationen finden Sie in RFC 2317.

Innerhalb von Zonendateien können Sie auch Werte setzen, die für alle Einträge gültig sind:

### Allgemeingültige Werte belegen (Zonendateien)

- ► IN: »Internetprotokoll« setzen Sie bereits im SOA-Record, Sie müssen diese Angabe deshalb in den Host-Zeilen nicht wiederholen.
- \$TTL: Setzen Sie noch vor dem SOA-Record diese Angabe. Sie legen damit fest, wie lange die Information in einem Cache gehalten wird. Damit brauchen Sie diesen Wert nicht in den Host-Zeilen zu setzen.
- ▶ \$ORIGIN: Damit können Sie manuell (weitere) Zonennamen (Origins) festlegen.

### Eine Host-Zeile hat den Aufbau

Hostname TTL Zonenklasse Recordtyp IP-Adresse

### Wenn Sie allgemeingültige Werte festlegen, verkürzen Sie diese Zeilen:

Hostname(ohne Zone) Recordtyp IP-Adresse

#### Für die Reverse-Zonendateien gilt:

IP-Adresse Zonenklasse Recordtyp Hostname

In den Reverse-Zonendateien werden die IP-Adressen in umgekehrter Reihenfolge eingetragen. Bei IPv6-Adressen können Sie damit auch nicht mehr die üblichen Schreibweisen benutzen, sondern müssen Stelle für Stelle rückwärts eintragen.

Bezeichnen Sie eine Datei für die Vorwärtssuche (nach Name) in der Form *<ZONE>-for-ward.db*, für die Rückwärtssuche (nach IP-Adresse) *<ZONE>-reverse.db*. Sie finden auch Bezeichungen wie *db.local* für die Vorwärtssuche und dazugehörend *db.0, db.127* und *db.255* für die Rückwärtssuche, z. B. auf Debian-Systemen. In allen Zonendateien müssen Sie den Host-Namen mit dem Punktzeichen ».« abschließen.

Betrachten Sie drei Beispiele aus der Praxis:

- ▶ *netzbuch-forward.db*: Suche nach IP-Adressen, IPv4 + IPv6
- *netzbuch-reverse.db*: Suche nach Host-Namen, Eingabe IPv4-Adresse
- ▶ netzbuch-reverse6.db: Suche nach Host-Namen, Eingabe IPv6-Adresse

Mit den Einträgen in *netzbuch-forward.db* sucht der Name-Server die IP-Adressen aufgrund der Eingabe des Host-Namens.

### netzbuch-forward.db

```
;; Cache-Haltezeit, gültig für alle Einträge
$TTL 1800
;; SOA-Record
     IN SOA localhost. harald.zislers.de. (
6
                            201105210 ; Seriennummer
                            86400 ; Refresh Time
                            7200 ; Retry Time
                            3600000 ; Expire Time
                            600
                                  ; negative Caching Zeit
                                             )
;; Angaben zu Hosts und IP-Adressen
                                                localhost.
                                          NS
           A 192,168,0,34
ze4
           AAAA fd91:e4a5:5e03::dd05
zentrale
           A 192.168.0.25
           AAAA fd91:e4a5:5e03::dd04
```

```
mobarb
                 192.168.0.41
           А
           ΑΑΑΑ
                   fd91:e4a5:5e03::dd06
                192,168,0,54
lp
           А
           AAAA
                   fd91:e4a5:5e03::dd54
;; Jails am FreeBSD-Host
daten1
                192.168.0.65
           А
daten2
           А
                192.168.0.66
netzbuch
                192.168.0.67
           А
```

Für die Reverse-Suche benutzt der Name-Server die beiden Dateien *netzbuch-reverse.db* (für die Abfrage mit IPv4-Adressen) und *netzbuch-reverse6.db* (Abfrage mit IPv6-Adressen).

### netzbuch-reverse.db

```
$TTL 1800
     IN SOA localhost. harald.zislers.de. (
@
                    201105210 ; Seriennummer
                    86400 ; Refresh Time
                    7200 ; Retry Time
                    3600000 ; Expire Time
                          ; negative Caching Zeit
                    600
                                               )
                            NS localhost.
;; Angaben zu Hosts und IP-Adressen
                                    PTR
                                           ze4.netzbuch.
34.0.168.192.in-addr.arpa.
                              ΙN
25.0.168.192.in-addr.arpa.
                              ΤN
                                    PTR
                                           zentrale
41.0.168.192.in-addr.arpa.
                              ΤN
                                    PTR
                                           mobarb
54.0.168.192.in-addr.arpa.
                              ΤN
                                    PTR
                                           lp
;; FreeBSD-Jails
65.0.168.192.in-addr.arpa.
                              ΤN
                                    PTR
                                           daten1
66.0.168.192.in-addr.arpa.
                                    PTR
                                           daten2
                              ΙN
67.0.168.192.in-addr.arpa.
                              ΙN
                                    PTR
                                           netzbuch
```

Kommentarzeilen bilden Sie mit »; ; «. Mit der Angabe \$TTL am Dateianfang ersparen Sie sich die Angabe der Cache-Haltezeit in jedem Host-Eintrag.

```
netzbuch-reverse6.db
$TTL 1800
@
     IN SOA localhost. harald.zislers.de. (
                         201105210 ; Seriennummer
                                 ; Refresh Time
                         86400
                         7200
                                 ; Retry Time
                         3600000 ; Expire Time
                         600
                                  ; negative Caching Zeit
                                             )
           NS localhost.
;; Angaben zu Hosts und IP-Adressen
5.0.d.d.0.0.0.0.0.0.0.0.0.0.0.0.0.0.3.0.e.5.5.a.4.e.1.9.d.f.ip6.arpa.
    PTR ze4.netzbuch.
4.0.d.d.0.0.0.0.0.0.0.0.0.0.0.0.0.0.3.0.e.5.5.a.4.e.1.9.d.f.ip6.arpa.
    PTR
          zentrale.
6.0.d.d.0.0.0.0.0.0.0.0.0.0.0.0.0.0.0.3.0.e.5.5.a.4.e.1.9.d.f.ip6.arpa.
   PTR
          mobarb
4.5.d.d.0.0.0.0.0.0.0.0.0.0.0.0.0.0.3.0.e.5.5.a.4.e.1.9.d.f.ip6.arpa.
    PTR
          lp
```

Die Darstellung der Reverse-IPv6-Adresse reicht über eine Zeile. Sie müssen für jeden Eintrag eine Zeile verwenden.

Prüfen Sie Ihre Zonendateien mit named-checkzone:

```
zentrale# named-checkzone netzbuch netzbuch-forward.db
zone netzbuch/IN: loaded serial 201105210
OK
```

Anschließend tragen Sie Ihre Zonendateien noch in der *named.conf* ein, wie im Beispiel gezeigt:

### named.conf: Eintrag der eigenen Zonendateien

```
// Eigene Netzwerkzonen
zone "netzbuch" { type master; file
"/etc/namedb/master/netzbuch-forward.db"; };
zone "0.168.192.in-addr.arpa" { type master; file
"/etc/namedb/master/netzbuch-reverse.db"; };
zone "0.0.0.0.0.0.0.0.0.0.0.0.0.0.3.0.e.5.5.a.4.e.1.9.d.f.ip6.
arpa" { type master; file "/etc/namedb/master/netzbuch-reverse6.db"; };
```

Sie können jetzt an dieser Stelle die *named.conf* um die IP-Adressen ergänzen, auf denen der Name-Server seine Anfragen entgegennimmt (Zeilen mit listen-on und listen-on-v6, hier stehen bereits die Adressen 127.0.0.1 und ::1).

Damit haben Sie Ihren Name-Server konfiguriert. Starten Sie ihn neu, am besten über das RC-Skript (Linux und FreeBSD) oder das Dienste-Menü (Windows).

# 4.3.3 Einstellungen beim Client

Sie müssen Ihre PCs und weitere Netzwerkgeräte so einstellen, dass sie auf den von Ihnen gewünschten Name-Server zugreifen.

Wenn Sie in Ihrem Netz einen DHCP-Server betreiben, können Sie die Information über den Name-Server gleich bei der Zuteilung der IP-Adresse dem Client mit übergeben (Eintrag in *dhcp.conf*, siehe Kasten »Muster-Konfiguration dhcpd.conf« in Abschnitt 4.2.3). Sie bekommen auch von Ihrem Internetdienstleister diese Information übermittelt, wenn Sie sich einwählen oder verbinden und den automatischen Bezug von IP-Adresse und Name-Server-Angaben im Client so eingestellt haben. In allen anderen Fällen setzen Sie die Angaben hierzu stets manuell.

Die Einstellung bei Windows-Clients für den automatischen Bezug von IP-Adresse und Name-Server-Einstellungen finden Sie in Abbildung 4.13. Ähnlich sehen die Masken bei vielen Linux-Derivaten aus.

| Allgemein                                         | Alternative Kor                                      | nfiguration                                    |                             |                           |                             |                              |                          |  |  |  |
|---------------------------------------------------|------------------------------------------------------|------------------------------------------------|-----------------------------|---------------------------|-----------------------------|------------------------------|--------------------------|--|--|--|
| IP-Einstell<br>Netzwerk<br>den Netzw<br>beziehen. | ungen können a<br>diese Funktion<br>verkadministrati | automatisch :<br>unterstützt.<br>or, um die ge | zugewie<br>Wende<br>eignete | esen v<br>n Sie<br>en IP- | verder<br>sich ar<br>Einste | n, wen<br>ndernfa<br>llunger | n das<br>alls an<br>1 zu |  |  |  |
| IP-A                                              | dresse automat                                       | iisch beziehei                                 | n                           |                           |                             |                              |                          |  |  |  |
| - Folge                                           | nde IP- <u>A</u> dress                               | e verwenden                                    | 1:                          |                           |                             |                              |                          |  |  |  |
| IP-Adre                                           | isse:                                                |                                                |                             |                           |                             |                              |                          |  |  |  |
| Subnet                                            | zmaske:                                              |                                                |                             |                           |                             |                              |                          |  |  |  |
| <u>S</u> tanda                                    | rdgateway:                                           |                                                |                             |                           |                             |                              |                          |  |  |  |
| O DNS-                                            | Serveradresse                                        | automatisch                                    | bezieh                      | en                        |                             |                              |                          |  |  |  |
| Folge                                             | nde DNS-Serve                                        | eradressen <u>v</u>                            | erwend                      | len:                      |                             |                              |                          |  |  |  |
| Bevorzi                                           | ugter DNS-Serv                                       | er:                                            |                             |                           |                             |                              |                          |  |  |  |
| Alterna                                           | tiver DNS-Serv                                       | er:                                            |                             |                           |                             |                              |                          |  |  |  |
| Eins                                              | tellungen beim                                       | Beenden übe                                    | erprüfe                     | n                         |                             |                              |                          |  |  |  |
| Erweitert                                         |                                                      |                                                |                             |                           |                             |                              |                          |  |  |  |

Abbildung 4.13 Einstellungen für automatischen Adressbezug und Name-Server-Eintrag

Unter Linux und FreeBSD können Sie Feineinstellungen für die Namensauflösung vornehmen. Hier im Beispiel finden Sie die Anweisung, dass zunächst auf die lokale hosts-Datei, anschließend auf den Name-Server zugegriffen werden soll:

• Einträge in */etc/nsswitch.conf*: Hier bestimmen Sie die abzufragenden Ressourcen.

### /etc/nsswitch.conf

hosts: files dns

Einträge in /etc/host.conf: Legen Sie die Reihenfolge der Abfrage von /etc/hosts und dem Name-Server fest. Die letzte Zeile regelt den Umgang mit Hosts, welche mehrere IP-Adressen haben. Mit on lassen Sie Ergebnisse zu, bei denen für einen Host-Namen mehrere IP-Adressen möglich sind. Bei off würden Sie eine Fehlermeldung erhalten.

### /etc/host.conf

order hosts dns multi on

Einträge in /etc/resolv.conf: Hier geben Sie zunächst an, wie unvollständige Host-Namen vervollständigt werden. Die Angabe domain können Sie nur mit einem Namen belegen, search mit mehreren. Die Angabe von domain hat Vorrang vor search.

Anschließend geben Sie die Name-Server an, auf die Ihr Rechner zugegreifen soll. Bis zu drei dieser Name-Server dürfen Sie hier eintragen.

### Aufbau resolv.conf

```
domain example.com
search example.com, example.org
nameserver 127.0.0.1
nameserver 217.237.151.97
```

Normalerweise arbeitet die Namensabfrage im Hintergrund, ohne dass es dem Benutzer auffällt. Bei größeren Um- und Neukonfigurationen von Netzen oder auch bei Angriffen auf Name-Server bricht scheinbar das Netz zusammen. Auch hier können Sie dem Arbeitsstillstand vorbeugen, indem Sie wichtige Hosts, auf die Sie bei Ihrer Arbeit angewiesen sind, in der Datei *hosts* hinterlegen.

# 4.4 Überprüfung der Erreichbarkeit und Namensauflösung von Hosts

Bei der Überprüfung der Erreichbarkeit eines Hosts haben Sie oft auch gleichzeitig mit Fehlern bei der Namensauflösung zu tun. Aus diesem Grund habe ich beide Prüfungsfelder hier zusammengefasst.

# 4.4.1 Prüfung der Erreichbarkeit und Namensauflösung mit ping/ping6

Ihr klassisches Werkzeug für die Verbindungsprüfung ist ping (IPv4) bzw. ping6 (IPv6). Beide nutzen das in Kapitel 5, »Steuer- und Fehlercodes mit ICMP und ICMPv6 übertragen«, erklärte ICMP-Protokoll. In der Tabelle 4.6 finden Sie ausgewählte Optionen der beiden Befehle.

| Aktion                         | ping           | ping6          |
|--------------------------------|----------------|----------------|
| Ausgabe Piepton für jeden Ping | -a             | -r             |
| Begrenzen auf NN Pings         | -c <nn></nn>   | -c <nn></nn>   |
| Zeit zwischen den Pings        | -i <sec></sec> | -i <sec></sec> |
| ausführliche Ausgabe           | -V             | -V             |

Tabelle 4.6 Optionen von »ping« und »ping6«

Der ping-Befehl hat die Grundform

ping -<OPTION> <IP-Adresse>

bzw.

ping -<OPTION> <HOSTNAME> .

Im Folgenden stelle ich das Arbeiten mit ping überaus detailliert dar. Das mache ich deshalb, weil ping *das* Werkzeug schlechthin für die Überprüfung von Netzwerkverbindungen ist und es trotz der einfachen Bedienung immer wieder zu Fehlern bei der Interpretation der Ergebnisse kommt. Ich bitte die Leser mit Netzwerkerfahrung hierfür um Nachsicht.

In Abbildung 4.14 sehen Sie Versuche, bei denen die Verbindung sowohl bei der Verwendung einer IP-Adresse als auch eines Host-Namens funktioniert.

```
harald@ZE4:~$ ping6 -c2 fd91:e4a5:5e03::dd06
PING fd91:e4a5:5e03::dd06(fd91:e4a5:5e03::dd06) 56 data bytes
64 bytes from fd91:e4a5:5e03::dd06: icmp seq=1 ttl=64 time=0.136 ms
64 bytes from fd91:e4a5:5e03::dd06: icmp seg=2 ttl=64 time=0.150 ms
--- fd91:e4a5:5e03::dd06 ping statistics ---
2 packets transmitted, 2 received, 0% packet loss, time 999ms
rtt min/avg/max/mdev = 0.136/0.143/0.150/0.007 ms
harald@ZE4:~$ ping6 -c2 mobarb-6
PING mobarb-6(mobarb-6.example.org) 56 data bytes
64 bytes from mobarb-6.example.org: icmp_seq=1 ttl=64 time=0.137 ms
64 bytes from mobarb-6.example.org: icmp seq=2 ttl=64 time=0.161 ms
--- mobarb-6 ping statistics ---
2 packets transmitted, 2 received, 0% packet loss, time 999ms
rtt min/avg/max/mdev = 0.137/0.149/0.161/0.012 ms
harald@ZE4:~$
R Befehisfenster
```

Abbildung 4.14 Erfolgreicher Verbindungstest mit »ping6«

Ich habe bei jedem Versuch nur zwei Pings absetzen lassen. Am Ende erhalten Sie eine Zusammenfassung der Laufzeiten. Bei der Verwendung von ping (IPv4) sehen die Ausgaben identisch aus.

In Abbildung 4.15 sehen Sie drei fehlgeschlagene Pings. Versuch 1 mit der IP-Adresse und Versuch 2 mit einem bekannten Host-Namen zeigen Ihnen, dass die Geräte einfach nicht erreichbar sind. Das Ergebnis aus Versuch 3 können Sie mehrdeutig auslegen:

- ▶ Ist der Host-Name richtig geschrieben?
- Wurde der Host-Name in der Datei hosts oder der Zonendatei des Name-Servers richtig eingetragen?
- ► Sie haben keine Aussage darüber, ob das Gerät tatsächlich nicht erreichbar ist.

Hinweis: Die Ausgaben für ping6 sehen ähnlich aus.

| Sitzung Bearbeiten Ansicht Lesezeichen Einstellungen Hilfe                                                                     |                                                                                                    |          |
|----------------------------------------------------------------------------------------------------|----------------------------------------------------------------------------------------------------|----------|
| harald@ZE4:~\$ ping -c2 192.16<br>PING 192.168.0.55 (192.168.0<br>From 192.168.0.34 icmp_seq=1<br>From 192.168.0.34 icmp_seq=2 | 8.0.55<br>55) 56(84) bytes of data.<br>Destination Host Unreachable<br>Destination Host Unreachable              | ~        |
| 192.168.0.55 ping statist<br>2 packets transmitted, 0 rece<br>, pipe 2                                                         | tics<br>Pived, +2 errors, 100% packet loss, time 999m                                                            | s        |
| harald@ZE4:~\$ ping -c2 lp<br>PING lp (192.168.0.54) 56(84)<br>From ze4.example.org (192.168<br>From ze4.example.org (192.168  | bytes of data.<br>3.0.34) icmp_seq=1 Destination Host Unreachab<br>3.0.34) icmp_seq=2 Destination Host Unreachab | le<br>le |
| lp ping statistics<br>2 packets transmitted, 0 rece<br>, pipe 2                                                                | eived, +2 errors, 100% packet loss, time 1014                                                                    | ms       |
| harald@ZE4:~\$ ping -c2 lb<br>ping: unknown host lb<br>harald@ZE4:~\$ ∎                                                        |                                                                                                    | Ę        |
| R Befehisfenster                                                                                                    |                                                                                                    | Xa       |

Abbildung 4.15 Fehlgeschlagene Pings

# 4.4.2 Werkzeuge für Name-Server-Abfragen (nslookup, host, dig)

Sie finden wenigstens eines der Programme nslookup, host und dig auf Ihrem Betriebssystem. Ohne weitere Optionen zeigen sie im Erfolgsfall die gefundenen IP-Adressen zum Host-Namen an. Auch die Inverse-Suche ist möglich. Sie erhalten nach der Eingabe der IP-Adresse dann den Host-Namen angezeigt.

In Abbildung 4.16 sehen Sie die Arbeit mit host. Die beiden ersten Abfragen (Vorwärtsund Rückwärtssuche) führen zum Erfolg, die beiden anderen nicht. Wenn Sie auf einen bestimmten Name-Server zugreifen wollen, ergänzen Sie Ihre Abfrage einfach. Setzen Sie am Schluss Ihrer Eingabe den Namen des DNS-Servers:

```
host <SUCHBEGRIFF> <Name-Server>
```

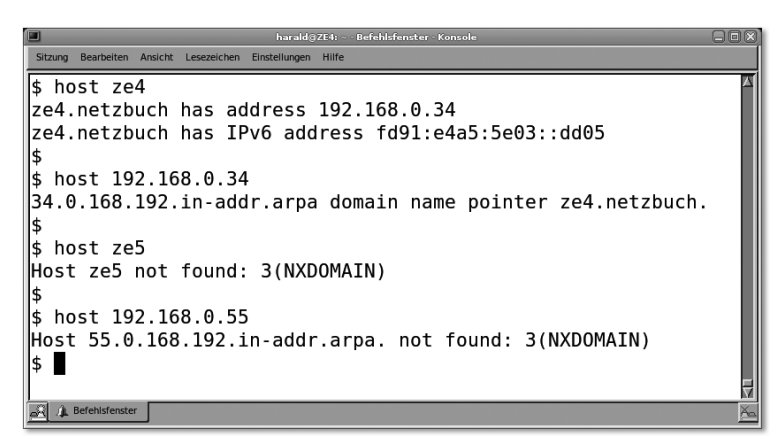

Abbildung 4.16 Name-Server-Abfragen mit »host«

Mit nslookup (Abbildung 4.17) erhalten Sie einen Hinweis, ob der Name-Server die Information selbst hält oder von einem anderen bezogen hat (non-authoritativ). Auch dieses Programm beherrscht die Reverse-Suche. Wenn Sie einen bestimmten Name-Server ansprechen möchten, geben Sie diesen am Schluss Ihrer Abfrage an.

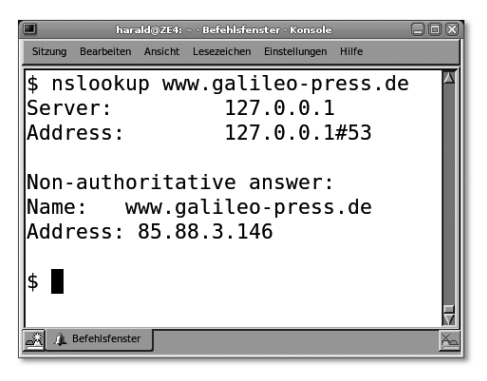

Abbildung 4.17 Ausgabe von »nslookup«

Eine recht umfangreiche Ausgabe (Abbildung 4.18) liefert Ihnen dig. Sie setzen Ihren Suchauftrag, wenn Sie auf einen bestimmten DNS-Server zugreifen möchten, in der Form

```
dig @<Name-Server> <Hostname.Domain>
```

ab. Sie erhalten umfangreiche Informationen über den beteiligten Name-Server und bekommen die Antwort so dargestellt, wie sie in der Zonendatei hinterlegt wurde.

|                                                                                                    | harald@ZE4     | : ~ · Befehlsf | enster · Konsol | le                     |     |  |  |  |  |  |
|----------------------------------------------------------------------------------------------------|----------------|----------------|-----------------|------------------------|-----|--|--|--|--|--|
| Sitzung Bearbeiten Ansicht Lesezeich                                                                                                    | en Einstellung | en Hilfe       |                 |                        |     |  |  |  |  |  |
| \$ dig @localhost ze4.netzbuch<br>; <>>> DiG 9.6ESV-R3 <>>> @localhost ze4.netzbuch                                                                                                    |                |                |                 |                        |     |  |  |  |  |  |
| ; (2 servers found)<br>;; global options: +cmd<br>;; Got answer:<br>;; ->>HEADER<- opcode: QUERY, status: NOERROR, id: 56198<br>;; floge gr ap of ray OUERY, 1 ANSWER: 1 ANTHORITY, 1 ADDITIONAL 2 |                |                |                 |                        |     |  |  |  |  |  |
|                                                                                                    | QUENT.         | L, ANJWL       | N. 1, AU        | THORITI. I, ADDITIONAL | . 2 |  |  |  |  |  |
| ;; QUESTION SECTION:<br>;ze4.netzbuch.                                                                                                    |                | IN             | A               |                        |     |  |  |  |  |  |
| ;; ANSWER SECTION:<br>ze4.netzbuch.                                                                                                    | 1800           | IN             | А               | 192.168.0.34           |     |  |  |  |  |  |
| ;; AUTHORITY SECTION:<br>netzbuch.                                                                                                    | 1800           | IN             | NS              | localhost.             |     |  |  |  |  |  |
| ;; ADDITIONAL SECTION:<br>localhost.<br>localhost.                                                                                                    | 10800<br>10800 | IN<br>IN       | A<br>AAAA       | 127.0.0.1<br>::1       |     |  |  |  |  |  |
| ;; Query time: 0 msec<br>;; SERVER: ::1#53(::1)<br>;; WHEN: Thu May 12 22:50:11 2011<br>;; MSG SIZE rcvd: 113                                                                                      |                |                |                 |                        |     |  |  |  |  |  |
| Befehlsfenster                                                                                                    |                |                |                 |                        |     |  |  |  |  |  |

Abbildung 4.18 Ausgabe von »dig«

# 4.4.3 Mitschnitte von DNS-Abfragen mit Netzwerkdiagnoseprogrammen

Sie können das Wirken von Schad- und Spionageprogrammen in Ihrem lokalen Netz manchmal auch durch deren DNS-Abfragen beobachten. Für die Ersteller solcher Programme bringt die Verwendung von festen IP-Adressen je nach Konzept oft eher Nachteile. Daher sollten Sie sich mit dem Aufbau von DNS-Abfragen und der Handhabung diverser Netzwerkdiagnoseprogramme vertraut machen. Aber: Diese Programme untersuchen jeglichen Netzwerkverkehr! Beachten Sie die rechtliche Grauzone, in der Sie sich damit bewegen. Beachten Sie strikt die Gesetzeslage, eventuell vorhandene Betriebsvereinbarungen und Informationspflichten gegenüber Mitarbeitern und Kollegen.

In den folgenden Listings 4.3 bis 4.7 finden Sie eine Gegenüberstellung von Abfragen und ihren Spuren im Netzwerk. Bedenken Sie, dass in Ihrem beruflichen Alltag meist andere Netzwerkanwendungen die Anfragen stellen (Webbrowser, Mail-Clients etc.).

Jeweils wichtige Details, wie etwa Fragen und Antworten des Protokolls und Kommandos, finden Sie hervorgehoben. Der Name-Server lag auf dem localhost.

```
$ host ze4 localhost
zentrale# tcpdump -t -n -i lo0 -s 512 ip6
IP6 ::1.61937 > ::1.53: 43085+ A? ze4.netzbuch. (30)
IP6 ::1.53 > ::1.61937: 43085* 1/1/2 A 192.168.0.34 (113)
IP6 ::1.63863 > ::1.53: 58559+ AAAA? ze4.netzbuch. (30)
IP6 ::1.53 > ::1.63863: 58559* 1/1/2 AAAA fd91:e4a5:5e03::dd05 (125)
IP6 ::1.55738 > ::1.53: 52278+ MX? ze4.netzbuch. (30)
IP6 ::1.53 > ::1.55738: 52278* 0/1/0 (92)
```

Listing 4.3 Anfrage (Forward, »ze4« hat eine IPV4- und eine IPv6-Adresse)

In Listing 4.3 sehen Sie auch die Transaktionsnummern der Anfragen (hier fett dargestellt). Damit werden Fragen und Antworten vom Client zugeordnet. Die Host-Anfrage erkundigte sich nach dem A-, AAAA- und MX-Record des angegebenen Namens. Neben der Transaktionsnummer sehen Sie das Zeichen »+« für die Frage, »\*« und eine Ziffernfolge für die Antwort. An der 1 an der ersten Stelle erkennen Sie, dass eine Auskunft vorliegt, an der 0 dagegen eine negative Antwort. Sie erkennen im Beispiel hier, dass der Host ze4 eine IPv4- und IPv6-Adresse, aber keinen MX-Eintrag in der Zonendatei hat.

Listing 4.4 Reverse-Abfrage mit IPv6-Adresse

Listing 4.4 zeigt Ihnen die Pointer-Frage (PTR) und die Antwort in Form der in umgekehrter Reihenfolge dargestellten IPv6-Adresse.

```
$ host 192.168.0.41 localhost
zentrale# tcpdump -t -n -i lo0 -s 512
IP6 ::1.32301 > ::1.53: 27945+ PTR? 41.0.168.192.in-addr.arpa. (43)
IP6 ::1.53 > ::1.32301: 27945* 1/1/2 PTR mobarb.0.168.192.in-addr.arpa. (131)
```

Listing 4.5 Reverse-Abfrage mit IPv4-Adresse

In Listing 4.5 finden Sie die PTR-Frage nach dem Namen einer IPv4-Adresse. Die Adresse ist auch in der Antwort in umgekehrter Reihenfolge geschrieben.

```
$ host ze5 localhost
zentrale# tcpdump -t -n -i lo0 -s 512 ip6
IP6 ::1.60499 > ::1.53: 6436+ A? ze5.netzbuch. (30)
```

```
IP6 ::1.53 > ::1.60499: 6436 NXDomain* 0/1/0 (92)
IP6 ::1.27587 > ::1.53: 3313+ A? ze5. (21)
IP6 ::1.53 > ::1.27587: 3313 NXDomain 0/1/0 (96)
```

Listing 4.6 Abfrage (Forward) mit Namen eines nicht existierenden Hosts

Sie sehen in Listing 4.6 die Namensanfrage mit negativer Auskunft. Das Programm versuchte es auch mit dem verkürzten Host-Namen.

```
$ host 192.168.0.61 localhost
zentrale# tcpdump -t -n -i lo0 -s 512
IP6 ::1.38937 > ::1.53: 282+ PTR? 61.0.168.192.in-addr.arpa. (43)
IP6 ::1.53 > ::1.38937: 282 NXDomain* 0/1/0 (105)
```

Listing 4.7 Reverse-Abfrage mit nicht existierender IP-Adresse

Listing 4.7 zeigt Ihnen den Verlauf einer fehlgeschlagenen Reverse-Anfrage auf.

# 4.5 Zentrale Netzwerkgeräte auf Sicherungs- und Vermittlungsebene

Wenn Sie in Ihrem Netzwerk bestimmte Technologien verwenden (Koaxialkabel, WLAN, HUB), lassen Kollisionen von Datenpaketen die Übertragungsrate sinken. Je mehr Teilnehmer Sie dort zusammenschalten, desto eher sind diese mit der Verkehrsregelung statt mit der Datenübertragung beschäftigt.

# 4.5.1 Bridges – Verbinden von Netzwerkteilen

Um das Verkehrsaufkommen etwas zu entflechten, können Sie ein Netzwerk in verschiedene Segmente aufteilen und diese mittels der Bridges verbinden. Die Bridge registriert anhand der ARP-Pakete, an welchem Anschluss sich welche MAC-Adresse befindet. Datenpakete, welche zwei MAC-Adressen innerhalb eines Netzwerksegmentes betreffen, werden nun nicht mehr an die Teilnehmer im anderen Zweig geleitet. Damit tritt der gewünschte Entlastungseffekt ein. Die Bridge hält die Einträge in der Adresstabelle durchschnittlich 5 Minuten und verwirft sie dann.

Eine Bridge leitet Datenpakete immer dann weiter, wenn diesen keine MAC-Adresse zugeordnet werden kann, also ARP-Anforderungen, aber auch Multicasts. Hier verhält sich die Bridge transparent.

Auch die Bridge trägt allerdings etwas zu Verzögerungen in der Datenübertragung bei, etwa wenn Daten von einem Segment in das andere gesendet werden. Sie muss genauso wie die anderen Netzwerkteilnehmer warten, bis das Medium zum Senden für sie frei ist. Dazu speichert sie die Pakete so lange, bis sie an die Zielstation weitergereicht werden können (*Store and Forward-Bridging*).

Die Bridge-Technik finden Sie in vielen Geräten:

- Dual-Speed Hubs. Beim Verbinden von zwei Netzwerksegmenten mit verschiedenen Geschwindigkeiten müssen Datenpakete zwischengespeichert werden – eine klassische Aufgabe einer Bridge.
- bestimmten Arten von Medienkonvertern, bei denen nicht nur transparent umgesetzt wird
- ► WLAN-Zugangsgeräten
- Switches

Im Rahmen der Rechner-Virtualisierung bilden sogenannte *Bridgedevices* die Verbindung des Gastsystems zur Außenwelt. Bridgedevices erweitern »reale« Netzwerkkarten um virtuelle für das Gastsystem.

# 4.5.2 Hubs – Sammelschiene für TP-Netze

Mit einem Hub können Sie ein sternförmiges Netz mittels TP-Verkabelung (10Base-T) aufbauen. Trotz des technisch unkomplizierteren Aufbaues bleibt Ihnen aber das CSMA-Zugriffsverfahren mit seinen Kollisionen als Nachteil erhalten. Beachten Sie deshalb, dass Hubs ohne weitere Funktionalität zum OSI-Layer 1 gehören! Sie entsprechen in diesem Fall dem Koaxialkabel der 10Base-2- und 10Base-5-Netze!

Eine Zeit lang konnten Sie auch Dual-Speed-Hubs kaufen. Zunächst konnten nur Partner mit der jeweils gleichen Geschwindigkeit miteinander kommunizieren. Mit dem Einbau einer internen Bridge konnte dagegen auch mit verschieden »schnellen« Partnern der Netzwerkbetrieb ermöglicht werden. Das Problem der Kollisionen bestand aber weiter, da Hubs in ihrer klassischen Ausprägung in Altbeständen noch teilweise im Einsatz sind. Mit dieser internen Bridge wurde der Hub in den OSI-Layer 2 befördert.

Im Rahmen von Netzerneuerungen und -erweiterungen schaffen Sie diese »Altlasten« am besten ab.

# 4.6 Switches – Verbindungsknoten ohne Kollisionen

Heute bilden Switches die zentralen Netzknoten. Sie erhalten diese in verschiedenen Größen- und Leistungsvarianten im Fachhandel. Für den Heimbereich und kleine Büros reichen meist nicht weiter konfigurierbare Kleingeräte mit Steckernetzteil aus. Möchten Sie maximale Sicherheit, Konfigurationsmöglichkeiten und Anschlüsse, so greifen Sie auf ein Gerät mit 19-Zoll-Einschub-Gehäuse, vielen Höheneinheiten, redundanten Netzteilen und mit allerlei Zusatzfunktionen zurück. Dazwischen finden Sie ebenfalls konfigurierbare Geräte im unteren und mittleren Preissegment. Für den Heimbereich und das Kleingewerbe bekommen Sie auch Ausführungen mit eingebautem Router für den Internetzugang.

# 4.6.1 Funktionalität

Ein Switch besteht im Grunde aus einem Hub, welcher an jedem Port mit einer Bridge ausgestattet ist. Intern arbeitet ein schneller Hochleistungs-Datenbus oder einfach eine Matrix. Die Bridges wiederum sind damit (gemeinsam) verbunden. Damit ergibt sich für jeden einzelnen Anschluss ein eigener Kollisionsbereich, was im Allgemeinen einen sehr hohen Datendurchsatz bewirkt, weil Overhead durch die Kollisionsregelung kaum vorhanden ist bzw. wegfällt. Durch den Einsatz eines Switches vergrößert sich die Reichweite des Netzwerkes. Nachdem die Lauflänge des jeweiligen Netzwerktyps ja zwischen dem Switch-Anschluss und dem Teilnehmergerät gilt, bewirkt dies quasi eine Verdopplung der Reichweite. Mit einem Switch isolieren Sie den Datenverkehr zwischen den Teilnehmern dergestalt, dass im Idealfall 1:1-Verbindungen mit voller Geschwindigkeit gebildet werden (Abbildung 4.19).

Was Geschwindigkeit und Datendurchsatz beim Switch betrifft, sollten Sie auch folgende Tatsachen berücksichtigen:

- Eine Bridge muss sich alle MAC-Adressen, welche an einem Hub auftauchen, merken. Gleiches gilt für die interne Bridge eines Switch-Ports, wenn hieran ein Hub verbunden wird. In diesem Fall treten auch wieder vermehrt den Datendurchsatz bremsende Kollisionen auf.
- Mit dem Einsatz des Switches ist auch der Vollduplex-Betrieb möglich, weil auf Kollisionen in der Regel keine Rücksicht genommen werden muss. Dies ist so lange möglich, wie kein Hub an den Switch angeschlossen wird.
- Ist der Switch dagegen die einzige Netzwerktechnologie, welche in einem Netz zum Einsatz kommt, so muss sich die einzelne »Port-Bridge« nur die eine Adresse des angeschlossenenen Gerätes merken.

 Broadcasts, wie z. B. ARP-Anforderungen, werden über alle Ports eines Switches weitergegeben. Anstelle der Kollisionen stellen diese nun den Hauptverursacher für eine Reduzierung des effektiven Durchsatzes dar.

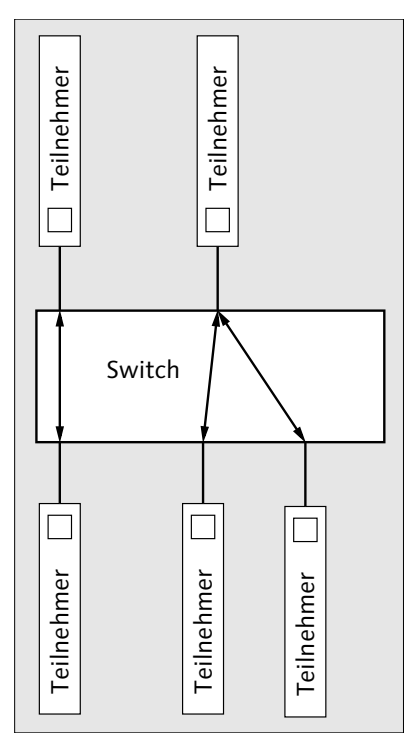

Abbildung 4.19 Geschaltete Verbindungen im Switch

# 4.6.2 Schleifen – Attentat oder Redundanz?

Wenn Sie »einfache« Switches verwenden, können Sie das gesamte Netzwerk einfach außer Gefecht setzen. Schließen Sie ein Patchkabel an zwei Ports des Switches (Abbildung 4.20) an, und setzen Sie ein Broadcast-Paket ab.

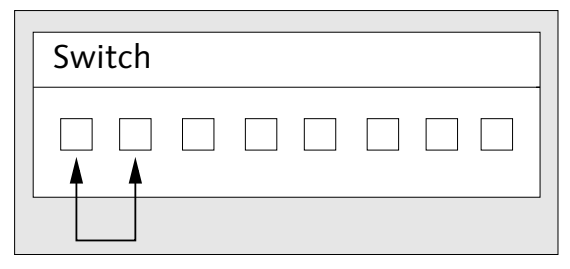

Abbildung 4.20 Loop

Was passiert? Das Datenpaket gelangt über mehrere Wege an beide Seiten der Bridges. Diese leiten das Paket buchstäblich überall hin, die Bridges bekommen es vervielfältigt von überall her zurück. Das schaukelt sich hoch und der Netzwerkverkehr wird nur noch von diesen Paketen beherrscht und bricht schließlich zusammen. Sicher kennen Sie die akustische Rückkopplung bei Beschallungsanlagen (Pfeifen), wenn das Mikrofon den Schall der Lautsprecher aufnimmt und wieder zum Verstärker schickt. Damit können Sie die Wirkung von Schleifen (Loops) in etwa vergleichen.

Das Gleiche passiert auch, wenn Sie doppelte Verbindungen über mehrere Switches schalten (Abbildung 4.21).

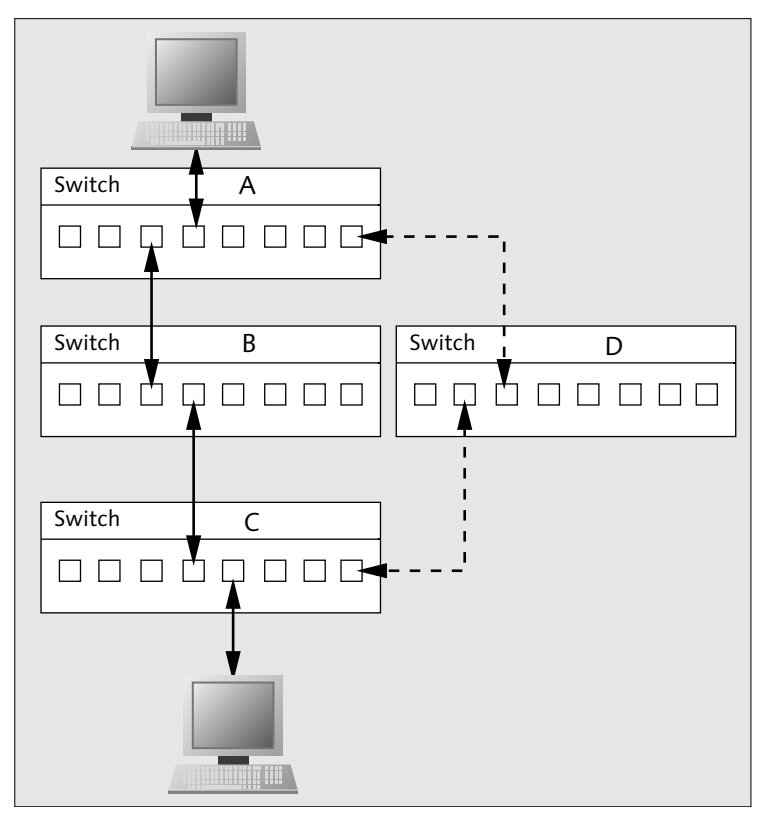

Abbildung 4.21 Redundante Übermittlungswege über mehrere Switches

Beherrschen die beteiligen Switches das *Spanning Tree Protocol (STP)*, und haben Sie es auf allen auch konfiguriert und aktiviert, schlägt der Attentatsversuch mit dem Patchkabel fehl. Schleifen werden erkannt, einer der Ports gesperrt. Der Switch überprüft in festgelegten Intervallen den Zustand. Aber das ist nicht alles, was das STP zu leisten vermag. Vielmehr bekommen Sie beim Ausfall einer Strecke ohne persönlichen Eingriff eine Ersatzverbindung. Im Beispiel der Abbildung 4.21 werden die Pakete zwischen den Partnern über die Switches A, B und C geleitet. Fällt zwischen den Switches die Verbindung aus, wird der Verkehr automatisch über den sonst geblockten Weg über Switch D geführt.

Der Spanning Tree bildet ein Baummodell. Wie in der Natur auch sind die Äste eines Baumes stets nur am Stamm miteinander gemeinsam verbunden, ihre Enden ragen aber ins Freie und bilden keine Verbindungen aus.

Switches tauschen mit diesem Protokoll Topologie-Informationen im Layer 2 aus. Damit funktioniert dies unabhängig vom gewählten Netzwerkprotokoll. Ein Switch wird dabei als *Root-Bridge* tätig, die Topologie ermittelt und berechnet. Dies geschieht dadurch, dass sich die beteiligten Switches Pakete nach dem *Bridge Protocol Data Unit* (*BPDU*) gegenseitig zusenden. Aus der darin enthaltenen Prioritätsangabe und gegebenenfalls der MAC-Adresse wird das Gerät mit den niedrigsten Werten ermittelt und zur Root-Bridge erklärt. Mit in die Konfiguration fließen auch *Pfadkosten* ein. Je schneller eine Verbindung ist, als desto »kostengünstiger« im Sinne der Pfadkosten gilt sie. Die Folgen daraus erkennen Sie leicht: Langsame Verbindungen werden zu Redundanzstrecken herabgestuft, die Switches sperren die betroffenen Anschlüsse. Dabei bleibt aber die Root-Bridge stets erreichbar. Sie sendet die Konfigurations-BDUS aus. Fällt eines der Geräte aber aus, wird die Topologie-Änderung von den anderen Switches erkannt. Die Baumstruktur (Spanning Tree) wird neu berechnet. Dabei werden die gesperrten Ports nun teilweise geöffnet, damit die Datenpakete auf alternativen Wegen ihr Ziel erreichen können.

Verbindungsabbrüche lassen sich während der Phase der Neuberechnung einer Topologie nicht vermeiden. Beim klassischen STP sind Ausfallzeiten von bis zu 1 Minute in großen Netzen als normal zu betrachten. Störungen des Betriebes sind damit leider unvermeidbar.

Das klassische STP wurde schon vor geraumer Zeit durch das *Rapid Spanning Tree Protocol (RSTP)* bzw. bei VLANs durch das *Multiple Spanning Tree Protocol (MSTP)* abgelöst. Bei Letzterem bildet jedes VLAN eine eigene Instanz des Spanning Trees. RSTP und MSTP vermindern die Ausfallzeiten dramatisch. Es wird nach dem Erkennen und der Signalisierung von Änderungen durch *Topology Change Notification BPDUs (TCN)* nicht die komplette Topologie neu berechnet, sondern der Betrieb zunächst so weit wie möglich weitergeführt. Erst nach der Neuberechnung der nun zur Verfügung stehenden Strecken wird der neue Spanning Tree zusammengestellt.

### IEEE-Normen zum STP und zu Switches

802.1D-2004, 802.1d, 802.1w, 802.1s, 802.1Q

# 4.6.3 Verbindungen zwischen Switches (Link Aggregation, Port Trunking, Channel Bundling)

Sie können zwei Switches mit einem Patchkabel verbinden. Im Idealfall haben beide Switches hierfür einen eigenen Hochgeschwindigkeits-Port, so dass Sie die Verbindung auch wirklich nur mit einem Kabel aufbauen können. Ein anderer Weg besteht darin, einige der Anschlüsse zu opfern und die Switches durch mehrere Kabel miteinander zu koppeln (Abbildung 4.22). Damit jetzt nicht das STP einschreitet und bis auf eine alle parallelen Verbindungen blockiert, müssen Ihre Geräte die *Link Aggregation* nach IEEE 802.3ad beherrschen. Damit aus den zwei oder mehreren Strecken auch eine einzige logische Verbindung wird, gibt es auf dem Layer 2 als Erweiterung den *Link Aggregation Control Layer (LACL)*. Die Switches transportieren die Daten mittels des *Link Aggregation Control Protocols (LACP)*.

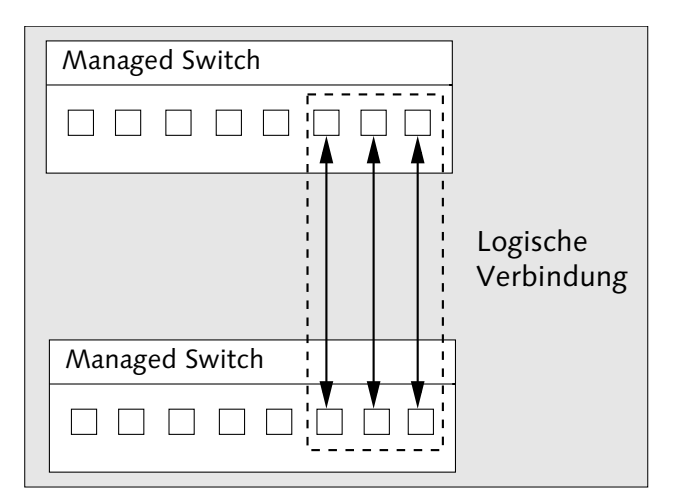

Abbildung 4.22 Zusammenfassung von Einzelverbindungen zu einer logischen Verbindung

Gegenüber der Verwendung von Hochgeschwindigkeits-Ports mit einem Kabel haben Sie hier den Vorteil der Redundanz. Fällt ein Kabel aus, reduziert sich zwar die Geschwindigkeit, die Strecke selbst bleibt aber erhalten. Wollen Sie mit dem *Port Trunking* schnelle Übertragungen ermöglichen, müssen Sie aber ein entsprechend großes »Port-Opfer« bringen. Die Geschwindigkeit addiert sich aus der der einzelnen Ports, welche gleich schnell und im Vollduplexmodus sein müssen. Andererseits sind Sie auch flexibel. Wenn Sie nur aus besonderen Anlässen einmal eine höhere Übertragungsbandbreite benötigen, benutzen Sie diese Vorgehensweise nur im Bedarfsfall. Vergleichen Sie unbedingt auch die Preise bei der Anschaffung. Möglicherweise ist der Switch mit dem Hochgeschwindigkeits-Port (z. B. 10 Gbit/s) teurer als jener, der acht oder zehn Ports mehr besitzt und mit dem Sie im Grunde das Gleiche erreichen können.

# 4.6.4 Virtuelle Netze (VLAN)

Virtuelle Netze sind logische Teilnetze, welche Sie an einem oder mehreren dafür geeigneten Switches bilden können. Gründe für den Einsatz von virtuellen Netzen gibt es einige:

- Die Unterteilung großer Netzwerke in Unterabschnitte hilft Ihnen, Broadcasts einzudämmen und damit die Netzlast geringer zu halten (Bildung mehrerer Broadcast-Domänen).
- Sie können die betriebliche Organisation mittels VLANs abbilden (Einkauf, Personal, Vertrieb, Fertigung ...).
- Sie können Ihr Netz auch nach Anwendungen einteilen: Internettelefonie (VoIP), Multimediadienste usw.

Virtuelle Netze können Sie auf verschiedene Art und Weise erstellen. Ausschlaggebend hierfür ist, welche Verfahren Ihre Switches beherrschen. Wenn Sie jetzt hier in diesem Zusammenhang auch von *Routern* lesen, hängt dies damit zusammen, dass sogenannte Layer-2-Switches aus Kostengründen wohl weiter verbreitet sind als Layer-3-Geräte. Diese beinhalten Router-Funktionen.

### Arten der VLANs

Portbasiertes VLAN (Abbildung 4.23): Ein Port – ein VLAN. Ein Port kann immer nur Bestandteil eines VLANs sein. Möchten Sie die virtuellen Netze miteinander kommunizieren lassen, benötigen Sie hierfür einen Router. Es ist so, als würden Sie zwei voneinander getrennte Switches verwenden. Dieses Verfahren hat auch den Vorteil, dass eine klare und übersichtliche Trennung möglich ist und es von kostengünstigeren Switches schon beherrscht wird. Sollen sich portbasierte VLANs über mehrere Switches erstrecken, müssen Sie für jedes VLAN ein eigenes Verbindungskabel benutzen. Paketbasiertes VLAN (Tagged VLAN, Abbildung 4.24): Ein Port kann mehreren VLANs angehören. Vor allem, wenn Sie per Hochgeschwindigkeits-Port zwei Switches verbinden möchten, ist dies von Vorteil. Teilen Sie diese Ports allen an den Switches definierten tagged VLANs zu, so genügt ein einziges Kabel, damit die Daten von und in alle beteiligten VLANs geleitet werden. Diese Verbindung trägt auch die Bezeichnung *Trunk*.

VLAN-Trunks sind nicht identisch mit denen der Link Aggregation! Beim tagged VLAN bekommen die Ethernet-Frames eine Kennzeichnung durch den Switch oder den Netzwerkteilnehmer angefügt, welche das Paket einem VLAN zuweist. Ältere Switches und Netzwerkgeräte (Printserver, PCs) können unter Umständen nicht damit umgehen und verwerfen die überlangen (1522 statt 1518 Byte Länge) Pakete. Norm: IEEE 802.1Q

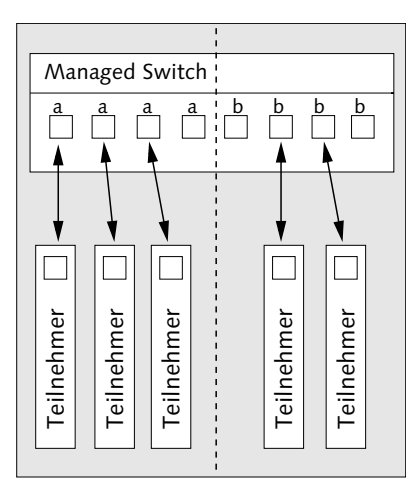

Abbildung 4.23 Portbasiertes VLAN

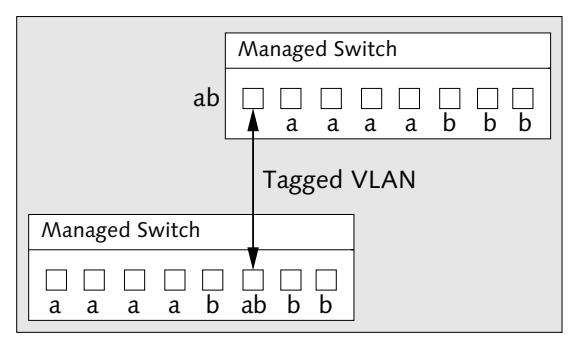

Abbildung 4.24 Paketbasiertes VLAN (tagged VLAN)

Wie vorhin schon erwähnt, sind die Pakete mit dem VLAN-Tag um 4 Byte wegen der Segmentkennung länger. Diese 4 Byte werden zwischen der Quell-MAC-Adresse und dem Typen-Feld eingeschoben. Das VLAN-Tag selbst hat den in Abbildung 4.25 gezeigten Aufbau.

| TPID     | Priorität | CFI   | VID    |  |  |  |  |  |  |
|----------|-----------|-------|--------|--|--|--|--|--|--|
| 2 Byte   | 3 Bit     | 1 Bit | 12 Bit |  |  |  |  |  |  |
| VLAN-Tag |           |       |        |  |  |  |  |  |  |

Abbildung 4.25 Aufbau des VLAN-Tags

### Bestandteile des VLAN-Tags nach IEEE 802.1Q (zu Abbildung 4.25)

- ► **TPID** Tag Protocol Identifier, vorgegebener Wert 0 x 8100. Damit erkennen Netzwerkteilnehmer, dass es sich um einen ȟbergroßen« Frame handelt.
- ▶ Priorität Informationen über die Priorität
- CFI Canonical Format Indicator, Wert 0: MAC-Adresse wird kanonisch angegeben, Wert 1: Angabe der MAC-Adresse nicht kanonisch
- ▶ VID VLAN Identifier: Angabe des VLANs, zu welchem der Frame gehört

Wenn Sie den Switch konfigurieren, stehen Sie vor der Wahl, ob Sie statische oder dynamische VLANs möchten.

### Statisches oder dynamisches VLAN?

- ► Statisches VLAN: Die einzelnen Ports werden fest konfiguriert, die Eigenschaften bleiben unabhängig vom anschließend darüber laufenden Netzwerkverkehr erhalten.
- Dynamisches VLAN: Hier bestimmt der Inhalt der Frames die Zugehörigkeit zu den VLANs: MAC-Adressen, IP-Adressen, Netzwerkprotokolle und IP-Port-Nummern können ausgewertet werden. Da hier die Manipulationsgefahr recht groß ist, sollten Sie zumindest in sicherheitskritischen Umgebungen darauf verzichten!

### 4.6.5 Switch und Sicherheit

Switches werden als zentrale Netzwerkinfrastruktur allzu gerne angegriffen. Man möchte sie entweder gleich außer Gefecht setzen und den Netzwerkverkehr zusammenbrechen lassen oder in durch VLANs abgeschottete Bereiche eindringen. Nachdem die Angriffe sich ja auf der OSI-Ebene 2 abspielen, schlagen diese auf die höheren Schichten mit allen Folgen durch!

#### Angriffspunkte beim Switch

- Missbrauch des STPs: Durch gezielte Falschinformationen werden Zusammenbrüche und nicht vorhandene Links gemeldet, womit der Angreifer zur Root-Bridge aufsteigt und sämtlichen Netzwerkverkehr entweder mitliest oder (teilweise) unterbricht.
- Einfall über ungesicherten Trunking-Port: Der Angreifer tarnt sich selbst als Switch und fügt VLAN-Tags an die Pakete. Der angegriffene Switch möchte den Pseudo-Switch aufnehmen und bietet ihm alle nicht portbasierten VLANs zum Zugriff an.
- Überlauf: Mit einer Flut von Paketen mit den unterschiedlichsten MAC-Adressen läuft die MAC-Tabelle im Switch über. Wenn keine Sicherheitsfunktionen greifen, wird der Switch alle Pakete an alle Ports weiterleiten, wird damit zum Hub herabgestuft. Der Datendurchsatz sinkt dramatisch, aber der Angreifer kann sämtlichen Netzwerkverkehr mitlesen.
- Gefälschte Frames: Beim dynamischen VLAN öffnen manipulierte Pakete den Zugang zu eigentlich verborgenen VLANs. MAC-Adressen und Dienstekennungen lassen sich sehr einfach fälschen!

Sie können einem Großteil der Gefahren durch die richtige Konfiguration begegnen. Natürlich kommt es auch auf die Gefährdung selbst an. Von einem Büro voller EDV-Laien, die mit ihrem Job zufrieden sind, geht natürlich eine geringere Gefahr aus als von einem Hochtechnologie-Entwicklungsbüro, welches von Schnüfflern und Personalabwerbern geradezu umzingelt ist. Bei Letzterem müssen Sie mit qualifizierten Angriffen aller Art über das Netzwerk rechnen. Und die Angriffe können durchaus von innen her passieren, sei es durch frustrierte Mitarbeiter mit dem notwendigen Fachwissen oder durch arglos eingeschleppte Schadprogramme. Bedenken Sie auch, dass die Bequemlichkeit des (Netzwerk-) Administrators das Netzwerk für Eindringling öffnet.

### Sicherheit für den Switch

- Unbenutzte Anschlüsse: Stecken Sie die Patchkabel zu unbenutzten Räumen und Netzwerkdosen vom Switch ab.
- ► Zugriff auf Switch: Bauen Sie den Switch in einen abschließbaren Schrank, der in einem nicht für jedermann zugänglichen Raum steht.
- ► Sicherheitsmechanismen: Aktivieren Sie die Sicherheitsmechanismen, welche die Firmware des Switches enthält, z. B. gegen das »Überschwemmen« mit MAC-Adressen.
- ► Kennwörter: Ändern Sie als Erstes überhaupt das Standardpasswort am Switch gegen eines, das nicht zu erraten ist.
- Dynamisches VLAN: Wenn irgend möglich, verwenden Sie es nicht. Eindringlinge finden immer wieder Wege, Sicherheitsmaßnahmen am Switch zu überlisten. MAC-Adressen lassen sich leicht ändern und sind kein Sicherheitskriterium für den Netzwerkzugang.
- ► Nicht benutzte Ports: Weisen Sie diese einem eigenen VLAN zu (portbasiert!), oder deaktivieren Sie diese.
- ▶ **Port-Trunking**: Deaktivieren Sie es bei den Ports, die nicht entsprechend mit einem anderen Switch verbunden sind.
- ► Firmware: Beachten Sie Sicherheitswarnungen des Herstellers Ihres Switches, und führen Sie gegebenenfalls Updates der Firmware durch.

Wenn Sie all dies umsetzen, ist der Switch nicht mehr die große Gefahrenquelle im Netzwerk.

# 4.6.6 Geräteauswahl

Nachdem Sie jetzt alles über die Fähigkeiten von Switches wissen, können Sie Ihre Kaufentscheidungen leichter treffen. Sie klären zunächst die Zahl der zu verbindenden Netzwerkteilnehmer, das Sicherheitsbedürfnis und die Notwendigkeit weiterer Leistungsmerkmale wie VLANs, Spanning Tree usw. ab. Letztendlich werden Sie auch auf den Preis achten. Vielleicht hilft Ihnen die kleine Zusammenstellung in Tabelle 4.7, die Kaufentscheidung leichter zu treffen.

| Nutzer                                               | Ausstattung                                                                                                    |
|------------------------------------------------------|----------------------------------------------------------------------------------------------------|
| Privathaushalte<br>und Kleinstge-<br>werbe           | Oftmals sind Switches mit vier oder fünf Anschlüssen zusammen<br>mit Internet-Routern und teilweise WLAN-Einrichtungen kombi-<br>niert. Sie sind meist nicht weiter konfigurierbar und verfügen über<br>einen relativ kleinen Speicher für die MAC-Adressen (2, 4 oder 8 kB).<br>Standardgeräte bieten einen Durchsatz von 100 Mbit/s, seltener<br>1Gbit/s.<br>Reine »Klein-Switches« bieten meist fünf bis acht Anschlüsse. Die<br>Stromversorgung erfolgt in der Regel mittels Steckernetzteil.<br>Für die bei Jugendlichen beliebten LAN-Partys kommen überwie-<br>gend nicht managebare Geräte mit 16 oder 48 Ports in Frage, wel-<br>che selbst mit 1Gbit/s-Ports schon günstig auf dem Gebraucht-<br>markt erhältlich sind.                                                                                                    |
| Klein- und Mittel-<br>betriebe, größere<br>Haushalte | Hier kommen Ausführungen mit 8, 16, 24 oder 48 Ports zum Zuge. In<br>diesen Größenordnungen sind sowohl nicht managebare als auch<br>managebare Geräte üblich. Teilweise besitzen sie Gehäuse im<br>19-Zoll-Formfaktor und können so in Server- oder Netzwerkschränke<br>eingebaut werden. Erweiterungssteckplätze für LWL-Anschlüsse<br>oder Hochgeschwindigkeits-Ports können eingebaut sein.                                                                                                    |
| Großbetriebe und<br>-behörden                        | Managebare Switches mit redundanten Netzteilen und umfang-<br>reichen Managementfunktionen und einer hohen Port-Zahl arbei-<br>ten hier in 19-Zoll-Schränken. Zudem werden Switches benutzt,<br>welche man zu einem »logischen« zusammenkoppeln kann (Trun-<br>king, Bündelung).<br>In diesem Umfeld kommen auch Klein-Switches mit vier oder acht<br>Ports zum Einsatz, teilweise auch mit zusätzlichem Glasfaseran-<br>schluss. Sie dienen der Verbindung von wenigen Geräten in einem<br>Büro, ein »Uplink« (Kupfer oder Glasfaser) dient der Verbindung<br>mit dem zentralen Switch. Was hier an Verkabelungskosten<br>gespart wird, geht zu Lasten des Datendurchsatzes. Die Leistungs-<br>fähigkeit eines Ports vom zentralen Switch wird am angeschlosse-<br>nen Klein-Switch mit den weiteren Anschlüssen geteilt. Im<br>normalen Büroalltag hat dies wenig Bedeutung, bei besonders<br>netzlastigen Verfahren (Multimedia, IP-Telefonie) allerdings kön-<br>nen solche Konfigurationen an die Grenzen ihrer Leistungsfähig-<br>keit geraten. Ferner sind im Bezug auf Sicherheitsanforderungen<br>nicht alle Konfigurationen möglich. |

Tabelle 4.7 Einkaufshilfe für Switches

# 4.6.7 Anzeigen und Anschlüsse am Switch

In Tabelle 4.8 finden Sie Begriffe, mit denen Leuchtanzeigen und Anschlüsse bei den meisten Switch-Modellen beschriftet sind.

| Anzeige/Bedienelement                          | Bedeutung                                                                                                    |
|------------------------------------------------|----------------------------------------------------------------------------------------------------|
| 10/100/1.000 oder<br>Farbkennzeichnung         | Anzeige der Übertragungsrate                                                                                                    |
| Link                                           | Leuchtet: Verbindung in Ordnung bzw. angeschlossenes<br>Gerät ist aktiv.<br>Flackert/blinkt: Datenübertragung ist aktiv.                                                              |
| ACT                                            | Flackert/blinkt: Datenübertragung ist aktiv.                                                                                                    |
| PWR                                            | Leuchtet: Netzstromversorgung, Switch<br>ist mit Stromnetz verbunden.                                                                                                    |
| Zahlenangaben über<br>Steckplatz/bei Link-Leds | Leuchtet: Port ist mit aktivem Gerät verbunden<br>(siehe Link).                                                                                                    |
| UPLINK                                         | Verbindungsanschluss für weiteren Switch oder Router,<br>meist mit höherer Geschwindigkeit                                                                                            |
| Auto MDI(X)                                    | Beschriftung: Gerät erkennt automatisch, ob das ange-<br>schlossene Kabel gemäß EIA/TIA T568 A oder -B belegt ist<br>(Crosskabel/Normalbelegung).                                     |
| Console                                        | Anschluss: SUB-D-9 oder RJ-45: für Konfigurationsarbei-<br>ten per serieller Schnittstelle                                                                                            |
| SFP                                            | Anschluss: Small Form-factor Pluggable, nimmt kleine<br>Erweiterungssteckmodule mit jeweils einer Anschluss-<br>möglichkeit auf (LWL, Kupfer). Meist sind diese Module<br>Mini-GBICs. |
| GBIC                                           | Anschluss: GigaBit Interface Converter, ermöglicht den<br>Anschluss (LWL, Kupfer) von 1Gbit/s- oder 10Gbit/s-<br>Leitungen (wird durch SFP Mini-GBICs abgelöst).                      |
| COL, Collision                                 | Anzeige: Kollision                                                                                                    |
| HX, HDX                                        | Anzeige: Halbduplex-Übertragung (ein Partner »hört«,<br>der andere sendet)                                                                                                    |

Tabelle 4.8 Bezeichnung von Anzeigen und Anschlüssen an Switches

| Anzeige/Bedienelement | Bedeutung                                                                                          |
|-----------------------|----------------------------------------------------------------------------------------------------|
| DX, VDX, Duplex       | Anzeige: Vollduplex-Übertragung, beide Partner können<br>gleichzeitig senden und empfangen.        |
| FAULT                 | Anzeige: fehlerhafte Verkabelung bzw. Loop, je nach Aus-<br>stattung                               |
| Config Port           | Anschluss: Netzwerkanschluss für die Konfiguration, wird nicht über die »normalen« Ports erreicht. |

Tabelle 4.8 Bezeichnung von Anzeigen und Anschlüssen an Switches (Forts.)

# 4.6.8 Konfiguration eines Switches allgemein

Am Beispiel des D-Link DGS-1210-16 können Sie die wichtigsten Schritte verfolgen, mit denen Sie einen Switch für Ihr Netz konfigurieren. Das Beispiel betrifft ein sehr kleines Netz, aber Sie sehen alle notwendigen Arbeiten.

Bauen Sie den Switch in den Netzwerk- oder EDV-Schrank (19-Zoll-Standard) ein, und stellen Sie die Stromversorgung her.

### Ersteinrichtung des Switches

- 1. IP-Adresse auf das »eigene« Netz passend ändern. Für den Fall, dass Sie ein eigenes Administrationsnetz benutzen, passen Sie die Adresse dafür an.
- 2. Vergeben Sie ein sicheres Administrationskennwort.
- 3. Stellen Sie anschließend sicher, dass sich nur Berechtigte am Gerät selbst zu schaffen machen können (abschließbarer EDV-Schrank, -Raum).

Diese Arbeiten müssen Sie immer ausführen. Vergessen Sie nicht, die neuen Einstellungen auch zu sichern (links oben SAVE • SAVE CONFIGURATION). Damit werden die Einstellungen in den Gerätespeicher geschrieben. Sie sollten diese Daten auch außerhalb des Switches sichern. Dazu gehen Sie auf TOOLS und wählen hier CONFIGURATION BACKUP & RESTORE. Klicken Sie auf BACKUP, und laden Sie damit die Datei *config.bin* auf Ihren Rechner.

# 4.6.9 Spanning Tree am Switch aktivieren

Mit wenigen Handgriffen haben Sie den Spanning Tree aktiviert. Wählen Sie am Switch CONFIGURATION • SPANNING TREE • STP GLOBAL SETTINGS, und setzen Sie den RSTP-STATUS auf ENABLED, STP-VERSION auf RSTP (Abbildung 4.26). Die Bridge-Priorität stellt sich normalerweise von selbst auf den angezeigten Wert ein.

| ➡ DGS-1210-16<br>➡ 📁 System                                                                                                    | STP Global Settings                                                                                                    |                                |  |  |  |  |  |  |  |  |
|----------------------------------------------------------------------------------------------------|----------------------------------------------------------------------------------------------------|--------------------------------|--|--|--|--|--|--|--|--|
| Configuration                                                                                                    | RSTP Status                                                                                                    | ►                              |  |  |  |  |  |  |  |  |
| BO2.1Q Management VLAN     BO2.1Q Management VLAN     Construction     Bo2.1Q Management VLAN     Construction     GMP Snooping     Port Mirroring     Power Saving     Coopback Detection     SNTP Settings     Spanning Tree     STP Global Settings | STP Version<br>Bridge Priority<br>Tx Hold Count (1-10)<br>Maximum Age (6-40 secs)<br>Hello Time (1-10 secs)<br>Forward Delay (4-30 secs) | ► RSTP   ↓ 32768   ↓ 6 20 2 15 |  |  |  |  |  |  |  |  |

Abbildung 4.26 Aktivieren von Spanning Tree

Im Menü STP PORT SETTINGS (Abbildung 4.27) haben Sie die Möglichkeit, die Konfiguration zu verfeinern. Sie sehen auch den Zustand der Anschlüsse: FORWARDING oder BLOCKING. Wenn Sie nun zwei Ports mit einem Patchkabel verbinden, wird der Switch zunächst nach der festgesetzten Zeit (15 Sekunden) den Port prüfen. Stellt er die redundante Netzverbindung fest, wird einer der Ports blockiert und das Netzwerk nicht weiter belastet.

| STP Port Settings O Safeguard        |             |                            |               |                                 |                    |                      |                |                         |  |      |  |
|--------------------------------------|-------------|----------------------------|---------------|---------------------------------|--------------------|----------------------|----------------|-------------------------|--|------|--|
| From Port                            | C           | 01 0                       | ) To Port (   | )                               | State Enabled   \$ |                      |                |                         |  |      |  |
| External Co<br>(0-2000000<br>0=AUTO) | ist<br>100; | 2000000 Migrate Disabled 🗘 |               | 2000000 Migrate Disabled 🗘 Edge |                    | Migrate Disabled 🗘 E |                | Migrate Disabled 😂 Edge |  | Auto |  |
| Priority                             | 1           | 128 🗘                      | P2P           | Auto 🗘                          | ]                  | Restricted Role      | False          | •                       |  |      |  |
| Restricted 1                         |             | False 0                    | )             |                                 | 2                  |                      |                |                         |  |      |  |
|                                      |             |                            | ,             |                                 |                    |                      | Apply          | Refresh                 |  |      |  |
| Port                                 | State       | Priority                   | External Cost | Edge                            | P2P                | Restricted Role      | Restricted TCN | Port State              |  |      |  |
| 01                                   | Enable      | 128                        | 2000000       | Auto                            | Auto               | False                | False          | Forwarding              |  |      |  |
| 02                                   | Enable      | 128                        | 2000000       | Auto                            | Auto Auto False    |                      | False          | Blocking                |  |      |  |
| 03                                   | Enable      | 128                        | 2000000       | Auto                            | Auto               | False                | False          | Blocking                |  |      |  |
| 04                                   | Enable      | 128                        | 200000        | Auto                            | Auto               | False                | False          | Blocking                |  |      |  |
| 05                                   | Enable      | 128                        | 2000000       | Auto                            | Auto               | False                | False          | Forwarding              |  |      |  |
| 06                                   | Enable      | 128                        | 2000000       | Auto                            | Auto               | False                | False          | Blocking                |  |      |  |
| 07                                   | Enable      | 128                        | 2000000       | Auto                            | Auto               | False                | False          | Forwarding              |  |      |  |
| 08                                   | Enable      | 128                        | 2000000       | Auto                            | Auto               | False                | False          | Blocking                |  |      |  |
| 09                                   | Enable      | 128                        | 2000000       | Auto                            | Auto               | False                | False          | Blocking                |  |      |  |
| 10                                   | Enable      | 128                        | 200000        | Auto                            | Auto               | False                | False          | Blocking                |  |      |  |
| 11                                   | Enable      | 128                        | 200000        | Auto                            | Auto               | False                | False          | Forwarding              |  |      |  |
| 12                                   | Enable      | 128                        | 2000000       | Auto                            | Auto               | False                | False          | Blocking                |  |      |  |
| 13                                   | Enable      | 128                        | 200000        | Auto                            | Auto               | False                | False          | Blocking                |  |      |  |
| 14                                   | Enable      | 128                        | 200000        | Auto                            | Auto               | False                | False          | Blocking                |  |      |  |
| 15                                   | Enable      | 128                        | 200000        | Auto                            | Auto               | False                | False          | Blocking                |  |      |  |
| 16                                   | Enable      | 128                        | 2000000       | Auto                            | Auto               | False                | False          | Blocking                |  |      |  |

Abbildung 4.27 Feinkonfiguration und Statusanzeige für Spanning Tree

# 4.6.10 VLAN-Konfiguration von Switches

Für das Beispiel habe ich zwei VLANs, 1 und 3 angelegt. Die VLAN-ID 1 funktioniert nicht auf allen Switches. In diesem Fall verwenden Sie eine andere.

### Einrichtung der VLANs am Switch

- ▶ VLAN 1 (VID 1): Untagged 1–10, tagged: 11
- ▶ VLAN 2 (VID 3): Untagged 12–16, tagged: 11
- Benennen von VID 1 in Netz 1
- Benennen von VID 3 in Netz 3

Melden Sie sich über den Webbrowser am Switch an, und wählen Sie im linken Funktionsbaum die Einträge CONFIGURATION • 802.1Q VLAN.

Setzen Sie links oben im Hauptfenster ASYMMETRIC VLAN auf ENABLED (Abbildung 4.28).

| IEEE 802.1Q Asymmetric VLAN Configuration |                       |       |  |  |  |  |  |
|-------------------------------------------|-----------------------|-------|--|--|--|--|--|
| Asymmetric VLAN [Example]                 | Enabled     ODisabled | Apply |  |  |  |  |  |

Abbildung 4.28 Setzen von Asymetric VLAN

Geben Sie VID 1 einen Namen. Klicken Sie dazu auf RENAME, und geben Sie den neuen Namen »Netz 1« ein.

Klicken Sie auf den Link von VID 1, und nehmen Sie die Ports 12 bis 16 durch Klicken auf NOT MEMBER daraus heraus, Port 11 setzen Sie auf TAG (Abbildung 4.29).

| VID Co            | onfiguration | 1           |            |    |            |            |            |            |            |            |            |       |            |            |            | 0 5        | feguard |
|-------------------|--------------|-------------|------------|----|------------|------------|------------|------------|------------|------------|------------|-------|------------|------------|------------|------------|---------|
| VID<br>VLAN Na    | me           | 1<br>Netz 1 |            |    |            |            |            |            |            |            |            |       |            |            |            |            |         |
| Port              | Select All   | 01          | 02         | 03 | 04         | 05         | 06         | 07         | 08         | 09         | 10         | 11    | 12         | 13         | 14         | 15         | 16      |
| Untag             | All          | ۲           | ۲          | ۲  | ۲          | ۲          | ۲          | ۲          | ۲          | ۲          | ۲          | 0     | $\bigcirc$ | 0          | 0          | $\bigcirc$ | 0       |
| Tag               | All          | 0           | $\bigcirc$ | 0  | $\bigcirc$ | $\bigcirc$ | $\bigcirc$ | $\bigcirc$ | $\bigcirc$ | $\bigcirc$ | $\bigcirc$ | ۲     | $\bigcirc$ | $\bigcirc$ | $\bigcirc$ | $\bigcirc$ | 0       |
| Not<br>Member     | All          | 0           | 0          | 0  | 0          | 0          | 0          | 0          | 0          | 0          | 0          | 0     | ۲          | ۲          | ۲          | ۲          | ۲       |
| Previous Page App |              |             |            |    |            |            |            |            |            |            |            | Apply |            |            |            |            |         |

Abbildung 4.29 Festlegen der Ports für VID1

Klicken Sie auf ADD VID, damit Sie ein weiteres virtuelles Netzwerk VID 3 mit dem Namen Netz 3 anlegen können. Tragen Sie die Informationen in die Felder ein, und
klicken Sie bei den Ports 12 bis 16 auf UNTAG sowie 11 auf TAG. Die fertige Konfiguration sehen Sie in Abbildung 4.30.

| VID           |            | 3      |            |            |            |            |            |            |            |            |            |    |            |            |            |            |       |
|---------------|------------|--------|------------|------------|------------|------------|------------|------------|------------|------------|------------|----|------------|------------|------------|------------|-------|
| VLAN Na       | me         | Netz 3 |            |            |            |            |            |            |            |            |            |    |            |            |            |            |       |
| Port          | Select All | 01     | 02         | 03         | 04         | 05         | 06         | 07         | 08         | 09         | 10         | 11 | 12         | 13         | 14         | 15         | 16    |
| Untag         | All        | 0      | $\bigcirc$ | 0          | 0          | 0          | 0          | 0          | 0          | 0          | $\bigcirc$ | 0  | ۲          | ۲          | ۲          | ۲          | ۲     |
| Tag           | All        | 0      | $\bigcirc$ | $\bigcirc$ | $\bigcirc$ | $\bigcirc$ | $\bigcirc$ | $\bigcirc$ | $\bigcirc$ | $\bigcirc$ | $\bigcirc$ | ۲  | $\bigcirc$ | $\bigcirc$ | $\bigcirc$ | $\bigcirc$ | 0     |
| Not<br>Member | All        | ۲      | ۲          | ۲          | ۲          | ۲          | ۲          | ۲          | ۲          | ۲          | ۲          | 0  | 0          | 0          | 0          | 0          | 0     |
|               |            |        |            |            |            |            |            |            |            |            |            |    |            | Prev       | vious Pag  | re)        | Apply |

#### Abbildung 4.30 Anlegen von VID 3

Klicken Sie auf PVID-SETTINGS, und setzen Sie Port 11 auf den Wert 3 (nicht zwingend; als Beispiel für Geräte, die nicht selbst tagged VLAN unterstützen), wie Abbildung 4.31 zeigt.

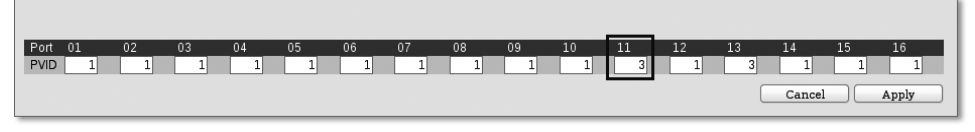

Abbildung 4.31 Setzen der PVID-Einträge (VLAN-Nummer)

Am Ende sollte die VLAN-Konfiguration wie in Abbildung 4.32 aussehen.

| IEEE 8               | IEEE 802.1Q Asymmetric VLAN Configuration    |                                                                       |                                    |             |            |  |  |  |  |
|----------------------|----------------------------------------------|-----------------------------------------------------------------------|------------------------------------|-------------|------------|--|--|--|--|
| Asymme<br>Note: Afte | tric VLAN [Example]<br>er enabling Asymmetri | Enabled O Disabled<br>ic VLAN by clicking the "Apply" button, users c | an configure PVID in the following | window.     | Apply      |  |  |  |  |
| (Maximu              | m Entries : 256 )                            |                                                                       |                                    |             |            |  |  |  |  |
| VID                  | VLAN Name                                    | Untagged VLAN Ports                                                   | Tagged VLAN Ports                  | VLAN Rename | Delete VID |  |  |  |  |
| 1                    | Netz 1                                       | 01,02,03,04,05,06,07,08,<br>09,10                                     | 11                                 | Rename      | Delete VID |  |  |  |  |
| 3                    | Netz 3                                       | 12,13,14,15,16                                                        | 11                                 | Rename      | Delete VID |  |  |  |  |

Abbildung 4.32 Fertige VLAN-Konfiguration

Sichern Sie die Konfiguration über SAVE • SAVE CONFIGURATION (links oben über den Funktionsbaum).

# 4.6.11 Konfiguration von Rechnern für tagged VLANs

Anstelle eines (weiteren) Switches können Sie auch einen Rechner an den tagged VLAN-Port anschließen. Obwohl hier auch IP-Adressen vergeben werden, was thematisch in den nächsten Abschnitt gehört, geht es hier aber um die Einstellungen, mit denen Sie ein tagged VLAN schaffen. Ein so konfigurierter Rechner kann verschiedene Aufgaben für alle tagged VLANs, die den Port führen, übernehmen (Datenbank, Plattenspeicher, Anwendungsserver, Internetzugang, Netzwerkverkehrsverschlüsselung etc.). Im Folgenden sehen Sie die Einstellungen für verschiedene Betriebssysteme.

### **VLAN-Konfiguration**

### unter FreeBSD

Sie brauchen nur die Datei /*etc/rc.conf* wie im Beispiel abzuändern. Der bisherige Eintrag für die Netzwerkkarte wird auskommentiert. Die Netzwerkkarte in diesem Beispiel ist /*dev/ae0*.

```
#ifconfig_ae0="inet 192.168.0.46 netmask 255.255.250"
cloned_interfaces="vlan1 vlan3"
ifconfig_vlan1="inet 192.168.0.36 netmask 255.255.255.0 vlan 1 vlandev ae0"
ifconfig_vlan3="inet 192.168.1.36 netmask 255.255.255.0 vlan 3 vlandev ae0"
ifconfig_ae0="up"
ipv6_enable="YES"
defaultrouter="192.168.0.1"
hostname="RECHNERNAME.DOMAIN.TLD"
```

Kontrollieren Sie die Einstellungen. Wenn Sie eine Anzeige wie diese erhalten, können Sie anschließend über die jeweiligen Switch-Ports Verbindung zum Rechner aufnehmen.

| Kontrolle der Einstellungen durch Absetzen von »ifconfig« unter FreeBSD                                               |
|----------------------------------------------------------------------------------------------------|
| <pre>\$ ifconfig</pre>                                                                                                |
| aeO: flags=8843 <up,broadcast,running,simplex,multicast> metric 0 mtu 1500</up,broadcast,running,simplex,multicast>   |
| options=82018 <vlan_mtu,vlan_hwtagging,wol_magic,linkstate></vlan_mtu,vlan_hwtagging,wol_magic,linkstate>             |
| ether 00:1d:60:75:92:de                                                                                               |
| inet6 fe80::21d:60ff:fe75:92de%ae0 prefixlen                                                                          |
| 64 scopeid 0x1                                                                                                    |
| nd6 options=3 <performnud,accept_rtadv></performnud,accept_rtadv>                                                     |
| media: Ethernet autoselect (100baseTX <full-duplex>)</full-duplex>                                                    |
| status: active                                                                                                    |
|                                                                                                    |
| vlan1: flags=8843 <up,broadcast,running,simplex,multicast> metric 0 mtu 1500</up,broadcast,running,simplex,multicast> |
| ether 00:1d:60:75:92:de                                                                                               |
| inet 192.168.0.36 netmask 0xffffff00 broadcast 192.168.0.255                                                          |
| inet6 fe80::21d:60ff:fe75:92de%vlan1 prefixlen 64 scopeid 0x6                                                         |
| nd6 options=3 <performnud,accept_rtadv></performnud,accept_rtadv>                                                     |

```
media: Ethernet autoselect (100baseTX <full-duplex>)
status: active
vlan: 1 parent interface: ae0
vlan3: flags=8843<UP,BROADCAST,RUNNING,SIMPLEX,MULTICAST> metric 0 mtu 1500
ether 00:1d:60:75:92:de
inet 192.168.1.36 netmask 0xffffff00 broadcast 192.168.1.255
inet6 fe80::21d:60ff:fe75:92de%vlan3 prefixlen 64 scopeid 0x7
nd6 options=3<PERFORMNUD,ACCEPT_RTADV>
media: Ethernet autoselect (100baseTX <full-duplex>)
status: active
vlan: 3 parent interface: ae0
```

Linux unterliegt einer gewissen Vielfalt. Ich zeige Ihnen deshalb das Vorgehen für Debian-basierte Distributionen (unter anderem Ubuntu), welche gerne im Server-Bereich eingesetzt werden. Hier müssen Sie zunächst ein Programmpaket (vlan) installieren, bevor Sie mit der Einrichtung der VLANs beginnen können. Ich zeige hier die Methode, VLANs durch Einträge in */etc/network/interfaces* zu konfigurieren.

### VLAN-Konfigurationunter Linux (Debian)

Installieren Sie das Paket vlan, und richten Sie Ihre VLANs als Benutzer root wie folgt ein:

```
Einträge unter /etc/network/interfaces:
auto vlan1
iface vlan1 inet static
address 192.168.0.36
netmask 255.255.255.0
vlan_raw_device eth1
```

auto vlan3 iface vlan3 inet static

address 192.168.1.36 netmask 255.255.255.0 vlan raw device eth1

Setzen Sie anschließend noch folgende Kommandos ab, um die neuen Einträge im laufenden System zu aktivieren:

ZE4:/etc/network# ifup vlan1 Added VLAN with VID == 1 to IF -:eth1:- WARNING: VLAN 1 does not work with many switches, consider another number if you have problems. if-up.d/mountnfs[vlan1] : waiting for interface vlan3 before doing NFS mounts (warning). ZE4:/etc/network# ifup vlan3 Set name-type for VLAN subsystem. Should be visible in /proc/net/vlan/config Added VLAN with VID == 3 to IF -:eth1:-

Das System warnt vor der Vergabe der VID 1. Es gibt einige Switch-Modelle, welche hier Probleme verursachen. In diesem Fall ist alles gut gegangen, wie Sie nach der Abfrage erkennen können:

| Kontro | olle der Einstellungen durch Absetzen von »ifconfig« unter Linux (Debian)                                                                                                    |
|--------|----------------------------------------------------------------------------------------------------|
| ZE4:/e | tc/network# ifconfig                                                                                                    |
| eth1   | Link encap:Ethernet Hardware Adresse 00:18:e7:16:71:30<br>UP BROADCAST MULTICAST MTU:1500 Metrik:1<br>RX packets:0 errors:0 dropped:0 overruns:0 frame:0<br>TX packets:0 errors:0 dropped:0 overruns:0 carrier:0<br>Kollisionen:0 Sendewarteschlangenlänge:1000<br>RX bytes:0 (0.0 B) TX bytes:0 (0.0 B)<br>Interrupt:17 Basisadresse:0x8c00                               |
|        |                                                                                                    |
| vlan1  | Link encap:Ethernet Hardware Adresse 00:18:e7:16:71:30<br>inet Adresse:192.168.0.36 Bcast:192.168.0.255 Maske:255.255.255.0<br>UP BROADCAST MULTICAST MTU:1500 Metrik:1<br>RX packets:0 errors:0 dropped:0 overruns:0 frame:0<br>TX packets:0 errors:0 dropped:0 overruns:0 carrier:0<br>Kollisionen:0 Sendewarteschlangenlänge:0<br>RX bytes:0 (0.0 B) TX bytes:0 (0.0 B) |
| vlan3  | Link encap:Ethernet Hardware Adresse 00:18:e7:16:71:30<br>inet Adresse:192.168.1.36 Bcast:192.168.1.255 Maske:255.255.255.0<br>UP BROADCAST MULTICAST MTU:1500 Metrik:1<br>RX packets:0 errors:0 dropped:0 overruns:0 frame:0<br>TX packets:0 errors:0 dropped:0 overruns:0 carrier:0<br>Kollisionen:0 Sendewarteschlangenlänge:0<br>RX bytes:0 (0.0 B) TX bytes:0 (0.0 B) |

Unter Microsoft Windows müssen Sie sich eine Netzwerkkarte kaufen, bei der der Hersteller VLAN per Treiber unterstützt. Nach Einbau der Baugruppe und Installation des Treibers können Sie dann die VLANs konfigurieren. Hier hilft Ihnen nur der Blick in die der Karte beiliegende Handbuchdatei.

# 4.7 Routing – Netzwerkgrenzen überschreiten

Der Weg Ihrer Datenpakete endet gewöhnlich an der Grenze des Netzwerksegmentes, in dem Sie diese erzeugt haben. Mittels Router überwinden sie diese Grenzen und können weltweit ihren Empfänger erreichen.

Router arbeiten auf der Ebene des IP-Protokolls (OSI-Ebene 3) und arbeiten damit mit den IP-Adressen. Diese Geräte kennen sowohl die an sie angeschlossenen Netze als auch ihre Nachbarn. Router tauschen untereinander Informationen über Wege und Hosts mittels eigener Protokolle aus. Sie benutzen dazu auch teilweise das ICMP- bzw. IGMP-Protokoll.

Router lösen den Datenteil des anfragenden Ethernet-Frames heraus. Die Daten werden in einen neuen Ethernet-Frame gegeben, welcher die MAC-Adresse des nächsten Routers oder Zielrechners trägt. Die Ziel-IP-Adresse hilft dem Router, die für ihn »nächste« MAC-Adresse zu erfragen. Die Weitervermittlung über einen Router trägt den Namen *Hop*.

Router beherrschen redundante Verbindungen. Sie verwenden stets die schnellste. Im Beispiel in Abbildung 4.33 (linker Teil des Schemabildes) verläuft die schnelle Verbindung über die Router 1 und 3. Die langsamere Verbindung über die Router 2, 4 und 5 ist als Alternative hinterlegt.

Wenn nun Ihre schnelle Verbindung nicht mehr genutzt werden kann, kennen die Router die Ausweichstrecke, hier im Beispiel (Abbildung 4.33, rechter Teil des Schemabildes) über die Router 2, 4 und 5.

In der Praxis finden Sie bei der Internetanbindung kleinerer Netze eine ISDN-Anbindung als Notfalllösung vor. Fällt die DSL- oder Mietleitung aus, baut der Router über einen eingebauten ISDN-Anschluss eine »Notverbindung« per Einwahlleitung auf.

Sie können auch PCs als Router konfigurieren. Normalerweise verwenden Sie aber eigens dafür geschaffene Geräte. Bei Privatkunden und Firmen finden Sie oft DSL-Router in den verschiedensten Ausführungen. Manche Geräte haben einen kleinen Switch integriert. Andere Modelle besitzen WLAN-Funkeinrichtungen. Router finden Sie auch in den LAN-Verteilerschränken von Unternehmen untergebracht, welche ihre Filialen untereinander vernetzt haben.

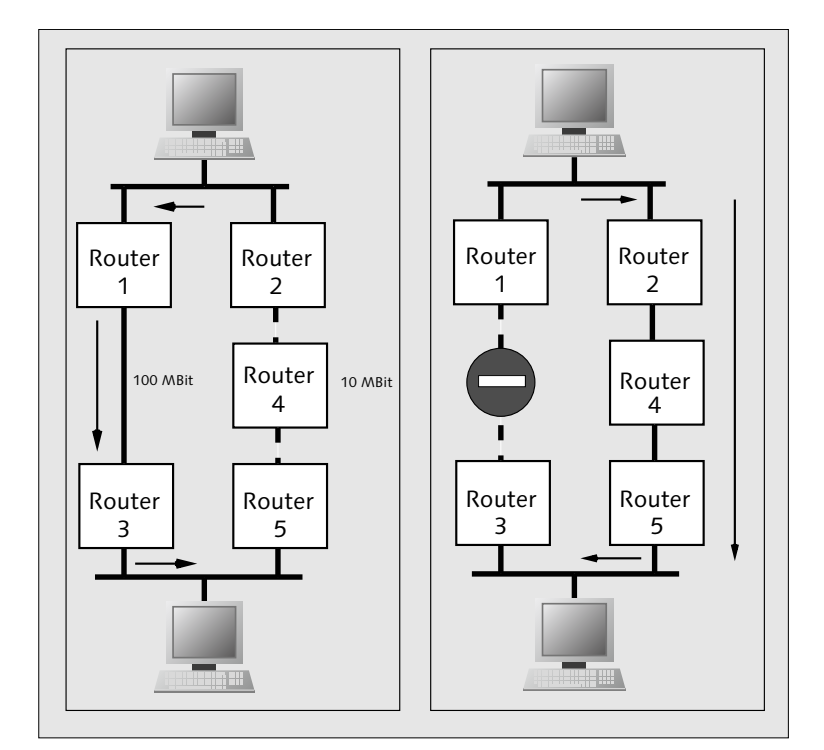

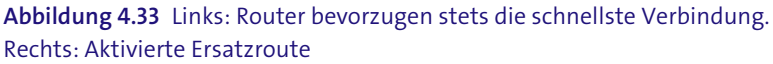

### Allgemeines über das Routing

Aufgabe: Datentransport durch ein IP-Netzwerk über Netzwerkgrenzen hinweg

Router tauschen ihre Informationen sowohl mit UDP als auch mit TCP aus.

### Routing-Arten:

- Dynamisches Routing: Die Routing-Tabelle ändert sich. Über das Routing-Protokoll werden Erreichbarkeitsdaten zwischen den Routern ausgetauscht.
- Statisches Routing: Feste Vorgaben der Routen, Router kann nicht bei Netzproblemen reagieren und z. B. Ausweichstrecken benutzen.

### Wichtige Protokolle:

- ► BGP (Border Gateway Protocol)
- ► IS-IS (Intermediate System to Intermediate System Protocol)

- OSPF (Open Shortest Path First)
- ▶ RIP (Routing Information Protocol, zum Teil veraltet)

#### Begriffe:

- Standard-Gateway (Standard-Router): Leitet alle Anfragen eines Subnetzes an ein anderes (Sub-)Netz weiter. Gateways im ursprünglichen Sinn verbinden verschiedenartige Netze.
- Standard-Route: Angabe des Standard-Gateways
- ► AS: Autonomes System, von einem Internet-(Infrastruktur-)Provider betreuter Bereich des Internets
- Metrik: Angabe über den Aufwand für eine Verbindung (Hops, Geschwindigkeit usw.)

Über die Eigenschaften der Routing-Protokolle müssen Sie dann informiert sein, wenn Sie Router-Hardware beschaffen. Im Allgemeinen treffen Sie auf Geräte, welche auch mit mehreren Protokollen arbeiten können:

- BGP: Dieses Protokoll kann gut mit mehreren Verbindungen zu verschiedenen Routing Domains umgehen (Interdomain-Routing). Internetbenutzer könnten damit sogar gleichzeitig mit mehreren Internet-Service-Providern verbunden sein. In den RFCs 1195, 1349, 2474, 3168, 3260, 5302 und 5304 sowie unter http://www.bgp4.as/ finden Sie weitere Informationen darüber. BGP4 ist derzeit ein Quasistandard.
- IS-IS: Sie finden hier viele Dinge von OSPF. Zusätzlich steht Ihnen hier ein Domänenkonzept zur Verfügung, mit dem Sie hierarchische Netzstrukturen gut bedienen können. In der Berechnung der Metrik finden Sie unter anderem die Werte von Fehlerrate, Leitungskapazität und Laufzeit. Details finden Sie in den RFCs 4271, 4456, 4893, 5886, 6286, 6608.
- OSPF: Innerhalb eines autonomen Systems (AS) können Sie mit diesem Protokoll Routing-Aufgaben erledigen lassen (Intradomain-Routing). Es kommt auch mit hierarchischen Strukturen zurecht. OSPF verwendet stets den kürzestmöglichen Weg (also wenige Hops). Bei mehreren gleichwertigen Verbindungsmöglichkeiten benutzt das Protokoll alle und ermöglicht damit eine Lastverteilung. In den RFCs 2328, 5709 und 6549 finden Sie weitere Details.
- RIP: Dieses Protokoll sollten Ihre Router nicht mehr verwenden. OSPF und BGP haben es abgelöst. Die RFCs 2453 und 4822 erläutern Ihnen die Funktionsweise.

Tiefer möchte ich an dieser Stelle nicht in die Theorie der Routing-Protokolle einsteigen. In der Praxis kaufen Sie die Geräte, konfigurieren einige wenige Punkte und haben damit weiter nichts mehr zu tun. Sie führen allenfalls Firmware-Updates durch oder pflegen Konfigurationsänderungen ein.

### 4.7.1 Gemeinsame Nutzung einer IP-Adresse mit PAT

Ein kleines lokales Netz schließen Sie normalerweise per ISDN-Einwahl oder DSL an das Internet an. Ihr Provider weist Ihnen entweder dauerhaft oder temporär eine IPv4-Adresse zu. Ihre Rechner im lokalen Netz verfügen über private IPv4-Adressen. Nach außen, im Internet, werden sie aber nur durch diese einzige IPv4-Adresse repräsentiert.

Sie möchten vom Internet aus auf einen FTP-Server, der auf einem Ihrer Rechner im lokalen Netz läuft, zugreifen. Ihr Router tritt als Stellvertreter dieses Rechners auf und leitet die entsprechenden Pakete an diesen Rechner weiter. Zum Gelingen dieser Aktion trägt *PAT (Port and Address Translation)* bei, auch bekannt unter dem Kürzel *NAPT (Network Address Port Translation)*.

- Network Address Translation (NAT) und PAT bieten Ihnen mehr Netzwerksicherheit. Ihre Rechner des lokalen Netzes sind im Internet nicht direkt »sichtbar«. Verschiedene Angriffsmethoden funktionieren deshalb nicht.
- Mit der flächendeckenden Einführung des IPv6 werden Sie normalerweise keine einzelne IP-Adresse mit mehreren Rechnern teilen müssen. Sie werden dennoch einen Router benötigen, da Sie weiterhin im lokalen Netz »private« Adressen verwenden werden.

# 4.7.2 Festlegen des Standard-Gateways

In Abbildung 4.4 sehen Sie die manuelle Netzwerkkonfiguration eines Windows-PCs. In diese Maske tragen Sie auch das Standard-Gateway (auch als Default-Router bezeichnet) ein.

Bei Debian-Linux tragen Sie die Information für die jeweilige Netzwerkkarte in die Datei /*etc/network/interfaces* (Abschnitt »Linux« in Abschnitt 4.2.1) ein. Wenn Sie FreeBSD verwenden, setzen Sie den Eintrag unter */etc/rc.conf* (Abschnitt »FreeBSD« in Abschnitt 4.2.1) ebenfalls bei der Netzwerkkarte (defaultrouter). Natürlich können Sie auch sysinstall zur Konfiguration verwenden.

Sie können diesen Eintrag (und alle anderen Routen auch) später nach dem vollständigen Rechnerstart ändern. Bei Linux und FreeBSD erstellen Sie dazu einfach ein RC-Skript, welches die neuen Einträge setzt und gegebenenfalls beim Herunterfahren oder Wechsel in den Runlevel 1 wieder zurücksetzt. Solange das System nicht »für die Öffentlichkeit« arbeitet, werden seine Anfragen über das Gateway in das »geschützte« Netz geleitet. Sie können dann per Netz Sicherheits-Updates aufspielen oder andere, ebenso sicherheitrelevante Arbeiten vornehmen.

## 4.7.3 Routing-Tabelle abfragen (netstat)

Sie können mit netstat die Routing-Tabellen Ihrer Systeme kontrollieren. Sie kommen damit falschen Einträgen, z. B. für das Default-Gateway, auf die Spur. Dieses Kommando können Sie auf allen gängigen Betriebssystemen absetzen, es unterscheiden sich aber teilweise die Optionen und der Umfang der Ergebnisanzeigen.

Ich erkläre hier nur das Abfragen der Routing-Einträge. Weitere Ausführungen zu netstat finden Sie in Abschnitt 10.7.2, »Verbindungen anzeigen mit netstat«. Geben Sie im Terminal (oder dem »DOS«-Fenster) netstat -r ein. In Abbildung 4.34 sehen Sie die Abfrage unter Debian-Linux. Dieselbe Ausgabe erhalten Sie übrigens mit dem Kommando route -n.

|                               |                                | harald@ZE4: - • Befehlstenster | Konsole |     |         |      |       |   |
|-------------------------------|--------------------------------|--------------------------------|---------|-----|---------|------|-------|---|
| Sitzung Bearbeiten Ansicht Le | esezeichen Einstellungen Hilfe |                                |         |     |         |      |       |   |
| harald@ZE4:~\$                | netstat -r                     |                                |         |     |         |      |       | 4 |
| Kernel-IP-Rout                | entabelle                      |                                |         |     |         |      |       |   |
| Ziel                          | Router                         | Genmask                        | Flags   | MSS | Fenster | irtt | Iface |   |
| 192.168.0.0                   | *                              | 255.255.255.0                  | U       | 0   | Θ       | 0    | eth0  |   |
| 192.168.0.0                   | *                              | 255.255.255.0                  | U       | 0   | Θ       | 0    | eth1  |   |
| default                       | 192.168.0.1                    | 0.0.0.0                        | UG      | 0   | 0       | 0    | eth1  |   |
| default                       | 192.168.0.1                    | 0.0.0.0                        | UG      | 0   | 0       | 0    | eth0  |   |
| harald@ZE4:~\$                |                                |                                |         |     |         |      |       |   |

Abbildung 4.34 Ausgabe »netstat«

Sehen Sie sich die Ausgabe von netstat genauer an. Der Rechner hat zwei aktive Netzwerkkarten (eth0 und eth1), welche in der rechten Spalte Iface aufgeführt werden. Die linke Spalte gibt das Ziel an. Hier finden Sie entweder eine IP-Adresse oder den Eintrag default. In diesem Fall wird hierher der gesamte Datenverkehr außerhalb des eigenen Netzes (hier 192.168.0.0) geschickt. In der zweiten Spalte von links finden sie die Angabe für den Router. Das Zeichen »\*« gibt Ihnen an, dass für das angegebene Ziel kein Router notwendig ist (hier lokales Netz). Dafür finden Sie zusätzlich eine Spalte weiter die passende Netzmaske (255.255.0). Für den Standard-Router finden Sie die IP-Adresse (192.168.0.1) sowie den Netzmaskeneintrag (0.0.0.0). Letzterer zeigt Ihnen zusätzlich an, dass alle nicht für das weiter oben angeführte lokale Netz bestimmten Pakete an diesen Router gegeben werden. Die Spalte Flags gibt Ihnen weitere Auskünfte (Tabelle 4.9). Die weiteren Angaben sind für die Kontrolle der Route ohne Belang.

| Flag-Wert | Bedeutung                                                                                                |
|-----------|----------------------------------------------------------------------------------------------------|
| !         | Sämtliche Datagramme werden verworfen.                                                                   |
| D         | Bezeichnet eine dynamische Route, welche mittels ICMP-Nachricht oder eines Routing-Daemons erzeugt wird. |
| G         | Die Route verläuft über ein Gateway.                                                                     |
| Н         | Die Route bezieht sich auf einen einzelnen Host und kein (Teil-)Netz.                                    |
| Μ         | Der Eintrag wurde durch eine ICMP-Nachricht verändert.                                                   |
| U         | aktive Netzwerkschnittstelle                                                                             |

Tabelle 4.9 Flag-Werte der netstat-Ausgabe

### 4.7.4 Routenverfolgung mit traceroute

Für die Verfolgung einer Route verwenden Sie traceroute. Sie müssen immer das Ziel als IP-Adresse oder Namen angeben. Die Option –6 prüft die Routen mit IPv6-Adressen. In Abbildung 4.35 sehen Sie zunächst eine Anfrage innerhalb des lokalen Netzes (1 Hop), weiter eine nach außerhalb (10 Hops).

```
Sitzung Bearbeiten Ansicht Lesezeichen Einstellungen Hilfe
harald@ZE4:~$ # traceroute für Rechner im lokalen Netz
harald@ZE4:~$ #
harald@ZE4:~$ #
harald@ZE4:~$ traceroute ze4
traceroute to ze4 (192.168.0.34), 30 hops max, 40 byte packets
1 ze4 (192.168.0.34) 0.019 ms 0.005 ms 0.005 ms
harald@ZE4:~$ #
harald@ZE4:~$ #
harald@ZE4:~$ # traceroute nach außerhalb des lokalen Netzes
harald@ZE4:~$ #
harald@ZE4:~$ #
harald@ZE4:~$ traceroute www.galileo-press.de
traceroute to www.galileo-press.de (85.88.3.146), 30 hops max, 40 byte packets
1 pD9ED535B.dip.t-dialin.net (217.237.83.91) 27.036 ms 27.582 ms 28.145 ms
   217.0.116.196 (217.0.116.196) 52.686 ms 54.499 ms 56.462 ms
 2
   217.0.76.86 (217.0.76.86) 59.256 ms 62.597 ms 63.841 ms
 3
   k-ea4-i.K.DE.NET.DTAG.DE (217.5.73.10) 79.065 ms 80.318 ms 81.562 ms
 4
 5 81.173.192.97 (81.173.192.97) 83.200 ms 84.673 ms 86.612 ms
 6 core-pg2-t13.netcologne.de (87.79.16.253) 89.303 ms 56.222 ms 60.071 ms
 7
   core-sto2-vl503.netcologne.de (195.14.195.115) 67.958 ms 71.168 ms
core-sto1-vl503.netcologne.de (195.14.195.114) 72.409 ms
 8 rtkds-sto-po2.netcologne.de (87.79.16.58) 75.412 ms rtkds-sto-po1.netcologne.de
(87.79.16.54) 84.408 ms rtkds-sto-po2.netcologne.de (87.79.16.58) 78.624 ms
9 195.14.228.42 (195.14.228.42) 133.527 ms 134.090 ms 134.652 ms
10 grobi.galileo-press.de (85.88.3.146) 87.371 ms 89.564 ms 91.282 ms
harald@ZE4:~$
```

Abbildung 4.35 Ausgabe von »traceroute«

### 4.7.5 Route manuell hinzufügen (route)

Mit dem Befehl route add setzen Sie neue Einträge in die Routing-Tabelle des Systemkernes. Sie können sowohl einen Host (-host <ADRESSE>) als auch ein ganzes Netzwerk (-net <ADRESSE>) als Ziel angeben. Unter Linux und FreeBSD finden Sie weitere Informationen, wenn Sie in der Shell man route eingeben.

In Abbildung 4.36 sehen Sie das Setzen der Default-Route (Standard-Gateway). Mit der Zusatzangabe default gw drücken Sie dies in diesem Kommando aus.

|                              |                                 | harald@ZE4: ∼ - Befe | hlsfenster - Kor | nsole |         |      |       |
|------------------------------|---------------------------------|----------------------|------------------|-------|---------|------|-------|
| Sitzung Bearbeiten Ansicht I | Lesezeichen Einstellungen Hilfe |                      |                  |       |         |      |       |
| ZE4:~# #### Abfr             | agen Routing-Tab                | elle #####           |                  |       |         |      |       |
| ZE4:~# netstat -             | · r                             |                      |                  |       |         |      |       |
| Kernel-IP-Router             | ntabelle                        |                      |                  |       |         |      |       |
| Ziel                         | Router                          | Genmask              | Flags            | MSS   | Fenster | irtt | Iface |
| 192.168.0.0                  | *                               | 255.255.255.0        | U                | 0     | Θ       | 0    | eth0  |
| ZE4:~#                       |                                 |                      |                  |       |         |      |       |
| ZE4:~# #### Setz             | en default-Route                | e auf 192.168.0.1    | L                |       |         |      |       |
| ZE4:~#                       |                                 |                      |                  |       |         |      |       |
| ZE4:~# route add             | d default gw 192.               | 168.0.1              |                  |       |         |      |       |
| ZE4:~#                       | -                               |                      |                  |       |         |      |       |
| ZE4:~# #### Anfr             | agen Routing-Tab                | elle #####           |                  |       |         |      |       |
| ZE4:~#                       | 5 5                             |                      |                  |       |         |      |       |
| ZE4:~# netstat -             | · r                             |                      |                  |       |         |      |       |
| Kernel-IP-Router             | ntabelle                        |                      |                  |       |         |      |       |
| Ziel                         | Router                          | Genmask              | Flags            | MSS   | Fenster | irtt | Iface |
| 192.168.0.0                  | *                               | 255.255.255.0        | U                | 0     | Θ       | 0    | eth0  |
| default                      | 192.168.0.1                     | 0.0.0.0              | UG               | 0     | Θ       | 0    | eth0  |
| ZE4:~#                       |                                 |                      |                  |       |         |      |       |

Abbildung 4.36 Setzen der Default-Route

Eine Route in ein weiteres Netz richten Sie mit der Angabe -net ein, wie in Abbildung 4.37 gezeigt. Hierbei müssen Sie auch die Netzmaske und die Schnittstelle angeben.

Sie können auch zu einem einzelnen Host eine Route setzen (Abbildung 4.38). Sie müssen die Netzwerkkarte angeben. In der Ausgabe von netstat sehen Sie die Kennzeichnung H für den Host.

Für die Betriebssysteme FreeBSD und Microsoft Windows weicht die Syntax des route-Kommandos ab. Sie finden die Befehle für das Setzen von Routen in den Tabellen 4.10 und 4.11.

|                            | harald $_{\odot}$ ZE4: $\sim$ - Befehlsfenster - Konsole |                   |            |     |            |      |            |
|----------------------------|----------------------------------------------------------|-------------------|------------|-----|------------|------|------------|
| Sitzung Bearbeiten Ansicht | Lesezeichen Einstellungen Hilfe                          |                   |            |     |            |      |            |
| ZE4:~# #### Ker            | nel-Routing-Tabe                                         | lle anzeigen #### | <b>#</b>   |     |            |      |            |
| ZE4:~#                     | -                                                        | -                 |            |     |            |      |            |
| ZE4:~# netstat             | - r                                                      |                   |            |     |            |      |            |
| Kernel-IP-Route            | ntabelle                                                 |                   |            |     |            |      |            |
| Ziel                       | Router                                                   | Genmask           | Flags      | MSS | Fenster    | irtt | Iface      |
| 192.168.0.0                | *                                                        | 255.255.255.0     | U          | 0   | 0          | 0    | eth0       |
| default                    | 192.168.0.1                                              | 0.0.0.0           | UG         | 0   | Θ          | 0    | eth0       |
| ZE4:~#                     |                                                          |                   |            |     |            |      |            |
| ZE4:~#                     |                                                          |                   |            |     |            |      |            |
| ZE4:~# #### Set            | zen Route für zus                                        | sätzliches Netzwe | erk ####   | ŧ   |            |      |            |
| ZE4:~#                     |                                                          |                   |            |     |            |      |            |
| ZE4:~# route ad            | d -net 192.168.1                                         | .0 netmask 255.25 | 55.255.0   | dev | eth0       |      |            |
| ZE4:~#                     |                                                          |                   |            |     |            |      |            |
| ZE4:~#                     |                                                          |                   |            |     |            |      |            |
| ZE4:~# #### Ker            | nel-Routing-Tabe                                         | lle anzeigen #### | ###        |     |            |      |            |
| ZE4:~#                     |                                                          |                   |            |     |            |      |            |
| ZE4:~# netstat             | -r                                                       |                   |            |     |            |      |            |
| Kernel-IP-Route            | ntabelle                                                 | с I               | <b>F</b> 1 | Mag | <b>-</b> . |      | <b>T</b> ( |
| Z1el                       | Router                                                   | Genmask           | Flags      | MSS | Fenster    | irtt | lface      |
| 192.168.1.0                | *                                                        | 255.255.255.0     | U          | U   | 0          | 0    | etn⊍       |
| 192.168.0.0                | *                                                        | 255.255.255.0     | U          | U   | 0          | U    | etn⊍       |
|                            | 192.108.0.1                                              | 0.0.0.0           | UG         | Θ   | 0          | Θ    | etno       |
| ∠E4:~#                     |                                                          |                   |            |     |            |      |            |

Abbildung 4.37 Setzen einer Route in ein (weiteres) Netz

|                    |         |             |                     | harald⊚ZE4: ~ - Befe | hlsfenster - Ko | nsole |         |      |       |
|--------------------|---------|-------------|---------------------|----------------------|-----------------|-------|---------|------|-------|
| Sitzung Bearbeiten | Ansicht | Lesezeichen | Einstellungen Hilfe |                      |                 |       |         |      |       |
| ZE4:~# ###         | # Ker   | nel-Ro      | uting-Tabel         | lle anzeigen ###     | ###             |       |         |      |       |
| ZE4:~#             |         |             |                     |                      |                 |       |         |      |       |
| ZE4:~# net         | stat    | - r         |                     |                      |                 |       |         |      |       |
| Kernel-IP-         | Route   | ntabel      | le                  |                      |                 |       |         |      |       |
| Ziel               |         | Route       | r                   | Genmask              | Flags           | MSS   | Fenster | irtt | Iface |
| 192.168.0.         | 0       | *           |                     | 255.255.255.0        | U               | 0     | 0       | 0    | eth0  |
| default            |         | 192.10      | 58.0.1              | 0.0.0.0              | UG              | 0     | 0       | 0    | eth0  |
| ZE4:~#             |         |             |                     |                      |                 |       |         |      |       |
| ZE4:~#             |         |             |                     |                      |                 |       |         |      |       |
| ZE4:~# ###         | # Set   | zen Hos     | st als Rout         | ting-Ziel #####      |                 |       |         |      |       |
| ZE4:~#             |         |             |                     |                      |                 |       |         |      |       |
| ZE4:~# rou         | te ad   | d -hos      | t 192.168.1         | L.1 dev eth0         |                 |       |         |      |       |
| ZE4:~#             |         |             |                     |                      |                 |       |         |      |       |
| ZE4:~# ###         | # Ker   | nel-Ro      | uting-Tabel         | lle anzeigen ####    | ###             |       |         |      |       |
| ZE4:~#             |         |             |                     |                      |                 |       |         |      |       |
| ZE4:~# net         | stat    | - r         |                     |                      |                 |       |         |      |       |
| Kernel-IP-         | Route   | ntabel      | le                  |                      |                 |       |         |      |       |
| Ziel               |         | Route       | r                   | Genmask              | Flags           | MSS   | Fenster | irtt | Iface |
| 192.168.1.         | 1       | *           |                     | 255.255.255.255      | UH              | 0     | Θ       | 0    | eth0  |
| 192.168.0.         | 0       | *           |                     | 255.255.255.0        | U               | 0     | Θ       | 0    | eth0  |
| default_           |         | 192.10      | 58.0.1              | 0.0.0.0              | UG              | Θ     | 0       | Θ    | eth0  |
| ZE4:~#             |         |             |                     |                      |                 |       |         |      |       |

Abbildung 4.38 Setzen einer Route für einen Host

| Aktion                                                                                    | Beispiel                                  |
|-------------------------------------------------------------------------------------------|-------------------------------------------|
| Setzen Default-Gateway                                                                    | route add default 192.168.0.1             |
| Routing in ein weiteres Netz, der<br>Router (192.168.1.1) muss mit ange-<br>geben werden. | route add -net 192.168.1.0/24 192.168.1.1 |
| Routing an einen einzelnen Host                                                           | route add -host 192.168.1.2 192.168.1.1   |

### Tabelle 4.10 FreeBSD: route

Dauerhafte Routeneinträge bringen Sie in der Datei */etc/rc.conf* unter. Schlagen Sie hierzu im Systemhandbuch von FreeBSD nach.

| Aktion                           | Beispiel                                                   |
|----------------------------------|------------------------------------------------------------|
| Route anzeigen                   | route print                                                |
| Setzen Standard-Gateway          | route add 0.0.0.0 mask 0.0.0.0 192.168.0.1                 |
| Routing in ein weiteres Netzwerk | route add 192.168.1.0 mask 255.255.255.0 192.<br>168.1.1   |
| dauerhafte Route setzen          | route -p add 192.168.1.0 mask 255.255.255.0<br>192.168.1.1 |

Tabelle 4.11 Microsoft Windows: route

### 4.7.6 Route löschen (route)

Mit der Option -del löschen Sie Routen aus der Tabelle. Sie müssen dabei die vollständigen Angaben zur Route wie beim Setzen anführen (Abbildung 4.39).

Unter FreeBSD löschen Sie mittels

route del -net 192.168.1.0/24

ein Netz oder mit

route del -host 192.168.1.2

einen Host aus der Routing-Tabelle.

|                              |                                 | harald⊙ZE4: ~ - Befe | hlsfenster - Ko | nsole |         |      |       |
|------------------------------|---------------------------------|----------------------|-----------------|-------|---------|------|-------|
| Sitzung Bearbeiten Ansicht I | Lesezeichen Einstellungen Hilfe |                      |                 |       |         |      |       |
| ZE4:~# #### Kerr             | nel-Routing-Tabel               | lle anzeigen ####    | ###             |       |         |      |       |
| ZE4:~#                       | -                               | 2                    |                 |       |         |      |       |
| ZE4:~# netstat -             | r                               |                      |                 |       |         |      |       |
| Kernel-IP-Router             | ntabelle                        |                      |                 |       |         |      |       |
| Ziel                         | Router                          | Genmask              | Flags           | MSS   | Fenster | irtt | Iface |
| 192.168.1.1                  | *                               | 255.255.255.255      | UH              | 0     | 0       | 0    | eth0  |
| 192.168.1.0                  | *                               | 255.255.255.0        | U               | 0     | 0       | 0    | eth0  |
| 192.168.0.0                  | *                               | 255.255.255.0        | U               | 0     | Θ       | 0    | eth0  |
| default                      | 192.168.0.1                     | 0.0.0.0              | UG              | 0     | Θ       | 0    | eth0  |
| ZE4:~#                       |                                 |                      |                 |       |         |      |       |
| ZE4:~#                       |                                 |                      |                 |       |         |      |       |
| ZE4:~# #### Löso             | chen des Host-Eir               | ntrages in der Ro    | outing-Ta       | bell  | le      |      |       |
| ZE4:~#                       |                                 |                      |                 |       |         |      |       |
| ZE4:~# route del             | host 192.168.1                  | L.1 dev eth0         |                 |       |         |      |       |
| ZE4:~#                       |                                 |                      |                 |       |         |      |       |
| ZE4:~# #### Löso             | chen des Netz-Eir               | ntrages in der Ro    | outing-Ta       | bell  | le      |      |       |
| ZE4:~#                       |                                 |                      |                 |       |         |      |       |
| ZE4:~# route del             | net 192.168.1.                  | .0 netmask 255.25    | 55.255.0        | dev   | eth0    |      |       |
| ZE4:~#                       |                                 |                      |                 |       |         |      |       |
| ZE4:~#                       |                                 |                      |                 |       |         |      |       |
| ZE4:~# #### Kerr             | <pre>nel-Routing-Tabel</pre>    | lle anzeigen ####    | ###             |       |         |      |       |
| ZE4:~#                       |                                 |                      |                 |       |         |      |       |
| ZE4:~# netstat -             | ۰r                              |                      |                 |       |         |      |       |
| Kernel-IP-Router             | ntabelle                        |                      |                 |       |         |      |       |
| Ziel                         | Router                          | Genmask              | Flags           | MSS   | Fenster | irtt | Iface |
| 192.168.0.0                  | *                               | 255.255.255.0        | U               | 0     | Θ       | 0    | eth0  |
| default_                     | 192.168.0.1                     | 0.0.0.0              | UG              | 0     | 0       | 0    | eth0  |
| ZE4:~#                       |                                 |                      |                 |       |         |      |       |

Abbildung 4.39 Löschen von Routen (zu einem Host und einem Netzwerk)

Bei Microsoft Windows geben Sie ein:

route del 192.168.1.0 mask 255.255.255.0

Der route-Befehl von FreeBSD und Windows kennt einen Änderungsmodus (change). Damit ändern Sie Angaben in der Routing-Tabelle.

# 4.8 Multicast-Routing

Software-Updates per Internet, Multiplayerspiele, Musik- und Videoübertragungen fordern eine Abkehr von den 1:1-Verbindungen. Hier müssen Sie die gleichen Pakete an viele Empfänger übertragen. Damit es im Netz keinen Stau wegen unzähliger Routing-Anweisungen gibt, verwenden Sie das Multicast-Routing.

Für jedes abgehende Datenpaket müssen Sie mehrere Empfänger angeben. In der Praxis bekämen Sie mit der praktischen Handhabung aber Probleme. Ihr Rechner hätte große

Probleme, die Adressen der anfragenden Hosts samt Routing-Anweisungen sicher unterzubringen. Zudem sollen verloren gegangene Pakete keinesfalls wiederholt werden, damit es z. B. bei Videoübertragungen nicht bei allen Teilnehmern »ruckelt«, nur weil einige von ihnen eine langsame oder schlechte Internetanbindung haben. Datenschutzgründe stehen der Verwendung von Einzeladressen ebenfalls entgegen.

Es ist Sache spezieller Multicast-Router, die untereinander in Verbindung stehen, die Pakete weiterzuleiten. Beachten Sie hierbei auch die Reservierung spezieller Adressen, dargestellt in Tabelle 3.11 in Abschnitt 3.5.7, »Weitere reservierte Adressen«.

Mittels des Internet Group Management Protocols (IGMP) werden Ihre Datenpakete an Multicast-Router gesendet, welche Empfängergruppen verwalten. Sie benötigen damit wenige Zieladressen. Eine Kommunikation zwischen den Mitgliedern einer Empfängergruppe ist nicht möglich. Sie bleiben untereinander anonym. Das IGMP kennt nur drei Nachrichtentypen: membership\_query, als Antwort darauf den membership\_report und leave\_group. Mit dem membership\_query fragen Router bei einem Host an, in welcher Multicast-Gruppe er Mitglied ist. Die Antwort sendet der Host mit dem membership\_report. Diesen sendet er auch ohne Anfrage, wenn er einer Multicast-Gruppe beitreten möchte. Möchte Ihr Host eine Multicast-Gruppe verlassen, sendet er leave\_group.

Das MBone ist hierzulande das bekannteste virtuelle Multicast-Netzwerk. Für die weitere Vertiefung dieses Themas lesen Sie die RFCs **1112**, 2003, 2236, 3168, 3376, 4301, 4604 und 6040 nach.

# 4.9 Praxisübungen

Hier finden Sie zusammenfassende Aufgaben, mit denen Sie Ihr Wissen überprüfen und gegebenenfalls auch vertiefen können. Die Aufgaben behandeln den gesamten bisherigen Stoff, also von den physikalischen Verbindungen bis hin zur Namensauflösung. Die Lösungshinweise finden Sie im Anhang in Abschnitt B, »Auflösungen Prüfungsfragen«.

# 4.9.1 Glasfasern

- 1. Sie vernetzen Ihre Filiale mit dem Hauptbetrieb per Glasfaser. Zwischen den beiden Orten liegen ca. 8 km. Welche Faser verwendet der Vermieter Ihrer Standleitung?
- 2. Was passiert, wenn Sie den vom Kabelhersteller vorgegebenen Biegeradius Ihres LWL-Kabels unterschreiten?

- 3. Welche Vorteile bieten Ihnen Glasfasern gegenüber der Kupferverkabelung?
- 4. An beiden Enden einer bisher funktionierenden LWL-Strecke schließen Sie mittels SC-Duplex-Steckverbindern Medienkonverter an. Die Kontroll-LEDs für den Link leuchten nicht. Die Medienkonverter selbst sind fehlerfrei. Wie stellen Sie eine funktionierende Verbindung her?

## 4.9.2 TP-Verkabelung

- 1. Welche Kabelkategorie verbauen Sie bei Netzerweiterungen?
- 2. Sie renovieren Büroräume. Für die Stromversorgung bestehen bereits Kabelkanäle aus Kunststoff, in welchen die Stromkabel liegen. Dürfen Sie diese Kanäle für die Netzwerkkabel (Cat. 7) mitbenutzen?
- 3. Was passiert, wenn Sie die maximale Länge einer Kabelstrecke überschreiten?

### 4.9.3 Switches

- 1. Wie konfigurieren Sie Ihren Switch, damit er trotz bestehender Schleife weiter betriebsfähig bleibt?
- 2. Was bedeutet die Angabe AUTO-MDI(X) an einem Switch?
- 3. Welche Vorteile bringt die Verwendung von VLANs?

### 4.9.4 MAC- und IP-Adressen

- 1. Was benötigen Sie, um in einem Netz jedem Host schon während seines Boot-Vorganges eine IP-Adresse zuzuweisen?
- 2. Mit welchem Parameter legen Sie damit die Gültigkeit einer Adresszuweisung fest?

### 4.9.5 Namensauflösung

- 1. Mit welcher Maßnahme setzen Sie für den jeweiligen Rechner gültige »Websperren« zur Erhöhung der Sicherheit?
- 2. Mit welchem Record-Typ versehen Sie eine IPv6-Adresse in einer Zonendatei?
- 3. Mit welcher Maßnahme stellen Sie sicher, dass bei der Namensauflösung auf einem Linux- oder FreeBSD-Rechner zuerst die Datei /*etc/hosts* und erst anschließend der Name-Server bemüht wird?

### 4.9.6 Routing

- 1. Was verstehen Sie unter einem Default-Router oder einem Standard-Gateway?
- 2. Erklären Sie die folgende Abfrage der Routing-Tabelle in Abbildung 4.40.

|                    |         |             |               |       | harald@ZE4: ~ - Bef | ehlsfenster - I | Konsole |         |      |       |
|--------------------|---------|-------------|---------------|-------|---------------------|-----------------|---------|---------|------|-------|
| Sitzung Bearbeiten | Ansicht | Lesezeichen | Einstellungen | Hilfe |                     |                 |         |         |      |       |
| harald@ZE4:        | ~\$ n   | etstat      | - r           |       |                     |                 |         |         |      |       |
| Kernel-IP-R        | loute   | ntabel      | le            |       |                     |                 |         |         |      |       |
| Ziel               |         | Route       | r             |       | Genmask             | Flags           | MSS     | Fenster | irtt | Iface |
| lp                 |         | *           |               |       | 255.255.255.255     | UH              | 0       | Θ       | 0    | eth1  |
| 192.168.0.0        | )       | *           |               |       | 255.255.255.0       | U               | 0       | Θ       | 0    | eth0  |
| 192.168.0.0        | )       | *           |               |       | 255.255.255.0       | U               | 0       | Θ       | 0    | eth1  |
| default            |         | 192.10      | 58.0.1        |       | 0.0.0.0             | UG              | 0       | Θ       | 0    | eth1  |
| default            |         | 192.10      | 58.0.1        |       | 0.0.0.0             | UG              | Θ       | Θ       | 0    | eth0  |
| harald@ZE4:        | ~\$     |             |               |       |                     |                 |         |         |      |       |

Abbildung 4.40 Abfrage Routing-Tabelle

3. Wie lautet Ihre Eingabe zum Löschen der Route zum Host lp?

# 4.9.7 Sicherheit im lokalen Netz

- 1. Kann die MAC-Adresse zur eindeutigen Identifizierung eines Netzwerkteilnehmers herangezogen werden?
- 2. Was zeigt Ihnen diese Programmausgabe?

```
ZE4:~# arp -a
192.168.0.12 auf 00:c0:ee:83:7f:0d [ether] auf eth0
192.168.0.18 auf 00:c0:ee:83:7f:0d [ether] auf eth0
192.168.0.40 auf 00:c0:ee:83:7f:0d [ether] auf eth0
192.168.0.42 auf 00:c0:ee:83:7f:0d [ether] auf eth0
192.168.0.44 auf 00:c0:ee:83:7f:0d [ether] auf eth0
```

- 3. Sie haben leicht zugängliche, meist unbenutzte Räume in Ihrem Firmengebäude, welche mit Netzwerkdosen ausgestattet sind. Mit welchen Maßnahmen verhindern Sie, dass sich Unbefugte physikalisch mit Ihrem Netzwerk verbinden?
- 4. Wie erhöhen Sie die Sicherheit beim NDP (IPv6) bezüglich Spoofing-Attacken?
- 5. Mit welcher vorbeugenden Maßnahme können Sie Ihre wichtigen Adressen im Internet trotz DNS-Ausfall erreichen?

# Kapitel 5 Steuer- und Fehlercodes mit ICMP und ICMPv6 übertragen

Alarmanlage für IP-Verbindungen

Während TCP und UDP der reinen Datenübertragung dienen, helfen Ihnen die Protokolle ICMP und ICMPv6 beim Übermitteln von Steuerungs- und Fehlermeldungen. Vertiefende Informationen finden Sie in RFC 792 (Updates in RFCs 950 und 4884) sowie in RFC 1122 (Updates in RFCs 1349, 4379, 5884, 6093, 6298 und 6633).

ICMP-Pakete erkennen Sie am Servicetyp O und an der Protokollnummer 1 im IPv4-Header. Beim ICMPv6 lautet die Protokollnummer 58.

Sicher ist Ihnen ping vertraut, mit dem Sie IP-Netzwerkverbindungen überprüfen (siehe die Abschnitte 4.4.1, »Prüfung der Erreichbarkeit und Namensauflösung mit ping/ping6«, und 10.7.8, »Erreichbarkeit von Hosts prüfen mit ping/ping6«). Hier arbeiten Sie selbst mit ICMP. Sonst benutzen Rechner und Router dieses Protokoll ohne Ihr Zutun. Bestimmte Anwendungen arbeiten ebenfalls mit ICMP und lassen Ihnen, je nach Situation, Status- und Fehlermeldungen (im Klartext) zukommen.

ICMP-Meldungen können Ihnen beim Beheben von Netzwerkproblemen behilflich sein. Egal ob IPv4 oder IPv6, Sie finden immer den gleichen Aufbau bei den Nachrichten vor (Tabelle 5.1). Beachten Sie hierbei eine Grundregel: Eine ICMP-Nachricht löst keine weitere Reaktion aus. Die Ausnahme hiervon finden Sie mit ping (echo request).

| 8 Bit                | 8 Bit | 16 Bit    |  |  |  |  |  |
|----------------------|-------|-----------|--|--|--|--|--|
| Тур                  | Code  | Prüfsumme |  |  |  |  |  |
| ICMP-Nachricht/Daten |       |           |  |  |  |  |  |

Tabelle 5.1 Aufbau von ICMP-Nachrichten

Für einen Eintrag im Feld Typ finden Sie ein oder mehrere zugehörige Einträge bei Code.

# 5.1 ICMP-Pakete (IPv4)

Sie finden in Tabelle 5.2 einige Einträge für das Feld Typ und die Codes dazu dargestellt.

| Тур | Name                      | Code | Nachricht                                                               |
|-----|---------------------------|------|-------------------------------------------------------------------------|
| 0   | Echo Antwort              | 0    | Echo Antwort                                                            |
| 8   | Ping<br>Echo Anfrage      | 0    | Echo Anfrage                                                            |
| 3   | Ziel unerreichbar         | 0    | Netzwerk nicht erreichbar                                               |
|     |                           | 1    | Host nicht erreichbar                                                   |
|     |                           | 2    | Protokoll nicht erreichbar                                              |
|     |                           | 3    | Port nicht erreichbar                                                   |
|     |                           | 4    | Fragmentierung benötigt, aber nicht erlaubt<br>(Don'т Fragмenт gesetzt) |
|     |                           | 5    | Source-Route fehlgeschlagen                                             |
|     |                           | 6    | Zielnetzwerk unbekannt                                                  |
|     |                           | 7    | Ziel-Host unbekannt                                                     |
|     |                           | 8    | Quell-Host isoliert                                                     |
|     |                           | 9    | Kommunikation mit dem Zielnetzwerk ist verboten.                        |
|     |                           | 10   | Kommunikation mit dem Ziel-Host ist verboten.                           |
|     |                           | 11   | Zielnetzwerk ist für den gegebenen Service-Typ<br>nicht erreichbar.     |
|     |                           | 12   | Ziel-Host ist für den angegebenen Service-Typ<br>nicht erreichbar.      |
|     |                           | 13   | Kommunikation verboten (durch Firewall)                                 |
| 9   | Router Advertise-<br>ment | 0    | Normal Router Advertisement                                             |

Tabelle 5.2 Auswahl von ICMP-Nachrichten

| Тур | Name             | Code | Nachricht                          |
|-----|------------------|------|------------------------------------|
|     |                  | 16   | Routet keinen allgemeinen Verkehr. |
| 10  | Router Selection | 0    | (Router-Auswahl)                   |
| 30  | Traceroute       |      | Traceroute                         |

Tabelle 5.2 Auswahl von ICMP-Nachrichten (Forts.)

Eine komplette Übersicht hierfür erhalten Sie bei *http://www.iana.org/assignments/ icmp-parameters*. In dieser Aufstellung finden Sie auch alle zugehörigen RFCs.

# 5.2 ICMPv6-Pakete

Das Format der ICMP-Pakete für IPv6 entspricht zwar jenen des IPv4. Doch finden Sie hier eine andere Nummerierung der Typen vor. Zusätzlich begegnen Ihnen neue Arten von Typen und die Unterscheidung in Fehler- und Informationsnachrichten. Die Fehlernachrichten finden Sie in Tabelle 5.3, einige Informationsnachrichten in Tabelle 5.4.

| Тур | Name                       | Code | Nachricht                                                  |
|-----|----------------------------|------|------------------------------------------------------------|
| 1   | Destination<br>unreachable | 0    | Keine Route zum Ziel                                       |
|     |                            | 1    | Kommunikation mit Ziel untersagt<br>(z. B. durch Firewall) |
|     |                            | 2    | Zieladresse außerhalb des Bereiches der<br>Quelladresse    |
|     |                            | 3    | Adresse nicht erreichbar                                   |
|     |                            | 4    | Port unerreichbar                                          |
|     |                            | 5    | Quelladresse verletzt Ein-/Ausgangsregeln                  |
|     |                            | 6    | Routing zum Ziel verweigert                                |
|     |                            | 7    | Fehler im Quell-Routing-Header                             |
| 2   | Packet too big             | 0    | (zulässige Paketgröße überschritten)                       |

Tabelle 5.3 Fehlernachrichten des ICMPv6

| Тур | Name          | Code | Nachricht                                               |
|-----|---------------|------|---------------------------------------------------------|
| 3   | Time exceeded | 0    | Hop Limit beim Durchgang überschritten                  |
|     |               | 1    | Zeit zum Zusammensetzen von Fragmenten<br>überschritten |
| 4   |               | 0    | Fehlerhaftes Header-Feld entdeckt                       |
|     |               | 1    | Unerkannter Next Header-Typ entdeckt                    |
|     |               | 2    | Unerkannte IPv6-Option entdeckt                         |

# Tabelle 5.3 Fehlernachrichten des ICMPv6 (Forts.)

In der folgenden Tabelle 5.4 finden Sie einige Informationsnachrichten. Die darin aufgeführten Typen 133 bis 137 sind auch in Tabelle 3.4 in Abschnitt 3.3.2, »Neighbor Discovery Protocol (NDP), IPv6«, genauer behandelt. Der Code-Eintrag lautet für die meisten Einträge 0.

| Тур | Name                                |
|-----|-------------------------------------|
| 128 | Echo request (ping)                 |
| 129 | Echo reply                          |
| 130 | Multicast Listener Query            |
| 131 | Version 1 Multicast Listener Report |
| 132 | Multicast Listener Done             |
| 133 | Router Solicitation                 |
| 134 | Router Advertisement                |
| 135 | Neighbor Solicitation               |
| 136 | Neighbor Advertisement              |
| 137 | Redirect                            |
| 138 | Router Renumbering                  |
| 139 | ICMP Node Information Query         |

Tabelle 5.4 Informationsnachrichten des ICMPv6

| Тур | Name                                             |
|-----|--------------------------------------------------|
| 140 | ICMP Node Information Response                   |
| 141 | Inverse Neighbor Discovery Solicitation Message  |
| 142 | Inverse Neighbor Discovery Advertisement Message |
| 143 | Version 2 Multicast Listener Report              |
| 144 | Home Agent Address Discovery Request Message     |
| 145 | Home Agent Address Discovery Reply Message       |
| 146 | Mobile Prefix Solicitation                       |
| 147 | Mobile Prefix Advertisement                      |
| 151 | Multicast Router Advertisement                   |
| 152 | Multicast Router Solicitation                    |
| 153 | Multicast Router Termination                     |

### Tabelle 5.4 Informationsnachrichten des ICMPv6 (Forts.)

Für die Typen 138, 139 und 140 finden Sie in der Tabelle 5.5 die möglichen Code-Einträge.

| Туре | Code | Nachricht                                                       |
|------|------|-----------------------------------------------------------------|
| 138  | 0    | Router Renumbering Command                                      |
|      | 1    | Router Renumbering Result                                       |
|      | 255  | Sequence Number Reset                                           |
| 139  | 0    | Datenfeld enthält eine IPv6-Adresse.                            |
|      | 1    | Datenfeld enthält einen Host-Namen.                             |
|      | 2    | Datenfeld enthält eine IPv4-Adresse.                            |
| 140  | 0    | Antwort erfolgreich, das Datenfeld kann leer oder gefüllt sein. |
|      | 1    | Antwort wurde verweigert.                                       |
|      | 2    | Fragetyp (s. 139, 0-2) unbekannt                                |

Tabelle 5.5 Code-Einträge ausgewählter ICMPv6-Nachrichten

Die komplette Übersicht über die ICMPv6-Nachrichten können Sie unter *http://www. iana.org/assignments/icmpv6-parameters* nachlesen. Dort sind auch die dazugehörigen RFCs mit angegeben.

# Kapitel 6 Datentransport mit TCP und UDP

TCP und UDP – wie Einschreiben und Normalpost

Der weltweite Datentransport geschieht überwiegend innerhalb von IP-Netzen. Ihre Daten werden hier in Pakete zerlegt und am Zielort wieder zusammengesetzt. Den dabei entstehenden Datenstrom können Sie kontrolliert per TCP übertragen. Damit entlasten Sie die Anwendung, welche die Korrektheit und Vollständigkeit überprüfen müsste. Natürlich erkaufen Sie sich diese Sicherheit mit erhöhter Netzlast. Diese senken Sie dadurch, dass Sie UDP zur Datenübertragung einsetzen. In diesem Fall sendet Ihr Rechner auf gut Glück die Datenpakete ins Netz. Die jeweils kommunizierenden Anwendungen kontrollieren den Fluss, die Korrektheit und Vollständigkeit der Daten selbst – und verursachen sowohl bei Sender als auch Empfänger eine höhere Rechnerauslastung.

Die TCP- oder UDP-Datagramme liegen im Datenbereich der IP-Pakete. Egal, welches Transportprotokoll Sie benutzen, Ihre Daten brauchen jeweils einen »Hafen« für den Start und das Ziel ihrer Reise, die Ports.

# 6.1 Transmission Control Protocol (TCP)

Mit TCP benutzen Sie ein verbindungsorientiertes Übertragungsprotokoll für Ihre Datenpakete. Verbindungen werden förmlich auf- und abgebaut, die Datenübertragung selbst unterliegt einer Flusskontrolle. Durch diese Flusskontrolle gehen keine Daten verloren. Unvollständige oder fehlende Pakete werden von der Gegenstelle bemerkt und erneut angefordert. Der Empfänger-Rechner setzt die Datenpakete in ihrer richtigen Reihenfolge wieder zusammen und übergibt sie der Anwendung.

Die TCP-Verbindung kann von den beiden Hosts gleichberechtigt in jede Richtung genutzt werden. Insoweit wird es für Sie manchmal schwierig sein, mitprotokollierten Netzwerkverkehr richtig zu deuten. Die beim TCP verwendeten Ports bilden zusammen mit der IP-Adresse die *Sockets*.

### 6.1.1 Das TCP-Paket

Das TCP-Paket, auch *TCP-Datagramm* genannt, beinhaltet keine Absender- oder Ziel-IP-Adresse. Vielmehr finden Sie nur die *Port-Nummern* von Sender und Empfänger vor. Die IP-Adressen der beteiligten Hosts sind bereits im *IP-Header* angegeben, in welchem das Datagramm im Datenteil abgelegt ist.

TCP könnten Sie auch innerhalb anderer Netzwerkprotokolle verwenden. Beim IP-Protokoll gibt Ihnen der Ethernet-Frame einen Nutzlastanteil von 1500 Byte vor. Hiervon müssen Sie aber noch den IP-Header mit 20 Byte und den TCP-Header mit ebenfalls 20 Byte abziehen. Unter Umständen benutzen Sie zusätzlich eine Übertragungsmethode wie PPP oder PPPoE (DSL). In diesem Fall gehen davon nochmals 8 Byte verloren. Es verbleiben 1460 oder nur 1452 Byte für Ihre Daten. Diesen Wert nennt man die *Maximum Segment Size (MSS)*. Auf diesen Wert können sich Sender und Empfänger beim Verbindungsaufbau einigen, hierzu belegen sie das Optionsfeld mit diesem Parameter. Den Aufbau des TCP-Datagramms finden Sie in Abbildung 6.1

| Bit              |            |            |     |                   |      |                |    |         |
|------------------|------------|------------|-----|-------------------|------|----------------|----|---------|
| 03               | 49         | 10         |     |                   | 15   | 16             | 31 |         |
|                  | C          | uell-Po    | ort |                   |      | Ziel-Port      |    | •       |
|                  |            |            |     | Sequ              | enzı | nummer         |    |         |
|                  |            |            | Be  | estäti            | gung | gsnummer       |    | ا<br>بە |
| Header-<br>Länge | reserviert | URG<br>ACK | HSd | <u>RST</u><br>SYN | FIN  | Window-Size    |    | 20 Byt  |
| Prüfsumme Urg    |            |            |     |                   |      | Urgent-Pointer |    | V       |
| Optionen/Padding |            |            |     |                   |      |                |    |         |
|                  |            |            |     |                   | Da   | ten            |    |         |

### Abbildung 6.1 Aufbau TCP-Datagramm

Die Bedeutung der einzelnen Felder habe ich in Tabelle 6.1 erklärt.

| Feld       | Inhalt                                 | Größe<br>(Bits) |
|------------|----------------------------------------|-----------------|
| Quell-Port | Port-Nummer der sendenden Anwendung    | 16              |
| Ziel-Port  | Port-Nummer der empfangenden Anwendung | 16              |

Tabelle 6.1 TCP-Header

| Feld                    | Inhalt                                                                                                    | Größe<br>(Bits) |  |  |
|-------------------------|----------------------------------------------------------------------------------------------------|-----------------|--|--|
| Sequenz-<br>nummer      | Nummer des Datenpaketes innerhalb des Datenstromes. Sie<br>darf während der Verbindung nur einmal vorkommen.                                                                                                    | 32              |  |  |
| Bestätigungs-<br>nummer | Bestätigung eines Paketes oder Blockes                                                                                                    | 32              |  |  |
| Header-Länge            | Header-Länge, angegeben mit der Zahl der benutzten 32-Bit-<br>Blöcke. Damit wird der Beginn der Nutzdaten beschrieben.                                                                                                    | 4               |  |  |
| reserviert              | unbenutzt                                                                                                    | 6               |  |  |
| Flags                   | 1-Bit-Kennzeichen (Werte 1 oder 0) mit folgenden<br>Bedeutungen:                                                                                                    | -6              |  |  |
|                         | URG: Kennzeichnet die Einleitung einer Steueranweisung.<br>Alle Pakete ab diesem Flag werden direkt an die Anwendung<br>weitergereicht und nicht gepuffert. Das Ende einer Steueran-<br>weisung setzt der <i>Urgent-Pointer</i> . In der Praxis brechen Sie<br>z. B. damit Datenübertragungen oder Kommandos ab. | 1               |  |  |
|                         | ACK: Acknowledgement. Das ACK-Flag bestätigt die Gültig-<br>keit der Bestätigungsnummer (ACK-Number). Damit bestä-<br>tigt TCP den vollständigen und richtigen Empfang eines<br>Paketes (oder Blockes mit mehreren Paketen).                                                                                     | 1               |  |  |
|                         | PSH: So gekennzeichnete Pakete übergehen den Empfangs-<br>puffer und gelangen direkt zur Anwendung. Damit vermei-<br>den Sie z. B. »Hänger« bei Fernsitzungen.                                                                                                    | 1               |  |  |
|                         | RST: Abbruch von bestehenden Verbindungen, Abweisen von<br>unerwünschten Verbindungen (z.B. geschlossener Port).<br>Im Gegensatz zu UDP sendet der Empfänger kein »Port-<br>unreachable«-ICMP-Paket an den Absender.                                                                                             | 1               |  |  |
|                         | SYN: Anzeigen des Verbindungsaufbaues und damit verbun-<br>den Synchronisieren der Sequenznummer. Der Empfänger<br>bestätigt den Verbindungsaufbau mit SYN + ACK. Er kann den<br>Verbindungsaufbau mit RST ablehnen.                                                                                             |                 |  |  |
|                         | FIN: Schlusszeichen einer Übermittlung. Der Sender zeigt das<br>Ende der Daten an und gibt die Verbindung frei.                                                                                                    | 1               |  |  |

Tabelle 6.1 TCP-Header (Forts.)

| Feld                    | Inhalt                                                                                                    | Größe<br>(Bits) |
|-------------------------|----------------------------------------------------------------------------------------------------|-----------------|
| Window-Size             | Anzahl der Bytes, die der Sender übermitteln darf, ohne ein<br>Überlaufen des Empfangspuffers hervorzurufen.                                                         | 16              |
| Prüfsumme<br>(Checksum) | Quersumme zum Prüfen der Unversehrtheit der Pakete.                                                                                                    | 16              |
| Urgent-<br>Pointer      | Angabe der Position des letzten Bytes der Urgent-Daten (Flag<br>URG) im Datenstrom. Das Flag URG muss gleichfalls gesetzt<br>sein, damit diese Anweisung gültig ist. | 16              |
| Optionen/<br>Padding    | Übergabe von Optionen. Damit dieser Bereich immer 32 Bit<br>Länge aufweist, wird der ungenutzte Platz mit »0« aufgefüllt<br>(Padding).                               | 32              |
| Daten                   | Die Nutzdaten für die empfangende Anwendung                                                                                                    | -               |

Tabelle 6.1 TCP-Header (Forts.)

Weitere vertiefende Informationen finden Sie in den RFCs 793, 1122, 1323, 3168 und 6093.

# 6.1.2 TCP: Verbindungsaufbau

Zunächst sendet Host 1 ein Anfragepaket an Host 2 (SYN). Im Beispiel der Abbildung 6.2 nimmt er die Anfrage an und sendet seine Zustimmung als SYN ACK-Paket zurück. Host 1 bestätigt wiederum mit einem ACK den Erhalt und beginnt mit der Übermittlung der Datenpakete. Schon beim Verbindungsaufbau kommen beidseitig Sequenznummern zum Einsatz.

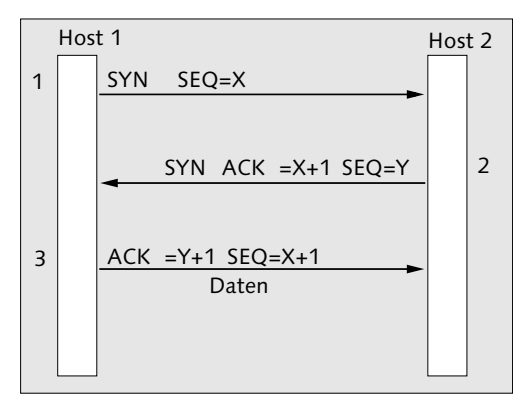

Abbildung 6.2 TCP: Verbindungsaufbau

Diese Sequenznummern bildet jeder Host für sich (SEQ = X, SEQ = Y). Bei der ersten Antwort sendet Host 2 die um den Wert 1 erhöhte als Bestätigungsnummer (ACK, ACK-Nummer) zusammen mit seiner eigenen Sequenznummer zurück. Host 1 bestätigt den Erhalt, indem er mit ACK und der um 1 erhöhten Sequenznummer des Hosts 2 als Bestätigungsnummer antwortet. Gleichzeitig erhöht er den Wert seiner eigenen Sequenznummer und übermittelt diese ebenfalls. Die Verbindung ist aufgebaut.

Einen Verbindungswunsch kann ein Host durch Senden eines Paketes mit dem RST-Flag ablehnen.

# 6.1.3 TCP: Transportkontrolle

Das Datenvolumen kann größer sein als der für die Nutzlast bemessene Speicherplatz. Der sendende Host teilt die Daten paketweise auf (Segmentierung). Jedes Segment bekommt einen eigenen TCP-Header und wird an den Empfänger übermittelt. Dieser setzt aus den einzelnen Paketen die Daten in der Reihenfolge der Sequenznummern wieder zusammen. Anschließend übergibt TCP die kompletten Daten der anfordernden Anwendung.

Nach dem erfolgreichen Verbindungsaufbau sendet Host 1 an Host 2 seine Daten (Abbildung 6.3). Für jedes erfolgreich übermittelte Paket antwortet Host 2 mit einem ACK-Paket, welches auch die Bestätigungsnummer (= Sequenznummer des erhaltenen Paketes) beinhaltet.

Im Beispiel in der Abbildung 6.3 sehen Sie zunächst den Ablauf der Einzelquittierung. Bei der reinen Datenübermittlung kommt diese kaum zum Einsatz, da diese das Netz zusätzlich belastet. Die gebräuchliche Blockquittierung erlaubt es dem Sender, mehrere Pakete zu übermitteln, wenn diese miteinander zusammenhängen. Der Empfänger gibt in seinem ACK-Paket als Bestätigungsnummer die letzte empfangene Sequenz zurück. Tritt bei der Übermittlung ein Fehler auf, erkennt der Sender nach Ablauf eines Timers das Fehlen von unbestätigten Sequenzen (*Retransmission Timer*). Er sendet diese Pakete nochmals ab.

Mit der Prüfsumme werden Unregelmäßigkeiten innerhalb der Pakete erkannt. Für die Berechnung der Prüfsumme zieht TCP nur folgende Daten heran:

- ► IP-Adresse Sender
- ► IP-Adresse Empfänger
- ► Leerfeld 0000000
- ▶ Protokoll-ID (6)
- ► Länge in Bytes des TCP-Headers mit den Nutzdaten

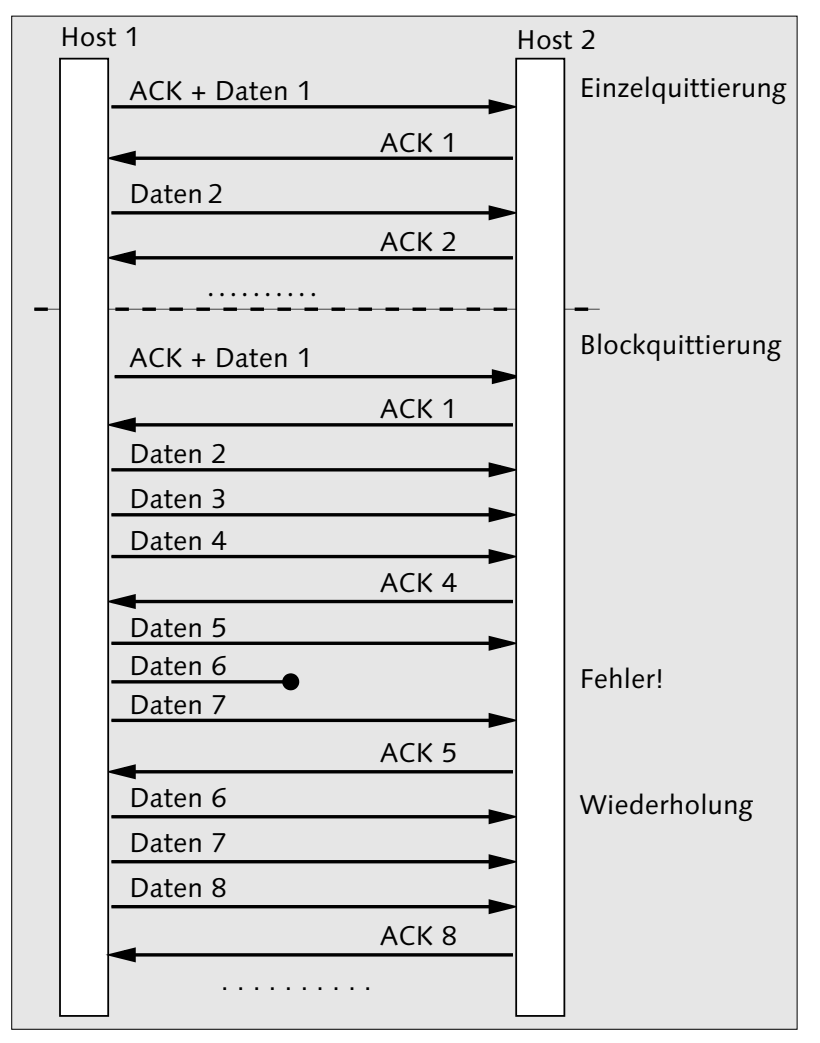

Abbildung 6.3 TCP: Datenübertragung

# 6.1.4 TCP: Verbindungssabbau

Liegen keine zu übermittelnden Daten mehr vor, baut der Sender die TCP-Verbindung wieder ab. Auch dies unterliegt einem eigenen Formalismus. Der sendende Host 1 sendet ein Paket mit dem FIN-Flag, welches der Empfänger-Host 2 bestätigt. Dieser (Host 2) erklärt daraufhin seinerseits mittels eines FIN-Paketes die Verbindung für beendet. Host 1 bestätigt den Erhalt mittels ACK. Die TCP-Verbindung zwischen den beiden Rechnern ist damit aufgehoben (Abbildung 6.4).

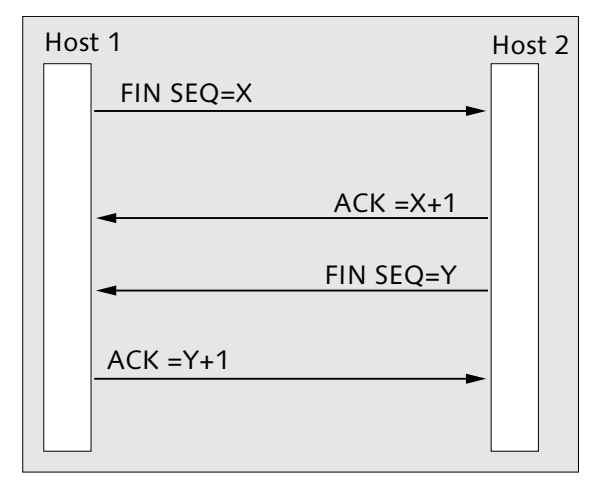

Abbildung 6.4 TCP: Aufhebung der Verbindung

Es ist notwendig, dass sich beide Hosts das Verbindungsende gegenseitig erklären. TCP-Verbindungen sind bidirektional.

Eine weitere Darstellung einer TCP-Verbindung im Zusammenhang mit einem Sitzungsprotokoll (HTTP) finden Sie in Abschnitt 7.3.1, »Grundlagen des HTTP-Protokolls«.

# 6.2 User Datagram Protocol (UDP)

UDP arbeitet ohne das Einleiten, Überwachen und Beenden einer Verbindung. Die Datenpakete gehen auf gut Glück auf die Reise. Die beteiligten Anwendungen sind für die Fehlererkennung und -behandlung selbst verantwortlich.

Es entfällt alles an Protokoll-Overhead, was einer schnelleren Datenübermittlung zugutekommt. Der Verzicht auf jegliche Verbindungs- und Transportkontrolle ermöglicht aber auch Anwendungen, welche mittels TCP nicht zu verwirklichen sind, z. B. Ton- und Videoübertragungen per Internet. Gerade hier kommt es nicht darauf an, dass alle Pakete auf ihre Richtig- und Vollständigkeit hin »abgesegnet« werden. Es ist nicht weiter schlimm, wenn das Video mal ein bisschen ruckelt und dafür Hunderte von Teilnehmern es zeitgleich empfangen können.

## 6.2.1 UDP: Der UDP-Datagram-Header

In Abbildung 6.5 sehen Sie den UDP-Datagram-Header. Er besitzt nur wenige Felder, welche Sie in Tabelle 6.2 aufgeführt finden.

| Bit        |    |           |    |
|------------|----|-----------|----|
| 0          | 15 | 16        | 31 |
| Quell-Port |    | Ziel-Port |    |
| Länge      |    | Prüfsumme |    |
| Daten      |    |           |    |

### Abbildung 6.5 UDP: Header

| Feld       | Inhalt                                            | Größe (Bits) |
|------------|---------------------------------------------------|--------------|
| Quell-Port | Port-Nummer der sendenden Anwendung               | 16           |
| Ziel-Port  | Port-Nummer der empfangenden Anwendung            | 16           |
| Länge      | Gesamtlänge des Datagramms (Header + Daten)       | 16           |
| Prüfsumme  | Prüfsumme oder Wert 0                             | 16           |
| Daten      | zu übertragende Daten der beteiligten Anwendungen | *            |

### Tabelle 6.2 Aufbau UDP-Header

Die Bildung der Prüfsumme erfolgt unterschiedlich zwischen IPv4 und IPv6. Bei IPv4 werden folgende Angaben zur Berechnung herangezogen:

- ► IP-Adresse Absender
- ► IP-Adresse Empfänger-Rechner
- ► Leerfeld Ziffernfolge 0000000
- ▶ Protokoll-ID (17)
- ▶ Länge Datagramm

Die verbindlichen Festlegungen hierzu finden Sie in den RFCs **768**, 791, 1349, 2460, 3828, 5095, 5722 und 5871. RFC 3828 spricht eine Variante von UDP an, diese unterscheidet sich bei der Berechnung der Prüfsumme. Das »UDP-Lite« wird für Multimedia-Übertragungen bevorzugt eingesetzt.

# 6.3 Nutzung von Services mittels Ports und Sockets

Mittels der IP-Adresse allein können die Anwendungen Ihrer Rechner nicht miteinander kommunizieren. Die IP-Adressen sind nur für die Adressierung zwischen den Rechnern zuständig. Eine Netzwerkanwendung selbst kann nicht mit einer IP-Adresse versehen werden. Die sendenden und empfangenden Anwendungen benötigen für ihre Kommunikation im Netzwerkverkehr aber eine Art Kanal, was mit den Ports umgesetzt wird.

Die von Ihnen bemühten Netzwerkdienste benötigen ebenfalls einen Antwort-Port, einen Rückkanal. Ihre Client-Anwendungen benutzen dafür nicht die Standard-Port-Nummern, sondern verwenden welche aus dem dynamischen Bereich (49152–65535, siehe Tabelle 6.3). Diese Port-Nummer übergibt Ihre Client-Anwendung schon beim Verbindungsaufbau dem betreffenden Netzwerk-Service (Abbildung 6.6).

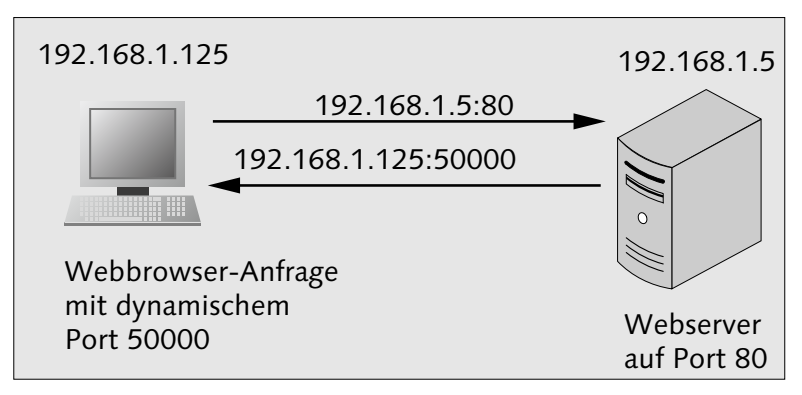

Abbildung 6.6 Port-Nummern für Anfrage und Antwort

Port-Nummern erweitern nicht nur die IP-Adressen mit einem weiteren Merkmal, sondern ermöglichen darüber hinaus

- ▶ die Annahme und Abgabe der zu transportierenden Daten,
- die gleichzeitige Nutzung mehrerer verschiedener Netzwerkdienste (WWW, Mail, SSH ...),
- die mehrfache Nutzung gleichartiger Dienste (gleichzeitiges Anzeigen mehrerer Webseiten) und
- die mehrfache Bedienung von Clients.

Eine grobe Darstellung dieser Mechanismen finden Sie in Abbildung 6.7. Wie Sie sehen, greifen die PCs 192.168.1.125 bis 192.168.1.127 gleichzeitig auf den Webserver 192.168.1.5 zu. Dabei haben zwei dieser PCs dem Server sogar dieselbe Port-Nummer für die Rückant-

wort übermittelt. Das ist kein Problem, weil die Port-Nummer ja nur ein erweiterter Bestandteil der Adressierung ist.

Am PC 192.168.1.127 arbeiten gleichzeitig ein Webbrowser, ein SSH-Client und ein E-Mail-Programm. Dieser PC hat gleichzeitig zu verschiedenen Servern Verbindung, im Fall des E-Mail-Verkehrs sogar mehrere mit dem gleichen.

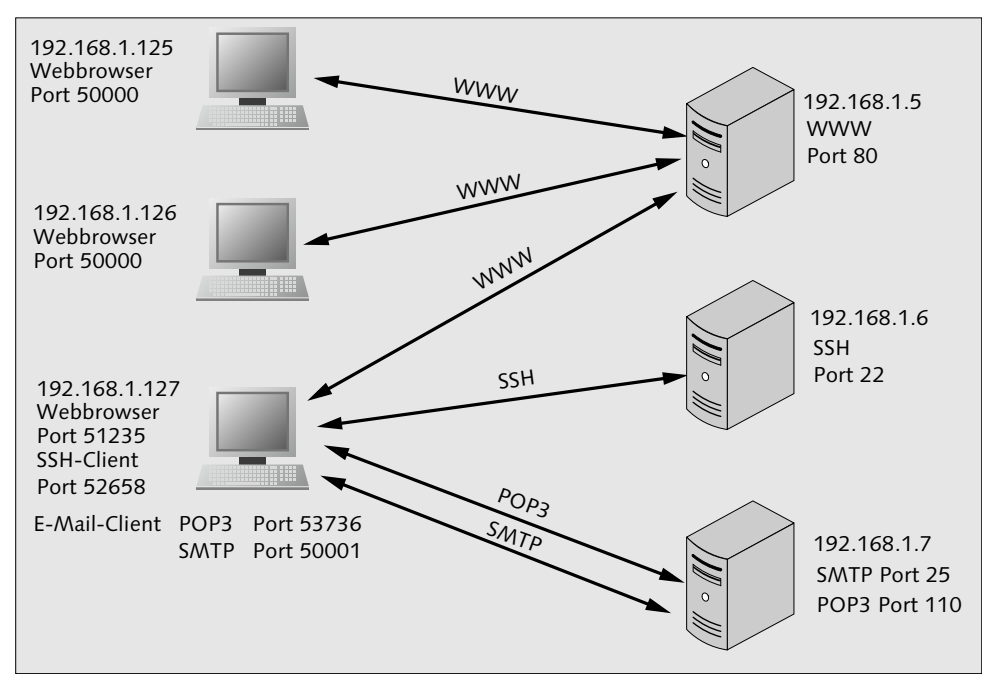

Abbildung 6.7 IP-Adressen und Port-Nummern, Zugriff auf Netzwerkdienste

### 6.3.1 Sockets und deren Schreibweise

Bei verbindungsorientierten Verbindungen mittels TCP bildet die IP-Adresse zusammen mit einem Port einen *Socket*. Ipv6-Sockets können Sie mit unterschiedlichen Schreibweisen darstellen.

# Sockets und deren Schreibweisen IPv4, Telnet: 192.168.1.125:23 IPv6, Telnet: [fd91:e4a5:5e03::dd05]:23 oder

```
fd91:e4a5:5e03::dd05:23
oder
fd91:e4a5:5e03::dd05.23
oder
fd91:e4a5:5e03::dd05#23
(RFCs 5952, Nr. 6 und 3986)
```

# 6.3.2 Übersicht über die Port-Nummern

Die Ports finden Sie in drei Gruppen unterteilt:

- ▶ 0–1023: *Well-known-Ports*, diese sind weltweit eindeutig durch die IANA festgelegt.
- ▶ 1024–49151: Registered Ports, teilweise für Anwendungen bei der IANA registriert
- ▶ 49152–65535: frei für dynamische Nutzung

Die komplette Liste finden Sie unter http://www.iana.org/assignments/port-numbers.

Manche Ports sind mehrfach belegt, was Konflikte hervorrufen kann. Auch Trojaner und andere Schadsoftware benötigen einen Port für die Kommunikation mit der Außenwelt.

In Tabelle 6.3 finden Sie einige viel benötigte Port-Nummern aufgelistet. Ihre Rechner verfügen ebenfalls über eine derartige Aufstellung:

- ► Linux/FreeBSD: /etc/services
- ▶ Windows: %WINDIR%\system32\drivers\etc\services

| Nr. | Protokoll | Service                    | Zweck                                                                      |
|-----|-----------|----------------------------|----------------------------------------------------------------------------|
| 20  | UDP/TCP   | FTP-Daten                  | Datenübertragung per File Transmission Protocol<br>(FTP)                   |
| 21  | UDP/TCP   | FTP-Sitzungs-<br>steuerung | Steuerung der FTP-Datenübertragung                                         |
| 22  | UDP/TCP   | SSH<br>SFTP                | Secure-Shell-Fernsitzung (SSH) und Secure File<br>Transport Protocol, SFTP |
| 23  | UDP/TCP   | TELNET                     | Telnet-Fernsitzung                                                         |

Tabelle 6.3 Häufig benutzte Ports

| Nr. | Protokoll | Service             | Zweck                                                                              |
|-----|-----------|---------------------|------------------------------------------------------------------------------------|
| 25  | UDP/TCP   | SMTP                | Simple Mail Transfer Protocol, Versenden von<br>E-Mails (Annahme durch den Server) |
| 53  | UDP/TCP   | DNS                 | Domain-Name-Server                                                                 |
| 69  | UDP/TCP   | TFTP                | Trivial File Transfer Protocol                                                     |
| 80  | UDP/TCP   | www                 | HTTP-Webserver                                                                     |
| 110 | UDP/TCP   | POP3                | Post Office Protocol V.3, Auslieferung von E-Mails                                 |
| 119 | UDP/TCP   | NNTP                | Network News Transfer Protocol, Übertragen von<br>News-Group-Nachrichten           |
| 137 | UDP/TCP   | NETBIOS-NS          | Netbios-Name-Service                                                               |
| 138 | UDP/TCP   | NETBIOS-DGM         | Netbios-Datagram-Service                                                           |
| 139 | UCP/TCP   | NETBIOS-SSN         | Netbios-Session-Service                                                            |
| 143 | UDP/TCP   | IMAP                | Internet Message Access Protocol (IMAP), Zugriff<br>auf E-Mails                    |
| 161 | UDP/TCP   | SNMP                | Simple Network Management Protocol, Geräte-<br>überwachung im Netzwerk             |
| 162 | UDP/TCP   | SNMPTRAP            | Übermittlung der SMNP-Traps                                                        |
| 179 | UDP/TCP   | BGP                 | Border Gateway Protocol, Routing-Protokoll<br>zwischen autonomen Systemen          |
| 194 | UDP/TCP   | IRC                 | Internet Relay Chat Protocol, Chat-Server                                          |
| 220 | UDP/TCP   | IMAP V3             | IMAP Version 3, E-Mail-Zugriff                                                     |
| 396 | UDP/TCP   | NETWARE-IP          | Novell-Netware, über IP-Netzwerk                                                   |
| 401 | UDP/TCP   | UPS                 | Meldungen von unterbrechungsfreien Strom-<br>versorgungen                          |
| 434 | UDP/TCP   | MOBILE-<br>IP-AGENT | MobileIP-Agent                                                                     |
| 443 | UDP/TCP   | HTTPS               | Webserver mit verschlüsselter Verbindung                                           |

Tabelle 6.3 Häufig benutzte Ports (Forts.)

| Nr. | Protokoll | Service    | Zweck                                       |
|-----|-----------|------------|---------------------------------------------|
| 514 | UDP       | SYSLOG     | zentrale Aufzeichnung von Systemereignissen |
| 989 | UDP/TCP   | FTPS-Daten | FTP über SSL-Verschlüsselung                |
| 990 | UDP/TCP   | FTPS       | Steuerung FTP über SSL-Verschlüsselung      |
| 992 | UDP/TCP   | TELNETS    | Telnet über SSL-Verschlüsselung             |
| 993 | UDP/TCP   | IMAPS      | Imap V.4 über SSL-Verschlüsselung           |
| 994 | UDP/TCP   | IRCS       | IRC über SSL-Verschlüsselung                |
| 995 | UDP/TCP   | POP3S      | POP3 über SSL-Verschlüsselung               |

### Tabelle 6.3 Häufig benutzte Ports (Forts.)

Im Normalfall geben Sie beim Benutzen von Standardanwendungen (Webbrowser, E-Mail-Programm, FTP-Client ...) keine Port-Nummer beim Adressaufruf an. Ihre Anwendungen werden stets diese Standard-Port-Nummern benutzen. Aber es gibt genug Situationen, in denen Sie Internet-Services eine von den IANA-Vorgaben abweichende Port-Nummer zuweisen:

- ► Testumgebungen auf Rechnern mit »Echtanwendungen«: Prüfen Sie Ihre neuen Webseiten usw. in der künftigen Zielumgebung. Sie können auch externe Tester mit in die Arbeit einbinden. Außenstehende bemerken dies in der Regel aber nicht.
- Sicherheitsgründe: Webgestützte Adminstrationsoberflächen oder firmeninterne E-Mail-Dienste für Außendienstmitarbeiter lassen Sie besser abseits der Standard-Ports abrufbar sein.
- ► Ein Netzwerkdienst soll mehrfach vorhanden sein, z.B. SSH bei FreeBSD-Servern innerhalb von Jails.

# 6.3.3 Ports und Sicherheit

Ihre Rechner verfügen über offene Ports. Über diese kann Ihr Rechner von außen her auf verschiedene Weise angegriffen werden.

Mit einem *Portscanner* (z. B. nmap) überprüfen Sie, welche Ports an Ihrem Rechner geöffnet sind:
```
harald@ZE4:~$ nmap -p 1-65535 192.168.0.34
Starting Nmap 4.62 ( http://nmap.org ) at 2011-06-19 20:30 CEST
Interesting ports on ze4 (192.168.0.34):
Not shown: 65530 closed ports
PORT STATE SERVICE
22/tcp open ssh
53/tcp open domain
111/tcp open rpcbind
7741/tcp open unknown
32955/tcp open unknown
Nmap done: 1 IP address (1 host up) scanned in 0.
949 seconds
```

Sie sehen die geöffneten Ports. Damit alle Ports gescannt werden, geben Sie den Bereich mit der Option -p an. Eine genaue Anleitung erhalten Sie mit man nmap, falls Sie unter Linux oder FreeBSD arbeiten.

Sie dürfen mit einem Portscanner nur Ihre eigenen Systeme überprüfen. Eine darüber hinausgehende Nutzung kann strafrechtliche Folgen nach sich ziehen!

Ein Portscanner hat verschiedene Modi. Der TCP SYN Scan z. B. sendet ein Paket mit SYN-Flag zur vermeintlichen Verbindungsaufnahme. Sie können damit drei verschiedene Ergebnisse erhalten:

- ► Keine Antwort: Ein Paket-Filter lässt weder Anfrage noch Antwort passieren.
- ► SYN/ACK-Flag-Paket: Port ist offen.
- ▶ RST-Flag-Paket: Port ist geschlossen.

UDP-Portscans arbeiten nicht so zuverlässig. Der Portscanner sendet ein leeres UDP-Paket an die jeweiligen Ports. Sendet der so kontrollierte Rechner ein UDP-Paket zurück, so ist der Port offen. Aber auch beim Ausbleiben einer Antwort kann der Port offen oder durch einen Paket-Filter geblockt sein. Diese Mehrdeutigkeit führt zu Problemen bei der Auswertung. Geschlossene Ports erkennen Sie an der Port-Unreachable-Meldung (ICMP-v4: Typ 3 Code 3, ICMP-v6: Typ 1 Code 4). Moderne Betriebssysteme drosseln die Ausgabe von ICMP-Meldungen, so dass der Portscan sehr lange dauern kann.

Auch mit netstat können Sie Ihren Rechner auf offene Ports hin überprüfen. Im Beispiel (Abbildung 6.8) sehen Sie die Ausgabe unter Linux (bei FreeBSD funktioniert der Befehl genauso).

|                    |              | har                         | ald@ZE4: ~ - Befehlsfenster - Konsole |           |
|--------------------|--------------|-----------------------------|---------------------------------------|-----------|
| Sitzung Bearbeiten | Ansicht Lese | zeichen Einstellungen Hilfe |                                       |           |
| harald@ZE4         | :~\$ nets    | stat -atn                   |                                       |           |
| Aktive Inte        | ernetvei     | rbindungen (Server un       | d stehende Verbindungen)              |           |
| Proto Recv         | -Q Send      | -Q Local Address            | Foreign Address                       | State     |
| tcp                | 0            | 0 0.0.0.0:111               | 0.0.0:*                               | LISTEN    |
| tcp                | 0            | 0 192.168.0.102:53          | 0.0.0:*                               | LISTEN    |
| tcp                | 0            | 0 192.168.0.34:53           | 0.0.0:*                               | LISTEN    |
| tcp                | 0            | 0 127.0.0.1:53              | 0.0.0:*                               | LISTEN    |
| tcp                | 0            | 0 0.0.0.0:22                | 0.0.0:*                               | LISTEN    |
| tcp                | 0            | 0 127.0.0.1:631             | 0.0.0:*                               | LISTEN    |
| tcp                | 0            | 0 127.0.0.1:5432            | 0.0.0:*                               | LISTEN    |
| tcp                | 0            | 0 127.0.0.1:25              | 0.0.0:*                               | LISTEN    |
| tcp                | 0            | 0 127.0.0.1:953             | 0.0.0:*                               | LISTEN    |
| tcp                | 0            | 0 0.0.0.0:32955             | 0.0.0:*                               | LISTEN    |
| tcp                | 0            | 0 0.0.0.0:7741              | 0.0.0:*                               | LISTEN    |
| tcp                | 0            | 0 192.168.0.34:52076        | 192.168.0.25:22                       | VERBUNDEN |
| tcp                | 0            | 0 192.168.0.34:22           | 192.168.0.25:27599                    | VERBUNDEN |
| tcp6               | 0            | 0 :::53                     | :::*                                  | LISTEN    |
| tcp6               | 0            | 0 :::22                     | :::*                                  | LISTEN    |
| tcp6               | 0            | 0 ::1:631                   | :::*                                  | LISTEN    |
| tcp6               | 0            | 0 ::1:5432                  | :::*                                  | LISTEN    |
| tcp6               | 0            | 0 ::1:953                   | :::*                                  | LISTEN    |
| harald@ZE4         | :~\$         |                             |                                       |           |

#### Abbildung 6.8 Ausgabe von »netstat«

Für das Ergebnis in Abbildung 6.8 lautet die Eingabe:

netstat -atn.

Hier werden Ports und Adressen numerisch ausgegeben. Sie erkennen übrigens gut die Socket-Schreibweise. Möchten Sie hingegen die Ausgabe mit Rechner- und Port-Namen, geben Sie nur

netstat -at

ein. Mit der Eingabe von

netstat -tun

listen Sie alle von außen zugreifenden Verbindungen auf.

Möchten Sie die zugehörigen Prozessnummern in Erfahrung bringen, geben Sie unter Windows zusätzlich die Option »o« und bei Linux/FreeBSD »p« ein. Dass kann Ihnen beim Eingrenzen unerwünschter offener Ports behilflich sein. Über das jeweilige Prozessmanagement bekommen Sie mit dieser Prozess-ID weitere Informationen geliefert. Weitere Erläuterungen zu netstat finden Sie in Abschnitt 10.7.2, »Verbindungen anzeigen mit netstat«. Damit Ihr Rechner so wenig offene Ports wie möglich aufweist, können nachstehende Maßnahmen nützlich sein:

- ▶ Deinstallieren Sie nicht benötigte Netzwerkanwendungen.
- Bei Netzwerkanwendungen, die Ihr Rechner nur lokal für sich benötigt, beschränken Sie den Zugriff entsprechend auf localhost bzw. 127.0.0.1.
- ▶ Blocken Sie Ports mittels Firewall.
- Linux/FreeBSD: Verwenden Sie keinesfalls inetd, verwenden Sie f
  ür jeden Netzwerk-Service ein eigenes Start-Stopp-Skript.

Weitere Informationen zum Thema Portscan finden Sie in Abschnitt 6.7.2, »Durchführen von Portscans zum Austesten von Sicherheitsproblemen«.

# 6.4 Die Firewall

Eine Firewall regelt, welche Dienste des »dahinterliegenden« Netzes von einem anderen Netz aus (meist dem Internet allgemein) erreichbar sind. Damit erhält Ihr Netz einen gewissen Schutz, was direkte Angriffe von außen her angeht. Sie können die Firewall aber auch als eine von mehreren Komponenten innerhalb Ihres Schutzkonzeptes verwenden.

Die Firewall befindet sich zwischen dem Internet und einem privaten Netz (Intranet). Sie können sie als zentrale Netzwerkkomponente (Hardware-Firewall) oder als Softwarelösung auf einem einzelnen Rechner (Software-Firewall, personal Firewall) einsetzen. Eine Hardware-Firewall benutzt schnelle Spezialhardware, welche auch stärkeres Datenaufkommen gut bewältigt. Die für den Anschluss kleiner Büros oder von Privathaushalten eingesetzten (DSL-)Router sind oftmals zusätzlich mit einer Firewall ausgestattet. Diese reicht für den Schutz kleiner Netze aus.

## **Die Firewall**

- Eine Firewall regelt den Zugriff allein auf Basis von IP-Adresse, Protokoll (TCP/UDP) und Ports. Sie untersucht nicht den Inhalt der Pakete hinsichtlich unerwünschter Inhalte.
- Eine Firewall ist im Grunde nichts anderes als ein Router. Nur versucht dieser, alle Pakete uneingeschränkt weiterzuleiten. Die Firewall hingegen lässt mehr oder weniger nichts passieren, außer, Sie erlauben es ihr explizit.

- Sie können zwei Firewalls verwenden und zwischen ihnen eine »demilitarisierte Zone« (DMZ) einrichten. Mit der DMZ schaffen Sie eine sichere Möglichkeit, dass bestimmte Rechner ihre Dienste sowohl im Internet als auch im Intranet anbieten (FTP, WWW, Mail ...). Die Sicherheit für das Intranet wird dabei nicht aufgegeben. Wird ein Rechner in der DMZ »feindlich« von außen her übernommen, droht den Geräten innerhalb des Intranets keine unmittelbare Gefahr. Allerdings müssen Sie die Einstellungen der beiden Firewalls genau aufeinander abstimmen, was vor allem Mehrarbeit bedeutet. Alternativ können Sie eine Firewall mit DMZ-Anschluss verwenden.
- Oftmals übernimmt die Hardware-Firewall weitere Funktionen: NAT/PAT (Adressumsetzung), Proxyserver.
- Gewöhnliche Firewalls überprüfen nicht, ob freigegebene Ports auch gemäß ihrer Bestimmung genutzt werden. Hier können Sicherheitsregeln umgangen werden (Spiele-Teilnehmer im Intranet bekommt Zugriff nach außen).
- Durch die Auswertung der Control-Flags (ACK bei TCP) stehen weitere Kontrollmöglichkeiten zur Verfügung.
- ▶ Bestimmte Dienste (z. B. HTTPS) können nicht inhaltlich überwacht werden.
- Mit Tunnels über die freigegebenen Ports können Sie Firewalls umgehen (aber: Blockieren der IP-Adressen wie in Abschnitt 4.3.1, »Der Urtyp: Adressauflösung in der hosts-Datei«, dargestellt, führt ebenfalls zum Blockieren unerwünschter Inhalte!).
- Firewalls können Sie zusätzlich um weitere Funktionen (VPN-Kopf, QoS, Link Aggregation zum Switch) ergänzen.
- ► Eine Sonderform der Paket-Behandlung innerhalb einer Firewall stellt die *Stateful-Packet-Inspection* (*SPI*) dar. Hier ordnet die Firewall die Pakete aktiven Sessions zu.
- > Zum Nachlesen: RFCs 1579, 2588, 2979 und 5207

## 6.4.1 Integration der Firewall in das Netzwerk

Jede Firewall ist wenigstens über einen Anschluss mit dem Internet verbunden. Im einfachsten Fall befindet sich am zweiten Anschluss das Intranet mit der sicheren Zone (Abbildung 6.9).

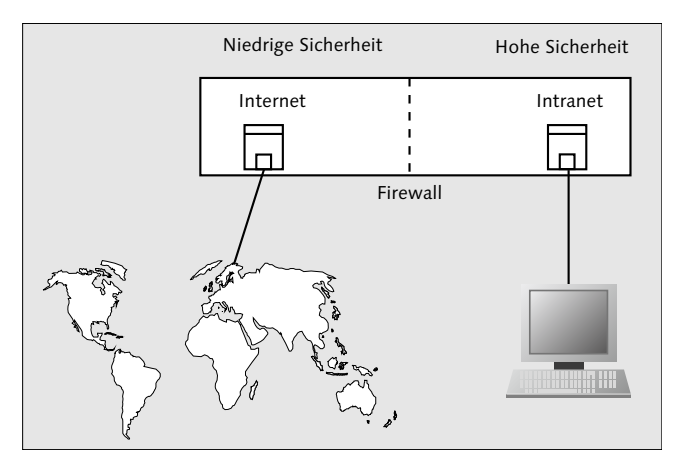

Abbildung 6.9 Firewall als Trennung von Internet und Intranet

Wenn Sie Rechner mit Diensten betreiben, auf die vom Intranet und vom Internet her zugegriffen werden soll, müssen Sie eine DMZ schaffen. Sie können hierzu entweder zwei Firewalls (Abbildung 6.10) oder eine mit DMZ-Anschluss verwenden (Abbildung 6.11).

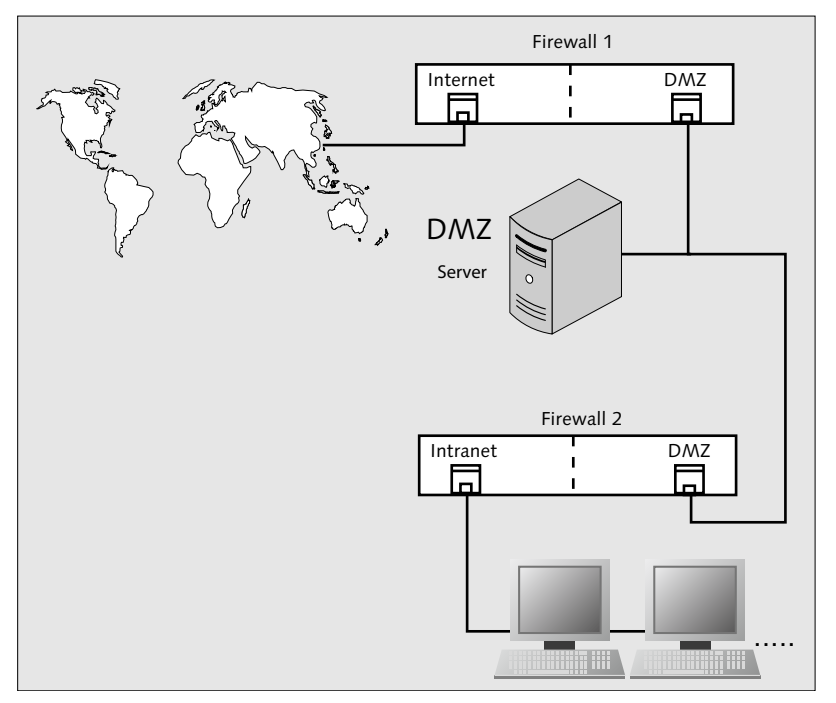

Abbildung 6.10 Aufbau einer DMZ mit zwei Firewalls

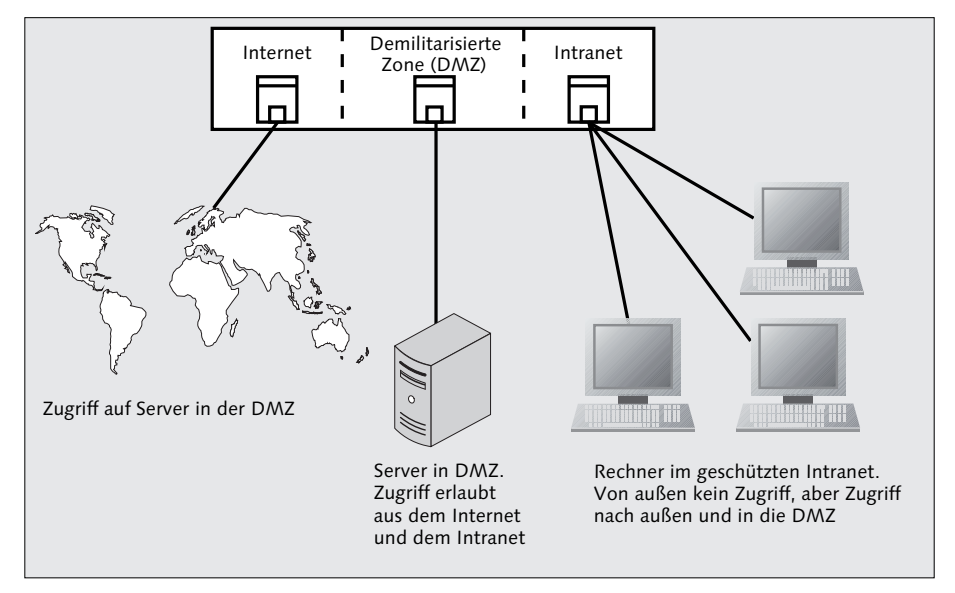

Abbildung 6.11 Firewall mit eigenem DMZ-Anschluss

# 6.4.2 Regeln definieren

Firewall-Regeln geben an, was mit den Datenpaketen geschehen soll (Tabelle 6.4).

| Aktion (Beschreibung)       | Aktion            |
|-----------------------------|-------------------|
| Datenpaket passieren lassen | pass,allow        |
| Datenpaket ablehnen         | deny,reject,block |
| Datenpaket verwerfen        | drop              |

#### Tabelle 6.4 Aktionen für Firewall-Regeln

Die Regeln selbst bestehen aus mehreren Angaben:

- ► IP- oder Netzwerkadresse abgehend
- Ziel-IP-Adresse
- ▶ Protokoll (ICMP, TCP, UDP etc.)
- ▶ Port-Nummer (nur bei TCP und UDP)
- ► Aktion (Tabelle 6.4)
- ► Eintrag in Log-Datei (ja/nein)

Bei kleineren Hardware-Firewalls werden Sie durch ein Webinterface alle notwendigen Einstellungen per Mausklick bequem vornehmen (Abbildung 6.12). Hier kümmert sich das Gerät um die richtige Umsetzung der Regeln.

| NETGEAR ProSafe VPN Firewall FVS318v3         |   |          |             |            |                  |            |          |                   |    |            |       |
|-----------------------------------------------|---|----------|-------------|------------|------------------|------------|----------|-------------------|----|------------|-------|
| THAT I SUBLICO                                | e | tt       | ing         | <b>B</b> S |                  |            |          |                   |    |            |       |
| - Setup Wizard                                | _ | Rul      | es          |            |                  |            |          |                   |    |            |       |
| Setup                                         |   | Outh     | ound Servi  | ices       |                  |            |          |                   |    |            |       |
| <ul> <li>Basic Settings</li> </ul>            |   |          | #           | Fnable     | Service Name     | Ac         | tion     | I AN Users        | W  | AN Servers | Do I  |
| Security                                      |   |          | Default     | Yes        | Any              | ALLOV      | V always | Any               |    | Any        | Never |
| <ul> <li>Logs</li> <li>Block Sites</li> </ul> |   | <u> </u> |             | 1          |                  |            |          |                   | 1  | 1          |       |
| Rules                                         |   | inbo     | und Servic  | es         | Add              | Edit       | Move     | Delete            |    |            |       |
| Services                                      |   |          | #           | Enable     | Service Name     | Action     | LA       | N Server IP addre | ss | WAN Users  | Log   |
| - Schedule<br>- E-mail                        |   | C        | ) 1         |            | SFTP             | ALLOW alwa | ays      | 192.168.          |    | Any        | Match |
| VPN                                           |   | C        | ) 2         |            | SSH              | ALLOW alw  | ays      | 192.168.          |    | Any        | Never |
| VPN Wizard                                    | = |          | Default     | Yes        | Any              | BLOCK alw  | ays      |                   |    | Any        | Match |
| <ul> <li>IKE Policies</li> </ul>              |   |          |             |            | Add              | [ Edit     | Maya     | Delete            |    |            |       |
| <ul> <li>VPN Policies</li> </ul>              |   |          |             |            | Add              |            |          | Delete            |    |            |       |
| · CAS<br>· Certificates                       |   |          | Default DM2 | Server     |                  |            | 192 . 16 | 8.0.0             |    |            |       |
| CRL                                           |   |          | Respond to  | Ping on li | nternet WAN Port |            |          |                   |    |            |       |
| <ul> <li>VPN Status</li> </ul>                |   |          |             |            |                  | Apply      | Cancel   | ſ                 |    |            |       |
| Maintenance                                   |   |          |             |            |                  |            | Cancer   | J                 |    |            |       |
| <ul> <li>Router Status</li> </ul>             |   |          |             |            |                  |            |          |                   |    |            |       |
| <ul> <li>Attached Devices</li> </ul>          |   |          |             |            |                  |            |          |                   |    |            |       |
| <ul> <li>Settings Backup</li> </ul>           |   |          |             |            |                  |            |          |                   |    |            |       |
| SetPassword                                   |   |          |             |            |                  |            |          |                   |    |            |       |
| Diagnostics                                   |   |          |             |            |                  |            |          |                   |    |            |       |
| <ul> <li>Router Upgrade</li> </ul>            |   |          |             |            |                  |            |          |                   |    |            |       |
| Advanced                                      |   |          |             |            |                  |            |          |                   |    |            |       |
| <ul> <li>Dynamic DNS</li> </ul>               |   |          |             |            |                  |            |          |                   |    |            |       |
| - LAN Setup                                   |   |          |             |            |                  |            |          |                   |    |            |       |
| . Remote<br>Management                        | ¥ |          |             |            |                  |            |          |                   |    |            |       |
| Fertig                                        |   |          |             |            |                  |            |          |                   |    |            |       |

Abbildung 6.12 Webinterface einer Firewall

Für den Anschluss kleinerer Netze an das Internet können Sie auch einen Mini-PC (Boardformfaktor ITX o. Ä.) einsetzen. Diese kleinen Geräte weisen eine geringe Stromaufnahme auf und verfügen oft sogar über mehrere Netzwerkschnittstellen. So ein Gerät werden Sie für diese Netzwerkzwecke meist unter Linux oder FreeBSD betreiben.

Unter Linux können Sie entsprechende Firewall-Softwarepakete installieren. Mit dem iptable-Kommando setzen Sie Ihre Anweisungen ab. Dabei müssen Sie beachten, dass

Sie mit der -t-Option eine der vier Tabellen direkt ansprechen können: filter, nat, mangle und raw. Die wichtigsten Kommandos finden Sie in Tabelle 6.5.

| Aktion                          | Kommando |
|---------------------------------|----------|
| Regel an Tabelle (Ende) anfügen | -A       |
| Regel löschen                   | -D       |
| Regel einfügen                  | -I       |
| Regel ersetzen                  | - R      |
| Regeln auflisten                | -L       |

Tabelle 6.5 Kommandos von »iptable«

Weiterführende Informationen finden Sie in der Manual-Seite von iptables (man iptables).

Wenn Sie die Firewall unter FreeBSD einsetzen wollen, müssen Sie zunächst unter /etc/ rc.conf den Eintrag

firewall\_enable="YES"
firewall type="<TYP>"

setzen. Mit TYP wählen Sie, wie und was die Firewall schützt (Tabelle 6.6).

| Anweisung                                                     | Eintrag TYP             |
|---------------------------------------------------------------|-------------------------|
| sämtlichen Netzwerkverkehr durchlassen                        | open                    |
| nur den Rechner schützen, auf dem die Firewall läuft          | client                  |
| das ganze, angeschlossene private Netzwerk schützen           | simple                  |
| sämtlichen Netzwerkverkehr (ausgenommen loopback) unterbinden | closed                  |
| keine Firewall-Regeln laden                                   | UNKNOWN                 |
| Angabe einer Datei mit (eigenen) Firewall-Regeln              | <dateiname></dateiname> |

Tabelle 6.6 Angaben für den Firewall-Start unter FreeBSD

Das genaue Regelwerk zum Setzen eigener Regeln finden Sie im FreeBSD-Handbuch sehr gut dokumentiert. Da es sich hierbei ähnlich wie bei anderen Systemen und Programmen verhält, gebe ich nur die Handbuchseite an: *http://www.freebsd.org/doc/en\_US.ISO8859-1/books/handbook/firewalls-ipfw.html*.

Weitere Informationen finden Sie zudem in der Manual-Seite zu ipfw. Wenn Sie eine Firewall unter FreeBSD konfigurieren, bearbeiten Sie meist gleich die Einstellungen für die Adressumsetzung (NAT). Hier sehen Sie besonders gut, dass die Firewall nur ein Baustein in einem ganzen Sicherheitskonzept ist.

Machen Sie sich mit den Grundzügen der richtigen Regelsetzung vertraut:

- Achten Sie auch auf den ausgehenden Netzverkehr! Lassen Sie ausgehende E-Mails nur über den eigenen SMTP-Server zu. Nur hier können Sie unter Umständen hinausgeschmuggelte Betriebsgeheimnisse abfangen (Gesetze und Betriebsvereinbarungen beachten). Internet-Onlinespiele, welche nicht den HTTP-Port benutzen, sollten sie ebenfalls blockieren. Die Netzwerkaktivitäten von Schadprogrammen aus dem Intranet werden damit beeinträchtigt und fallen auch leichter auf.
- Wenden Sie die richtige Strategie an: Grundsätzlich ist alles gesperrt, nur was wirklich notwendig ist, darf die Sperre passieren. Natürlich ist das arbeitsintensiv, dafür aber wirkungsvoll!
- ► Log-Dateien sind nützlich für die Fehlersuche. Sie haben damit zudem die (fast einzige) Möglichkeit, Angriffe im Nachhinein zu erkennen.
- Sie müssen die Firewall selbst schützen. Sie darf nicht zu sich selbst Verbindung aufnehmen können. Setzen Sie zuvor eine Regel über den Administrationszugriff vom Intranet aus fest.
- Aktion drop: Der sendende Rechner bekommt keine Information über die blockierte Verbindungsanfrage. Für Anfragen von außen sinnvoll, weil damit keine zusätzliche Netzlast bei DOS-Angriffen erzeugt wird.
- Aktion reject: Der sendende Rechner bekommt bei UDP ICMP-Unreachable oder bei TCP das Control-Flag RST. Für Anfragen vom Intranet aus sinnvoll, da Sie weniger Probleme bei eventuellen Fehlerklärungen vorfinden.
- ICMP: Schalten Sie nur folgende ICMP-Nachrichten-Typen frei: IPv4: Typ 3 Code 1 (unreachable), Typ 3 Code 4 (Fragmentation needed), Typ 8 (Echo Request)
   Für IPv6 gelten: Typ 1 (Destination unreachable), Code 3 Adresse nicht erreichbar, Typ 2 zulässige Paketgröße überschritten (Code O), Typ 3 Zeitablauf, Code O Hop Limit überschritten und Code 1 Zeit zum Zusammensetzen von Fragmenten überschritten und Typ 128, Echo Request

# 6.5 Der Proxyserver

Mit einem Proxyserver erhöhen Sie die Sicherheit Ihres Netzwerkes und können auch die Netzlast des Internetzuganges verringern. Der Server nimmt Ihre Anfragen in das Internet entgegen und führt diese unter seiner Identität durch. Die Antworten reicht er wiederum an Sie selbst zurück. Betrachten Sie ihn als weitere Komponente eines Sicherheitskonzeptes für Ihr Netzwerk.

#### Proxyserver

- Sicherheit: Keine bloße Weiterleitung von Datenpaketen. Der Proxy tritt als Ihr Stellvertreter im Internet auf (Anonymisierung).
- Sicherheit: Angreifer vom Internet her sehen nur den Proxyserver und greifen gegebenenfalls nur diesen an. Die anfragenden Clients bleiben verschont. Leider können Sie auf diese Weise nur einen Teil moderner Angriffstechniken abwehren.
- Sicherheit: Teilweise ist eine Paket-Analyse möglich. Damit erkennt Ihr System Missbräuche (Backdoors, Datenklau etc.).
- Sicherheit: Umgekehrt kann Ihr Proxyserver Anfragen vom Internet entgegennehmen und an einen Server im geschützten Bereich weiterleiten. Damit können Sie den Zugriff auf dessen Dienste (Webserver, Datenbanken usw.) auf wenige Adressen beschränken, von denen eine dem Proxyserver gehört.
- Wirtschaftlichkeit: Bandbreitenkontrolle ermöglicht die Benutzung auch schmalbandigerer Internetzugänge.
- Wirtschaftlichkeit: Durch die Pufferung eingehender Daten, z. B. Webseiten, vermindern Sie die Netzlast f
  ür den Internetzugang.
- Kontrolle: Überwachen Sie die Häufigkeit von Seitenzugriffen, Netzlast und andere statistischen Größen auf Ihren Webseiten.
- Transparenter Proxyserver: Arbeitet mit einer Firewall zusammen, der Benutzer muss keine besonderen Einstellungen an seinem Client-Programm vornehmen.
- Dedicated Proxyserver: Dieser Proxyserver arbeitet für genau ein Protokoll (HTTP, HTTPS, FTP ...) und kann gegebenenfalls sehr tief in die Kommunikation eingreifen. Die zu übertragenden Daten können Sie damit analysieren oder gar verändern. Für jedes Protokoll müssen Sie einen eigenen Dedicated Proxyserver installieren. Diesen Typ können Sie auch als Cache zum Puffern verwenden. Wird z. B. die gleiche Webseite häufig aufgerufen, stellt der Proxyserver diese dem Benutzer bereit, ohne dass auf das Internet zugegriffen werden muss. Damit verringern Sie die Zugriffszeit und die Netzlast. Allerdings muss der Inhalt des Caches in regelmäßigen Abständen erneuert werden, damit Sie keine veralteten Informationen vorhalten.

- Generischer Proxyserver: Dieser reicht Ihre Pakete unbesehen weiter. Er wertet weder Protokolle noch Inhalte aus. Genau besehen haben Sie es »nur« mit einem Paketfilter Ihrer Firewall zu tun, mit dem Sie unter anderem eine 1:1-Weiterleitung sowie Sperren von Ports und IP-Adressen vornehmen können.
- Reverse Proxyserver: Diesen Proxyserver setzen Sie immer in Zusammenhang mit anderen Rechnern ein, welche Netzwerkdienste (HTTP, FTP ...) anbieten. Nach außen verbergen Sie die IP-Adresse des Dienste-Servers und tragen somit zu dessen Schutz bei. Sie entlasten z. B. Ihren Webserver dadurch, dass der Proxyserver Verschlüsselungsaufgaben übernimmt (HTTPS) und häufig abgefragte Seiten puffert. Außerdem können Sie hier auch Zugriffsstatistiken und andere Auswertungen erstellen (Abbildung 6.14).
- ▶ RFCs zum Nachlesen: 2607, 3143

# 6.5.1 Lokaler Proxyserver

Wenn Sie einen lokal am Rechner installierten Proxyserver betreiben, gibt dieser dessen IP-Adresse nach außen bekannt. Für Caching- und Statistikzwecke, Bandbreitenkontrolle und in Zusammenarbeit mit einer Firewall für Sicherheitszwecke können Sie den Proxyserver trotzdem einsetzen.

## 6.5.2 Proxyserver als eigenständiger Netzwerkteilnehmer

Setzen Sie den Proxyserver als eigenständigen Rechner ein, verbirgt dieser die IP-Adresse des Clients bei Abfragen in das Internet. Zusammen mit einer Firewall erreichen Sie eine gute Absicherung des Netzwerkes (bei richtiger Konfiguration). Diesen Proxyserver setzen Sie vor die Firewall (Abbildung 6.13).

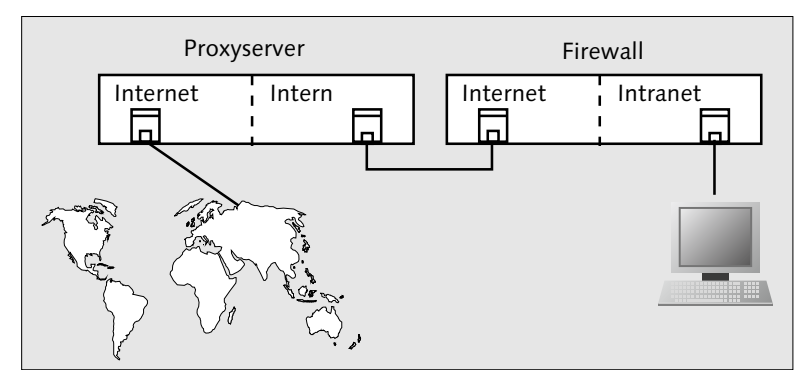

Abbildung 6.13 Lage des Proxyservers

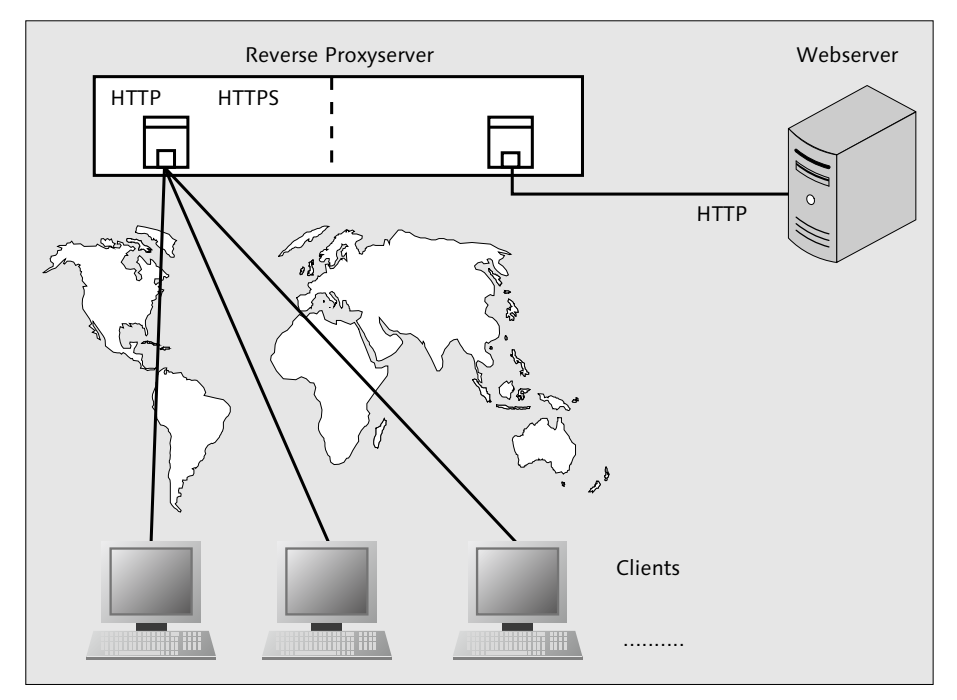

Das umkehrte Szenario des Reverse Proxyservers finden Sie in Abbildung 6.14 dargestellt. Der Webserver wird durch den Reverse Proxyserver im Internet »vertreten«.

Abbildung 6.14 Lage und Einsatz eines Reverse Proxyservers im Netzwerk

# 6.5.3 Squid, ein Proxyserver

Die meisten Proxyserver finden Sie auf Hardware-Firewalls oder ähnlichen, nur für Netzwerkzwecke gebauten Geräten. Für eigene Installationen, sowohl im Zusammenhang mit Servern als auch mit Ihrer Netzwerkinfrastruktur, können Sie Squid verwenden. Squid können Sie gleichermaßen für kleine als auch große Anwendungszenarien einsetzen.

Squid erhalten Sie unter *http://www.squid-cache.org/*. Dort finden Sie neben dem Programm auch eine sehr umfangreiche Dokumentation über den Betrieb und die Konfiguration. Ich möchte hier keine schnelle Beschreibung über dessen Konfiguration abgeben. Wenn Ihnen Konfigurationsfehler unterlaufen, kann der Schutz des Netzwerkes oder eines Servers leicht ausgehebelt werden. Damit verlieren Sie den Schutz Ihrer Daten und Ihrer Rechner. Prüfen Sie nach Installation und Konfiguration vor allem auch das richtige Zusammenspiel mit weiteren Netzwerkkomponenten wie Firewall und Router. Der Proxyserver ist nur sinnvoll einzusetzen, wenn Sie (keine allzu leicht erreichbaren) »Schleichwege« an ihm vorbei geschaffen haben.

# 6.6 Port and Address Translation (PAT), Network Address Translation (NAT)

IPv4-Adressen sind schon längere Zeit ein knappes Gut. Solange Sie nicht flächendeckend auf IPv6 zurückgreifen können, müssen Sie deshalb zumindest noch übergangsweise die damit verbundenen Probleme meistern. Solange Sie genau einen Rechner mit dem Internet verbinden möchten, brauchen Sie keine zusätzlichen Maßnahmen zu ergreifen (Abbildung 6.15).

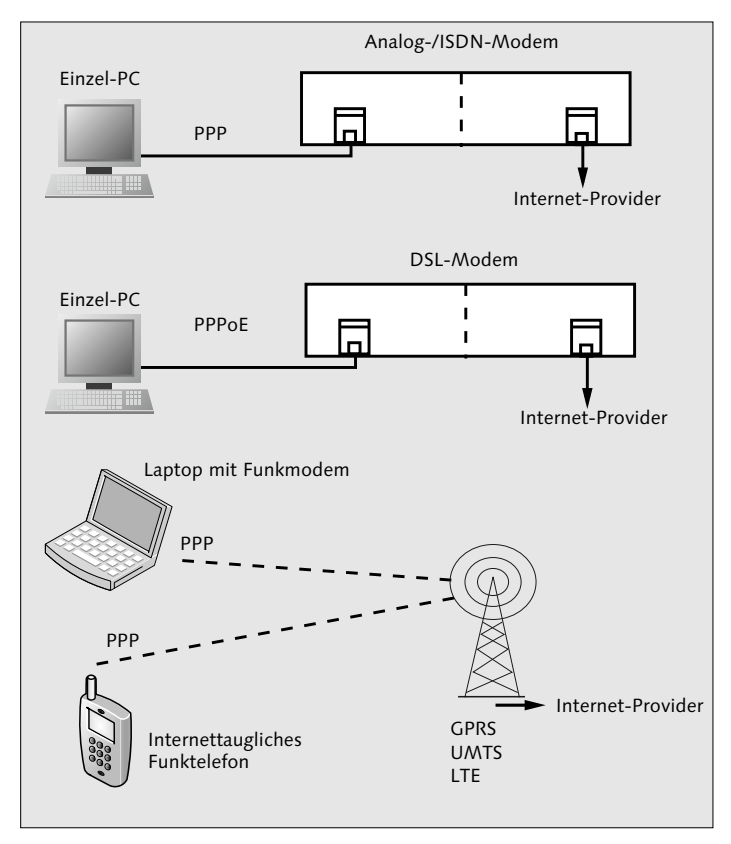

Abbildung 6.15 Anbindung einzelner Rechner an das Internet

Sobald Sie aber ein kleines LAN mit dem Internet verbinden möchten, müssen Sie diese einzige IP-Adresse vom Internet-Provider mit all Ihren lokalen Rechnern teilen.

Mittels der PAT (IP-Masquerading) setzen Sie (viele) private IP-Adressen auf eine (einzige) im Internet gültige um. Hierzu ersetzt Ihr Einwahl-Router die Quelladressen und -Ports aus dem lokalen Netz durch seine eigenen Angaben und sendet sie in das Internet. Anhand einer Tabelle hält er fest, für welche Rechner er das aktuell vornimmt.

Damit erkennt er die Antworten aus dem Internet und sendet Antwortpakete an die anfragenden lokalen Rechner zurück. In Abbildung 6.16 sehen Sie ein Beispiel für PAT. Darin wird der gleichzeitige Zugriff mehrerer Rechner aus dem privaten Netz auf ein einziges Ziel im Internet dargestellt. Beachten Sie die Umsetzung der Port-Nummern.

Durch dieses Verfahren bleiben Ihre Rechner im Allgemeinen recht gut hinter dem Router verborgen. Sie können diesen Umstand in Ihr Sicherheitskonzept mit einbeziehen, solange Sie IPv4-Adressen benutzen.

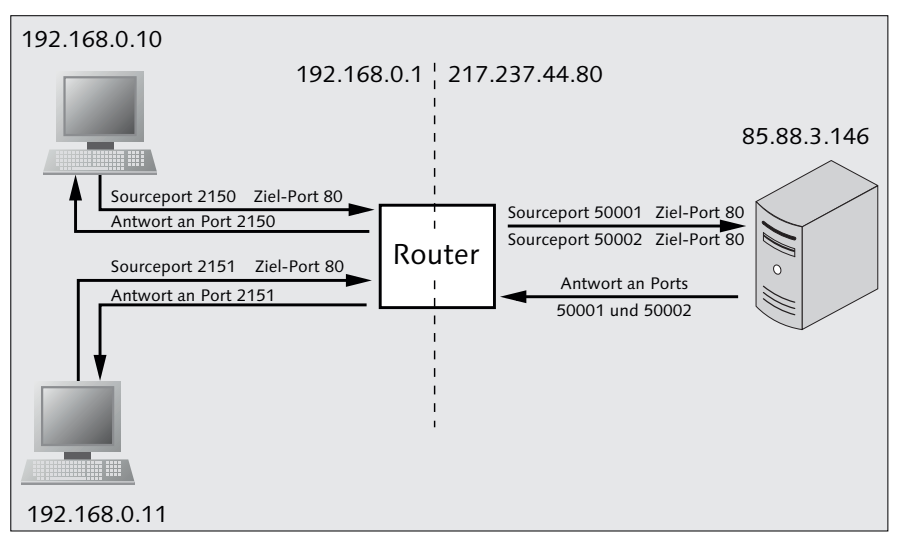

Abbildung 6.16 Internetzugriff mit PAT

Möchten Sie von außen einen oder mehrere Ihrer Rechner in Ihrem privaten Netz erreichen, benötigen Sie hierzu die *Network Address Translation (NAT)*. Diese setzt IP-Adressen 1:1 um. Solange Sie nur für einen Rechner den Netzzugriff von außen benötigen, genügt Ihnen Ihre einzige IPv4-Adresse vom Internet-Provider. Wenn Sie mehrere Rechner »ans Netz« bringen wollen, würden Sie auch mehrere Adressen Ihres Internet-Providers benötigen. In modernen Einwahl-Routern finden Sie dieses Problem gelöst. Diese arbeiten mit einer Mischform von PAT und NAT, und Sie kommen mit einer einzigen Adresse aus. Sie müssen allerdings mit einem kleinen Kompromiss leben: Sobald Sie zweimal denselben Dienst (HTTP, HTTPS, FTP, SSH) über den Router mit dem Internet verbinden möchten, benötigt einer der lokalen Rechner hierfür eine abweichende Port-Nummer (Abbildung 6.17).

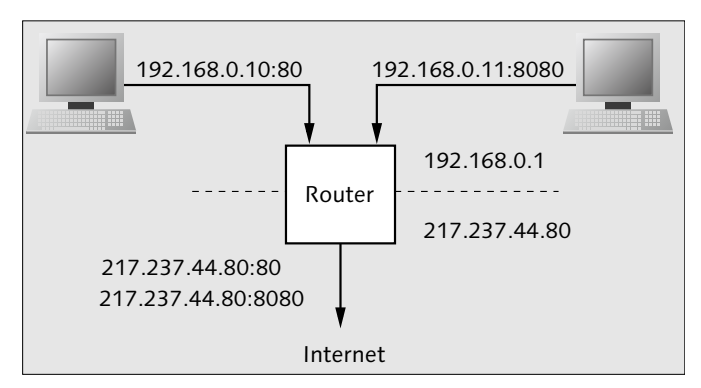

Abbildung 6.17 PAT/NAT zur Verbindung mit dem Internet

# 6.7 Praxis

In den nächsten Abschnitten stelle ich Ihnen einige konkrete Anwendungsbeispiele vor.

# 6.7.1 Verbindungsaufbau zu einem Dienst mit geänderter Port-Nummer

Solange Sie über Standard-Ports mit einem Rechner per Netzwerk Verbindung aufnehmen, geben Sie nur den Rechnernamen oder die IP-Adresse ein. Die Anwendung benutzt die Standard-Port-Nummer. Abweichende Port-Nummern müssen Sie der jeweiligen Anwendung mitteilen:

- ▶ in der Kommandozeile mit einer Option (hier: -p)
- ▶ in URLs nach Rechnernamen: <NAME>: <PORT>
- ▶ in URLs mit IPv4-Adressen: <IP-ADRESSE>: <PORT>
- ▶ in URLs mit IPv6-Adressen: [<IP-ADRESSE>]:<PORT>
- ▶ in entsprechenden Eingabefeldern

In Abbildung 6.18 finden Sie einige Beispiele hierzu.

|                                                              | harald@ZE4: ~ - Befehlsfenster          | - Konsole                  |  |  |  |  |
|--------------------------------------------------------------|-----------------------------------------|----------------------------|--|--|--|--|
| Sitzung Bearbeiten Ansicht Lese                              | zeichen Einstellungen Hilfe             |                            |  |  |  |  |
| harald@ZE4:~\$                                               | ssh -p 7167 harald@192.168.0.0          | 57                         |  |  |  |  |
|                                                              |                                         |                            |  |  |  |  |
| 0                                                            | Willkommen bei Opera - Opera            |                            |  |  |  |  |
| <u>D</u> atei <u>B</u> earbeiten <u>A</u> nsicht <u>L</u> es | ezeichen Widgets Extras <u>H</u> ilfe   |                            |  |  |  |  |
| 🚺 Willkommen bei Op 🗙 🛟                                      |                                         |                            |  |  |  |  |
| ← → Ə ⊶ http://192                                           | 2.168.0.67:8080                         | <b>N N</b> -               |  |  |  |  |
|                                                              |                                         |                            |  |  |  |  |
|                                                              |                                         |                            |  |  |  |  |
| ß                                                            | Mit Server verbinden                    | 3                          |  |  |  |  |
| Dienste-Typ: SSH                                             |                                         |                            |  |  |  |  |
| Sichiste Jyp. Losit                                          |                                         |                            |  |  |  |  |
| Server:                                                      | 192.168.0.67                            |                            |  |  |  |  |
| Optionale Informationen:                                     |                                         |                            |  |  |  |  |
| Port:                                                        | 7167                                    |                            |  |  |  |  |
| Ordner:                                                      | /home/netzbuch                          |                            |  |  |  |  |
|                                                              |                                         |                            |  |  |  |  |
| Benutzername: Inetzbuch Pera 11.50?                          |                                         |                            |  |  |  |  |
| Name für diese Verbindung: Netzbuch                          |                                         |                            |  |  |  |  |
|                                                              |                                         | e labelte enzeigen, wenn   |  |  |  |  |
| <u>Hire</u>                                                  |                                         | Opera Link können Sie      |  |  |  |  |
|                                                              | jetzt sogar Ihre Passwörter auf allen C | Computern synchronisieren. |  |  |  |  |
|                                                              |                                         |                            |  |  |  |  |

Abbildung 6.18 Angabe von abweichenden Port-Nummern

# 6.7.2 Durchführen von Portscans zum Austesten von Sicherheitsproblemen

Zunächst die Paragrafen: Scannen Sie keine Systeme, die Sie nicht scannen dürfen! Das kann arbeits- oder strafrechtliche Folgen haben.

Der Portscanner nmap spürt offene Ports auf. Einen Schnelldurchlauf erhalten Sie mit

nmap <IP-Adresse>

oder

nmap <Rechnername>

Die Abbildung 6.19 zeigt Ihnen den Ablauf. Der Scan fand einen offenen Port (25).

Wenn Sie wissen wollen, wie viel Ihr System nach außen über sich preisgibt und welche Ports geöffnet sind, geben Sie

```
      Bitzung Bearbeten Anscht Leszeichen Einstellungen Hilfe

      ZE4:~# nmap 192.168.0.67

      Starting Nmap 4.62 ( http://nmap.org ) at 2011-07-13 20:30 CEST

      Interesting ports on netzbuch (192.168.0.67):

      Not shown: 1714 closed ports

      PORT STATE SERVICE

      25/tcp open smtp

      MAC Address: 00:11:6B:52:7B:1A (Digital Data Communications Asia Co.)

      Nmap done: 1 IP address (1 host up) scanned in 13.486 seconds

      ZE4:~#
```

Abbildung 6.19 Portscan mit »nmap«, Schnelldurchlauf

nmap -A -T4 <IP-Adresse>

oder

nmap -A -T4 <Rechnername>

ein. Abbildung 6.20 zeigt Ihnen eine detailliertere Auskunft. Der Testrechner schwieg sich eisern über sein Betriebssystem und die Uptime aus. Dafür wurde das Standard-Gateway als ein Hop erkannt.

```
Sitzung Bearbeiten Ansicht Lesezeichen Einstellungen Hilfe
ZE4:~# nmap -A -T4 192.168.0.67
Starting Nmap 4.62 ( http://nmap.org ) at 2011-07-13 20:39 CEST
Interesting ports on netzbuch (192.168.0.67):
Not shown: 1714 closed ports
PORT STATE SERVICE VERSION
                     Sendmail 8.14.4/8.14.4
25/tcp open smtp
MAC Address: 00:11:6B:52:7B:1A (Digital Data Communications Asia Co.)
No exact OS matches for host (If you know what OS is running on it, see http://nmap.org/submit/ ).
TCP/IP fingerprint:
0S:SCAN(V=4.62%D=7/13%0T=25%CT=1%CU=39175%PV=Y%DS=1%G=Y%M=00116B%TM=4E1DE69
0S:9%P=x86_64-unknown-linux-gnu)SEQ(SP=103%GCD=2%ISR=109%TI=I%II=I%SS=S%TS=
0S:21)SEQ(SP=FD%GCD=2%ISR=10D%TI=I%II=I%SS=S%TS=21)SEQ(SP=104%GCD=2%ISR=10B
OS:%TI=I%II=I%SS=S%TS=22)SEQ(SP=107%GCD=2%ISR=10A%TI=I%II=I%SS=S%TS=21)SEQ(
Uptime: 0.000 days (since Wed Jul 13 20:40:24 2011)
Network Distance: 1 hop
Service Info: OS: Unix
OS and Service detection performed. Please report any incorrect results at http://nmap.org/submit/.
Nmap done: 1 IP address (1 host up) scanned in 25.946 seconds
ZE4:~#
```

Abbildung 6.20 Ausführlicherer Portscan mit »nmap«

Weitere Ausführungen zu nmap finden Sie in Abschnitt 10.7.3, »Hosts und Ports finden mit nmap«.

## 6.7.3 Schließen von Ports

Ports sind dann »offen«, wenn sich dahinter eine aktive Anwendung verbirgt. Sie »lauscht« im Netzwerk und wartet darauf, angesprochen zu werden.

#### Ports

- Offen zur Außenwelt: Wenn Sie einen offenen Port nach außen hin benötigen, so muss er auch »sichtbar« sein. Die Anwendung (Webserver, FTP-Server ...) muss immer auf dem neuesten Stand gehalten werden, damit eventuelle Sicherheitslücken keine Einbruchmöglichkeit in Ihr System schaffen. Achten Sie auf eine gute Konfiguration Ihrer Netzanwendung in puncto Sicherheit.
- Offen zur Außenwelt, aber (halbwegs) sicher: Geben Sie einem notwendigerweise offenen Port gegebenenfalls eine Nummer im Bereich von 49152 bis 65535 oder wenigstens über 1023. Standard-Scans erreichen meist die hohen Nummern nicht. Verlassen Sie sich aber trotzdem nicht darauf, verfahren Sie wie beim oberen Punkt.
- Gefiltert für die Außenwelt: Mit einer Firewall verbergen Sie den aktiven Port für Zugriffe aus dem Internet. Portscanner können unterscheiden, ob ein Port mittels Firewall »gefiltert« wurde oder geschlossen ist.
- Geschlossen: Es ist keine Anwendung aktiv, welche auf einen bestimmten Port zugreift.

In unserem Beispielfall wurde der SMTP-Daemon auf Port 25 (sendmail) gestoppt. Der Portscan zeigt nunmehr keine offenen Ports am Testsystem an (Abbildung 6.21).

```
Stering Bearbein Ansicht Lesseekhen Einstellungen Hilfe
ZE4:~# nmap 192.168.0.67
Starting Nmap 4.62 ( http://nmap.org ) at 2011-07-13 21:22 CEST
All 1715 scanned ports on netzbuch (192.168.0.67) are closed
MAC Address: 00:11:6B:52:7B:1A (Digital Data Communications Asia Co.)
Nmap done: 1 IP address (1 host up) scanned in 12.410 seconds
ZE4:~# ■
```

#### Abbildung 6.21 Negativer Portscan mit »nmap«

# 6.8 Prüfungsfragen

Hier können Sie Ihr Wissen zu einigen Einzelthemen dieses Kapitels überprüfen. Die Auflösungen finden Sie in Anhang B, »Auflösungen Prüfungsfragen«.

#### 6.8.1 TCP-Protokoll

- 1. Mit welchem Flag weisen Sie Verbindungswünsche ab?
- 2. Welchem Zweck dienen die Sequenznummern?

# 6.8.2 Ports und Sockets

- 1. Der Rechner mit der IP-Adresse 192.168.7.100 verfügt über einen Webserver, welcher seine Dienste auf dem Port 8182 anbietet. Wie geben Sie dies in Ihren Webbrowser ein?
- 2. Sockets sind eine Kombination aus der IP-Adresse und der Port-Nummer. Trifft dies nur für TCP, nur für UDP oder für beide zu?
- 3. Was entnehmen Sie folgender Programmausgabe?

```
harald@ze8:~$ nmap 192.168.0.67
Starting Nmap 5.00 ( http://nmap.org ) at 2011-09-15 15:06 CEST
Interesting ports on netzbuch (192.168.0.67):
Not shown: 999 closed ports
PORT STATE SERVICE
80/tcp open http
```

Nmap done: 1 IP address (1 host up) scanned in 6.85 seconds

- 4. Wie spricht ein Portscanner einen Rechner an?
- 5. Sie erhalten bei einem Portscan verschiedene Antworten:

keine Antwort (ist hier auch eine Antwort)

SYN/ACK-Flag-Paket

RST-Flag-Paket

Was bedeuten diese im Einzelnen?

# 6.8.3 Firewall

Welches Sicherheitsproblem kann eine gewöhnliche Firewall nicht lösen?

# Kapitel 7 Kommunikation und Sitzung

Man kann nicht nicht kommunizieren. (Paul Watzlawick)

Mit dem reinen Übertragen von Daten schaffen Sie noch keine Kommunikation. Ihre Rechner brauchen hierfür Sende- und Empfangsprogramme. Transfer von Dateien und E-Mails, Arbeiten am entfernten Arbeitsplatz oder einfach Webseiten anschauen bilden die Kommunikation im Internet.

# 7.1 SMB/CIFS (Datei-, Druck- und Nachrichtendienste)

Dieses Netzwerk-Dateisystem begegnet Ihnen oft im Zusammenhang mit Büro-Computern. Damit können Sie schnell Daten zwischen PCs austauschen und Drucker gemeinsam nutzen.

# SMB/CIFS

- ► Einsatzbereich: Büroumgebungen mit MS-DOS- und MS-Windows-PCs sowie Linuxund Unix-Rechnern, Datenaustausch und gemeinsame Druckernutzung
- ► SMB: Server Message Block
- ► CIFS: Common Internet File System
- Netbios: Programmierschnittstelle, welche unter anderem eine eigene Namensauflösung (ohne DNS) beinhaltet (»Netbios-Name«)
- ► Umsetzungen: MS-DOS, Microsoft Windows, SAMBA (Unix, Linux), LAN-Server (IBM)
- Port-Nummern ältere Version, Netbios über TCP: 137 (Netbios-Namensauflösung), 138 (Datagramm-Service), 139 (Session Service)
- ▶ Port-Nummer neuere Version, Plain SMB über TCP: 445
- ▶ Vorteile: verbreitet, relativ unkompliziert in der Handhabung
- ▶ Nachteile: keine Verschlüsselung
- RFCs: 1001, 1002, 1088, 2097, Internet-Draft: http://datatracker.ietf.org/doc/draft-palanivelan-netbios-smb/

Zudem finden Sie weitere Funktionen je nach Windows-Version:

- ► Domänen-Prinzip (ab Windows NT): zentrale Benutzerverwaltung und Anmeldung
- Active Directory: Verzeichnisdienst des Microsoft Windows Servers, ermöglicht die Abbildung von organisatorischen Einteilungen eines Betriebes auf Zugriffs- und Nutzungsrechte
- Arbeitsgruppe: Zusammenfassung mehrerer Rechner ohne zentrale Administration (Benutzer, Anmeldung)

# 7.1.1 Grundlagen

Am häufigsten werden Sie SMB im Zusammenhang mit der Arbeitsgruppen-Konfiguration antreffen. Aus diesem Grund behandle ich diese hier ausführlicher. NT-Domänen oder Active-Directories werden Sie meist in reinen Windows-Umgebungen finden, in denen der Server selbst durchaus mit Linux oder FreeBSD laufen kann. Das Samba-Paket beherrscht alle drei Verwaltungsmodi (Arbeitsgruppe, NT-Domäne, Active Directory).

Im Arbeitsgruppen-Modus wählen Sie zwischen zwei Freigabe-Modi: Share (Freigabe) und User (Benutzer). Geben Sie ein Share frei, so vergeben Sie für dieses Objekt (Verzeichnis oder Drucker) ein Kennwort. Dieses müssen Sie allen Benutzern mitteilen, die auf die Freigabe zugreifen sollen. Solange Sie nur wenige zentrale Rechner mit Freigaben vorhalten, können Sie dies übersichtlich administrieren.

Geben Sie auf User-Ebene frei, müssen Sie die Benutzer gegebenenfalls mehrfach auf verschiedenen Rechnern anlegen. Änderungen von Kennwörtern oder das Löschen von Benutzern müssen Sie dann ebenso auf allen betroffenen Geräten durchführen. Dieses Vorgehen eignet sich damit nur für kleine Netze. Alle Rechner müssen zudem derselben Arbeitsgruppe angehören.

# 7.1.2 Freigaben von Verzeichnissen und Druckern unter Windows

Damit Sie andere Benutzer auf eine Ressource (Verzeichnisse, Drucker) zugreifen lassen können, müssen Sie eine Freigabe erteilen. Unter Windows funktioniert das meist mit einem rechten Mausklick auf das Objekt (Eigenschaftenmenü) bzw. einem Klick in die Symbolleiste auf FREIGEBEN FÜR (Abbildung 7.1).

| C → III → daten                                                                    |                 | ▼ 4 <sup>4</sup>                                              | daten durchsuchen | P<br>R |
|------------------------------------------------------------------------------------|-----------------|---------------------------------------------------------------|-------------------|--------|
| Organisieren  In Bibliothek aufnehmen  Favoriten Desktop Downloads Zuletzt besucht | Freigeben für 🔻 | Neuer Ordner<br>Änderungsdatum Typ<br>Dieser Ordner ist leer. | ₿≣ ▼<br>Größe     |        |

## Abbildung 7.1 Menüpunkt »Freigeben für« wählen

Anschließend können Sie genaue Einstellungen vornehmen. Klicken Sie auf den kleinen Auswahlpfeil, um die Ressource Benutzern oder einer Gruppe zuzuordnen. Sie legen fest, wer was mit dem Objekt machen darf (Abbildung 7.2).

| () I     | 3 Dateifreigabe                                                                             |                                    |
|----------|---------------------------------------------------------------------------------------------|------------------------------------|
| P        | ersonen für die Freigabe auswählen                                                          |                                    |
| Ge<br>na | eben Sie einen Namen ein, und klicken Sie dann auf "Hinzufügen",<br>ich Personen zu suchen. | oder klicken Sie auf den Pfeil, um |
|          |                                                                                             | ✓ <u>H</u> inzufügen               |
|          | Name                                                                                        | Berechtigungsebene                 |
|          | 🖁 Monika                                                                                    | Besitzer                           |
| Icl      | h habe Probleme beim Freigeben                                                              |                                    |
|          |                                                                                             | Breigabe Abbrechen                 |

#### Abbildung 7.2 Freigabe-Menü

Drucker können Sie bereits bei der Installation freigeben. Achten Sie darauf, netzwerkweit eindeutige Namen auszuwählen. Ihre von Ihnen betreuten Anwender werden leichter mit den verschiedenen Bezeichnungen zurechtkommen.

## 7.1.3 nmbd und smbd unter Linux/FreeBSD

Das Samba-Paket bringt zwei Netzwerk-Daemons mit. Die Namensdienste und die interne Verwaltung sind die Aufgabe des nmbd. Für die Kommunikation mit den Clients nutzen Sie smbd. Die Konfigurationseinstellungen finden Sie in */etc/smb.conf* oder */usr/local/etc/smb.conf*. Die beiden Daemons sprechen Sie mit einem gemeinsamen RC-Skript an.

# 7.1.4 Samba-Konfigurationsdatei smb.conf

Sie finden die Samba-Konfigurationsdatei *smb.conf* in verschiedene Sektionen unterteilt:

- global: Einstellungen f
  ür die Benutzerauthentifizierung, Arbeitsgruppen- oder Dom
  änenname, Netzwerkschnittstelle, Drucken
- ▶ homes: Regeln für die Heimatverzeichnisse der Benutzer
- ▶ profiles: Angabe der Regeln und des Ablageortes für die Benutzerprofile
- printers: Festlegung des Druckerzugriffes
- shares: Festlegung der Regeln und Ablageorte f
  ür Verzeichnisse, welche f
  ür mehrere Benutzer vorgesehen sind. Das Schl
  üsselwort shares ersetzen Sie durch den Namen der Freigabe.

Zur Erläuterung habe ich die Konfigurationsdatei eines kleinen Arbeitsgruppen-Servers wiedergegeben:

```
[global]
workgroup = netzbuch
netbios name = netzi
server string = Samba %v
interfaces = lo, eth1
encrypt passwords = Yes
security = user
os level = 65
local master = Yes
wins support = No
printing = cups
printcap name = cups
```

```
[homes]
comment = Heimatverzeichnis
read only = no
create mask = 0600
directory mask = 0700
browseable = No
[printers]
comment = Drucker
browseable = no
path = /var/spool/samba
printable = yes
guest ok = no
read only = yes
```

create mask = 0700

## Listing 7.1 smb.conf für Arbeitsgruppen

Die gezeigte Konfiguration reicht aus, um auf einer PC-Plattform ein »NAS« und einen Printserver für Windows-Clients einzurichten. Natürlich müssen Sie unter Linux den oder die Drucker installieren und die Benutzer aufnehmen. Reine Samba-Benutzer legen Sie so an, dass diese keine Login-Shell bekommen (Sicherheitsgründe).

In der Sektion global habe ich die notwendigen Eintragungen zum »Erscheinungsbild« des Servers im Netz, sein Verhalten und zur Sicherheit festgelegt:

- workgroup = netzbuch: Name der Arbeitsgruppe
- netbios name = netzi: Windows-Name des Rechners. Dieser hat nichts mit dem Host-Namen gemeinsam. Der Netbios-Name erscheint in der Netzwerkumgebung.
- server string = Samba %v: Zeigt Samba und seine Versiosnummer an.
- interfaces = lo, eth1: Angabe der Netzwerkschnittstellen, über die Samba erreichbar sein soll (hier können Sie alternativ die IP-Adressen angeben). Diesen Eintrag müssen Sie im Zusammenhang mit der folgenden Zeile vornehmen.
- bind interfaces only = yes: Die beiden Daemons nmbd und smdb greifen nur auf diese in der oberen Zeile angegebenen Netzwerkschnittstellen zu.
- encrypt passwords = yes: Sie können verschlüsselte Kennwörter verwenden.
- security = user: Die Anmeldung stellt auf Benutzer ab. Alternative: share (f
  ür freigabebezogene Anmeldung, unsicher)

- ▶ os level = 65: Prioritätsangabe für den Master-Browser
- local master = yes: Server agiert als Master-Browser. Ein Master-Browser regelt die Darstellung der Netzwerkumgebung (Netbios-Namen).
- wins support = no: Der Rechner agiert nicht als Windows Internet Naming Service (WINS), ein Name-Server f
  ür Netbios-Namen.
- printing = cups: Angabe des Drucksystems, hier cups (Altenativen: bsd, lprng). Im Anschluss könnten Sie hier Kommandos zum Anzeigen der Druckerwarteschlange oder dem Löschen von Druckaufträgen angeben. Unter Linux/FreeBSD wandelt das Drucksystem den Auftrag in ein für den Drucker brauchbares Datenformat um (Filter) und verwaltet die Warteschlangen (Spooler).
- printcap name = cups: Angabe der Druckereinträge

In der Sektion homes legen Sie die Einstellungen für die benutzereigenen Verzeichnisse ab:

- comment = Heimatverzeichnis: Kommentar, der zum Share-Name zusätzlich ausgegeben wird
- ▶ read only = no: Damit ermöglichen Sie schreibenden Zugriff.
- create mask = 0600: Damit legen Sie die Rechte f
  ür Dateien fest. Hier Lesen und Schreiben nur f
  ür den Benutzer/Eigent
  ümer.
- directory mask = 0700: Festlegung der Rechte für Verzeichnisse. Hier Lesen, Schreiben und Ausführen nur für den Benutzer/Eigentümer.
- browseable = no: Die benutzereigenen Verzeichnisse werden nicht allen Zugreifenden aufgelistet, nur das eigene wird angezeigt.

Falls Sie nicht mit den Eigenheiten der Dateisysteme von Linux oder FreeBSD vertraut sind, hilft Ihnen vielleicht dieser kleine Exkurs zu diesem Thema weiter: Die Rechte (Attribute) an Dateien und Verzeichnissen werden innerhalb dreier Gruppen aufgeteilt: *Eigentümer, Gruppe,* zu der der Eigentümer gehört, und der »*Rest*« am System. Es gibt die Rechte *Lesen, Schreiben* und *Ausführen*. Die weiteren möglichen Attribute sind hier nicht wichtig. Die Dateiattribute können Sie numerisch oder durch Buchstaben kennzeichnen. Anhand der Position erkennen Sie, für wen die Rechte gelten (Tabelle 7.1).

| Eigentümer |       | Gruppe |       |       | Andere |       |       |       |
|------------|-------|--------|-------|-------|--------|-------|-------|-------|
| Lesen      | Schr. | Ausf.  | Lesen | Schr. | Ausf.  | Lesen | Schr. | Ausf. |
| R          | W     | х      | R     | W     | х      | R     | W     | х     |

Tabelle 7.1 Dateiattribute in Symbolschreibweise für Linux/FreeBSD

Eine nach der Festlegung in der smb.conf erzeugte Datei trägt die Attribute

-rw-----

ein Verzeichnis

drwx-----

Das erste Bit kennzeichnet die Sonderattribute, beim Verzeichnis »d«. Anschließend folgen die Einträge für den Benutzer (Datei: Schreiben und Lesen, Verzeichnis: Schreiben, Lesen, Ausführen), die Gruppe (keine Rechte) und die anderen Benutzer (keine Rechte).

In der *smb.conf* (und auch bei vielen anderen Konfigurationsdateien und Programmen) werden die Dateiattribute numerisch ausgedrückt (Tabelle 7.2).

| Attribut/Recht | Wert |
|----------------|------|
| Ausführen      | 1    |
| Schreiben      | 2    |
| Lesen          | 4    |

#### Tabelle 7.2 Dateiattribute in numerischer Schreibweise für Linux/FreeBSD

Für jeden »Akteur« (Eigentümer, Gruppe, andere) geben Sie die Rechte in einer einzigen Zahl an. Dazu addieren Sie die einzelnen numerischen Werte der Attribute. In der *smb. conf* finden Sie die Attribute für Dateien mit 0600 angegeben. Das bedeutet: keine Sonderattribute, Lesen (4) und Schreiben (2) für den Eigentümer, keine (0) für Gruppe und andere. Verzeichnisse tragen die Rechtemaske 0700: Alle Rechte (1 + 2 + 4) für den Eigentümer, jeweils 0 für die Gruppe und die anderen.

Die Sektion printers legt den Zugriff auf die vom Samba-Rechner verwalteten Drucker fest:

- comment = Drucker: Kommentar, der jedoch kaum angezeigt wird. Anstelle dessen sehen Sie beim Zugriff meist den Warteschlangennamen des Druckers.
- browseable = no: Die Drucker werden nicht allgemein angezeigt.
- ▶ path = /var/spool/samba: Pfad für die Ablage der Druckdaten
- ▶ printable = yes: Der Drucker kann benutzt werden.
- guest ok = no: kein Gastzugriff möglich
- read only = yes: Das Druckerobjekt kann nicht geändert/gelöscht werden.
- create mask = 0700: Rechtegewährung (alle) für den Benutzer

Meist wird eine gut kommentierte Muster-Konfigurationsdatei (*smb.conf.sample* o. Ä.) mitgeliefert. In dieser finden Sie oft auch alle Erläuterungen, Samba als Domain-Kontroller einzusetzen.

# 7.1.5 Testen der Konfiguration

Melden Sie sich als Benutzer root (Systemverwalter) auf der Shell (Terminal) an. Geben Sie den Befehl testparm ein. Sie erhalten gegebenenfalls Fehlerhinweise auf falsche und ungültige Parameter. Ändern Sie diese fehlerhaften Einträge (Abbildung 7.3) ab, und führen Sie den Test erneut durch.

|                                                            | harald@ZE4: ~ - Befehlsfenster - Konsole |
|------------------------------------------------------------|------------------------------------------|
| Sitzung Bearbeiten Ansicht Lesezeichen Einstellungen Hilfe |                                          |
| ZE4:~# testparm                                            |                                          |
| Load smb config files from /etc                            | /samba/smb.conf                          |
| Unknown parameter encountered:                             | "etbios name"                            |
| Ignoring unknown parameter "etb                            | ios name"                                |
| Processing section "[homes]"                               |                                          |
| Processing section "[printers]"                            |                                          |
| Loaded services file OK.                                   |                                          |
| Server role: ROLE STANDALONE                               |                                          |
| Press enter to see a dump of yo                            | ur service definitions                   |

Abbildung 7.3 »testparm«: Fehler in smb.conf

Eine fehlerfreie *smb.conf* hat in Abbildung 7.4 die Testprozedur durchlaufen. Am Schluss zeigt testparm eine gestraffte Ausgabe von *smb.conf* an.

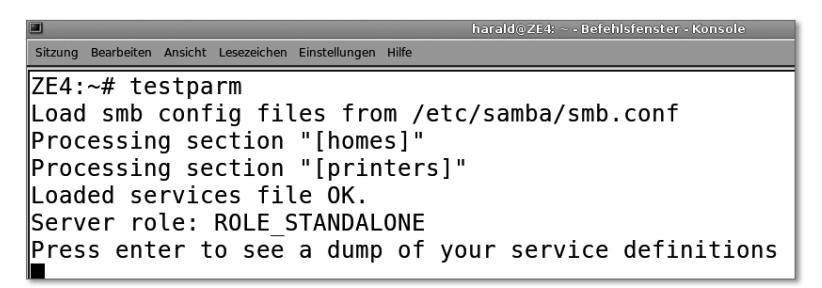

Abbildung 7.4 »testparm«: fehlerfreie smb.conf

## 7.1.6 Aufnehmen und Bearbeiten von Samba-Benutzern

Nach dem Neueinrichten des Samba-Dienstes müssen Sie die Benutzer aufnehmen. Gänzlich neue legen Sie zunächst für Linux/FreeBSD an. Für jene, die auf dem System ausschließlich nur ihre Daten speichern sollen, lassen Sie die login-Shell entfallen. Für Samba müssen Sie auch schon bestehende Linux-Benutzer explizit aufnehmen. Dies nehmen Sie unter der Benutzerkennung root vor. Geben Sie hierzu

```
smbpasswd -a <BENUTZERNAME>
```

ein. Hat der Benutzer sein Kennwort vergessen, kann er es selbst ändern, sofern er Shell-Zugriff hat. Andernfalls gibt root den folgenden Befehl ein:

smbpasswd <BENUTZERNAME>

Anschließend geben Sie das neue Kennwort zweifach ein. In Tabelle 7.3 finden Sie die wichtigsten Optionen von smbpasswd zur Benutzerverwaltung.

| Aktion             | smbpasswd                |
|--------------------|--------------------------|
| Benutzer anlegen   | -a <benutzer></benutzer> |
| Benutzer sperren   | -d <benutzer></benutzer> |
| Benutzer freigeben | -e <benutzer></benutzer> |
| Benutzer löschen   | -x <benutzer></benutzer> |

Tabelle 7.3 Optionen von »smbpasswd«

# 7.1.7 Starten, Stoppen und Neustart der Samba-Daemons

Wenn Sie Änderungen oder Ergänzungen an der Konfiguration vorgenommen haben, müssen Sie die beiden Daemons anhalten und neu starten. Sie brauchen das Linux oder FreeBSD *nicht* neu zu starten! Sie rufen dazu das init-Skript der beiden Daemons auf. Unter Linux finden Sie es meist im Verzeichnis /*etc/init.d*/ mit Namen samba, unter FreeBSD liegt es unter /*usr/local/etc/rc.d*. Unter der Kennung root läuft ein Anhalten und Starten ab, wie in Abbildung 7.5 gezeigt. Je nach Linux-Version können Sie alternativ die Option reload für den Neustart benutzen. Wenn Sie das Samba-Paket installieren, sorgen die Installationsroutinen meist automatisch dafür, dass bei jedem Hochfahren des Rechners die beiden Daemons mit gestartet werden.

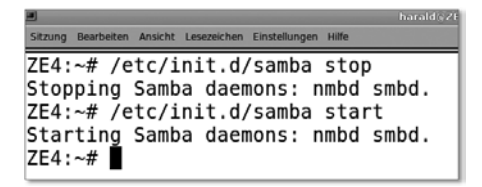

Abbildung 7.5 Anhalten und Starten der Samba-Daemons

# 7.1.8 Netzlaufwerk verbinden (Windows 7)

Unter Microsoft Windows gelangen Sie mit folgenden Schritten zur gewünschten Verbindung (wenn nicht anders angegeben, ist immer der linke Mausklick gemeint):

- ▶ Öffnen Sie das Kontextmenü des Startmenüs mit der rechten Maustaste.
- ▶ Öffnen Sie den Windows-Explorer.
- ► Klicken Sie im Windows-Explorer die linke Spalte NETZWERK an.
- ► Im neuen Fenster im Windows-Explorer klicken Sie NETZLAUFWERK VERBINDEN an.
- Im Dialog NETZLAUFWERK VERBINDEN wählen Sie zunächst den Laufwerksbuchstaben aus und geben manuell die Freigabe in der Form \\Rechnername (Netbiosname) \Freigabe ein. Klicken Sie auf FERTIGSTELLEN.

oder

- Im Dialog NETZLAUFWERK VERBINDEN wählen Sie zunächst den Laufwerksbuchstaben aus und geben manuell die Freigabe in der Form \\Rechnername (Netbiosname) \Freigabe ein, setzen einen Haken bei VERBINDUNG MIT ANDEREN ANMELDEINFOR-MATIONEN HERSTELLEN und klicken schließlich auf FERTIGSTELLEN.
- ► Windows-Sicherheit: Geben Sie Benutzername und Kennwort manuell ein, und klicken Sie auf OK.

Anschließend können Sie auf die Daten zugreifen.

# 7.1.9 Client-Zugriffe unter Linux/FreeBSD

Sie können mit Shell-Mitteln und Werkzeugen aus den verschiedenen grafischen Benutzeroberflächen auf Windows-Freigaben zugreifen.

Wenn Sie zunächst in Ihrem lokalen Netz Rechner finden wollen, die Windows-Freigaben anbieten, verwenden Sie findsmb (Abbildung 7.6). Geben Sie dabei unbedingt die Netzwerkadresse an. Mit der Option -r zeigt das Programm den Host-Namen anstelle des Netbios-Namens an. Meist unterscheiden sich bei Linux- und FreeBSD-Hosts die Host-Namen vom Netbios-Namen.

Das Programm smbclient dient der Verbindung mit SMB-Freigaben. Mit der Option -L <Netbios-Hostname> erhalten Sie eine Liste der für Sie erreichbaren Freigaben (Abbildung 7.7). In dieser Abbildung sehen Sie auch die Angabe des Master-Browsers für die Netbios-Namen.

|                              |                                 | harald⊚ZE4: ~ - Befehisfenster - Konsole |
|------------------------------|---------------------------------|------------------------------------------|
| Sitzung Bearbeiten Ansicht I | Lesezeichen Einstellungen Hilfe |                                          |
| harald@ZE4:~\$               | findsmb 192.168                 | .0.0                                     |
|                              |                                 |                                          |
|                              |                                 | *=DMB                                    |
|                              |                                 | +=LMB                                    |
| IP ADDR                      | NETBIOS NAME                    | WORKGROUP/OS/VERSION                     |
|                              |                                 |                                          |
| 192.168.0.103                | NETZI                           | +[NETZBUCH] [Unix] [Samba 3.2.5]         |
| harald@ZE4:~\$               |                                 |                                          |
| harald@ZE4:~\$               | findemb n 100                   | 168 0 0                                  |
|                              | TITUSIND -T 192.                | 108.0.0                                  |
|                              |                                 | *=DMB                                    |
|                              |                                 | +=1 MB                                   |
| IP ADDR                      | NETBIOS NAME                    | WORKGROUP/OS/VERSION -B 192.168.0.0      |
|                              |                                 |                                          |
| 192.168.0.103                | ZE4.local                       |                                          |
| harald@ZE4:~\$               |                                 |                                          |
| 1                            |                                 |                                          |

#### Abbildung 7.6 »findsmb«

| harald@ZE4: ~ - Befehlsfenster - Konsole                                                                       |                                                    |                                                                                                    |  |  |  |
|----------------------------------------------------------------------------------------------------|----------------------------------------------------|----------------------------------------------------------------------------------------------------|--|--|--|
| Sitzung Bearbeiten Ansicht Lesez                                                                               | eichen Einstellungen Hilfe                         |                                                                                                    |  |  |  |
| harald@ZE4:~\$ smbclient -L netzi<br>Enter harald's password:<br>Domain=[NETZI] OS=[Unix] Server=[Samba 3.2.5] |                                                    |                                                                                                    |  |  |  |
| Sharenan                                                                                                    | ne Type                                            | Comment                                                                                               |  |  |  |
| IPC\$<br>lp<br>epson<br>harald<br>Domain=[NETZI] (                                                             | IPC<br>Printe<br>Printe<br>Disk<br>DS=[Unix] Serve | IPC Service (Samba 3.2.5)<br>PC FS-1370ND<br>FF Epson LQ-670<br>Heimatverzeichnis<br>er=[Samba 3.2.5] |  |  |  |
| Server                                                                                                    |                                                    | Comment                                                                                               |  |  |  |
| Workgrou                                                                                                    | 4 qu                                               | laster                                                                                                |  |  |  |
| NETZBUCH<br>harald@ZE4:~\$                                                                                     |                                                    | IETZI                                                                                                 |  |  |  |

# Abbildung 7.7 »smbclient«: Auflistung der Freigaben

Das Verbinden mit einer Freigabe erfolgt in der Form

```
smbclient \\<WINDOWSRECHNER>\<FREIGABE>
```

Dabei werden Sie je nach Shell-Version auch mit einem kleinen Problem konfrontiert: »\« ist ein Entwerterzeichen. So sehen Sie in Abbildung 7.8, dass dadurch die Zahl dieser

Zeichen doppelt so hoch ist, wie gerade in der Syntax angegeben. Mit der Option -U <BENUTZERNAME> geben Sie den Samba-Benutzer an.

Sitzung Bearbeiten Ansicht Lesezeichen Einstellungen Hilfe harald@ZE4:~\$ smbclient -U datenlager \\\\netzi\\datenlager Enter datenlager's password: Domain=[NETZI] OS=[Unix] Server=[Samba 3.2.5] smb: \> ls n 0 Tue Jul 19 13:55:07 2011 0 Tue Jul 19 13:52:38 2011 D A 2484783 Tue Jul 19 13:55:07 2011 img 0050.jpg A 2467327 Tue Jul 19 13:55:07 2011 img 0051.jpg 675 .profile н Tue Jul 19 13:52:38 2011 .bashrc Н 3116 Tue Jul 19 13:52:38 2011 .bash logout н 220 Tue Jul 19 13:52:38 2011 35201 blocks of size 8388608. 8098 blocks available smb: \> get img 0050.jpg getting file \img 0050.jpg of size 2484783 as img 0050.jpg (220593,1 kb/s) (average 220595,1 kb/s) smb: \> put urlaub.txt putting file urlaub.txt as \urlaub.txt (14630000,0 kb/s) (average inf kb/s) smb: \> ls D 0 Tue Jul 19 13:57:24 2011 0 Tue Jul 19 13:52:38 2011 п img 0050.jpg A 2484783 Tue Jul 19 13:55:07 2011 img 0051.jpg A 2467327 Tue Jul 19 13:55:07 2011 1463 Tue Jul 19 13:57:24 2011 urlaub.txt .profile н 675 Tue Jul 19 13:52:38 2011 .bashrc н 3116 Tue Jul 19 13:52:38 2011 .bash logout н 220 Tue Jul 19 13:52:38 2011 35201 blocks of size 8388608. 8097 blocks available smb: \> auit harald@ZE4:~\$

## Abbildung 7.8 Datenzugriff auf eine Freigabe

In Abbildung 7.8 sehen Sie zunächst die Verbindungsaufnahme. Der Client zeigt nach erfolgreichem Anmelden die Arbeitsgruppe, Betriebssystem und den Server-String an. Beachten Sie den Prompt des Clients. Sie erkennen daran eine bestehende Verbindung.

Mit 1s lassen Sie sich den Verzeichnisinhalt anzeigen. Mit get <DATEINAME> holen Sie Dateien auf Ihr lokales Verzeichnis. Mit put <DATEINAME> senden Sie eine Datei aus dem lokalen Verzeichnis zur Freigabe. Mit quit beenden Sie die Sitzung.

Normalerweise werden Sie smbclient nur für Shell-Skripte verwenden. Für die Arbeit am Arbeitsplatz werden Sie den Zugriff sicher über die grafische Benutzeroberfläche vornehmen. In Abbildung 7.9 sehen Sie den Verbindungsaufbau in der GNOME-Oberfläche.

| Netzwe                                                                   | erk _ 🗆 🗙            |
|--------------------------------------------------------------------------|----------------------|
| <u>D</u> atei <u>B</u> earbeiten <u>A</u> nsicht <u>O</u> rte <u>H</u> i | ilfe                 |
| -D- Uidaws-N                                                             | etawork              |
|                                                                          |                      |
| Windows-Netzwerk:                                                        | netzi auf netzi      |
| <u>D</u> atei <u>B</u> earbeiten <u>A</u> nsicht <u>O</u> rte <u>H</u> i | ife                  |
| 6                                                                        | Mit Server verbinden |
| Dienste- <u>T</u> yp: Windows-Freigabe                                   | ≎]                   |
| Server:                                                                  | zi                   |
| Optionale Informationen:                                                 |                      |
| <u>F</u> reigabe:                                                        | enlager              |
| Ordper:                                                                  |                      |
|                                                                          |                      |
| Benutzername:                                                            | enlager              |
| Domain-Name:                                                             |                      |
| <u>N</u> ame für diese Verbindung:                                       |                      |
| <u>H</u> ilfe Netzwerk                                                   | durchsuchen          |
| datenlager a                                                             | auf netzi            |
| <u>D</u> atei <u>B</u> earbeiten <u>A</u> nsicht <u>O</u> rte <u>H</u>   | Hilfe                |
| X.                                                                       |                      |
| img_0050.jpg img_005                                                     | 51.jpg urlaub.txt    |
| 📘 datenlager 🗸 3 Objekte                                                 |                      |

Abbildung 7.9 Zugriff auf eine Freigabe unter GNOME

Klicken Sie hierzu auf ORTE und VERBINDUNG ZU SERVER. Hierin wählen Sie bei DIENSTE-TYP • WINDOWS-FREIGABE und tragen Freigabe- und Benutzername ein. Sie werden vom Rechner sodann zur Eingabe Ihres Kennwortes aufgefordert. Am Schluss erhalten Sie das Fenster vom Dateimanager mit der Freigabe.

# 7.1.10 Zugriffskontrolle mit smbstatus

Sie können mit der Benutzerkennung root die Belegung des Samba-Servers mittels smbstatus abrufen. Sie sehen dann, welche Benutzer auf welche Ressourcen aktuell zugreifen (Abbildung 7.10).

|                                                                                          | -                                                                             |                                                                                                    | harald (32E4: ~ - Befehisfenster - Konsole                                                                                                    |                                        |
|------------------------------------------------------------------------------------------|-------------------------------------------------------------------------------|----------------------------------------------------------------------------------------------------|----------------------------------------------------------------------------------------------------|----------------------------------------|
| Sitzung Bearbeiten Ar                                                                    | nsicht Lesezeiche                                                             | n Einstellungen Hilfe                                                                                    |                                                                                                    |                                        |
| harald@ZE4:~<br>Passwort:<br>ZE4:~# smbst                                                | \$ su -<br>atus                                                               |                                                                                                    |                                                                                                    |                                        |
| Samba versio<br>PID User                                                                 | n 3.2.5<br>name                                                               | Group                                                                                                    | Machine                                                                                                    |                                        |
| 25135 da<br>25136 da<br>25133 da<br>25126 da<br>24842 da                                 | tenlager<br>tenlager<br>tenlager<br>tenlager<br>tenlager                      | datenlager<br>datenlager<br>datenlager<br>datenlager<br>datenlager                                       | monikamobil (192.168.0.1<br>monikamobil (192.168.0.1<br>monikamobil (192.168.0.1<br>monikamobil (192.168.0.1<br>netzi (192.168.0.1)                                                                                                    | 92)<br>02)<br>02)<br>02)<br>02)<br>03) |
| Service                                                                                  | pid                                                                           | machine                                                                                                  | Connected at                                                                                                    |                                        |
| IPC\$<br>datenlager<br>datenlager<br>IPC\$<br>datenlager<br>datenlager<br>IPC\$<br>IPC\$ | 24838<br>24842<br>25133<br>25135<br>25049<br>25126<br>25136<br>25042<br>25046 | netzi<br>netzi<br>monikamobil<br>monikamobil<br>monikamobil<br>monikamobil<br>monikamobil<br>monikamobil | Tue Jul 19 20:19:01 2011<br>Tue Jul 19 20:19:03 2011<br>Tue Jul 19 20:28:02 2011<br>Tue Jul 19 20:28:05 2011<br>Tue Jul 19 20:24:05 2011<br>Tue Jul 19 20:27:45 2011<br>Tue Jul 19 20:27:45 2011<br>Tue Jul 19 20:24:46 2011<br>Tue Jul 19 20:24:51 2011 |                                        |
| No locked files                                                                          |                                                                               |                                                                                                    |                                                                                                    |                                        |
| ZE4:~#                                                                                   |                                                                               |                                                                                                    |                                                                                                    |                                        |

Abbildung 7.10 Ausgabe von »smbstatus«

# 7.1.11 Die net-Befehle für die Windows-Batchprogrammierung

Mit den net-Befehlen können Sie auf die Netzwerkumgebung zugreifen und z. B. kleine Datensicherungsroutinen erstellen.

| Aktion                                                         | net-Befehl                                                                                 |
|----------------------------------------------------------------|--------------------------------------------------------------------------------------------|
| Netzlaufwerk verbinden                                         | <pre>net use n: \\<rechnername>\<freigabe></freigabe></rechnername></pre>                  |
| Netzlaufwerk verbinden mit Benutzer-<br>angabe                 | net user n: \user:<br><benutzer> \\<rechnername>\&gt;FREIGABE&gt;</rechnername></benutzer> |
| Anzeige bestehender Netzlaufwerke                              | net use                                                                                    |
| Nachrichten an andere Rechner,<br>Domänen oder Benutzer senden | net send <empfänger> <nachricht></nachricht></empfänger>                                   |
| Netzwerkumgebung anzeigen                                      | net view                                                                                   |
| Freigaben eines Rechners anzeigen                              | net view \\ <rechnername></rechnername>                                                    |

 Tabelle 7.4
 net-Befehle f
 ür die Windows-Batchprogrammierung

Ich zeige hier nur eine kleine Auswahl der Befehle auf (Tabelle 7.4). Mit <RECHNERNAME> meine ich immer den Netbios-Namen. Als Laufwerksbuchstaben verwende ich in den Beispielen N.

# 7.2 Network-File-System (NFS)

Das Network-File-System begegnet Ihnen im Linux-, FreeBSD und Unix-Umfeld. Mit NFS stellen Sie Freigaben von Verzeichnissen ähnlich Samba anderen Rechnern bereit. Beim NFS-Client hängen Sie diese Freigaben in den lokalen Verzeichnisbaum ein. Die so gemounteten NFS-Freigaben (exports) werden wie ein lokales Verzeichnis oder Plattengerät behandelt.

Mit NFS verwirklichen Sie z. B. folgende Konfigurationen:

- zentrales Programmverzeichnis f
  ür mehrere Rechner, nur eine Programminstallation f
  ür viele zugreifende Ger
  äte notwendig
- ▶ Vorhalten eines kompletten Dateisystems für plattenlose Thin-Clients
- Einrichtung eines zentralen Datensicherungsrechners
- Vorhalten von Verzeichnissen mit von vielen gemeinsam genutzten Ressourcen, wie Vorlagen, Archivmaterial usw.

Hier im Buch beschreibe ich die aktuelle NFS-Version 4. Diese ist leichter administrierbar und sicherer als die Vorgängerversion. Sie benutzt TCP. Nachteilig bei jeder NFS-Version ist der jeweilige Umfang der Konfigurationsarbeiten. Es gibt andere, unkompliziertere und flexiblere Verfahren, Daten für andere Rechner bereitzustellen.

Weitere Informationen finden Sie in den RFCs 3530 (NFS Version 4) und 1813 (NFS Version 3) sowie in den Manual-Seiten zu exports, nfsd und portmap.

## 7.2.1 Konfiguration des NFS-Servers

Vor der Installation müssen in Ihrem Netz noch einige Dinge geregelt werden:

- Damit Sie beim Zugriff keine Probleme und Fehlermeldungen bekommen, müssen die Benutzer-IDs auf allen beteiligen Rechnern identisch sein (ausgenommen beim reinen Lesezugriff).
- Dazu setzen Sie am besten eine zentrale Benutzerverwaltung wie LDAP, NIS oder Kerberos ein.

Legen Sie anschließend, falls noch notwendig, die zu exportierenden Verzeichnisse am Server an. Führen Sie die Programminstallation mit den Werkzeugen Ihrer Linux-Distribution durch.

Am Beispiel eines Debian-Linux-Servers zeige ich Ihnen die fälligen Konfigurationsschritte:

• Editieren /etc/fstab:

Fügen Sie die Zeile

/home /export/home none bind 0 0

an. Damit wird das home-Verzeichnis zusätzlich nach /export/home gemountet.

• Editieren /*etc/defaults/nfs-kernel-server*:

Setzen Sie die Variable (Zwecks Übersicht und Ordnung):

```
# exports. Valid alternatives are "yes" and "no"; the default is # "no".
NEED SVCGSSD=no
```

Setzen Sie no, wenn Sie nicht mit Kerberos zur Benutzerauthentifizierung arbeiten.

• Editieren /*etc/defaults/nfs-common*:

Setzen Sie die beiden folgenden Variablen:

```
# Do you want to start the idmapd daemon? It is only needed for
# NFSv4.
NEED_IDMAPD=yes
# Do you want to start the gssd daemon? It is required for
# Kerberos mounts.
NEED_GSSD=no
```

Da hier die NFS Version 4 gewünscht wird, setzen Sie die erste Variable mit yes. Nachdem hier im Beispiel Kerberos nicht verwendet wird, setzen Sie für die zweite Variable no.

Ergänzen Sie /etc/exports um Ihre NFS-exports, wie im Beispiel gezeigt (jede Freigabe in einer Zeile):

```
/export 192.168.0.0/24(rw, fsid=0, insecure,
no_subtree_check, async)
/export/home 192.168.0.0/24(rw, nohide, insecure,
no subtree check, async)
```

Für die Einträge in der exports-Datei können Sie verschiedene Optionen nutzen (Tabelle 7.5).

| Option                                                                                                    | Option-Schlüsselwort |
|----------------------------------------------------------------------------------------------------|----------------------|
| Lesen und Schreiben ist erlaubt.                                                                                                    | rw                   |
| Nur Lesen ist erlaubt.                                                                                                    | ro                   |
| Port-Nummer über 1024 verwenden                                                                                                    | insecure             |
| Datentransfer läuft im asynchronen Modus.                                                                                                    | async                |
| Das exportierte Verzeichnis gehört auf dem Server root. Am<br>Client werden diese auf den Benutzer nobody gemappt, Sie kön-<br>nen sie deshalb nur lesen. Mit dieser Option umgehen Sie diese<br>Sicherheitseinstellung.                                                         | no_root_squash       |
| Betrachten Sie das exports-Beispiel. Hier werden die Verzeich-<br>nisse /export und /export/home als eigenständige Freigaben<br>behandelt. Mit nohide sieht Ihr NFS-Client die beiden Freigaben<br>nicht als verschiedene, sondern als hierarchisch miteinander<br>verknüpft an. | nohide               |
| Prüft, ob in einem einzelnen freigegebenen Verzeichnis eine<br>angeforderte Datei liegt.                                                                                                    | subtree_check        |
| Unterlässt die Prüfung von oben. Dies ist eine empfehlens-<br>werte Einstellung, wenn der gesamte Verzeichnisbaum expor-<br>tiert wird. Damit steigern Sie die Zugriffsgeschwindigkeit.                                                                                          | no_subtree_check     |

# Tabelle 7.5 Optionen in /etc/exports

• Ergänzen Sie /etc/hosts.deny um folgende Einträge:

```
portmap: ALL
mountd: ALL
statd: ALL
```

In dieser Datei werden Angaben darüber gemacht, wer oder was nicht auf den Rechner über das Netz zugreifen darf.

• Ergänzen Sie *hosts.allow* um diese Einträge:

```
portmap: 192.168.0.0/24
mountd: 192.168.0.0./24
statd: 192.168.0.0/24
```
In dieser Datei finden Sie Angaben darüber, wer oder was über das Netzwerk auf den Rechner zugreifen darf. Zunächst wurde in *hosts.deny* alles verboten und hier in der *hosts.allow* eingeschränkt erlaubt.

► Führen Sie das Kommando /etc/init.d/nfs-kernel-server restart aus.

Sie sollten nun die Meldungen erhalten, dass der NFS-Server und der mountd gestartet wurden.

• Überprüfen Sie, ob NFS jetzt aktiv ist. Fragen Sie dazu die Prozesstabelle ab:

```
ps ax | grep nfs
```

sollte eine Anzeige wie in Abbildung 7.11 ergeben.

|                | and the second second second second second second second second second second second second second second secon | and the second second second second second second second second second second second second second second second |       | hara | ld 🤅 ZE 4: – • Betehlstenstei |
|----------------|----------------------------------------------------------------------------------------------------|----------------------------------------------------------------------------------------------------|-------|------|-------------------------------|
| Sitzung Bearbe | eiten Ansicht Lesezeich                                                                                         | nen Einstellungen                                                                                                | Hilfe |      |                               |
| haralo         | d@ZE4:~\$                                                                                                    | ps ax                                                                                                    | Τ     | grep | nfs                           |
| 2600           | ?                                                                                                    | S<                                                                                                    | -     | 0:00 | [nfsiod]                      |
| 3376           | ?                                                                                                    | S<                                                                                                    |       | 0:00 | [nfsd4]                       |
| 3377           | ?                                                                                                    | S                                                                                                    |       | 0:00 | [nfsd]                        |
| 3378           | ?                                                                                                    | S                                                                                                    |       | 0:00 | [nfsd]                        |
| 3379           | ?                                                                                                    | S                                                                                                    |       | 0:00 | [nfsd]                        |
| 3380           | ?                                                                                                    | S                                                                                                    |       | 0:00 | [nfsd]                        |
| 3381           | ?                                                                                                    | S                                                                                                    |       | 0:00 | [nfsd]                        |
| 3382           | ?                                                                                                    | S                                                                                                    |       | 0:00 | [nfsd]                        |
| 3383           | ?                                                                                                    | S                                                                                                    |       | 0:00 | [nfsd]                        |
| 3384           | ?                                                                                                    | S                                                                                                    |       | 0:00 | [nfsd]                        |
| 11727          | pts/4                                                                                                    | R+                                                                                                    |       | 0:00 | grep nfs                      |
| haralo         | d@ZE4:~\$                                                                                                    |                                                                                                    |       |      |                               |

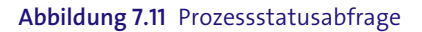

# 7.2.2 Konfiguration des NFS-Clients

Beim Client-Rechner können Sie mit der Benutzerkennung root die NFS-Freigaben im Verzeichnisbaum einhängen. Hierzu müssen Sie das Einhängeverzeichnis anlegen und anschließend die Freigabe mounten. Hier im Beispiel wurde als Einhängeverzeichnis /usr/nfszugriff gewählt:

► Anlegen Verzeichnis:

mkdir /usr/nfszugriff

• Einhängen der Freigabe in den Verzeichnisbaum:

```
mount ze4:/export/home /usr/nfszugriff/
```

Zur Verdeutlichung sehen Sie den Vorgang in Abbildung 7.12. Sie finden darin auch den (funktionierenden) Datenzugriff als normaler Benutzer dargestellt.

|                                                      | harald@Z    | E4: ~ - Befehlsfenster | - Konsole |
|------------------------------------------------------|-------------|------------------------|-----------|
| Sitzung Bearbeiten Ansicht Lesezeichen Einstellungen | Hilfe       |                        |           |
| zentrale# mkdir /usr/nf                              | szugriff    |                        |           |
| zentrale# mount ze4:/ex                              | port/home / | /usr/nfszug            | griff/    |
| zentrale# ls /usr/nfszu                              | griff/      |                        |           |
| datenlager harald                                    |             | monika                 | sqlkurs   |
| zentrale#                                            |             |                        |           |
| zentrale# exit                                       |             |                        |           |
| logout                                               |             |                        |           |
| \$ cd /usr/nfszugriff                                |             |                        |           |
| \$ cd harald                                         |             |                        |           |
| \$ ls iana*                                          |             |                        |           |
| iana-icmp-ipv4.txt                                   | iana-icmp   | ipv6.txt               |           |
| \$                                                   |             |                        |           |

Abbildung 7.12 Manuelles Einhängen der Freigabe und Funktionstest

Sollen die NFS-Freigaben dauerhaft nach jedem Rechnerstart in den Verzeichnisbaum automatisch eingehängt werden, müssen Sie in der Datei */etc/fstab* eine Zeile anfügen (hier auf das Beispiel bezogen):

```
192.168.0.34:/export/home /usr/nfszugriff nfs rw,soft 0 0
```

Die Option soft verhindert ein Einfrieren von Anwendungen, welche auf die Freigaben zugreifen.

# 7.3 HTTP für die Informationen im Internet

Mit dem Hypertext Transfer Protocol (HTTP) übertragen Sie Texte, Bilder und andere Inhalte, welche in der Hypertext Markup Language (HTML) erstellt oder darin eingebettet sind. Die Verteilung der Datenmengen ist dabei sehr ungleich: Der anfragende Client übermittelt im Allgemeinen nur wenige Zeichen, während der Server (fast) beliebig viel als Antwort senden kann.

Die Client-Programme, die sogenannten Webbrowser, müssen von jedem Benutzer bedient werden können. Gleiches gilt aber auch für die anzuzeigenden Webseiten, welche Sie erstellen. Lassen Sie diese übersichtlich und klar im Aufbau erscheinen.

# 7.3.1 Grundlagen des HTTP-Protokolls

Mit dem HTTP-Protokoll transportieren Sie HTTP-Nachrichten. Diese enthalten Texte, Skripte, Bilder und andere Multimedia-Inhalte.

### Übersicht HTTP-Protokolle

**Allgemeine Eigenschaften**: HTTP ist ein zustandsloses Protokoll und benutzt TCP. Die Zuordnung von Statusinformationen (Formulare, Bestellkörbe ...) werden mittels Cookies (Datenschnipsel, die der Zuordnung dienen) ermöglicht.

Versionen: HTTP/1.0 und HTTP/1.1

**HTTP/1.0**: Bei jeder Anfrage eines Clients baut der Server eine neue, eigene TCP-Verbindung auf, die nach erfolgreicher Übertragung der Antwort wieder geschlossen wird.

HTTP/1.1: Sie können eine bestehende Verbindung zum »Nachladen« benutzen (z. B. Grafiken). Damit erzielen Sie eine höhere Übertragungsgeschwindigkeit und eine verminderte Netzlast. In dieser Protokollversion können Sie Daten zum Server transportieren. Das Verfahren WebDAV ist damit möglich.

HTTP-Nachrichten sind unverschlüsselt.

**HTTPS-Nachrichten** sind verschlüsselt, für diese Erweiterung müssen Sie entsprechende Server- und Client-Programme nutzen.

Standard-Port: 80, alternativ: 8080, verschlüsselt (HTTPS): 443

Serverprogramme: thttp, apache, tomcat, Internet Information Services (IIS)

Client-Programme: Firefox, Opera, Iceweasel, Galeon, Internet Explorer, w3m, links, lynx

RFCs: 1945, 2295, 2518, 2616, 2774, 2817, 4918, 5689, 5785, 6266 und 6585

Die verschiedenen Anfrage-Methoden (HTTP-Requests) finden Sie in Tabelle 7.6. Sie können bei einigen dieser Requests Argumente übergeben. Argumente trennen Sie mit dem Zeichen »&« ab. Mit Werten gefüllte Parameter bauen Sie in der Form ?ARGUMENT= WERT auf.

| Methode                                                                                                    | Name |
|----------------------------------------------------------------------------------------------------|------|
| Anforderung einer Datei (Abruf einer Webseite)                                                                                                    | get  |
| Anforderung zur Übersendung des Headers, nicht aber des Inhaltes einer<br>HTML-Datei. Sie überprüfen damit, ob eine Datei im Cache des Clients<br>noch aktuell ist. | head |
| Senden weiterer Daten an den Server                                                                                                    | post |

Tabelle 7.6 HTTP-Requests

| Methode                                                                                                    | Name      |  |
|----------------------------------------------------------------------------------------------------|-----------|--|
| Prüfen, ob eine Anfrage verändert wurde. Der Webserver gibt die Anfrage<br>anstelle einer Webseite zurück. | trace     |  |
| Anfrage nach vom Server angebotenen Methoden                                                               | options   |  |
| Weitere Methoden von RESTful Webservices                                                                   |           |  |
| Senden einer Datei                                                                                         | put       |  |
| Löschen einer Datei                                                                                        | delete    |  |
| Zusätze von WebDAV (Dateiserver unter dem HTTP-Protokoll)                                                  |           |  |
| Kopieren einer Datei oder eines Verzeichnisses                                                             | сору      |  |
| Verschieben einer Datei oder eines Verzeichnisses                                                          | move      |  |
| Abfragen einer Objekteigenschaft oder Anzeigen eines Verzeichnisbaumes                                     | propfind  |  |
| Ändern von Objekteigenschaften                                                                             | proppatch |  |
| Setzen einer Zugriffssperre für ein Objekt, während Sie es bearbeiten                                      | lock      |  |
| Aufhebung einer Zugriffssperre                                                                             | unlock    |  |

### Tabelle 7.6 HTTP-Requests (Forts.)

HTTP-Server beantworten Requests mit einem Statuscode und gegebenenfalls mit weiteren Daten. Der Statuscode gibt Ihnen Auskunft darüber, wie der Request Ihres Clients abgearbeitet wurde. Sie finden die Festlegungen teilweise in den RFCs (siehe Kasten) und den Handbüchern und Manual-Seiten der Serverprogramme. Manche Server geben zusätzliche, nicht in den RFCs beschriebene Statuscodes ab.

Anhand der ersten Ziffer der Statuscodenummer erkennen Sie schon, ob die Anfrage erfolgreich war oder nicht. Die 1 zeigt Ihnen an, dass die Bearbeitung der Anfrage noch andauert. Die 2 meldet Ihnen Erfolg. Die 3 teilt Ihnen mit, dass die Anfrage umgeleitet wurde. Die 4 weist Sie auf Fehler in der Anfrage und die 5 auf Serverfehler hin.

Die wichtigsten dieser Codes finden Sie in Tabelle 7.7 zusammengefasst.

| Code                     | Text                   | Bedeutung                                                                                                    |  |
|--------------------------|------------------------|----------------------------------------------------------------------------------------------------|--|
| Gruppe 1 – Informationen |                        |                                                                                                    |  |
| 100                      | CONTINUE               | Fortsetzung der Anfrage                                                                                        |  |
| 101                      | SWITCHING<br>PROTOCOLS | Protokollwechsel (Zustimmung Server)                                                                           |  |
| 102                      | PROCESSING             | Bearbeitung dauert an. Gibt Server bei längerer Bearbeitungs-<br>dauer an, damit ein Time-out verhindert wird. |  |

# Gruppe 2 – erfolgreiche Anfragen

| 200 | ОК            | OK, Anfrage erfolgreich bearbeitet, Daten werden in dieser<br>Antwort an den Client übermittelt.                                       |
|-----|---------------|----------------------------------------------------------------------------------------------------|
| 201 | CREATED       | Request mit Erfolg bearbeitet. Die vom Client angefragten Daten<br>wurden vor der Übermittlung der Antwort zusammengestellt.           |
| 202 | ACCEPTED      | Die Anfrage wurde vom Server angenommen, aber noch nicht<br>ausgeführt.                                                                |
| 204 | NO CONTENT    | Antwort auf erfolgreiche Anfrage, in der mit Absicht keine wei-<br>teren Daten übermittelt werden                                      |
| 205 | RESET CONTENT | Nach dieser erfolgreichen Anfrage soll der Client die Seite neu<br>darstellen. Eventuelle Daten in Formularfeldern werden<br>gelöscht. |

# Gruppe 3 – Umleitungen, Änderungen und Rückfragen

| 300 | MULTIPLE<br>CHOICE   | Sie können wählen, in welcher Form die angeforderten Daten<br>abgerufen werden.                                      |
|-----|----------------------|----------------------------------------------------------------------------------------------------|
| 301 | MOVED<br>PERMAMENTLY | Umleitung, der Server stellt zur Darstellung der neuen Adresse<br>das Location-Header-Feld bereit.                   |
| 303 | SEE OTHER            | Der Server gibt das Location-Header-Feld mit der Adresse aus,<br>unter der die Antwort abgelegt wurde.               |
| 304 | NOT MODIFIED         | Gegenüber der letzten Antwort hat sich deren Inhalt nicht<br>geändert, deshalb überträgt der Server keine Daten.     |
| 305 | USE PROXY            | Der Server gibt das Location-Header-Feld mit der Adresse des<br>Proxys aus. Die Antwort ist nur hierüber erreichbar. |

# Tabelle 7.7 HTTP-Statuscodes

| Code                                     | Text                     | Bedeutung                                                                            |  |
|------------------------------------------|--------------------------|--------------------------------------------------------------------------------------|--|
| Gruppe 4 – fehlerhafte Anfragen          |                          |                                                                                      |  |
| 400                                      | BAD REQUEST              | syntaktischer Fehler im Request                                                      |  |
| 401                                      | UNAUTHORI-<br>ZED        | Request ohne gültige Authentifizierung (fehlerhafte oder feh-<br>lende Anmeldedaten) |  |
| 403                                      | FORBIDDEN                | Request ohne gültige Authentifizierung                                               |  |
| 404                                      | NOT FOUND                | Aufruf einer nicht vorhandenen Webseite oder Webressource                            |  |
| Gruppe 5 – Fehler im Bereich des Servers |                          |                                                                                      |  |
| 500                                      | INTERNAL<br>SERVER ERROR | allgemeine Fehlermeldung                                                             |  |

| 501 | NOT<br>IMPLEMENTED     | Die Anfrage enthielt eine vom Server nicht unterstützte<br>Methode. |
|-----|------------------------|---------------------------------------------------------------------|
| 503 | SERVICE<br>UNAVAILABLE | Der Server beantwortet (zeitweise) keine Requests.                  |

### Tabelle 7.7 HTTP-Statuscodes (Forts.)

Betrachten Sie nun den Auszug aus einem Mitschnitt des Netzwerkverkehrs. Dies dient als anschauliches Beispiel, wie die Protokolle der verschiedenen Schichten verschachtelt sind. Auf die Darstellung der Ethernet-Frames habe ich verzichtet.

Der Rechner ze4 mit der IP-Adresse 192.168.0.34 stellt eine Anfrage an den HTTP-Server netzbuch mit der IP-Adresse 192.168.0.67. Die Anfrage wird erfolgreich beendet. Sie können hier gut erkennen, wie zunächst auf TCP-Ebene die Verbindung aufgebaut wird (Zeilen 1, 2). Bei der Anfrage übermittelt der Client den Antwort-Port 35029. Dieser gilt, solange die Verbindung besteht.

Gut sehen Sie hier auch, dass das HTTP-Protokoll als Nutzlast des TCP transportiert wird. In Zeile 3 wird zunächst der Transport der Anfrage selbst per TCP geregelt, in Zeile 4 wird die HTTP-Anfrage angezeigt.

Zeile 5 zeigt Ihnen die Antwort des Servers mit dem HTTP-Statuscode (200, 0K). In Zeile 6 bestätigt der Client-Rechner das Paket. Der Server-Rechner hat nichts mehr zu übermitteln und leitet mit dem FIN-Flag die Aufhebung der Verbindung ein (Zeile 7). Der Client bestätigt dies durch gleichzeitiges Übersenden eines FIN-Flags seinerseits (Zeile 8). Dessen Erhalt quittiert der Server-Rechner in Zeile 9, die Verbindung ist endgültig abgebaut.

| 192.168.0.34 | 192.168.0.67 | TCP  | 35029 > http [SYN] Seq=0                |
|--------------|--------------|------|-----------------------------------------|
| 192.168.0.67 | 192.168.0.34 | ТСР  | http > 35029 [SYN, ACK] Seq=0 Ack=1     |
| 192.168.0.34 | 192.168.0.67 | ТСР  | 35029 > http [ACK] Seq=1 Ack=1          |
| 192.168.0.34 | 192.168.0.67 | HTTP | GET / HTTP/1.1                          |
| 192.168.0.67 | 192.168.0.34 | HTTP | HTTP/1.1 200 OK (text/html)             |
| 192.168.0.34 | 192.168.0.67 | ТСР  | 35029 > http [ACK] Seq=202 Ack=919      |
| 192.168.0.67 | 192.168.0.34 | ТСР  | http > 35029 [FIN, ACK] Seq=919 Ack=202 |
| 192.168.0.34 | 192.168.0.67 | ТСР  | 35029 > http [FIN, ACK] Seq=202 Ack=920 |
| 192.168.0.67 | 192.168.0.34 | ТСР  | http > 35029 [ACK] Seq=920 Ack=203      |

## 7.3.2 Serverprogramme

Für jeden Einsatzbereich können Sie einen dafür passenden Webserver verwenden. Die Programme haben ihre Unterschiede hinsichtlich ihres Leistungsvermögens und ihrer Austattungsdetails, wie der Einbindung diverser Skriptsprachen. Hier finden Sie eine kleine Übersicht von HTTP-Serverprogrammen:

- ▶ thttpd: Für kleine Projekte, z.B. auch Embedded-Anwendungen. Informationen erhalten Sie unter *http://www.acme.com/software/thttpd/*.
- lighthttpd: Ebenfalls für kleine Projekte geeignet, beherrscht mehrere Skriptmodule und Verschlüsselung. Die URL der Projektseite lautet http://redmine.lighttpd.net/ projects/lighttpd.
- ► Apache: Ein weit verbreiteter Webserver mit vielen Erweiterungsmöglichkeiten, sehr leistungsfähig. Die URL des Apache-Projektes lautet *http://www.apache.org/*.
- Internet Information Services (IIS): Läuft im Gegensatz zu den anderen hier aufgeführten Programmen ausschließlich unter Microsoft-Windows-Betriebssystemen. Informationen über dieses kostenpflichtige Close-Source-Produkt erhalten Sie unter http://www.microsoft.com/de-de/default.aspx.

Sie können auch auf der Plattform *http://www.freshmeat.net* nach für Ihre Projekte passenden Webservern suchen.

Allen Webservern gemeinsam ist, dass die Webdokumente für Server, Administrator und gegebenenfalls Anwendungen zugänglich abgelegt werden. Je mehr Module und Plugins installiert werden, desto mehr belasten die Serverprozesse das Rechnersystem. Nicht nur in der Serversoftware selbst, auch in den Modulen und Plugins können sich Sicherheitslücken verbergen. Manche Erweiterungen können auch von ihrer Art her schon ein Sicherheitsproblem beeinhalten, wenn es um Prozesse und Dateizugriffe geht.

Wenn es möglich ist, installieren Sie deshalb den Webserver in eine abgesicherte Umgebung (Linux: chroot; FreeBSD: chroot, Jail; allgemein: System in virtueller Maschine).

## 7.3.3 Client-Programme

Mit den HTTP-Servern kommunizieren Sie normalerweise per Webbrowser. Diese Programme unterscheiden sich hinsichtlich ihrer Bedienung und ihres Leistungsumfanges. HTTP-Clients arbeiten überwiegend im grafischen Modus. Dadurch können diese Bilder, Videos und andere Multimedia-Inhalte darstellen. Hierzu gehören viele bekannte Produkte:

- ► Firefox (*http://www.mozilla.org/*)
- ▶ Opera (*http://www.opera.com/*)
- Iceweasel (http://www.debian.org/)
- ► Internet Explorer (*http://www.microsoft.com/de-de/default.aspx*)
- ► Safari (http://www.apple.com/de/safari/)

Auch für die reine Textdarstellung finden Sie HTTP-Clients (Abbildung 7.13). Diese können Sie für Verbindungen über sehr langsame Telefon- und Funkverbindungen, für reine webgestützte Wartungszugänge oder auch für Sehbehinderten-Arbeitsplätze einsetzen. In letzterem Fall führen Sie deren Ausgabe mit einer Braille-Zeile oder einer Sprachausgabe zusammen. Reine »Textbrowser« belasten zudem den PC kaum. So können Sie damit auch ältere Terminal-Arbeitsplätze oder Computer-Kassen mit einer Warenwirtschaftslösung verbinden. Aktive Inhalte kann keines dieser Programme darstellen (Flash, Video usw.).

Drei Vertreter dieses Programmtyps sind:

- ▶ w3m: mit Mausbedienung
- ▶ lynx: ohne Mausbedienung, dafür mit umfangreichem Menü
- elinks: mit Mausbedienung

Alle Programme werden mit der Syntax

<PROGRAMM> http://<URL>

aufgerufen. Navigiert wird per Tastatur (Pfeiltasten, 🔄, 🖵-Taste) und teilweise (w3m, elinks) auch per Maus. Sie beenden diese Programme durch Druck auf die Taste 🖸 (für quit).

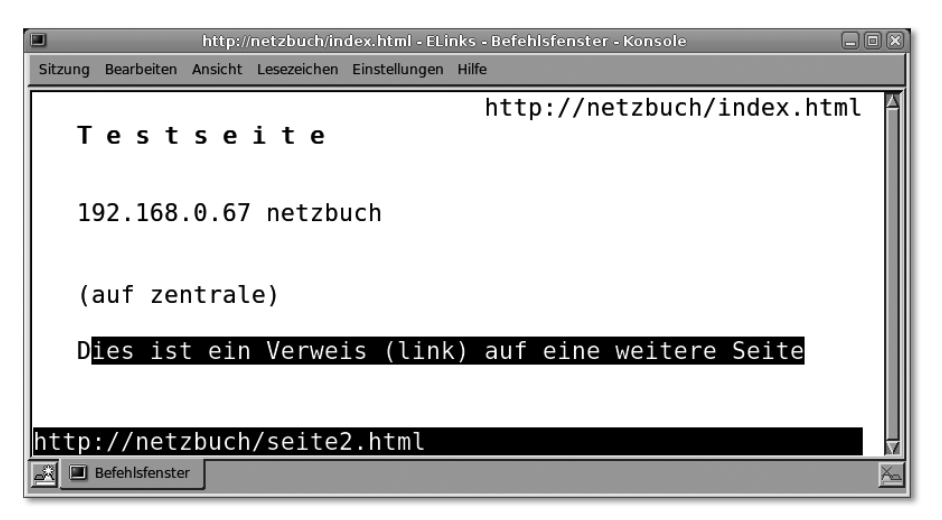

Abbildung 7.13 Darstellung einer Webseite mit elinks

Die genaue Funktionsbeschreibung der Webbrowser für den Textmodus entnehmen Sie den Manual-Seiten.

## 7.3.4 Webbrowser und Sicherheit

Moderne Webbrowser können durch Plugins zu Multimediazentralen aufgerüstet werden. Die Programme dienen gerade bei Privatleuten mehr der Unterhaltung als dem Abrufen von reinen Informationen.

Werbeleute, die Seitenbetreiber selbst und auch die dunkle Seite der IT interessieren sich für den »Surfer« im Internet. Ältere Browser oder Plugins mit Sicherheitslücken bilden oftmals das Einfallstor für Angriffe vom Internet her. Von solchen Sicherheitsproblemen erfahren Sie ziemlich zeitnah z. B. auf *http://www.heise.de*.

Relative Sicherheit bietet Ihnen das folgende Vorgehen:

- ▶ Verfolgen Sie Meldungen zu Sicherheitslücken.
- ▶ Halten Sie Programme und Plugins aktuell.

- Stellen Sie den Browser so ein, dass er keine Auskunft über die zuletzt besuchten Seiten gibt (Referrer).
- Deaktivieren Sie Java/JavaScript wenigstens für unbekannte Seiten. Viele Browser lassen hier Ausnahmeregelungen und Sondereinstellungen für einzelne Seiten zu. Damit unterbinden Sie die Ausführung aktiver Inhalte.
- Unterbinden Sie das Anlegen einer Historie und eines Caches. In der Historie lassen sich von Ihnen besuchte Seiten auslesen, im Cache lagern Daten (Bilder, Skripte usw.) davon.
- Lassen Sie keine Cookies von Drittanbietern zu, und löschen Sie die vorhandenen beim Verlassen des Programms. Damit verhindern Sie, dass Ihre Verbindungen nachvollzogen werden.
- Stellen Sie den Browser so ein, dass er keine Formulardaten speichert.
- Benutzen Sie kein »Masterpasswort«, und lassen Sie das Speichern von Kennwörtern nicht zu.
- Lassen Sie sogenannte Add-ons nicht automatisch installieren.
- Internet-Café: Bringen Sie Ihren Browser auf einem USB-Stick mit. Benutzen Sie nicht den vom Surf-PC.

Weitere Hinweise finden Sie in Abschnitt 10.6, »Sicherheit«.

# 7.4 Mail-Transport

Ihre E-Mails können Sie auf verschiedene Arten senden und empfangen. Der Transport erfolgt im Hintergrund durch den *Mail Transport Agent (MTA)*, während Sie selbst den *Mail User Agent (MUA)* benutzen (Outlook, K-Mail, Evolution, Mutt, Alpine ...).

### 7.4.1 Grundlagen des SMTP/ESMTP-Protokolls

Ihre E-Mails werden mit dem *Simple Mail Transport Protocol (SMTP)* bzw. dem *Extented Simple Mail Transport Protocol (ESMTP)* übertragen. Oft hören Sie den Begriff SMTP, gemeint ist aber die neuere Version ESMTP. Der MTA benutzt das (E)SMTP-Protokoll.

#### Übersicht SMTP/ESMTP-Protokoll und Mail-Transport

- ► Funktionsschema Mail-Transport: siehe Abbildung 7.14
- Wichtige Befehle: siehe Tabelle 7.8
- Statuscodes: siehe Tabelle 7.9

Sie können aus verschiedenen MTAs wählen:

- exim: leistungsf\u00e4hig, ressourcenschonend, einfache Konfiguration (http://www.exim.org/)
- postfix: für mittlere und größere E-Mail-Aufkommen, umfangreiche Austattung (http://www.postfix.org/)
- ▶ qmail: für ISPs und sehr große E-Mail-Aufkommen (*http://cr.yp.to/qmail.html*)
- ► MS EXCHANGE: für Microsoft Windows (http://www.microsoft.com/)
- ▶ Ports: 25/TCP, 465/TCP mit Verschlüsselung, 587/TCP
- RFCs zum Nachlesen: 1845, 1870, 1985, 2034, 2047, 2184, 2231, 2487, 2505, 2821, 2822, 2852, 2920, 3030, 3207, 3461, 3463, 3464, 3700, 3886, 4409, 4468, 4865, 4954, 5000, 5248, 5321, 5336, 5337, 6152

Der Absender einer E-Mail muss sich bei »seinem« SMTP-Server authentifizieren. Verlangt der Server keine Anmeldung, so fungiert er als »Open-Relais« und damit als Verbreitungswerkzeug für unerwünschte E-Mails (SPAM). Beim Einsatz des *SMTP-Auth* zur Authentifizierung können Sie folgende Verfahren einsetzen:

- CRAM-MD5: Challenge-Response Authentication Mechanism, Message Digest 5, relativ sicheres Anmeldeverfahren, da keine Kennwörter im Klartext übertragen werden, siehe RFCs 2104 und 2195
- LOGIN: Benutzername und Kennwort werden in zwei Schritten unverschlüsselt übertragen. Die verwendete Base64-Kodierung ist keine Verschlüsselung im eigentlichen Sinn.
- ▶ NTLM: NT-LAN-Manager, ein proprietäres Anmeldeverfahren von Microsoft.
- PLAIN: Benutzername und Kennwort werden in einem Schritt unverschlüsselt übertragen. Die verwendete Base64-Kodierung ist keine Verschlüsselung im eigentlichen Sinn, siehe RFC 4616.
- SCRAM-SHA-1: Salted Challenge Response Authentication Mechanism, relativ sichere Anmeldemethode mit Verschlüsselung, siehe RFC 5808.

Bevorzugen Sie auch im Intranet vorzugsweise verschlüsselte Anmeldeverfahren. Moderne MTAs beherrschen eine oder mehrere Formen davon.

Gegen das unerwünschte Mitlesen von E-Mails während des Transportes helfen verschiedene Verschlüsselungstechniken: einmal für die Übertragung als solche (SSL/TLS) und auch für den Inhalt. Hier gibt es mehrere Standards. Sie müssen vorher mit dem Empfänger absprechen, welche Verschlüsselungsmethode er »versteht«. Der Mail-Transport besteht aus mehreren Phasen. Sie senden von Ihrem PC aus mit Ihrem E-Mail-Programm eine Nachricht per SMTP ab. Ihr Programm authentifiziert sich beim SMTP-Server Ihres Providers. Dieser Server verfügt über einen eigenen SMTP-Client. Dieser leitet die Nachricht ebenfalls per SMTP an den Mail-Server beim Provider des Empfängers weiter. Der empfangende Server gleicht möglicherweise die Adresse des sendenden SMTPs mit einer »Black-List« (hier werden SPAM-Server geführt) ab. Hierzu muss der DNS-Zugriff funktionieren. Der Empfänger der E-Mail kann auf die E-Mail aber nicht mittels SMTP zugreifen. Für das Abholen muss er Protokolle wie POP3 oder IMAP benutzen, wenn er sie auf seinen lokalen Rechner übertragen möchte. Alternativ bieten viele Provider Webmail-Lösungen an. Hier greifen Sie mittels Webbrowser mit HTTPS auf Ihre E-Mails am Server (Schreiben und Lesen) zu.

In Abbildung 7.14 zeige ich Ihnen schematisch den Lauf einer E-Mail. Die Webmail-Lösung habe ich dabei nicht dargestellt.

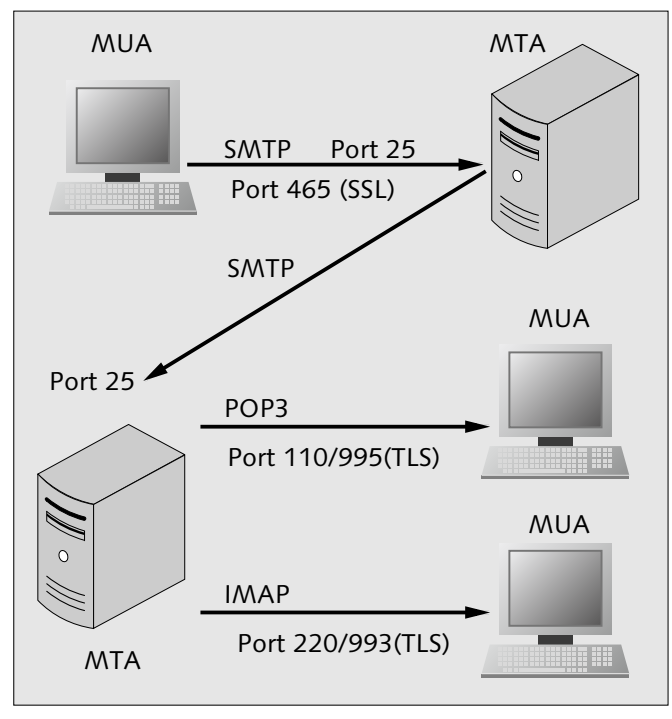

Abbildung 7.14 Schema Transportweg einer E-Mail

Der SMTP-Client sendet im Dialog mit dem Server verschiedene Kommandos. Eine Auswahl finden Sie in Tabelle 7.8.

| Aktion                                                                                                    | Kommando                         |
|----------------------------------------------------------------------------------------------------|----------------------------------|
| Beginn SMTP-Sitzung, der Server teilt Ihnen mit, welche SMTP<br>und ESMTP-Kommandos er anbietet.                                                         | EHLO <rechnername></rechnername> |
| Beginn SMTP-Sitzung                                                                                                    | HELO < RECHNERNAME >             |
| Beginn E-Mail-Übertragung mit Angabe der Absenderadresse                                                                                                 | MAIL FROM <absender></absender>  |
| Beim Leerlauf in der Sitzung bekommen Sie damit eine Antwort<br>vom Server. Damit verhindern Sie einen Abbruch wegen Zeit-<br>überschreitung (Time-out). | NOOP                             |
| Beenden SMTP-Sitzung                                                                                                    | QUIT                             |
| Angabe der oder des Empfängers (mehrfach je Nachricht möglich)                                                                                           | RCPT TO < EMPFÄNGER>             |
| Abbruch einer bereits eröffneten E-Mail-Übertragung, ohne die<br>bestehende Verbindung zu beenden                                                        | RSET                             |
| Überprüfung der Empfängeradresse                                                                                                    | VRFY                             |

## Tabelle 7.8 Auswahl SMTP-Kommandos

Der SMTP-Server sendet Ihnen bzw. Ihrem E-Mail-Client während der Verbindung Statuscodes als Antwort auf die einzelnen Aktionen. In Tabelle 7.9 finden Sie eine Auswahl.

| Code | Text                                                                          | Bedeutung                                                        |
|------|-------------------------------------------------------------------------------|------------------------------------------------------------------|
| 220  | SERVICE READY                                                                 | Server ist bereit, Anweisungen entgegenzunehmen.                 |
| 221  | CLOSING CHANNEL                                                               | Server trennt Sitzung.                                           |
| 250  | ОК                                                                            | Kommando erfolgreich ausgeführt                                  |
| 354  | START MAIL INPUT                                                              | Aufforderung zur Übermittlung der E-Mail                         |
| 421  | <domain> SERVICE NOT<br/>AVAILABLE. CLOSING<br/>TRANSMISSION CHANNEL</domain> | Die Domain ist nicht verfügbar, die Verbindung wird<br>getrennt. |
| 500  | SYNTAX ERROR, COMMAND<br>UNRECOGNISED                                         | Fehler im Kommando                                               |
| 501  | SYNTAX ERROR,<br>NO PARAMETERS ALLOWED                                        | Fehler im Kommando, keine weiteren Parameter<br>zulässig         |

#### Tabelle 7.9 SMTP-Statuscodes

| Code | Text                                 | Bedeutung                                                    |
|------|--------------------------------------|--------------------------------------------------------------|
| 502  | COMMAND NOT IMPLEMENTED              | Kommando entweder unbekannt oder nicht verfüg-<br>bar        |
| 503  | BAD SEQUENCE OF<br>COMMANDOS         | falsche Reihenfolge der übermittelten Kommandos              |
| 504  | COMMAND PARAMETER NOT<br>IMPLEMENTED | Parameter im Kommando nicht möglich                          |
| 554  | TRANSACTION FAILED                   | Übermittlung fehlgeschlagen oder kein SMTP-Service verfügbar |

Tabelle 7.9 SMTP-Statuscodes (Forts.)

## 7.4.2 Konfigurationshinweise

Wenn Sie selbst einen SMTP-Server für Ihr Netz installieren, so können Sie verschiedene Einsatzbereiche festlegen:

- Der Server dient nur netzinternem E-Mail-Verkehr. Er verweigert E-Mails mit Adressen »von außerhalb« die Weiterleitung, er leitet keine E-Mails »nach außen«.
- Der Server dient dem netzinternen E-Mail-Verkehr und sendet ausgehende E-Mails in das Internet.
- ► Der Server sendet ausschließlich ausgehende E-Mails weiter.

Testen Sie vor dem Echteinsatz Ihres SMTP-Servers, ob Sie

- ▶ keine E-Mails mit beliebigem Absender darüber versenden können (SPAM-Relais!),
- ▶ abgehende E-Mails eine vollständige und richtige Absenderadresse aufweisen,
- die Verbindung zu einem SMTP-Relais Ihres Internet-Providers verschlüsselt funktioniert.

Die ersten Funktionsprüfungen können Sie übrigens mit dem telnet-Client vornehmen. Mit einem E-Mail-Client (MUA) als Testobjekt haben Sie die Gefahr falscher oder zu allgemeiner Fehlermeldungen. Dies würde die Nachkonfiguration erschweren. Allerdings können Sie mit dieser Methode nur unverschlüsselte E-Mail-Übertragungen prüfen. Sie bauen die Verbindung in der Form

telnet <RECHNENAME> 25

oder

telnet <IPADRESSE> 25

auf. Zwischen <RECHNERNAME> oder <IP-ADRESSE> und der Port-Angabe 25 steht ein Leerzeichen.

Zunächst sehen Sie in Abbildung 7.15 die Abfrage allgemeiner Einstellungen und angebotener Kommandos.

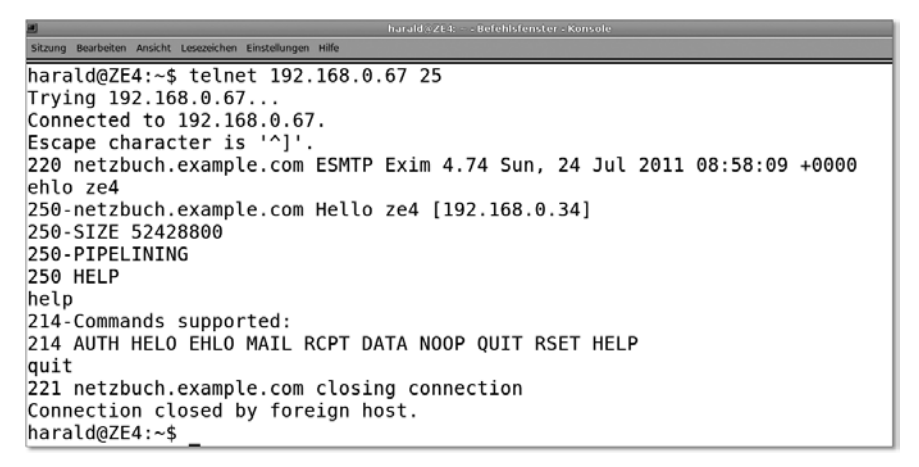

Abbildung 7.15 Abfrage verfügbarer Kommandos

In Abbildung 7.16 sehen Sie den kompletten Ablauf einer E-Mail-Lieferung an den SMTP-Server.

```
Sitzung Bearbeiten Ansicht Lesezeichen Einstellungen Hilfe
harald@ZE4:~$ telnet 192.168.0.67 25
Trying 192.168.0.67...
Connected to 192.168.0.67.
Escape character is '^]'.
220 netzbuch.example.com ESMTP Exim 4.74 Sun, 24 Jul 2011 08:54:00 +0000
helo ze4
250 netzbuch.example.com Hello ze4 [192.168.0.34]
mail from: harald@example.com
250 OK
rcpt to: harald@netzbuch.example.com
250 Accepted
data
354 Enter message, ending with "." on a line by itself
Das ist eine Testmail.
250 OK id=10kuSF-0000s1-Ke
quit
221 netzbuch.example.com closing connection
Connection closed by foreign host.
harald@ZE4:~$
```

Abbildung 7.16 Manueller Test einer E-Mail-Übertragung

## 7.4.3 Anhänge von E-Mails, MIME, S/MIME

E-Mails können nur Text transportieren. Der Text muss zudem im *ASCII-Code* (*American Standard Code für Information Interchange*) vorliegen. Damit Sie in Ihren E-Mails auch Umlaute benutzen und Dateien anhängen können, gibt es Erweiterungen (*Multipurpose Internet Mail Extensions, MIME*, und für die Verschlüsselung von E-Mails *Secure MIME*, *S/MIME*).

Die MIME-Erweiterungen kodieren Nicht-ASCII-Texte und Anhänge (Binärcode, Bilder, Multimedia-Dateien) in ASCII-Zeichenfolgen um. Nur mit diesen kann das E-Mail-System umgehen. Beim Empfänger werden diese Anhänge wieder in das Originalformat zurückverwandelt.

#### MIME-Erweiterung, Kodierungen

Kodierungen:

7bit: nur ASCII

8bit: ASCII und einzelne Sonderzeichen

**Nicht-ASCII-Texte**: *Quoted-Printable*-Verfahren. Sie kodieren alle Bytes außerhalb des ASCII-Zeichensatzes. Das umgewandelte Zeichen trägt als Kennzeichnung das »=«-Zeichen. Der Zeichenwert in hexadezimaler Form schließt sich daran an.

**Binäre Anhänge und zum Teil Texte**: Sie kodieren alle Nicht-Text-Anhänge (Binärdaten aller Art) mittels *Base64* in ASCII-Text.

MIME-Parts: Die MIME-Spezifikation ist in mehrere Sektionen unterteilt:
Part 1: Erweiterungen des Mail-Headers
Part 2: Typ Inhalt
Part 3: Mail-Header-Erweiterungen für Nicht-ASCII-Text
Part 4: Registrierungsprozedur von neuen Erweiterungen bei der IANA
Part 5: Mindestanforderungen an MUAs
RFCs: 1847, 2045, 2046, 2047, 2048, 2049, 2131, 2184, 2231, 2822, 3548, 4648, 4829, 5322, 5335, 5336, 6532

MIME kennt derzeit nur die Version 1.0. Sie verwenden diesen Eintrag ohne Änderung.

MIME kennt verschiedene Inhalt-Typen. Diese finden Sie als Content-Type-Eintrag im Kopfbereich der E-Mail:

- application: angehängte Datei mit Zuordnung zu einer Anwendung
- audio: Audiodatei

- ▶ image: Grafikdatei
- ▶ multipart: Daten sind mehrteilig
- ► text: Textdatei
- ▶ **video**: Videodatei

Am Content-Type-Eintrag finden Sie eine weitere Beschreibung des Inhaltes. Bei Texten finden Sie Hinweise zum Zeichensatz (Text/Plain charset= «<ZEICHENSATZ>«). In Tabelle 7.10 finden Sie eine kleine Übersicht häufig vorkommender Content-Type-Einträge.

| Content-Type (MIME-Type) | Inhalt                                                        |
|--------------------------|---------------------------------------------------------------|
| text/plain               | blanker Text                                                  |
| text/html                | HTML-Text                                                     |
| multipart/mixed          | mehrteilige Daten in verschiedenen Formaten<br>(Text, Bilder) |

#### Tabelle 7.10 Inhaltsbeschreibungen

Nach der Inhaltsbeschreibung enthalten E-Mails einen weiteren Eintrag auf die Art der Kodierung (siehe Kasten »MIME-Erweiterung, Kodierungen« weiter oben in diesem Abschnitt).

Betrachten Sie zunächst das Beispiel einer reinen Text-Mail, deren Inhalt im heute weit verbreiteten Zeichensatz utf8 abgefasst ist.

```
From: Harald Zisler <harald@example.com>
To: harald@example.com
Subject: Test Umlaute =?utf-8?b?w5bDhMOcw58=?=
Date: Mon, 25 Jul 2011 23:06:38 +0200
User-Agent: KMail/1.13.5 (Linux/2.6.32-5-amd64; KDE/4.4.5; x86_64; ; )
MIME-Version: 1.0
Content-Type: Text/Plain;
    charset="utf-8"
Content-Transfer-Encoding: base64
......
VGVzdCBVbWxhdXRlL1NvbmRlcnplaWNoZW46CgrDpMO2w7zDn80Ew5bDnED
```

### Listing 7.2 E-Mail mit Umlauten

Im Folgenden zeige ich Ihnen ein weiteres Beispiel. Diesmal handelt es sich um eine E-Mail mit dem Content-Type multipart. In der E-Mail befinden sich eine Grafik- und eine HTML-Datei, etwas Text und ein ZIP-Archiv. Die einzelnen Anhänge einer E-Mail des Typs multipart werden durch die boundary-Einträge voneinander getrennt. Sie bilden eine Art »Zwischenüberschrift«, in der unter anderem der Content-Type der folgenden Daten angegeben wird. Ein weiterer boundary-Eintrag mit zwei Strichen am Ende seiner Zeichenkette schließt die Reihe der Anhänge ab.

```
From: Harald Zisler <harald@example.com>
To: harald@example.com
Subject: Mehrere =?iso-8859-1?q?Anh=E4nge?=
Date: Tue, 26 Jul 2011 20:35:52 +0200
User-Agent: KMail/1.13.5 (Linux/2.6.32-5-amd64; KDE/4.4.5; x86_64; ; )
MIME-Version: 1.0
Content-Type: Multipart/Mixed;
boundary="Boundary-00=_IkwLOSj9eA6z3cS"
```

```
--Boundary-O0=_IkwLOSj9eA6z3cS
Content-Type: Text/Plain;
charset="iso-8859-1"
Content-Transfer-Encoding: quoted-printable
```

```
Diese Mail hat mehrere Anh=E4nge!
```

```
--Boundary-00=_IkwLOSj9eA6z3cS
Content-Type: image/jpeg;
name="img_0604.jpg"
Content-Transfer-Encoding: base64
Content-Disposition: attachment;
    filename="img_0604.jpg"
```

```
/9j/4TP+RXhpZgAASUkqAAgAAAAKAA4BAgAgAAAAhgAAAA8BAgAGAAAApg
fy7eUvGo34wT61ZXxC8tmbZ1yq/dNFrk20fMki3CurYH1pbiVpiSRk+tWg
```

--Boundary-00=\_IkwLOSj9eA6z3cS
Content-Type: text/html;
 charset="UTF-8";
 name="index.html"
Content-Transfer-Encoding: 7bit
Content-Disposition: attachment;
 filename="index.html"

```
<html>
<head><meta http-equiv="Content-Type" content="text/html; charset=utf-8">
<style>
.Normal
</body>
</html>
--Boundary-00= IkwLOSj9eA6z3cS
Content-Type: application/x-compressed-tar;
 name="modem.tgz"
Content-Transfer-Encoding: base64
Content-Disposition: attachment;
      filename="modem.tgz"
H4sICKORFEwAA21vZGVtLnRhcgDsvGVsHc+/5nmOmZmZ2Y6Z7ZiZmZmZ2c
       . . .
```

+bCMTAGn65n/o59AN27cuHHjxo0bN27cuHHjxo0bN27cuHHjxo0bN27cuH --Boundary-OO= IkwLOSj9eA6z3cS--

Listing 7.3 E-Mail mit mehreren Anhängen

In Abbildung 7.17 sehen Sie die im Listing gezeigte E-Mail im MUA.

| **                             |                        |                    | Mehrer              | e Anhäi    | nge - KMail           |         |              |          | _ O ×              |
|--------------------------------|------------------------|--------------------|---------------------|------------|-----------------------|---------|--------------|----------|--------------------|
| Nach <u>r</u> icht <u>B</u> ea | arbeiten <u>A</u> nsic | ht <u>O</u> ptione | n A <u>n</u> hängen | Extras     | <u>E</u> instellungen |         |              |          | <u>H</u> ilfe      |
| Später sende                   | en mit 📄 E-M           | ail versenden      | mit 🛛 🔊 Anh         | ängen      | 📈 Ausschneiden        | C Kopie | eren 📋 Ein   | fügen    | Signieren »        |
| Identität:                     | Standard               |                    |                     |            |                       |         |              | <u>_</u> | 📕 Beibehalten      |
| <u>W</u> örterbuch:            | Deutsch                |                    |                     |            |                       |         |              | 1        |                    |
| An 🧾                           | harald@exar            | nple.com           |                     |            |                       |         |              | •        | 3                  |
| An                             |                        |                    |                     |            |                       |         |              |          | Auswählen          |
| Betreff:                       | Mehrere Anh            | änge               |                     |            |                       |         |              |          |                    |
| Diese Mail h                   | at mehrere A           | nhänge!            |                     |            |                       |         |              |          | <u>_</u>           |
|                                |                        | an ange            |                     |            |                       |         |              |          |                    |
|                                |                        |                    |                     |            |                       |         |              |          |                    |
| Name                           | $\nabla$               | Größe              | Kodierung           | Typ        |                       | ĸ       | omprimieren  | Versch   | lüsse Signieren    |
| img_0604.jpg<br>index.html     |                        | 2,1 MiB<br>1,4 KiB | base64<br>7bit      | JPE<br>HTN | G-Bild<br>4L-Dokument |         | 4            |          |                    |
| modem.tgz                      |                        | 488,5 KiB          | base64              | Tar        | Archiv (gzip-komprin  | niert)  |              |          | <b>=</b>           |
|                                |                        |                    |                     |            |                       |         |              |          |                    |
|                                |                        |                    |                     |            |                       | Rec     | htschreibprü | fung: an | Spalte: 1 Zeile: 2 |

Abbildung 7.17 Multipart-E-Mail

# 7.5 Secure Shell (SSH) und Secure Socket Layer (SSL), Transport Layer Security (TLS)

Hier stelle ich Ihnen Verschlüsselungsmöglichkeiten für Datenübertragungen und Fernsitzungen vor.

# 7.5.1 Secure Shell (SSH)

Mit SSH können Sie gleichermaßen verschlüsselte Fernsitzungen als auch Datenübertragungen vornehmen. Wenn Sie zwei Rechner über das Internet kommunizieren lassen, können Sie mit SSH einen Tunnel einrichten. Dieser schützt dann auch unverschlüsselte Daten vor Mitlesern.

## Allgemeines über die SSH

- ► Ersetzt unter anderem unverschlüsselt übertragende Anwendungen: rcp und rlogin sowie ftp.
- Einbettungen in weiteren Protokollen (X11, verschlüsselte grafische Fernsitzung)
- Angewandte Version: 2
- ▶ Port: 22 (Standard, beliebig anders konfigurierbar)
- ► SSH-Key: Sie benötigen einen privaten und öffentlichen Schlüssel. Diese erzeugen Sie mit dem OpenSSH-Programmpaket selbst.
- ► Authentifizierung: mit RSA-Zertifikat, siehe SSH-Key
- ► Verschlüsselungsarten: Standard: AES 128 Bit, möglich: 3DES, Blowfish, Twofish, CAST, IDEA, Arcfour, SEED und AES mit anderer Schlüssellänge
- Implementierungen: SSH (kommerziell), OpenSSH (Linux, FreeBSD, Unix), putty (Client-Programm) mit sftp und scp (Windows, Linux, FreeBSD), freeSSHd (Windows)
- ▶ RFCs: 4250, 4251, 4252, 4253, 4254, 4256, 4335, 4419, 4432, 4462, 4716, 4819, 5656, 6187, 6797

Sie haben für SSH-Verbindungen mehrere Möglichkeiten der Authentifizierung:

- Anmeldung per Kennwort: Sie müssen bei der Verbindungsaufnahme immer ein Kennwort eingeben.
- Anmeldung per Public-Key-Authentifizierung: Hier müssen Sie kein Kennwort eingeben. Ihr Client-Programm übermittelt einen privaten Schlüssel an das Zielsystem. Den öffentlichen Ihres Systems haben Sie zuvor auf diesem Zielsystem hinterlegt. Damit können Sie SSH auch für Skripte einsetzen, die ohne Benutzereingriff laufen.

Die praktische Anwendung der SSH finden Sie in folgenden Abschnitten des Buches:

- ▶ 9.1.3, »Benutzerkommandos für FTP- und SFTP-Sitzungen«
- ▶ 9.1.4, »Secure Copy (scp), Ersatz für Remote Copy (rcp)«
- ▶ 9.1.5, »SSHFS: entfernte Verzeichnisse lokal nutzen«
- 9.2, »SSH, SFTP und SCP: Schlüssel erzeugen zur Erhöhung der Sicherheit oder zur kennwortfreien Anmeldung«
- ▶ 9.3, »Aufbau eines SSH-Tunnels«

# 7.5.2 SSL und TLS

Mit SSL (Bezeichnung vor der Version 3.0), TLS (neue Bezeichnung ab Version 3.0) steht Ihnen ein Verschlüsselungsprotokoll für die Datenübertragung zur Verfügung. Es wird Ihnen in der Praxis hauptsächlich bei HTTP ( $\rightarrow$  HTTPS), SMTP, NNTP, IMAP und POP3 begegnen. Dieses Protokoll verfügt über einen zweischichtigen Aufbau. Direkt auf TCP setzt das SSL Record Protocol auf. Dieses nimmt die Verschlüsselung der Verbindung vor. Darüber liegen auf gleicher Ebene das SSL Handshake Protocol, das SSL Change Cipher Specification Protocol, das SSL Alert Protocol und das SSL Application Data Protocol. Diese Protokolle haben folgende Aufgaben:

- SSL Handshake Protocol: Authentifizierung und Identifikation der beteiligten Netzwerkteilnehmer
- SSL Change Cipher Specification Protocol: Annahme der beim Handshake ausgehandelten Parameter f
  ür die aktuelle Sitzung. Gr
  öße: 1 Byte, Inhalt: 1
- SSL Alert Protocol: Entdeckt einer der beteiligten Rechner einen Übertragungfehler, sendet dieser eine Fehlermeldung. Sie enthält 2 Byte. Mit dem ersten Byte kennzeichnet das Protokoll die »Wertigkeit« des Fehlers (warn (1) oder fatal (2)). Das zweite Byte enthält den Fehlercode (Tabelle 7.11). Diese Tabelle hilft Ihnen bei der Fehlerklärung, wenn besonders bei selbst geschriebenen Programmen keine Verbindung zustande kommen will.
- SSL Application Data Protocol: Über dieses Protokoll kommuniziert TLS mit der darüberliegenden Anwendung (z. B. HTTP-Server).
- RFCs: 2595, 2712, 2817, 2818, 3207, 3749, 4162, 4217, 4261, 4279, 4346, 4347, 4492, 4510, 4511, 4513, 4572, 4616, 4642, 4680, 4681, 4785, 5054, 5077, 5216, 5238, 5246, 5281, 5288, 5289, 5311, 5425, 5430, 5469, 5487, 5489, 5539, 5705, 5746, 5763, 5764, 5785, 5878, 5929, 5932, 6012, 6042, 6066, 6083, 6084, 6091, 6125, 6176, 6209, 6251, 6353

| Fehler-<br>Code | Nachricht                  | Bedeutung                                                                             | Wertig-<br>keit |
|-----------------|----------------------------|---------------------------------------------------------------------------------------|-----------------|
| 0               | close_notify               | Schließen der aktuellen Verbindung                                                    | 1               |
| 10              | unexpected_message         | unpassende Nachricht erhalten                                                         | 2               |
| 20              | bad_record_mac             | Record-Protocol: Eigener MAC-Wert<br>stimmt nicht mit empfangenem<br>überein.         | 2               |
| 30              | decompression_failure      | Fehler beim Dekomprimieren der<br>Daten                                               | 2               |
| 40              | handshake_failure          | Kein Ergebnis beim Aushandeln der<br>Sicherheitsparameter erzielt.                    | 2               |
| 41              | no_certificate             | Client besitzt kein passendes Zertifi-<br>kat (Antwort nach certificate_<br>request). | 1               |
| 42              | <pre>bad_certificate</pre> | Signatur des Zertifikates fehlerhaft                                                  | 1               |
| 43              | unsupported_certificate    | Zertifikattyp nicht unterstützt                                                       | 1               |
| 44              | certificate_revoked        | Zertifikat wurde vom Aussteller (CA)<br>widerrufen.                                   | 1               |
| 45              | certificate_expired        | Zertifikat abgelaufen                                                                 | 1               |

Tabelle 7.11 Fehlercodes und zugeordnete Wertigkeiten des SSL Alert Protocol

# 7.6 Praxisübungen

Hier können Sie wieder Ihr Wissen anwenden. Die Auflösungen finden Sie in Anhang B, »Auflösungen Prüfungsfragen«.

## 7.6.1 Konfiguration Samba-Server

- 1. Welchen Namen hat die zentrale Konfigurationsdatei des Samba-Servers?
- 2. Mit welchem Programm können Sie diese Datei auf Ihre syntaktische Richtigkeit hin testen?

## 7.6.2 NFS-Server

Wie sichern Sie Ihren Server gegen unerwünschte Zugriffe von außen ab? Die Adresse Ihres Servers lautet 192.168.3.80.

## 7.6.3 HTTP, Sicherheit

- 1. Sicherheit Webbrowser: Mit welcher Einstellung verhindern Sie, dass Ihre bisher besuchten Webseiten vom aktuell besuchten Server ausgelesen werden?
- 2. Sicherheit Kommunikation Browser-Server: Was setzen Sie am Server ein, damit die Verbindungen nicht mitgelesen werden können?
- 3. Sicherheit Webbrowser: Nennen Sie wenigstens drei Einstellungen zur Erhöhung von Sicherheit und Datenschutz.

# 7.6.4 E-Mail

- 1. Was bezeichnet der Begriff MTA?
- 2. Mit welchem Eintrag in einer E-Mail werden verschiedene Inhalte unterteilt?
- 3. Mit welcher Abfrage können Sie (meist) die Kommandos eines SMTP-Servers ermitteln?

# Kapitel 8 **Standards für den Datenaustausch**

Gemeinsame Sprache schafft gemeinsame Sache.

Beim Suchen von Fehlern, Sicherheitslücken in Computersystemen und Netzwerken werden Sie allerlei Dateiformaten begegnen. Egal, ob böswillige Kollegen oder Mitarbeiter wertvolle CAD-Daten per FTP direkt der Konkurrenz zuspielen oder ein zentraler Dienst immer beim Zusammentreffen mit bestimmten Inhalten seine Mitarbeit aufkündigt, Sie können nicht alle Dateiformate und ihre Herkunft (im Sinne des Erzeugerprogramms) kennen. Dafür finden Sie in diesem Kapitel für das schnelle Nachschlagen eine Tabelle (Tabelle 8.1). Hierin finden Sie eine große Anzahl immer wieder auftauchender Dateiendungen und die Informationen dazu.

Falls Sie ein Linux-, FreeBSD- oder Unix-System pflegen, hilft Ihnen auch das file-Kommando, welches Ihnen den Dateityp ermittelt. Unter diesen Systemen erkennen Sie ausführbare Dateien nicht an einer Endung, sondern nur an den Attributen (wenigstens rx).

| Endung | Тур                     | Beschreibung                                                                     |
|--------|-------------------------|----------------------------------------------------------------------------------|
| 123    | Tabellenkalkulation     | Lotus 1-2-3                                                                      |
| adt    | Datenbank               | Sybase Advantage Database Server                                                 |
| afm    | Font                    | Metrics von Adobe Fonts                                                          |
| apt    | Datenbank               | Lotus Notes                                                                      |
| arj    | komprimiertes<br>Archiv | MS-DOS: arj und weitere Archiv- und Packpro-<br>gramme                           |
| asp    | Dokument                | dynamisch erzeugte Webseite, Microsoft Active<br>Server Page                     |
| bak    | verschiedene            | Sicherungskopie einer Datei, vom Programm beim<br>Öffnen zum Bearbeiten angelegt |

| Tabelle 8.1 | Übersicht | über häufig | g vorkommende | Dateinamer | nendungen |
|-------------|-----------|-------------|---------------|------------|-----------|
|             | 000000000 |             |               | Barconnon  |           |

| Endung | Тур           | Beschreibung                                                                    |
|--------|---------------|---------------------------------------------------------------------------------|
| bat    | Skript        | MS-DOS Stapelverarbeitungsdatei                                                 |
| bmp    | Grafik        | Grafikdateien MS-Paint unter anderem                                            |
| brd    | CAD           | CAD-Daten, EAGLE Leiterplatten-Editor                                           |
| bz2    | Kompression   | komprimierte Datei, bzip2                                                       |
| С      | Quellcode     | Programmiersprache C                                                            |
| C++    | Quellcode     | Programmiersprache C++                                                          |
| cab    | Softwarepaket | komprimierte Installationsarchive (Microsoft)                                   |
| cmd    | Skript        | Microsoft-Windows Stapelverarbeitungsdatei                                      |
| сот    | Programm      | MS-DOS, Programme, die einzelne Befehle dar-<br>stellen                         |
| conf   | Programm      | Datei mit Einstellungen für Programme (Linux,<br>FreeBSD, Unix)                 |
| срр    | Quellcode     | Programmiersprache C++                                                          |
| CSV    | Dokument      | Daten im Textformat, Trennung der Felder meist<br>durch die Zeichen »,« und »;« |
| db     | Datenbank     | SQLite                                                                          |
| dbf    | Datenbank     | Datenbank dbase II-V, Clipper, FoxPro                                           |
| deb    | Softwarepaket | Programmpaket für Debian oder darauf basierende<br>Linux-Distributionen         |
| dll    | Bibliothek    | Programmbibliothek unter MS-Windows                                             |
| doc    | Dokument      | Microsoft Word                                                                  |
| dot    | Dokument      | Vorlage für Microsoft Word                                                      |
| dtp    | Dokument      | GST Press Works                                                                 |
| dvi    | Dokument      | Device Independent, wird durch LaTeX erzeugt.                                   |
| dwb    | CAD           | CAD-Daten, VariCAD                                                              |

| Tabelle 8.1 | Übersicht über | <sup>·</sup> häufig vork | ommende Datei | namenendungen ( | (Forts.) |
|-------------|----------------|--------------------------|---------------|-----------------|----------|
|             |                |                          |               |                 |          |

| Endung | Тур                     | Beschreibung                                                             |
|--------|-------------------------|--------------------------------------------------------------------------|
| dwg    | CAD                     | CAD-Daten, AutoCAD                                                       |
| dxf    | CAD                     | CAD-Daten, AutoCAD                                                       |
| eps    | Grafik                  | PostScript-Bild, encapsulated Postskript                                 |
| ехе    | Programm                | Programm unter MS-DOS oder MS Windows                                    |
| fdb    | Datenbank               | Firebird, Navision                                                       |
| fig    | Grafik                  | Bildformat von xfig                                                      |
| flac   | Sound                   | Codec-Datei des Ogg-Projektes                                            |
| fm     | Dokument                | Adobe Frame Maker                                                        |
| gz     | Kompression             | komprimierte Datei, gzip                                                 |
| html   | Dokument                | Hyper Text Markup Language, meist Webseiten                              |
| img    | Abbilddatei             | Abbilddatei von Disketten im MS-DOS-Format (FAT)                         |
| indd   | Dokument                | Adobe InDesign                                                           |
| ini    | Programm                | Einstellungen für Programme, überwiegend im<br>Bereich Microsoft Windows |
| ipg    | Softwarepaket           | Enthält Programmpakete mit Spielen für den iPod<br>der Firma Apple Inc.  |
| iso    | Abbilddatei             | Abbilddatei einer CD, DVD oder Blu-ray-Disc                              |
| jar    | Programm                | Klassendateien für Java-Anwendungen                                      |
| java   | Quellcode               | Programmiersprache Java                                                  |
| jpg    | Grafik                  | JPEG-Bildformat                                                          |
| js     | Skript                  | JavaScript-Datei                                                         |
| lzh    | komprimiertes<br>Archiv | komprimiertes Archiv, LHA                                                |
| mdb    | Datenbank               | Microsoft Access                                                         |
| mdf    | Datenbank               | Microsoft SQL Server                                                     |

Tabelle 8.1 Übersicht über häufig vorkommende Dateinamenendungen (Forts.)

| Endung | Тур                 | Beschreibung                                                             |
|--------|---------------------|--------------------------------------------------------------------------|
| тр3    | Sound               | komprimiertes Audioformat MPEG Layer 3                                   |
| mp4    | Video               | Videoformat der Moving Picture Experts Group, für<br>iPod von Apple Inc. |
| mpeg   | Video               | Videoformat der Moving Picture Experts Group                             |
| nsf    | Datenbank           | Lotus Notes Datenbank                                                    |
| odb    | Datenbank           | Open Document Datenbank, Libre-Office,<br>OpenOffice                     |
| odp    | Dokument            | Präsentation, Open-Document-Format, Libre-Office,<br>OpenOffice          |
| ods    | Tabellenkalkulation | Open Document Format, Libre-Office, OpenOffice                           |
| odt    | Dokument            | Open Document Format, Textverarbeitung,<br>Libre-Office, OpenOffice      |
| ora    | Datenbank           | Oracle Datenbank-Daten                                                   |
| pbm    | Grafik              | Portable Bitmap                                                          |
| pdb    | Datenbank           | Palm OS Datenbank                                                        |
| pdf    | Dokument            | Portable Document Format, Adobe                                          |
| pfa    | Font                | Post-Script, Drucker-Fonts                                               |
| pfb    | Font                | Drucker-Fonts, Adobe                                                     |
| pfm    | Font                | Metrics für Adobe Drucker-Fonts                                          |
| php    | Skript              | PHP-Skripte, auf Webservern                                              |
| pl     | Skript              | Perl-Skript                                                              |
| png    | Grafik              | PNG-Format                                                               |
| pnm    | Grafik              | Portable Anymap Bitmap Image                                             |
| ppt    | Dokument            | PowerPoint-Präsentation (Microsoft)                                      |
| ps     | Dokument            | PostScript, bei Linux, FreeBSD und Unix verbreitet                       |

| Tabelle 8.1 | Übersicht über | <sup>·</sup> häufig vork | ommende Datei | namenendungen ( | (Forts.) |
|-------------|----------------|--------------------------|---------------|-----------------|----------|
|             |                |                          |               |                 |          |

| Endung  | Тур                     | Beschreibung                                                                                |
|---------|-------------------------|---------------------------------------------------------------------------------------------|
| ру      | Skript                  | Python-Skript                                                                               |
| raw     | Multimedia              | Rohdaten eines Aufnahmegerätes (Scanner, Kamera<br>[Bild/Video])                            |
| rpm     | Programmpaket           | Red Hat Paket Manager, verwenden viele Linux-<br>Distributionen (RedHat, Fedora, SuSE).     |
| rtf     | Dokument                | Rich Text Format, Austauschformat                                                           |
| sh      | Skript                  | Shell-Skript-Code (sh, bash, zsh)                                                           |
| sql     | Datenbank               | Datenbankabfragen, Kommandostapel                                                           |
| svg     | Grafik                  | Scalable Vector Graphic, z. B. von Inkscape                                                 |
| tar     | Archiv                  | Archivdatei, tar                                                                            |
| tar.bz2 | komprimiertes<br>Archiv | komprimiertes Archiv, mit tar erstellt und mit bzip2<br>komprimiert                         |
| tar.gz  | komprimiertes<br>Archiv | komprimiertes Archiv, mit tar erstellt und mit gzip<br>komprimiert                          |
| tbz     | komprimiertes<br>Archiv | komprimiertes Archiv, in einem Lauf mit tar erstellt<br>und mit bzip2 komprimiert (tar cfj) |
| tcl     | Skript                  | TCL/TK-Skriptsprache                                                                        |
| tcw     | CAD                     | CAD-Daten, TurboCAD                                                                         |
| tex     | Dokument                | TeX- oder LaTeX-Dokument                                                                    |
| tfm     | Font                    | Metrics für TeX-Fonts                                                                       |
| tgz     | komprimiertes<br>Archiv | komprimiertes Archiv, in einem Lauf mit tar erstellt<br>und mit gzip komprimiert (tar cfz)  |
| tif     | Grafik                  | Tagged Image File Format                                                                    |
| ttf     | Font                    | True-Type-Fonts                                                                             |
| txt     | Dokument                | reiner Text (ASCII, DIN-ISO, UTF8)                                                          |
| vb      | Quellcode               | Programmiersprache Microsoft Visual Basic.NET                                               |

| Tabelle 8.1 | Übersicht über | häufig vor | kommende Dateir | namenendungen ( | (Forts.) |
|-------------|----------------|------------|-----------------|-----------------|----------|
|-------------|----------------|------------|-----------------|-----------------|----------|

| Endung | Тур                     | Beschreibung                                  |
|--------|-------------------------|-----------------------------------------------|
| vbs    | Skript                  | Microsoft Visual Basic                        |
| vdi    | Abbilddatei             | Oracle Virtual Box, Abbild virtueller Platten |
| wav    | Sound                   | Wave-Datei, Microsoft                         |
| wma    | Sound                   | Microsoft Windows Media Audio                 |
| xcf    | Grafik                  | Grafikformat von Gimp                         |
| xls    | Tabellenkalkulation     | Microsoft Excel                               |
| xml    | Dokument                | Extensible Markup Language                    |
| Ζ      | komprimiertes<br>Archiv | komprimiertes Archiv, Unix-Compress           |
| zip    | komprimiertes<br>Archiv | komprimiertes Archiv, PKZIP, ZIP              |

Tabelle 8.1 Übersicht über häufig vorkommende Dateinamenendungen (Forts.)

# Kapitel 9 **Netzwerkanwendungen**

Datenübertragung und Fernsitzung

In diesem Kapitel möchte ich Ihnen einige Möglichkeiten zeigen, wie man Daten über das Netzwerk überträgt und Fernsitzungen abhält. Manches davon habe ich in den zurückliegenden Kapiteln schon vorweggenommen. Sie finden deshalb anstelle von Wiederholungen Verweise darauf.

# 9.1 Datenübertragung

Fast alle Verfahren der Datenübertragung eignen sich für das lokale Netzwerk ebenso wie für das Internet. Die Netzzugänge verfügen in vielen Fällen über die notwendige Bandbreite. Unverschlüsselte Verfahren wie Samba, teilweise NFS und FTP können Sie mittels SSH-Tunnel benutzen. Beachten Sie aber, dass NFS für eine WAN-Übertragung trotzdem schlecht geeignet ist. Latenzzeiten, welche Router und Firewalls verursachen, setzen hier die effektive Übertragungsgeschwindigkeit enorm herunter.

# 9.1.1 File Transfer Protocol (FTP), Server

Mittels FTP können Sie unverschlüsselte Datenübertragungen vornehmen. Die meisten FTP-Server können Sie so einrichten, dass auch anonymer Zugriff möglich ist (anonymous ftp). Damit ermöglichen Sie Downloadbereiche mit Kundeninformationen, Programmen und Multimedia-Inhalten.

Bei fast allen FTP-Servern wird eine Konfigurationsdatei *ftpusers* angelegt. Der Name dieser Datei ist irreführend. In ihr werden all jene User eingetragen, welche eben *nicht* auf den FTP-Server zugreifen dürfen. Hierzu zählen in jedem Fall unter Linux, FreeBSD und Unix root und unter Windows-Derivaten der Administrator.

#### **FTP-Server**

- ▶ Ports: 20/TCP für die Daten, 21/TCP zur Verbindungssteuerung. Durch die Verwendung unterschiedlicher Ports für die Daten und die Steuerung können Sie Steuerkommandos bei laufender Übertragung übermitteln.
- ▶ FTP aktiver Modus: Hier baut der Server eine Verbindung zum Client auf.
- ▶ FTP passiver Modus: Hier baut der Client zum Server zwei Verbindungen auf. Dies ist notwendig, wenn der Client hinter einer Firewall liegt. Firewalls blocken den Verbindungsaufbau von außen ab.
- ▶ Programme: WuFTP, ProFTP, Pure FTP u. v. a. m.
- ▶ RFCs: 959, 1123, 1349, 2181, 2228, 2640, 2773, 3659, 5321, 5797, 5966

Der SSH-Server bietet eine eigene FTP-Funktion an (SFTP). Sie kommen hier mit einem einzigen Port aus. Die Steuerung und Übertragung ist verschlüsselt.

## 9.1.2 File Transfer Protocol (FTP), Clients

Als Client-Programm können Sie fast jeden Webbrowser verwenden (Abbildung 9.1). Sie sehen hier Opera im Einsatz.

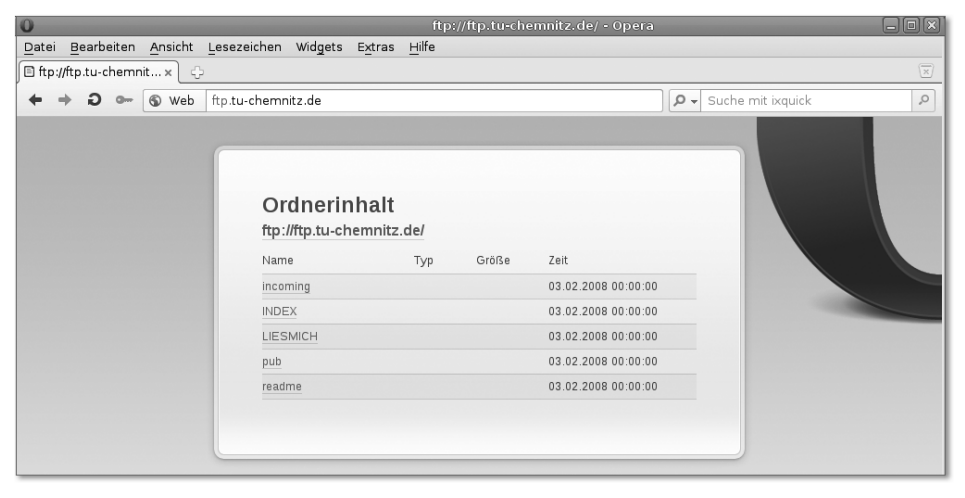

#### Abbildung 9.1 Opera als FTP-Client

Für gehobenere Ansprüche können Sie auf spezielle FTP-Clients zurückgreifen (FileZilla, gFTP). Auch viele Dateimanager besitzen die notwendigen Fertigkeiten. In Abbildung 9.2 sehen Sie gFTP während einer FTP-Sitzung.

|                                                                                                    | gFTP 2.               | 0.19                     |                  | - IX          |
|----------------------------------------------------------------------------------------------------|-----------------------|--------------------------|------------------|---------------|
| <u>F</u> TP L <u>o</u> kal <u>G</u> egenstelle <u>L</u> esezeichen <u>T</u> ransfer L <u>og W</u> erkzeu | uge Hilfe             |                          |                  |               |
| Bechner: [ftp://ftp.tu-chemnitz.de                                                                       | Port: 20 V Nutzername | a: anonymous             | Passwort:        | FTP 🗘 💽       |
| /home/harald/autorenarbeiten/netzwerkbuch/werkstatt/bildschim                                            | mabzuege 🗸            | 1                        |                  | ~             |
| [Local] [Alle Dateien]                                                                                   |                       | ftp.tu-chemnitz.de [FTP] | Alle Dateien]*   |               |
| Größe Eigentümer Gruppe Datum                                                                            | n A                   | Uateiname Größ           | e Eigentümer Gru | ppe Datum     |
| 🕲 4.096 harald harald Sat Ju                                                                             | 23 19:48:55 d         | <b>%</b> 4.09            | 60 0             | Thu Mar 10 0( |
| 📄 vlan-bilder 4.096 harald harald Mon N                                                                  | lov 8 10:23:( d       | .SAN0 4                  | 30 0             | Wed Dec 22 0  |
| 💼 nicht-verwende 4.096 harald harald Sun A                                                               | pr 24 11:14:5 d       | 💼 .SAN1 4.09             | 60 0             | Mon Feb 28 1  |
| netzberechnun 4.096 harald harald Mon N                                                                  | lov 15 22:51: d       | 💌 incoming 🛛 🛛           | 4 0 0            | Sun Feb 300   |
| 📄 ipv6-netz 4.096 harald harald Sat No                                                                   | ov 20 19:05:C d       | INDEX 1                  | .10 0            | Sun Feb 3 00  |
| 🖬 web-aufgabe2.: 157.734 harald 🛛 harald Mon Ju                                                          | ul 25 21:10:2: -r     | LIESMICH 1               | .4 0 0           | Sun Feb 3 00  |
| 🖬 web-aufgabe2. 4.479.976 harald 🛛 harald Mon Ju                                                         | ul 25 21:10:4: -r     | 🛛 pub 🛛 🕅                | 0 0 0            | Sun Feb 3 00  |
| 📃 📃 web-aufgabe2. 220.927 harald harald Mon Ju                                                           | ul 25 21:10:3: -r 🥃   | 📧 readme 🛛 🗎             | .20 0            | Sun Feb 3 00  |
| ( ·                                                                                                    |                       | < III                    |                  | >             |
| Dateiname Fortschritt                                                                                    |                       |                          |                  |               |
|                                                                                                    |                       |                          |                  |               |
|                                                                                                    |                       |                          |                  |               |
| 227 Entering Passive Mode (134,109,228,1,160,248)                                                        |                       |                          |                  |               |
| JST-aL                                                                                                   |                       |                          |                  |               |
| 226 Directory send OK.                                                                                   |                       |                          |                  | =             |
|                                                                                                    |                       |                          |                  | 0             |

#### Abbildung 9.2 FTP-Sitzung mit gFTP

Natürlich finden Sie viele Clients für die MS-DOS-Befehlszeile (*PSFTP.exe* aus dem Putty-Paket) oder für die Shell. In Abbildung 9.3 wurde mit einem FTP-Client für die Shell die Sitzung aufgebaut. Die Shell-Clients eignen sich für Bereiche ohne grafische Benutzeroberfläche, einige mobile Geräte und den Einbau in Skripte. So können Sie für Ihre Rechner eine automatische Datensicherung über das Netz einrichten.

```
Datei Bearbeiten Ansicht Verlauf Lesezeichen Einstellungen
harald@ze4:~$ ftp ftp.tu-chemnitz.de
Connected to ftp.tu-chemnitz.de.
220 Welcome to TU Chemnitz FTP service (bonaparte).
Name (ftp.tu-chemnitz.de:harald): anonymous
331 Please specify the password.
Password:
230 Login successful.
Remote system type is UNIX.
Using binary mode to transfer files.
ftp> ls
200 PORT command successful. Consider using PASV.
150 Here comes the directory listing.
lrwxrwxrwx
            10
                        0
                                        11 Feb 03 2008 INDEX -> .SANO/INDEX
             10
                        0
                                        14 Feb 03 2008 LIESMICH -> .SANO/LIESMICH
lrwxrwxrwx
             10
                        0
                                        14 Feb 03 2008 incoming -> .SANO/incoming
lrwxrwxrwx
lrwxrwxrwx
             10
                        0
                                        10 Feb 03 2008 pub -> SAN0/pub/
              10
                        0
                                        12 Feb 03 2008 readme -> SANO/readme
lrwxrwxrwx
226 Directory send OK.
ftp>
```

```
Abbildung 9.3 FTP-Client für die Shell
```

## 9.1.3 Benutzerkommandos für FTP- und SFTP-Sitzungen

Mittels der FTP-Kommandos (Tabelle 9.1) können Sie sich Verzeichnisinhalte anzeigen lassen, sich in Verzeichnisbäumen bewegen, Dateien hoch- und herunterladen. Gleichzeitig können Sie auch auf das lokale Dateisystem zugreifen, z. B. um das Arbeitsverzeichnis zu wechseln.

Nicht alle Kommandos stehen bei allen Servern (und Clients) zur Verfügung. Die Optionen des ls-Kommandos können Sie miteinander kombinieren (z. B. ls -lt für die erweiterte Anzeige und Sortierung nach Zeitstempel).

| Aktion                                                         | Kommando                                   |  |  |
|----------------------------------------------------------------|--------------------------------------------|--|--|
| Herunterladen einer Datei                                      | get <datei></datei>                        |  |  |
| nur FTP: Herunterladen mehrerer Dateien                        | mget <dateien></dateien>                   |  |  |
| Hochladen einer Datei                                          | put <datei></datei>                        |  |  |
| nur FTP: Hochladen mehrerer Dateien                            | <pre>mput <dateien></dateien></pre>        |  |  |
| Anzeige des aktuellen Verzeichnisses am Server                 | pwd                                        |  |  |
| Anzeige des aktuellen lokalen Verzeichnisses                   | lpwd                                       |  |  |
| Auflisten des Verzeichnisinhaltes am Server                    | ls[- <option>]</option>                    |  |  |
| Auflisten des lokalen Verzeichnisinhaltes                      | lls[- <option>]</option>                   |  |  |
| Option Ausgabe von Benutzer, Größe, Zeitstempel,<br>Attributen | -1                                         |  |  |
| Option Ausgabe von »verborgenen Dateien«                       | -a                                         |  |  |
| Option Ausgabesortierung nach Zeitstempel                      | -t                                         |  |  |
| Anzeigen der Belegung des Plattenspeichers am Server           | df-h                                       |  |  |
| Wechseln des Verzeichnisses am Server                          | cd <verzeichnis></verzeichnis>             |  |  |
| Wechsel des lokalen Verzeichnisses                             | lcd <verzeichnis></verzeichnis>            |  |  |
| Anlegen eines neuen Verzeichnisses am Server                   | mkdir <verzeichnis-neu></verzeichnis-neu>  |  |  |
| Anlegen eines neuen lokalen Verzeichnisses                     | lmkdir <verzeichnis-neu></verzeichnis-neu> |  |  |

Tabelle 9.1 FTP-Kommandos

| Aktion                                                        | Kommando                          |  |  |
|---------------------------------------------------------------|-----------------------------------|--|--|
| Umbenennen eines Verzeichnisses oder einer Datei<br>am Server | rename <alt> <neu></neu></alt>    |  |  |
| Löschen einer Datei am Server                                 | rm <datei></datei>                |  |  |
| Löschen eines Verzeichnisses am Server                        | rmdir <verzeichnis></verzeichnis> |  |  |
| Verbindung beenden                                            | bye<br>exit<br>quit               |  |  |
| Kommandoübesicht anzeigen                                     | help                              |  |  |
| lokales Shell-Kommando ausführen                              | ! <shellbefehl></shellbefehl>     |  |  |
| Versionsinfo anzeigen                                         | version                           |  |  |

Tabelle 9.1 FTP-Kommandos (Forts.)

Für den Verbindungsaufbau können, abhängig von den Erfordernissen, verschiedene Formen notwendig sein (Tabelle 9.2).

| Aktion                              | Syntax                                                                       |
|-------------------------------------|------------------------------------------------------------------------------|
| FTP: Standard-Ports werden benutzt. | ftpftp. <server></server>                                                    |
| FTP: abweichender Steuerungs-Port   | ftpftp. <server><port></port></server>                                       |
| SFTP: Standard-Port wird benutzt.   | sftp <benutzer>@<server></server></benutzer>                                 |
| SFTP: Abweichder Port wird benutzt. | <pre>sftp -oPort=<port> <benutzer>@<server></server></benutzer></port></pre> |

Tabelle 9.2 Kommandos für den Verbindungsaufbau

Wie diese FTP-Kommandos praktisch angewendet werden, sehen Sie in Abbildung 9.4. Bei der Verbindungsaufnahme muss eine vom Standard abweichende Port-Nummer benutzt werden. Sie sehen das Herunterladen und Hochladen von Dateien, Verzeichniswechsel am Server und am lokalen Dateisystem sowie eine Abfrage über die Plattenbelegung.

|                                                                     | harald : bash      |                      |       |         |              |       |
|---------------------------------------------------------------------|--------------------|----------------------|-------|---------|--------------|-------|
| Datei Bearbeiten Ansicht Verlauf Lesezeichen Ein                    | stellungen         |                      |       |         |              |       |
| harald@ze4:~/bilder/bearbeiten\$ sf                                 | tp -oPort=7167 har | ald@netzbuch         |       |         |              |       |
| Password:                                                           |                    |                      |       |         |              |       |
| Connected to netzbuch.                                              |                    |                      |       |         |              |       |
| sftp> ls                                                            |                    |                      |       |         |              |       |
| diavolezza.jpg hoehle                                               | -val-d-uina.jpg    | index.html           | i     | nfotext | te           |       |
| malerisches-scuol.jpg mbox                                          |                    | miralago.jpg         | р     | iz-clue | enas-alm.jpg | ,     |
| sftp> get *.jpg                                                     |                    |                      |       |         |              |       |
| Fetching /usr/home/harald/diavolez                                  | za.jpg to diavolez | za.jpg               |       |         |              |       |
| /usr/home/harald/diavolezza.jpg                                     |                    |                      | 100%  | 545KB   | 544.8KB/s    | 00:00 |
| Fetching /usr/home/harald/hoehle-v                                  | al-d-uina.jpg to h | oehle-val-d-uina.jpg |       |         |              |       |
| /usr/home/harald/hoehle-val-d-uina                                  | .jpg               |                      | 100%  | 442KB   | 441.6KB/s    | 00:00 |
| Fetching /usr/home/harald/malerisc                                  | hes-scuol.jpg to m | alerisches-scuol.jpg |       |         |              |       |
| usr/home/harald/malerisches-scuol.jpg 100% 433KB 433.5KB/s 00:00    |                    |                      | 00:00 |         |              |       |
| etching /usr/home/harald/miralago.jpg to miralago.jpg               |                    |                      |       |         |              |       |
| usr/nome/narato/miratago.jpg 100% 812KB 812.1KB/s 00:00             |                    |                      |       | 00:00   |              |       |
| etching /usr/home/harald/piz-cluenas-alm.jpg to piz-cluenas-alm.jpg |                    |                      |       |         |              |       |
| /usr/nome/naraid/piz-cluenas-alm.jpg                                |                    |                      | 100%  | 529KB   | 528.5KB/s    | 00:00 |
| sttp> Lcd/infotexte                                                 |                    |                      |       |         |              |       |
| into-npy.txt                                                        |                    |                      |       |         |              |       |
| sttp> put into-np9.txt                                              | - (                | line had that        |       |         |              |       |
| info hp0 tut                                                        | e/naratd/infotexte | /10-009.000          | 100%  | 40      | 0.160/0      | 00.00 |
| thro-npy.txt                                                        |                    |                      | 100%  | 49      | 0.1KB/5      | 00:00 |
| sttp> LS                                                            |                    |                      |       |         |              |       |
|                                                                     |                    |                      |       |         |              |       |
| Size llead Avail (root                                              | ) %Capacity        |                      |       |         |              |       |
| 2696B 2 26B 2676B 2676                                              | A AS               |                      |       |         |              |       |
| sftp> quit                                                          | J U.0              |                      |       |         |              |       |
| harald0ze4:~/bilder/bearbeiten\$                                    |                    |                      |       |         |              |       |
| and called in a second post cond                                    |                    |                      |       |         |              |       |

Abbildung 9.4 SFTP-Sitzung

# 9.1.4 Secure Copy (scp), Ersatz für Remote Copy (rcp)

Sie können direkt Dateien kopieren, ohne dafür eine Sitzung zu eröffnen. Programme für Windows finden Sie im Putty-Paket (*PSCP.exe*). Bei Linux oder FreeBSD haben Sie das Programm scp am System, wenn Sie wenigstens den SSH-Client installieren. Mit scp können Sie eine Datei vom Client zum Server und auch umgekehrt kopieren. Dabei können Sie für das Ziel (Server oder lokales Verzeichnis) einen anderen Namen vergeben.

In Abbildung 9.5 sehen Sie folgende Vorgänge dargestellt:

- ▶ Kopieren einer Datei vom lokalen Verzeichnis zum Server, Standard-Port
- Kopieren einer Datei vom lokalen Verzeichnis zum Server mit abweichender Port-Nummer
- Kopieren einer Datei vom Server zum lokalen Verzeichnis, Angabe eines anderen Namens für die Dateikopie, Standard-Port
- Kopieren einer Datei vom Server zum lokalen Verzeichnis, Angabe eines anderen Namens für die Dateikopie und abweichende Port-Nummer

| harald : bash                                                                      |      |    |         |       |  |
|------------------------------------------------------------------------------------|------|----|---------|-------|--|
| Datei Bearbeiten Ansicht Verlauf Lesezeichen Einstellungen                         |      |    |         |       |  |
| harald@ze4:~/bilder/infotexte\$ scp info-hp9.txt harald@zentrale:info-hp9.txt      |      |    |         |       |  |
| Password :                                                                         |      |    |         |       |  |
| info-hp9.txt                                                                       | 100% | 49 | 0.1KB/s | 00:00 |  |
| harald@ze4:~/bilder/infotexte\$                                                    |      |    |         |       |  |
| harald@ze4:~/bilder/infotexte\$ scp -P7167 info-hp9.txt harald@netzbuch:info-hp9   | .txt |    |         |       |  |
| Password:                                                                          |      |    |         |       |  |
| info-hp9.txt                                                                       | 100% | 49 | 0.1KB/s | 00:00 |  |
| harald@ze4:~/bilder/infotexte\$                                                    |      |    |         |       |  |
| harald@ze4:~/bilder/infotexte\$ scp harald@zentrale:info-hp9.txt infoallgemein.txt |      |    |         |       |  |
| Password:                                                                          |      |    |         |       |  |
| info-hp9.txt                                                                       | 100% | 49 | 0.1KB/s | 00:00 |  |
| harald@ze4:~/bilder/infotexte\$                                                    |      |    |         |       |  |
| harald@ze4:~/bilder/infotexte\$ scp -P7167 info-hp9.txt harald@netzbuch:info-hp9   | .txt |    |         |       |  |
| Password:                                                                          |      |    |         |       |  |
| info-hp9.txt                                                                       | 100% | 49 | 0.1KB/s | 00:00 |  |
| harald@ze4:~/bilder/infotexte\$                                                    |      |    |         |       |  |

Abbildung 9.5 scp

## 9.1.5 SSHFS: entfernte Verzeichnisse lokal nutzen

Unter Linux und FreeBSD können Sie Ihr Heimatverzeichnis eines entfernten Rechners wie ein NFS-Laufwerk in den Verzeichnisbaum einhängen und damit wie ein lokales Laufwerk nutzen. Auch Windows-Anwender stehen nicht im Abseits: Unter *dokan-dev.net/* wird eine Lösung angeboten. Windows-Anwender haben quasi ein »Netzlaufwerk« per ssh. Die für die Verbindung notwendigen Einträge sind in allen Anwendungen gleich. Sehen Sie hier die Einbindung eines Verzeichnisses unter der *GNOME*-Oberfläche:

- 1. Klicken Sie im Dateimanager DATEI MIT SERVER VERBINDEN.
- 2. Tragen Sie in die sich nun öffnende Maske (Abbildung 9.6) alle notwendigen Daten ein. Der untere Eintrag LESEZEICHENNAME hilft Ihnen, die Verbindung am Dateimanager leicht zu finden.

| E Mit Server             | verbinden 🛞         |  |  |  |  |
|--------------------------|---------------------|--|--|--|--|
| Dienste-Jyp: SSH         | 0                   |  |  |  |  |
| Server:                  | netzbuch            |  |  |  |  |
| Optionale Informationen: |                     |  |  |  |  |
| Port:                    | 7167                |  |  |  |  |
| <u>O</u> rdner:          | /home/harald        |  |  |  |  |
| Benutzername:            | harald              |  |  |  |  |
| Lesezeichen hinzufügen   |                     |  |  |  |  |
| Lesezeichenname:         | netzbuch            |  |  |  |  |
| Hilfe                    | Abbrechen Verbinden |  |  |  |  |

Abbildung 9.6 Anmeldedaten für SSHFS-Zugriff

- 3. Waren Ihre Eintragungen richtig, werden Sie zur Eingabe Ihres Kennwortes aufgefordert (außer Sie benutzen die Authentifizierung mit Schlüssel).
- 4. Der Dateimanager legt das Lesezeichen für das entfernte Verzeichnis an und öffnet die Ansicht darauf (Abbildung 9.7).
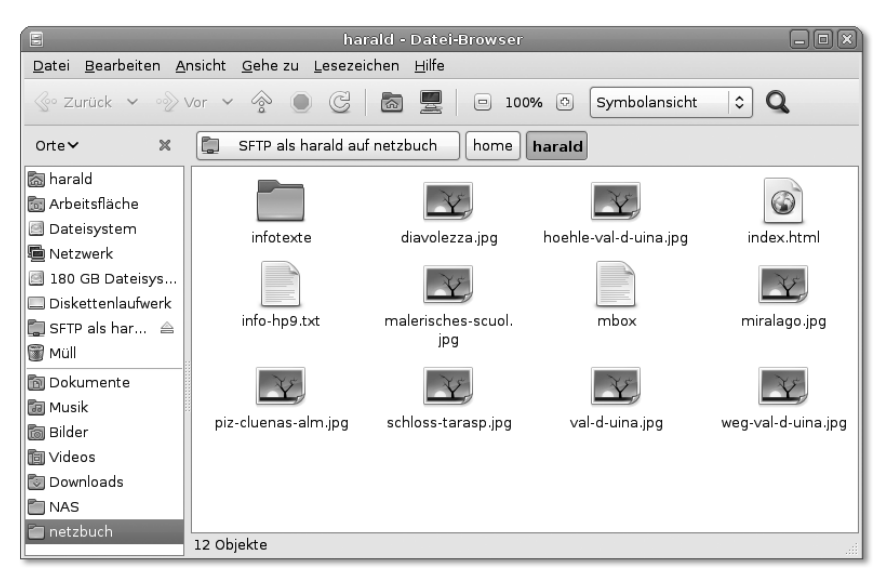

Abbildung 9.7 Ansicht des entfernten Verzeichnisses im Dateimanager

5. Falls Sie Zweifel haben, doch nicht per sftp verbunden zu sein, prüfen Sie dies durch Klick oder Doppelklick auf eine Datei. Sofern sie sich öffnet, was bei sftp nicht funktioniert, handelt es sich um eine lokale Datei.

# 9.2 SSH, SFTP und SCP: Schlüssel erzeugen zur Erhöhung der Sicherheit oder zur kennwortfreien Anmeldung

Aus Sicherheitsgründen sollten Sie stets eine Anmeldung mit Kennwort benutzen, wenn Sie über das Netz auf einen anderen Rechner zugreifen. Wie aber sollen Skripte ohne Benutzereingriff an Ihrer Stelle eine Verbindung aufbauen? Sie hinterlegen Ihren öffentlichen Schlüssel am Zielsystem. Ihren privaten müssen Sie unter allen Umständen geheim halten! Sie können für SSH aber auch einen Schlüssel zusätzlich mit einem Kennwort versehen. Damit erhöhen Sie die Sicherheit für Ihre Fernzugriffe. Sie sehen im Folgenden die Schritte auf einem Debian-Linux-System. Für den Einsatz unter Windows folgen Sie den Anweisungen der Dokumentation Ihres SSH-Serverproduktes.

1. Führen Sie ssh-keygen aus (Abbildung 9.8).

Für die Anwendung des Schlüssels ohne zusätzliche Kennworteingabe lassen Sie den Eintrag, wie im Bild gezeigt, leer. Die beiden Schlüssel liegen in Ihrem Heimatverzeichnis unter .*ssh*. Der private Schlüssel ist in der Datei *id\_rsa* untergebracht, Ihr öffentlicher unter *id\_rsa.pub*.

|                                                            | harald : bash         |  |  |
|------------------------------------------------------------|-----------------------|--|--|
| Datei Bearbeiten Ansicht Verlauf Lesezeichen Einstellungen |                       |  |  |
| harald@ze4:~\$ ssh-keygen                                  |                       |  |  |
| Generating public/private rsa key pair.                    |                       |  |  |
| Enter file in which to save the key (/home                 | /harald/.ssh/id_rsa): |  |  |
| Enter passphrase (empty for no passphrase)                 | :                     |  |  |
| Enter same passphrase again:                               |                       |  |  |
| Your identification has been saved in /hom                 | e/harald/.ssh/id_rsa. |  |  |
| Your public key has been saved in /home/ha                 | rald/.ssh/id_rsa.pub. |  |  |
| The key fingerprint is:                                    |                       |  |  |
| 77:15:9e:9b:8b:c6:57:c0:7d:3d:cc:c8:60:9c:                 | 7e:5d harald@ze4      |  |  |
| The key's randomart image is:                              |                       |  |  |
| +[ RSA 2048]+                                              |                       |  |  |
| .0                                                         |                       |  |  |
| .000++E                                                    |                       |  |  |
| . oB+=                                                     |                       |  |  |
| . 0 =0                                                     |                       |  |  |
| 5.00.                                                      |                       |  |  |
|                                                            |                       |  |  |
| + 0                                                        |                       |  |  |
|                                                            |                       |  |  |
|                                                            |                       |  |  |
| ++                                                         |                       |  |  |
| harald@ze4:~\$                                             |                       |  |  |

Abbildung 9.8 Ausführen von »ssh-keygen«

- 2. Übertragen Sie Ihren öffentlichen Schlüssel in Ihr Heimatverzeichnis am Zielsystem.
- 3. Melden Sie sich am Zielsystem per SSH an.
- Ändern Sie den Dateinnamen von *id\_rsa.pub* auf *id\_rsa.pub-<RECHNERNAME-Her-kunft>* ab. Sollten Sie von mehreren Rechnern aus zugreifen, können Sie den Schlüssel zuordnen.
- 5. Verschieben Sie die Schlüsseldatei nach.ssh.
- 6. Prüfen Sie, ob bereits eine Datei *authorized\_keys* hier existiert. Falls nein, kopieren Sie die Schlüsseldatei einfach. Geben Sie als Dateinamen für die Kopie *authorized\_keys* an. Falls ja, fügen Sie den Inhalt Ihrer Schlüsseldatei mit dem cat-Befehl an:

cat id rda.pub-<RECHNENAME> >> authorized.keys

In Abbildung 9.9 sehen Sie diesen Vorgang auf einem FreeBSD-Server.

```
Datel Bearbeiten Ansicht Verlauf Lesezeichen Einstellungen
$ mv id_rsa.pub .ssh/id_rsa.pub-ze4
$ cd .ssh
$ ls
id_rsa.pub-ze4 known_hosts
$ cp id_rsa.pub-ze4 authorized_keys
$ ls
authorized_keys id_rsa.pub-ze4 known_hosts
$
harald@ze4:~$
```

Abbildung 9.9 Einbinden des Schlüssels am Zielsystem

7. Testen Sie die Verbindung, z. B. mit SSH (Abbildung 9.10).

```
Datei Bearbeiten Ansicht Verlauf Lesezeichen Einstellungen
harald@ze4:~$ ssh -p7167 harald@netzbuch
Last login: Thu Jul 28 13:24:50 2011 from 192.168.0.34
Copyright (c) 1980, 1983, 1986, 1988, 1990, 1991, 1993, 1994
        The Regents of the University of California. All rights reserved.
Willkommen auf
      # ######
                  ##### ######
                                  #####
                                           #
                                                #
                                                     ####
                                                                 #
                                                #
 ##
     # #
                    #
                              #
                                        #
                                           #
                                                         #
                                                            #
                                                                 #
                                  #
                                                   #
 # #
     # #####
                     #
                                  #####
                                           #
                                                #
                                                   #
                                                            ######
    # # #
                     #
                                  #
                                        #
                                           #
                                                #
                                                   #
                                                            #
                                                                 #
 #
                            #
     ## #
                                  #
                                        #
                                           #
                                                #
                                                   #
                                                                 #
 #
                     #
                           #
                                                         #
                                                            #
      # ######
 #
                          ######
                                  #####
                                            ####
                                                                 #
                                                     ####
192.168.0.67
Hinweise von der Systemverwaltung: Geänderte Datensicherungs-
zeiten! Werktags jetzt ab 21:00 Komplettsicherung!
```

Abbildung 9.10 Testen der SSH-Verbindung mit Authentifizierung über Schlüssel

# 9.3 Aufbau eines SSH-Tunnels

Mit einem SSH-Tunnel erhöhen Sie die Sicherheit bei Verbindungen über unsichere Netze (Internet). Anwendungen, welche ihre Daten nicht für eine Übertragung verschlüsseln, können nicht mehr so leicht durch Unbefugte abgehört werden. Ein SSH-Tunnel behebt aber nicht grundsätzliche Sicherheitsprobleme dieser Programme.

Möchten Sie von einem Windows-Rechner aus zugreifen, so benutzen Sie Putty. Damit können Sie ebenso einen Tunnel einrichten. Im umgekehrten Fall müssen Sie einen SSH-Server für Windows einrichten und gegebenenfalls auch einen Benutzer für den SSH-Zugriff einrichten. Dann können Sie ebenso einen Tunnel benutzen und z. B. eine verschlüsselte Fernsitzung mittels VNC oder RDP nutzen.

Unter Linux oder FreeBSD bauen Sie per Hand einen SSH-Tunnel in der Form

```
ssh -L<PORT-LOCAL>:<RECHNER><PORT> <RECHNER>
```

auf. Mit der Option -L leiten Sie den entfernten Port auf Ihren localhost um, mit -R geschieht dies umgekehrt.

Beispiel:

Die Eingabe

```
ssh -L8080:netzbuch:80 netzbuch -p7167
```

bewirkt, dass ich am lokalen Rechner ze4 die über zentrale auf localhost getunnelte Webseite von netzbuch betrachten kann (Abbildung 9.11). Achten Sie auf die Darstellung der URL im Browser.

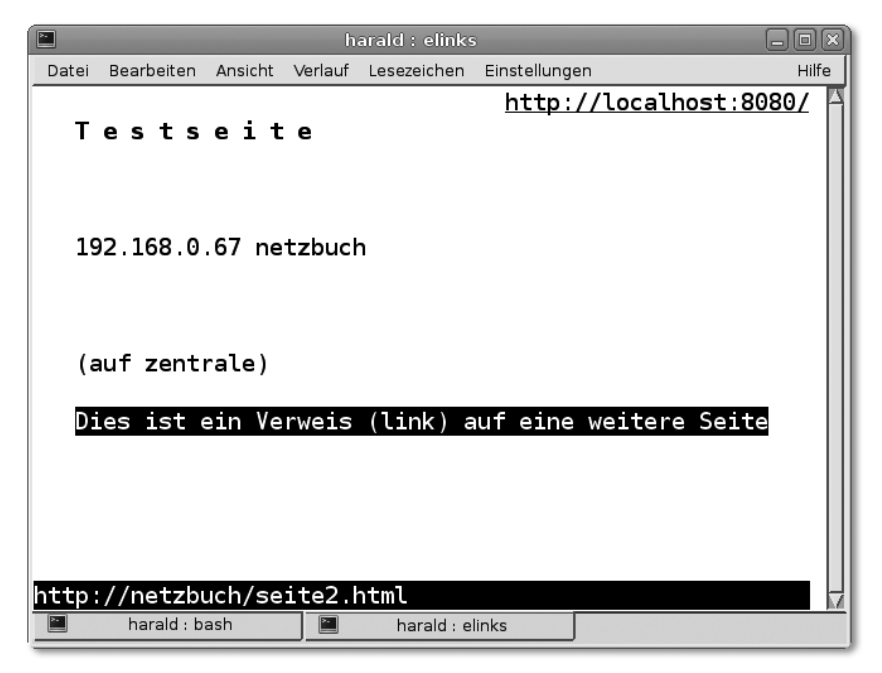

Abbildung 9.11 Per SSH-Tunnel übertragene Webseite

# 9.4 Fernsitzungen

Heim-, Tele- und Satellitenarbeitsplätze, Wartungs- und Kundendienstzugriffe sowie zentrale Serverkonzepte erfordern die Möglichkeit, interaktiv Programme auf dem entfernten Rechner auszuführen. Sie dürfen dabei nicht durch mangelnde Geschwindigkeit oder auch Sicherheitsprobleme beeinträchtigt werden.

## 9.4.1 Telnet

Nur den telnet-Client kann ich noch als Testwerkzeug empfehlen (wie in Abschnitt 7.4.2, »Konfigurationshinweise«, gezeigt). Setzen Sie keinen telnet-Server auf. Jeder Tastenanschlag und jeder Buchstabe der Bildausgabe kann mitgelesen werden. Telnet ist unverschlüsselt und damit ein Sicherheitsrisiko.

### 9.4.2 Secure Shell (SSH), nur Textdarstellung

Wenn Ihnen ein Terminal zur Ausführung von Shell-Kommandos oder DOS-Befehlen ausreicht, arbeiten Sie mit SSH. Ihre Eingaben und die Bildausgabe sind verschlüsselt. Sie können sich mit einem Anmeldekennwort oder durch Schlüssel (siehe Abschnitt 9.2, »SSH, SFTP und SCP: Schlüssel erzeugen zur Erhöhung der Sicherheit oder zur kennwortfreien Anmeldung«) authentifizieren. Terminalsitzungen mit SSH kommen auch mit langsamen Leitungen (Modem, ISDN, GPRS) zurecht.

Verbindungsaufbau (siehe auch Abbildung 9.12):

ssh <BENUTZER>@<RECHNERNAME>

oder

ssh <BENUTZER>@<IP-ADRESSE>

Vom Standard abweichende Port-Nummern übergeben Sie mit einer Option

ssh -p<PORT> <BENUTZER>@<RECHNERNAME>

oder

ssh -p<PORT> <BENUTZER>@<IP-ADRESSE>

Eine ssh-Sitzung beenden Sie durch Eingabe von exit.

```
Datei Bearbeiten Ansicht Verlauf Lesezeichen Einstellungen
harald@ze4:~$ ssh harald@zentrale
Password:
Last login: Fri Jul 29 09:21:27 2011 from 📰
Copyright (c) 1980, 1983, 1986, 1988, 1990, 1991, 1993, 1994
        The Regents of the University of California. All rights reserved.
Willkommen auf
 ######
         ######
                 #
                       #
                           ##### #####
                                                            ######
                 ##
                                        #
     #
         #
                       #
                            #
                                  #
                                                   #
                                                            #
                                  #
         #####
                 ##
                      #
                             #
                                        #
                                           #
                                                #
                                                   #
                                                            #####
         #
                    # #
                             #
                                  #####
   #
                 #
                                           ######
                                                   #
                                                            #
  #
                  #
                      ##
                             #
                                  #
                                                   #
 ######
         ######
                                                   ######
                                                            ######
192.168.0.25
If you `set filec' (file completion) in tcsh and write a part of the
filename, pressing TAB will show you the available choices when there
is more than one, or complete the filename if there's only one match.
$
```

Abbildung 9.12 Fernsitzung mit SSH

## 9.4.3 Display-Umleitung für X11-Sitzungen

Sie können einzelne Anwendungen oder einen ganzen Desktop unter Linux oder FreeBSD auf einen anderen PC umleiten. Die Übertragung geschieht in beide Richtungen unverschlüsselt, was ein hohes Sicherheitsrisiko darstellt. Ich rate deshalb von der Verwendung ab. Die Funktionsweise allerdings sollten Sie trotzdem kennen. Sie ist für viele andere Konzepte in diesem Bereich eine wichtige Grundlage:

- Der X-Server läuft auf dem PC, vor dem Sie sitzen, Ihre Eingaben mit Tastatur und Maus vornehmen und die Bildausgabe verfolgen (Abbildung 9.13).
- Der X-Client ist der Rechner, auf dem Sie Ihre Programme ausführen. Auch wenn es sich dabei um einen gut ausgestatteten Server-Rechner handelt, in diesem Fall spielt er die Rolle des Clients.

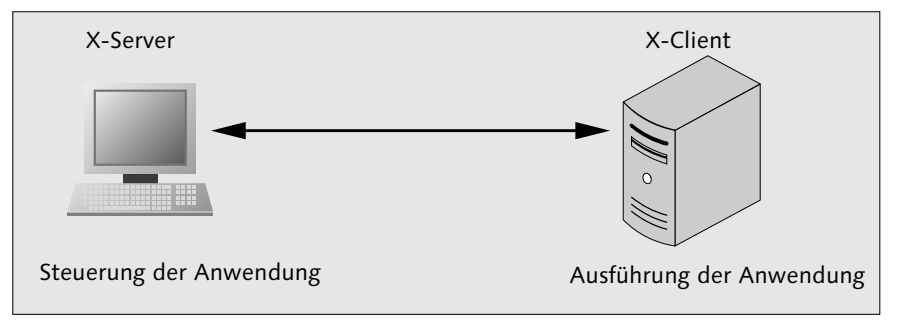

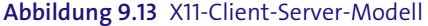

## 9.4.4 SSH zur Displayumleitung für X11

Die Display-Umleitung der SSH können Sie für grafische Fernsitzungen auf Linux- und FreeBSD-Rechnern nutzen. Dabei müssen Sie nur einen erweiterten Aufruf tätigen. Auf Ihrem PC muss ein X-Server laufen. Für Microsoft-Windows können Sie dieses Verfahren nicht einsetzen. Die Aufrufsyntax lautet:

```
ssh -X <BENUTZER>@<RECHNERNAME>
```

Vom Standard abweichende Port-Nummern übergeben Sie mit einer Option:

```
ssh -X -p<PORT> <BENUTZER>@<RECHNERNAME>
```

Anschließend starten Sie manuell das GUI-Programm (Abbildung 9.14). Schließen Sie die Eingabe mit dem Zeichen »&« ab, damit bleibt das Terminal frei für weitere Eingaben. Eine korrekte Abmeldung ist erst möglich, wenn Sie alle GUI-Anwendungen beendet haben.

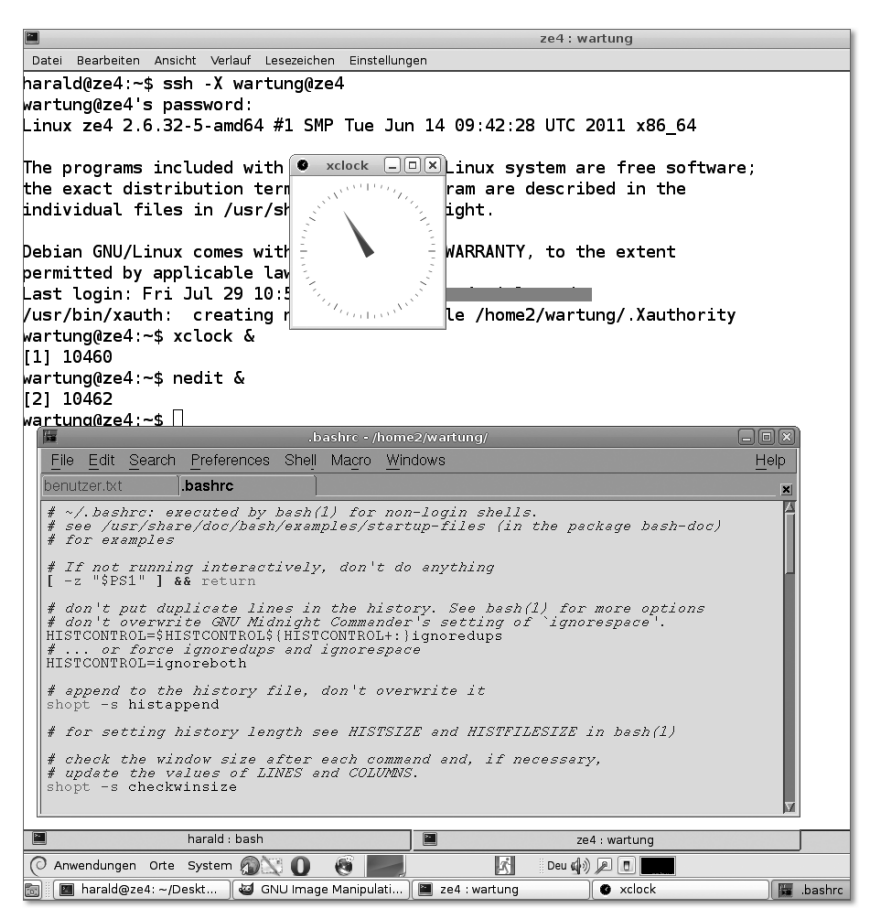

Abbildung 9.14 SSH-Sitzung mit Display-Umleitung

Alternativ können Sie, wenn Sie nur ein Programm ausführen möchten, dieses gleich mit der Anmeldung starten. Dies geschieht in der Form

ssh -X <BENUTZER>@<RECHNERNAME> <PROGRAMMNAME>

Beim Beenden des Programms werden Sie zugleich abgemeldet. Diese Handlungsweise eignet sich auch, wenn Sie unter verschiedenen Benutzerkennungen gleichzeitig auf einem Linux- oder FreeBSD-Rechner arbeiten möchten.

#### 9.4.5 Virtual Network Computing (VNC)

VNC ist ein sehr verbreitetes Werkzeug. Es hat einen großen Leistungsumfang, aber auch Risiken beim Einsatz.

#### VNC in Kürze

- ► Viele Implementierungen: für Linux, FreeBSD, MAC-OS und Microsoft Windows, z. B. RealVNC oder tightvnc
- Ports: 5800/TCP, 5900/TCP (Windows), 58XX/TCP, 59XX/TCP Linux/FreeBSD, XX steht für die Display-Nummer (siehe Text).
- Verschlüsselung: Das VNC-Protokoll sieht keine Verschlüsselung vor. Leiten Sie die Verbindung deshalb durch einen SSH-Tunnel. Manche Implementierungen verfügen allerdings über eine Verschlüsselungsfunktion.
- Microsoft Windows: Fernsteuerung eines Desktops
- ► Linux/FreeBSD: Durchführung einer Fernsitzung, gleichzeitig für mehrere Benutzer
- Programme: Server und Clients (Viewer)

Der Programmstart unter Windows erfolgt per Mausklick. Damit können Sie Ihren Desktop fernsteuern lassen, z. B. durch einen Administrator. Zum Aufbau eines sicheren SSH-Tunnels muss auf dem PC ein SSH-Server installiert werden. Am fernsteuernden Rechner benötigen Sie Putty. Bauen Sie damit einen SSH-Tunnel auf, und leiten Sie die beiden VNC-Ports durch diesen.

Installieren Sie unter Linux oder FreeBSD das Paket ssvnc. Dieser VNC-Viewer baut selbstständig einen SSH-Tunnel auf. Unter Linux oder FreeBSD müssen Sie zunächst einige Konfigurationsdateien bearbeiten:

- 1. Melden Sie sich per SSH am entfernten Rechner an.
- Führen Sie vncserver aus, vergeben Sie, wie verlangt, ein Kennwort für die Fernsitzung (Abbildung 9.15). Bei diesem ersten Start wird das Konfigurationsverzeichnis angelegt. Beim Serverstart wird auch jedesmal eine Desktop-Nummer ausgegeben. Diese benötigen Sie immer zur Verbindungsaufnahme und zum Beenden des VNC-Servers.

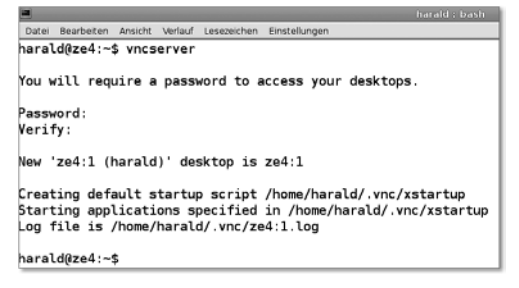

Abbildung 9.15 Erstmaliger Start von vncserver

3. Wenn Sie einen Windowmanager als Oberfläche möchten, wechseln Sie in das Verzeichnis .*vnc*, und öffnen Sie mit einem Editor die Datei *xstartup*. Hier setzen Sie das Kommentarzeichen vor den Eintrag

#x-window-manager &

und fügen eine neue Zeile mit dem gewünschten Windowmanager, hier icewm, ein: icewm &

4. Beenden Sie jetzt den noch laufenden VNC-Server durch die Eingabe von

vncserver -kill :<Desktopnummer>

Diese Nummer sehen Sie beim Start des Servers.

Die Konfiguration ist damit abgeschlossen.

Starten Sie jetzt eine VNC-Sitzung, um die Einstellungen zu testen:

- 1. Melden Sie sich mittels ssh am entfernten Rechner an.
- 2. Starten Sie den vncserver. Beachten Sie die Desktop-Nummer, die er ausgibt. Sie benötigen diese für den Verbindungsaufbau und das Beenden des Servers.
- 3. Starten Sie am Client-Rechner das Viewer-Programm (Abbildung 9.16).

| × 💿                                                               | SSL/SSH VNC Viewer       | 8   |  |  |
|-------------------------------------------------------------------|--------------------------|-----|--|--|
| Disconnected from 192.168.0.34:2                                  |                          |     |  |  |
| VNC Host:Display                                                  | 192.168.0.34:2           |     |  |  |
| VNC Password:                                                     | *******                  |     |  |  |
| Proxy/Gateway:                                                    |                          |     |  |  |
| Remote SSH Command:                                               |                          |     |  |  |
| ♦ Use SSL ♦ Use SSH ♦ SSH+SSL ♦ None 	Verify All Certs Fetch Cert |                          |     |  |  |
| Certs Options                                                     | Save Load Connect Help E | xit |  |  |

Abbildung 9.16 ssvnc

- 4. Nach dem Verbinden sehen Sie einen Desktop (Abbildung 9.17). Sollten Sie keine Taskleiste o. Ä. sehen, scrollen Sie im VNC-Fenster nach unten.
- 5. Sie können die VNC-Sitzung jederzeit durch Beenden des Client-Programms unterbrechen. Zu einem späteren Zeitpunkt können Sie sich mit der gleichen Display-Nummer wieder anmelden. In der VNC-Sitzung gestartete Programme arbeiten auch weiter, wenn Sie abgemeldet sind.
- 6. Möchten Sie die VNC-Sitzung (Abbildung 9.18) beenden, geben Sie am ssh-Terminal das Kommando

```
vncserver -kill :<Desktopnummer>
ein.
```

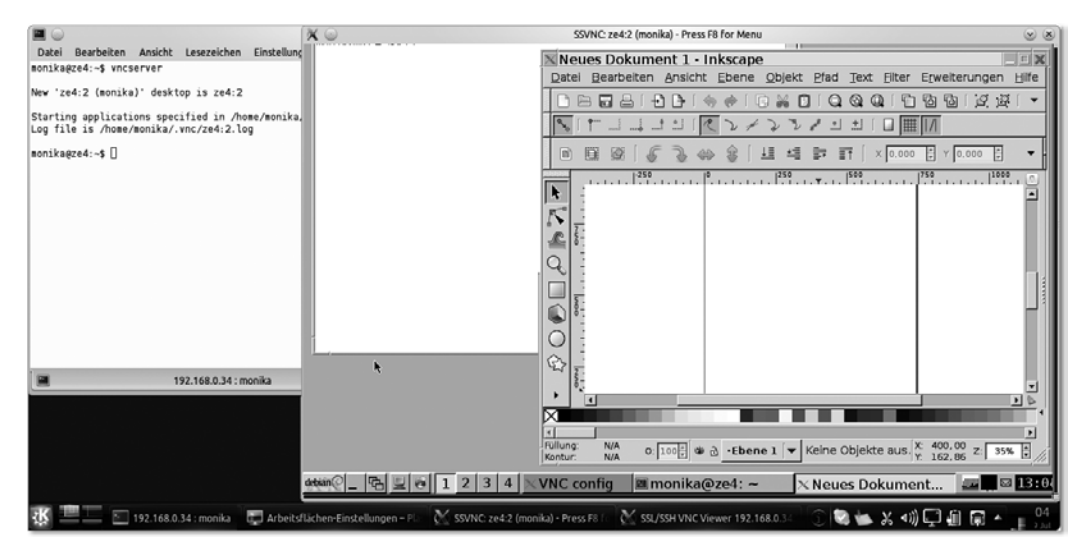

Abbildung 9.17 VNC-Desktop

| Datei Bearbeiten                                | Ansicht                 | Verlauf         | Lesezeichen         | Einstellungen |
|-------------------------------------------------|-------------------------|-----------------|---------------------|---------------|
| harald@ze4:~9<br>Killing Xvnc4<br>harald@ze4:~9 | s vncs<br>I proc<br>S ∎ | erver<br>ess II | -kill :1<br>) 12545 |               |

Abbildung 9.18 Beenden des vncservers

## 9.4.6 Nomachine (NX)

Eine einfache Lösung für den Zugriff auf den Linux-Desktop erhalten Sie bei Verwendung von NX. Sie können zum Testen eine kostenfreie Version unter *http://www. nomachine.com* herunterladen. Server gibt es für Linux, Solaris und Mac-OS, Clients zusätzlich für Windows.

Die nomachine-Produkte vereinen VNC, SSH und Kompression für höheren Durchsatz. Sie können bereits mit ISDN-Geschwindigkeit halbwegs vernünftig arbeiten. Stehen Ihnen UMTS oder Kabel zur Verfügung, haben Sie bereits eine ausreichende Anbindung. Über das lokale Netzwerk verbunden, bemerken Sie keinerlei netzabhängige Latenzen. Bei der kostenfreien Version können Sie maximal zwei Benutzer zulassen. Laden Sie von der Free-Edition diese drei Pakete herunter (hier dargestellt für Debian-Linux, 64-Bit):

```
nxclient_3.5.0-7_amd64.deb
nxnode_3.5.0-3_amd64.deb
nxserver 3.5.0-4 amd64.deb
```

Installieren Sie diese als Benutzer root mit dem dpkg-Befehl:

```
dpkg -i <PAKET>
```

in der oben gezeigten Reihenfolge.

Die Programme werden unter */usr/NX/bin* abgelegt. Bei der Installation erfolgen die notwendigen Menü-Einträge im Windowmanager automatisch.

Der Server wird automatisch beim Systemstart aktiviert. Dazu wurde bei der Installation ein rc-Skript unter */etc/init.d* angelegt. Wenn Sie den Link aus dem Runlevel-Verzeichnis entfernen, unterbleibt der automatische Start.

Installieren Sie auf den Rechnern, von denen aus Sie zugreifen wollen, das NX-Client-Paket. Starten Sie dieses, und nehmen Sie die Konfiguration Ihrer Verbindung vor (Abbildung 9.19). Beachten Sie, dass Sie den Desktop auswählen können. Sie können einstellen, mit welcher Verbindungsgeschwindigkeit Sie arbeiten können. Diese Angabe legt auch den Kompressionsgrad und damit die Rechnerbelastung fest. Legen Sie die Bildgröße kleiner fest als die Bildschirmauflösung des Client-Rechners. Sie sehen dann die Arbeitsfläche komplett.

Nach dem Speichern der Konfiguration können Sie Verbindung zum Server aufnehmen.

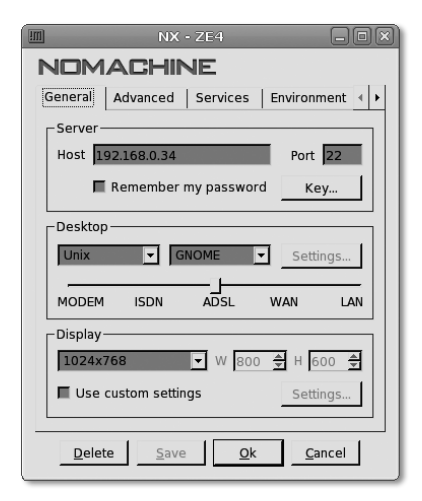

Abbildung 9.19 Konfiguration der NX-Verbindung

In Abbildung 9.20 sehen Sie eine laufende Sitzung mit dem KDE-Desktop. Sollten Sie auch auf Windows-Rechner zugreifen wollen, können Sie diesen Linux-Rechner mit einem rdp-Client ausstatten. Diesen führen Sie im entfernten Desktop aus. Zum Been-

den klicken Sie einfach auf das Schließen-Symbol des Fensters (»Kreuzchen«). Sie können anschließend wählen, ob Sie die Sitzung nur trennen (disconnect) oder beenden (terminate) wollen.

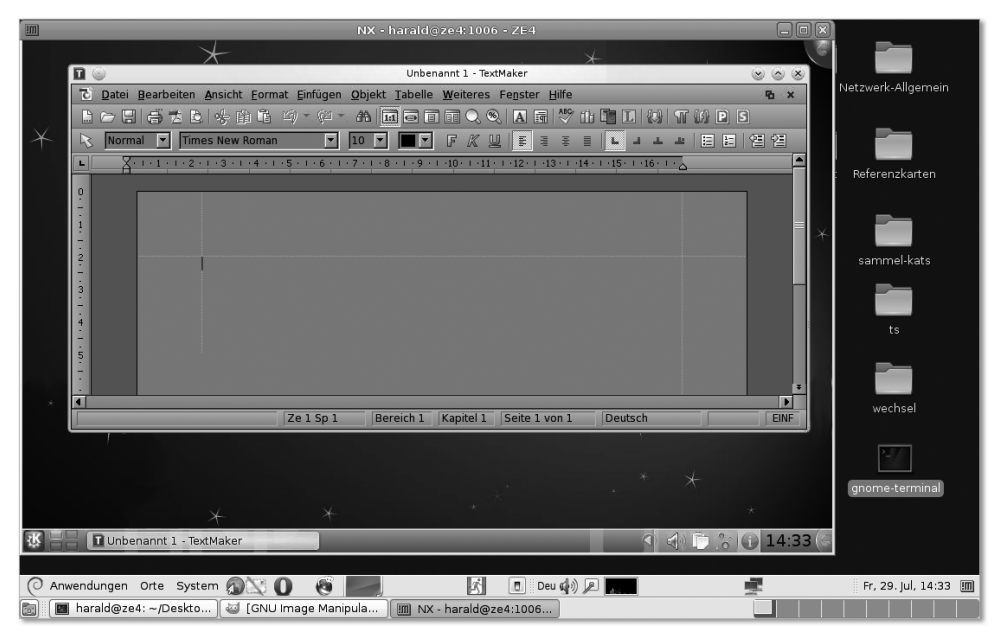

Abbildung 9.20 NX-Sitzung

## 9.4.7 Remote Desktop Protocol (RDP)

Mit dem RDP können Sie PCs unter Microsoft Windows fernsteuern. Client-Programme finden Sie auch für Linux und sogar PDAs. Für Linux können Sie xrdp als Server installieren. Auf einem Windows-PC benötigen Sie keine weitere Software.

- Klicken Sie in folgender Reihenfolge: START COMPUTER (rechte Maustaste) EIGEN-SCHAFTEN.
- Links im Fenster klicken Sie REMOTEEINSTELLUNGEN an. Gegebenenfalls müssen Sie jetzt das Administratorkennwort eingeben. Im Dialogfeld Systemeigenschaften wählen Sie eine der Optionen aus und fahren mit BENUTZER AUSWÄHLEN fort. Hier fügen Sie einen Remotedesktop-Benutzer hinzu.

So bauen Sie die RDP-Verbindung auf: Das Programm liegt unter PROGRAMME • ALLE PROGRAMME • ZUBEHÖR. Hier geben Sie nach dem Start die Anmeldeinformationen ein. Die Verbindung kann hergestellt werden.

# Kapitel 10 Netzwerkpraxis

Netzwerke schaffen!

In diesem Kapitel finden Sie zusammengefasste Informationen zur Planung, zum Bau und Betrieb von Netzwerken. Sie finden hier Anregungen für die Umsetzung eigener Projekte.

# 10.1 Planung von Netzwerken

Die Planung eines Netzwerkes können Sie in verschiedene Phasen unterteilen. Damit erreichen Sie mehr Klarheit und schaffen mehr Entscheidungsspielraum. Bevor Sie den ersten Meter Netzwerkkabel verlegen (lassen), haben Sie bereits

- ▶ den Bedarf und
- ▶ den Ist-Zustand ermittelt,
- die räumlichen und baulichen Verhältnisse erkundet,
- ▶ sich Gedanken über die Ausfallsicherheit gemacht und
- auf Investititionssicherheit geachtet.

## 10.1.1 Bedarf ermitteln

Für Nachrüstungen und Neubauten müssen Sie die Zahl der Netzwerkanschlüsse überschlägig ermitteln.

Wie viele Netzwerkanschlüsse Sie in einem Betrieb benötigen, hängt überwiegend vom tatsächlichen Gebrauch der EDV ab. Bei Verkabelungsprojekten versuchen die Bauherren oft die Kosten dadurch zu drücken, dass sie auf Nachrüstmöglichkeiten und den Einsatz von mobilen Mini-Switches setzen. Einfache und kostengünstig vorzunehmende Nachrüstungen sehen Sie sowieso vor. Beim Einsatz von Mini-Switches sollten Sie aber bedenken: Bei zugriffsintensiven Netzwerkteilnehmern wird die Kapazität der Zuleitung zum Hauptswitch mit jedem aktiven Anschluss des Mini-Switches geteilt. Damit werden die Zugriffe für die angeschlossenen Geräte verlangsamt (Abbildung 10.1).

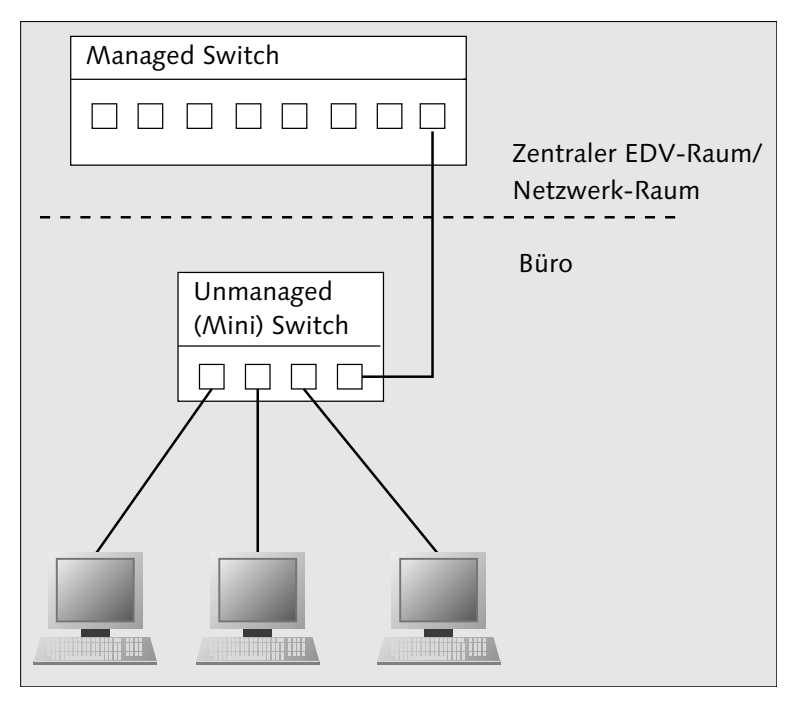

Abbildung 10.1 Weiterverteilung mit Mini-Switch

 Sicherheitsmaßnahmen am Hauptswitch wirken meist nur beim Mini-Switch, nicht bei daran angeschlossenen PCs und Druckern.

Sehen Sie deshalb nur 1:1-Anschlussmöglichkeiten zum zentralen Switch vor!

Wie viele Anschlüsse Sie je Arbeitsplatz vorsehen müssen, hängt natürlich von der Art des Geräteeinsatzes ab:

- ▶ Wie viele PCs oder Thin-Clients benutzt eine Person an einem Arbeitsplatz?
- Verwenden Sie Netzwerkdrucker/Printserver?
- Müssen mitgebrachte Außendienst-Laptops am gleichen Arbeitsplatz angeschlossen werden, oder sehen Sie für diese Personen eigene Büros vor?
- ► Haben Sie vor, Voice-over-IP als Haustelefon einzusetzen?
- Werden Überwachungskameras, Fernwirkeinrichtungen, Steuerungen, Besucherterminals, Werbemonitore usw. eingesetzt?

- Maschinen: Wie viele Anschlüsse hat eine Maschine, und wie viele kommen zum Einsatz?
- Administrative Arbeitsplätze: Betreiben Sie mehrere Netze (»Echtnetz« und »Schattennetz«)?
- Arbeiten Sie mit Reserveräumen?
- Liegt das Gebäude in einem Überschwemmungsgebiet (Lage des EDV-Raumes anpassen)?
- Sind Erweiterungen in der nahen, planbaren Zukunft für Sie schon vorhersehbar?

Nach Ihren Erhebungen richten sich:

- die Zahl der Anschlüsse, also Netzwerkdosen und Zuleitungen in den Räumen
- die Zahl der Anschlüsse am zentralen Switch
- die Leistungsmerkmale des zentralen Switches
- die Zahl der Anschlüsse am zentralen Patchfeld
- die Aufnahmefähigkeit der Kabeltrassen
- ▶ der Bau neuer Kabeltrassen
- ▶ Größe und zusätzliche Ausstattung zentraler Netzwerk- und Rechnerräume
- ► zusätzliche Maßnahmen wie die Berücksichtigung einer höheren Brandlast und eventuelle Erweiterung der Sicherheitstechnik
- ▶ rechtliche Rahmenbedingungen (Unfallverhütungsvorschriften, Baurecht etc.)

## 10.1.2 Ermitteln des Ist-Zustandes

Bei Erweiterungen und Erneuerungen der Netzwerkinfrastruktur müssen Sie abwägen, was Sie von der vorhandenen Technik noch über längere Zeit verwenden können.

Für Ihre Entscheidung müssen Sie feststellen:

- Reichen die Anschlüsse im Arbeitsplatzbereich aus?
- ► Ist die Übertragungsgeschwindigkeit für Ihre Anwendungen noch über einen längeren Zeitraum ausreichend?
- Sind die verbauten Kabel noch für höhere Geschwindigkeiten nutzbar?
- Sind die verbauten Kabel mit dem Telefonnetz kombiniert (strukturierte Verkabelung, gemeinsame Nutzung der Kabel für Telefon und 100Base-T-Netze)?
- ► In welchem Zustand befinden sich die zentralen Einrichtungen?

- Haben zentrale Komponenten wie Switches und Patchfelder noch freie Kapazitäten?
- Verfügt der zentrale Switch über zeitgemäße Austattungsmerkmale (Sicherheit, VLAN usw.)?
- Sind zentrale Komponenten nach derzeitigen und vorhersehbaren künftigen Kriterien ausreichend untergebracht, gesichert und gegebenenfalls klimatisiert?
- ▶ Mit welchem Aufwand lassen sich Erweiterungen installieren?
- ► Sind eventuell vorhandene Kabeltrassen aufnahmefähig?
- ► Stehen weitere Sanierungsmaßnahmen für das Gebäude an?

Die Antworten auf diese Fragen fließen in Ihre Planungen mit ein. Beim Neubau haben Sie natürlich keine »Altlasten« zu berücksichtigen.

## 10.1.3 Berücksichtigung räumlicher und baulicher Verhältnisse

Bei einem Neubau können Sie meist die Bedürfnisse der Netzwerktechnik in vollem Umfang berücksichtigen. Anders sieht es bei Bestandsbauten aus. Hier müssen Sie bei der Einbringung der neuen Netzwerktechnik auf weitere Gegebenheiten Rücksicht nehmen:

- Denkmalschutz: Wie können Sie trotzdem Kabelkanäle oder Unterputz-Leitungen in das Gebäude einbringen?
- ▶ Bausubstanz: Haben Sie Feuchtigkeit im Gebäude?
- Grundriss: Wie lässt sich das Leitungsnetz am effektivsten anordnen?
- Sicherheit: Wie kann der EDV-Raum einfach und effektiv geschützt werden?
- ► Telefonnetz: Ist hier eine ausreichende Infrastruktur vorhanden? Können hier Kabelarbeiten zusammengefasst werden?
- Klimatisierung: Wie können Sie die eventuell notwendige Klimatechnik im Rechnerraum unterbringen?
- Stromversorgung: Reicht die Gebäudestromversorgung aus? Wo können Sie eine USV-Anlage unterbringen?
- Brandschutz: Hat das Einbringen der Verkabelung und die damit verbundene Erhöhung der Brandlast Folgen?
- ▶ Brandmeldeanlage: Ist eine solche Anlage vorhanden oder notwendig?
- Zutrittskontrolle/Alarmanlage: Ist eine Anlage vorhanden, oder muss eine errichtet werden?

## 10.1.4 Investitionssicherheit

Auch bei der Planung des Netzwerkes stehen Sie zwischen kaufmännischen Zwängen und technischer Vernunft. Falsches Sparen führt aber auch hier dazu, dass Sie später mit eventuell teuren Nachrüstmaßnahmen »belohnt« werden. Schenken Sie deshalb einigen Punkten Beachtung:

- Sind f
  ür Sie Erweiterungen des Netzes absehbar?
- Können Sie bereits jetzt für solche Erweiterungen günstig die Voraussetzungen schaffen (mehr Trassenplatz, mehr Einbauplatz für Switch und Patchfelder, Auslegung von USV und Klimatechnik)?
- Verwenden Sie die Verkabelungstechnik mit der höchstmöglichen Übertragungsgeschwindigkeit.
- Raumanbindung: Setzen Sie zusätzliche Leerrohre ein, oder sehen Sie größere Kabelkanäle vor.
- Sehen Sie eine leichte Austauschbarkeit der Verkabelung vor. Zu solchen Maßnahmen gehören neben Leerrohren und Kabelkanälen mit mehr Platz Zugdosen und weiter gefasste Radien in der Kabelführung.
- Switch(es): Können Sie diese Geräte einfach per gesichertem Webzugang konfigurieren, oder müssen Sie auf systemabhängige, proprietäre Software zurückgreifen?
- Switches: Können und dürfen Sie diese selbst konfigurieren?
- Zentrale Komponenten (Switch, USV, Klima): Wie lange und unter welchen Kosten und Bedingungen gewähren Hersteller oder Lieferanten zentraler Komponenten eine unbedingte Schadenersatzleistung (Garantie)? Welche Zeiten werden für die Wiederherstellung der Funktionsbereitschaft angeboten? Unterscheiden Sie zwischen Reaktionszeit und Reparaturzeit. Können Sie günstig eine Garantieverlängerung abschließen?
- Zentrale Komponenten: Wer kommt zur Behebung einer Störung? Hat der Kundendienst eine lange Anfahrt?
- ► Zentrale Komponenten: Achten Sie auf vollständige IPv6-Kompatibilität.

## 10.1.5 Ausfallsicherheiten vorsehen

In Grenzen können Sie Ihre Netzwerkinfrastruktur gegen Ausfälle schützen. Hauptsächliche Gründe für einen Ausfall können sein:

- Stromausfall: Hiergegen setzen Sie ein USV-Konzept ein.
- Funktionsausfall Switch: Halten Sie entweder ein Reservegerät oder Reservebaugruppen vor, oder bilden Sie den zentralen Switch aus mehreren managebaren kleineren Einzelgeräten. Von den kostengünstigen Einzelgeräten beschaffen Sie eines oder mehrere als Ausfallreserve.
- Kabelschaden: Schaffen Sie die Möglichkeit des leichten Kabelwechsels, sehen Sie auch Reserveleitungen in wichtigen Bereichen des Betriebes vor.
- ▶ Klimatisierung: Verteilen Sie, wenn möglich, die Arbeit auf mehrere Anlagen.
- Abhängigkeit von Kundendiensten: Achten Sie bei Ihrer Auswahl darauf, dass Sie und gegebenenfalls Ihre Kollegen bei Ausfällen so viel wie möglich selbst beheben können.
- VoIP: Wenn das LAN ausfällt, ist niemand telefonisch erreichbar. Es sollte zumindest eine kleine Telefonanlage für Geschäftsleitung, EDV und Hausmeister sowie wichtige Abteilungen mit Kundenkontakt oder gefahrenorientierten Arbeiten installiert sein. Meist ist in größeren Betrieben eine Brandmeldeanlage installiert, welche einen eigenen Anschluss an das Telefonnetz besitzt. Diesen können Sie auf mehrere ISDN-Kanäle »aufweiten« lassen und dafür nutzen. Verzichten Sie aber sowohl auf DECT-Telefone (bei Stromausfall ohne Funktion) als auch auf Funktelefone für das öffentliche Netz. Bei Letzteren erwarten Sie vielerlei Probleme, vom leeren, ungepflegten Akku bis hin zur Tatsache, dass niemand die Nummern der anderen Geräte kennt.

## 10.1.6 Zentrales oder verteiltes Switching

Je nachdem, wie Ihr Gebäude beschaffen ist, können Sie die zentralen Komponenten entweder in einem zentralen Raum oder nach Gebäuden bzw. Stockwerken unterteilt unterbringen. Die zentrale Unterbringung (Abbildung 10.2) bietet Ihnen Vor- und Nachteile:

- Einen zentralen, gegebenenfalls überwachten Raum. In diesem sind auch andere Komponenten wie Router, Server und das zentrale Patchfeld untergebracht.
- Anschlussmöglichkeit an die USV
- Ein großer Switch oder mehrere kaskadierte Geräte tragen zur Erwärmung des EDV-Raumes bei.

Die verteilte Unterbringung der Switches auf dem Betriebsgrundstück oder im Haus ist sicher bei besonders umfangreichen Installationen auch eine Überlegung wert:

- Ein kompletter Netzausfall ist (fast) unmöglich.
- ▶ keine zusätzliche Erwärmung durch die Switches
- ► Ersparnis bei der Verkabelung, da zu den einzelnen Räumen hin kürzere Verbindungen genutzt werden (stockwerksweise, flurweise usw.)

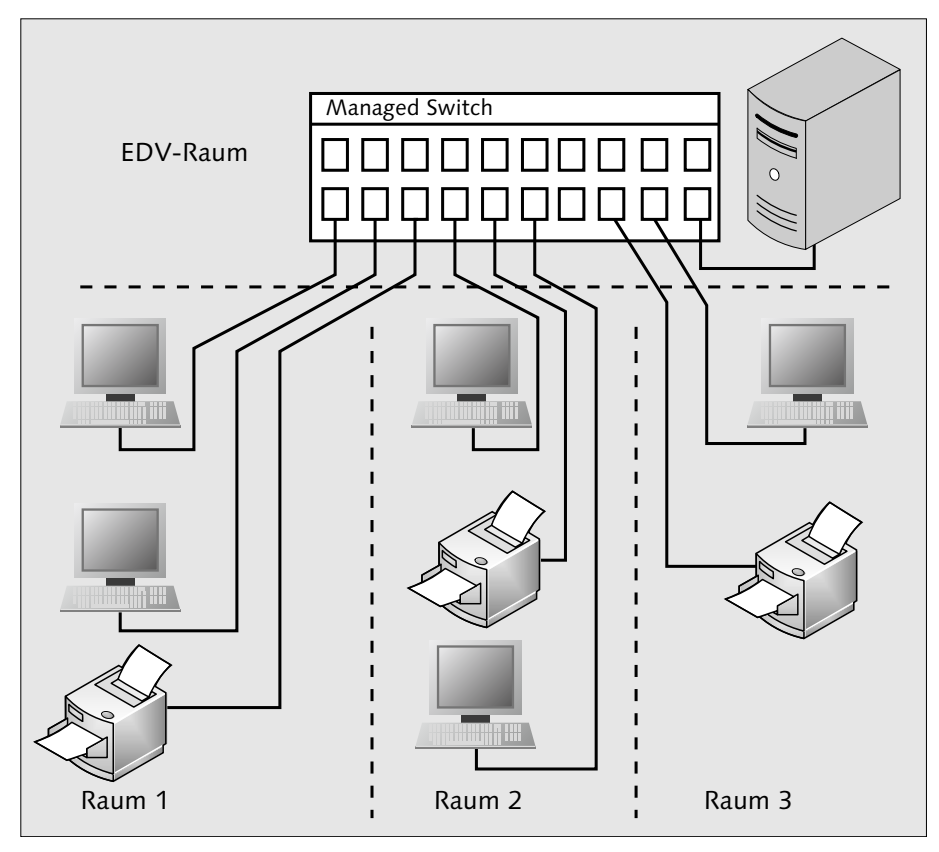

#### Abbildung 10.2 Zentraler Switch

- Aber: Sie benötigen managebare Switches, welche das Port Trunking (Link Aggregation) unterstützen. Einige Anschlüsse der Switches werden hierfür benötigt und stehen für den Anschluss von Netzwerkteilnehmern nicht zur Verfügung (siehe Abschnitt 4.6.3, »Verbindungen zwischen Switches (Link Aggregation, Port Trunking, Channel Bundling)«, und Abbildung 10.3).
- In bestimmten Fällen können Sie die Trunking-Verbindungen auch in Glasfasertechnik ausführen. Dies ist sogar notwendig, wenn die zulässigen Leitungslängen überschritten werden. Insgesamt ist die gemischte Ausführung (Kupfer/LWL) kostengünstiger als eine reine Glasfaserverkabelung.

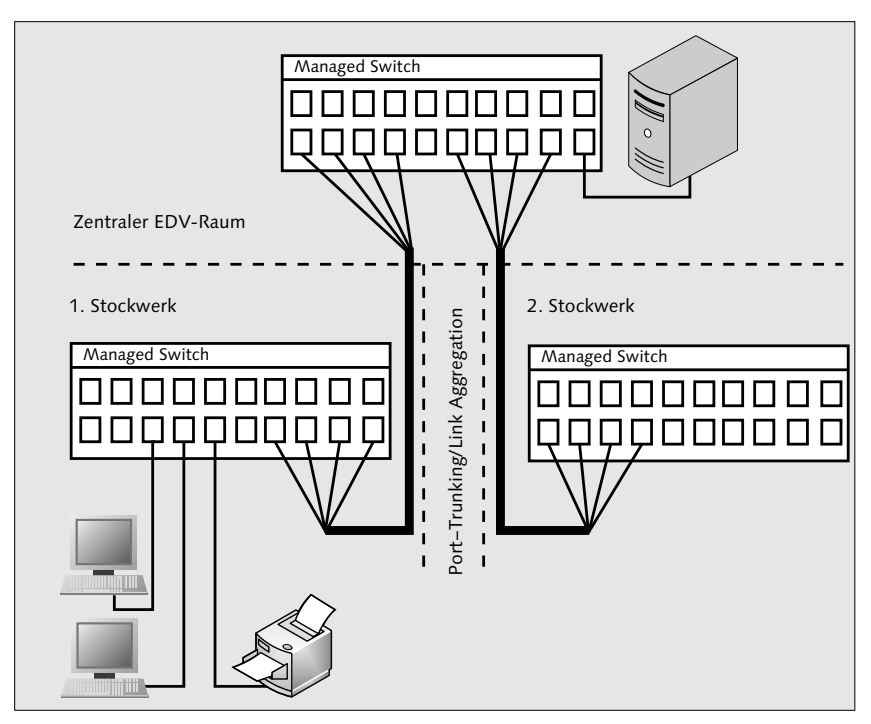

Abbildung 10.3 Verteiltes Switching

# 10.2 Netzwerke mit Kupferkabeln

Besonders räumlich kleinere Netze können Sie noch auf Jahre hin günstig in Kupfertechnik betreiben:

- ▶ Für Verkabelungsarbeiten benötigen Sie nur einfache Werkzeuge.
- ► Sie haben geringere Kosten für Router und Switches.
- Die Standardnetzwerkanschlüsse der Endgeräte (PCs, Thin-Clients und Printserver) reichen aus.
- Mögliches Problem: Potenzialunterschied zwischen zwei Gebäuden, welche Sie per Kupferkabel verbinden möchten. Diese eine Verbindung führen Sie besser in Glasfasertechnik aus.
- Beachten Sie: Die Schirmungen fest verbauter Netzwerkkabel müssen durch einen Fachmann mit dem Potenzialausgleich des Gebäudes verbunden werden.

Technische Erläuterungen zu Kupferkabeln finden Sie in Abschnitt 2.1.2, »Netze mit Twisted-Pair-Kabeln«.

# 10.2.1 Kabel (Cat. 5 und Cat. 7)

Für die Ergänzung von älteren Bestandsnetzen können Sie in Einzelfällen noch das Kabel nach Cat. 5 verbauen. Bei Neuinstallationen oder umfangreichen Ergänzungen verwenden Sie lieber Cat. 7. Es ermöglicht nicht nur schnellere Datenverbindungen, es ist auch hinsichtlich seiner Schirmung deutlich besser.

Wenn Sie Kabel nach Cat. 7 verbauen, werden Sie immer noch auf die herkömmlichen RJ45-Steckerverbindertechnik zurückgreifen, auch wenn diese nicht der Cat. 7-Norm entspricht. Bis 1 Gbit/s können Sie damit übertragen. Ob sich noch neuere Normen mit höherer Geschwindigkeit für die Datenübertragung auf Kupfernetzen durchsetzen, ist nicht klar. Bevor Sie hierauf warten, verwenden Sie besser die Glasfasertechnik.

## 10.2.2 Anforderungen an Kabeltrassen und Installationskanäle

Ihre Kupferverkabelung benötigt eigene Kabeltrassen und Installationskanäle. Sie dürfen die Netzwerkkabel nicht zusammen mit Stromkabeln in einem gemeinsamen Kanal führen (Abbildung 10.4). Wenn Sie am gleichen Ort einen Netzwerk- und Stromanschluss benötigen, müssen Sie daher getrennte Kabelkanäle oder solche mit zwei getrennten Kammern (Abbildung 10.5) verwenden. Gleiches gilt für Leerrohre.

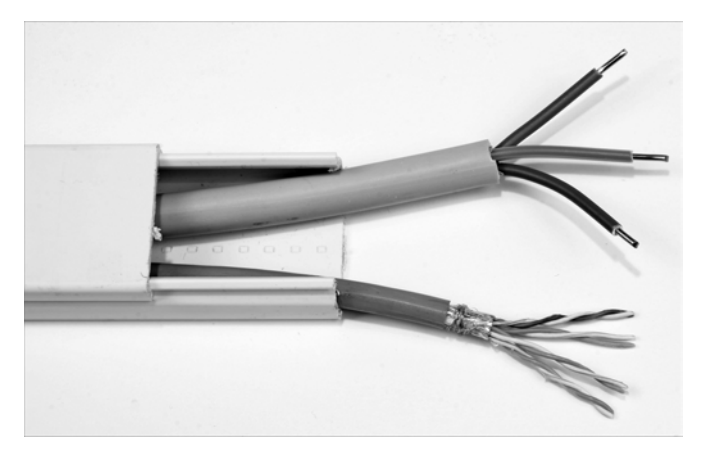

Abbildung 10.4 Verboten: gemeinsame Führung von Strom- und Netzwerkkabeln

Kabelrinnen, welche Sie entlang von Geschossdecken, aber auch Hallendächern (z. B. in Verbrauchermärkten, Werkhallen) anbringen lassen, müssen das Gewicht der Kabel sicher tragen. Denken Sie auch an mögliche Nachrüstungen, die vielleicht hierin verlegt werden.

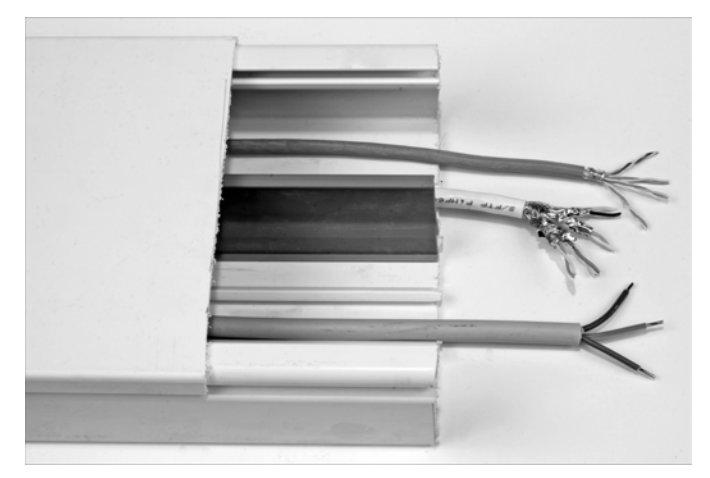

**Abbildung 10.5** Richtig: Strom- und Netzwerkkabel befinden sich in getrennten Kammern des Kabelkanals.

Die Kabelrinnen sollen auch nicht überquellen, so dass Kabel beschädigt werden können. Bringen Sie nur so viele Kabel in Kabelkanäle ein, dass Sie den Deckel noch ohne Druck und Gewalt wieder anbringen können. Bei Leerrohren ziehen Sie nur so viele Kabel ein, dass Sie jederzeit defekte Kabel herausziehen können.

Achten Sie darauf, dass über Ecken und Kanten geführte Kabel nicht geknickt werden. Wenn es für Sie möglich ist, schaffen Sie größere Biegeradien.

Lassen Sie sich auch von einem Brandschutz-Experten hinsichtlich weiterer Maßnahmen in Sachen Brandlast beraten. Zwischen Brandabschnitten verlaufende Kabeltrassen benötigen unter Umständen ein Brandschott.

Ihre Netzwerkkabel sollten Sie vor Nässe, Fraßschäden (Lagerhausbetriebe!) und anderen Beschädigungen geschützt führen.

## 10.2.3 Dosen und Patchfelder

Bringen Sie Netzwerkdosen und Kabelkanäle so an, dass diese nicht beschädigt werden:

In Werks- und Lagerhallen, aber auch in Verbrauchermärkten und an ähnlichen Orten besteht die Gefahr, dass Sie mit Flurförderzeugen Kabelkanäle und Dosen regelrecht »abrasieren«. Hier bringen Sie einmal in Palettenhöhe (ca. 10 cm über dem Boden) und nochmals je 50 cm und 100 cm über dem Boden Schutzkeile an der Wand an. Damit weisen Sie an der Mauer entlangschrammende Fahrzeuge und ihre Lasten ab (Abbildung 10.6).

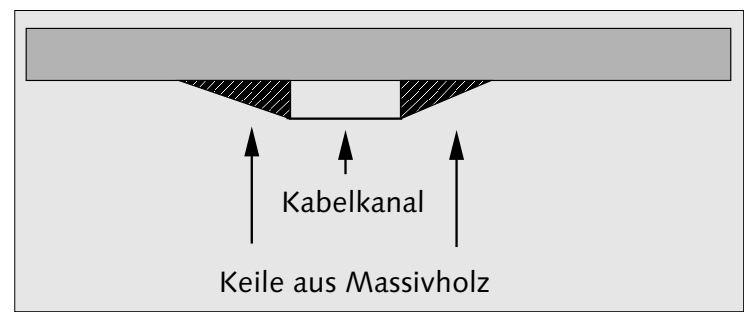

Abbildung 10.6 Schutzkeile für Aufputzkabelkanäle und Netzwerk-Anschlussdosen

- Im Umfeld von Kleinkindern (Arztpraxen, Kindertagesstätte, Kindergarten oder auch zuhause im Kinderzimmer) können Sie die Dose mit einem RJ-45-Blindstopfen vor kleinen »Elektrikerfingern« schützen.
- ► In Werks- und Lagerhallen mit hohem Staubanfall bewahren Sie Ihre Netzwerkdosen mit diesen Blindstopfen vor übermäßiger Verschmutzung der Kontakte.

Patchfelder verwenden Sie in der Hauptverteilung beim Switch (Abbildung 10.7) oder als Stockwerksverteiler. Sie sollten diese vor unbefugtem Zugriff schützen. Achten Sie darauf, dass sie an den Potenzialausgleich des Gebäudes vom Elektrofachmann angeschlossen werden.

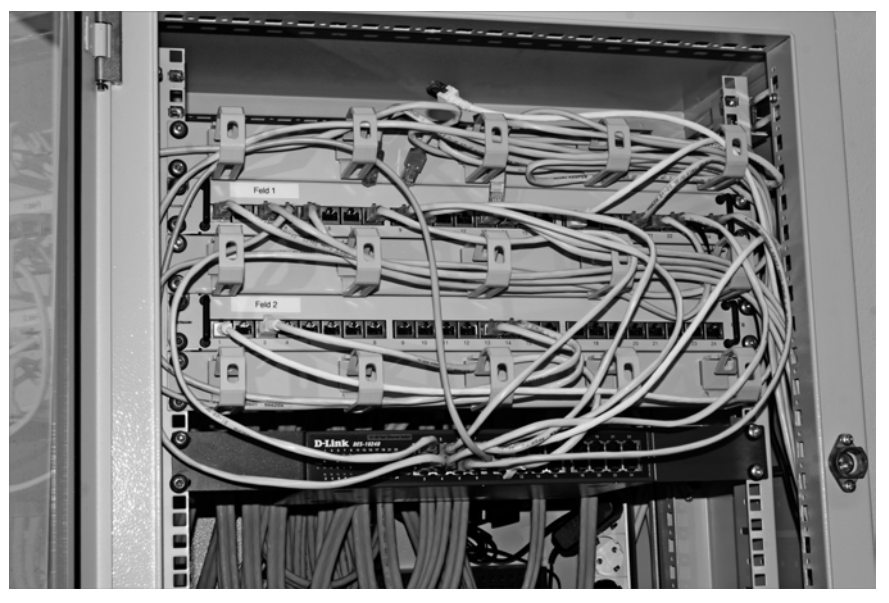

Abbildung 10.7 Netzwerkschrank mit Patchfeldern und Switch

Wie Sie die Patchfelder unterbringen, hängt vor allem von deren Größe und Menge ab. Hohe Anschlusszahlen montieren Sie in eigenen Netzwerkschränken, wie die aktiven Komponenten auch. Hier ist es wichtig, dass Sie keine zu langen Patchkabel zum Verbinden benötigen. Beschriften Sie jedes Patchkabel an beiden Enden jeweils in Steckernähe mit einer laufenden Nummer. Bei vielen Verbindungen können Sie sich bei Konfigurationsarbeiten Kabelnummer und die Steckplätze an Switch und Patchfeld notieren. Im Störungfall werden Sie das schnelle Auffinden der beteiligten Komponenten sehr schätzen. Kleine Patchfelder können Sie in entsprechenden Schränken hochkant montieren, womit Sie Aufbautiefe einsparen.

Patchfelder sollten Sie ebenso vor Feuchtigkeit schützen. Nicht benutzte Anschlüsse verschließen Sie mit den vorhin erwähnten RJ-45-Blindstopfen und schützen damit die Kontakte vor Verschmutzung.

# 10.3 Netzwerke mit Glasfaserkabeln

Für räumlich größere Netze, aber auch bei Neubauten liegen Sie mit Glasfaserkabeln im Vorteil. Vor dem Bau oder der Erweiterung Ihres Netzes müssen Sie aber für Ihre Planung auf einige Besonderheiten Rücksicht nehmen:

- Sie können Glasfaserkabel zusammen mit Stromleitungen in einem Kanal, einer Kabelrinne oder einem Leerrohr gemeinsam verlegen (Abbildung 10.8).
- Sie brauchen auf einen möglichen elektrischen Potenzialunterschied zwischen zwei Gebäuden keine Rücksicht zu nehmen.
- Glasfaserkabel benötigen keinen Anschluss an den Potenzialausgleich eines Gebäudes.
- ▶ Für die Installationsarbeiten von Glasfasern benötigen Sie Spezialwerkzeuge.
- ► Für Messungen und die Fehlersuche an Glasfaserstrecken brauchen Sie (teure) Messgeräte.
- Sie können dadurch Kosten sparen, indem Sie vorkonfektionierte Kabel in räumlich kleineren Netzen verwenden. An diesen befinden sich bereits an beiden Enden die Steckverbinder. Dies können Sie nutzen, wenn Sie für die Leitungsführung vor allem Kabelrinnen und zu öffnende Kanäle verwenden. Sie müssen die Kabel dann nur über kurze Strecken durch Mauer- und Deckendurchbrüche ziehen. Wenn Sie Leerrohre verwenden, sollten diese innen eine glatte Oberfläche aufweisen. Bedenken Sie auch, dass Sie die Kabel mit einem Stecker oder Steckerpaar durch das Rohr ziehen und schieben müssen. Es darf hier also nicht zu eng werden, sonst wird das Kabel beim Einbringen beschädigt.

Sie können einen gemischten Betrieb mit herkömmlicher Kupferverkabelung einrichten. Dies können Sie vor allem bei Bestandsnetzen so handhaben. Aber auch für schnelle Backbones zwischen Etagen-Switches oder Gebäuden können Sie die Glasfasern einsetzen. Die Versorgung der Arbeitsplätze geschieht dann wiederum über die Kupferverkabelung (Abbildung 10.3). Weitere Informationen finden Sie in Abschnitt 2.2, »Lichtwellenleiter, Kabel und Verbinder«.

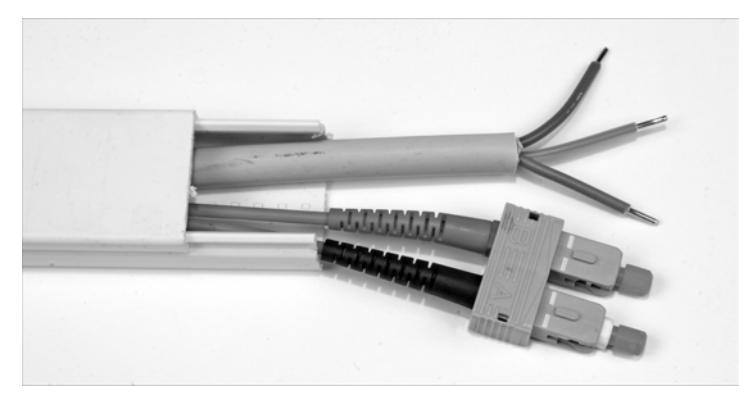

Abbildung 10.8 Gemeinsame Führung von Glasfaser- und Stromkabeln

## 10.3.1 Kabeltrassen für LWL-Kabel

Sie können Glasfaserkabel wie Kupferkabel auch durch Leerrohre, Kabelkanäle und -rinnen führen:

- Beachten Sie bei der Verlegung unbedingt die vom Hersteller angegebenen minimalen Biegeradien. Anders als ein Kupferkabel können Sie ein LWL-Kabel nicht »um die Ecke« verlegen. Sie müssen Platz für »runde« Führungen vorsehen.
- ► Auch Glasfaserkabel dürfen keiner Staunässe ausgesetzt werden. Für diese Zwecke gibt es aber speziell ummantelte Kabel.
- ► Vermeiden Sie große mechanische Beanspruchungen Ihrer LWL-Kabel. Diese können besonders bei der gemeinsamen Führung mit Stromkabeln auftreten.
- Bei längeren Strecken benötigen Sie Platz für die sichere und trockene Aufbwahrung der Spleißboxen. Dafür verwenden Sie abschließbare Unter- oder Aufputzschränke. Im Freien auf dem Werks- oder Campusgelände benutzen Sie entsprechende Verteilerkästen. Im Gegensatz zu herkömmlichen Spleißmuffen, welche Sie in Kabelschächten unterirdisch unterbringen, erreichen Sie hier die Kabel bei jeder Witterung. Stellen Sie den Kasten aber so auf, dass er nicht durch Fahrzeuge, Flurförderzeuge oder Lastkräne beschädigt werden kann. Eventuell bauen Sie einen entspre-

chend starken mechanischen Schutz auf. Wenn Sie Ihr Gelände nicht gegen den Zutritt Unbefugter schützen können, bringen Sie die Kästen so unauffällig und stark gesichert wie nur möglich unter.

Auch Glasfaserkabel erhöhen die Brandlast!

#### 10.3.2 Dosen und Patchfelder

Dosen und Patchfelder können Sie genauso anbringen, wie Sie es von der Kupfertechnik her gewohnt sind. Sichern Sie Aufputzkanäle und Dosen, wie für die Kupferkabel in Abschnitt 10.2.3, »Dosen und Patchfelder«, gezeigt. Einige Besonderheiten müssen Sie wegen der andersartigen Betriebsgefahren beachten:

- Sichern Sie ungenutzte LWL-Dosen und Steckplätze an Patchfeldern und Medienkonvertern so ab, dass niemand in die Öffnungen blicken kann (Unfallverhütung, Augenschutz).
- Die Schutzabdeckungen verhindern auch, dass Staub, Ölfilme und Feuchtigkeit die empfindliche Optik verschmutzen.
- Bauen Sie das räumliche Umfeld von Patchfeldern und Medienkonverterleisten wegen nicht abzusehender Weiterentwicklungen großzügig auf.
- Auch bei den Patchkabeln müssen Sie Biegeradien beachten. Sparen Sie deshalb nicht mit Halterungen, an denen die Kabel zugfrei geführt werden.

#### 10.3.3 Medienkonverter

Für gemischte Netzwerke benötigen Sie Medienkonverter zur Signalumsetzung. Diese erhalten Sie in verschiedenen Bauformen:

- ▶ 19-Zoll-Einbau-Leiste oder -Feld (EDV-Raum, Stockwerksverteiler)
- Modul f
  ür Switches (Bauformen GBIC, SFP, XFP)
- Einzelgerät zur Montage in einer Wanddose, auf Hutschiene oder Aufputz
- Mini-Switch mit einem LWL-Anschluss
- ► Tischgerät mit einem Kupferanschluss

Bei Medienkonvertern handelt es sich um aktive Komponenten. Für diese müssen Sie einen Stromanschluss vorsehen. Verwenden Sie 19-Zoll-Felder im EDV-Raum, müssen Sie die eventuell entstehende Abwärme in Ihre Klimatisierungsberechnung mit einbeziehen. Ein Beispiel für ein Tischgerät finden Sie mit dem Edimax ET-913MSC+. Er setzt von 1000Base-T nach 1000Base-SX (Multimode) um. Er verfügt über einen RJ-45- und einen SC-Duplex-Anschluss. LEDs für die Link-Kontrolle und Aktivität befinden sich an der Frontplatte. Sie können mehrere dieser Konverter im Rack ET-920MCR zusammenfassen und in Ihrem Netzwerkschrank im EDV-Raum unterbringen.

### 10.3.4 LWL-Multiplexer

Mittels LWL-Multiplexer verbinden Sie auch weiter auseinanderliegende Firmenstandorte. Die Glasfaserverbindung stellt Ihnen Ihr Telekommunikationsdienstleister zur Verfügung. Meist werden zwei oder vier Monomode-Fasern bereitgestellt. Sie können je Faserpaar einen herkömmlichen Medienkonverter für Monomode-Fasern anschließen. Sie schaffen damit eine Kopplung zum entfernten LAN mit 10 oder maximal 100 Mbit/s.

Wenn Sie einen LWL-Multiplexer zur Standortverbindung benutzen, erhöhen Sie die Verbindungsgeschwindigkeit enorm. Sie können dabei Übertragungsraten zwischen 1 Gbit/s und 10 Gbit/s nutzen.

Der Multiplexer teilt den Datenstrom auf mehrere Wellenlängen auf, die er gleichzeitig in eine Faser einspeist. Beim Empfänger werden die verschiedenfarbigen Signale wieder zu einem Datensignal zusammengesetzt. Eine weitere Variante filtert auf der Empfängerseite die einzelnen Farben aus und gibt diese zur weiteren Konvertierung (optisch/ optisch oder optisch/elektrisch) weiter. Damit ist es Ihnen möglich, Port-Trunking zwischen zwei Switches über ein WAN zu benutzen. LWL-Multiplexer arbeiten mit verschiedenen Verfahren:

- ▶ WWDM, Wide Wavelenght Division Multiplex
- CWDM, Coarse Wavelength Division Multiplex, Übertragungsraten bis 10 Gbit/s über 70 km ohne Repeater sind möglich.
- ► DWDM, Dense Wavelength Division Multiplex, Übertragungsraten von 10 bis 100 Gbit/s über 80–200 km werden erreicht.

LWL-Multiplexer dieser Art finden Sie unter anderem auf der Webseite (*www. lambdaline.com/de*) der Firma DeltaNet AG (Dietikon, Schweiz) dargestellt.

# 10.4 Geräte für Netzwerkverbindungen und -dienste

Bei der Kupferverkabelung haben Sie nach wie vor die RJ-45-Steckverbindung als Standard. Hier können Sie hinsichtlich der Anschlusstechnik keine Fehler machen. Bei Glasfaserkomponenten müssen Sie immer auf die Anschlussnormen achten.

## 10.4.1 Netzwerkkarten

Neue PCs und Notebooks verfügen über eingebaute Netzwerkanschlüsse. Netzwerkkarten kaufen Sie im Reparaturfall und zur Aufrüstung.

Netzwerkkarten für PCs werden von allen gängigen Betriebssystemen unterstützt. Alle neueren Typen unterstützen Übertragungsraten bis 1 Gbit/s. Sie stellen sich aber auch automatisch auf 100 Mbit/s oder 10 Mbit/s ein. Weit verbreitet sind Netzwerkkarten mit dem Chipsatz der Firma Realtek (Tabelle 10.1).

| Chipsatz | 10Base-T | 100Base-TX | 1000Base-T | Steckplatz  |
|----------|----------|------------|------------|-------------|
| RTL8139  | Х        | Х          | -          | PCI         |
| RTL8169  | Х        | Х          | Х          | PCI         |
| RTL8111  | Х        | Х          | Х          | PCI-Express |

Tabelle 10.1 Chipsätze der Firma Realtek

Für Ihren Server verwenden Sie spezielle Netzwerkkarten. Diese sind für den harten Dauergebrauch ausgelegt. Einige Modelle benötigen einen PCI-EXPRESS-x8-Einbauplatz. Dafür bekommen Sie 10 Gbit/s Übertragungsrate für LWL (Ethernet Server Adapter X520-SR2 der Firma Intel, 2 × LC-Anschluss, Multimode). LWL-Netzwerkkarten für Büro-PCs sind eher selten im Einsatz (z. B. Allied Telesis AT 2916SX/SC, SC-Duplex, 1000Base-SR, Multimode, PCI-Steckplatz).

Der Handel bietet ferner sogenannte USB-Netzwerkarten an. Technisch gesehen sind diese Adaptergeräte. Mit ihnen können Sie Rechner über den USB-Anschluss an Ihr Netzwerk verbinden.

## 10.4.2 WLAN-Router und -Sticks

In Privathaushalten finden Sie oft WLAN-Router vor, mit denen die Verbindung zum Internet hergestellt wird. Oftmals werden diese Geräte nicht über den Handel, sondern über den Telekommunikationsdienstleister bezogen. Einige dieser Geräte verfügen über einen zusätzlichen USB-Anschluss. Über den stecken Sie ein UMTS- oder LTE-USB-Funkmodem an. Fällt die DSL-Verbindung aus, arbeiten Sie drahtlos weiter. Auch in Gegenden mit keiner oder sehr schlechter DSL-Anbindung stellen solche Geräte den Internetanschluss her.

Allgemein finden Sie bei diesen Geräte meist eine Firewall, einen DHCP-Server, PAT/ NAT und manchmal sogar einen VPN-Client vor. Der Router WLOOO82 aus dem Hause LogiLink (Abbildung 10.9) eignet sich wegen seiner Größe für den Außendienst- oder Hotelzimmereinsatz. Ihr Notebook verbinden Sie dabei per LAN-Kabel mit dem Mini-Router. An diesem steckt Ihr Funkmodem. Damit bauen Sie eine eigene Internetverbindung unabhängig von der Netzinfrastruktur des Hotels auf. Sie können damit unkompliziert VPN- oder SSH-Tunnelverbindungen betreiben. Den Mini-Router können Sie auch noch als WLAN-Accesspoint einsetzen.

Die WLAN-Funktechnik finden Sie praktisch in allen mobilen Rechnern. Wenn diese defekt geworden ist, benötigen Sie einen USB-WLAN-Stick als Ersatz. Mit diesen Sticks können Sie auch PCs mit dem WLAN verbinden.

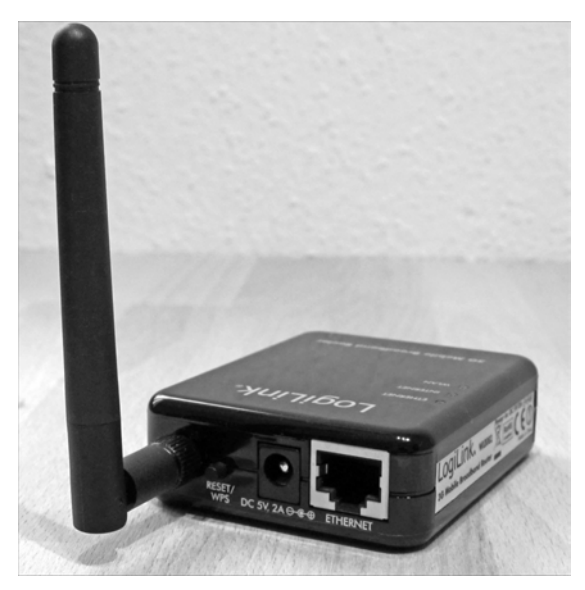

Abbildung 10.9 WL0082 von LogiLink

## 10.4.3 Router

Mit einem Router verbinden Sie Netze. Sie bekommen Sie in unterschiedlicher Leistungsfähigkeit und Softwareausstattung. Für den Einsatz mit hohem Datendurchsatz gibt es welche mit mehreren Netzwerkschnittstellen und einem Wartungs-Port. Hochleistungsrouter (z. B. von Cisco oder HP) können auch einen 19-Zoll-Schrank füllen. Manche Modelle können Sie über eine eigene Backbone-Leitung zu einer großen Geräteeinheit zusammenfassen. Beachten Sie bei Ihrer Klimaberechnung die anfallende Abwärme. Sie können solche Geräte oft um weitere Funktionalitäten ergänzen, z. B. Firewall, Proxyserver und VPN-Zugang. Diese Möglichkeiten finden Sie auch schon bei kleinen Modellen integriert, wie der etwas ältere Netgear FVS 318 in Abbildung 10.10. Er kann per VPN-Client die Verbindung zur Zentrale aufbauen, beherrscht NAT/PAT, verfügt über einen DHCP-Server und noch 8 RJ-45-Anschlüsse 100Base-T.

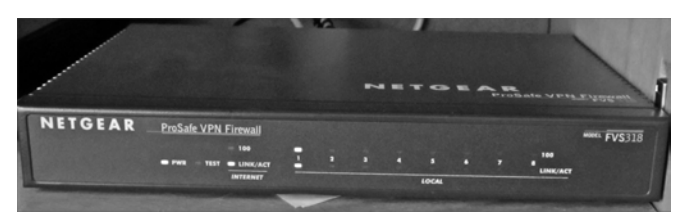

Abbildung 10.10 FVS 318 von Netgear

## 10.4.4 Switches

Switches erhalten Sie im Fachhandel in allen Größenordnungen. Sie können zunächst einmal grob zwischen nicht managebaren und managebaren Geräten unterscheiden. Dies ist nicht zwingend eine Frage der Größe. Auch für den Einbau in 19-Zoll-Schränke erhalten Sie nach wie vor Switches ohne Management-Modul.

Nach wie vor werden Sie noch Switches finden, welche bei der Geschwindigkeit nicht über 100 Mbit/s hinauskommen. Das reicht zwar für kleine Büros und Privathaushalte aus. Bei einem Neukauf wählen Sie aber besser ein Modell, welches 1 Gbit/s leistet und dabei aber auch die älteren Normen 100Base-T und 10Base-T unterstützt.

Sie bekommen kleine Tischgeräte (Abbildung 10.11), welche vier oder mehr Anschlüsse besitzen. Maximal 64 Anschlüsse weisen 19-Zoll-Geräte auf. Für kleine Firmen, Kanzleien und Pensionen reicht oft eines dieser Geräte aus (Abbildung 10.12).

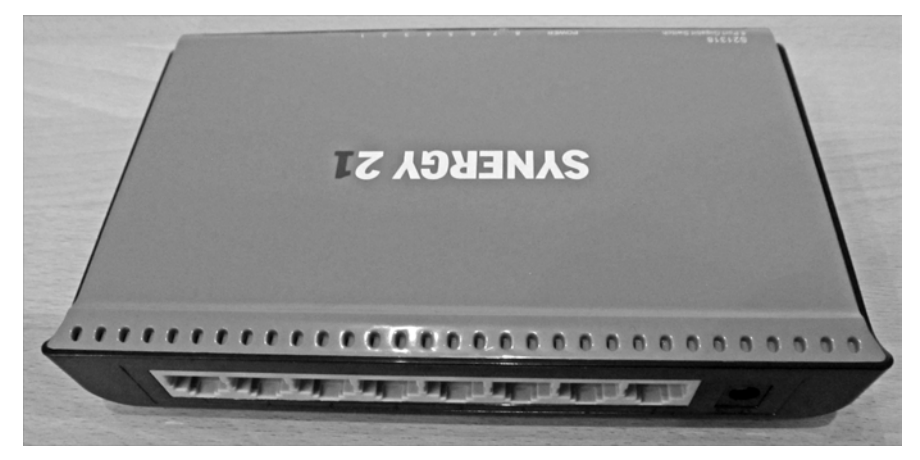

Abbildung 10.11 Tisch-Switch S21318 der Firma Synergie 21, ohne Management-Modul

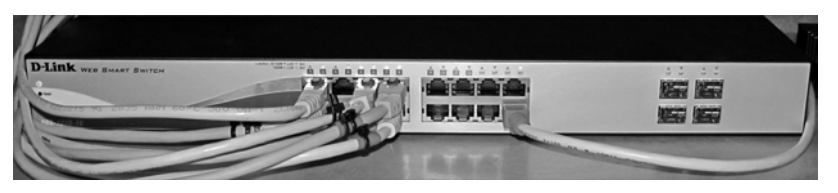

Abbildung 10.12 D-Link DGS-1210-16, managebar

Der in Abbildung 10.12 gezeigte Switch bietet 16 1000Base-T-Anschlüsse. Weiter verfügt das Gerät über vier Einsteckplätze für SFP-Transceiver. Für jeden benutzten Einsteckplatz fällt allerdings ein 1000Base-T-Anschluss weg. D-Link bietet hierfür vier verschiedene Transceiver-Modelle an:

| Modell    | Тур         | Faser     | Wellenlänge | Reichweite |
|-----------|-------------|-----------|-------------|------------|
| DEM-311GT | 1000Base-SX | Multimode | 850 nm      | 550 m      |
| DEM-310GT | 1000Base-LX | Monomode  | 1310 nm     | 10 km      |
| DEM-314GT | 1000Base-LX | Monomode  | 1310 nm     | 50 km      |
| DEM-315GT | 1000Base-LX | Monomode  | 1550 nm     | 80 km      |

#### Tabelle 10.2 Transceiver-Modelle von D-Link

Wenn Sie mehr »Switch« benötigen, wählen Sie Modelle, welche über einen eigenen Backbone oder ein schnelles SFP-Modul miteinander koppelbar sind. Sie erhalten auch Switches mit einem schrankfüllenden Chassis, in welches Sie verschieden bestückte Einschübe geben können. Damit bekommen Sie Ihren »Wunsch-Switch«, sogar mit Kupfer- und Glasfasertechnik gleichzeitig. Großgeräte dieser Art bieten Cisco und HP.

Weitere Leistungsmerkmale von Switches sind redundante Netzteile, entsprechender Datendurchsatz, Power-over-Ethernet. Achten Sie bei einer Neubeschaffung in jedem Fall darauf, dass auch das Management-Modul IPv6-fähig ist. Vergleichen Sie die Größe der MAC-Adresstabelle und den Datendurchsatz je Port.

## 10.4.5 Printserver

Mit einem Printserver sorgen Sie dafür, dass ein Drucker über das Netzwerk erreichbar ist. In jedem Fall können Sie ihn unabhängig von den meist kurzen Anschlusskabeln zum PC da aufstellen, wo es Ihnen am besten erscheint. Sie können noch weitere Vorteile nutzen:

- Einsparung von Druckern, in größeren Büros teilen sich mehrere Arbeitsplätze ein Gerät.
- ▶ Drucker können abgesetzt vom Arbeitsplatz betrieben werden (Lärm, Staub).
- Wertvolle Spezialdrucker (Großformatgeräte, Foliendrucker, Plotter, Fotodrucker) bringen Sie in zentralen Räumen unter, die unter der Kontrolle der EDV-Administration liegen.
- Manchen Druckern liegt Spezialsoftware bei, mit der Sie bequem die Konfiguration und den Betrieb steuern können.
- Printserver sind vom Arbeitsplatz aus per Web konfigurierbar.

Die meisten externen Printserver (Abbildung 10.13) setzen einen Netzwerkanschluss (meist 100Base-T) auf einen einzigen USB- oder Centronix-Anschluss um. Sie bekommen besser ausgestattete Modelle, wie z. B. den Edimax PS-3103P mit drei Centronix-Anschlüssen. Am Edimax PS-3207U finden Sie zwei USB-2- und einen Centronix-Anschluss. Damit können Sie vor allem »Druckerecken« in Großraumbüros einrichten.

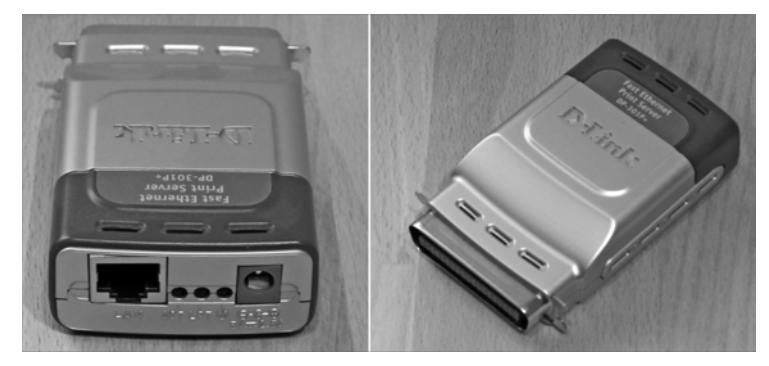

Abbildung 10.13 Externer Printserver

Sie erhalten mittlerweile viele Drucker mit eingebautem oder nachrüstbarem internen Printserver (z. B. Kyocera FS-1370DN). Hier finden Sie auch schon Modelle, welche 1000Base-T unterstützen oder sogar einen LWL-Anschluss vorweisen. In Abbildung 10.14 sehen Sie einen internen Printserver für ältere Kyocera-Drucker (FS-1900, FS1010).

Ältere Printserver bergen Sicherheitsprobleme in sich:

- ► Jeder Benutzer kann die Einstellungen ohne Authentifizierung manipulieren.
- Der Printserver kann als Ablageort für Schadsoftware missbraucht werden.
- ▶ Die Druckdaten können nur unverschlüsselt an den Printserver geschickt werden.

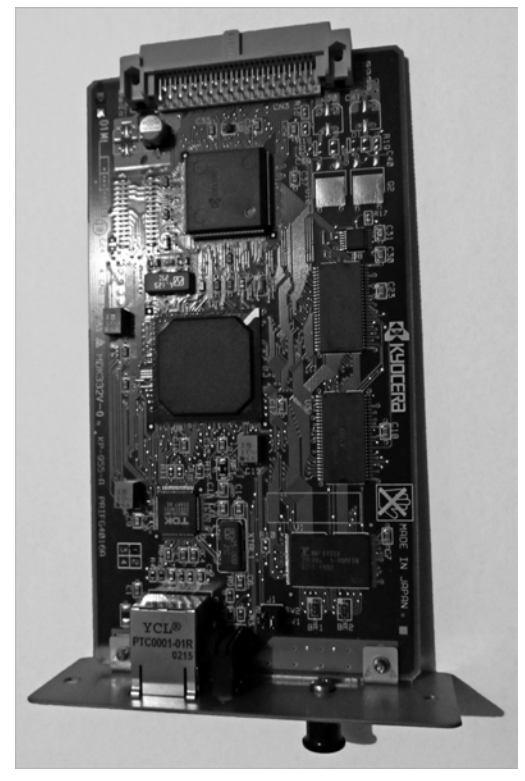

Abbildung 10.14 Interner Printserver

Bei modernen Printservern (wie der des Kyocera-FS1370DN) können Sie Ihre Druckdaten mit SSL-Verschlüsselung senden. Für die Änderung von Einstellungen müssen Sie sich authentifizieren.

# 10.4.6 Netzwerkspeicher (NAS)

Mit einem *Network Attached Storage (NAS)* schaffen Sie eine zentrale Möglichkeit, über Ihr lokales Netz eine zentrale Datenhaltung zu schaffen. Sie können meist per SMB und NFS, auch oft mit FTP darauf zugreifen. Die Konfiguration nehmen Sie über eine Weboberfläche vor. Vielfach finden Sie diese Geräte als reine Datensicherungslösung im Einsatz.

Kleine »Netzwerkfestplatten« (Bezeichnung des Fachhandels) verfügen nur über eine Festplatte. Der Vorteil gegenüber einer reinen USB-Anstecklösung besteht in der geforderten Authentifizierung. Achten Sie beim Kauf vor allem auf die Netzwerkschnittstelle. Oft verfügen preisgünstige Modelle nur über einen 100Base-T-Anschluss. Damit zieht sich der Datentransfer bei größeren Volumen unnötig in die Länge. Größere Geräte verfügen über mehrere Festplatten, zusammengefasst zu einem Raid-Verbund. Sie finden hier auch mehrere LAN-Schnittstellen vor. Für die Leistungsaufnahme und Wärmeabgabe nehmen Sie Werte wie bei größeren PCs an. Rechnen Sie sich deshalb einmal aus, ob sich für Sie die Anschaffung so eines Gerätes rentiert. Mit handelsüblichen Rechnerteilen bauen Sie sich selbst einen kostengünstigen Netzwerkspeicher auf. Illumos, OpenIndiana, eon (Dateiserver), Nexenta OS (alle OpenSolaris-Abkömmlinge) oder FreeBSD. Bei allen können Sie das Dateisystem ZFS verwenden. Sie können eine oder mehrere Platten verwenden. Mehrere Datenplatten fassen Sie mit Raidz2 (so wird das beim ZFS bezeichnet) zu einem Array zusammen. Die empfohlenen Betriebssysteme bieten Ihnen die Möglichkeit, mehrere Domains für Samba, NFS oder SSHFS einzurichten (Zonen, FreeBSD: Jails).

## 10.4.7 Modems für den Netzzugang

Ein Modem stellt für Sie die Verbindung von Ihrem Rechner zu einem entfernten Rechnersystem über die normale Fernmeldeinfrastruktur her. Die Geräte erhalten Sie als Baugruppe oder externe Einheit. In manchen Notebooks finden Sie Modems fest eingebaut vor.

Sie können Modems hinsichtlich der Fernmeldetechnik unterscheiden:

- Analoge Modems (Abbildung 10.15): Ältester Telefonstandard, Transferrate maximal 57 kbit/s. Sie benutzen meist die serielle Schnittstelle (maximal 115 kbit/s, Anschluss über SUB-D-9- oder SUB-D-25-Stecker, auch USB-Modelle im Handel).
- ISDN-Modems (Abbildung 10.16): ISDN-Standard, 64 kbit/s (1 Kanal) oder 128 kbit/s (Kanalbündelung), Anschluss über SUB-D-9- oder SUB-D-25-Stecker, auch USB-Modelle im Handel). In den USA und einigen anderen Ländern stehen nur 56 kbit/s je Kanal zur Verfügung.
- DSL-Modems: Digitaler Teilnehmeranschluss, Datenraten von 384 kbit/s bis 200 Mbit/s (VDSL2). DSL finden Sie in zwei Modi vor: ADSL: Hier ist der Downstream schneller als der Upstream SDSL: Down- und Upstream sind gleich schnell. Anschluss über LAN-Kabel, RJ-45.
- Kabel-Modems: Übertragung über das Netz der Kabelfernsehanbieter, Datenraten bis 32 Mbit/s derzeit möglich, 100 Mbit/s in Einführung. Anschluss über Lan-Kabel (RJ-45).
- Funkmodems f
  ür das GSM-Netz (GPRS): zwischen 9,6 kbit/s und 55 kbit/s m
  öglich, USB-Anschluss

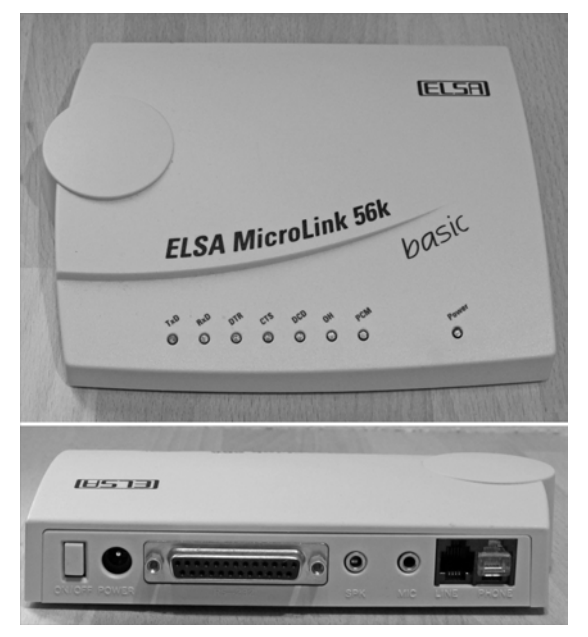

Abbildung 10.15 Analog-Modem älterer Bauart

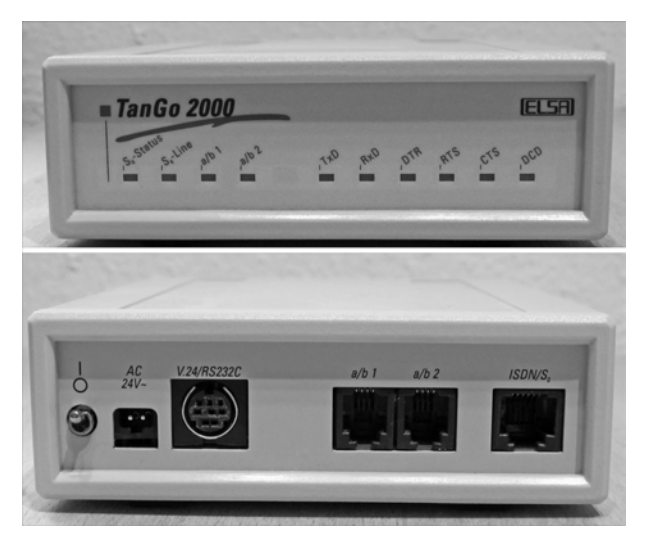

Abbildung 10.16 ISDN-Modem

 Funkmodems für UMTS, HSDPA (Abbildung 10.17) oder LTE: Hier liegen die maximal erzielbaren Datenraten bei 384 kbit/s, 14,1 Mbit/s (gebräuchlich 7,2 Mbit/s) und 3–50 Mbit/s (technisch bis 100 Mbit/s möglich), USB-Anschluss.
Die Funkmodems mit USB-Anschluss können Sie an geeigneten Routern anstecken. Sie versorgen damit ein lokales Netzwerk mit Internetzugang.

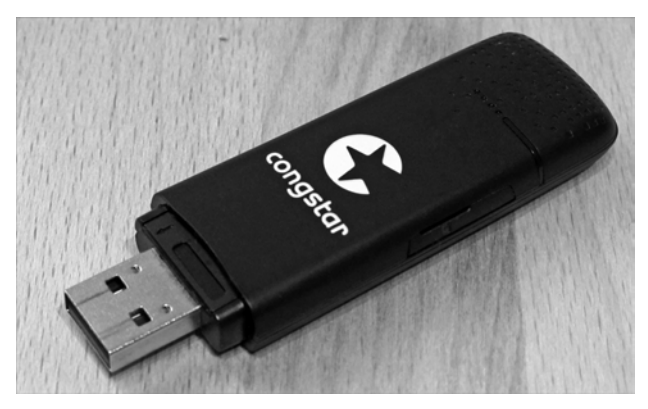

Abbildung 10.17 USB-Funkmodem für HSDPA

Ein Analog- oder ISDN-Modem eignet sich kaum mehr zur Internetanbindung. Bei den heute üblichen Webseiten müssen Sie lange Wartezeiten für Übertragung und Aufbau in Kauf nehmen. Allenfalls für die Herstellung von Wartungsverbindungen können Sie diese Art der Verbindung nutzen. Für die Anbindung von Computerkassen und Warenwirtschaftsterminals eignet sich diese Anbindung ebenso.

## 10.5 Einbindung externer Netzwerkteilnehmer

Filialbetriebe, Heim- und Außendienstmitarbeiter und Wartungspersonal benötigen eine Zugriffsmöglichkeit auf Ihr Netzwerk. Dabei können Sie verschiedene Wege nutzen:

Langsam aber sicher: Per Analog- oder ISDN-Modem (Abbildung 10.18) können Sie das Telefonnetz benutzen und zwischen dem externen Rechner und Ihrem Netz hierüber eine Verbindung aufbauen. Dazu benötigen Sie einen »Einwahlrechner«, welcher unter Linux oder FreeBSD arbeitet. Dort müssen Sie die Programme mgetty und ppp installiert und konfiguriert haben. Näheres hierzu entnehmen Sie den Manual-Seiten zu diesen Programmen. Gute Erklärungen findenSie auch im FreeBSD-Handbuch unter http://www.freebsd.org/doc/de\_DE.ISO8859-1/books/handbook/dialup. html.

Diese Methode ist aber eher nur für Wartungszugänge gedacht.

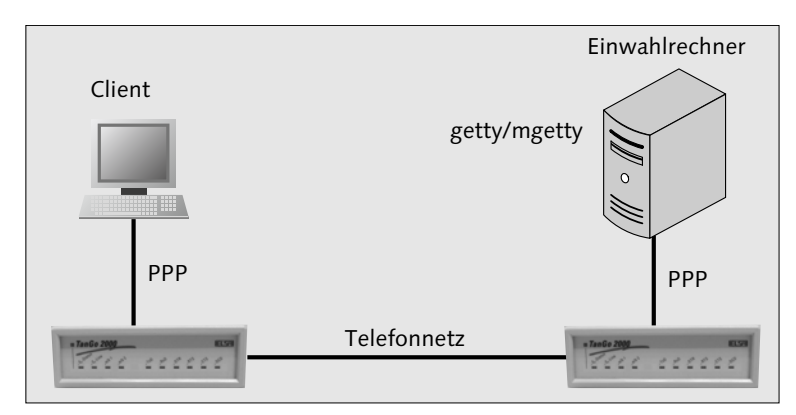

Abbildung 10.18 Rechnerverbindung über das Telefonnetz

Von jedem Punkt der Welt: Per Modem oder DSL verbinden Sie sich als externer Teilnehmer Ihres Netzwerkes mit dem Internet über Ihren Internet-Provider. Sie gelangen über Ihr Netzwerk durch die Firewall, für die Sie eine Ausnahmeregelung aufstellen müssen. Meistens werden Sie den SSH-Port benutzen. Hierüber können Sie per Tunnel Fernsitzungen (Citrix, RDP, nomachine, Display-Umleitung à »ssh-X«) oder Datenübertragungen (SSHFS, sftp) nutzen. Über den SSH-Tunnel können Sie auch E-Mails senden und empfangen. Sie können auch eine VPN-Verbindung aufbauen.

# 10.6 Sicherheit

Für Ihr Netzwerk gelten Sicherheitsregeln allgemeiner Art und solche, die in der individuellen Konfiguration liegen. Ich führe hier einige häufige Sicherheitsprobleme an. Ihr Netzwerk und die damit verbundenen Systeme sind durch viele vermeidbare Umstände gefährdet:

- Kennwörter für Router, Firewall und Switches sind nicht nur den Systembetreuern bekannt.
- Ihre Benutzer wenden Programme an, die über offene Standard-Ports eigene Verbindungen zur Außenwelt schaffen.
- ▶ Die Systembetreuer ignorieren Firmware-Updates für Router, Firewall und Switches.
- ► Die Benutzer und Systembetreuer führen keine Sicherheits-Updates für Betriebssysteme und Anwendungen durch.
- Die Systembetreuer richten keine Kontrolle ein- und ausgehender E-Mails auf Schadsoftware ein.

- ► Es besteht zwar eine Kontrolle von E-Mails auf Schadsoftware, die Virensignaturen werden aber selten erneuert.
- Die Außendienstmitarbeiter installieren selbst Programme auf ihren Laptops.
- ► Die Innendienst-Mitarbeiter bringen eigene Rechner mit und schließen diese an das Netzwerk an.
- Die Innendienst-Mitarbeiter können ohne Kontrolle eigene Programme auf ihren PCs installieren.
- Fremdes Wartungspersonal bekommt dauerhafte Benutzerkennungen und Kennwörter zugewiesen.
- ► Ihre Mitarbeiter teilen dem betriebsfremden Wartungspersonal Benutzerkennungen und Kennwörter mit.
- Die Systembetreuer lassen fremdes Wartungspersonal unbeaufsichtigt arbeiten.
- Mitarbeiter Ihres Betriebes tauschen sich in sozialen Netzwerken aus und geben untereinander Kennwörter »für den Vertretungsfall« preis.
- Mitarbeiter Ihres Betriebes äußern sich in sozialen Netzwerken und auf Fachmessen über interne Datenschutzmaßnahmen und Zugangsregeln.
- »Feindlich« gesonnenen Mitarbeiter gelingt es, in E-Mails wichtige Firmeninterna und Daten bequem über das Netz an Konkurrenten zu übermitteln, weil die Zugriffsmöglichkeiten hierauf bestanden.

Mit einigen allgemeinen Maßnahmen und Regeln können Sie die Gefahren eindämmen:

- ► Schaffen Sie Zugriffsregelungen in Ihren Anwendungsprogrammen.
- ► Verlagern Sie die Ausführung von Programmen auf einige zentrale Rechner.
- Gebrauchen Sie Standard-Ports nur bei Diensten, wo dies unbedingt notwendig ist.
- Setzen Sie Thin-Clients ein. Ihre Mitarbeiter können keine lokalen Kopien irgendwelcher Dateien anfertigen und auch keine Daten auf USB-Sticks und CDs kopieren. Dies übernehmen im begründeten Bedarfsfall die Mitarbeiter der Systembetreuung.
- ▶ Verlangen Sie den regelmäßigen Wechsel der Benutzerkennwörter.
- Degradieren Sie Ihre Außendienst-Notebooks ebenso zu »Thin-Clients«. Per gesicherter Verbindung werden die Anwendungen im Betrieb ausgeführt. Auf den Notebooks befinden sich für einen Dieb wertlose Software und vor allem keine betrieblichen Daten.
- ▶ Verbieten Sie in einer Betriebsvereinbarung die private E-Mail-Nutzung.
- Stellen Sie Ihren Mitarbeitern zum privaten Surfen in den Pausen entsprechende Internetplätze zur Verfügung. Für diese bauen Sie ein vom Betrieb getrenntes Netz auf (gegebenenfalls sogar mit eigenem Router ins Internet).

Für das Ausführen von Internetanwendungen (E-Mail, Surfen, Datentransfer) setzen Sie zentral einen eigenen Rechner ein. Abgehende und ankommende E-Mails und Daten lassen Sie eine eingehende Prüfung hinsichtlich Schadsoftware passieren.

## 10.6.1 Abschottung wichtiger Rechner

Für umfangreichere Netzwerke finden Sie vielleicht einige Details dieses Szenarios interessant (Abbildung 10.19):

Die Firewall (siehe Abschnitt 6.4, »Die Firewall«) schottet ihr Netz ab und lässt nur die notwendigen Ports offen. Der Proxyserver nimmt seine Stellvertreterrolle für http-Abfragen wahr. Ihre Benutzer gebrauchen Thin-Clients oder die Außendienst-Notebooks. Sie sind mittels verschlüsselter Verbindung mit dem »Terminal Server« verbunden. Auf diesem laufen wiederum nur die Clients für Citrix XenApp, rdp, xrdp oder nomachine, ssh, https (nur Intranet). Die Server haben einen doppelten Netzwerkanschluss: einen für das Arbeitsnetz und einen für Datensicherung und administrativen Zugriff. Mit dem Verteilen von Anwendungen auf verschiedene Rechner gewinnt Ihr Netz an Sicherheit. Vergessen Sie aber nicht, Redundanzen für diese Geräte vorzuhalten. Die Netze »Intranet«, »TC-Netz« und »Wartungsnetz« haben keine Verbindung miteinander.

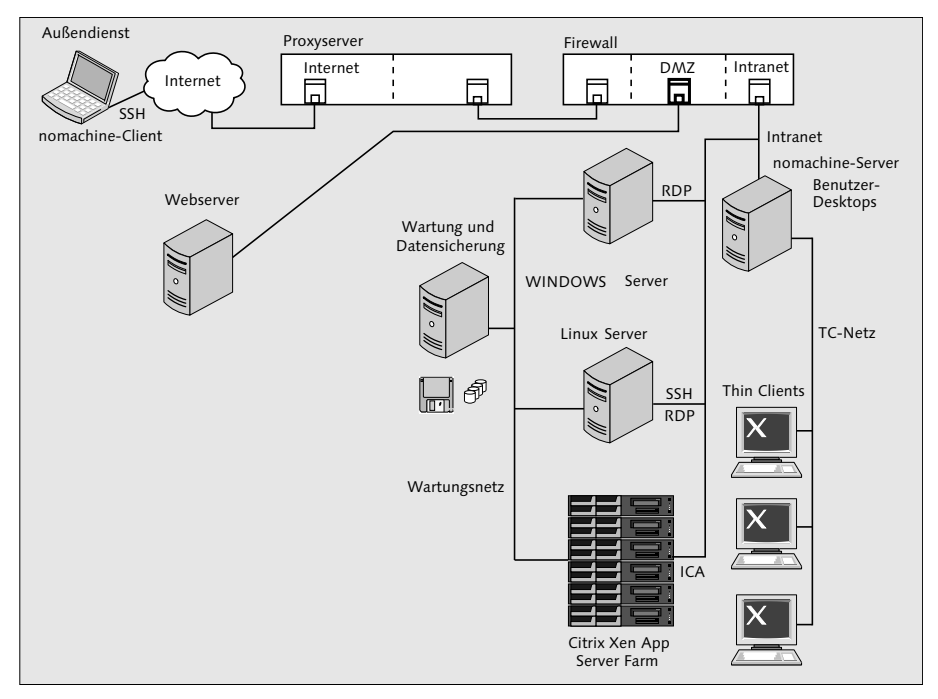

Abbildung 10.19 Abgeschottete Netze und Rechner

Hauptsächlich sehe ich Gefahren für Rechner mit Programmen wie Webbrowsern und Mail-Clients. Sehen Sie sich deshalb dieses Detail in Abbildung 10.20 an. Die Anwendungen laufen auf einem extra Rechner. Dabei helfen einige Details, System und Daten zu schützen:

- Beim An- und Abmelden eines Benutzers laufen Skripte. Vom Webbrowser genutzte Unterverzeichnisse lassen sich damit löschen und neu anlegen. Dabei schreiben Sie auch die Konfigurationsdateien des Browsers neu.
- E-Mail und Downloads: Anhänge und Downloads verschiebt der Anwender in ein Quarantäneverzeichnis. Die darin liegenden Dateien überprüft die Antivirensoftware. Geprüfte Dateien landen in einem Verzeichnis, aus dem der Benutzer die »sauberen« Dateien auf seinen Arbeitsplatz verschieben kann. Der Benutzer kann nur über diesen Weg an seine Daten kommen.
- Der Internetanwendungsserver routet nicht zwischen dem Internet und dem internen Netz.

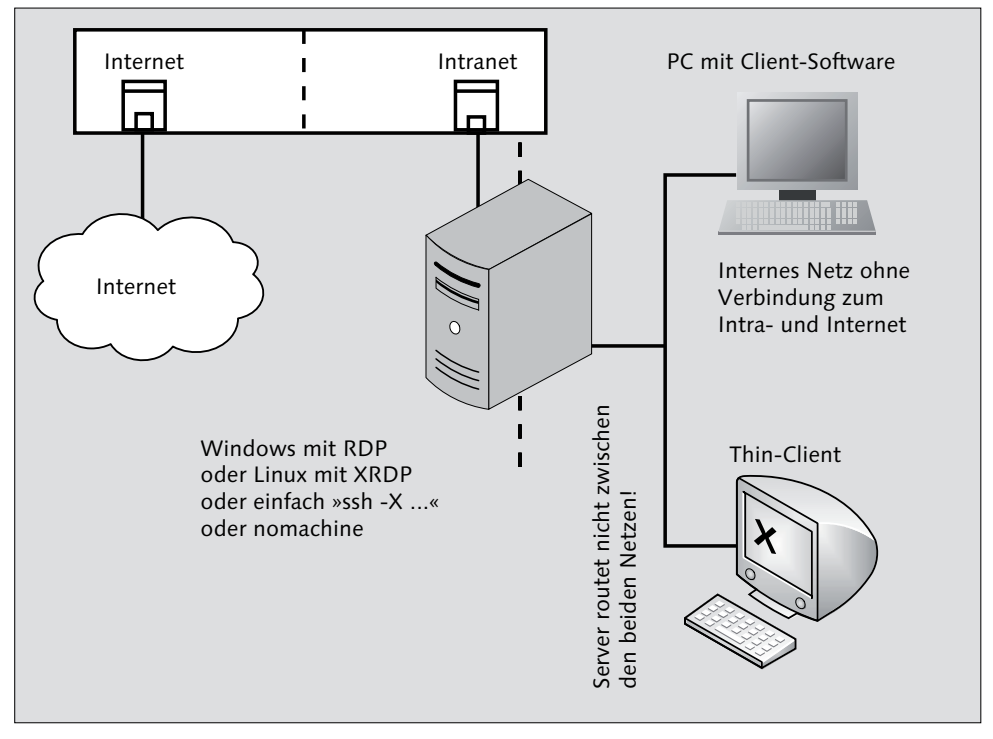

Abbildung 10.20 Internetanwendungsserver

Dieses Vorgehen hat verschiedene Vorteile für die Benutzer und die Systemsicherheit:

- ▶ Ihre Benutzer haben von jedem Arbeitsplatz aus einen Internetzugang.
- ▶ Von jedem Arbeitsplatz aus können die Benutzer auf Ihre E-Mails zugreifen.
- Es sammelt sich kein Datenmüll an, der nur Plattenspeicher belegt.
- Ihre Benutzer können nicht mehr einfach Programme aus dem Internet am Arbeitsplatzrechner installieren. Verstöße gegen Lizenzen oder die Wirkungen von Schadsoftware brauchen Sie nicht mehr zu fürchten.

## 10.6.2 Netzwerkverbindung mit Virtual Private Network (VPN)

Mit einem VPN verbinden Sie zwei räumlich getrennte Netze (Abbildung 10.21) über das Internet. Sie können auch Einzelrechner mittels VPN in Ihr Stammnetz einbinden (Abbildung 10.22).

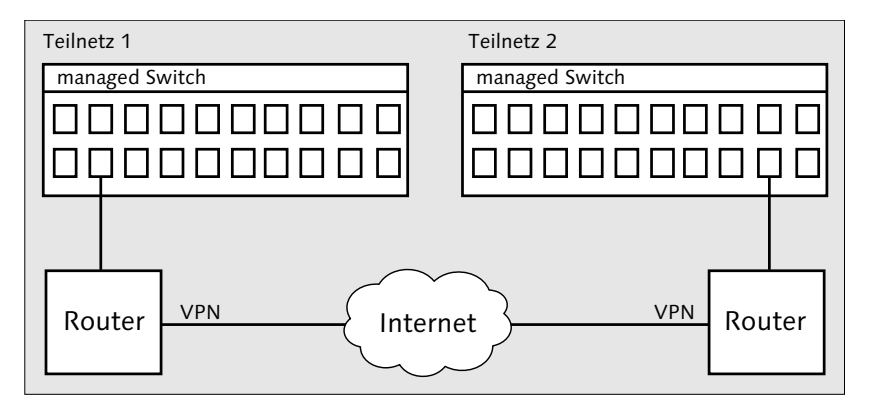

Abbildung 10.21 VPN

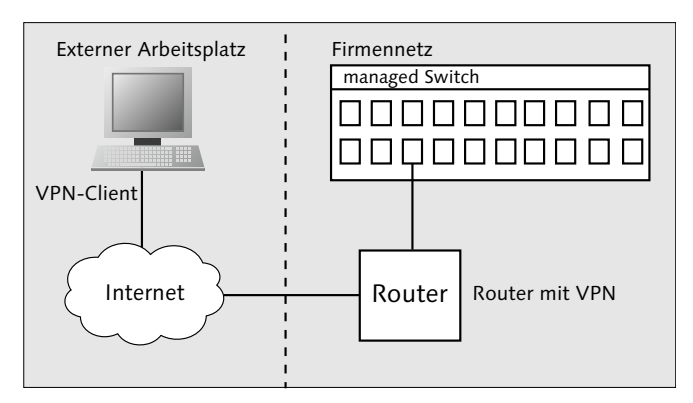

Abbildung 10.22 VPN-Einbindung eines Einzelrechners

Bei der VPN-Technik leiten Sie idealerweise den gesamten Netzwerkverkehr durch einen verschlüsselten (SSL, IPSec) Tunnel. Bei VPNs müssen Sie einige Gegebenheiten beachten:

- Koppeln Sie zwei oder mehrere Netze miteinander, müssen Sie die IP-Adressen aller Teilnehmer des dann »großen« Netzes aufeinander abstimmen. Sie dürfen eine IP-Adresse im gesamten Netz nur einmal vergeben.
- Wenn Sie einen externen Einzelrechner in Ihr VPN einbinden, kann er mit seinem örtlichen lokalen Netzwerk normalerweise nicht mehr kommunizieren.
- ▶ Die VPN-Router übernehmen die Aufgabe einer Bridge.
- ► Die Netzanbindung erstreckt sich nicht auf einzelne Anwendungen, sondern auf den gesamten Netzwerkverkehr.
- ► Innerhalb dieses zusammengeschalteten Netzwerkes sind alle Teilnehmer gleichsam erreichbar.
- OpenVPN bietet Ihnen Client-Software für externe Rechner.
- Es existieren mehrere Ansätze, um VPNs zu betreiben. Diese sind nicht kompatibel.
- Sie finden viele, nicht kompatible VPN-Implementierungen bei Routern. Die Geräteauswahl kann für Sie schwierig werden.
- VPN-fähige Router können nur eine vorgegebene Anzahl von VPNs verwalten. Für die Einbindung vieler externer Teilnehmer und Netze benötigen Sie entweder entsprechend leistungsfähige Geräte, oder Sie weichen auf den verschlüsselten anwendungsbezogenen Fernzugriff aus.
- Einige verbreitete Protokolle finden Sie in Tabelle 10.3.

| Protokoll                                       | RFCs                                                                                                    |
|-------------------------------------------------|----------------------------------------------------------------------------------------------------|
| <b>PPTP</b> , Point-to-Point Tunneling Protocol | 2637                                                                                                    |
| L2TP, Layer 2 Tunneling Protocol                | <b>2661</b> , 2809, 2888, 3070, 3145, <b>3193</b> , 3301, 3308, 3355, 3371, 3437, 3438, 3573, 3817, 3931, 4045 |
| Kombination aus SSH und PPPD                    | <b>1661</b> , 1962, 2153                                                                                       |

Tabelle 10.3 VPN-Protokolle

Im Zusammenhang mit Cisco-Hardware wird ein spezieller VPN-Client (siehe Abbildung 10.23) verwendet.

| Connection    |                      |   |
|---------------|----------------------|---|
| er connection | U Statistics 💭 About |   |
|               | ahah                 |   |
|               | CISCO                |   |
| Connect to:   | • <u>°</u>           | J |
| Group:        | <b></b> ~            |   |
| Username:     | ]                    |   |
| Password:     |                      |   |
|               |                      |   |
|               | Connect              |   |
|               |                      | - |

Abbildung 10.23 Der Anmeldebildschirm

Sie binden Ihren Rechner, so wie in Abbildung 10.22 dargestellt, in das entfernte Netz mit ein. Ihre Zugangsdaten bestehen aus je einem Host-, Gruppen- und Benutzernamen sowie dem Kennwort. Der Client legt ein eigenes Netzwerkgerät CSCOTUNO an. Die Kenndaten einer laufenden Verbindung erhalten Sie unter Linux mit der ifconfig-Abfrage (Abbildung 10.24) oder im Statusmenü, das Sie in Abbildung 10.25 sehen.

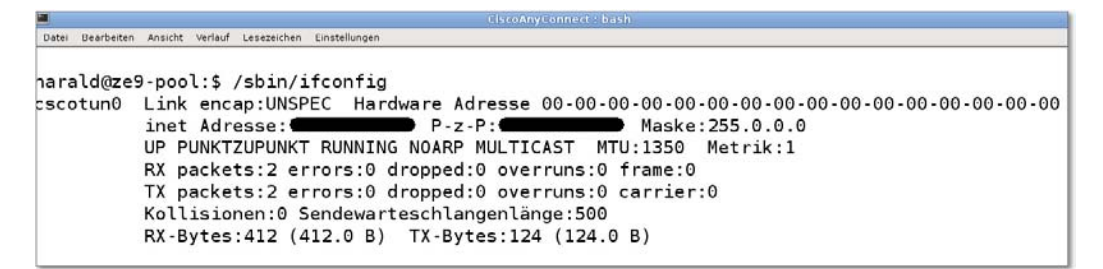

Abbildung 10.24 ifconfig-Abfrage, Netzwerkgerät »cscotun0«

Für den Betrieb eines VPNs unter *OpenWRT* kommt *OpenVPN* zum Einsatz. Umfangreiche Informationen hierzu finden Sie unter *http://www.openvpn.net*.

Wenn Sie einen Server mit *OpenVPN* aufsetzen möchten, klären Sie in jedem Fall zunächst die folgenden Punkte ab.

| 0              | Cisco A           | nyConnect Secure Mo | bility Client Statistics | _ 0              |
|----------------|-------------------|---------------------|--------------------------|------------------|
| atistics       | Route Details     |                     |                          |                  |
|                |                   | CIS                 | ().<br>CO                |                  |
|                | Connection Inform | ation               | Address I                | nformation       |
| State:         |                   | Connected           | Client (IPv4):           |                  |
| Connec         | tion Mode:        | All Traffic         | Server:                  |                  |
| Duratio        | n:                | 02:10:18            | Client (IPv6):           | Not Available    |
|                | Bytes             |                     |                          |                  |
| Sent:          |                   | 9349860             | Transport                | Information      |
| Receive        | :d:               | 249779578           | Protocol:                | DTLS             |
|                |                   |                     | Cipher:                  | RSA_AES_128_SHA1 |
|                | Frames            |                     | Compression:             | LZS              |
|                | Trumes            |                     | Proxy Address:           | No Proxy         |
| Sent:          | 4                 | 123666              |                          |                  |
| Receive        | :d:               | 199351              |                          |                  |
| Control Frames |                   | Feature C           | onfiguration             |                  |
| Sent           |                   | 520                 | FIPS Mode:               | Disabled         |
| Receive        | d:                | 371                 |                          |                  |
|                | -                 | and a               | CA Funnah                |                  |
|                |                   | ieset               | Export                   | <u> </u>         |

Abbildung 10.25 Statusinformationen

Die Anweisungen beziehen sich auf die Konfigurationsdatei /*etc/openvpn/server.conf* bzw. unter Windows \*INSTALLVERZEICHNIS*\*config*\*server.ovpn*. Sowohl für den Server als auch für die Clients existieren viele grafische Konfigurationswerkzeuge (Beispiele siehe Abbildung 10.26 und Abbildung 10.27). Auf *http://www.openvpn.net* finden Sie die notwendige Anleitung auf dem neuesten Stand!

- TUN oder TAP: Möchten Sie einen Ethernet-Tunnel (*dev tap*), der auch andere Netzwerkprotokolle transportiert (NetWare, NetBEUI ...), oder reicht Ihnen ein IP-Tunnel (*dev tun*) für Ihre Zwecke? Sie müssen sich für einen Typ entscheiden.
- Können Ihre entfernten Netzwerkteilnehmer problemlos auf den Standard-Port 1194 (*port 1194*) zugreifen? Sitzen Ihre mobilen, entfernten Netzwerkteilnehmer in gefilterten Hotel- oder Schulnetzen, so dass Sie auf andere Ports umstellen müssen (z. B. 443, den von https)?
- Wollen Sie TCP (proto tcp-server) oder UDP (proto udp mode server) verwenden (siehe auch Abschnitt 6.3.3, »Ports und Sicherheit«)?
- Möchten Sie Zertifikate oder Schlüssel einsetzen? Zertifikate benötigen einen externen »Beglaubiger«, Schlüssel erzeugen Sie selbst und haben so die komplette Hoheit über das Verfahren.

- Sollen die Clients untereinander kommunzieren können (*client-to-client*)? Der OpenVPN-Server arbeitet als Router und kann damit auch zwischen den Clients vermitteln. Wenn dies aus Sicherheitsgründen unerwünscht ist, unterbinden Sie dies!
- ▶ Welche Authentifizierungsmethode (*auth METHODE*) kommt zum Einsatz?

Ferner müssen Sie *ICMP* (siehe dazu auch Kapitel 5, »Steuer- und Fehlercodes mit ICMP und ICMPv6 übertragen«) erlauben, damit die Verbindung zwischen dem Server und den Clients kontrolliert werden kann.

Bezüglich weitergehender Sicherheitsratschläge lesen Sie auch: *https://www.bsi.bund. de/ContentBSI/grundschutz/kataloge/m/m05/m05148.html* 

| 9                     | GADMIN-C      | )penVPN-Server 0.  | 1.5 (als Ad | ministra | ntor)       |          | 6      |
|-----------------------|---------------|--------------------|-------------|----------|-------------|----------|--------|
| •                     | ) 🚽           | <b>*</b>           |             | 긑        | <b>}</b>    |          |        |
| Activate Deactiv      | vate Apply    | y Export           | Help        | About    | Quit        |          |        |
| Information: Copyrig  | Int (C)       |                    |             |          |             | Status   | : Deac |
| Server settings Us    | ser accounts  | Client connections | Server log  | Disc S   | erver confi | guration |        |
| External interface    | name:         | eth0               |             |          |             |          |        |
| External address:     |               | 0.0.0.0            |             |          |             |          | =      |
| Server port:          |               |                    |             |          |             | 1194     | ÷      |
| LAN interface nam     | e:            | ethl               |             |          |             |          |        |
| LAN interface addr    | ress:         | 10.8.0.100         |             |          |             |          | _      |
| LAN subnet mask:      |               | 255.255.0.0        |             |          |             |          |        |
| LAN broadcast add     | dress:        | 10.8.0.255         |             |          |             |          |        |
| Client address ran    | ige:          | 10.8.0.120 10.8.   | 255.254     |          |             |          |        |
| Protocol:             |               |                    |             |          |             | UDP      | \$     |
| TAP Device:           |               |                    |             |          |             | Tap0     | 0      |
| Require authentica    | ation:        |                    |             |          |             | Yes      | 0      |
| Encryption type:      |               |                    |             |          |             | BlowFish | 0      |
| Clients see eachot    | ther:         |                    |             |          |             | Yes      | 0      |
| Tunnel all client tra | affic:        |                    |             |          |             | Yes      | 0      |
| Use compression:      |               |                    |             |          |             | Yes      | 0      |
| Share internet:       |               |                    |             |          |             | No       | 0      |
| Using Firestarter:    |               |                    |             |          |             | No       | 0      |
| Max connections:      |               |                    |             |          |             | 65500    | ~      |
| Log level:            |               |                    |             |          |             | 3        | ~      |
| Ping interval:        |               |                    |             |          |             | 10       |        |
| Ping timeout:         |               |                    |             |          |             | 120      | -      |
| The server runs as    | s this user:  | nobody             |             |          |             |          |        |
| The server runs as    | s this group: | nobody             |             |          |             |          |        |
| Client DNS servers    |               |                    |             |          |             |          |        |

Abbildung 10.26 Server-Konfigurationsmenü

| GADMIN-0                                              | penVPN-Cli     | ent 0.1.1 (als /        | Administra | ator)          |                       |
|-------------------------------------------------------|----------------|-------------------------|------------|----------------|-----------------------|
| Aktivieren Deaktivieren<br>Information: Copyright (C) | Anwenden       | Mage Market Importieren | )<br>Hilfe | Uber<br>Status | Ende<br>: Deaktiviert |
| Verbindungen Klient-log                               | Klient-Konfigu | iration                 |            |                |                       |
| Verbindungsname                                       |                |                         |            |                |                       |
| Löschen                                               |                | Hinzufügen              |            | Anwenden       | H                     |
|                                                       | ·;             | <u>Hinteregen</u>       |            | (THE CHOSEN)   |                       |
| Verbindungsname:                                      |                |                         |            |                |                       |
| Server-Addresse:                                      |                |                         |            |                |                       |
| Server-Port:                                          | 1194           |                         |            |                | ÷                     |
| Server-protokoll:                                     | ТСР            |                         |            |                | 0                     |
| TAP-gerät:                                            | Tap0           |                         |            |                | 0                     |
| Benutzername:                                         |                |                         |            |                |                       |
| Passwort:                                             |                |                         |            |                |                       |
| Passfile:                                             |                |                         |            |                |                       |
| C Mount:                                              |                |                         |            |                |                       |
| Verschlüsselungsart:                                  | BlowFish       |                         |            |                | •                     |
| Benutze Komprimierung:                                | Nein           |                         |            |                | 0                     |
| Teile Verbindung:                                     | Nein           |                         |            |                | 0 =                   |
| Benutze Firestarter:                                  | Nein           |                         |            |                | 0                     |
| Beim Booten starten:                                  | Nein           |                         |            |                | 0                     |
| Log level:                                            | 0              |                         |            |                |                       |
| Proxy-Server:                                         |                |                         |            |                |                       |
| Proxy-Port:                                           | 0              |                         |            |                |                       |
| CA cert:                                              |                |                         |            |                |                       |
| Cert:                                                 |                |                         |            |                |                       |
| C Key                                                 |                |                         |            |                |                       |
| G DH key:                                             |                |                         |            |                |                       |
| C TA key:                                             |                |                         |            |                |                       |

Abbildung 10.27 Client-Konfigurationsmenü

## 10.6.3 WLAN sicher konfigurieren

Beim WLAN fehlt Ihnen die physische Kontrolle über das Netz. Die Funkwellen machen nicht an der Grundstücksgrenze halt. Es besteht immer die Gefahr, dass Fremde Ihr Netz nutzen oder den Datenverkehr mitlesen wollen. Für die Zugangskontrolle benötigen Sie einen Radius-Server. Richten Sie sowohl eine Verschlüsselung als auch einen Zugangsschutz für Ihr Funknetz ein:

1. Der WLAN-Router muss sowohl Verschlüsselung nach aktueller Norm (derzeit WPA2, AES) als auch den Netzzugang mit einem integrierten Radius-Server beherrschen. Der integrierte Radius-Server ist für Sie deshalb von Vorteil, weil kein zusätzlicher Rechner im Dauerbetrieb notwendig ist. In Tabelle 10.4 finden Sie einige Modelle, welche die notwendigen Verfahren beherrschen. Sie finden unter *https://openwrt. org* auch ein OpenSource-Projekt, mit welchem Sie eine alternative Firmware auf WLAN-Router aufspielen, die den Radius-Server enthält. Die Liste der unterstützten Router erfahren Sie unter *http://wiki.openwrt.org/toh/start.* 

| Modell           | Details                                                            |
|------------------|--------------------------------------------------------------------|
| Zyxel N4100      | WLAN Hotspot-Lösung mit integriertem Abrechnungssystem und Drucker |
| LANCOM WLC-4006  | Sie benötigen noch einen oder mehrere Access-Points.               |
| Lancom 1780EW-3G | UMTS-VPN-Router mit HSPA+                                          |

#### Tabelle 10.4 WLAN-Geräte mit Radius-Server

- 2. Legen Sie als Verschlüsselung WPA2 fest.
- 3. Falls notwendig, erzeugen Sie die notwendigen Zertifikate.
- 4. Wählen Sie für den Radius-Server eine verschlüsselte Anmeldemethode aus.
- 5. Richten Sie im Radius-Server die Benutzer ein, und geben Sie diesen ihre Zugangsdaten bekannt.
- 6. Speichern Sie das Stammzertifikat auf einem der Client-Rechner (Windows: geschützte Verbindung, EAP) bzw. legen Sie es im Heimatverzeichnis (Linux) ab. Konfigurieren Sie hier mit dem Netzwerkmanager Ihrer Distribution die Verbindung.
- 7. Testen Sie mit diesem Gerät die Verbindung.

## 10.6.4 SSH-Tunnel mit Putty aufbauen

Das Programm Putty erhalten Sie für Microsoft Windows, Linux, FreeBSD und diverse Unix-Derivate. Sie können damit nicht nur SSH-Sitzungen abhalten, sondern auch für eine schutzwürdige Sitzung oder Datenübertragung einen Tunnel einrichten. Voraussetzung dafür ist, dass Sie am Zielsystem über einen gültigen Benutzerzugang verfügen und ein SSH-Server (OpenSSH) läuft. Sie benötigen wenige Schritte, um mit Putty einen SSH-Tunnel aufzubauen:

Category Session (Abbildung 10.28): Tragen Sie bei HOST NAME die IP-Adresse oder den Rechnernamen ein. Im Feld PORT ist der Standardwert 22 vorbelegt. Tragen Sie hier einen davon abweichenden Wert ein, wenn notwendig. Damit Sie Ihre Sitzungsdaten speichern können, vergeben Sie einen Namen im Feld SAVED SESSIONS, und klicken Sie auf SAVE.

| ž                                                                                    | PuTTY Configuration                                                                                                    |
|--------------------------------------------------------------------------------------|----------------------------------------------------------------------------------------------------|
| Category:                                                                            | Basic options for your PuTTY session                                                                                    |
| <ul> <li>✓ Session</li> <li>Logging</li> <li>✓ Terminal</li> <li>Keyboard</li> </ul> | -Specify the destination you want to connect to<br>Host Name (or IP address) Port<br>netzbuch (7167<br>Connection type: |
| Bell<br>Features                                                                     | ○ Raw ○ Telnet ○ Rlogin                                                                                                 |
| ✓ Window<br>Appearance<br>Babaaiaur                                                  | Saved Sessions<br>netzbuch                                                                                              |
| Translation<br>Selection<br>Colours                                                  | Default Settings                                                                                                    |
| Fonts<br>▼ Connection<br>Data                                                        |                                                                                                    |
| Proxy<br>Telnet<br>Rlogin                                                            | Close window on exit:<br>Always O Never O Only on clean exit                                                            |
| About                                                                                | Open Cancel                                                                                                    |

#### Abbildung 10.28 Putty: Menü »Session«

 Category Connection/Data (Abbildung 10.29): Belassen Sie die im Bild gezeigten Vorgaben. Sie können hier einen abweichenden Benutzernamen oder den SSH-Login-Prompt einstellen.

| 8          | PuTTY Configuration             |
|------------|---------------------------------|
| Category:  | Data to send to the server      |
|            | Login details                   |
| Logging    | Auto-login username             |
| ▼ Terminal | When username is not specified: |
| Keyboard   | O Prompt                        |
| Bell       | Terminal details                |
| Features   | Terminal-type string xterm      |
| ▼ Window 🗉 | Terminal speeds 38400,38400     |
| Appearance | Environment veriebles           |
| Behaviour  |                                 |
| Calestion  | Add                             |
| Colours    | Value Remove                    |
| Eonts      |                                 |
|            | =                               |
| Data       |                                 |
| Proxy      |                                 |
| Telnet     |                                 |
| Rlogin     |                                 |
|            |                                 |
| About      | Open Cancel                     |

#### Abbildung 10.29 Putty: Menü »Connection/Data«

- Category SSH/Tunnels (Abbildung 10.30): Tragen Sie im Feld SOURCE PORT den Port ein, auf den Sie mit Ihrer Anwendung zugreifen möchten. In das Feld DESTINATION schreiben Sie den entfernten Rechner und dessen Port, getrennt durch den Doppelpunkt. Klicken Sie anschließend auf ADD.
- Category Session: Markieren Sie in der Auswahl SAVED SESSIONS die eben neu angelegte. Klicken Sie anschließend auf SAVE. Die Verbindungseinstellungen sind damit gespeichert.
- Category Session (Abbildung 10.31): Klicken Sie auf die Schaltfläche OPEN. Die Verbindung zum entfernten Rechner wird aufgebaut. Geben Sie im kleinen Fenster, das Putty geöffnet hat, gegebenenfalls Benutzername und Kennwort oder nur das Kennwort ein. Starten Sie Ihre Anwendung, und übergeben Sie dieser auch die abweichende Port-Nummer (z. B. *http://localhost:8080*). Sie beenden die Tunnelverbindung, indem Sie sich in dem Putty-Terminalfenster mit exit abmelden. Sie können die Verbindung bei einem Neustart von Putty wieder aufrufen, indem Sie im Menü SESSION in der Auswahl von SAVED SESSIONS Ihre Einstellungen markieren und mit LOAD aktivieren.

| Category:                             | Option                                        | ns controlling SSH p | ort forwarding      |
|---------------------------------------|-----------------------------------------------|----------------------|---------------------|
| Behaviour<br>Translation<br>Selection | Port forwarding-                              | accept connections   | from other hosts    |
| Colours                               | Forwarded ports                               | S:                   | Remove              |
| Fonts<br>▼ Connection<br>Data         | L8080 netzbu                                  | ch:80                |                     |
| Proxy<br>Telnet<br>Rlogin             | Add new forward<br>Source port<br>Destination | ded port:            | Add                 |
| Kex<br>Auth<br>TTY                    | E O Local                                     | O Remote<br>O IPv4   | O Dynamic<br>O IPv6 |
| X11<br>Tunnels                        |                                               |                      |                     |

Abbildung 10.30 Putty: Menü »SSH/Tunnels«

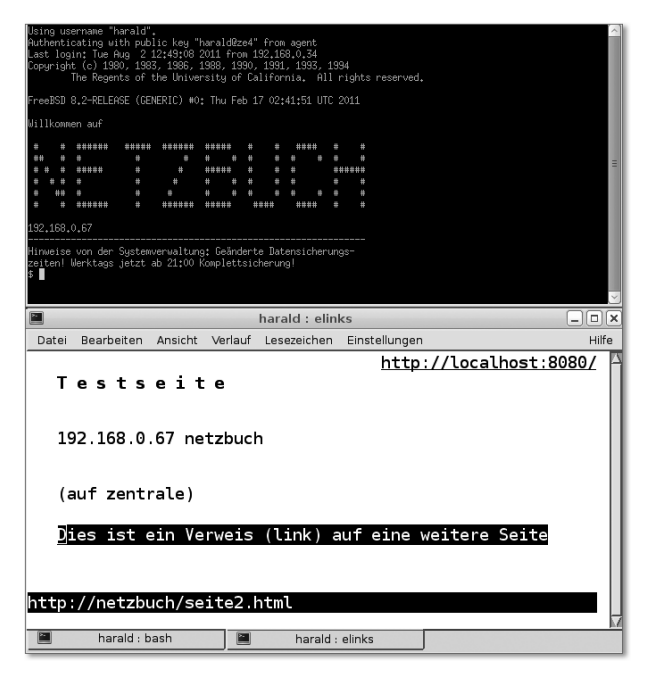

**Abbildung 10.31** Putty-Terminalfenster (oben) und durch Tunnel geleitete http-Sitzung (unten)

## 10.6.5 Sichere Konfiguration von Printservern

Als Beispielgerät dient der FS-1370DN von Kyocera. Dessen Printserver können Sie bequem über eine Weboberfläche konfigurieren. Sie sehen die Konfigurationsschritte für ein lokales Netz, in dem ausschließlich TCP/IP zum Einsatz kommt. Der Drucker bekommt je eine feste IP-Adresse für IPv4 und IPv6. Stellen Sie am Bedienfeld des Druckers eine für Sie erreichbare Adresse ein. Rufen Sie das Konfigurationsmenü dieses Gerätes unter dieser Adresse mit Ihrem Webbrowser auf. Vergeben Sie endgültig verwendete IP-Adressen im Menü ERWEITERT • TCP/IP • ALLGEMEIN (Abbildung 10.32). Deaktivieren Sie auch Bonjour in dieser Maske.

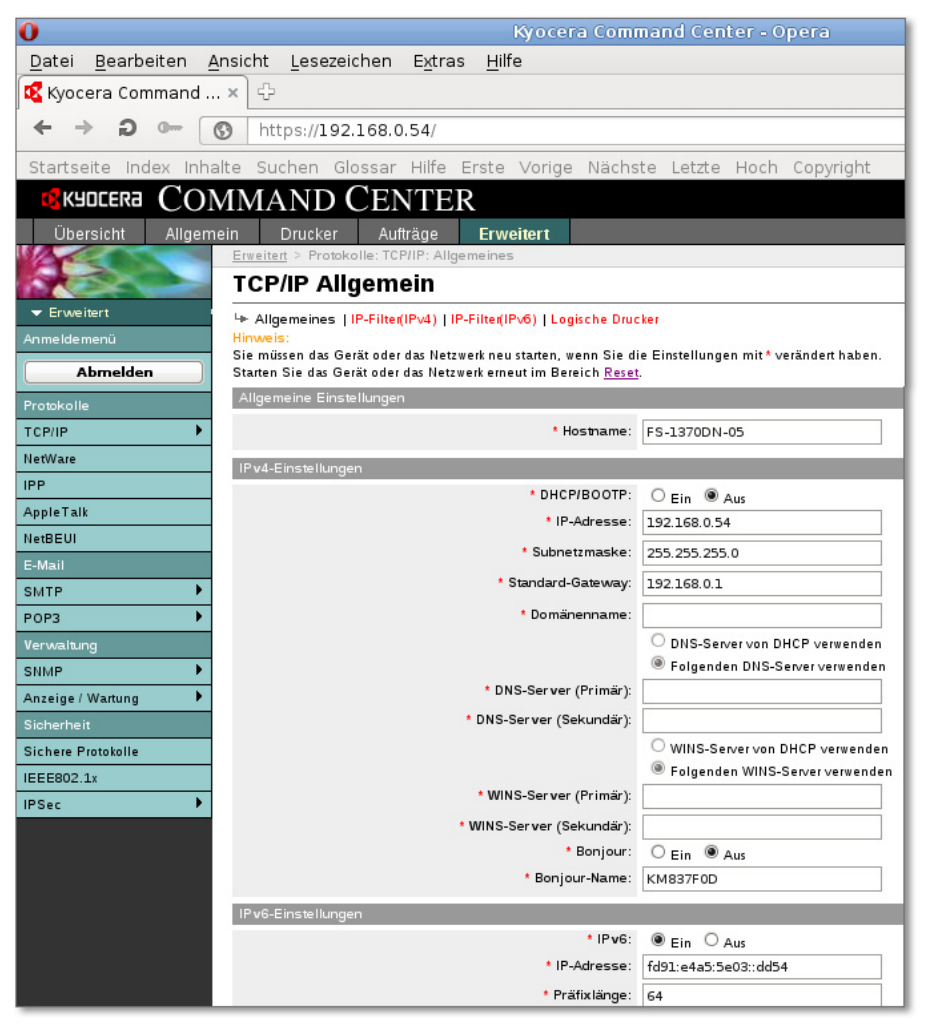

Abbildung 10.32 Vergabe der IP-Adressen

Sie können in die Untermenüs IPV4-FILTER und IPV6-FILTER wechseln und den Zugriff auf ausgewählte Rechner festlegen (Abbildung 10.33). Für die Rechner selbst bestimmen Sie, wie diese den Drucker erreichen dürfen. Lassen Sie vor allem unverschlüsselte Verfahren deaktiviert. Die Zugriffsbeschränkung hat weniger Sicherheitsgründe. Vielmehr verhindern Sie die Benutzung von Geräten mit hohen Verbrauchskosten wie Farbdrucker.

| og Kydcera                                                                                                    | COMM                                                                         | IAND                                                                                                    |                                                                                                    |                                                                                                    |                                                                                                    |                                                                                                    |                                                   | Stat                              | us: OK                      |
|----------------------------------------------------------------------------------------------------|------------------------------------------------------------------------------|----------------------------------------------------------------------------------------------------|----------------------------------------------------------------------------------------------------|----------------------------------------------------------------------------------------------------|----------------------------------------------------------------------------------------------------|----------------------------------------------------------------------------------------------------|---------------------------------------------------|-----------------------------------|-----------------------------|
| Übersicht                                                                                                    | Allgemein                                                                    | Drucker                                                                                                    | Aufträge                                                                                                    | Erweitert                                                                                                    | ľ                                                                                                    |                                                                                                    |                                                   |                                   |                             |
|                                                                                                    | Ere                                                                          | eiten = Protoko                                                                                                    | alle: TCP/IP: IP-F                                                                                                    | liter(IPv4)                                                                                                    |                                                                                                    |                                                                                                    |                                                   |                                   |                             |
|                                                                                                    |                                                                              |                                                                                                    |                                                                                                    |                                                                                                    |                                                                                                    |                                                                                                    |                                                   |                                   |                             |
| Erweitert                                                                                                    | IP                                                                           | Filter(IP                                                                                                    | v4)                                                                                                    |                                                                                                    |                                                                                                    |                                                                                                    |                                                   |                                   |                             |
| meldemenü                                                                                                    | 4                                                                            | Alloemeines I IF                                                                                                    | P-Filter/IPw/I)II                                                                                                    | P-Filter(IPv6) 11                                                                                                    | nische Druc                                                                                                    | kar                                                                                                    |                                                   |                                   |                             |
| Abmelder                                                                                                    |                                                                              | aigementes [ ii                                                                                                    | i i mai (ii va) [ i                                                                                                    | i i inter(ii ite) [ ci                                                                                                    | givene blue                                                                                                    |                                                                                                    |                                                   |                                   |                             |
| tokolle                                                                                                    | Wei                                                                          | weis:<br>In keine Einträg                                                                                                    | e vorhanden sin                                                                                                    | d, ist Zugriff auf a                                                                                                    | lle gestattete                                                                                                    | 6                                                                                                    |                                                   |                                   |                             |
| P/IP                                                                                                    | Um Um                                                                        | den Zugriff auf eine                                                                                                    | ein Netzwerk zu<br>einzelne IP-Adr                                                                                                    | gestatten, geben                                                                                                    | Sie die Netz                                                                                                    | werk-IP-Adresse (I                                                                                                    | Pv4) und die                                      | Subnetzmas                        | ke ein.<br>hnetzmaske ein ' |
| Ware                                                                                                    | Sie                                                                          | müssen das Ger                                                                                                    | rät oder das Netz                                                                                                    | werk neu starten,                                                                                                    | wenn Sie die                                                                                                    | e Einstellungen n                                                                                                    | nit * veränder                                    | rthaben.                          |                             |
|                                                                                                    | Sta                                                                          | ten Sie das Ger                                                                                                    | at oder das Netz                                                                                                    | werk erneut im Bi                                                                                                    | Heich Reset.                                                                                                    |                                                                                                    |                                                   |                                   |                             |
| pleTalk                                                                                                    | Fil                                                                          | ter 1                                                                                                    |                                                                                                    |                                                                                                    |                                                                                                    |                                                                                                    |                                                   |                                   |                             |
| BEUI                                                                                                    |                                                                              |                                                                                                    | * IP-                                                                                                    | Adresse (IPv4):                                                                                                    |                                                                                                    |                                                                                                    |                                                   |                                   |                             |
| Mail                                                                                                    |                                                                              |                                                                                                    |                                                                                                    | Subnetzmaske:                                                                                                    | 1                                                                                                    |                                                                                                    | 1                                                 |                                   |                             |
| TP                                                                                                    | Þ                                                                            |                                                                                                    |                                                                                                    |                                                                                                    |                                                                                                    |                                                                                                    |                                                   |                                   |                             |
| P3                                                                                                    | Þ                                                                            |                                                                                                    |                                                                                                    | Protokolle:                                                                                                    | 🗆 LPD                                                                                                    | FTP                                                                                                    |                                                   | 🗆 НТТР                            | RAW Port                    |
| rwaltung                                                                                                    |                                                                              |                                                                                                    |                                                                                                    |                                                                                                    | SNMP                                                                                                    | IPP over SS                                                                                                    |                                                   | s                                 |                             |
| MP                                                                                                    | •                                                                            |                                                                                                    |                                                                                                    |                                                                                                    |                                                                                                    |                                                                                                    |                                                   |                                   |                             |
| zeige / Wartung                                                                                                    | Fil                                                                          | ter 2                                                                                                    |                                                                                                    |                                                                                                    |                                                                                                    |                                                                                                    |                                                   | _                                 |                             |
| herheit                                                                                                    |                                                                              |                                                                                                    | t IP.                                                                                                    | Adresse (IPvA)                                                                                                    | 1                                                                                                    |                                                                                                    | Ĩ                                                 |                                   |                             |
| here Protokolle                                                                                                    |                                                                              |                                                                                                    |                                                                                                    | / aresse (ii •••).                                                                                                    |                                                                                                    |                                                                                                    |                                                   |                                   |                             |
| E802.1x                                                                                                    |                                                                              |                                                                                                    | 3                                                                                                    | Subnetzmaske:                                                                                                    |                                                                                                    |                                                                                                    |                                                   |                                   |                             |
| iec                                                                                                    | 1000                                                                         |                                                                                                    |                                                                                                    |                                                                                                    |                                                                                                    |                                                                                                    |                                                   |                                   |                             |
|                                                                                                    | Þ                                                                            |                                                                                                    |                                                                                                    | * Protokolle:                                                                                                    |                                                                                                    | <b>ETP</b>                                                                                                    |                                                   | HTTP                              | RAW Port                    |
| <b>K</b> YDCERa                                                                                                    | ,<br>Comm                                                                    | IAND (                                                                                                    | FNTE                                                                                                    | * Protokolle:                                                                                                    | C LPD                                                                                                    | FTP IPP over SS                                                                                                    | IPP<br>    HTTP:                                  | FS-1                              | RAW Port                    |
| <b>E</b> KYDCERa                                                                                                    | Сомм                                                                         | IAND (                                                                                                    | Cente                                                                                                    | * Protokolie:                                                                                                    | C LPD                                                                                                    | FTP  IPP over SS                                                                                                    | IPP                                               | □ нттр<br>s<br>FS-1:<br>Stan      | RAW Port                    |
| <b>SKYDCERa</b><br>Übersicht                                                                                                    | COMM                                                                         | IAND (                                                                                                    | CENTE<br>Aufträge                                                                                                    | * Protokolie:<br>R<br>Erweitert                                                                                                    | C LPD                                                                                                    | FTP IPP over SS                                                                                                    | IPP                                               | □ HTTP<br>s<br>FS-1:<br>Stat      | RAW Port                    |
| <b>KYDCERa</b><br>Übersicht                                                                                                    | Allgemein                                                                    | IAND (<br>Drucker                                                                                                    | CENTE<br>Aufträge<br>IIIe: TCP/IP: IP-F                                                                                                    | * Protokolle:<br>R<br>Erweitert<br>Iter(IPv6)                                                                                                    | C LPD                                                                                                    | FTP                                                                                                    | IPP                                               | □ нттр<br>s<br>FS-1:<br>Stat      | RAW Port                    |
| <b>KYDCERa</b><br>Übersicht                                                                                                    | Aligemein                                                                    | IAND (<br>Drucker<br>Liter > Protoko                                                                                                    | CENTE<br>Aufträge                                                                                                    | * Protokolle:<br>R<br>Erweitert<br>ilter(IPv6)                                                                                                    | C LPD                                                                                                    | FTP IPP over SS                                                                                                    | IPP                                               | □ нттр<br>s<br>FS-1:<br>State     | RAW Port                    |
| <b>KYOLERa</b><br>Übersicht<br>Erweitert                                                                                                    | Aligemein                                                                    | IAND C<br>Drucker<br>Liter > Protoko                                                                                                    | CENTE<br>Autträge<br>IIe: TCP/IP: IP-F<br>V6)                                                                                                    | * Protokolle:<br>R<br>Erweitert<br>ilter(IPv6)                                                                                                    | C LPD                                                                                                    | FTP IPP over SS                                                                                                    | IPP                                               | FS-1:                             | RAW Port                    |
| Ubersicht<br>Erweitert<br>meldemenü                                                                                                    | COMM<br>Allgemein                                                            | IAND (<br>Drucker<br>Hiter > Protoko<br>Filter(IP)                                                                                                    | CENTE<br>Aufträge<br>Ille: TCP/IP; IP-F<br>V6)<br>P-Filter(IPv4)   IF                                                                                                    | Protokolle:      Erweitert Ilter(IPv6)  -Filter(IPv6)   Lc                                                                                                    | Gische Druct                                                                                                    | FTP     IPP over SS                                                                                                    | IPP<br>L   HITP!                                  | FS-1:                             | RAW Port                    |
| KYDEER3<br>Übersicht<br>Verweitert<br>r Erweitert<br>imeldemenü<br>Abmelden                                                                                                    | Aligemein                                                                    | IAND (<br>Drucker<br>Hitert > Protoko<br>Filter(IP)<br>Nigemeines   IP<br>weis:                                                                                                    | CENTE<br>Aufträge<br>Ille: TCP/IP; IP-F<br>V6)<br>P-Filter(IPv4)   IF                                                                                                    | Protokolle:      Erweitert      Itter(IPv6)  -Filter(IPv6)   Le                                                                                                    | LPD<br>SNMP                                                                                                    | FTP     IPP over SS                                                                                                    |                                                   | FS-1:                             | RAW Port                    |
| Erweitert<br>meldemenü<br>Abmelden                                                                                                    | Allgemein<br>IP<br>Him<br>Were<br>Him<br>Were<br>Him                         | IAND (<br>Drucker<br>Hiter > Protoko<br>Filter(IP \<br>Migemeines   IP<br>weis:<br>n keine Einstage                                                                                                    | CENTE<br>Aulträge<br>ille: TCP/IP: IP-F<br>V6)<br>-Filter(IPv4)   IF                                                                                                    | Protokalle:      Erweitert      Itter(IPv6)  -Filter(IPv6)   Le                                                                                                    | LPD     SNMP     SNMP     gische Druci     le gestattete                                                                                                    | EFTP IPP over SS IPP over SS                                                                                                    |                                                   | FIS-1:                            | RAW Port                    |
| KYOCERa      Obersicht      Erweitert meldemenü      Abmelden  tokolle  P/IP                                                                                                    | COMM<br>Aligemein                                                            | EAND (<br>Drucker<br>itterf > Protoko<br>Filter(IPN<br>selse:<br>n keine Einträge<br>n keine Einträge                                                                                                    | CENTE<br>Autträge<br>Ille: TCP/IP: IP-F<br>V6)<br>*Fitteg(IPv4) J IF<br>e vorhanden sinn<br>ä oder da Nett                                                                                                    | Protokolle:      Erweitert      Itter(IPv6)  -Filter(IPv6)   Le  d, ist 2ugriff auf al gestatten, geben                                                                                                    | LPD<br>SNMP                                                                                                    | EFTP<br>IPP over SS<br>IPP over SS<br>ert-IP-Adresse (II<br>Efinstellungen m                                                                                                    | Pv6) und die                                      | Präfixlänge<br>thaben.            | RAW Port                    |
| Ubersicht<br>Ubersicht<br>Erweitert<br>neldemenü<br>Abkeile<br>Pipip<br>Wikre                                                                                                    | Aligemein<br>Erre<br>IP<br>Um<br>Star                                        | IAND (<br>Drucker<br>iter > Protoko<br>Filter(IP)<br>Vilgemeines   IP<br>vilge<br>den Zugiff auf<br>dissen das Gen                                                                                                    | CENTE<br>Aufträge<br>Lie: TCPJP: IP.F<br>V6)<br>S-Filte(IP.4)   IF<br>e vorhanden sini<br>hi Netzwerk zu si<br>är oder das Netz                                                                                                    | * Protokolle:<br>R<br>Erweitert<br>Her((Pv6))<br>Lo<br>d, int Zugriff auf al<br>gestaten, geben<br>werk eneut im Be                                                                                                    | LPD<br>SNMP                                                                                                    | er<br>Einstellungen m                                                                                                    | Pv6) und die                                      | Präfixlänge<br>thaben.            | RAW Port                    |
| Obersicht<br>Obersicht<br>Erweitert<br>neidemenü<br>Abmelden<br>nökolie<br>Pilip                                                                                                    | Aligemein<br>Sie<br>Sie<br>Sie                                               | IAND C<br>Drucker<br>itter] > Protoko<br>Filter(IP)<br>Vilgemeines   IP<br>visit<br>den Zugiff auf<br>missen das Genz<br>ten Sie das Genz<br>er 1                                                                                                    | CENTE<br>Aufträge<br>He: TCPIP: IP:F<br>V6)<br>*Filteg(IP:4) J IF<br>e vorhanden sins<br>in Netwert zu sär oder dan Netz<br>ät oder dan Netz                                                                                                    | Protokolle:     Protokolle:     Erweitert     Inter((Pv6))     d, st Zugnit ad. geben     weit neu staten,     weit meut im Be                                                                                                    | LPD<br>SNMP                                                                                                    | er                                                                                                    | -vo) und die<br>it * veränder                     | Präfixlänge<br>thaben.            | RAW Port                    |
| Ubersicht<br>Ubersicht<br>Erweiter<br>Abmelden<br>PilP<br>PilP<br>PilP<br>Dibbole                                                                                                    | Algemein<br>Sie<br>Sie                                                       | IAND C<br>Drucker<br>Drucker<br>Filter(IPI<br>Nilgemeines   IF<br>Neine Einträge<br>en Sie das Gerie<br>er 1                                                                                                    | CENTEL<br>Auffräge<br>IIIe: TCPIIP: IP-F<br>V6)<br>*Fitteg(IPv4)   IF<br># toder das Net<br>ä toder das Net<br>ä toder das Net                                                                                                    | Protokolle:     Protokolle:                                                                                                    | LPD<br>SNMP                                                                                                    | FTP  FTP  IPP over SS  FTP  FTP  FTP  FTP  FTP  FTP  FTP  FTP                                                                                                    | Pv6) und die                                      | Präfixlänge                       | RAW Port                    |
| Cbersicht<br>Erweitert<br>meldemenü<br>Abmelden<br>mskolle<br>gle Talk<br>BEUI                                                                                                    | Algemein<br>Use<br>Star                                                      | IAND C<br>Drucker<br>itter > Proceso<br>Filter(IP)<br>Nilgemeines   IP<br>Nilse Einstige<br>in bine Einstige<br>in bine Einstige<br>in bine Gert<br>mössen das Gert<br>mössen das Gert                                                                                                    | CENTE:<br>Autträge<br>IIIe: TCPIIP: IP-F<br>VG)<br>V-Frited(IP-d)   IF<br>A for the transformation of the<br>transformation of the<br>transformation of t                                                                                                    | Protokolle:     Protokolle:                                                                                                    | LPD<br>SIMP                                                                                                    | EFTP                                                                                                    | Pv6) und die                                      | Präfixlänge                       | RAW Port                    |
| Ubersicht<br>Ubersicht<br>Erweihert<br>Beweihert<br>Abbelden<br>Pip<br>Pip<br>Bebul<br>Bebul<br>Bebul<br>Bebul                                                                                                    | Algemein<br>IP<br>IP<br>IP<br>IP<br>IP<br>IP<br>IP<br>IP<br>IT<br>III<br>III | AND C<br>Drucker<br>Hell > Protoko<br>Filter(IP)<br>Algeneines IP<br>Web:<br>Web:<br>Web:<br>Sector<br>Sector<br>Sec | CENTE:<br>Aufträge<br>Hile: TCPIIP: IP-F<br>V6)<br>P-Filte(IPvd)   IF<br>e vorhanden sinn<br>in Netzweit zu<br>sit oder das Netz<br>sit oder das Netz                                                                                                    | * Protokolle:<br>R<br>Erweitert<br>Her(IPv6)   Le<br>d, ist Zugniff auf al<br>gestaten, geben<br>werk en eut tim Be<br>Adresse (IPv6):<br>* Präfixlänge:                                                                                                    | Generative Strike Strik | er                                                                                                    | □ IPP<br>L □ HTTP!                                | Präfixlänge                       | RAW Port                    |
| Obersicht<br>Dersicht<br>Erweitert<br>neidenenD<br>Oberlie<br>Ware<br>Nokolie<br>Opple Talk<br>BeBUI<br>fall<br>TP                                                                                                    | Algemein<br>Err<br>Br<br>Br<br>Br<br>Br<br>Br<br>Br<br>Br<br>Br<br>Br        | CAND (<br>Drucker<br>Liter > Protoko<br>Filter(IP)<br>Rilgemeine IIP<br>Refe<br>Refe Zugift auf<br>des Zugift auf<br>se Sie da Ger<br>er 1                                                                                                    | CENTEL<br>Auffräge<br>Weit CCPUP: JP-F<br>VG)<br>ve State (IP-A) J IF<br>e vohanden sinn<br>e vohanden sinn<br>e vo                                                                                       | Protokolle:     Protokolle:     Erweitert     ither((Pv6))     fit Zugnit auf zugnit auf zugni | LPD SHMP gische Druck gische Druck gische Chuck gische Chuck gische Chuck LPD LPD LPD                                                                                                    | er er FTP IPP over SS er er er FTP IPP over SS                                                                                                    | - IPP<br>- HTTP!<br>- VG) und die<br>it* veränder | Präfixlänge thaben. RAW Pool      | RAW Port                    |
| Ubersicht<br>Ubersicht<br>Erweitent<br>neldemenü<br>Abmelden<br>tokolie<br>Pri P<br>Setu<br>BEUI<br>BEUI<br>TP<br>P3<br>mathematica<br>Setu<br>P3                                                                                                    | COMM                                                                         | IAND (<br>Drucker<br>itter > Protoko<br>Filter(IPN<br>Nelles Zurit ad Ger<br>ad Ger<br>sr1                                                                                                    | CENTE<br>Auffräge<br>IIIe: TCPIP: IP-F<br>V6)<br>•Fitter(IP-4)   IF<br>e vorhanden sinn<br>in Net verk zu<br>ä k oder das Netz<br>* IP-                                                                                                    | Protokolle:     Protokolle:     Erweitert     ther(IPv6)     ther(IPv6)   Le     d, int Zugnift geben     werk neu staten,     werk enessen (IPv6):     Präfiskänge:     Protokolle:                                                                                                    | Gische Dructi<br>gische Dructi<br>le gestattete<br>gis die Netz<br>wenn Sie die<br>reich Resst.                                                                                                    | erkIP-Adresse (I<br>Einstellungen m                                                                                                    | Pv6) und die<br>it* veränder                      | Präfixlänge<br>t haben.           | at representation           |
| Ubersicht<br>Erweiher<br>eide menü<br>Abmelden<br>hökolle<br>P/IP<br>ole Talk<br>BEUU<br>fali<br>TP<br>P3<br>walaug<br>P3                                                                                                    | Algemein<br>Sie<br>Sie<br>Sie<br>Sie                                         | AND C<br>Drucker<br>Protoko<br>Filter(IPN<br>Stilter(IPN<br>Milen Einstägte<br>n keine Einstägte<br>das Gerd<br>das Gerd<br>sie das Gerd                                                                                                    | CENTE:<br>Aufträge<br>He: TCPIP: IP-F<br>VG)<br>P-Fitter(IP-d)   IF<br>At oder das Netz<br>At oder das Netz<br>At oder das Netz                                                                                                    | Protokolle:      Protokolle:      Erweitert      Herr(IPv6)      Filter(IPv6)      Filter(IPv6)      Artesse (IPv6)      Protokolle:      Protokolle:                                                                                                    | LPD<br>SNMP                                                                                                    | FTP     IPP over 5S     IPP over 5S     intervention of the set of the set of the s                                                                                                    | Pv6) und die<br>it <sup>4</sup> veränder          | Präfixlänge thaben. RAW Por       | RAW Port                    |
| KUDCERA      Übersicht      Erweitert      meldemenü      Abmelden      vokolie      pip      tWare      s      pip      tWare      s      meldenu      tTP      rya      true      rwaitung      MP                                                                                                    | COMM<br>Algemein<br>IP<br>Um<br>Star<br>Star                                 | IAND C<br>Drucker<br>itter > Protoko<br>Filter(IP)<br>Filter(IP)<br>In Jeine Einträge<br>In Jeine Einträge<br>In Jeine Eint                                                                                                    | CENTE:<br>Aulträge<br>IIIe: TCPIIP: IP-F<br>VG)<br>*Filte(IPvd)   IF<br>e vorhanden sinn<br>* IP-<br>* IP-                                                                                                    | Protokolle:      Protokolle:      Erweitert      Her(IPv6)      -Filter(IPv6)   Le      d, ht Zugniff auf al     gestation, geben     weit en sustant,     gestation, geben     weit en sustant,     ext en eut im Be  Adresse (IPv6):      Präfixlänge:     Protokolle:                                                                                                    | Gische Druch                                                                                                    | er<br>FTP<br>PP over SS<br>PP over SS<br>PP over S | Po(6) und die<br>it <sup>4</sup> veränder         | Präfixlänge thaben.               | RAW Port                    |
| KUDCERB      Übersicht      Erweitert meldemenü      Abmeldem      stokolie      Pi/IP  Ware      e      i      i                                                                                                    | COMM                                                                         | IAND (<br>Drucker<br>itter > Protoke<br>Filter(IPP<br>Rilgemeine ] IP<br>Refer Sie da Gert<br>er 1                                                                                                    | CENTE<br>Aufträge<br>Wei TCPIP: IP-F<br>VG)<br>*Fite(IPvd) 1 IF<br>* IP-<br>* IP-                                                                                                    | Protokolle:     Protokolle:     Erweitert     Erweitert     d, st Zugnft ad-     d, st Zugnft ad-     d, st Z | Gische Druck                                                                                                    | er er FTP   Prover SS er er er er er FTP   Prover SS                                                                                                    | Pv6) und die<br>it <sup>1</sup> veränder          | Präfixlänge<br>t haben.           | RAW Port                    |
| Control Control Contr                                                                                                    | COMM                                                                         | IAND C<br>Drucker<br>Drucker<br>Filter(IP)<br>Nilgemeines I IP<br>Neine Einträge<br>des Zugriff auf<br>en Sie da Geri<br>er 1                                                                                                    | CENTE<br>Auffräge<br>IIIe: TCPIP: IP-F<br>V6)<br>vFilter(IPv4)   IF<br>e vorhanden sinn<br>i Net verk zu<br>i ä oder das Netz<br>i oder das Netz<br>* IP-                                                                                                    | Protokolle:     Protokolle:     Erweitert     Erweitert     ihter(IPv6)     Jet     distagent     distagent     distagent     Protokolle:     Protokolle:     Adresse (IPv6):     Adresse (IPv6):                                                                                                    | Gische Dructi<br>gische Dructi<br>le gestattete<br>gis die Netze<br>wenn Sie die<br>reich Resst.                                                                                                    | erkiP-Adresse (I<br>Einstellungen m                                                                                                    | Pv6) und die<br>it* veränder                      | Präfixlänge<br>t haben.           | a RAW Port                  |
| KUDCER     Vbersicht     Erweiter     erweiter     erweiter     Abmelden     prip     prip     pr                                                                                                    | Algemein<br>Sie<br>Star                                                      | CAND C<br>Drucker<br>June > Protoko<br>Filter(IPIV<br>Wigemeines   IP<br>Neine Einräged<br>den Zugriff auf<br>den Zugriff auf<br>er 1                                                                                                    | CENTE:<br>Aufträge<br>He: TCPIP: IP-F<br>VG)<br>*Fitteg(IP-d)   IF<br># toder das Netz<br>& oder das Netz<br>& oder das Netz<br>* IP-                                                                                                    | Protokolle:     Protokolle:                                                                                                    | LPD<br>SNMP                                                                                                    | FTP     IPP over 5S     IPP over 5S     interference of the second second                                                                                                    | Pv6) und die<br>it <sup>4</sup> veränder          | Präfixlänge RAW Por               | RAW Port                    |
| C KUDCERA<br>Übersicht<br>Erweitert<br>meldemenü<br>Abmelden<br>abokolle<br>PiP<br>tWare<br>S<br>PiP<br>tWare<br>S<br>PiP<br>tWare<br>S<br>PiP<br>tWare<br>S<br>PiP<br>tware<br>S<br>PiP<br>tware<br>S<br>PiPiP<br>tware<br>S<br>PiP<br>tware<br>S<br>Di<br>T<br>S<br>PiP<br>tware<br>S<br>PiP<br>tware<br>S<br>PiP<br>tware<br>S<br>PiP<br>tware<br>S<br>PiP<br>tware<br>S<br>PiP<br>twa<br>S<br>PiP<br>twa<br>S<br>PiP<br>twa<br>S<br>PiP<br>twa<br>S<br>PiP<br>twa<br>S<br>PiP<br>twa<br>S<br>PiP<br>twa<br>S<br>PiP<br>twa<br>S<br>PiP<br>twa<br>S<br>PiP<br>twa<br>S<br>PiP<br>twa<br>S<br>PiP<br>twa<br>S<br>PiP<br>twa<br>S<br>T<br>T<br>T<br>T<br>T<br>T<br>T<br>T<br>T<br>T<br>T<br>T<br>T<br>T<br>T<br>T<br>T<br>T | COMM<br>Algemein<br>IP-<br>Um<br>Star<br>Star                                | CAND C<br>Drucker<br>itter > Processo<br>Filter(IP)<br>Name in<br>A Gene Similar<br>Market Similar<br>Market                                                                                                    | CENTE:<br>Autrage<br>IIIe: TCPIIP: IP-F<br>VG)<br>>FFite(IP-d)   IF<br>a vorhanden sinn<br>brezverk to j<br>to der das Herz<br>to der das Herz<br>to der des Herz<br>to der des Herz<br>to der des Herz<br>to der des Herz<br>to der des Herz<br>to der des Herz<br>to der des Herz<br>to der des Herz<br>to der des Herz<br>to der des Herz<br>to der des Herz<br>to der des Herz<br>to der des Herz<br>to der des Herz<br>to des Herz<br>to des | Protokolle:      Protokolle:      Erweitert      Her(IPv6)      Filter(IPv6)   Le      d, int Zugriff auf al     gestatten, geben to     werken, geben to     werken, geben to     werken, geben to     werken en ut im Be      Adresse (IPv6):      Präfixlänge:     * Protokolle:     * Profixolle:     * Profixolle:                                                                                                    | Gische Druch<br>gische Druch<br>la gestattete<br>Sie die Herst<br>Go<br>LPD<br>SNMP<br>O<br>LPD<br>O<br>LPD                                                                                                    | FTP  FTP  FTP  FTP  FTP  FTP  FTP  FT                                                                                                    | Pv6) und die<br>it <sup>4</sup> veränder          | Präfixlänge<br>thaben.<br>RAW Por | RAW Port                    |
| KUDEERB      Übersicht      Erweitert      meldemenü      Abmelden      otokolle      P/I/P      tWare      P      igt Talk      teEUI      Mail      ATP      p      rawahung      MP      zeige / Wartung      shere Protokolle      EB02.1x      Sec                                                                                                    | COMM                                                                         | IAND (<br>Drucker<br>iiten > Protoko<br>Filter(IPP<br>Notes<br>In keine Einträgde<br>de Zugiff auf<br>er 1                                                                                                    | CENTE<br>Auffräge<br>Wei TCPIP- IP-F<br>V6)<br>v6)<br>v6)<br>v76)<br>v76)<br>v76)<br>v76)<br>v76)<br>v76)                                                                                                    | Protokolle:     Protokolle:     Erwoitert     Erwoitert     distruction (IPv6)     distruction (IPv6)     distruction (IPv6)     Profixlange:     Protokolle:     Prafixlange:     Protokolle:     Protokolle:                                                                                                    | G LPD                                                                                                    | er er FTP   PATesse (I Einstellungen m FTP   PTP   PTP                                                                                                    |                                                   | Präfixlänge<br>thaben.<br>RAW Por | RAW Port                    |

Abbildung 10.33 Einschränkung des Zugriffs

Deaktivieren Sie jetzt alle weiteren Protokolle. Dazu wechseln Sie in das Menü ALLGE-MEIN • GERÄTESICHERHEIT • NETZWERKSICHERHEIT und setzen die Haken bei den nicht benötigten Diensten und Protokollen auf »aus«. Insbesondere HTTP und FTP sollten Sie sperren (siehe Abbildung 10.34).

| skydcera COM          | MMAND CENTER                                                                                                    |                            |
|-----------------------|----------------------------------------------------------------------------------------------------|----------------------------|
| Übersicht Allgem      | ein Drucker Aufträge Erweitert                                                                                                    |                            |
|                       | Allgemein 🤌 Sicherheit: Gerätesicherheit: Netzwerksicherheit                                                                                   |                            |
| ✓ Allgemein           | Netzwerksicherheit                                                                                                    |                            |
| Anmeldemenü           | Allgemeines   Schnittstellen Sperre   Netzwerksicherheit                                                                                       |                            |
| Abmelden              | Himme is:                                                                                                    |                            |
| Standardeinstellungen | Sie müssen das Gerät oder das Netzwerk neu starten, wenn Sie die Einstellu<br>Starten Sie das Gerät oder das Netzwerk erneut im Bereich Reset. | ngen mit* verändert haben. |
| Netzwerk              | Einstellungen                                                                                                    |                            |
| Zeit                  | SNMPv3:                                                                                                    |                            |
| Geräte-               | NetWare -                                                                                                    | © Sperren ⊖Entsperren      |
| Standardeinstellungen | A des la Tella.                                                                                                    | ● Sperren ○ Entsperren     |
| Sicherheit            | - Apple Taik:                                                                                                    | Sperren ∪Entsperren        |
| Passwortanderung      | * NetBEUI:                                                                                                    | ● Sperren ○ Entsperren     |
| Zertifikate           | * Raw:                                                                                                    | 🔿 Sperren 🖲 Entsperren     |
| Letunkate             | * IPP:                                                                                                    | Sperren O Entsperren       |
|                       | * IPP over SSL:                                                                                                    | Sperren O Entsperren       |
|                       | • HTTP:                                                                                                    | Sperren O Entsperren       |
|                       | * HTTPS:                                                                                                    | O Sperren 🖲 Entsperren     |
|                       | * FTP:                                                                                                    | Sperren O Entsperren       |
|                       | * SNMP:                                                                                                    | OSperren 🖲 Entsperren      |
|                       | SMTP:                                                                                                    | Sperren O Entsperren       |
|                       | POP3:                                                                                                    | Sperren O Entsperren       |
|                       | * LPD:                                                                                                    | O Sperren 🖲 Entsperren     |
|                       | * WSD-Druck:                                                                                                    | O Sperren 🖲 Entsperren     |
|                       | Ser                                                                                                    | nden Abbrechen             |

Abbildung 10.34 Netzwerksicherheit einstellen, Deaktivierung nicht benötigter Protokolle

Unter Allgemein • PASSWORTÄNDERUNG vergeben Sie ein neues, sicheres Kennwort. Legen Sie unter Allgemein • Gerätesicherheit • Allgemeines fest, ob Sie das Bedienfeld generell, teilweise oder überhaupt nicht verriegeln. Über eine offene USB-Schnittstelle am Drucker kann ein versierter Angreifer Datenaustausch mit dem ansonsten geschützten Netz vornehmen. Verriegeln Sie deshalb USB-Gerät und -Host (ALLGEMEIN • GERÄTESICHERHEIT • SCHNITTSTELLEN SPERRE), wie in Abbildung 10.35 gezeigt.

| Übersicht Allgeme     | in Drucker           | Aufträge          | Erweitert                          |               |               |  |  |  |
|-----------------------|----------------------|-------------------|------------------------------------|---------------|---------------|--|--|--|
|                       | Allgemein > Sicher   | heit: Gerätesiol  | herheit: Schnitt.sperr             | e             |               |  |  |  |
|                       |                      |                   |                                    |               |               |  |  |  |
| ✓ Allgemein           | Schnittstel          | len Speri         | re                                 |               |               |  |  |  |
| Anmeldemenü           | - Allgemeines   Se   | chnittstellen Sp  | erre   <mark>Netzwerksicher</mark> | heit          |               |  |  |  |
| Abmelden              | Ulman le :           |                   |                                    |               |               |  |  |  |
| Standardeinstellungen | Sie müssen das Ger   | ät neu starten, w | enn Sie die Einstellu              | ngen mit*verä | indert haben. |  |  |  |
| Netzwerk              | Starten Sie das Gerä | äterneutim Ber    | eich <u>Reset</u> .                |               |               |  |  |  |
| Zeit                  | Einstellungen        |                   |                                    |               |               |  |  |  |
| Zurücksetzen          |                      |                   | Netzwerk:                          | Entsperren    |               |  |  |  |
| Geräte-               |                      |                   | * USB-Gerät:                       | O Sperren     | Entsperren    |  |  |  |
| Standardeinstellungen |                      |                   | * USB-Host :                       | O Sperren     | Entsperren    |  |  |  |
| Sicherheit            |                      |                   |                                    | -             |               |  |  |  |
| Passwortänderung      |                      |                   |                                    |               |               |  |  |  |
| Gerätesicherheit 🕨    |                      |                   | Se                                 | nden A        | bbrechen      |  |  |  |
| Zertifikate 🕨         |                      |                   |                                    |               |               |  |  |  |

Abbildung 10.35 Sperre der USB-Schnittstelle

## 10.6.6 Sicherer E-Mail-Verkehr

Üblicherweise werden E-Mails ohne Verschlüsselung versandt. Sie können auf dem Transportweg von jedem mitgelesen werden, wie eine Postkarte. Genauso sind E-Mail-Clients (MUAs) oft Ziel von Angriffen. Adressbücher werden kopiert und die darin enthaltenen E-Mail-Adressen von SPAM-Versendern benutzt. Schadsoftware findet über den unsicheren MUA Wege, ihre Wirkung zu entfalten. Und – unerwünschte E-Mails kommen nicht nur von außen! Auch von der sicheren Seite aus verlassen vertrauliche Informationen das Haus. Tabelle 10.5 zeigt Ihnen Möglichkeiten, diesen Problemen wenigstens etwas abzuhelfen. In jedem Betrieb oder Haushalt herrschen individuelle Problemstellungen und verlangen eigene Lösungen. Deshalb kann ich hier nur ganz allgemein gehaltene Anregungen geben.

| Problem                                                | Abhilfe                                                                                                    |  |  |  |
|--------------------------------------------------------|----------------------------------------------------------------------------------------------------|--|--|--|
| Mitlesen von E-Mail-<br>Inhalten                       | <ol> <li>E-Mail-Text verschlüsseln. Leider existieren keine ein-<br/>heitlichen Verfahren, weshalb Sie das Vorgehen mit der<br/>Empfängerseite absprechen müssen.</li> </ol>                                                     |  |  |  |
|                                                        | <ol> <li>Ausschließlich E-Mail per HTTPS-Webmail abwickeln.<br/>Die Verbindung der Browser zum Server ist verschlüs-<br/>selt. Voraussetzung für eine hohe Sicherheit ist, dass Sie<br/>»Herr des Mail-Servers« sind.</li> </ol> |  |  |  |
|                                                        | 3. Inhalte in Anlagen verbergen, <i>Steganografie</i> . Hier ver-<br>stecken Sie den Nachrichtentext in einer Bild-, Sound-<br>oder Videodatei. Die »offizielle« Nachricht enthält<br>belanglose Inhalte.                        |  |  |  |
| Adressbücher werden<br>durch Dritte ausgelesen         | von bekanntermaßen mit diesen Problemen behafteten<br>MUA-Programmen auf »robustere« Produkte wechseln oder<br>lokale, vom Programm unabhängige Datenbank einsetzen                                                              |  |  |  |
| Im E-Mail-Header stehen<br>alle Empfänger einer E-Mail | Jeder Empfänger wird als BCC (Blindkopie) eingetragen.                                                                                                    |  |  |  |
| Schadsoftware in E-Mails                               | 1. keine HTML-Mails akzeptieren                                                                                                    |  |  |  |
|                                                        | 2. Anhänge speichern und gegebenenfalls durch Anti-<br>virenprogramme untersuchen lassen                                                                                                    |  |  |  |
|                                                        | 3. Für die E-Mail-Anwendung einen eigenen, schwach privilegierten Benutzer anlegen                                                                                                    |  |  |  |
| Vertrauliche Inhalte kön-                              | 1. Deep-Packet-Inspektion für E-Mails und Webzugriff                                                                                                    |  |  |  |
| nen das »Haus« verlassen                               | 2. zwischenlagern und freigeben durch Kontrollperson des<br>E-Mail-Ausganges                                                                                                    |  |  |  |

Tabelle 10.5 Gefahren des E-Mail-Verkehrs begegnen

## 10.6.7 Sicherer Internetzugang mit IPv6

Datenschützer befürchten eine verstärkte Benutzerverfolgung (Tracking) mit der Einführung von IPv6. Adress- und Datensammler können damit leichter Profile über das Nutzerverhalten aufbauen und einem Anschluss zuordnen. Im Jahre 2012 gaben einige Provider hierzu Absichtserklärungen ab, dem Kunden gegebenenfalls auf Wunsch die gewohnte Anonymität aus IPv4-Zeiten zurückzugeben. Zum Zeitpunkt der Überarbeitung dieses Buches gab es leider keine konkrete Umsetzung in der Praxis zu sehen. Manche Provider äußerten die Überlegung, dass wohl eine Zeit lang eine Dualstack-Lösung (IPv4 + IPv6) angeboten werden könnte.

Neben dem Präfix können Sie auch den Interface-Identifier (»MAC-Adresse«) verschleiern. Die Adresse wird bei Einsatz der »Privacy Extension« per *Stateless Address Autoconfiguration* (SLAAC) vergeben und nicht per DHCP oder Festvergabe. Der Geräteteil der IPv6-Adresse wird dabei nicht mehr in Abhängigkeit der MAC-Adresse erzeugt. Bei einigen Betriebssystemen geschieht dies automatisch, bei manchen per manuellem Konfigurationsschritt (Tabelle 10.6).

| System              | Maßnahme                                                                                                    | Aktivierung            |
|---------------------|----------------------------------------------------------------------------------------------------|------------------------|
| Windows             | keine notwendig, ab Windows XP vorhanden; Kontrolle:<br>netsh interface ipv6 show privacy                                                                                               | automa-<br>tisch aktiv |
| Linux               | <pre>Eintrag in /etc/sysctl.conf:<br/>net.ipv6.conf.default.use_tempaddr = 2<br/>net.ipv6.conf.default.temp_valid_lft = 86400<br/>net.ipv6.conf.default.temp_prefered_lft = 86400</pre> | manuell                |
| MAC OS              | Benutzen des Programms IPv6 Anonymizer (http://www.<br>heise.de/download/ipv6-anonymizer-1179954.html)                                                                                  | manuell                |
| OpenWRT<br>(Router) | Skript installieren, siehe Artikel auf <i>http://www.heise.de/</i><br>netze/artikel/OpenWRT-wuerfelt-IPv6-Praefixe-1445607.<br>html                                                     | manuell                |
| FreeBSD             | Absetzen der Kommandos<br>sysctl net.inet6.ip6.use_tempaddr=1<br>sysctl net.inet6.ip6.prefer_tempaddr=1                                                                                 | manuell                |

Tabelle 10.6 Maßnahmen zur Erzeugung einer MAC-unabhängigen IPv6-Adresse (Geräteteil)

# 10.7 Prüf- und Diagnoseprogramme für Netzwerke

Prüfen Sie Ihr Netzwerk regelmäßig. Finden Sie unerwünscht offene Ports heraus. Klären Sie Fehler mit Hilfe einer Datenanalyse.

## 10.7.1 Rechtliche Hinweise

Werkzeuge sind nicht »gut« oder »böse«. In falschen Händen sind sie aber gefährlich. Seien Sie sich dessen bewusst, und installieren Sie diese nicht in Standardverzeichnisse (sondern außerhalb der Path-Variable liegend). Setzen Sie diese Werkzeuge nur zum Überprüfen der eigenen Systeme ein. Lassen Sie sich von Kunden am besten einen schriftlichen Auftrag geben, wenn Sie dessen Systeme damit prüfen sollen.

## 10.7.2 Verbindungen anzeigen mit netstat

Mit diesem Werkzeug ermitteln Sie TCP-Sockets, Verbindungen und Routen am eigenen Rechner. Sie erkennen eventuelle aktive Schadsoftware, welche über das Netzwerk kommuniziert. Sie können sich die Gegenstellen, Prozess-IDs und Benutzer zu den Verbindungen anzeigen lassen. Eine Auflistung aller aktiven Netzwerkschnittstellen mit einer Nutzungsstatistik hilft Ihnen, Fehlfunktionen im Netzwerk zu finden. Das Programm kann von Ihnen auch mit laufend aktualisierender Anzeige aufgerufen werden. Ich zeige Ihnen einige Beispiele für Ihre Praxis (Tabelle 10.7).

| Aktion                                | Eingabe        | Beispiel |
|---------------------------------------|----------------|----------|
| Auflistung Routen                     | netstat -r     | 1        |
| Auflistung der Netzwerkschnittstellen | netstat-i      | 2        |
| Auflistung aller TCP/UDP-Ports        | netstat -lptun | 3        |
| Anzeigen statistischer Angaben        | netstat -s     | 4        |
| Anzeigen offener Ports                | netstat -atup  | 5        |

#### Tabelle 10.7 Abfragen mit »netstat«

- Beispiel 1: Sie fragen mit der Option -r die Routing-Einträge ab. Genauere Informationen finden Sie in Abschnitt 4.7.3, »Routing-Tabelle abfragen (netstat)«. Dort finden Sie die Ausführungen zur Ausgabe der Routen.
- Beispiel 2: Bei der Auflistung der Netzwerkschnittstellen zeigt Ihnen netstat die gesetzten Werte f
  ür MTU und Metric an. Sie erhalten die Zahlen erfolgreich gesendeter und empfangener Pakete sowie die von fehlerhaften Vorg
  ängen.
- Beispiel 3: Mit dieser kombinierten Anweisung erhalten Sie umfangreiche Informationen über offene TCP- und UDP-Ports:
  - -1: empfangsbereite Serversockets
  - -p: Prozess-ID und Name von Programmen werden angezeigt.
  - -t: TCP-Verbindungen

- -u: UDP-Verbindungen
- -n: Anstelle von Host-Namen erhalten Sie IP-Adressen angezeigt.
- Beispiel 4: Sie erhalten umfangreiche statistische Angaben zum Netzwerkgeschehen auf Ihrem Rechner. Sie erkennen eventuelle Probleme bei der Netzlast.
- Beispiel 5: Mit -a fordern Sie alle Ports an, nicht nur jene mit einer Verbindung (die restlichen Optionen finden Sie bei Beispiel 3). Diese Liste hilft Ihnen, nicht benötigte Netzwerkanwendungen oder auch Schadsoftware zu entdecken und zu entfernen. Die Ausgabe dieses Befehls finden Sie in Abbildung 10.36.

|       |                           |           |                                  | harald : bash        |           |                    |  |  |
|-------|---------------------------|-----------|----------------------------------|----------------------|-----------|--------------------|--|--|
| Datei | Bearbeiten                | Ansicht V | erlauf Lesezeichen Einstellungen |                      |           |                    |  |  |
| root@ | root@ze4:~# netstat -atup |           |                                  |                      |           |                    |  |  |
| Aktiv | e Intern                  | netverb:  | indungen (Server und ste         | ehende Verbindungen) |           |                    |  |  |
| Proto | Recv-Q                    | Send-Q    | Local Address                    | Foreign Address      | State     | PID/Program name   |  |  |
| tcp   | 0                         | 0         | *:sunrpc                         | *:*                  | LISTEN    | 1047/portmap       |  |  |
| tcp   | 0                         | 0         | *:ssh                            | *:*                  | LISTEN    | 2155/sshd          |  |  |
| tcp   | 0                         | 0         | localhost:ipp                    | *:*                  | LISTEN    | 1774/cupsd         |  |  |
| tcp   | 0                         | 0         | localhost:postgresql             | *:*                  | LISTEN    | 1683/postmaster    |  |  |
| tcp   | 0                         | 0         | localhost:smtp                   | *:*                  | LISTEN    | 2160/exim4         |  |  |
| tcp   | 0                         | 0         | *:57768                          | * ; *                | LISTEN    | 1066/rpc.statd     |  |  |
| tcp6  | 0                         | 0         | [::]:ssh                         | [::]:*               | LISTEN    | 2155/sshd          |  |  |
| tcp6  | 0                         | 0         | localhost:ipp                    | [::]:*               | LISTEN    | 1774/cupsd         |  |  |
| tcp6  | 0                         | 0         | localhost:postgresql             | [::]:*               | LISTEN    | 1683/postmaster    |  |  |
| tcp6  | 0                         | 0         | localhost:smtp                   | [::]:*               | LISTEN    | 2160/exim4         |  |  |
| udp   | 0                         | 0         | *:sunrpc                         | *:*                  |           | 1047/portmap       |  |  |
| udp   | 0                         | 0         | *:ipp                            | *:*                  |           | 1774/cupsd         |  |  |
| udp   | 0                         | 0         | *:60452                          | *:*                  |           | 1471/avahi-daemon: |  |  |
| udp   | 0                         | 0         | *:36006                          | *:*                  |           | 1066/rpc.statd     |  |  |
| udp   | 0                         | 0         | *:818                            | *:*                  |           | 1066/rpc.statd     |  |  |
| udp   | 0                         | 0         | *:bootpc                         | *:*                  |           | 2199/dhclient      |  |  |
| udp   | 0                         | 0         | *:mdns                           | *:*                  |           | 1471/avahi-daemon: |  |  |
| udp6  | 0                         | 0         | [::]:40329                       | [::]:*               |           | 1471/avahi-daemon: |  |  |
| udp6  | 0                         | 0         | localhost:35088                  | localhost:35088      | VERBUNDEN | 1683/postmaster    |  |  |
| udp6  | 0                         | 0         | [::]:mdns                        | [::]:*               |           | 1471/avahi-daemon: |  |  |
| root@ | root@ze4:~#               |           |                                  |                      |           |                    |  |  |

#### Abbildung 10.36 Liste offener Ports

Weitere Ausführungen zu netstat finden Sie in Abschnitt 6.3.3, »Ports und Sicherheit«.

#### 10.7.3 Hosts und Ports finden mit nmap

Mittels nmap gewinnen Sie viele Informationen über Ihr Netzwerk und die daran angeschlossenen Hosts. Sie erfahren, welche Hosts in Ihrem Netzwerk aktiv sind und welche Ports an diesen offen sind. Lesen Sie unbedingt die umfangreiche Manual-Seite dieses Programms.

Ich greife hier nur wenige Anwendungsszenarien heraus. Eines davon zeigt, wie Sie sich eine Übersicht über im LAN aktive Geräte verschaffen. Sie bekommen neben der IPauch die MAC-Adresse. Damit können Sie unter Umständen schon ungebetene Gäste erkennen. Das Netzwerk geben Sie in der CIDR-Notation an. Die sonst recht unübersichtliche, weil umfangreiche Ausgabe filtern Sie mit egrep. Damit lassen Sie sich die übereinstimmenden und die jeweils darauf folgenden Zeilen anzeigen. Sie finden im ersten Beispiel folgende Optionen von nmap:

- ► -v: ausführliche Ausgabe
- ▶ -n: Verzicht auf die Namensauflösung, zeigt nur die IP-Adresse an.
- ► -sP: Ping-Scan

In Abbildung 10.37 sehen Sie eine kleine Bestandaufnahme eines lokalen Netzes.

```
Datei Bearbeiten Ansicht Verlauf Lesezeichen Einstellungen
root@ze4:~# nmap -v -n -sP 192.168.0.0/24 | egrep -A 1 "is up"
Host 192.168.0.1 is up (0.0025s latency).
MAC Address: 00:18:4D:57:EB:A8 (Netgear)
Host 192.168.0.2 is up (0.016s latency).
MAC Address: 1C:BD:B9:D4:A0:8A (Unknown)
Host 192.168.0.25 is up (0.000033s latency).
MAC Address: 00:11:6B:62:93:2E (Digital Data Communications Asia Co.)
Host 192.168.0.34 is up.
Initiating ARP Ping Scan at 20:34
Host 192.168.0.52 is up (0.0033s latency).
MAC Address: 00:1B:11:1F:9E:86 (D-Link)
Host 192.168.0.54 is up (0.0011s latency).
MAC Address: 00:C0:EE:83:7F:0D (Kyocera)
Host 192.168.0.65 is up (0.000038s latency).
MAC Address: 00:11:6B:62:93:2E (Digital Data Communications Asia Co.)
Host 192.168.0.66 is up (0.000038s latency).
MAC Address: 00:11:6B:62:93:2E (Digital Data Communications Asia Co.)
Host 192.168.0.67 is up (0.000037s latency).
MAC Address: 00:11:6B:62:93:2E (Digital Data Communications Asia Co.)
root@ze4:~#
```

Abbildung 10.37 »nmap«: Inventur eines lokalen Netzwerkes

Wenn Sie nur das Vorhandensein bestimmter Hosts kontrollieren wollen, verwenden Sie eine Liste. Diese Liste besteht aus IP-Adressen oder Rechnernamen und befindet sich in einer Textdatei. Im folgenden Beispiel werden IPv6-Hosts kontrolliert. Die neu verwendeten Optionen im folgenden Beispiel:

- ► -6: Bei den Angaben handelt es sich um IPv6-Adressen.
- ▶ -iL <DATEI>: Lese aus Datei <DATEI>.

Die Ausgabe dieses abgewandelten Inventur-Scans sehen Sie in Abbildung 10.38.

| 🖻 harald : bash                                                 |
|-----------------------------------------------------------------|
| Datei Bearbeiten Ansicht Verlauf Lesezeichen Einstellungen      |
| root@ze4:~# # I n h a l t liste2.txt                            |
| root@ze4:~# cat liste2.txt                                      |
| fd91 : e4a5 : 5e03 :  :  dd05                                   |
| fd91 : e4a5 : 5e03 :  :  dd54                                   |
| fd91 : e4a5 : 5e03 :  :  dd04                                   |
| fd91 : e4a5 : 5e03 :  :  dd06                                   |
| root@ze4:~# #                                                   |
| root@ze4:~# #                                                   |
| root@ze4:~# #                                                   |
| root@ze4:~# nmap -v -6 -n -sP -iL liste2.txt                    |
|                                                                 |
| Starting Nmap 5.00 ( http://nmap.org ) at 2011-08-04 20:49 CEST |
| NSE: Loaded 0 scripts for scanning.                             |
| Initiating Ping Scan at 20:49                                   |
| Scanning 4 hosts [2 ports/host]                                 |
| Completed Ping Scan at 20:49, 1.20s elapsed (4 total hosts)     |
| Host fd91:e4a5:5e03::dd05 is up (0.000042s latency).            |
| Host fd91:e4a5:5e03::dd54 is up (0.00064s latency).             |
| Host fd91:e4a5:5e03::dd04 is up (0.00019s latency).             |
| Host fd91:e4a5:5e03::dd06 is down.                              |
| Nmap done: 4_IP addresses (3 hosts up) scanned in 1.21 seconds  |
| root@ze4:~#                                                     |

Abbildung 10.38 »nmap«: Ping-Scan auf Ipv-6-Adressen aus Liste

Zur Überprüfung eines einzelnen Hosts wählen Sie aus diesen Optionen:

- ► -p<PORT-Anfang>-<PORT-Ende>: Festlegung des Port-Bereiches
- ► -0: Ermittlung des Betriebssystems
- ▶ -A: zusätzlich zur Ermittlung des Betriebssystems Ermittlung der Traceroute

Ohne weitere Angabe außer der des Rechnernamens oder der IP-Adresse erhalten Sie eine »kurze« Auskunft (Abbildung 10.39). In dieser Abbildung sehen Sie auch den erweiterten Scan (-A). In Abbildung 10.40 sehen Sie die Suche mit erweitertem Port-Bereich (-p). Wenn Sie die Option -A benutzen, versucht nmap auch die erreichbaren Angaben zum Port darzustellen. Im Beispiel sehen Sie die Angaben zum HTTP- und SSH-Server.

Weitere Ausführungen zu nmap finden Sie auch in Abschnitt 6.7.2, »Durchführen von Portscans zum Austesten von Sicherheitsproblemen«. In Abschnitt 6.7.3, »Schließen von Ports«, finden Sie Hinweise zum Schließen von offenen und nicht benötigten Ports.

| harald : bash                                                                                                    |
|----------------------------------------------------------------------------------------------------|
| Datei Bearbeiten Ansicht Verlauf Lesezeichen Einstellungen                                                                                    |
| root@ze4:~# nmap -n 192.168.0.67                                                                                                    |
|                                                                                                    |
| Starting Nmap 5.00 ( http://nmap.org ) at 2011-08-04 21:51 CEST                                                                               |
| Interesting ports on 192.168.0.67:                                                                                                    |
| NOT SNOWN: 999 CLOSED POTS                                                                                                    |
| PORTS STATE SERVICE                                                                                                    |
| NC Advass (0):11:60:62:92:25 (Digital Data Communications Asia Co.)                                                                           |
|                                                                                                    |
| Nmap done: 1 IP address (1 host up) scanned in 6.47 seconds                                                                                   |
| root@ze4:-#                                                                                                    |
| root@ze4:~# nmap -n -A 192.168.0.67                                                                                                    |
|                                                                                                    |
| Starting Nmap 5.00 ( http://nmap.org ) at 2011-08-04 21:51 CEST                                                                               |
| Interesting ports on 192.168.0.67:                                                                                                    |
| Not shown: 999 closed ports                                                                                                    |
| PORT STATE SERVICE VERSION                                                                                                    |
| SUTCP open nttp thttpd 2.250 29de22003                                                                                                    |
| Intmi-title: Site doesn't have a title (text/ntmi; charset=150-8859-1). McC Addresse, 00,11,652,022,255 (Digital Data Communications Asia Co. |
| Davice type: (constal type) (constal type)                                                                                                    |
| Severe cyce, general purpose                                                                                                    |
| DS details: FreeBSD 7.0-RELFASE-p1 - 7.1-RELFASE                                                                                              |
| Network Distance: 1 hop                                                                                                    |
|                                                                                                    |
| 0S and Service detection performed. Please report any incorrect results at http://nmap.org/submit/ .                                          |
| Nmap done: 1 IP address (1 host up) scanned in 14.14 seconds                                                                                  |
| root@ze4:~#                                                                                                    |

#### Abbildung 10.39 »nmap«: ohne und mit erweiterter Ausgabe

| harald : bash                                                                                        |
|----------------------------------------------------------------------------------------------------|
| Datei Bearbeiten Ansicht Verlauf Lesezeichen Einstellungen                                           |
| root@ze4:~# nmap -n -p1-9000 -A 192.168.0.67                                                         |
|                                                                                                    |
| Starting Nmap 5.00 ( http://nmap.org ) at 2011-08-04 21:57 CEST                                      |
| Interesting ports on 192.168.0.67:                                                                   |
| Not shown: 8998 closed ports                                                                         |
| PORT STATE SERVICE VERSION                                                                           |
| 80/tcp open http thttpd 2.25b 29dec2003                                                              |
| I html-title: Site doesn't have a title (text/html; charset=iso-8859-1).                             |
| 7167/tcp open ssh 0penSSH 5.4p1 (FreeBSD 20100308; protocol 2.0)                                     |
| <pre>ssh-hostkey: 1024 1a:24:04:6a:25:9e:1b:45:27:f7:1c:a1:39:d5:0c:b8 (DSA)</pre>                   |
| <pre>L 2048 5f:ba:88:37:22:28:9d:dc:21:c6:fb:01:3a:e5:21:6f (RSA)</pre>                              |
| MAC Address: 00:11:6B:62:93:2E (Digital Data Communications Asia Co.)                                |
| Device type: general purpose                                                                         |
| Running: FreeBSD 7.X                                                                                 |
| OS details: FreeBSD 7.0-RELEASE-p1 - 7.1-RELEASE                                                     |
| Network Distance: 1 hop                                                                              |
| Service Info: OS: FreeBSD                                                                            |
|                                                                                                    |
| DS and Service detection performed. Please report any incorrect results at http://nmap.org/submit/ . |
| Nmap done: 1 IP address (1 host up) scanned in 55.73 seconds                                         |
| root@ze4:~#                                                                                          |

## Abbildung 10.40 »nmap«: erweiterte Ausgabe mit vorgegebenem Port-Bereich

# 10.7.4 Datenverkehr protokollieren (wireshark, tcpdump)

Mit *Wireshark* können Sie per Mausklick den Datenverkehr protokollieren und analysieren. Beim Programmstart legen Sie die Netzwerkschnittstelle fest, auf der das Programm lauscht. Wireshark ermöglicht auch den Zugriff auf alle vorhandenen Netzwerkkarten und den localhost.

Die Benutzeroberfläche (Abbildung 10.41) gliedert sich in vier Teile. Oben finden Sie die Programmleiste. Die protokollierten Daten werden in drei Ebenen dargestellt. Die laufenden Pakete laufen zeilenweise, verschiedenfarbig gekennzeichnet, in der oberen Ebene durch. Sie können per Mausklick eine dieser Zeilen markieren. Im mittleren Feld klicken Sie links auf einen der Protokollpfeile. Die Daten werden im Klartext dargestellt. Das untere Feld gibt die Daten hexadezimal aus.

Sie können Scanläufe speichern und später auswerten. Das Wirken von Schadprogrammen über Netzwerke können Sie damit erkennen und Gegenmaßnahmen ergreifen.

|                                                                                                    | eth0 - Wireshark (als Administrator)                                                                                                    |                                                                                                    |                                                    |          |                                                                                                    |      |  |  |
|----------------------------------------------------------------------------------------------------|----------------------------------------------------------------------------------------------------|----------------------------------------------------------------------------------------------------|----------------------------------------------------|----------|----------------------------------------------------------------------------------------------------|------|--|--|
| File Edit View Go Capture Analyze Statistics Telephony Tools Help                                             |                                                                                                    |                                                                                                    |                                                    |          |                                                                                                    |      |  |  |
|                                                                                                    |                                                                                                    | VREIOR                                                                                                    |                                                    |          |                                                                                                    |      |  |  |
| -                                                                                                    |                                                                                                    | Y C B A                                                                                                    |                                                    |          |                                                                                                    |      |  |  |
| Filter:                                                                                                    | Filter: Expression Clear Apply                                                                                                    |                                                                                                    |                                                    |          |                                                                                                    |      |  |  |
| No                                                                                                    | Time                                                                                                    | Source                                                                                                    | Destination                                        | Protocol | Info                                                                                                    | -    |  |  |
|                                                                                                    | 58 59.097691                                                                                                    | 192.168.0.34                                                                                                    | 192.168.0.67                                       | HTTP     | GET / HTTP/1.1                                                                                            |      |  |  |
| _                                                                                                    | 59 59.097921                                                                                                    | 192.168.0.34                                                                                                    | 192.168.0.67                                       | TCP      | [TCP ACKed lost segment] 42490 > http [ACK] Seq=182 Ack=919 Win=769                                       |      |  |  |
|                                                                                                    | 60 59.098373                                                                                                    | 192.168.0.34                                                                                                    | 192.168.0.67                                       | TCP      | [TCP ACKed lost segment] 42490 > http [FIN, ACK] Seq=182 Ack=920 Wi                                       | n=   |  |  |
|                                                                                                    | 61 59.099073                                                                                                    | Netgear_57:eb:a8                                                                                                    | Broadcast                                          | ARP      | Who has 192.168.0.677 Tell 192.168.0.1                                                                    |      |  |  |
|                                                                                                    | 62 60.300560                                                                                                    | D-LinkIn_d4:a0:90                                                                                                    | Spanning-tree-(for-br                              | STP      | RST. Root = 32768/0/1c:bd:b9:d4:a0:8a Cost = 0 Port = 0x8006                                              |      |  |  |
|                                                                                                    | 63 60.434297                                                                                                    | 192.168.0.34                                                                                                    | 192.168.0.67                                       | TCP      | 42491 > http [SYN] Seq=0 Win=5840 Len=0 MSS=1460 TSV=1350894 TSER=0                                       | W    |  |  |
|                                                                                                    | 64 60.434382                                                                                                    | 192.168.0.34                                                                                                    | 192.168.0.67                                       | TCP      | 42491 > http [ACK] Seq=1 Ack=1 Win=5888 Len=0 TSV=1350894 TSER=3061                                       | 46   |  |  |
|                                                                                                    | 65 60.434550                                                                                                    | 192.168.0.34                                                                                                    | 192.168.0.67                                       | HITP     | GET /seitez.html HTTP/1.1                                                                                 | 20   |  |  |
|                                                                                                    | 66 60.434800                                                                                                    | 192.168.0.34                                                                                                    | 192.168.0.67                                       | TOP      | 42491 > http [ACK] Seq=220 Ack=242 Win=6912 Len=0 T5V=1350894 T5ER=                                       | 36   |  |  |
|                                                                                                    | 67 60.449732                                                                                                    | 192.108.0.34                                                                                                    | 192.108.0.07                                       | TCP      | 42491 > http (ACK) Seq=220 ACK=1064 Win=8576 Len=0 TSV=1350897 TSER                                       |      |  |  |
|                                                                                                    | 60 61 125466                                                                                                    | 65280, 128                                                                                                    | 0.255                                              | 710      | <pre>(42491 &gt; http (FIN, Ack) Seq=220 Ack=1005 Win=8570 Len=0 15V=1350897<br/>CothetTofo sequent</pre> | - H  |  |  |
|                                                                                                    | 70 62 310654                                                                                                    | D-LipkTp_d4:a0:90                                                                                                    | Spanning, tree, (for, br                           | STR      | RST_Root = 32768/0/1c.bd/bg/dd/a0.8a_Cost = 0_Root = 0x8006                                               | - 11 |  |  |
|                                                                                                    | 71 64 320602                                                                                                    | D-LinkIn d4:a0:90                                                                                                    | Spanning-tree-(for-br                              | STP      | RST. Root = 32768/0/1c:bd:b9:d4:a0:8a Cost = 0 Port = 0x8005                                              | ~    |  |  |
| ↓ Tra<br>Hyp<br>↓ (<br>↓<br>↓<br>↓<br>↓<br>↓<br>↓<br>↓<br>↓<br>↓<br>↓<br>↓<br>↓<br>↓<br>↓<br>↓<br>↓<br>↓<br>↓ | nsmission Control Protocol<br>sertext Transfer Protocol<br>SET /seite2.html.HTTP/1.lr/n<br>Host: netzbuch/r\n<br>Ser-Agent: Elinks/0.12-pre5<br>Weferer: http://netzbuch/r\n<br>Accept: =/v/n<br>Accept: _dv/n<br>Connection: Keep-Alive\r\n<br>_r\n                                                                                                    | Src Port: 42491 (42491<br>)<br>-2 (textmode; Debian; L<br>)                                                                                                    | ), Dst Port: http (00),<br>inux 2.6.32+5-amd64 x06 | Seq: 1,  | Ack: 1, Len: 219<br> 23-2)\r\n                                                                            |      |  |  |
| 0000<br>0010<br>0020<br>0030<br>0040<br>0050<br>0060<br>0070<br>0080<br>0090<br>0080                          | 00         11         8b         62         93         24         00         23         65         86         00         40         64         66         46         66         46         66         46         66         46         66         46         66         46         66         46         66         46         66         46         66         46         66         66         76         76         66         66         47         45         56         50         60         10         10         20         46         47         45         54         20         77         35         36         46         55         76         30         76         35         76         30         77         35         36         36         56         76         76         36         76         36         76         36         76         36         76         36         30         32         36         66         76         36         36         36         36         36         36         36         36         36         36         36         36         36         36         36         36         36         36< | 5b         86         9d         08         00         45         00           ed         c0         a8         00         22         c0         a8           b         81         62         64         80         16         70           0a         01         49         ee         b6         7a         52         2a         10           0a         01         49         ee         b6         7a         52         2a         10         4a         6f         73         54           2a         31         04         0a         48         6f         73         55         45         42         20         2a         7a         55         45         42         20         2a         7a         57         75         45         42         20         2a         7a         7a         54         42         20         2a         7a         7a         54         42         20         2a         7a         7a         54         54         66         65         7a         65         7a         66         57a         65         7a         62         66         16         3a | kb# T[E.<br>[F0.0: jd.<br>                         |          |                                                                                                    |      |  |  |
| O File:                                                                                                    | "/tmp/wireshark0000xgfsDga" 70                                                                                                    | Packets: 82 Displayed: 82 M                                                                                                    | Marked: 0 Dropped: 0                               |          | Profile: Default                                                                                          |      |  |  |

#### Abbildung 10.41 Wireshark

Mit tcpdump nehmen Sie die gleichen Tests wie mit Wireshark vor. Die Log-Dateien von tcpdump können Sie bequem per Mausklick mit Wireshark auswerten. Ich zeige Ihnen in Tabelle 10.8 einige wichtige Optionen.

| Aktion                                          | Option                        |
|-------------------------------------------------|-------------------------------|
| Auflisten von Netzwerkgeräten (Abbildung 10.42) | -D                            |
| Festlegen des Netzwerkgerätes                   | -i <gerät></gerät>            |
| nur IP-Adressen anzeigen                        | -n                            |
| Mitschneiden von Ethernet-Header                | -е                            |
| Ausgabe eines Paketinhaltes im ASCII-Format     | - A                           |
| Angabe des Informationsgrades                   | -V-VV, -VVV                   |
| Port festlegen                                  | port <port></port>            |
| Port-Bereich festlegen                          | portrange <von-bis></von-bis> |
| Log-Datei, in die tcpdump schreibt              | -w <datei></datei>            |

Tabelle 10.8 Wichtige Optionen von »tcpdump«

|       |                        |         |         |             |               | haral       |  |  |
|-------|------------------------|---------|---------|-------------|---------------|-------------|--|--|
| Datei | Bearbeiten             | Ansicht | Verlauf | Lesezeichen | Einstellungen |             |  |  |
| root@ | root@ze4:~# tcpdump -D |         |         |             |               |             |  |  |
| 1.eth | 0                      |         |         |             |               |             |  |  |
| 2.eth | 2.eth1                 |         |         |             |               |             |  |  |
| B.any | (Pseudo                | o-devi  | ce tha  | at captur   | es on all     | interfaces) |  |  |
| 4.lo  |                        |         |         |             |               |             |  |  |
| root@ | lze4:~#                |         |         |             |               |             |  |  |

## Abbildung 10.42 »tcpdump«: Auflistung der Netzwerkgeräte

Das Beispiel in Abbildung 10.43 zeigt Ihnen die Abfrage eines Browsers beim HTTP-Server. Damit können Sie eventuelle Angriffe entdecken.

Die von tcpdump erzeugten Daten können Sie im Shell-Skript oder auch später mit Wireshark auswerten. Das nächste Beispiel zeigt die Kommunikation zwischen einem Browser und dem HTTP-Server. Die Abfrage wird dabei auf den Port 80 begrenzt. Das Mitschnittprotokoll wird in einer Datei abgelegt. Das vollständige Kommando lautet:

```
tcpdump -n -vvv -A -i eth0 port 80 and dst 192.168.0.67 or dst 192.168.0.34
-w ausgabe.dmp
```

Sie können die Ausgabedatei von tcpdump formatiert ausgeben lassen. Dazu geben Sie einfach tcpdump -r <DATEI> ein.

Lesen Sie weitere Informationen in der Manual-Seite von tcpdump.

```
Datei Bearbeiten Ansicht Verlauf Lesezeichen Einstellung
root@ze4:-# tcpdump -n -A -i eth0 port 80 and dst 192.168.0.67
tcpdump: verbose output suppressed, use -v or -vv for full protocol decode
listening on eth0, link-type EN10MB (Ethernet), capture size 65535 bytes
16:21:14.848856 IP 192.168.0.34.56072 > 192.168.0.67.80: Flags [5], seq 157415257, win 5840, options [mss 1460,sac
kOK,TS val 2431993 ecr 0,nop,wscale 7], length 0
E..<..@.@..e..."...C...P
                                   a.Y.....
                                               . . Н. . .
 8
16:21:14.848952 IP 192.168.0.34.56072 > 192.168.0.67.80: Flags [.], ack 856201840, win 46, options [nop,nop,TS val
 2431993 ecr 2876755713], length 0
E..4..@.@..l..."...C...P
                                   a.Z3..p....
 % W
16:21:14.849071 IP 192.168.0.34.56072 > 192.168.0.67.80: Flags [P.], seq 0:181, ack 1, win 46, options [nop.nop.TS
 val 2431993 ecr 2876755713], length 181
                  ....P
a.Z3..p....`....
.%...w..GET / HTTP/1.1
Host: netzbuch
User-Agent: ELinks/0.12-pre5-2 (textmode; Debian; Linux 2.6.32-5-amd64 x86 64; 79x23-2)
Accept: */*
Accept-Language: de
Connection: Keep-Alive
16:21:14.849269 IP 192.168.0.34.56072 > 192.168.0.67.80: Flags [.], ack 919, win 60, options [nop.nop.TS val 24319
93 ecr 2876755713], length 0
                                   a...3......<.[.....
E..4..@.@..j..."...C...
 %...W.
16:21:14.849842 IP 192.168.0.34.56072 > 192.168.0.67.80: Flags [F.], seg 181, ack 920, win 60, options [nop.nop.TS
 val 2431993 ecr 2876755713], length 0
E...4...@.@...i...."....C....P
                                   .%...w..
^C
5 packets captured
5 packets received by filter
0 packets dropped by kernel
root@ze4:~#
```

Abbildung 10.43 »tcpdump«: Protokollierung von Webbrowser-Anfragen

## 10.7.5 Netzaktivitäten messen mit darkstat

Sie erhalten mit darkstat relativ schnell einen guten Überblick über die Auslastung Ihres Netzes. Das Programm selbst starten Sie in der Shell, die Anzeige erhalten Sie per Webbrowser. Um sämtlichen Verkehr Ihrer Rechner zu erfassen, starten Sie das Programm nur mit diesen Angaben:

darkstat -i eth0 -p 8080

Mit der Option - i geben Sie die Netzwerkschnittstelle an, mit -p den Port, auf den Sie mittels Browser zugreifen. Wenn Sie eine Netzwerkadresse angeben möchten, verwenden Sie -1. Das Netzwerk geben Sie zusammen mit der ausgeschriebenen Subnetzmaske an. Möchten Sie nur ein bestimmtes Netz sehen, geben Sie z. B.

darkstat -i eth0 -l 192.168.0.0/255.255.255.0 -p 8080

ein.

In der Webanzeige erhalten Sie einen Graphen (Abbildung 10.44) und eine Liste der Hosts (Abbildung 10.45).

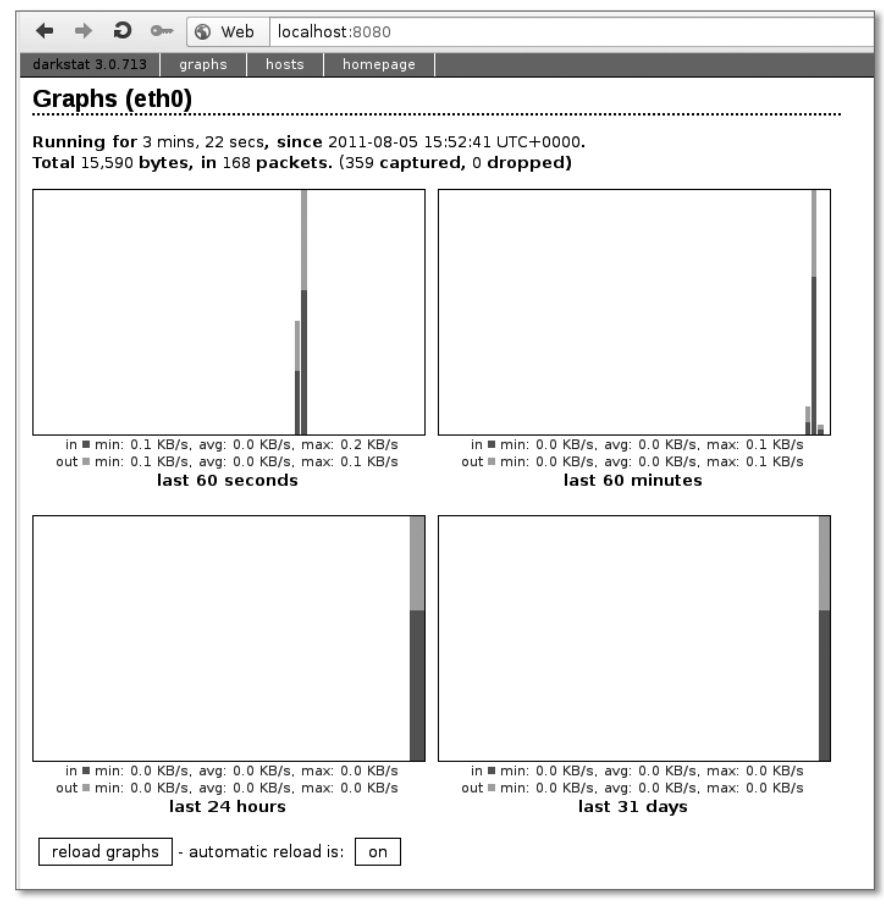

#### Abbildung 10.44 darkstat: Aktivitätsanzeige

| ← → ⊃ ∽ ⊗ Web localhost:8080/hosts/    |                       |                   |       |       |        |                 |
|----------------------------------------|-----------------------|-------------------|-------|-------|--------|-----------------|
| darkstat 3.0.713 graphs hosts homepage |                       |                   |       |       |        |                 |
| Hosts (eth0)                           |                       |                   |       |       |        |                 |
| (1-7 of 7)                             |                       |                   |       |       |        |                 |
| IP                                     | Hostname              | MAC Address       | In    | Out   | Total  | Last seen       |
| 192.168.0.34                           | ze4                   | 00:23:54:5b:86:9d | 8,934 | 5,551 | 14,485 | 1 min, 34 secs  |
| 192.168.0.25                           | zentrale.             | 00:11:6b:62:93:2e | 3,960 | 7,828 | 11,788 | 2 mins, 32 secs |
| 224.0.0.251                            | (Unknown host)        | 01:00:5e:00:00:fb | 1,937 | 0     | 1,937  | 2 mins, 19 secs |
| 192.168.0.1                            | (Unknown host)        | 00:18:4d:57:eb:a8 | 667   | 1,106 | 1,773  | 1 min, 34 secs  |
| 192.168.0.103                          | ze4.local             | 00:18:e7:16:71:30 | 0     | 1,013 | 1,013  | 2 mins, 19 secs |
| 192.168.0.2                            | (Unknown host)        | 1c:bd:b9:d4:a0:8a | 0     | 184   | 184    | 1 min, 1 sec    |
| 239.255.255.100                        | (Unknown host)        | 01:00:5e:7f:ff:64 | 184   | 0     | 184    | 1 min, 1 sec    |
| <<< prev page   f                      | ull table   next page | >>>               |       |       |        |                 |

Abbildung 10.45 darkstat: Liste der Hosts

## 10.7.6 Netzlast erzeugen mit fping

Wenn Sie z. B. mit darkstat eine Netzübersicht erzeugen wollen, müssen Sie so lange warten, bis jeder der angeschlossenen Hosts im selben Netz einmal aktiv war. Ohne Aktivität werden diese Geräte sonst nicht erfasst und tauchen damit nicht in der Host-Übersicht auf. Mit fping haben Sie das Werkzeug dafür. Sie können damit bei jedem Gerät »anklopfen«, so dass die gewünschte Aktivität entsteht. Der Aufruf hierfür lautet

fping -r 0 -aA -g 192.168.0.0/24

für das Netz 192.168.0.0. Anstelle der Subnetzmaske müssen Sie hier die CIDR-Schreibweise anwenden. Die einzelnen Optionen von fping bedeuten:

- -r 0: Anzahl der Wiederholungen je Host. Im Beispiel versucht es fping einmal (ohne Wiederholungen).
- -a: nur Hosts anzeigen, die geantwortet haben
- -u: nur Hosts anzeigen, die unerreichbar sind
- ▶ -A: Keine Namensauflösung, nur IP-Adressen werden angezeigt.
- -e: Anzeige der Round-Trip-Zeit
- ► -s: Bildet am Schluss eine zusammenfassende Statistik.
- -g <NETZADRESSE/CIDR>: Angabe des zu pr
  üfenden Netzes

## 10.7.7 Weitere Einsatzmöglichkeiten von fping

Mit fping können Sie ohne großen Aufwand weitere Aufgaben erledigen. Das Programm dient als Datenquelle in Shell-Skripten. Es ermittelt Hosts, die entweder erreichbar oder nicht erreichbar sind. Ich zeige Ihnen hier ein Shell-Skript und einige Skriptfragmente als Anregung für Ihre tägliche Arbeit.

Das Shell-Skript zeigt Ihnen alle erreichbaren Hosts innerhalb des angegebenen Netzwerkes an. Im Ergebnis stehen auch die Zeitangaben. Am Schluss der Ausgabe finden Sie eine zusammenfassende Statistik. Die Anzeige lasse ich mit dem Programm less puffern. Sie können mit den Cursor-Tasten und zeilenweise blättern. Mit den Tasten Bild↑ und Bild↓ bewegen Sie sich seitenweise. Möchten Sie das angezeigte Ergebnis speichern, drücken Sie die Taste S und geben einen Dateinamen an. Mit Q beenden Sie die Anzeige.

```
#! /bin/sh
# Eingabe der Netzwerkadresse
echo -n "Netzwerkadresse: ";read netz
```

echo "Ermittle Netzwerkteilnehmer....."

# Durchführen fping und Umleitung der gesamten Ausgabe
# in Log-Datei
fping -r 0 -aA -e -s -g \$netz/24 > fping.log 2>&1

# Anzeigen der Log-Datei ohne die nicht erreichten Hosts
cat fping.log | grep -v "ICMP Host" | less

## Listing 10.1 Shell-Skript »netz4.sh«

Die Ausgabe sehen Sie in Abbildung 10.46.

| Datei | Bearb | peiten   | Ansicht | Verlauf         | Lesezeichen | Einstellungen |
|-------|-------|----------|---------|-----------------|-------------|---------------|
| 192.1 | .68.0 | 9.2      | (12.0   | ms)             |             |               |
| 192.1 | .68.0 | 9.25     | (1.24   | ms)             |             |               |
| 192.1 | .68.0 | 9.34     | (0.03   | ms)             |             |               |
| 192.1 | .68.0 | 9.52     | (3.32   | ms)             |             |               |
| 192.1 | .68.0 | 9.54     | (2.32   | ms)             |             |               |
| 192.1 | .68.0 | 9.65     | (4.20   | ms)             |             |               |
| 192.1 | .68.0 | 9.66     | (1.28   | ms)             |             |               |
| 192.1 | .68.0 | 9.67     | (1.32   | ms)             |             |               |
| 192.1 | .68.0 | 9.10     | 2 (0.0  | 2 ms)           |             |               |
| 192.1 | .68.0 | 9.1      | (2.23   | ms)             |             |               |
|       |       |          |         |                 |             |               |
|       | 256   | tar      | gets    |                 |             |               |
|       | 10    | ali      | ve .    | _               |             |               |
|       | 248   | unre     | eachab  | Le              |             |               |
|       | 0     | unki     | nown a  | ddress          | ses         |               |
|       | 244   | <b>.</b> |         | (               |             |               |
|       | 244   | TIM      | BOUTS   | (wait:          | Lng tor r   | 'esponse)     |
|       | 254   |          | - Echo  | S Sen           | -           | wood          |
|       | 244   | a+b      | - ECHO  | пері.<br>В госі | ived        | .ved          |
|       | 244   | 0 LTN    | er ICh  | r rece          | erved       |               |
| 0 02  | ms    | (mi)     | n roun  | d tri           | time)       |               |
| 2.80  | ms    | (av      | n roun  | d tri           | time)       |               |
| 12.0  | ms    | (max     | x roun  | d tri           | time)       |               |
|       | 10    | 9.79     | 4 sec   | (elaps          | sed real    | time)         |
|       |       |          |         | , <b>P</b>      |             |               |
| (END) |       |          |         |                 |             |               |
|       |       |          |         |                 |             |               |

Abbildung 10.46 Ergebnisanzeige von »netz4.sh«

Das folgende Skriptfragment dient Ihnen als Anregung für eigene Anwendungen:

```
#! /bin/sh
# Eingabe Netzadresse
echo -n "Netzadresse eingeben: "; read netz
# fping als Datenquelle für for-Schleife
```

```
# Ausführen fping, Umleitung der Fehlerausgabe nach /dev/null,
echo "Frreichbare Hosts"
for i in `fping -r 0 -aA -g $netz/24 2>/dev/null`
do
# Anzeige IP.Adresse
echo $i
# Auswertung für weitere Aktion
if [ "$i" = "192.168.0.1" ];
then
echo "Standard-Gateway"
fi
done
echo "-----"
echo "Nicht erreichbare Hosts"
# fping als Datenquelle für for-Schleife
# Ausführen fping,
for i in `fping -r O -uA -g $netz/24 2> /dev/null`
do
echo $i
if [ "$i" = "192.168.0.0" ];
then
echo "Netzadresse, kein Host"
fi
done
```

## Listing 10.2 Skriptfragment für eigene Entwicklungen

In dem Skriptfragment finden Sie zunächst eine for-Schleife, welche die aktiven Hosts auflistet. Anstelle der Abfrage nach der Netzadresse können Sie die Variable \$netz mit einem festen Wert belegen (netz=«192.168.0.0«). Diese Zuweisung ersetzt dann die Abfragezeile.

Mit dem if-Konstrukt werten Sie die mit dem Schleifendurchgang wechselnden Inhalte der Variable i aus. Als »Aktion« habe ich hier nur eine echo-Anweisung gewählt, die den angegebenen Text ausgibt. An dieser Stelle können Sie hier Ihre eigenen Anweisungen setzen: Wake-on-LAN, Softwareverteilung, Datensicherung, Rechner herunterfahren, da am Abend vom Benutzer vergessen ...).

Übrigens können Sie auch auf Windows-Rechnern solche Shell-Skripte laufen lassen. Den Shell-Interpreter bash finden Sie unter *http://win-bash.sourceforge.net*. Für die anderen Befehle wie less suchen Sie unter *http://www.freshmeat.net*.

## 10.7.8 Erreichbarkeit von Hosts prüfen mit ping/ping6

Mit ping verwenden Sie ein Standardwerkzeug, welches Sie auf allen Betriebssystemen vorfinden. Für Ihren Arbeitsalltag werden Sie vor allem die Optionen -c <ZAHL der Pings> und -f (»Dauerfeuer«) verwenden. Je nach Ausführung erhalten Sie als Antwort entweder ein schlichtes alive oder not alive. Andere Versionen zeigen Ihnen die Laufzeit, Größe der Testpakete und eine statistische Zusammenfassung an:

```
harald@ze4:~$ ping -c 3 192.168.0.25
PING 192.168.0.25 (192.168.0.25) 56(84) bytes of data.
64 bytes from 192.168.0.25: icmp_req=1 ttl=64 time=0.056 ms
64 bytes from 192.168.0.25: icmp_req=2 ttl=64 time=0.049 ms
64 bytes from 192.168.0.25: icmp_req=3 ttl=64 time=0.052 ms
```

--- 192.168.0.25 ping statistics ---3 packets transmitted, 3 received, 0% packet loss, time 1999ms rtt min/avg/max/mdev = 0.049/0.052/0.056/0.006 ms

#### Konnten Sie den Host nicht erreichen, sieht Ihre ping-Ausgabe so aus:

```
harald@ze4:~$ ping -c 1 192.168.0.26
PING 192.168.0.26 (192.168.0.26) 56(84) bytes of data.
From 192.168.0.34 icmp_seq=1 Destination Host Unreachable
```

```
--- 192.168.0.26 ping statistics ---
1 packets transmitted, 0 received, +1 errors, 100% packet loss, time Oms
```

Weitere Informationen liefert Ihnen die Manual-Seite (Linux, FreeBSD) oder die help-Option. Beachten Sie auch die Ausführungen zur Namensauflösung (Abschnitt 4.4.1, »Prüfung der Erreichbarkeit und Namensauflösung mit ping/ping6«) und ICMP (Kapitel 5, »Steuer- und Fehlercodes mit ICMP und ICMPv6 übertragen«).

Sie können auf ein weiteres Programm mit ähnlicher Funktionalität zurückgreifen. Mit oping testen Sie wahlfrei IPv4- und IPv6-Adressen.

# Anhang

| Α | Fehlertafeln                  | 361 |
|---|-------------------------------|-----|
| В | Auflösungen Prüfungsfragen    | 369 |
| С | Netzwerkbegriffe kurz erklärt | 375 |
# A Fehlertafeln

Bei der Fehlersuche helfen Ihnen oftmals Schemata (Tabelle A.1). Sie kommen dabei nicht in Versuchung, auf die Funktion von Netzwerkkomponenten zu vertrauen. Schritt für Schritt prüfen Sie, bis Sie den Fehler gefunden haben. Als Testgerät bei technischen Problemen verwenden Sie einen kleinen Mini-Switch. Bei LWL-Anlagen benutzen Sie einen mit Glasfaseranschluss. Bei funktionierender Netzverbindung leuchtet die Link-Anzeige des verbundenen Ports.

| Fehler                                        | Fehlertafel-Abbildung |
|-----------------------------------------------|-----------------------|
| Kupfernetz: Host ohne Verbindung              | Abbildung A.1         |
| LWL-Netz: Host ohne Verbindung                | Abbildung A.2         |
| DHCP: Host bekommt keine Adresse zugewiesen.  | Abbildung A.3         |
| 1000Base-T: keine schnelle Verbindung möglich | Abbildung A.4         |

#### Tabelle A.1 Fehlertafeln

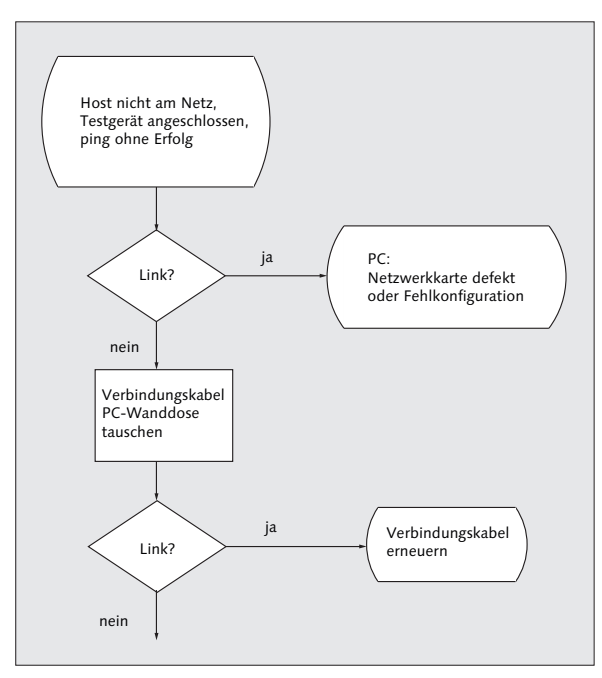

Abbildung A.1 Kupfernetz: Host ohne Verbindung

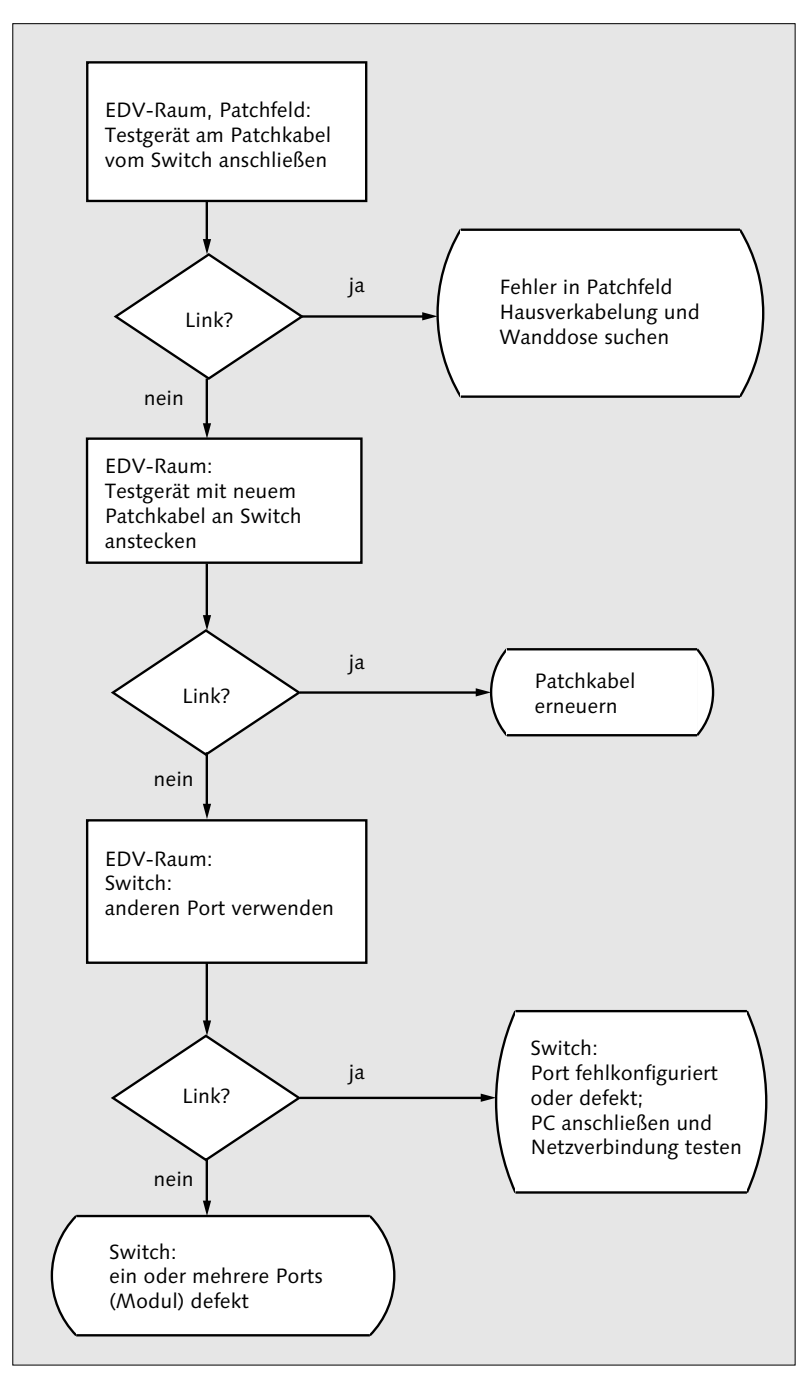

Abbildung A.2 Kupfernetz: Host ohne Verbindung (Forts.)

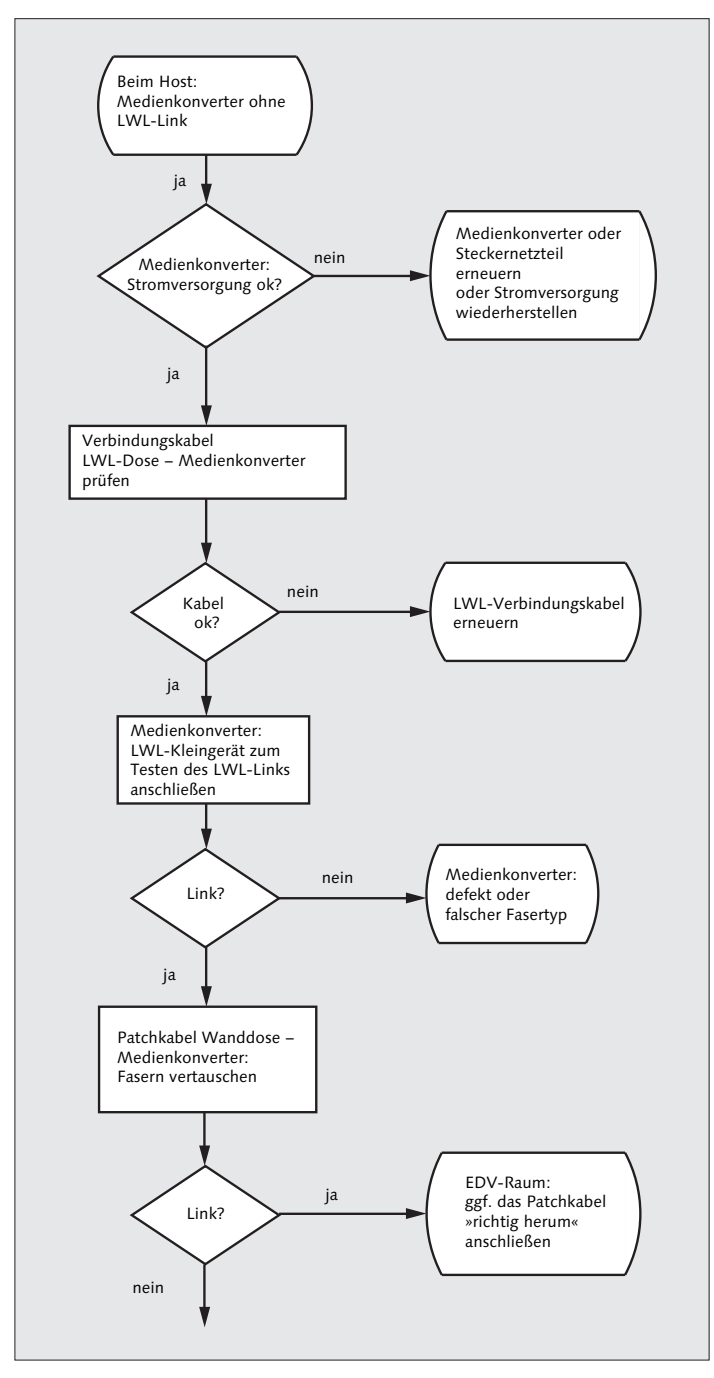

Abbildung A.3 LWL: Host ohne Verbindung

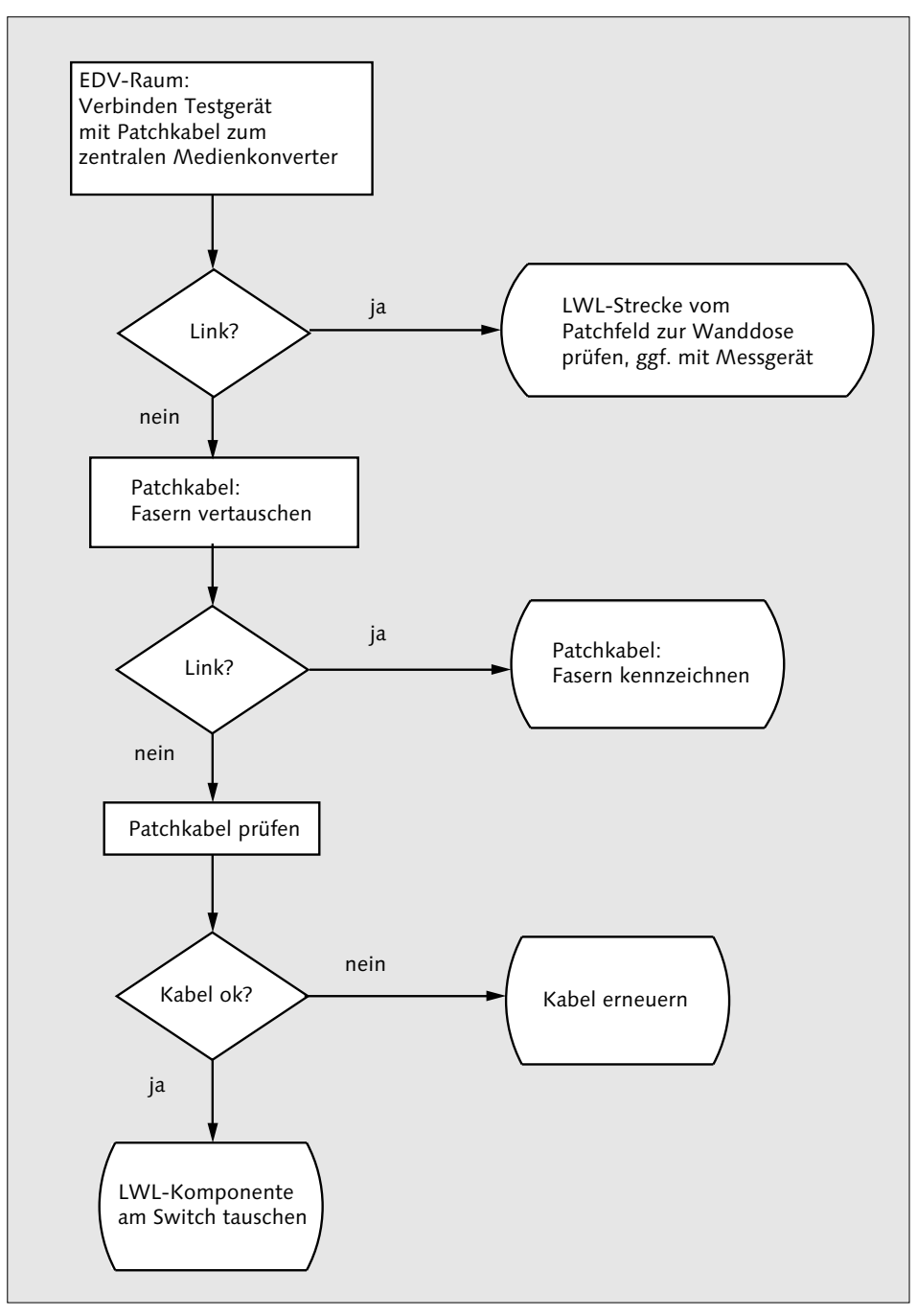

Abbildung A.4 LWL: Host ohne Verbindung (Forts.)

A Fehlertafeln

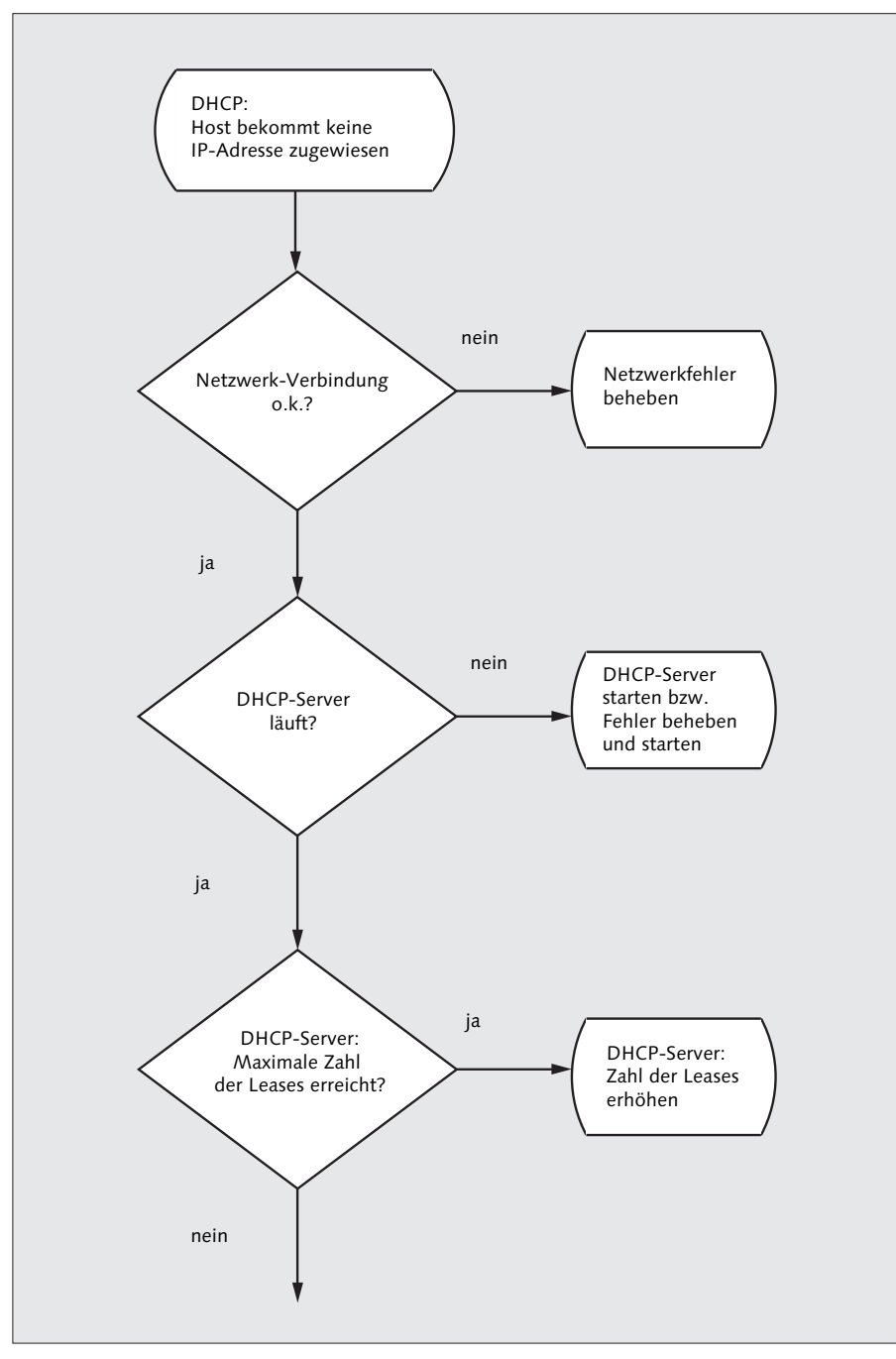

Abbildung A.5 DHCP: Host bekommt keine Adresse zugewiesen.

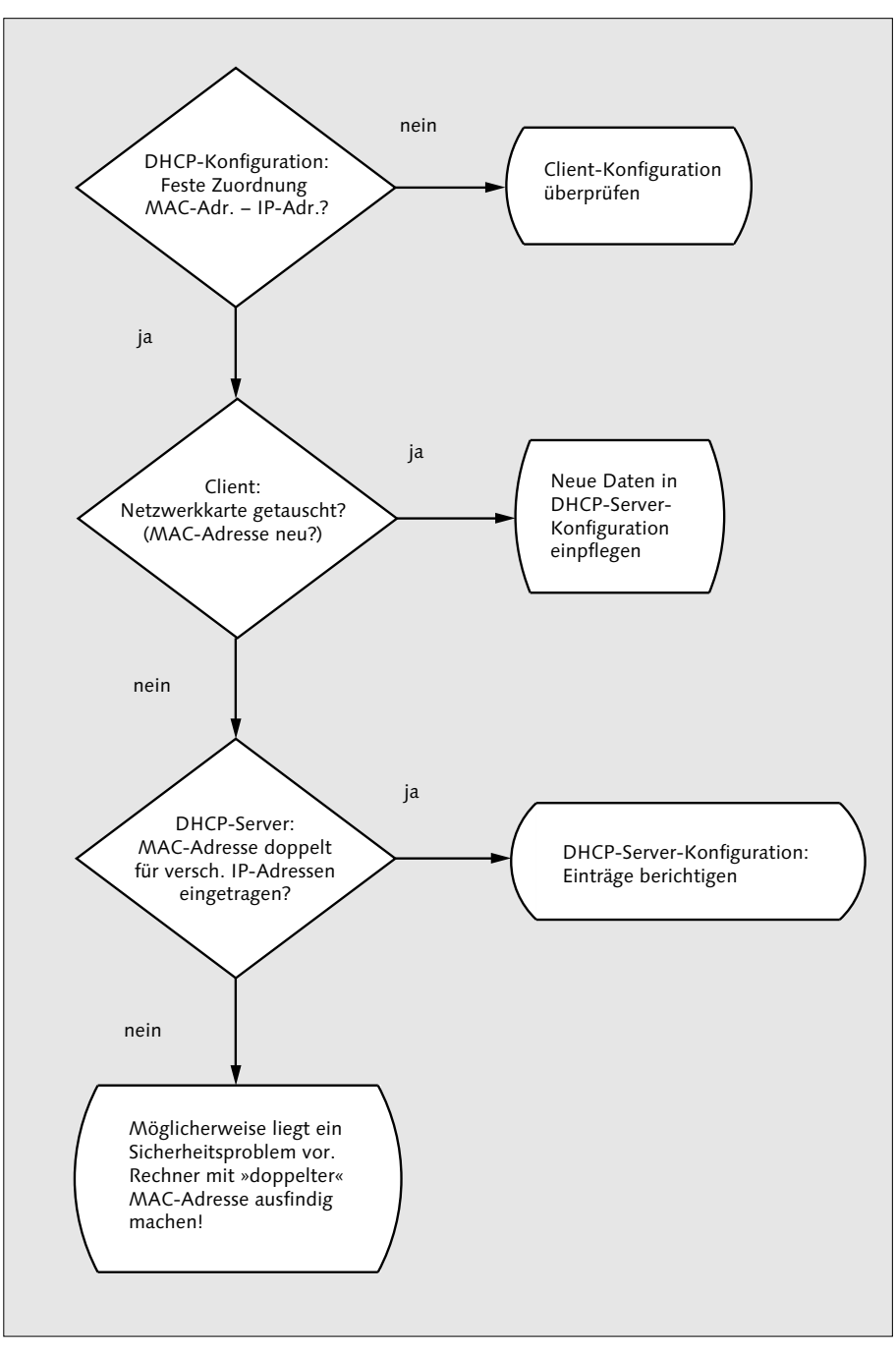

Abbildung A.6 DHCP: Host bekommt keine Adresse zugewiesen. (Forts.)

A Fehlertafeln

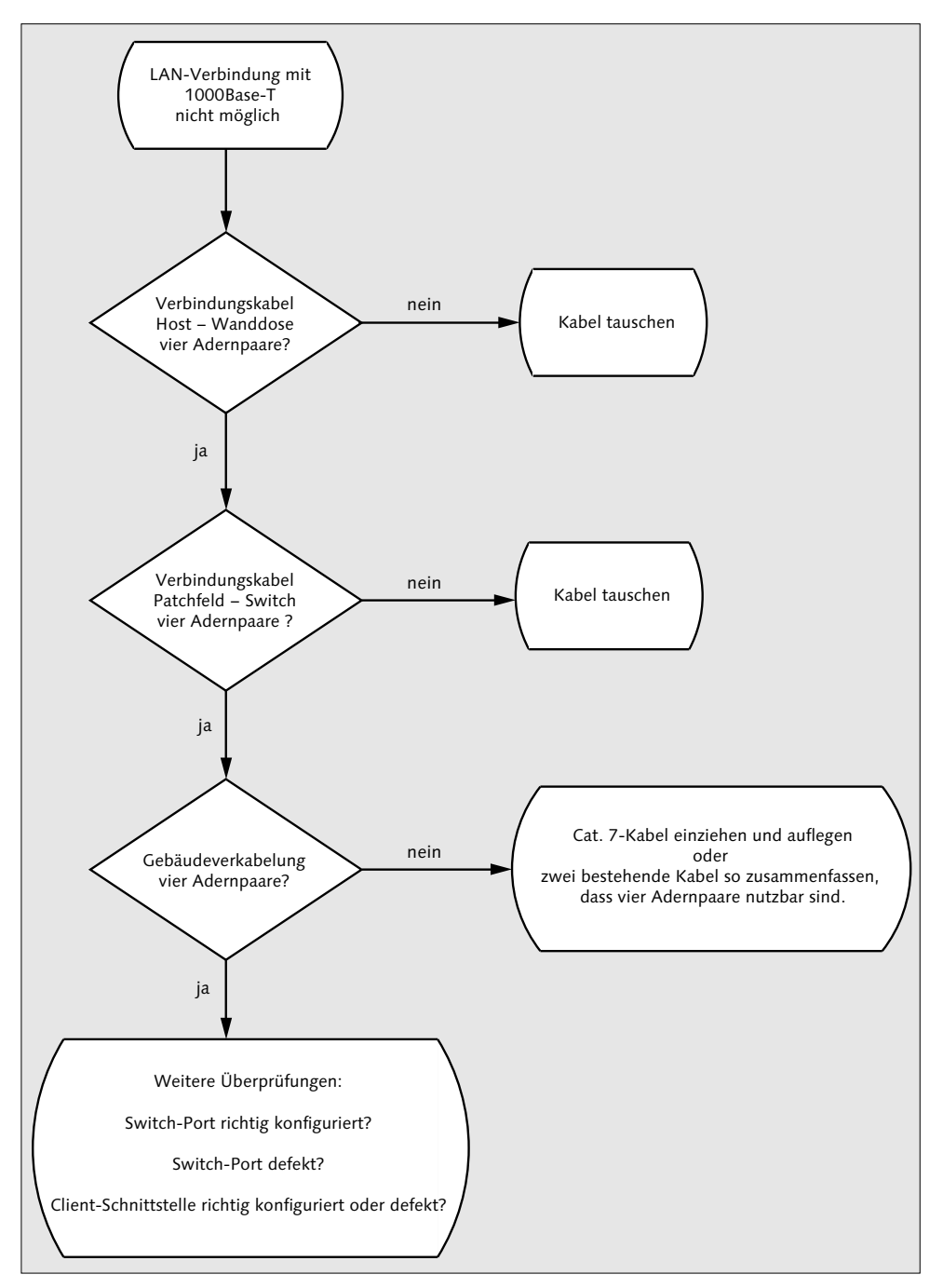

Abbildung A.7 1000Base-T: Fehlersuche

# **B** Auflösungen Prüfungsfragen

## Fragen aus Kapitel 1, »Grundlagen moderner Netzwerktechnik«

(Abschnitt 1.6, »Prüfungsfragen«)

- 1. RFC-Dokumente sind verbindlich anzuwenden, wenn Sie als required gekennzeichnet sind.
- 2. Ein Netzwerk, das mehrere Gebäude auf einem Gelände verbindet, nennt man MAN (Metropolitan Area Networt).

## Fragen aus Kapitel 2, »Netzwerktechnik«

(Abschnitt 2.7, »Prüfungsfragen«)

- 1. Betriebsgefahren LWL: Austritt von Laserstrahl, welcher die Augen schädigt
- 2. Ungeschirmte Netzwerkkabel: Ihre Verwendung kann den Radio-, Funk- und Fernsehempfang stören. Funkanlagen in der Nähe können den Betrieb des Netzwerkes stören.
- 3. WLAN: Durch das Senden des Request-to-send-Signales reserviert eine Station den Funkkanal. Erhält sie keine Antwort, beginnt sie mit der Datenübermittlung. Mit dem Clear-to-send-Signal gibt die Station den Kanal wieder frei.
- 4. Netzwerk, vertrauliche Daten: Sie verzichten auf den Einsatz von Power-Line-Communication und WLAN.

### Fragen aus Kapitel 3, »Adressierung im Netzwerk – Theorie«

(Abschnitt 3.8.1, »Berechnungen«)

- 1. Maximale Hosts: 510
- 2. Netzwerkadresse: 192.168.4.0/23
- $3. \ 192.168.4.1 192.168.5.254$

(Abschnitt 3.8.2, »IP-Adressen«)

Es handelt sich um eine Link-lokale Unicast-Adresse, welche nicht in das Internet durchgeroutet wird.

### Übungen aus Kapitel 4, »MAC- und IP-Adressen in der Praxis«

(Abschnitt 4.9.1, »Glasfasern«)

- 1. 9 µm Monomode
- 2. Das Licht wird nicht mehr vom Übergang vom Kern zum Glasmantel reflektiert und tritt zum Primärcoating hin aus.
- 3. Vorteile:
  - Führung auch zusammen mit Stromkabeln möglich
  - größere Reichweite
  - hohe Investitionssicherheit, da bisher keine technischen Grenzen hinsichtlich der Übertragungsgeschwindigkeit erreicht wurden
  - relativ hohe Abhörsicherheit
  - keine störenden Beeinflussungen von außen möglich
- 4. Bei einem der SC-Duplex-Verbinder lösen Sie die Steckerklammer und stecken die nun einzelnen Stecker vertauscht am Medienkonverter wieder an. Vorher waren die LWL-Ausgänge TX mit TX und RX mit RX verbunden, nun jeweils »über Kreuz«.

(Abschnitt 4.9.2, »TP-Verkabelung«)

- 1. Kabelkategorie: Nach Möglichkeit Cat. 7
- 2. Kabelkanäle: Nein. Kabelkanäle mit mehreren Kammern sind zulässig, wenn dabei die Stromkabel vom Netzwerkkabel getrennt geführt werden.
- 3. Längenüberschreitung: Selbst wenn die Signalspannung am anderen Ende der Verbindung ausreicht, werden die Signalflanken zu schwach. Der damit zu langsame Flankenanstieg macht die Informationen für die Endgeräte unlesbar. Sie können die Reichweite mit einem Repeater erhöhen (siehe Abschnitt 2.5, »Weitere Netzwerkkomponenten«).

(Abschnitt 4.9.3, »Switches«)

- 1. STP gegen Schleifen
- 2. Sie können hier sowohl normale Patchkabel als auch Crosskabel verwenden bzw. die Verkabelung sowohl nach EIA/TIA-568A als auch nach EIA/TIA-568B verwenden.
- 3. Vorteile von VLANs:
  - Eindämmung von Broadcasts und damit Verringerung der Netzlast
  - Abbildung betrieblicher oder organisatorischer Strukturen
  - Einteilung nach Anwendung (Daten/IP-Telefonie, Multimedia)

(Abschnitt 4.9.4, »MAC- und IP-Adressen«)

- 1. einen DHCP-Server
- 2. Leasetime: Gültigkeitsdauer der Adresszuweisung

(Abschnitt 4.9.5, »Namensauflösung«)

- 1. Die Namen unerwünschter Hosts werden in die hosts-Datei eingetragen und zeigen darin auf 127.0.0.1 bzw. ::1.
- 2. IPv-6-Hosts: AAAA
- 3. Die Datei /*etc/host.conf* wie folgt konfigurieren:

order hosts, bind multi on

(Abschnitt 4.9.6, »Routing«)

- 1. Der Default-Router leitet alle Datenpakete an Hosts außerhalb des eigenen Netzes nach außen weiter.
- 2. Abbildung: Für die Netzwerkkarte eth0 gilt 192.168.0.1 als Default-Gateway, die andere Route gilt dem Netz 192.168.0.0.

Die Netzwerkkarte eth1 hat zusätzlich eine feste Route auf den Host lp, was man am Flag H erkennt.

3. Löschen der Route zu lp: route del -host 192.168.0.54

(Abschnitt 4.9.7, »Sicherheit im lokalen Netz«)

- 1. Nein, denn diese lässt sich leicht bei fast allen Betriebssystemen verändern.
- 2. Wenn Sie keinen ARP-Proxy in Ihrem Netzwerk einsetzen, liegt ARP-Spoofing vor. Es besteht die große Gefahr einer Man-in-the-Middle-Attacke. Sie müssen sämtlichen Netzwerkverkehr sofort unterbrechen.
- 3. Physikalische Sicherung: Entweder ziehen Sie das Kabel zwischen Patchfeld und Switch im Rechnerraum ab und/oder deaktivieren den entsprechenden Port am Switch.
- 4. Sicherheit erhöhen: siehe Abschnitt 3.6.6, »Kryptografisch erzeugte Adressen (CGA)«
- 5. Ausfall DNS: Ergänzen Sie die hosts-Datei um die Ihnen wichtigen Hosts und deren IP-Adressen.

### Fragen aus Kapitel 6, »Datentransport mit TCP und UDP«

(Abschnitt 6.8.1, »TCP-Protokoll«)

- 1. Flag zum Abweisen von Verbindungswünschen: RST
- 2. Sequenznummern dienen der richtigen Reihung der Datenpakete am Ziel und deren Kontrolle hinsichtlich ihrer Vollständigkeit.

(Abschnitt 6.8.2, »Ports und Sockets«)

- 1. Webserver mit abweichender Port-Nummer: http://192.168.7.100:8182
- 2. Sockets: nur TCP
- 3. Programmausgabe Portscan: Auf dem Rechner netzbuch läuft ein Webserver, welcher über den Port 80 Anfragen entgegennimmt. Er benutzt hierfür TCP.
- 4. Portscanner: Mit einem TCP SYN-Scan sendet der Portscanner ein Paket mit SYN-Flag zur vermeintlichen Verbindungsaufnahme.
- 5. Keine Antwort: Ein Paket-Filter lässt weder Anfrage noch Antwort passieren.

SYN/ACK-Flag-Paket: Port ist offen.

RST-Flag-Paket: Port ist geschlossen.

(Abschnitt 6.8.3, »Firewall«)

Allgemeines Sicherheitsproblem: Gewöhnliche Firewalls überprüfen nicht, ob freigegebene Ports auch gemäß ihrer Bestimmung genutzt werden. Hier können Sicherheitsregeln umgangen werden.

#### Übungen aus Kapitel 7, »Kommunikation und Sitzung«

(Abschnitt 7.6.1, »Konfiguration Samba-Server«)

- 1. Konfigurationsdatei: smb.conf
- 2. Prüfprogramm: testparm

(Abschnitt 7.6.2, »NFS-Server«)

Ergänzen Sie /etc/hosts.deny um folgende Einträge:

portmap: ALL
mountd: ALL
statd: ALL

Ergänzen Sie hosts.allow um diese Einträge:

portmap: 192.168.3.0/24 mountd: 192.168.3.0./24 statd: 192.168.3.0/24

(Abschnitt 7.6.3, »HTTP, Sicherheit«)

- 1. Referrer (Herkunft) übermitteln: aus/deaktivieren
- 2. HTTPS (Verschlüsselung mittels TLS)
- 3. Maßnahmen:
  - keine Passwörter speichern
  - kein Setzen von Masterpasswörtern
  - keine Cookies von nicht selbst besuchten Seiten speichern lassen
  - Historie, Cache, Formulardaten und Cookies beim Programmende löschen
  - Ausführen von JavaScript nur f
    ür von Ihnen als vertrauensw
    ürdig erkannte Seiten zulassen

(Abschnitt 7.6.4, »E-Mail«)

- 1. MTA: Mail Transport Agent, SMTP-Server
- 2. Unterteilung E-Mail-Inhalte: Die einzelnen Anhänge einer E-Mail des Typs multipart werden durch die boundary-Einträge voneinander getrennt.
- 3. Abfrage Mail-Server mittels Telnet: help gibt verfügbare Kommandos aus.

# C Netzwerkbegriffe kurz erklärt

Damit es keine Geheimsprache bleibt ...

Hier finden Sie kurz und knapp Begriffe aus dem Netzwerkbereich erklärt.

**ACK** Flag des TCP-Datagramms, bestätigt die Gültigkeit der ACK-Nummer des (vollständig und korrekt) empfangenen Datenpaketes.

**Active Directory** Verzeichnisdienst der Microsoft Windows Server. Dient der zentralen Verwaltung eines Netzwerkes.

**Address Resolution Protocol** Ermittelt in IPv4-Netzen die zugehörige MAC-Adresse einer IP-Adresse.

All-Zero-Adresse Absenderadresse eines Rechners beim Laden des Betriebssystems

**Anwendungsschicht** Höchste Ebene in Schichtenmodellen, Interaktion mit Anwendungen, die Netzwerkzugriff benötigen

**Anycast-Adresse** IPv6: Eine Anycast-Adresse liegt vor, wenn Sie eine Unicast-Adresse mehreren Netzwerkschnittstellen zuweisen.

**Apache** Um viele Module erweiterbares Webserverprogramm. Sie können es unter allen gebräuchlichen Betriebssystemen einsetzen.

**APIPA** Automatic Private IP Addressing, konfigurationsfreie Vernetzung von Rechnern. Ihr PC berechnet anhand seiner MAC-Adresse die IP-Adresse und prüft, ob diese nicht schon im Netz existiert.

**Application Layer**  $\rightarrow$  *Anwendungsschicht* 

Arbeitsgruppen-Konfiguration Der Samba-Server wird für den Zugriff in einer Arbeitsgruppe (nicht NT-Domäne) eingerichtet.

**arp** Befehl zur Ausgabe der zu einer IP-Adresse gehörenden MAC-Adresse

**ARP-Cache** Hält temporär den Inhalt erfolgreicher ARP-Abfragen.

**ARP-Spoofing** Angriffstechnik, zu einer MAC-Adresse werden mehrere IP-Adressen im Cache gehalten.

**authorized\_keys** Darin speichert SSH die öffentlichen Schlüssel zugriffsberechtigter Rechner.

**Auto-MDI(X)** Austattungsmerkmal eines Switches. Diese erkennen an so gekennzeichneten Anschlüssen die Belegung eines Netzwerkkabels und können sich automatisch daran anpassen.

Autonomes System Von einem Internet-Provider betreuter Bereich des Internets

**avahi** Zeroconf-Daemon für Linux und FreeBSD. Zeroconf  $\rightarrow APIPA$ 

**BGP**  $\rightarrow$  Border Gateway Protocol

**Biegeradius** Wichtige Größe bei der Verwendung von Glasfaserkabeln. Ein zu enger Biegeradius dämpft bzw. unterbricht Ihre LWL-Verbindung (beschädigt nicht das Kabel, sondern sorgt für Lichtaustritt).

**BNC** Steckernorm für Koaxialkabel, wird bei Verkabelungen nach 10Base-2 verwendet.

**Border Gateway Protocol** Routing-Protokoll, beherrscht den gleichzeitigen Umgang mit mehreren Verbindungen (Interdomain-Routing).

**Brandabschnitt** Größere Gebäude werden in Brandabschnitte eingeteilt. Deren Grenzen

verfügen über Brandschutztüren, Brandmauern und -schotte für installierte Leitungen.

**Brandschott** Durchbrüche von Brandmauern, in denen Sie Leitungen führen, müssen mit einer feuerfesten Masse abgedichtet werden.

**Bridge** Gerät zum Verbinden von Segmenten eines Netzwerkes. Bridges sind in Switches, Dual-Speed-Hubs, nichttransparenten Medienkonvertern und WLAN-Zugangsgeräten integriert.

**Bündelader** Eine Bauform von Glasfaserkabeln

**Caching-only-Name-Server** Name-Server, welcher Abfragen an übergeordneten DNS weiterreicht und selbst keine Zonen verwaltet. Wird unter anderem in Internetzugangsgeräten (DSL- und WLAN-Routern) eingesetzt.

Canonical Format Indicator Bestandteil des VLAN-Tags

Carrier Sense Multiple Access/Collision Avoidance Zugriffsverfahren für WLAN-Netze mit Kollisionsvermeidung

#### **Carrier Sense Multiple Access/Collision**

**Detection** Zugriffsverfahren für Netzwerke in Koaxialkabeltechnik. Es regelt den Sende- und Empfangsbetrieb der einzelnen teilnehmenden Geräte und verfügt über eine Kollisionserkennung.

**Cat. 1** (bis Cat. 7), Standards für Netzwerkkabel mit verdrillten Adernpaaren (Twisted Pair)

**CFI**  $\rightarrow$  Canonical Format Indicator

**CGA** Verfahren zur Generierung kryptografisch erzeugter IPv6-Adressen

**Cheapernet** Bezeichnung für Netze mit Koaxialkabelverkabelung des Standards 10Base-2

**CIDR**  $\rightarrow$  Classless Inter-Domain Routing

**CIFS**  $\rightarrow$  Common Internet File System

**Classless Inter-Domain Routing** Verfahren zur Nutzung des Ipv4-Adressraumes mit Wegfall von Netzwerkklassen

**CNAME** Verweise auf einen weiteren Rechnernamen mit gleicher IP-Adresse in einer Name-Server-Zonendatei

#### **Coarse Wavelength Division Multiplex**

LWL-Multiplexverfahren, welches Übertragungsraten bis 10 Gbit/s und einer Streckenlänge von über 70 km ohne Repeater ermöglicht

Coating Ummantelung einer Glasfaser

**Common Internet File System** Kombination von Server Message Block und Netbios über TCP, dient in erster Linie der Vernetzung von Windows-PCs, damit diese gemeinsame Ressourcen (Verzeichnisse und Drucker) nutzen können.

**Content-Type** Technische Angabe zum Inhalt von E-Mails

**Cookie** Kleine Datei, welche der Wiedererkennung eines Webbrowsers durch den Server dient. Sie können damit Sitzungen aufbauen.

**CRAM-MD5** Authentifizierungsverfahren für SMTP-Clients am Server

**Crimpzange** Werkzeug zum dauerhaften Anbringen von RJ-45-Steckern am Netzwerkkabel

**Crosskabel**  $\rightarrow$  *Cross-over-Kabel* 

**Cross-over-Kabel** Netzwerkkabel mit zum Teil vertauschten Adern (RX-TX und umgekehrt). Sie verbinden damit zwei Rechner direkt ohne weitere Netzwerkinfrastruktur wie einen Switch.

**CSMA/CA**  $\rightarrow$  Carrier Sense Multiple Access/ Collision Avoidance

**CSMA/CD**  $\rightarrow$  Carrier Sense Multiple Access/ Collision Detection

# **CWDM** $\rightarrow$ Coarse Wavelength Division Multiplex

**darkstat** Programm zur Überwachung der Netzaktivität

**Darstellungsschicht** Ebene des OSI-Schichtenmodells, in der Daten für den Austausch kodiert werden

**Data Link Layer** Andere Bezeichnung für die Sicherungsebene des OSI-Schichtenmodells

**Dedicated Proxyserver** stellt seine Dienste für ein einziges Protokoll (HTTP, FTP ...) zur Verfügung.

**Default Router List** IPv6, NDP, enthält die für jeden Netzwerkanschluss erreichbaren Router.

**Demilitarisierte Zone** Dient der Abschottung eines Rechners gegen zwei oder mehr Netze.

#### **Dense Wavelength Division Multiplex**

Dichtes Wellenlängen-Multiplex. Die Frequenzen der Laserlichtfarben liegen sehr nah nebeneinander.

**Destination Cache** IPv6, NDP, Liste erfolgreich erreichter Adressen und die Anzahl der Sprünge (Hops) über Router hierzu

**DHCP**  $\rightarrow$  Dynamic Host Configuration Protocol

**dhcpd.conf** Konfigurationsdatei des DHCP-Servers

**dhcpdump** Analyseprogramm für Datenpakete des DHCP-Protokolls

**DHCP-Server** Rechner, welcher anfragende Systeme mit IP-Adressen versorgt

dig Programm für Name-Server-Abfragen

**Display-Umleitung** Bei Linux und FreeBSD können Sie die Ausgaben von Programmen in der grafischen Benutzerfläche auf andere Rechner umleiten. Gleiches gilt umgekehrt für Ihre Tastatureingaben und Mausbewegungen. **DMZ**  $\rightarrow$  Demilitarisierte Zone

**DNS**  $\rightarrow$  Domain Name System

**Domain-Name** Teil einer Internetadresse (nicht IP-Adresse)

**Domain Name Server** Server, der Rechnernamen und IP-Adressen zusammenführt

**Domain Name System** Zusammenführung von Rechnernamen und IP-Adressen, auch über Netzwerkgrenzen hinweg

**Domänen-Prinzip** Ermöglicht ab Microsoft Windows NT neben der Ressourcenfreigabe auch die zentrale Benutzerverwaltung und -anmeldung.

**Draft Standard** Bildet die Vorstufe für einen RFC-Standard, es müssen hierfür mindestens zwei voneinander unabhängige Implementierungen und eine vollständige Protokollprüfung erfolgt sein.

drop Firewall-Regel, Verwerfen von Paketen

**DSL** Digital Subscriber Line, digitale Zugangstechnik für das Internet, nutzt Mehrfrequenztechnik über Zweidrahtleitungen.

**DWDM** LWL-Multiplexverfahren, welches Übertragungsraten bis 100 Gbit/s bei Streckenlängen bis 200 km ermöglicht

**Dynamic Host Configuration Protocol** 

Ermöglicht die zentrale IP-Adresszuweisung innerhalb eines Netzes.

**Dynamisches Routing** Typische Eigenschaft der IP-Protokollfamilie. Router tauschen ihre Informationen dabei über Routing-Protokolle aus und können von selbst auf Änderungen reagieren.

**Dynamisches VLAN** Switches lesen die Frames aus und weisen diese aufgrund ihres Inhaltes (MAC- oder IP-Adressen, Ports, Protokolle) einem definierten VLAN zu. **EDGE** Standard für den Internetzugang von mobilen Geräten aus

**EHLO** Einleitung einer SMTP-Sitzung, gibt verfügbare Kommandos und Einstellungen aus.

**EIA/TIA T568 A** Belegungsvorschrift für Netzwerkkabel

**EIA/TIA T568 B** Belegungsvorschrift für Netzwerkkabel

**Einwahlrechner** Bietet für Service-Personal oder Heimarbeiter direkten Netzwerkzugang, ohne das »Internet« hierfür zu benutzen. Stattdessen wird das Telefonnetz benutzt.

**elective** Bei RFC-Regeln mit diesem Status ist Ihnen deren Anwendung freigestellt.

elinks Webbrowser für den »Textmodus«

**ESMTP**  $\rightarrow$  Extended Simple Mail Transport Protocol

**/etc/defaults/nfs-common** Konfigurationsdatei für den NFS-Server

/etc/defaults/nfs-kernel-server Konfigurationsdatei für den NFS-Server

/etc/exports Konfiguration der NFS-exports

**/etc/fstab** Zuordnung von Geräten und Dateisystemen mit dem Verzeichnisbaum (Linux, FreeBSD, Unix allgemein)

**/etc/host.conf** (Namensauflösung) Bestimmung der Reihenfolge, in der */etc/hosts* und der Name-Server abgefragt werden

**/etc/hosts** (Namensauflösung), lokale Datei am Rechner, welche Rechnernamen IP-Adressen zuordnet

**/etc/hosts.allow** Konfigurationsdatei für Linux und FreeBSD, hier legen Sie fest, welche anderen Rechner gegebenenfalls welche Netzwerkdienste nutzen dürfen. **/etc/hosts.deny** Konfigurationsdatei für Linux und FreeBSD, hier legen Sie fest, welche anderen Rechner gegebenenfalls welche Netzwerkdienste nicht nutzen dürfen.

**/etc/namedb/named.conf** Konfigurationsdatei des Name-Servers unter Linux

**/etc/network** Verzeichnis mit den Netzwerk-Konfigurationsdateien unter Linux

**/etc/nsswitch.conf** (Namensauflösung), Festlegen der abzufragenden Ressourcen (Name-Server, hosts-Datei)

**/etc/rc.conf** Zentrale Konfigurationsdatei von FreeBSD-Rechnern

**/etc/resolv.conf** (Namensauflösung), Festlegung, für welche Domains welcher Name-Server abgefragt wird, bzw. allgemeine Angabe des Name-Servers

**/etc/services** Auflistung von Port-Nummern und den dazugehörenden Netzwerkdiensten

**Ethernet** Allgemein gebräuchlicher Begriff für elektrische Netzwerke mit Koaxial- und Twisted-Pair-Kabeln

Ethernet-Frames »Transportbehälter« für Daten und Anweisungen höherer Netzwerkprotokolle

**Ethernet-Paket**  $\rightarrow$  *Ethernet-Frames* 

exim MTA, SMTP-Serverprogramm

**Experimental** Diese RFC-Regel sollte nicht in einer Produktivumgebung verwendet werden.

#### **Extented Simple Mail Transport Protocol**

Erweitertes SMTP-Protokoll (heute gebräuchlich), unterstützt verschlüsselte Datenübertragung und Anmeldung der Clients.

**Faserkategorie** Glasfasern werden in Kategorien von OM1 bis OM4 und OS1 eingeteilt. Die Kategorien unterscheiden sich durch verschiedene Nutzbandbreiten und Signalreichweiten. **Fast Ethernet** Bezeichnet den Netzwerkstandard 100Base-TX.

**FCS**  $\rightarrow$  Frame Check Sequence

**Fehlertafel** Schematisierte Anweisung zum Finden und Beheben von Störungen

**Fernsitzungen** Arbeiten von einem Ein-/Ausgabegerät (Terminal) oder einem PC mit entsprechendem Programm aus an einem meist leistungsstarken Rechnersystem. Bekannte Fernsitzungsprotokolle und -programme sind SSH, NoMachine, RDP, Citrix und VNC.

**Ferrule** Keramisches Röhrchen eines LWL-Steckers, in dem die Glasfaser geführt wird. Im offenen Ende der Ferrule endet auch die Glasfaser.

**file** Kommando unter Linux und FreeBSD zum einfachen Ermitteln des Dateityps

File Transfer Protocol Dient der Übertragung von Dateien aller Art. Für die verschlüsselte Datenübertragung verwenden Sie besser sftp.

**FIN** Flag des TCP-Datagramms, Schlusszeichen einer Übermittlung

**findsmb** Programm für Linux oder FreeBSD zur Anzeige der Netzwerkumgebung (CIFS, Windows-PCs)

**Firefox** Beliebter Webbrowser für verschiedene Betriebssysteme mit vielen Erweiterungen

**Firewall** Verbindet ein lokales Netz mit dem Internet. Dabei verbirgt sie die Hosts des lokalen Netzes und lässt nur Datenpakete nach vorgegebenen Regeln passieren.

**fping** Programm zum Testen der Erreichbarkeit von Hosts

**FQDN**  $\rightarrow$  Fully Qualified Domain Name

**Frame Check Sequence** Bestandteil eines Ethernet-Frames mit VLAN-Tag. Mittels 32-BitCRC-Prüfsumme wird die Übertragung auf Fehler hin überprüft.

FreeBSD Unix-artiges Betriebssystem

**freeSSHd** SSH-Server für Microsoft-Windows-Betriebssysteme

**Freigabe** (CIFS), bezeichnet Verzeichnisse oder Drucker, welche für andere im Netzwerk nutzbar sind.

**FTP**  $\rightarrow$  File Transfer Protocol

**FTP-Client** Programm für den Zugriff auf einen FTP-Server

**FTP-Server** Programm zum Anbieten von FTP-Diensten

Fully Qualified Domain Name Vollständiger, absoluter Domain-Name, wird von rechts nach links gelesen. Er beginnt mit dem Zeichen ».« (Punkt). Es folgen die Top-Level-Domain, anschließend die Subdomains.

**GBIC** Gigabit-Interface-Connector, zum Aufrüsten und Ergänzen von Switches, Hochleistungsroutern und Servern

Generischer Proxyserver Paketfilter einer Firewall

**get** (FTP), Kommando zum Herunterladen einer Datei

**get** (HTTP), Kommando zum Abruf einer Webseite

#### **Gigabit Media Independend Interface**

Schnittstelle zwischen dem Transceiver und »dem Rest« einer Netzwerkkarte, hier für 1 Gbit/s Datenübertragungsrate

Glaskern Die innerste Faser eines LWL-Kabels

**Glasmantel** Umschließt den Glaskern und reflektiert am Übergang zu diesem die Lichtwellen.

global allgemeine Sektion der Dateismb.conf

**Globale Unicast-Adressen** Werden weltweit geroutet und dienen der eindeutigen Identifizierung einer Netzwerkschnittstelle unter IPv6.

**GMII**  $\rightarrow$  Gigabit Media Independend Interface

**GPRS** Standard für den Internetzugang von mobilen Geräten aus

head (HTTP), Anforderung des Headers, nicht des Inhaltes einer HTML-Seite

HELO Einleitung einer SMTP-Sitzung

Herstellercode Die ersten drei Bytes einer MAC-Adresse. Damit ermitteln Sie den Hersteller der Netzwerkkarte oder Ihres Chipsatzes.

**homes** Sektion betreffend die Benutzerverzeichnisse in der Datei *smb.conf* 

**Hop Limit** Anzahl der maximal zugelassenen Router-Sprünge eines Datenpaketes bei IPv6

**host** (DHCP), Eintrag für einen Rechner, z. B. für die feste Zuweisung einer IP-Adresse in der Konfigurationsdatei des DHCP-Servers

host Programm zum Abfragen von Name-Servern

Host-Anteil Teil der Netzmaske (Ipv4)

**HSCD** Standard für den Internetzugang von mobilen Geräten aus

**HSDPA** Standard für den Internetzugang von mobilen Geräten aus

**HTML**  $\rightarrow$  Hypertext Markup Language

HTTP/1.0 Ältere Version des HTTP-Protokolls

**HTTP/1.1** Erweiterte, neuere Version des HTTP-Protokolls

HTTP-Clients Programme zum Abrufen von Webseiten

**HTTP-Protokoll**  $\rightarrow$  Hypertext Markup Language

HTTP-Requests Anforderungen vom Client an den HTTP-Server

**HTTPS** Server bietet verschlüsselte Webseiten an.

**HTTP-Serverprogramme** dienen dem Anbieten von Webseiten.

**HTTP-Statuscodes** Werden vom HTTP-Server dem Client übermittelt. Sie dienen der Kommunikation zwischen den Partnern.

**Hub** Knoten einer 10Base-T oder (selten) eines 100Base-T-Netzwerkes

Hypertext Markup Language Seitenbeschreibungssprache für Webseiten

**Hypertext Transfer Protocol** Dient der Kommunikation zwischen Webbrowsern und -servern, zum Abrufen und Anzeigen von Webseiten.

**Iceweasel** Webbrowser, ähnlich Firefox, vom Debian-Projekt

**ICMP**  $\rightarrow$  Internet Control Message Protocol

**id\_rsa.pub** Öffentlicher Schlüssel, für zusätzliche Sicherheit oder kennwortfreie Identifikation

**IEEE-Standard** Vom Institute of Electrical and Electronics Engineers festgelegte Norm, welche meist auch als ISO-, EN- und DIN-Norm übernommen wird

**IETF**  $\rightarrow$  Internet Engineering Task Force

**ifconfig** Kommando unter Linux und FreeBSD zum Anzeigen und Konfigurieren von Netzwerkeinstellungen

**IGMP**  $\rightarrow$  Internet Group Management Protocol

**IIS**  $\rightarrow$  Internet Information Services

**Informational** Dieses RFC-Dokument beinhaltet lesenswerte Informationen.

**Interface-ID** Bestandteil einer IPv6-Adresse, kennzeichnet die Netzwerkschnittstelle.

**interfaces** Konfigurationsdatei unter /*etc/network* bei Linux-Rechnern. Hier finden Sie die Eintragungen zu den einzelnen Netzwerkkarten, WLAN-Geräten und dem Localhost.

Intermediate System to Intermediate System Protocol Routing-Protokoll

Internet Control Message Protocol Protokoll zum Austausch von Steuerungsinformationen und Fehlermeldungen

**Internet Engineering Task Force** Organisation zur Weiterentwicklung des Internets. Diese verfasst unter anderem die RFCs. Ihre Arbeit beschreibt die IETF in RFC 4677.

Internet Explorer HTTP-Client für Microsoft-Windows-Betriebssysteme

#### **Internet Group Management Protocol**

Dient der Verteilung von Datenpaketen an mehrere Teilnehmer gleichzeitig (Multimedia-Anwendungen).

Internet Information Services Webserver für Microsoft-Windows-Betriebssysteme

Internet Layer Ebene des TCP/IP-Referenzmodells

**Internetprotokoll** Stellt grundlegende Mechanismen zum Senden von Datagrammen über Netzwerkgrenzen hinweg bereit.

**Internetschicht**  $\rightarrow$  *Internet Layer* 

**Intranet** vom Internet getrenntes oder abgeschottetes, privates Netzwerk

#### Intra-Site Automatic Tunnel Addressing

**Protocol** Zum Verbinden zweier IPv6-Rechner über ein Ipv4-Netzwerk ohne Hilfe von Routern

**ip** Linux-Kommando zum Konfigurieren von Netzwerkschnittstellen

**IP-Adresse** Logische Adresse eines Hosts für die netzwerkübergreifende Kommunikation

**ipcalc** Kleines Programm zur Berechnung von Netzmasken

**ipconfig** Windows-Kommando für die Konfiguration von Netzwerkschnittstellen

**iptable** Kommando zum Steuern und Konfigurieren von Firewalls auf Linux- oder FreeBSD-Basis

**ISATAP**  $\rightarrow$  Intra-Site Automatic Tunnel Addressing Protocol

**IS-IS**  $\rightarrow$  Intermediate System to Intermediate System Protocol

JAM-Signal (CSMA/CD), wird im Kollisionsfall von einem der beteiligten Rechner gegeben, worauf sämtlicher Sendeverkehr eingestellt wird.

Kabelkategorien  $\rightarrow Cat. 1$ 

**Kabelrinne** Nach oben offene Rinne, in die Kabel gelegt werden. Kabelrinnen finden Sie unter Hallendächern und unter Geschossdecken von Gewerbebauten.

Kabeltrasse Installationszone für Kabelführungen

Klebetechnik Verbindung von Glasfaser und LWL-Stecker

Knoten IPv6, Netzwerkteilnehmer allgemein

Knoten (Netzwerk), zentrales Gerät, z. B. Hub

**Koaxialkabel** Besteht aus einem isolierten Innenleiter, welcher mit einer Schirmung (Metallgewebe und/oder Folie) umgeben ist. Koaxialkabel sind im Netzwerkbereich kaum mehr gebräuchlich.

Kollisionsbereich Netzwerksegment, auf das Geräte gemeinsamen Zugriff ausüben. Bei-

spiel: WLAN, Netzwerke mit Koaxialkabeln, Netzwerke mit einem Hub als zentralem Gerät. Weiterer Begriff: Kollisionsdomäne

Kommunikationsschicht Ebene des OSI-Schichtenmodells, in der Sitzungen und Datenströme gesteuert werden

Kompaktader Bauform von Glasfaserkabeln

**Kryptografisch erzeugte Adressen**  $\rightarrow CGA$ 

**L2TP**  $\rightarrow$  Layer 2 Tunneling Protocol

**LACL**  $\rightarrow$  Link Aggregation Control Layer

**LACP**  $\rightarrow$  Link Aggregation Control Protocol

LAN Local Area Network, lokales Netzwerk

**Layer 2 Tunneling Protocol** Eines der Protokolle für VPN

LC LWL-Steckertyp

**Leerrohre** Nehmen Kabel auf. Leerrohre werden oft vorsorglich für spätere Netzwerkerweiterungen in Gebäuden eingebaut.

**less** Anzeigeprogramm für Textdateien und Programmausgaben in der Shell (Linux, FreeBSD, Unix allgemein)

lighthttpd HTTP-Serverprogramm

**Limited Use** Eine so gekennzeichnete RFC-Regel wird nur eingeschränkt zur Anwendung empfohlen.

Link Aggregation Aufbau einer logischen Verbindung zwischen zwei Switches. Dabei werden jeweils mehrere Ports der Switches miteinander verbunden.

**Link Aggregation Control Layer** Ermöglicht die *Link Aggregation*.

**Link Aggregation Control Protocol** Benötigen Switches, um eine Link Aggregation zu betreiben.

**Link Layer**  $\rightarrow$  Netzzugangsschicht

Link-local Unicast-Adressen IPv6-Adressen, werden automatisch erzeugt und nur im LAN eingesetzt. Diese Adressen werden daher nicht von Routern weitergeleitet.

**Localhost** Bezeichnung und Rechnername für Netzwerkzugriffe auf das eigene System. Datenpakete verlassen hierbei den Rechner nicht.

**Local Internet Registry** Internet-Service-Provider, welcher auch IP-Adressen zuteilen kann

**LOGIN** Anmeldeverfahren an einem SMTP-Server, Benutzername und Kennwort werden hierbei unverschlüsselt in zwei Schritten übertragen.

**Logische Adresse** Ist hardwareunabhängig und wird von einem Netzwerkprotokoll genutzt (hier IP-Adresse).

**Lokale Adresse** Dient dem Datentransport im lokalen Netz und wird nicht in das Internet weitergeroutet.

Lokaler Proxyserver Programm, welches am zu schützenden PC läuft

Loopback-Adresse Die IP-Adresse des Localhosts. Meist verwendet: 127.0.0.1 (IPv4) bzw. ::1/128 (IPv6)

ls Listet Verzeichnisinhalte unter Linux und FreeBSD auf.

**LSA** Verbindungs- und Anschlusstechnik ohne Löten, Schrauben, Abisolieren

**LSA-Anlegewerkzeug** Gerät zum Herstellen von LSA-Verbindungen

**LTE** Standard für den Internetzugang von mobilen Geräten aus

**LTE-Advanced** Standard für den Internetzugang von mobilen Geräten aus

**LWL-Multiplexer** Ermöglicht Datenübertragung mit hoher Übertragungsrate meist über sehr lange Distanzen. Oftmals kommen Mehrfrequenzverfahren (gleichzeitige Verwendung verschiedenfarbiger Laser) zum Einsatz. Andere Verfahren nutzen mehrere Faserpaare.

**lynx** Webbrowser-Programm für den Einsatz im »Textmodus«

**MAC-Adresse** Individuelle Hardware-Adresse eines Netzwerkgerätes

**MAIL FROM** Angabe der Absenderadresse bei einer SMTP-Sitzung

**Mail Transport Agent** Programm für SMTP-Server, »Mail-Server«

Mail User Agent E-Mail-Programm

**MAN**  $\rightarrow$  Metropolitan Area Network

**man** Anzeigeprogramm für Manual-Seiten (Linux, FreeBSD, weitere Unix-Derivate)

**Masterpasswort** Sicherheitsrisiko, wird meist von Programmen für Endbenutzer angeboten. Hierbei werden verschiedene Kennwörter zusammen mit einer Zuordnung hinterlegt. Beim Aufruf z. B. der E-Mail-Abholung übergibt die Anwendung die einzelnen Kennwörter für die verschiedenen E-Mail-Konten.

**MDI**  $\rightarrow$  Media Dependend Interface

**MDI-X** Wie MDI, aber mit gekreuzten Adernpaaren zur Verbindung mit MDI-Anschlüssen (bei älteren Switches vorhanden)

**Media Access Control** Ebene des physikalischen Netzwerkzugriffes bei Schichtenmodellen. Hierzu gehört die MAC-Adresse.

**Media Dependend Interface** Stellt den Zugang zum Übertragungsmedium bei TP-verkabelten Netzen her.

**Media Independend Interface** Schnittstelle zwischen Transceiver und »dem Rest« der Netzwerkkarte bei 100Base-\*\*-Netzen

**Medienkonverter** Verbindet verschiedene Netzwerkmedien, z. B. Kupferkabel und Glasfasern, WLAN-Zugangsgeräte. **Metrik** Angabe über den Aufwand für eine Verbindung (Hops, Geschwindigkeit)

**Metropolitan Area Network** Netzwerk verbindet Gebäude auf einem Grundstück, einem Campus oder in einer Stadt.

**mget** FTP-Kommando zum Herunterladen mehrerer Dateien mit einem Aufruf

**mgetty** Daemon zum Überwachen von seriellen Schnittstellen unter Linux, FreeBSD und anderen Unix-Derivaten. Dieses Programm beherrscht nicht nur den Anschluss serieller Terminals, sondern auch von Modems.

**MII**  $\rightarrow$  Media Independend Interface

**MIME**  $\rightarrow$  Multipurpose Internet Mail Extensions

**Minimaler Biegeradius**  $\rightarrow$  *Biegeradius* 

**Monomode-Faser** In ihr breitet sich der Lichtstrahl in einer einzigen Wellenführung aus. Gebräuchlicher Durchmesser: 9µm

**mput** FTP-Kommando zum Hochladen mehrerer Dateien mit einem Aufruf

**MS EXCHANGE** MTA für Microsoft-Windows-Betriebssysteme

**MSTP**  $\rightarrow$  Multiple Spanning Tree Protocol

**MTA**  $\rightarrow$  Mail Transport Agent

MTRJ LWL-Steckernorm

**MUA**  $\rightarrow$  Mail User Agent

**Multicast-Adresse** Sie sprechen damit viele Adressen von einer einzigen aus an (Webradio, Zeitserver).

**Multimode-Faser** In ihr breitet sich der Lichtstrahl mit mehreren Wellenführungen aus. Gebräuchlicher Durchmesser: 50 µm

**multipart/mixed** MIME-Type, für E-Mail-Versand, gibt an, dass E-Mail-Daten in verschiedenen Formaten vorhanden sind. **Multiple Spanning Tree Protocol** Bei einem Switch, der dieses Protokoll nutzt, bildet jedes VLAN einen eigene Instanz des Spanning Trees.

#### **Multipurpose Internet Mail Extensions**

Erweiterungen des Datei-Formats für E-Mails

**Namensauflösung** Umwandlung eines Rechnernamens in die zugehörige IP-Adresse

**NAPT**  $\rightarrow$  Network Address Port Translation

**NAT**  $\rightarrow$  Network Address Translation

**NDP**  $\rightarrow$  Neighbor Discovery Protocol

**Neighbor Advertisement** IPv6, NDP, Antwort auf die Frage nach der MAC-Adresse

**Neighbor Cache** IPV6, Liste mit Knoten, mit denen erfolgreich kommuniziert wurde

**Neighbor Discovery Protocol** IPv6, dient der Zusammenführung von MAC- und IPv6-Adressen.

**Neighbor Solicitation** IPv6, NDP, Anfrage nach der MAC-Adresse

#### **Neighbor Unreachability Detection**

IPv6, NDP, automatische Feststellung nicht erreichbarer Knoten

**net** Befehle für die Batch-Programmierung unter MS-DOS und MS-Windows für Netzwerkverbindungen

**Netbios** Programmierschnittstelle mit eigener Namensauflösung (ohne DNS)

**netbios name** Rechnername, der in der Microsoft-Windows-Netzwerkumgebung erscheint.

netstat Netzwerkdiagnoseprogramm

**Network Address Port Translation** Ein Router mit dieser Funktion setzt Internetadressen zu privaten Adressen und Ports um (IPv4). **Network Address Translation** Ein Router mit dieser Funktion setzt Internetadressen zu privaten Adressen um (IPv4).

**Network File System** Hier stellen Unix-, Linux- und FreeBSD-Rechner anderen Rechnern Verzeichnisse bereit.

**Netzmaske** Gibt die Länge des Netzpräfixes (Netzwerkanteil) an.

**Netzwerkklasse** Mittlerweile historische Einteilung nach der Anzahl möglicher Hosts

**Netzwerksegment**  $\rightarrow$  Kollisionsbereich

**Netzwerkstandards** Sind technische Grundlagen für die Signalübermittlung in Netzwerken. In Tabelle C.1 finden Sie die wichtigsten Standards.

| Standard    | Bezeichnung               | Medium            |
|-------------|---------------------------|-------------------|
| 10Base-2    | Cheapernet,<br>Thinnet    | Koaxial-<br>kabel |
| 10Base-5    | Yellow Cable,<br>Thicknet | Koaxial-<br>kabel |
| 10Base-FL   | -                         | LWL               |
| 10Base-T    | Ethernet                  | ТР                |
| 100Base-FX  |                           | LWL               |
| 100Base-SX  |                           | LWL               |
| 100Base-TX  | Fast Ethernet             | ТР                |
| 1000Base-LX |                           | LWL               |
| 1000Base-SX |                           | LWL               |
| 1000Base-T  | Gigabit                   | ТР                |
| 10GBase-ER  | Ethernet                  | LWL               |
| 10GBase-LR  |                           | LWL               |
| 10GBase-SX  |                           | LWL               |

Tabelle C.1 Netzwerkstandards

| Standard  | Bezeichnung             | Medium |
|-----------|-------------------------|--------|
| 10GBase-T | 10-Gigabit-<br>Ethernet | ТР     |

Tabelle C.1 Netzwerkstandards (Forts.)

**Netzzugangsschicht** Beim TCP/IP-Referenzmodell stellt dies die untere Ebene dar.

**NFS**  $\rightarrow$  Network File System

**NFS-Client** Bindet vom NFS-Server exportierte Verzeichnisse ein.

**NFS-Server** Exportiert freigegebene Verzeichnisse.

nmap Netzwerkdiagnoseprogramm

**nmbd** Daemon aus dem Samba-Paket, stellt die Netzwerkumgebung zur Verfügung.

Nomachine Software für Fernsitzungen

**Not recommended** Bei RFC-Regeln mit diesem Status wird von deren Anwendung abgeraten.

nslookup Programm zur Abfrage von Name-Servern

**NTLM** Anmeldeverfahren am SMTP-Server, NT-LAN-Manger, bei Microsoft-Windows-Betriebssystemen ab Windows-NT

**Open Shortest Path First** Routing-Protokoll

**OpenSSH** SSH-Software für Linux und FreeBSD

**OpenVPN** Dient der Verbindung mit einem VPN von einem PC aus.

**Opera** HTTP-Client für viele Betriebssysteme, auch für Mobilgeräte

**oping** ping-Programm, welches sowohl IPv4als auch IPv6-Adressen beherrscht

**OSPF**  $\rightarrow$  Open Shortest Path First

**Padding** Füllbits, mit welchen die Mindestgröße eines Datenpaketes erreicht wird (TCP-Header)

**Paketbasiertes VLAN** Hier kann ein Switch-Port mehreren VLANs angehören.

**PAT**  $\rightarrow$  Port and Address Translation

**Patchfeld** Sammelpunkt aller zu den Netzwerk-Anschlussdosen abgehenden Leitungen. Für jede Leitung finden Sie eine Buchse.

**Patchkabel** Mit diesem Kabel stellen Sie die Verbindung zwischen einem Switch oder Router mit einem Patchfeld her. Mit einem Patchkabel schließen Sie auch einen PC oder Printserver an die Netzwerk-Anschlussdose an.

**Personal-Firewall** Firewall als Softwarelösung auf einem PC

**Physical Layer**  $\rightarrow$  *Physikalische Schicht* 

**Physikalische Adresse**  $\rightarrow$  Media Access Control

**Physikalische Schicht** Unterste Ebene im OSI-Schichtenmodell

**ping** Mit diesem Programm prüfen Sie die Erreichbarkeit eines Hosts mit einer IPv4-Adresse.

**ping6** Mit diesem Programm prüfen Sie die Erreichbarkeit eines Hosts mit einer IPv6-Adresse.

**PLAIN** Anmeldung am SMTP-Server in einem Schritt, unverschlüsselt

**PLC**  $\rightarrow$  *Power-Line-Communication* 

**POE**  $\rightarrow$  *Power over Ethernet* 

**Point-to-Point Tunneling Protocol** für VPN-Routerverbindungen

**Port** Anschluss an einem Netzwerkgerät (Switch, Router, PC ...)

**Port** Erweiterung der IP-Adresse. Mit dem Port wird die sendende oder empfangende Netzwerkanwendung adressiert.

#### **Port and Address Translation** $\rightarrow NAPT$

**Portbasiertes VLAN** Hier weisen Sie einzelne Anschlüsse Ihres Switches fest einem VLAN zu.

**Portscanner** Netzwerkdiagnoseprogramm, findet offene Ports. Dies benötigen Sie bei Sicherheitsüberprüfungen Ihrer Systeme.

**Port Trunking**  $\rightarrow$  *Link Aggregation* 

**post** HTTP-Protokoll, Senden weiterer Daten an den HTTP-Server

**postfix** MTA, Programm für SMTP-Server, »Mail-Server«

**Power-Line-Communication** Datenübertragung über das Stromnetz

**Power over Ethernet** Stromversorgung von Kleinverbrauchern über das LAN (in Kupfertechnik)

**ppp** Point-to-Point-Protokoll, für Einwählverbindungen in Netzwerke

**PPTP**  $\rightarrow$  *Point-to-Point Tunneling Protocol* 

Präambel Bestandteil des Ethernet-Frames

**Präfix** Kennzeichnung des Adresstyps im IPv6

**Presentation Layer**  $\rightarrow$  *Darstellungsschicht* 

**Primärcoating** Bestandteil von Glasfaserkabeln. Das Primärcoating umschließt die Glasfaser.

**Primary Name-Server** Autoritativer Name-Server einer Zone. Dieser hat die »Verwaltungshoheit« über die ihm anvertrauten Zonendaten.

**printers** Sektion mit freigegebenen Druckern in der Datei *smb.conf* 

**Printserver** Ermöglicht den direkten Anschluss eines Druckers an das Netzwerk.

**Private IP-Adressen** Werden nur im lokalen Netz eingesetzt und nicht in das Internet geroutet.

**profiles** Sektion über den Ablageort der Benutzerprofile in der Datei *smb.conf* 

**Proposed Standard** RFC-Regeln mit diesem Status werden in Zukunft als Standard deklariert.

**Proxyserver** Nimmt Ihre Anfragen entgegen und führt diese in seinem Namen aus.

**PSH** Flag des TCP-Datagramms. So gekennzeichnete Pakete gelangen ohne Pufferung an die Netzwerkanwendung.

**put** FTP-Kommando zum Hochladen einer Datei

**putty** Programm für SSH-Sitzungen und -Tunnels für verschiedene Betriebssysteme

**pwd** FTP-Kommando, Anzeige des Arbeitsverzeichnisses am Server

**qmail** MTA, Programm für SMTP-Server, »Mail-Server«

QUIT Beenden einer SMTP-Sitzung

quit Beenden einer FTP-Sitzung

**Radius-Server** Dient der Zugangskontrolle zu einem Netzwerk.

Rapid Spanning Tree Protocol Erweiterung des Spanning Tree Protocol

**RCPT TO** SMTP-Protokoll, Angabe des Empfängers einer E-Mail

**RDP**  $\rightarrow$  Remote Desktop Protocol

**Rechnernamen** Erleichtern die Arbeit im Netzwerk. Voraussetzung für deren Verwendung ist die Namensauflösung zu IP-Adressen. **Recommended/suggested** Eine so gekennzeichnete RFC-Regel wird zur Anwendung empfohlen.

**Registered Ports** Bei der IANA registrierte Port-Nummern für Anwendungen

**Remote Desktop Protocol** Ermöglicht Fernsitzungen mit Microsoft-Windows-Betriebssystemen.

**Repeater** Vergrößern die Ausdehnung eines Netzwerkes, indem Signale verstärkt und aufgefrischt werden.

**Request for Comment** Regel für den Netzwerk- und Internetbereich, verwaltet von der IETF

**Required** Eine so gekennzeichnete RFC-Regel muss zwingend angewendet werden.

#### **Réseaux IP Européens Network Coordination**

**Centre** Regionale Vergabestelle für IP-Adressen für Europa, den Nahen Osten und Zentralasien

**RFC**  $\rightarrow$  Request for Comment

**RG-58** Typenbezeichnung eines dünnen Koaxialkabels

**RIP**  $\rightarrow$  Routing Information Protocol

**RIPE NCC**  $\rightarrow$  *Réseaux IP Européens Network Coordination Centre* 

RJ45 Steckernorm für TP-Netzwerkkabel

**route** Kommando zum Setzen und Löschen von Routing-Einträgen

**Router** Gerät zur Verbindung eines Netzes mit einem anderen oder dem Internet

**Routing Information Protocol** Älteres Routing-Protokoll

**RSET** SMTP-Kommando, Abbrechen einer E-Mail-Übertragung. Die SMTP-Sitzung wird weitergeführt. **RST** Flag des TCP-Datagramms, leitet den Abbruch einer bestehenden Verbindung ein oder weist einen Verbindungswunsch ab.

**RSTP**  $\rightarrow$  Rapid Spanning Tree Protocol

Safari HTTP-Client für MAC-OS

Samba Programmpaket, welches die Einbindung eines Linux- oder FreeBSD-Rechners in ein Windows-Netz ermöglicht. Sie können damit Ressourcen wie unter Windows freigeben.

SC LWL-Steckertyp

**Schneid-Klemmtechnik** Der Draht wird mit einem Spezialwerkzeug in eine mit Schneiden ausgestattete Klemme gedrückt und dabei auch passend zugeschnitten,  $\rightarrow LSA$ .

**scp** Kommando zur verschlüsselten Übertragung von Dateien

Secondary Name-Server Ausfallsicherheit in größeren Netzen, bezieht seine Informationen vom Primary Name-Server.

**Secure Shell** Ermöglicht verschlüsselte Fernsitzungen, ersetzt das unsichere Telnet.

Secure Socket Layer Verschlüsselungsprotokoll für den Datentransport, siehe auch unter *Transport Security Layer* 

**Session Layer**  $\rightarrow$  *Kommunikationsschicht* 

**SFP** Anschluss für eine Erweiterung am Switch

**SFTP** Verschlüsselte Übertragung von Dateien, mit Steuerung durch ftp-Kommandos

**Sicherungsschicht**  $\rightarrow$  *Data Link Layer* 

Simple Mail Transport Protocol Protokoll für den Versand von E-Mails

**Singlemode-Faser**  $\rightarrow$  *Monomode-Faser* 

**SMB**  $\rightarrow$  Common Internet File System

**smbclient** Programm für Linux und FreeBSD für den Zugriff auf Samba-Freigaben

smb.conf Konfigurationsdatei für Samba

**smbd** Daemon aus dem Samba-Paket, sorgt für die Datenübertragung.

**smbpasswd** Programm für die Benutzerverwaltung auf einem Samba-Server

smbstatus Programm zur Kontrolle der Funktion der beiden Samba-Daemons nmbd und smbd

**S/MIME** Protokollerweiterung zum Versenden verschüsselter E-Mails

**SMTP**  $\rightarrow$  Simple Mail Transport Protocol

**SMTP-Client** »E-Mail-Programm«, mit dem der Benutzer seine elektronische Post sendet und empfängt

**SMTP-Protokoll**  $\rightarrow$  Simple Mail Transport Protocol

**SMTP-Relais** SMTP-Server, welcher E-Mails der Benutzer empfängt und in das Internet weiterleitet

**Socket** Verbindung aus der IP-Adresse und der Port-Nummer (TCP)

**Spanning Tree Protocol (STP)** Verhindert bei Switches den Ausfall durch Schleifen. Diese bewirken, dass der Switch immer wieder die gleichen Pakete an sich selbst verschickt.

Squid Proxyserver-Programm

**SSH**  $\rightarrow$  Secure Shell

**SSHFS** Dient der Einbindung von Verzeichnissen anderer Rechner per SSH.

ssh-keygen Programm zu Erzeugen der SSH-Schlüsselpaare

**SSL**  $\rightarrow$  Secure Socket Layer und Transport Security Layer

ST LWL-Steckerbauform

**Standard** Eine damit gekennzeichnete RFC-Regel gilt als allgemeinverbindlich.

**Standard-Gateway** Leitet alle Anfragen eines Subnetzes an ein anderes (Sub-)Netz weiter.

**Standard-Route**  $\rightarrow$  *Standard-Gateway* 

**Statisches Routing** Für das Routing werden feste Vorgaben gemacht. In diesem Fall kann der Router nicht auf Störungen usw. reagieren, und die Verbindung wird unterbrochen.

**Statisches VLAN**  $\rightarrow$  *Portbasiertes VLAN* 

**STP**  $\rightarrow$  Spanning Tree Protocol

**Subnetzmaske**  $\rightarrow$  *Netzmaske* 

Switch Zentrales Gerät in einem Netzwerk, jeder Anschluss stellt eine eigene Kollisionsdomäne dar. Switches ermöglichen dadurch einen deutlich höheren Datendurchsatz als Hubs.

**SYN** Flag des TCP-Datagramms, Anzeige des Verbindungsaufbaues

**Tagged VLAN**  $\rightarrow$  *Paketbasiertes VLAN* 

**TCP**  $\rightarrow$  Transmission Control Protocol

tcpdump Netzwerkdiagnoseprogramm

**testparm** Prüfprogramm für die Samba-Konfigurationsdatei *smb.conf* 

**thttpd** HTTP-Server mit wenigen Anforderungen an die Systemleistung

**TLS**  $\rightarrow$  Transport Security Layer

**Top-Level-Domain** Oberste Ebene im DNS-Namensraum. Sie finden hier entweder verwendungsabhängige (.com, .org, .net) oder nationale Kennzeichnungen.

**traceroute** Netzwerkdiagnoseprogramm, gibt die zurückgelegte Route eines Datenpaketes zurück.

**Transceiver** Setzt den digitalen Datenstrom in das elektrische oder optische Signal für die Übertragung um.

**Transmission Control Protocol** Verbindungsorientiertes Netzwerkprotokoll des IPs

**Transport Layer**  $\rightarrow$  *Transportschicht* 

**Transportschicht** Ebene des OSI-Schichtenmodells und des TCP/IP-Referenzmodells, hier findet die Kommunikations- und Flusskontrolle statt.

Transport Security Layer Verschlüsselungsprotokoll für den Datentransport

**Twisted Pair** Kabel mit paarweise verdrillten Adern

**UDP**  $\rightarrow$  User Datagram Protocol

**UMTS** Standard für den Internetzugang von mobilen Geräten aus

**Unicast-Adresse** Dient der eindeutigen Identifizierung einer Netzwerkschnittstelle eines Netzwerkteilnehmers beim IPv6.

**Unique-local Unicast-Adressen** Private IPv6-Adressen, für lokale Netze

**User Datagram Protocol** Arbeitet ohne das Einleiten, Überwachen und Beenden einer Verbindung. Die beteiligten Anwendungen kontrollieren selbst die Vollständigkeit und Plausibilität der Daten.

**Vermittlungsschicht** Ebene des OSI-Schichtenmodells, hier finden Sie die IP-Adressen und das Routing angesiedelt.

Virtual Local Area Network Logisches Teilnetz, welches eine eigene Broadcast-Domäne darstellt. Mit VLANs erhöhen Sie den Datendurchsatz im Netzwerk und können organisatorische Gegebenheiten auf das LAN abbilden.

**Virtual Private Network** Verbindet zwei räumlich getrennte Netze über das Internet.

**VLAN**  $\rightarrow$  Virtual Local Area Network

**VLAN-Tag** Eweiterung des Ethernet-Frames um eine Kennzeichnung für virtuelle Netze

**vncserver** Programm für Fernsitzungen in der grafischen Benutzeroberfläche

Vollader Bauform eines Glasfaserkabels

**VPN**  $\rightarrow$  Virtual Private Network

w3m HTTP-Client für die »Textoberfläche«

**WAN**  $\rightarrow$  Wide Area Network

**Well-known Ports** Bei der IANA eindeutig festgelegte Port-Nummern (bis 1023)

Western-Stecker Besser bekannt als RJ45-Stecker, für TP-Netze

**Wide Area Network** Verbindet weit voneinander entfernte Standorte per Netzwerk.

Wireless LAN Lokales Netzwerk in Funktechnik

Wireshark Netzwerkdiagnoseprogramm

**WLAN**  $\rightarrow$  Wireless LAN

**WPA2-Verschlüsselung** für WLANs, derzeit sicherster Standard

**WWDM** LWL-Multiplexverfahren, verwendet mehrere Laserfarben (Wellenlängen) gleichzeitig.

**Zeroconf** Protokoll zur konfigurationsfreien Vernetzung von Rechnern

# Index

| /etc/defaults/nfs-common                               | 250   |
|--------------------------------------------------------|-------|
| /etc/defaults/nfs-kernel-server                        | 250   |
| /etc/exports                                           | 250   |
| /etc/fstab 250,                                        | 253   |
| /etc/host.conf                                         | 157   |
| /etc/hosts.allow                                       | 251   |
| /etc/hosts.deny                                        | 251   |
| /etc/network                                           | 127   |
| /etc/nsswitch.conf                                     | 156   |
| /etc/rc.conf                                           | 129   |
| /etc/resolv.conf                                       | 149   |
| 1000Base-LX                                            | 61    |
| 1000Base-SX                                            | 61    |
| 1000Base-T                                             | 36    |
| 100Base-FX                                             | 60    |
| 100Base-SX                                             | 61    |
| 100Base-TX                                             | 36    |
| 10Base-5                                               | 2, 34 |
| 10Base-FL                                              | 60    |
| 10Base-T                                               | 36    |
| 10GBase-ER                                             | 61    |
| 10GBase-LR                                             | 61    |
| 10GBase-LX4                                            | 62    |
| 10GBase-SR                                             | 61    |
| 10GBase-T                                              | 36    |
| 10Gigabit Media Independend Inferface $\rightarrow$ 10 | G-    |
| MII                                                    |       |
| 10G-MII                                                | 78    |
| 6to4-Adressen                                          | 109   |

### Α

| Abmantler                                     | 45  |
|-----------------------------------------------|-----|
| Abschottung wichtiger Rechner                 | 327 |
| Active Directory                              | 236 |
| Address Resolution Protocol $\rightarrow$ ARP |     |
| Adressierung                                  | 21  |
| Adressierung im Netzwerk                      | 81  |
| Hardware- und IP-Adressen                     | 81  |
| MAC-Adresse                                   | 81  |
| Media Access Control                          | 81  |
| physikalische Adresse                         | 81  |
| AES-Verschlüsselung                           | 335 |
| alive                                         | 357 |

| Analog-Modem                                |
|---------------------------------------------|
| Beschaffung 322                             |
| Anspleißen 67                               |
| Anwendungsschicht/                          |
| Application Layer 25, 26                    |
| Anycast-Adressen 104, 105                   |
| Anzeigen und Anschlüsse am Switch 176       |
| Apache 258                                  |
| APIPA 142                                   |
| Arbeitsgruppen-Konfiguration 236            |
| Arbeitsnetz 327                             |
| Architekturunabhängigkeit 23                |
| ARP                                         |
| arp 121                                     |
| ARP-Broadcast                               |
| ARP-Cache                                   |
| ARP-Spoofing                                |
| erkennen 122                                |
| Attachment Unit Interface $\rightarrow$ AUI |
| Auflösungen Prüfungsfragen 369              |
| Aufnehmen und Bearbeiten von                |
| Samba-Benutzern                             |
| AUI                                         |
| Ausfallsicherheiten                         |
| Netzplanung 305                             |
| Außenmantel 62                              |
| Auto-MDI(X) 42                              |
| Autonomes System 186                        |
| avahi 142                                   |

# В

| Benutzerkommandos für FTP- und |     |
|--------------------------------|-----|
| SFTP-Sitzungen                 | 284 |
| Beschriftung von Kabeln        | 56  |
| Bestandsbauten                 |     |
| Netzwerkplanung                | 304 |
| Bestandsnetze                  |     |
| Netzplanung                    | 309 |
| Betriebssytemermittlung        |     |
| nmap                           | 348 |
| Betriebsvereinbarung           | 326 |
| bonjour                        | 142 |
| Border Gateway Protocol, BGP   | 185 |
|                                |     |

| BPDU                                         | 168  |
|----------------------------------------------|------|
| Brandabschnitt                               | 310  |
| Brandschott                                  | 310  |
| Bridge                                       | 163  |
| Bridge Protocol Data Unit $\rightarrow$ BPDU |      |
| Bridgedevice                                 | 164  |
| Broadcast-Domänen                            | . 92 |
| Broadcast-MAC-Adresse                        | . 82 |
| browseable                                   | 240  |
| Bündelader                                   | 63   |
|                                              |      |

# C

| Canonical Format Indicator                        | 172    |
|---------------------------------------------------|--------|
| Carrier Sense Multiple Access/Collision           |        |
| $Detection \rightarrow CSMA/CD$                   |        |
| CGA                                               | 110    |
| Cheapernet                                        | 34     |
| Checkliste Ist-Zustand für Netzwerk-              |        |
| planung                                           | 303    |
| Checkliste Netzwerkplanung                        | 301    |
| Chipsatz, Netzwerkkarte                           | 316    |
| CIDR                                              | 93     |
| CIFS                                              | 235    |
| Classless Inter-Domain Routing $\rightarrow$ CIDR |        |
| Coatings                                          | 62     |
| Common Internet File System $\rightarrow$ CIFS    |        |
| Cookies                                           | 261    |
| create mask                                       | 240    |
| Crimpzange                                        | 49     |
| Cross-over-Kabel                                  | 41, 42 |
| CSD                                               | 76     |
| CSMA/CA                                           | 79     |
| CSMA/CD                                           | 33, 79 |
|                                                   |        |

# D

| darkstat                               | 352 |
|----------------------------------------|-----|
| Darstellungsschicht/Presentation Layer | 25  |
| Datei-, Druck- und Nachrichtendienste  | 235 |
| Dateiattribute                         | 240 |
| Dateiendung                            | 275 |
| Dateiformate                           | 275 |
| Dateityp                               | 275 |
| Datenaustausch                         |     |
| Standards                              | 275 |
| Datenpakete                            | 20  |
| Datenverkehr protokollieren            | 349 |
|                                        |     |

| Default Router List                                  | 88  |
|------------------------------------------------------|-----|
| Demilitarisierte Zone                                | 219 |
| Destination Cache                                    | 88  |
| DHCP                                                 | 135 |
| dhcpd.conf                                           | 138 |
| dhcpdump                                             | 140 |
| DHCP-Server                                          | 135 |
| Konfiguration                                        | 138 |
| dig                                                  | 160 |
| directory mask                                       | 240 |
| Display-Umleitung für X11-Sitzungen                  | 293 |
| DMZ                                                  | 219 |
| DNS                                                  | 144 |
| Domain Name Server $\rightarrow$ DNS                 |     |
| Domain-Name                                          | 146 |
| Domänen-Prinzip                                      | 236 |
| Dosenkörper                                          | 44  |
| DSL-Modem                                            |     |
| Beschaffung                                          | 322 |
| Dual-Speed Hub                                       | 164 |
| Duplicate Address Detection                          | 111 |
| Dynamic Host Configuration Protocol $\rightarrow$ DH | СР  |
| Dynamisches Routing                                  | 185 |

# E

| EDGE                                   | 76  |
|----------------------------------------|-----|
| EIA/TIA T568 A                         | 40  |
| EIA/TIA T568 B                         | 41  |
| Eigenschaften von Netzwerken           |     |
| Adressierung                           | 21  |
| Fehlererkennung                        | 21  |
| Fehlerkorrektur                        | 21  |
| Flusssteuerung                         | 21  |
| Netzwerkprotokoll                      | 20  |
| paketorientiert                        | 20  |
| transaktionssichernde Maßnahmen        | 22  |
| transparent                            | 20  |
| übertragungssichernde Methoden         | 22  |
| verbindungslos                         | 22  |
| verbindungsorientiert                  | 22  |
| Verbindungssteuerung                   | 21  |
| Einbindung externer Netzwerkteilnehmer | 324 |
| Einwahlrechner                         | 324 |
| elinks                                 | 259 |
| E-Mail-Anhänge                         | 267 |
| Erreichbarkeit von Hosts prüfen        | 357 |
| 1                                      |     |

| Ersatzverbindung                                            |     |
|-------------------------------------------------------------|-----|
| Switch 1                                                    | 68  |
| ESMTP 2                                                     | 261 |
| Ethernet-Frames                                             | 83  |
| Aufbau                                                      | 83  |
| Ethernet-Pakete                                             | 83  |
| exim                                                        | 262 |
| Extented Simple Mail Transport Protocol $\rightarrow$ ESMTP |     |

# F

| Farbkennzeichnung/Adernfarbe             | 40  |
|------------------------------------------|-----|
| FC5                                      | 84  |
| Fehlererkennung                          | 21  |
| Fehlerkorrektur                          | 21  |
| Fehlersuche 1000Base-T-Netz              |     |
| keine schnelle Verbindung möglich        | 361 |
| Fehlersuche DHCP                         |     |
| Host bekommt keine Adresse zuge-         |     |
| wiesen                                   | 361 |
| Fehlersuche im Kupfernetz                |     |
| Host ohne Verbindung                     | 361 |
| Fehlersuche im LWL-Netz                  |     |
| Host ohne Verbindung                     | 361 |
| Fehlertafeln                             | 361 |
| Ferrule                                  | 67  |
| File Transfer Protocol $\rightarrow$ FTP |     |
| file-Kommando                            | 275 |
| findsmb                                  | 244 |
| Firefox                                  | 259 |
| Firewall 218                             | 327 |
| Integration                              | 219 |
| Firewall-Regeln                          | 221 |
| allow                                    | 221 |
| block                                    | 221 |
| denv                                     | 221 |
| drop                                     | 221 |
| iptable                                  | 222 |
| pass                                     | 221 |
| reject                                   | 221 |
| Flags                                    | 115 |
| Flags in Multicast-Adressen              | 106 |
| Flow Label                               | 117 |
| Flusssteuerung                           | 21  |
| fping                                    | 354 |
| FODN                                     | 146 |
| Fragment-Offset                          | 116 |
|                                          |     |

| freeSSHd                                       | 271 |
|------------------------------------------------|-----|
| Freigabe                                       | 236 |
| Freigaben von Verzeichnissen und               |     |
| Druckern unter Windows                         | 236 |
| Fremdes Wartungspersonal                       | 326 |
| FTP                                            | 281 |
| aktiver Modus                                  | 282 |
| passiver Modus                                 | 282 |
| Verbindung beenden                             | 285 |
| FTP-Clients                                    | 282 |
| FTP-Server                                     | 281 |
| Fully Qualified Domain Name $\rightarrow$ FQDN |     |
| Funkmodem                                      |     |
| Beschaffung                                    | 322 |

# G

| Gefälschte Frames                   | 173 |
|-------------------------------------|-----|
| Gemeinsame Nutzung einer IP-Adresse | 187 |
| Geräteauswahl                       |     |
| Switch                              | 174 |
| Gigabit Media Independend Interface |     |
| $\rightarrow$ GMII                  |     |
| Glasfaserabschnitte                 | 70  |
| Glasfaser-Steckverbindungen         | 66  |
| Glasfaserverbindungen               |     |
| dauerhafte                          | 66  |
| Glaskern                            | 63  |
| Glasmantel                          | 63  |
| Globale Unicast-Adressen            | 104 |
| GMII                                | 78  |
| GPRS                                | 76  |
| Group Identifier                    | 106 |

# Η

| Halbduplex                      | 35  |
|---------------------------------|-----|
| Hardware-Firewall               | 218 |
| Header-Prüfsumme                | 116 |
| Herstellercode                  | 82  |
| Hohlader                        | 63  |
| Hop Limit                       | 117 |
| host                            | 159 |
| Host to Network                 | 26  |
| Host-Anteil                     | 92  |
| Hosts und Ports finden mit nmap | 346 |
| hosts-Datei                     | 143 |
| HSCD                            | 76  |
|                                 |     |

| HSDPA                                          | 76  |
|------------------------------------------------|-----|
| HTML 2                                         | 253 |
| HTTP                                           | 253 |
| Apache 2                                       | 258 |
| Cookies                                        | 261 |
| elinks 2                                       | 259 |
| Firefox2                                       | 259 |
| get 2                                          | 254 |
| head 2                                         | 254 |
| HTTP 2                                         | 253 |
| HTTP/1.0                                       | 254 |
| HTTP/1.1                                       | 254 |
| HTTP-Clients 2                                 | 259 |
| HTTP-Requests                                  | 254 |
| HTTPS                                          | 254 |
| HTTP-Statuscodes 2                             | 256 |
| Iceweasel 2                                    | 259 |
| Internet Explorer 2                            | 259 |
| Internet Information Services (IIS)            | 258 |
| Internet-Café                                  | 261 |
| Java/JavaScript                                | 261 |
| lighthttpd2                                    | 258 |
| lynx                                           | 259 |
| Masterpasswort 2                               | 261 |
| Opera 2                                        | 259 |
| post                                           | 254 |
| Sicherheit für Webbrowser 2                    | 260 |
| Statuscode                                     | 255 |
| thttpd                                         | 258 |
| trace 2                                        | 255 |
| w3m 2                                          | 259 |
| HTTP-Serverprogramme 2                         | 258 |
| Hubs 79, 1                                     | 64  |
| Hypertext Markup Language $\rightarrow$ HTML   |     |
| Hypertext Transfer Protocol $\rightarrow$ HTTP |     |

# I

| 259  |
|------|
| 197  |
| 224  |
| 197  |
| 197  |
| 198  |
| 197  |
| . 87 |
| 199  |
| 115  |
|      |

| IEEE-Standards                         | 30  |
|----------------------------------------|-----|
| IETF                                   | 27  |
| ifconfig 120,                          | 128 |
| IGMP                                   | 194 |
| IHL                                    | 115 |
| Interface-ID                           | 111 |
| interfaces 127                         | 239 |
| Internediate System to Intermediate    | 200 |
| System Protocol IS-IS                  | 185 |
| Internet                               | 27  |
| Internet Explorer                      | 250 |
| Internet Croup Management Protocol     | 239 |
|                                        |     |
| $\rightarrow$ Idivir                   | 250 |
| Internet mornation services (iis)      | 200 |
| Internetaliwendungsserver              | 320 |
| Internet-Care                          | 201 |
|                                        | 113 |
| Internetschicht/Internet Layer         | 26  |
| Intranet 27,                           | 218 |
| Intranetzugang per Internet            | 325 |
| Intra-Site Automatic Tunnel Addressing |     |
| $Protocol \rightarrow ISATAP$          |     |
| Inventur eines lokalen Netzwerkes      |     |
| nmap                                   | 347 |
| Inventur-Scan                          | 347 |
| Investitionssicherheit                 |     |
| Netzwerkplanung                        | 305 |
| ip                                     | 128 |
| ip link show                           | 120 |
| ip neigh                               | 121 |
| IP-Adressen                            | 89  |
| IP-Adressen setzen                     |     |
| /etc/rc.conf                           | 129 |
| Adresse zuweisen                       | 123 |
| avahi                                  | 142 |
| Berechnung Subnetzmaske mit ipcalc     | 124 |
| bonjour                                | 142 |
| Debian-Linux                           | 127 |
| dhcpd.conf                             | 138 |
| dhcpdump                               | 140 |
| DHCP-Server                            | 135 |
| FreeBSD                                | 129 |
| ifconfia                               | 129 |
| in                                     | 120 |
| IP-Adressbonfiguration von weiteren    | 120 |
| Netzwerbaeräten                        | 122 |
| Inclewerkgerülen                       | 122 |
| LITUA                                  | 121 |
|                                        | 121 |

| IP-Adressen setzen (Forts.)   |      |
|-------------------------------|------|
| Netzplanung                   | 123  |
| Netzwerkkonfiguration von PCs | 125  |
| Windows 7                     | 125  |
| Zeroconf                      | 142  |
| IP-Adressen zuweisen          | 123  |
| ipcalc                        | 124  |
| ipconfig                      | 120  |
| IP-Protokoll                  | . 89 |
| iptable                       | 222  |
| IPv4                          | . 85 |
| IPv4-Adressen                 | . 90 |
| IPv4-Header                   | 114  |
| Ipv4-mapped IPv6-Adresse      | 108  |
| IPv6                          | . 86 |
| IPv6-Adressen                 | 101  |
| Adresstypen                   | 104  |
| Bestandteile                  | 103  |
| Präfixe                       | 111  |
| Regeln zur Adressbenutzung    | 113  |
| Schreibweisen                 | 102  |
| IPv6-Header                   | 116  |
| IPv6-Kenndaten                | 102  |
| IPv6-Loopback-Adresse         | 107  |
| ISATAP                        | 110  |
| ISDN-Modem                    |      |
| Beschaffung                   | 322  |

## J

| Java/JavaScript | <br>261 |
|-----------------|---------|
| · · · 1         |         |

# Κ

| Kabelbelegung                        | 39  |
|--------------------------------------|-----|
| Kabelkategorien                      | 38  |
| Kabel-Modem                          |     |
| Beschaffung                          | 322 |
| Kabelrinne                           | 309 |
| Kabeltrassen für LWL-Kabel           | 313 |
| Kabeltrassen und Installationskanäle |     |
| Anforderungen                        | 309 |
| Kabelverbindungen prüfen             | 52  |
| Klebetechnik                         | 67  |
| Klimatisierung                       | 306 |
| Koaxialkabel                         | 32  |
| Kollisionsbereich                    | 165 |
| Kollisionserkennung                  | 79  |
| Kollisionsvermeidung                 | 79  |
|                                      |     |

| Kommunikation                       | 235 |
|-------------------------------------|-----|
| Kommunikationsschicht/Session Layer | 25  |
| Kompaktader                         | 63  |
| Konfiguration                       |     |
| Switch                              | 177 |
| Kryptografisch erzeugte Adressen    | 110 |
| Kupfertechnik                       |     |
| Netzplanung                         | 308 |

## L

| L2TP                                          | 330   |
|-----------------------------------------------|-------|
| LACL                                          | 169   |
| LACP                                          | 169   |
| LAN                                           | 27    |
| Laserstrahlen                                 | 69    |
| Layer 2 Tunneling Protocol $\rightarrow$ L2TP |       |
| LC-Stecker                                    | 68    |
| Leitungssuchgerätesatz                        | 56    |
| less                                          | 354   |
| Lichtwellenleiter                             | 58    |
| Anspleißen                                    | 67    |
| Biegeradien                                   | 72    |
| Bündelader                                    | 63    |
| dauerhafte Glasfaserverbindungen              | 66    |
| Eigenschaften                                 | 59    |
| Ferrule                                       | 67    |
| Glasfaser                                     | 58    |
| Glasfaserkabel                                | 63    |
| Glasfaser-Steckverbindungen                   | 66    |
| Glaskern                                      | 72    |
| Glasmantel                                    | 72    |
| Gradientenindex                               | l, 65 |
| Hohlader                                      | 63    |
| Kabel- und Leitungstester                     | 72    |
| Klebetechnik                                  | 67    |
| Kompaktader                                   | 63    |
| LC (LWL-Stecker)                              | 68    |
| Monomode-Faser                                | 63    |
| MTRJ (LWL-Stecker)                            | 68    |
| Multimode-Faser                               | 63    |
| Netzwerkstandards mit Glasfaserkabel          | 60    |
| OM1                                           | 65    |
| ОМ2                                           | 65    |
| ОМЗ                                           | 65    |
| OM4                                           | 65    |
| OS1                                           | 65    |
| Primärcoating                                 | 63    |
| Prüfen von LWL-Kabeln                         | 73    |
|                                               |       |
| Lichtwellenleiter (Forts.)                           |    |
|------------------------------------------------------|----|
| SC (LWL-Stecker)                                     | 68 |
| Schutz der Glasfasertechnik                          | 72 |
| Schutzmaßnahmen bei LWL-                             |    |
| Netzwerkanlagen                                      | 70 |
| Schutzmaßnahmen vor Verletzungen                     |    |
| durch Glasfaserteile                                 | 70 |
| Singlemode-Faser                                     | 63 |
| ST (LWL-Stecker)                                     | 68 |
| Stufenindex                                          | 64 |
| Stufenindexfasern                                    | 63 |
| Umgang mit LWL-Komponenten                           | 69 |
| Vollader                                             | 63 |
| Vor- und Nachteile                                   | 59 |
| lighthttpd 25                                        | 58 |
| Link Aggregation                                     | 69 |
| Link Aggregation Control Layer $\rightarrow$ LACL    |    |
| Link Aggregation Control Protocol $\rightarrow$ LACP |    |
| Link-local Unicast-Adressen 10                       | 04 |
| Local Internet Registry                              | 90 |
| local master 24                                      | 40 |
| Localhost                                            | 44 |
| Logische Adressen                                    | 89 |
| Lokale Adressen 1                                    | 11 |
| Loopback-Adressen                                    | 99 |
| LSA                                                  | 44 |
| LSA-Anlegewerkzeug                                   | 45 |
| LSA-Verbindung herstellen                            | 46 |
| LTE                                                  | 76 |
| LTE-Advanced                                         | 76 |
| LWL-Kabel                                            |    |
| Führung mit Stromleitungen                           | 12 |
| LWL-Leitungstester                                   | 72 |
| LWL-Multiplexer                                      | 15 |
| LWL-Nachteile                                        | 60 |
| LWL-Netzwerk-Anschlussdosen                          | 14 |
| LWL-Patchfelder                                      | 14 |
| LWL-Vorteile                                         | 59 |
| lynx                                                 | 59 |
|                                                      |    |

### Μ

| MAC- und IP-Adresse   |              |
|-----------------------|--------------|
| MAC-Adressen          | 81, 119, 346 |
| Absender              |              |
| ändern                | 121          |
| arp                   | 121          |
| ARP-Spoofing erkennen | 122          |

| MAC-Adressen (Forts.)                  |     |
|----------------------------------------|-----|
| ifconfig                               | 120 |
| ip neigh                               | 121 |
| ipconfig                               | 120 |
| MAC-Adresse ermitteln                  | 119 |
| manuell setzen und ändern              | 122 |
| Setzen und Ändern von MAC-Adressen     | 122 |
| Ziel                                   | 84  |
| MacOS                                  | 131 |
| Mail Transport Agent $\rightarrow$ MTA |     |
| Mail User Agent $\rightarrow$ MUA      |     |
| Mail-Transport                         | 261 |
| Content-Type-Eintrag                   | 267 |
| CRAM-MD5                               | 262 |
| EHLO                                   | 264 |
| F-Mail-Anhänae                         | 267 |
| ESMTP-Protokoll                        | 261 |
| exim                                   | 262 |
| Eunptionsprüfung SMTD-Server           | 265 |
| HELO                                   | 205 |
| Vedierungen                            | 204 |
|                                        | 207 |
| LUGIN                                  | 262 |
| MAIL FROM                              | 264 |
| MIME                                   | 267 |
| MIME-Parts                             | 267 |
| MS EXCHANGE                            | 262 |
| M1A                                    | 261 |
| MUA                                    | 261 |
| multipart/mixed                        | 268 |
| NTLM                                   | 262 |
| PLAIN                                  | 262 |
| postfix                                | 262 |
| qmail                                  | 262 |
| QUIT                                   | 264 |
| RCPT TO                                | 264 |
| RSET                                   | 264 |
| S/MIME                                 | 267 |
| SCRAM-SHA-1                            | 262 |
| SMTP-Client                            | 263 |
| SMTP-Protokoll                         | 261 |
| SMTP-Relais                            | 265 |
| SMTP-Server                            | 265 |
| SSL                                    | 262 |
| Statuscodes                            | 264 |
| text/html                              | 268 |
| text/plain                             | 268 |
| TLS                                    | 262 |
| MAN                                    | 27  |
|                                        |     |

| Masterpasswort                                     | 261 |
|----------------------------------------------------|-----|
| MAU                                                | 32  |
| MDI                                                | 42  |
| MDI-X                                              | 42  |
| Media Access Control                               | 81  |
| Media Independend Interface → MII                  |     |
| Medienkonverter                                    | 314 |
| Medium Access Unit $\rightarrow$ MAU               |     |
| Metrik                                             | 186 |
| mgetty                                             | 324 |
| MII                                                | 78  |
| MIME                                               | 267 |
| MIME-Erweiterung                                   | 267 |
| Mobilfunknetze                                     | 76  |
| Modems für den Netzzugang                          |     |
| Beschaffung                                        | 322 |
| Monomode-Faser                                     | 63  |
| Monomode-Glasfaser                                 | 63  |
| MS EXCHANGE                                        | 262 |
| MSTP                                               | 168 |
| MTA                                                | 261 |
| MTRJ-Stecker                                       | 68  |
| MUA                                                | 261 |
| Multicast-Adressen 104,                            | 105 |
| Multicast-Routing                                  | 193 |
| Multimode-Faser                                    | 63  |
| Multimode-Glasfasern                               | 64  |
| Multiple Spanning Tree Protocol $\rightarrow$ MSTP |     |

### Ν

| named.conf 1                                  | 48, | 155 |
|-----------------------------------------------|-----|-----|
| Name-Server-Abfragen                          |     | 159 |
| NAPT                                          |     | 187 |
| NAS                                           |     |     |
| Beschaffung                                   |     | 321 |
| NAS-Box                                       |     | 133 |
| NAT 1                                         | 87, | 228 |
| NAT/PAT                                       |     | 219 |
| NDP                                           |     | 86  |
| Neighbor Advertisement                        |     | 88  |
| Neighbor Cache                                |     | 88  |
| Neighbor Discovery Protocol $\rightarrow$ NDP |     |     |
| Neighbor Solicitation                         |     | 87  |
| net-Befehle für die Windows-                  |     |     |
| Batchprogrammierung                           |     | 248 |
| Netbios                                       |     | 235 |
| netbios name                                  |     | 239 |
|                                               |     |     |

| Netbios über TCP                                  |             | 235        |
|---------------------------------------------------|-------------|------------|
| netstat 188                                       | , 217,      | 345        |
| Network Address Port Translation $\rightarrow$ NA | APT         |            |
| Network Address Translation $\rightarrow$ NAT     |             |            |
| Network-File-System                               |             |            |
| /etc/defaults/nfs-common                          |             | 250        |
| /etc/defaults/nfs-kernel-server                   |             | 250        |
| /etc/exports                                      |             | 250        |
| /etc/fstab                                        | 250,        | 253        |
| /etc/hosts.allow                                  |             | 251        |
| /etc/hosts.deny                                   |             | 251        |
| Konfiguration des NFS-Clients                     |             | 252        |
| Konfiguration des NFS-Servers                     |             | 249        |
| zentrale Benutzerverwaltung                       |             | 249        |
| Network-File-System $\rightarrow$ NFS             |             |            |
| Netz- und Subnetzmaske                            |             | 92         |
| Netzaktivitäten messen mit darkstat               |             | 352        |
| Netzlast erzeugen mit fping                       |             | 354        |
| Netzlaufwerk verbinden (Windows 7)                |             | 244        |
| Netzmaske                                         |             | 91         |
| Netzmaske berechnen                               |             | 95         |
| Netzplanung                                       |             | 123        |
| Netzwerk-Anschlussdosen                           | . 44.       | 310        |
| Netzwerkanteil                                    | · · · · · · | 92         |
| Netzwerkanwendungen                               |             | 281        |
| authorized kevs                                   |             | 289        |
| cd                                                |             | 284        |
| Datenübertraauna                                  |             | 281        |
| Fernsitzungen                                     |             | 291        |
| FTP                                               |             | 281        |
| FTP- und SFTP-Sitzunaen                           |             | 284        |
| FTP-Client                                        |             | 282        |
| aet                                               |             | 284        |
| id rsa nuh                                        |             | 288        |
| Inwd                                              |             | 284        |
| ls                                                |             | 284        |
| maet                                              |             | 284        |
| mput                                              |             | 284        |
| NX                                                |             | 297        |
| nyclient                                          |             | 297        |
| nxnode                                            |             | 297        |
| nxnoue                                            |             | 207        |
| nut                                               |             | 284        |
| nwd                                               |             | 284        |
| ריים<br>פחס                                       |             | 204        |
| крг                                               |             | 222<br>286 |
| сср<br>ССН 200                                    | <br>202     | 200        |
| 200<br>2011                                       | , 494,      | 233<br>797 |
|                                                   |             | 201        |

| Netzwerkanwendungen (Forts.)      |       |
|-----------------------------------|-------|
| ssh-keygen                        | 288   |
| SSH-Tunnel                        | 290   |
| VNC                               | 294   |
| vncserver                         | 295   |
| VNC-Sitzung                       | 296   |
| Netzwerkfestplatte                |       |
| Beschaffung                       | 321   |
| Netzwerkgrenzen überschreiten     | 184   |
| Netzwerkkarten                    | 316   |
| Netzwerkklassen                   | . 91  |
| Netzwerkkonfiguration von PCs     | 125   |
| Netzwerkplanung                   |       |
| Abhängigkeit von Kundendiensten   | 306   |
| Anforderungen an Kabeltrassen und |       |
| Installationskanäle               | 309   |
| Ausfallsicherheiten vorsehen      | 305   |
| Bausubstanz                       | 304   |
| Bedarf ermitteln                  | 301   |
| Berücksichtiauna räumlicher und   |       |
| haulicher Verhältnisse            | 304   |
| Bestandsnetz                      | 309   |
| Brandahschnitte                   | 310   |
| Brandmeldeanlaae                  | 304   |
| Brandschott                       | 310   |
| CWDM                              | 315   |
| Denbmalschutz                     | 304   |
| Dosen und Patchfelder 310         | 314   |
| DWDM                              | 315   |
| Ermitteln des Ist-Zustandes       | 303   |
| Funktionsausfall Switch           | 306   |
| CRIC                              | 314   |
| Grundrice                         | 204   |
| Grunuriss                         | 200   |
| Installationskanale               | 205   |
| Kabal (Cat 5 und Cat 7)           | 200   |
| Kabel (Cal. 5 una Cal. 7)         | 209   |
| Kubeliinnen                       | 209   |
| Kubelschuuen                      | 200   |
| Kabeltrasse                       | 309   |
| Kabeltrassen jur LWL-Kabel        | 313   |
| Kiimatisierung                    | , 306 |
| Leerronre                         | 305   |
| LWL-Multiplexer                   | 315   |
| managebare Switches               | 307   |
| Medienkonverter                   | 314   |
| minimale Biegeradien LWL          | 313   |
| Netzwerke mit Glasfaserkabeln     | 312   |
| Netzwerke mit Kupferkabeln        | 308   |

| Netzwerkplanung (Forts.)             |     |
|--------------------------------------|-----|
| Neuinstallation                      | 309 |
| Potenzialunterschied                 | 308 |
| SFP                                  | 314 |
| Spleißbox                            | 313 |
| Stromausfall                         | 306 |
| Stromversorgung                      | 304 |
| Switching, zentral oder verteilt     | 306 |
| Telefonnetz                          | 304 |
| Trunking-Verbindungen                | 307 |
| verteilte Unterbringung der Switches | 306 |
| VoIP                                 | 306 |
| WWDM                                 | 315 |
| XFP                                  | 314 |
| Netzwerkprobleme                     | 197 |
| Netzwerkprotokollfamilie TCP/IP      | 22  |
| Netzwerkschrank                      | 43  |
| Netzwerksegment                      | 83  |
| Netzwerksicherheit                   |     |
| Abschottung wichtiger Rechner        | 327 |
| AES                                  | 335 |
| allaemeine Maßnahmen                 | 326 |
| Arbeitsnetz                          | 327 |
| Betriebsvereinbaruna                 | 326 |
| eigene Rechner                       | 326 |
| Firewall                             | 327 |
| fremdes Wartunaspersonal             | 326 |
| Ianorieren von Firmware-Updates      | 325 |
| Internetanwendungen                  | 327 |
| Internetanwendunasserver             | 328 |
| IPSec                                | 330 |
| Kennwörter                           | 325 |
| L2TP                                 | 330 |
| OpenVPN                              | 330 |
| PPTP                                 | 330 |
| Proxyserver                          | 327 |
| Radius-Server                        | 335 |
| Schadsoftware                        | 325 |
| Sicherheitsprohleme                  | 325 |
| Sicherheitsreaeln                    | 325 |
| Sicherheits-Undates                  | 325 |
| soziale Netzwerke                    | 326 |
| SSH-Tunnel mit Putty                 | 336 |
| SSL                                  | 330 |
| <br>Tunnel                           | 330 |
| Verteilen von Anwendungen            | 327 |
| VPN                                  | 329 |
| VPN-Router                           | 330 |

| Wartungsnetz<br>WLAN sicher konfigurieren<br>WLAN-Verschlüsselung<br>WPA2<br>Zugriffsregelungen<br>Netzwerksneicher | 327<br>335<br>335<br>326<br>321<br>30<br>36 |
|----------------------------------------------------------------------------------------------------|---------------------------------------------|
| WLAN sicher konfigurieren<br>WLAN-Verschlüsselung<br>WPA2<br>Zugriffsregelungen                                     | 335<br>335<br>326<br>321<br>30<br>36        |
| WLAN-Verschlüsselung<br>WPA2<br>Zugriffsregelungen                                                                  | 335<br>335<br>326<br>321<br>30<br>36        |
| WPA2<br>Zugriffsregelungen                                                                                          | 335<br>326<br>321<br>30<br>36               |
| Zugriffsregelungen                                                                                                  | 326<br>321<br>30<br>36                      |
| Netzwerksneicher                                                                                                    | 321<br>30<br>36                             |
|                                                                                                    | 321<br>30<br>36                             |
| Beschaffung                                                                                                    | 30<br>36                                    |
| Netzwerkstandards                                                                                                   | 36                                          |
| 10 Gigabit Ethernet                                                                                                 | 50                                          |
| 1000Base-LX                                                                                                    | 61                                          |
| 1000Base-SX                                                                                                    | 61                                          |
| 1000Base-T                                                                                                    | 36                                          |
| 100Base-FX                                                                                                    | 60                                          |
| 100Base-SX                                                                                                    | 61                                          |
| 100Base-TX                                                                                                    | 36                                          |
| 10Base-2                                                                                                    | 34                                          |
| 10Base-5                                                                                                    | 32                                          |
| 10Base-FL                                                                                                    | 60                                          |
| 10Base-T                                                                                                    | 36                                          |
| 10GBase-ER                                                                                                    | 61                                          |
| 10GBase-LR                                                                                                    | 61                                          |
| 10GBase-LX4                                                                                                    | 62                                          |
| 10GBase-SR                                                                                                    | 61                                          |
| 10GBase-T                                                                                                    | 36                                          |
| AUI                                                                                                    | 32                                          |
| Auto-MDI(X)                                                                                                    | 42                                          |
| BNC                                                                                                    | 34                                          |
| Cat. 1                                                                                                    | 38                                          |
| Cat. 2                                                                                                    | 38                                          |
| Cat. 3                                                                                                    | 38                                          |
| Cat. 4                                                                                                    | 38                                          |
| Cat. 5                                                                                                    | 38                                          |
| Cat. 6                                                                                                    | 38                                          |
| Cat. 7                                                                                                    | 38                                          |
| Cheapernet                                                                                                    | 34                                          |
| Crosskabel                                                                                                    | 41                                          |
| Cross-over-Kabel                                                                                                    | 42                                          |
| CSMA/CD                                                                                                    | 33                                          |
| EIA/TIA-568B                                                                                                    | 41                                          |
| Ethernet                                                                                                    | 36                                          |
| Farbkennzeichnung/Adernfarbe                                                                                        | 40                                          |
| Fast Ethernet                                                                                                    | 36                                          |
| Folienschirm                                                                                                    | 37                                          |
| Geflechtschirm                                                                                                    | 37                                          |
| Gigabit Ethernet                                                                                                    | 36                                          |
| Glasfasernetzwerke                                                                                                  | 60                                          |
| Halbduplex                                                                                                    | 35                                          |

| Netzwerkstandards (Forts.)    |     |
|-------------------------------|-----|
| IEEE-Standards                | 30  |
| Kabelkategorien               | 38  |
| Koaxialkabel                  | 32  |
| LSA-Verbindung herstellen     | 46  |
| MAU                           | 32  |
| MDI                           | 42  |
| MDI-X                         | 42  |
| РоЕ                           | 58  |
| Quad Pair                     | 37  |
| RJ45                          | 35  |
| Thicknet                      | 32  |
| Thin Wire Ethernet            | 32  |
| Transceiver                   | 32  |
| Twisted Pair                  | 37  |
| Twisted-Pair-Kabel            | 34  |
| ungeschirmt                   | 37  |
| Verkabelungsbezeichnungen     | 30  |
| Vollduplex                    | 35  |
| Western-Stecker               | 35  |
| WLAN                          | 31  |
| Yellow Cable                  | 32  |
| Netzwerktester                | 53  |
| Netzzugangsschicht/Link Layer | 26  |
| Netzzugriff                   | 229 |
| Next Header                   | 117 |
| NFS                           | 249 |
| NFS-Client                    | 252 |
| NFS-Server                    | 249 |
| nmap 215, 231,                | 346 |
| nmbd                          | 238 |
| Nomachine $\rightarrow$ NX    |     |
| not alive                     | 357 |
| nslookup                      | 160 |
| Nutzdaten                     | 84  |
| NX                            | 297 |
| Free-Edition                  | 297 |

#### 0

| OM1 (Faserkategorie)           | 65  |
|--------------------------------|-----|
| OM2 (Faserkategorie)           | 65  |
| OM3 (Faserkategorie)           | 65  |
| OM4 (Faserkategorie)           | 65  |
| Open Shortest Path First, OSPF | 186 |
| OpenSSH                        | 271 |
| OpenVPN                        | 330 |
| Opera                          | 259 |

| oping                                  | 57  |
|----------------------------------------|-----|
| os level 2                             | 240 |
| OS1 (Faserkategorie)                   | 65  |
| OSI-Schichtenmodell                    | 23  |
| Anwendungsschicht/Application          | 25  |
| Anwendungsschicht/Application Layer    | 25  |
| Darstellungsschicht/Presentation Layer | 25  |
| Kommunikationsschicht/Session Layer    | 25  |
| physikalische Schicht/                 |     |
| Physical Layer                         | 26  |
| Sicherungsschicht/Data Link Layer      | 26  |
| Transportschicht/Transport Layer       | 25  |
| Vermittlungsschicht/Network Layer      | 25  |

### Ρ

| Pad                                                  | 84  |
|------------------------------------------------------|-----|
| Padding                                              | 116 |
| Paketorientierung                                    | 20  |
| PAT 187,                                             | 228 |
| Patchfeld                                            | 43  |
| Netzplanung                                          | 310 |
| Patchkabel                                           | 43  |
| Payload Length                                       | 117 |
| Personal Firewall                                    | 218 |
| Physikalische Adresse                                | 81  |
| Physikalische Schicht/Physical Layer                 | 26  |
| ping 157, 197,                                       | 357 |
| ping6 157,                                           | 357 |
| Plain SMB über TCP                                   | 235 |
| Planung von Netzwerken                               | 301 |
| Planungsfragen Netzwerk                              | 301 |
| PLC                                                  | 76  |
| PoE                                                  | 58  |
| Point-to-Point Tunneling Protocol $\rightarrow$ PPTP |     |
| Port and Address Translation $\rightarrow$ PAT       |     |
| Port Trunking                                        | 169 |
| Port-Nummern                                         |     |
| abweichende                                          | 230 |
| Übersicht                                            | 213 |
| Ports                                                | 211 |
| schließen                                            | 233 |
| Sicherheit                                           | 215 |
| Ports und Sockets                                    | 211 |
| /etc/services                                        | 213 |
| geschlossener Port                                   | 216 |
| netstat                                              | 216 |
| offener Port                                         | 216 |

| Ports und Sockets (Forts.)                 |     |
|--------------------------------------------|-----|
| Port-Nummer                                | 211 |
| Ports und Sicherheit                       | 215 |
| Portscanner                                | 215 |
| Port-Unreachable-Meldung                   | 216 |
| registered Ports                           | 213 |
| Schreibweise Sockets                       | 212 |
| so wenig offene Ports wie möglich          | 218 |
| Standard-Port-Nummern                      | 211 |
| Übersicht über die Port-Nummern            | 213 |
| UDP-Portscans                              | 216 |
| well-known Ports                           | 213 |
| Portscanner 215,                           | 231 |
| Portscans                                  |     |
| Durchführung                               | 231 |
| Port-Unreachable-Meldung                   | 216 |
| postfix                                    | 262 |
| Potenzialunterschied                       | 308 |
| Power over Ethernet $\rightarrow$ PoE      |     |
| Power-Line-Communication $\rightarrow$ PLC |     |
| ррр                                        | 324 |
| PPTP                                       | 330 |
| Präambel                                   | 84  |
| Präfix                                     | 103 |
| Prefix List                                | 88  |
| Primary Name-Server                        | 147 |
| Printserver                                | 133 |
| Beschaffung                                | 319 |
| Private IPv4-Adressen                      | 97  |
| Proxyserver 225,                           | 327 |
| als eigenständiger Netzwerk-               |     |
| teilnehmer                                 | 226 |
| Dedicated Proxyserver                      | 225 |
| generischer                                | 226 |
| lokaler                                    | 226 |
| Reverse Proxyserver                        | 226 |
| transparenter                              | 225 |
| Prüf- und Diagnoseprogramme                | 344 |
| Prüfen LWL-Kabel                           | 73  |
| Public-Key-Authentifizierung               | 271 |
| putty                                      | 271 |
|                                            |     |

## Q

| qmail                 | <br>262 |
|-----------------------|---------|
| Quarantäneverzeichnis | <br>328 |

## R

| Radius-Server                                   | 335 |
|-------------------------------------------------|-----|
| Rapid Spanning Tree Protocol $\rightarrow$ RSTP |     |
| RARP                                            | 86  |
| Raumanbindung                                   | 305 |
| RDP                                             | 299 |
| Rechnernamen                                    | 143 |
| \$ORIGIN                                        | 151 |
| \$TTL                                           | 151 |
| /etc/host.conf                                  | 157 |
| /etc/hosts                                      | 144 |
| /etc/namedb/named.conf                          | 148 |
| /etc/nsswitch.conf                              | 156 |
| /etc/resolv.conf                                | 149 |
| Α                                               | 151 |
| AAAA                                            | 151 |
| autoritativ                                     | 147 |
| Caching-only-Name-Server                        | 147 |
| CNAME                                           | 151 |
| DHCP-Server                                     | 155 |
| dig                                             | 160 |
| DNS                                             | 144 |
| Domain-Name                                     | 146 |
| Einstellungen beim Client                       | 155 |
| FODN                                            | 146 |
| host                                            | 159 |
| IN                                              | 151 |
| Konfigurationsdateien                           | 145 |
| localhost                                       | 144 |
| MX                                              | 151 |
| Namensauflösuna                                 | 143 |
| Name-Server-Ahfragen                            | 150 |
| NS                                              | 151 |
| nslookun                                        | 160 |
| nina                                            | 157 |
| ping                                            | 157 |
| pringo                                          | 147 |
| Drüfung Namensauflösung                         | 147 |
| DTD                                             | 157 |
| rin                                             | 151 |
| Performance Zeroe                               | 157 |
| Reverse-zone                                    | 151 |
| Rucewartssuche                                  | 152 |
| Secondary Name-Server                           | 147 |
| Secona-Level-Domain                             | 146 |
| SUA-Kecora                                      | 150 |
| subaomain                                       | 146 |
| ссраитр                                         | 162 |

| Rechnernamen (Forts.)                     |     |
|-------------------------------------------|-----|
| TLD                                       | 146 |
| Top-Level-Domain                          | 146 |
| Vorwärtssuche                             | 152 |
| Windows-Clients                           | 155 |
| Rechtliche Hinweise                       | 344 |
| Redirect Message                          | 88  |
| Remote Desktop Protocol $\rightarrow$ RDP |     |
| Repeater                                  | 78  |
| resolv.conf                               | 157 |
| RESTful Webservices                       | 255 |
| RFC-Dokumentenstatus                      | 27  |
| RFCs                                      | 27  |
| Draft Standard                            | 28  |
| Elective                                  | 28  |
| Experimental                              | 28  |
| Informational                             | 28  |
| Limited Use                               | 28  |
| Not recommended                           | 28  |
| Proposed Standard                         | 28  |
| Recommended/Suggested                     | 28  |
| Required                                  | 28  |
| Standard                                  | 28  |
| RG-58                                     | 34  |
| RJ45                                      | 35  |
| RJ-45-Stecker montieren                   | 48  |
| Root-Bridge                               | 168 |
| route                                     | 190 |
| Route löschen                             | 192 |
| Route manuell hinzufügen                  | 190 |
| Routenverfolgung                          | 189 |
| Router                                    |     |
| Beschaffung                               | 317 |
| Router Advertisement                      | 87  |
| Router Solicitation                       | 87  |
| Routing                                   | 184 |
| Allgemeines                               | 185 |
| autonomes System                          | 186 |
| BGP                                       | 186 |
| Border Gateway Protocol                   | 185 |
| dynamisches Routing                       | 185 |
| gemeinsame Nutzung einer IP-Adresse       | 187 |
| <i>ICMP</i>                               | 184 |
| IGMP                                      | 184 |
| Intermediate System to Intermediate       |     |
| System Protocol                           | 185 |
| IS-IS                                     | 186 |
| Metrik                                    | 186 |

| Routing (Forts.)                  |     |
|-----------------------------------|-----|
| Multicast-Routing                 | 193 |
| NAPT                              | 187 |
| netstat                           | 188 |
| Open Shortest Path First          | 186 |
| OSPF                              | 186 |
| PAT                               | 187 |
| <i>RIP</i>                        | 186 |
| route                             | 190 |
| Route löschen                     | 192 |
| Route manuell hinzufügen          | 190 |
| Routenverfolgung mit traceroute   | 189 |
| Routing Information Protocol      | 186 |
| Routing-Tabelle abfragen          | 188 |
| Standard-Gateway                  | 186 |
| Standard-Gateway festlegen        | 187 |
| Standard-Route                    | 186 |
| Standard-Router                   | 186 |
| statisches Routing                | 185 |
| Routing Information Protocol, RIP | 186 |
| Routing-Tabelle abfragen          | 188 |
| RSTP                              | 168 |
| Rückwärtssuche                    | 152 |

### S

| S/MIME                      | 267 |
|-----------------------------|-----|
| Safari                      | 259 |
| Samba-Konfigurationsdatei 2 | 238 |
| global                      | 238 |
| homes                       | 238 |
| interfaces                  | 238 |
| local master                | 238 |
| netbios name 2              | 238 |
| printers 2                  | 238 |
| profiles                    | 238 |
| security                    | 238 |
| shares                      | 238 |
| workgroup                   | 238 |
| Schadsoftware               | 325 |
| Schirmgeflecht              | 45  |
| Schleifen                   |     |
| Switch 1                    | 166 |
| Schleifstaub                | 70  |
| Schluckwiderstand           | 32  |
| Schneid-Klemmtechnik 44,    | 45  |
| Schutz der Glasfasertechnik | 72  |
| Scope-Feld 1                | 106 |

| scp                                               | 286, 28   | 8 |
|---------------------------------------------------|-----------|---|
| SC-Stecker                                        | 6         | 8 |
| Secondary Name-Server                             | 14'       | 7 |
| Second-Level-Domain                               | 14        | 6 |
| Secure Copy → scp                                 |           |   |
| Secure Neighbor Discovery                         | 110       | 0 |
| Secure Shell $\rightarrow$ SSH                    |           |   |
| Server Message Block $\rightarrow$ SMB            |           |   |
| SFD                                               | 84        | 4 |
| SFTP                                              | 28        | 8 |
| Share                                             | 23        | 6 |
| Shell-Skript                                      |           |   |
| fping                                             | 354       | 4 |
| Sicherheit                                        |           |   |
| Benutzerverfolgung                                | 34        | 3 |
| E-Mail-Verkehr                                    | 342       | 2 |
| Printserver                                       | 339       | 9 |
| Tracking                                          | 34        | 3 |
| USB-Schnittstelle                                 | 342       | 2 |
| Sicherheitsprobleme                               | 231, 32   | 5 |
| Sicherheitsregeln                                 | 32        | 5 |
| Sicherheits-Updates                               | 32        | 5 |
| Sicherungsschicht/Data Link Layer                 | 2         | 6 |
| Simple Mail Transport Protocol $\rightarrow$ SMTP |           |   |
| Singlemode-Faser                                  | 6         | 3 |
| Site-local Unicast-Adressen                       | 11        | 1 |
| Sitzung                                           | 23        | 5 |
| SMB                                               | 23        | 5 |
| smb.conf                                          | 23        | 8 |
| SMB/CIFS                                          | 23        | 5 |
| Active Directory                                  | 23        | 6 |
| Arbeitsgruppen-Konfiguration                      | 23        | 6 |
| Aufnehmen und Bearbeiten von Sambo                | <i>a-</i> |   |
| Benutzern                                         | 242       | 2 |
| CIFS                                              | 23        | 5 |
| Client-Zugriffe unter Linux/FreeBSD               | 244       | 4 |
| Dateiattribute                                    | 24        | 0 |
| Domänen-Prinzip                                   | 23        | 6 |
| findsmb                                           | 24        | 4 |
| Freigaben von Verzeichnissen und                  |           |   |
| Druckern unter Windows                            | 23        | 6 |
| Grundlagen                                        | 23        | 6 |
| Linux/FreeBSD                                     | 23        | 8 |
| net-Befehle für Windows                           | 24        | 8 |
| Netbios                                           | 23        | 5 |
| Netbios über TCP                                  | 23        | 5 |
| Netzlaufwerk verbinden (Windows 7)                | 24        | 4 |
| nmbd                                              | 23        | 8 |
|                                                   |           |   |

| SMB/CIFS (Forts.)                        |       |
|------------------------------------------|-------|
| Plain SMB über TCP                       | 235   |
| Samba-Konfigurationsdatei                | 238   |
| Share                                    | 236   |
| SMB                                      | 235   |
| smb.conf                                 | 238   |
| smbclient                                | 244   |
| smbd                                     | 238   |
| smbpasswd                                | 243   |
| smbstatus                                | 247   |
| Starten. Stoppen und Neustart der        |       |
| Samba-Daemons                            | 243   |
| Testen der Konfiguration                 | 242   |
| testnarm                                 | 242   |
| User                                     | 236   |
| Verhindunasaufhau in der GNOME-          | 200   |
| Oherfläche                               | 246   |
| smbclient                                | 240   |
| SMB-Client-Zugriffe unter Linux/EreeBSD  | 244   |
| smb-chent-Zugrine unter Linux/FreeDSD    | 244   |
| smbnasswd                                | 230   |
| ambatatua                                | 243   |
| SIIDSIALUS                               | 247   |
| SMIP                                     | 201   |
| SMIP-Auti                                | 262   |
| SMTP-Client                              | 263   |
| SMTP-Server                              | 0.65  |
| Konfiguration                            | 265   |
| SUA-Record                               | 150   |
| Sockets                                  | , 212 |
| Soziale Netzwerke                        | 326   |
| Spanning Tree am Switch aktivieren       | 177   |
| Spanning Tree Protocol $\rightarrow$ STP |       |
| Squid                                    | 227   |
| SSH                                      | , 292 |
| Anwendung                                | 272   |
| Displayumleitung                         | 293   |
| Fernsitzung                              | 292   |
| Schlüssel erzeugen                       | 288   |
| SSHFS                                    | 287   |
| SSH-Key                                  | 271   |
| SSH-Tunnel                               | 290   |
| Aufbau                                   | 290   |
| SSH-Tunnel mit Putty aufbauen            | 336   |
| SSL                                      | 272   |
| SSL Alert Protocol                       | 272   |
| SSL Application Data Protocol            | 272   |
| SSL Change Cipher Specification Protocol | 272   |
| SSL Handshake Protocol                   | 272   |
|                                          |       |

| SSL Record Protocol                  | 272 |
|--------------------------------------|-----|
| Standard-Gateway                     | 186 |
| Standard-Gateway festlegen           | 187 |
| Standard-Route                       | 186 |
| Standard-Router                      | 186 |
| Starten, Stoppen und Neustart der    |     |
| Samba-Daemons                        | 243 |
| Stateful-Packet-Inspection           | 219 |
| Statisches Routing                   | 185 |
| Statuscode                           | 255 |
| Store and Forward-Bridging           | 164 |
| STP                                  | 167 |
| Misshrauch                           | 173 |
| ST-Stecker                           | 68  |
| Stufenindevfasern                    | 63  |
| Subdomain                            | 146 |
| Subact ID                            | 140 |
| Subnetzmarke barechnen               | 103 |
| Subiletzmaske berechnen              | 124 |
|                                      | 105 |
| Angrijspunkte                        | 1/3 |
| Anzeigen und Anschlusse              | 176 |
| Beschaffung                          | 318 |
| CF1                                  | 172 |
| dynamisches VLAN                     | 172 |
| Ersatzverbindung                     | 168 |
| Ersteinrichtung                      | 177 |
| Funktionalität                       | 165 |
| Geräteauswahl                        | 174 |
| Kollisionsbereich                    | 165 |
| Konfiguration                        | 177 |
| LACL                                 | 169 |
| LACP                                 | 169 |
| Link Aggregation                     | 169 |
| MSTP                                 | 168 |
| paketbasiertes VLAN                  | 171 |
| Port Trunking                        | 169 |
| portbasiertes VLAN                   | 170 |
| Rechnerkonfiguration für tagged VLAN | 180 |
| Root-Bridge                          | 168 |
| RSTP                                 | 168 |
| Schleifen                            | 166 |
| Spanning Tree aktivieren             | 177 |
| statisches VLAN                      | 172 |
| STP                                  | 167 |
| tagged VLAN                          | 171 |
| TPID                                 | 172 |
| Verbindungsabbrüche                  | 168 |
| verteilte Unterbringung              | 306 |
|                                      |     |

#### Switch (Forts.)

| VID                               | 172 |
|-----------------------------------|-----|
| Virtuelle Netze                   | 170 |
| VLAN                              | 170 |
| VLAN-Konfiguration 179, 181, 182, | 184 |
| zentrale Unterbringung            | 306 |

## T

| Tag Protocol Identifier             | 172   |
|-------------------------------------|-------|
| Tagged VLAN                         | 171   |
| Rechnerkonfiguration                | 180   |
| TCP                                 | 203   |
| TCP/IP-Referenzmodell               | 23    |
| Anwendungsschicht/Application Layer | 26    |
| Internetschicht/Internet Layer      | 26    |
| Netzzugangsschicht/Link Layer       | 26    |
| Transportschicht/Transport Layer    | 26    |
| TCP-Datagramm                       | 204   |
| tcpdump 162,                        | 350   |
| TCP-Paket                           | 204   |
| ACK                                 | 205   |
| Aufbau                              | 204   |
| FIN                                 | 205   |
| PSH                                 | 205   |
| RST                                 | 205   |
| SYN                                 | 205   |
| URG                                 | 205   |
| Window-Size                         | 206   |
| TCP-Transportkontrolle              | 207   |
| TCP-Verbindungssabbau 206,          | 208   |
| Technische Anbindung                | 78    |
| Teilsegmente                        | 95    |
| Teredo-Adressen                     | 109   |
| testparm                            | 242   |
| Thicknet                            | 32    |
| Thin Wire Ethernet                  | 32    |
| thttpd                              | 258   |
| TLD                                 | 146   |
| TLS                                 | 272   |
| Top-Level-Domain $\rightarrow$ TLD  |       |
| TOS                                 | 115   |
| TP-Netze                            |       |
| Crimpzange                          | 49    |
| Dosenkörper                         | 44    |
| Leitungssuchgeräte                  | 56    |
| LSA                                 | 4, 45 |
| LSA-Anlegewerkzeug                  | 45    |

| TP-Netze (Forts.)                               |
|-------------------------------------------------|
| Netzwerk-Anschlussdose 44                       |
| Netzwerktester 53                               |
| РоЕ 58                                          |
| Prüfen der Kabelverbindung 52                   |
| RJ45-Stecker montieren 48                       |
| Schneid-Klemmtechnik 44, 45                     |
| traceroute 189                                  |
| Traffic Class 117                               |
| Transaktionssicherung 22                        |
| Transceiver 32                                  |
| Transmission Control Protocol $\rightarrow$ TCP |
| Transportschicht/Transport Layer 25, 26         |
| Trunking-Port                                   |
| ungesicherter 173                               |
| Trunking-Verbindungen 307                       |
| TTL 116                                         |
| Tunnel 219                                      |
| Tunnel-Adressen 109                             |
| Twisted-Pair-Kabel                              |
| Aufbau                                          |
| Тур 84                                          |

### U

| Überlauf                                 |     |
|------------------------------------------|-----|
| Switch                                   | 173 |
| Überprüfung Namensauflösung              |     |
| von Hosts                                | 157 |
| Übertragungssicherung                    | 22  |
| UDP                                      | 209 |
| UDP-Datagram-Header                      | 210 |
| UDP-Lite                                 | 210 |
| UDP-Portscans                            | 216 |
| Umgang mit Glasfasertechnik              | 69  |
| UMTS                                     | 76  |
| Unicast-Adressen                         | 104 |
| Unique-local Unicast-Adressen            | 111 |
| Unspezifizierte Adresse                  | 108 |
| USB-WLAN-Stick                           | 317 |
| User                                     | 236 |
| User Datagram Protocol $\rightarrow$ UDP |     |

#### V

| Verbinden von Netzwerkteilen      | 163 |
|-----------------------------------|-----|
| Verbindungen anzeigen mit netstat | 345 |

| Verbindungsaufbau                           |           |
|---------------------------------------------|-----------|
| zu einem Dienst mit geänderter              |           |
| Port-Nummer                                 | 230       |
| Verbindungslos                              | . 22      |
| Verbindungsorientiert                       | . 22      |
| Verbindungssteuerung                        | . 21      |
| Verkabelungsbezeichnungen                   | . 30      |
| Verkabelungstechnik                         | 305       |
| Vermittlungsschicht/Network Laver           | . 25      |
| Verschlüsselung von Datenübertragungen      |           |
| und Fernsitzungen                           |           |
| Authentifizierung                           | 271       |
| SSH                                         | 271       |
| SSH probleche Anwendung                     | 271       |
| SSH, pruktische Anwendung                   | 272       |
| сси                                         | 271       |
|                                             | 272       |
| SSL Alert Protocol                          | 272       |
| SSL Application Data Protocol               | 272       |
| SSL Change Cipher Specification             |           |
| Protocol                                    | 272       |
| SSL Handshake Protocol                      | 272       |
| SSL Record Protocol                         | 272       |
| TLS                                         | 272       |
| Verschlüsselungsarten                       | 271       |
| Version                                     | 115       |
| Virtual Network Computing $\rightarrow$ VNC |           |
| Virtual Private Network $\rightarrow$ VPN   |           |
| Virtuelle Netze                             | 170       |
| VLAN                                        | , 170     |
| dynamisches                                 | 172       |
| paketbasiertes                              | 171       |
| ,<br>portbasiertes                          | 170       |
| statisches                                  | 172       |
| VLAN Identifier                             | 172       |
| VLAN-Konfiguration                          |           |
| FreeBSD                                     | 181       |
| Linux                                       | 182       |
| Windows                                     | 184       |
| VI AN-Konfiguration von Switches            | 179       |
| VIAN-Tag 84                                 | 172       |
| VIAN Tag                                    | , 172     |
| VNC Dockton                                 | 207       |
| VNC-Desktop                                 | 297       |
| Volladar                                    | 295<br>62 |
| Volldurlar                                  | . 03      |
| Vollauplex                                  | . 35      |
| voliaupiex-Betrieb                          | 165       |
| Switch                                      | 165       |
| Vorwartssuche                               | 152       |

| VPN        | 329 |
|------------|-----|
| cscotun0   | 331 |
| tap        | 332 |
| tun        | 332 |
| VPN-Client | 330 |
| VPN-Router | 330 |

### W

| w3m                               | 259   |
|-----------------------------------|-------|
| WAN                               | 27    |
| Wartungsnetz                      | 327   |
| Webbrowser und Sicherheit         | 260   |
| WebDAV                            | 255   |
| Wechsel der Benutzerkennwörter    | 326   |
| Weitere reservierte IPv4-Adressen | 100   |
| Western-Stecker                   | 35    |
| wins support                      | 240   |
| wireshark                         | 349   |
| WLAN                              | 1, 74 |
| WLAN sicher konfigurieren         | 335   |
| WLAN-Router                       | 316   |
| WLAN-Standards                    | 75    |
| WLAN-Stick                        | 316   |
| WLAN-Zugangsgerät                 | 164   |
| workgroup 238,                    | 239   |
| WPA2-Verschlüsselung              | 335   |
|                                   |       |

### Υ

## Ζ

| Zentrale Datenhaltung                 | 321 |
|---------------------------------------|-----|
| Zeroconf                              | 142 |
| Zonendatei                            |     |
| Recordtyp                             | 151 |
| Zugdosen                              | 305 |
| Zugriff auf eine Freigabe unter GNOME | 247 |
| Zugriffsregelungen                    | 326 |
| Zugriffsverfahren                     | 79  |
| 6to4-Adressen                         | 109 |
| Adresstypen des IPv6                  | 104 |
| All-Zero-Adresse                      | 108 |
| Anycast-Adressen                      | 105 |
| ARP                                   | 85  |
| ARP-Broadcast                         | 86  |
|                                       |     |

| Zugriffsverfahren (Forts.)       |     |
|----------------------------------|-----|
| ARP-Cache                        | 86  |
| ARP-Spoofing                     | 86  |
| Bestandteile von IPv6-Adressen   | 103 |
| Broadcast-Domänen                | 92  |
| Broadcast-MAC-Adresse            | 82  |
| Caches des NDP                   | 88  |
| CGA                              | 110 |
| CIDR                             | 93  |
| Clear-to-Send-Signal             | 79  |
| CSMA/CA                          | 79  |
| CSMA/CD                          | 79  |
| Duplikate IP Address Detection   | 87  |
| Ethernet-Frames                  | 83  |
| Ethernet-Pakete                  | 83  |
| globale Unicast-Adressen         | 104 |
| Group Identifier                 | 106 |
| Herstellercode                   | 82  |
| Host-Anteil                      | 92  |
| hosts-Datei                      | 143 |
| ICMPv6-Nachrichten               | 87  |
| Internetprotokoll                | 113 |
| IPv4                             | 85  |
| IPv4-Adressen                    | 90  |
| Ipv4-Header                      | 114 |
| Ipv4-mapped IPv6-Adresse         | 108 |
| IPv6                             | 86  |
| IPv6-Adressen                    | 101 |
| IPv6-Header                      | 116 |
| IPv6-Loopback-Adresse            | 107 |
| JAM-Signal                       | 79  |
| Kenndaten des IPv6               | 102 |
| Knoten                           | 87  |
| Kollisionserkennung              | 79  |
| Kollisionsvermeidung             | 79  |
| kryptografisch erzeugte Adressen | 110 |
| Link-local Unicast-Adressen      | 104 |
| Local Internet Registry          | 90  |
| Localhost                        | 99  |
|                                  |     |

| Zugriffsverfahren (Forts.)        |     |
|-----------------------------------|-----|
| logische Adressen                 | 89  |
| lokale Adressen                   | 111 |
| Loopback-Adressen                 | 99  |
| MTA                               | 261 |
| Multicast-Adressen                | 105 |
| Nachrichtentypen des NDP          | 87  |
| NDP                               | 87  |
| Neighbor Advertisement            | 87  |
| Neighbor Solicitation             | 87  |
| Neighbor Unreachability Detection | 87  |
| Netzmaske                         | 91  |
| Netzmaske berechnen               | 95  |
| Netzwerkanteil                    | 92  |
| Netzwerkklasse                    | 91  |
| Netzwerksegment                   | 83  |
| Präfixe von IPv6-Adressen         | 111 |
| private IPv4-Adressen             | 97  |
| RARP                              | 86  |
| Regeln zur Adressbenutzung        | 113 |
| Request-to-send-Signal            | 79  |
| reservierte IPv4- Adressen        | 100 |
| RIPE NCC                          | 90  |
| Schreibweisen von IPv6-Adressen   | 102 |
| Scope-Feld                        | 106 |
| Secure Neighbor Discovery         | 110 |
| Site-local Unicast-Adressen       | 111 |
| Subnetzmaske                      | 91  |
| Teredo-Adressen                   | 109 |
| Tunnel-Adressen                   | 109 |
| Unicast-Adressen                  | 104 |
| Unique-local Unicast-Adressen     | 111 |
| unspezifizierte Adresse           | 108 |
| Unterteilung von Netzen           | 92  |
| virtuelle Netzwerke               | 84  |
| VLAN                              | 84  |
| VLAN-Tag                          | 84  |
| Zeroconf                          | 98  |

# **Die Serviceseiten**

Im Folgenden finden Sie Hinweise, wie Sie Kontakt zu uns aufnehmen können.

### Lob und Tadel

Wir hoffen sehr, dass Ihnen dieses Buch gefallen hat. Wenn Sie zufrieden waren, empfehlen Sie das Buch bitte weiter. Wenn Sie meinen, es gebe doch etwas zu verbessern, schreiben Sie direkt an den Lektor dieses Buches: <u>sebastian.kestel@galileo-</u> <u>press.de</u>. Wir freuen uns über jeden Verbesserungsvorschlag, aber über ein Lob freuen wir uns natürlich auch!

Auch auf unserer Webkatalogseite zu diesem Buch haben Sie die Möglichkeit, Ihr Feedback an uns zu senden oder Ihre Leseerfahrung per Facebook, Twitter oder E-Mail mit anderen zu teilen. Folgen Sie einfach diesem Link: <u>http://www.galileocomputing.de/3253</u>.

### Zusatzmaterialien

Zusatzmaterialien (Beispielcode, Übungsmaterial, Listen usw.) finden Sie in Ihrer Online-Bibliothek sowie auf der Webkatalogseite zu diesem Buch: <u>http://www.galileocomputing.de/3253</u>. Wenn uns sinnentstellende Tippfehler oder inhaltliche Mängel bekannt werden, stellen wir Ihnen dort auch eine Liste mit Korrekturen zur Verfügung.

Der Druckausgabe dieses Buches liegt eine CD/DVD bei. Weitere Hinweise zur Buch-CD/DVD finden Sie in Anhang X.

### **Technische Probleme**

Im Falle von technischen Schwierigkeiten mit dem E-Book oder Ihrem E-Book-Konto bei Galileo Press steht Ihnen gerne unser Leserservice zur Verfügung: <u>ebooks@gali-</u> <u>leo-press.de</u>

### Über uns und unser Programm

Informationen zu unserem Verlag und weitere Kontaktmöglichkeiten bieten wir Ihnen auf unserer Verlagswebsite <u>http://www.galileo-press.de</u>. Dort können Sie sich auch umfassend und aus erster Hand über unser aktuelles Verlagsprogramm informieren und alle unsere Bücher und E-Books schnell und komfortabel bestellen. Alle Buchbestellungen sind für Sie versandkostenfrei.

# **Rechtliche Hinweise**

In diesem Abschnitt finden Sie die ausführlichen und rechtlich verbindlichen Nutzungsbedingungen für dieses E-Book.

### **Copyright-Vermerk**

Das vorliegende Werk ist in all seinen Teilen urheberrechtlich geschützt. Alle Nutzungs- und Verwertungsrechte liegen beim Autor und beim Verlag Galileo Press. Insbesondere das Recht der Vervielfältigung und Verbreitung, sei es in gedruckter oder in elektronischer Form.

© Galileo Press, Bonn 2013

#### Ihre Rechte als Nutzer

Sie sind berechtigt, dieses E-Book ausschließlich für persönliche Zwecke zu nutzen. Insbesondere sind Sie berechtigt, das E-Book für Ihren eigenen Gebrauch auszudrucken oder eine Kopie herzustellen, sofern Sie diese Kopie auf einem von Ihnen alleine und persönlich genutzten Endgerät speichern. Zu anderen oder weitergehenden Nutzungen und Verwertungen sind Sie nicht berechtigt.

So ist es insbesondere unzulässig, eine elektronische oder gedruckte Kopie an Dritte weiterzugeben. Unzulässig und nicht erlaubt ist des Weiteren, das E-Book im Internet, in Intranets oder auf andere Weise zu verbreiten oder Dritten zur Verfügung zu stellen. Eine öffentliche Wiedergabe oder sonstige Weiterveröffentlichung und jegliche den persönlichen Gebrauch übersteigende Vervielfältigung des E-Books ist ausdrücklich untersagt. Das vorstehend Gesagte gilt nicht nur für das E-Book insgesamt, sondern auch für seine Teile (z. B. Grafiken, Fotos, Tabellen, Textabschnitte).

Urheberrechtsvermerke, Markenzeichen und andere Rechtsvorbehalte dürfen aus dem E-Book nicht entfernt werden, auch nicht das digitale Wasserzeichen.

### **Digitales Wasserzeichen**

Dieses E-Book-Exemplar ist mit einem digitalen Wasserzeichen versehen, einem Vermerk, der kenntlich macht, welche Person dieses Exemplar nutzen darf. Wenn Sie, lieber Leser, diese Person nicht sind, liegt ein Verstoß gegen das Urheberrecht vor, und wir bitten Sie freundlich, das E-Book nicht weiter zu nutzen und uns diesen Verstoß zu melden. Eine kurze E-Mail an <u>info@galileo-press.de</u> reicht schon.

Vielen Dank!

### Markenschutz

Die in diesem Werk wiedergegebenen Gebrauchsnamen, Handelsnamen, Warenbezeichnungen usw. können auch ohne besondere Kennzeichnung Marken sein und als solche den gesetzlichen Bestimmungen unterliegen.

### Haftungsausschluss

Ungeachtet der Sorgfalt, die auf die Erstellung von Text, Abbildungen und Programmen verwendet wurde, können weder Verlag noch Autor, Herausgeber oder Übersetzer für mögliche Fehler und deren Folgen eine juristische Verantwortung oder irgendeine Haftung übernehmen.

# Über den Autor

Autor A arbeitet als Senior Consultant in den Bereichen Mobile Security sowie sichere Software-Entwicklung und ist Autor zahlreicher Bücher und Fachartikel.

Autor B arbeitet seit vielen Jahren als Senior Consultant im Bereich Softwareentwicklung und hat bereits mehrere iPhone-Apps für namhafte Kunden erstellt.